**BECKHOFF** New Automation Technology

Manual | EN

TwinCAT 3 | XTS Extension

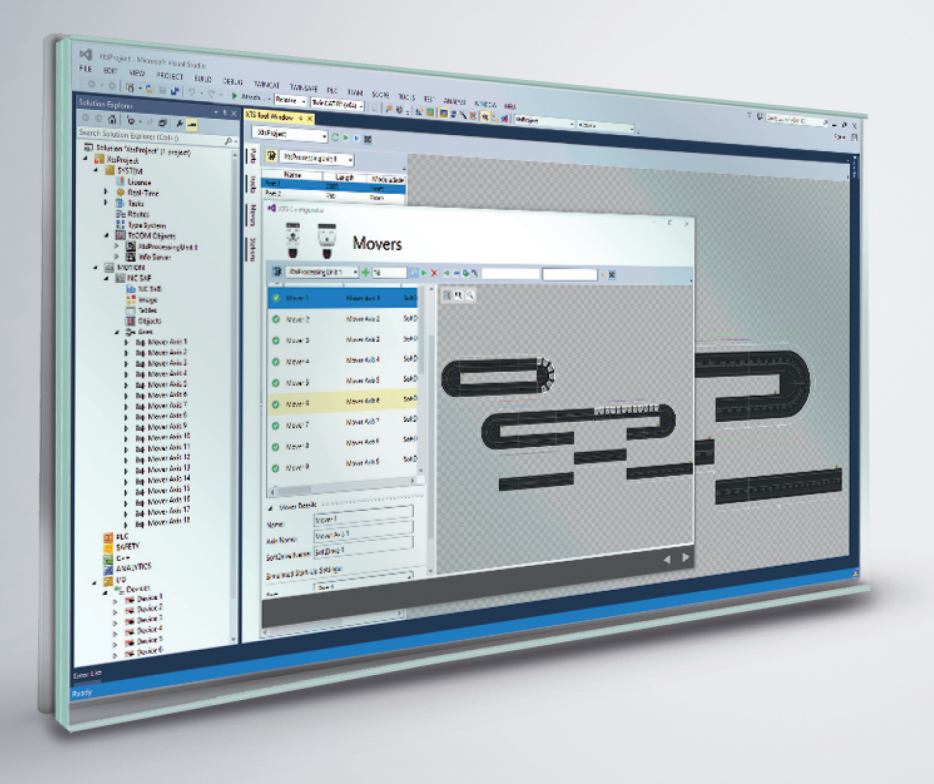

# Table of contents

| 1 | Doc  | umentat   | tion notes                                | 8  |
|---|------|-----------|-------------------------------------------|----|
|   | 1.1  | Discla    | aimer                                     | 8  |
|   |      | 1.1.1     | Trademarks                                | 8  |
|   |      | 1.1.2     | Patents                                   | 8  |
|   |      | 1.1.3     | Limitation of liability                   | 9  |
|   |      | 1.1.4     | Copyright                                 | 9  |
|   | 1.2  | Versio    | on numbers                                | 10 |
|   | 1.3  | Scope     | e of the documentation                    | 10 |
|   | 1.4  | Expla     | nation of symbols                         | 11 |
|   |      | 1.4.1     | Pictograms                                | 11 |
|   | 1.5  | Beckł     | noff Services                             | 12 |
|   |      | 1.5.1     | Support                                   | 12 |
|   |      | 1.5.2     | Training                                  | 12 |
|   |      | 1.5.3     | Service                                   | 12 |
|   |      | 1.5.4     | Download area                             | 12 |
|   |      | 1.5.5     | Headquarters                              | 12 |
| 2 | For  | your sat  | fety                                      | 13 |
|   | 2.1  | Gene      | ral safety instructions                   | 13 |
|   |      | 2.1.1     | Before operation                          | 13 |
|   |      | 2.1.2     | During operation                          | 14 |
|   |      | 2.1.3     | After operation                           | 15 |
| 3 | Note | es on inf | formation security                        | 16 |
| 4 | Gen  | eral Info | ormation                                  | 17 |
|   | 4.1  | Comp      | patibility                                | 17 |
|   | 4.2  | Prese     | entation of the screenshots               | 17 |
|   | 4.3  | User i    | interface overview                        | 18 |
| 5 | Inst | allation  | and software update                       | 19 |
|   | 5.1  | Checl     | k version                                 | 22 |
|   | 5.2  | Reloa     | d TcCom objects                           | 23 |
| 6 | Fun  | ctions o  | f the driver                              | 24 |
|   | 6.1  | XTS (     | Configuration                             | 24 |
|   |      | 6.1.1     | Integration of the XTS driver             | 25 |
|   |      | 6.1.2     | Basic principles                          | 26 |
|   |      | 6.1.3     | Configuration setup                       | 29 |
|   |      | 6.1.4     | Create new XTS system manually            | 39 |
|   |      | 6.1.5     | Compatibility mode                        | 71 |
|   |      | 6.1.6     | Conversion of old XTS system              | 72 |
|   | 6.2  | XTS S     | Simulation functionality                  | 85 |
|   |      | 6.2.1     | Activating simulation mode                | 85 |
|   |      | 6.2.2     | Important simulation settings             | 87 |
|   | 6.3  | Move      | r 1 functionality                         | 93 |
|   |      | 6.3.1     | Mover ID detection                        | 93 |
|   |      | 6.3.2     | Application in XTS Processing Unit object | 95 |

|   |         | 6.3.3    | Use in the PLC                                     | . 100 |
|---|---------|----------|----------------------------------------------------|-------|
|   |         | 6.3.4    | Extended operation in the TcSoftDrive object       | . 107 |
|   |         | 6.3.5    | Detection phases of Mover ID detection             | . 111 |
|   | 6.4     | Teach    | ning functionality                                 | . 115 |
|   |         | 6.4.1    | Teaching at standstill                             | . 115 |
|   | 6.5     | Track    | Management functionality                           | . 123 |
|   |         | 6.5.1    | Closed XTS system                                  | . 123 |
|   |         | 6.5.2    | XTS system with Track Management                   | . 123 |
|   |         | 6.5.3    | Requirements                                       | . 124 |
|   |         | 6.5.4    | Configuration setup                                | . 125 |
|   |         | 6.5.5    | Programming of an XTS system with Track Management | . 133 |
|   | 6.6     | Leave    | and Arrive functionality                           | . 141 |
|   |         | 6.6.1    | Examples                                           | . 141 |
|   |         | 6.6.2    | Requirement                                        | . 143 |
|   |         | 6.6.3    | System startup                                     | . 145 |
|   |         | 6.6.4    | Leave function                                     | . 145 |
|   |         | 6.6.5    | Arrive function                                    | . 148 |
|   |         | 6.6.6    | Parameter                                          | . 155 |
|   | 6.7     | Paran    | neter                                              | . 158 |
|   |         | 6.7.1    | Processing Unit                                    | . 158 |
|   |         | 6.7.2    | Mover                                              | . 166 |
|   |         | 6.7.3    | Part                                               | . 170 |
|   |         | 6.7.4    | Info Server                                        | . 171 |
|   |         | 6.7.5    | Station Info                                       | . 172 |
|   |         | 6.7.6    | Io Driver                                          | . 173 |
|   |         | 6.7.7    |                                                    | . 178 |
|   |         | 6.7.8    | Control Area                                       | .179  |
|   |         | 6.7.9    |                                                    | . 180 |
|   |         | 6.7.10   | ATH20x0_0xxx                                       | . 183 |
|   |         | 6.7.11   | Data Recorder                                      | . 186 |
|   |         | 6.7.12   | Specific data types                                | . 188 |
| 7 | Con     | nmissior | ning                                               | .198  |
|   | 7.1     | Open     | or create project                                  | . 198 |
|   |         | 7.1.1    | Opening an existing project                        | . 198 |
|   |         | 7.1.2    | Creating a new project                             | . 199 |
|   | 7.2     | Prepa    | ring hardware                                      | . 200 |
|   |         | 7.2.1    | Check hardware                                     | . 200 |
|   |         | 7.2.2    | Connect target PC                                  | .200  |
|   |         | 7.2.3    | Scanning I/O Devices                               | .202  |
|   | 7.3     | Syste    | m configuration                                    | . 204 |
|   | 7.4     | Check    | king I/O devices                                   | . 205 |
|   |         | 7.4.1    | Activate                                           | . 205 |
|   | 7.5     | Activa   | Iting the configuration                            | . 206 |
|   | 7.6<br> | Move     | r ID detection                                     | .206  |
|   | 1.7     | Activa   | iting NC axes                                      | .207  |
|   | 1.8     | Movin    | g the mover                                        | .208  |

4 —

BECKHOFF

|   |      | 7.8.1          | Controls                          | . 208         |
|---|------|----------------|-----------------------------------|---------------|
|   |      | 7.8.2          | Any position                      | . 209         |
|   |      | 7.8.3          | Direct motion command             | .210          |
|   |      | 7.8.4          | Functions                         | .211          |
|   | 7.9  | Coupl          | ling movers                       | . 222         |
|   | 7.10 | Decou          | upling movers                     | . 223         |
| 8 | хтѕ  | Tools          |                                   | .224          |
|   | 8.1  | XTS 1          | Fool Window                       | . 224         |
|   |      | 8.1.1          | Activation of the XTS Tool Window | . 224         |
|   |      | 8.1.2          | Operating elements                | . 225         |
|   |      | 8.1.3          | Information lists                 | . 226         |
|   |      | 8.1.4          | Open Options dialog box           | . 228         |
|   | 8.2  | XTS S          | Simulation Builder                | . 229         |
|   |      | 8.2.1          | Open XTS Simulation Builder       | . 229         |
|   |      | 8.2.2          | Open template                     | . 231         |
|   |      | 8.2.3          | Simulate XTS system               | . 232         |
|   |      | 8.2.4          | File                              | . 256         |
|   | 8.3  | XTS (          | Configurator                      | . 258         |
|   |      | 8.3.1          | Open XTS Configurator             | . 260         |
|   |      | 8.3.2          | System configuration              | . 261         |
|   |      | 8.3.3          | Completing the configuration      | . 313         |
|   |      | 8.3.4          | Checking the configuration        | . 315         |
|   |      | 8.3.5          | Naming Assistant                  | . 317         |
|   |      | 8.3.6          | Open Options dialog box           | . 318         |
|   | 8.4  | IO Tin         | ning Configurator                 | . 319         |
|   |      | 8.4.1          | Checking I/O devices              | . 319         |
|   |      | 8.4.2          | Opening of IO Timing Configurator | . 320         |
|   |      | 8.4.3          | DC Settings                       | . 320         |
|   |      | 8.4.4          | DC Sync Cables                    | . 323         |
|   |      | 8.4.5          | Completing the configuration      | . 325         |
|   |      | 8.4.6          | Enabling I/O devices              | . 325         |
|   | 8.5  | XTS \          | /iewer                            | . 326         |
|   |      | 8.5.1          | Opening the viewer                | . 326         |
|   |      | 8.5.2          |                                   | . 326         |
|   |      | 8.5.3          | Connecting to the target system   | .327          |
|   |      | 8.5.4          |                                   | . 329         |
|   |      | 8.5.5          |                                   | . 329         |
|   |      | 8.5.6          | Open Options dialog box           | . 330         |
|   |      | 8.5.7          | Open pop-up menu                  | . 330         |
|   | 0.0  | 8.5.8<br>VTO ( | Tool lips                         | . 330         |
|   | 8.6  | XISS           | Support Assistant, Beta           | . 332         |
|   |      | 0.0.1          | Operating elemente                | . 332         |
|   |      | 0.0.Z          | Operating elements                | . 332         |
|   |      | 0.0.3          |                                   | . აააა<br>ააა |
|   |      | 0.0.4          |                                   | . 333         |
|   |      | 8.0.5          | Allachments                       | . 333         |

|    | 8.7                                                                                           | Pop-u                                                                                                    | ıp menu                                                                                                    | 337                                                                                                    |
|----|-----------------------------------------------------------------------------------------------|----------------------------------------------------------------------------------------------------|----------------------------------------------------------------------------------------------------|----------------------------------------------------------------------------------------------------|
|    |                                                                                               | 8.7.1                                                                                                    | Show parts                                                                                                    | 337                                                                                                    |
|    |                                                                                               | 8.7.2                                                                                                    | Hide parts                                                                                                    | 337                                                                                                    |
|    |                                                                                               | 8.7.3                                                                                                    | Configure View                                                                                                    | 339                                                                                                    |
|    |                                                                                               | 8.7.4                                                                                                    | Show scope                                                                                                    | 344                                                                                                    |
|    |                                                                                               | 8.7.5                                                                                                    | Mover information                                                                                                    | 346                                                                                                    |
|    |                                                                                               | 8.7.6                                                                                                    | Module information                                                                                                    | 348                                                                                                    |
|    |                                                                                               | 8.7.7                                                                                                    | Diagnostic process                                                                                                    | 349                                                                                                    |
|    |                                                                                               | 8.7.8                                                                                                    | Save view                                                                                                    | 350                                                                                                    |
|    |                                                                                               | 8.7.9                                                                                                    | Positioning and opacity                                                                                                    | 351                                                                                                    |
|    | 8.8                                                                                           | Dialo                                                                                                    | g box Options…                                                                                                    | 353                                                                                                    |
|    |                                                                                               | 8.8.1                                                                                                    | XTS View Themes                                                                                                    | 353                                                                                                    |
|    |                                                                                               | 8.8.2                                                                                                    | General                                                                                                    | 368                                                                                                    |
|    |                                                                                               | 8.8.3                                                                                                    | Close Options dialog box                                                                                                    | 372                                                                                                    |
|    |                                                                                               | 8.8.4                                                                                                    | Drop-down menu Brush   Color                                                                                                    | 374                                                                                                    |
|    |                                                                                               | 8.8.5                                                                                                    | Positioning and opacity                                                                                                    | 377                                                                                                    |
| 9  | хтѕ                                                                                           | HMI Co                                                                                                    | ntrols                                                                                                    | 379                                                                                                    |
|    | 9.1                                                                                           | Instal                                                                                                    | lation of the NuGet package                                                                                                    | 379                                                                                                    |
|    | 9.2                                                                                           | Serve                                                                                                    | er Extension configuration                                                                                                    | 381                                                                                                    |
|    |                                                                                               | 9.2.1                                                                                                    | Edit entries                                                                                                    | 382                                                                                                    |
|    | 9.3                                                                                           | XTS                                                                                                    | View configuration                                                                                                    | 383                                                                                                    |
|    |                                                                                               | 9.3.1                                                                                                    | Add XTS View                                                                                                    | 383                                                                                                    |
|    |                                                                                               | 9.3.2                                                                                                    | XTS View properties                                                                                                    | 384                                                                                                    |
|    |                                                                                               |                                                                                                    |                                                                                                    |                                                                                                    |
| 10 | Tc3                                                                                           | XTS Uti                                                                                                    | lity                                                                                                    | 427                                                                                                    |
| 10 | <b>Tc3</b> 10.1                                                                               | XTS Uti<br>Add li                                                                                                    | lity                                                                                                    | 427<br>428                                                                                                    |
| 10 | 9 <b>Tc3</b><br>10.1                                                                          | XTS Uti<br>Add li<br>10.1.1                                                                                                    | lity<br>brary<br>Add standard PLC project                                                                                         | 427<br>428<br>428                                                                                                    |
| 10 | 9 <b>Tc3</b><br>10.1                                                                          | XTS Uti<br>Add li<br>10.1.1<br>10.1.2                                                                                                    | lity<br>brary<br>Add standard PLC project<br>Adding the Tc3 XTS Utility library                                                   | 427<br>428<br>428<br>428                                                                                                    |
| 10 | <b>Tc3</b> 10.1 10.2                                                                          | XTS Uti<br>Add li<br>10.1.1<br>10.1.2<br>Initial                                                                                                    | lity<br>brary<br>Add standard PLC project<br>Adding the Tc3 XTS Utility library                                                   | 427<br>428<br>428<br>428<br>429                                                                                                    |
| 10 | 10.1 10.2                                                                                     | XTS Uti<br>Add li<br>10.1.1<br>10.1.2<br>Initial<br>10.2.1                                                                                                    | lity<br>ibrary<br>Add standard PLC project<br>Adding the Tc3 XTS Utility library<br>ization<br>Sample code                        | 427<br>428<br>428<br>428<br>429<br>429                                                                                                    |
| 10 | 0 <b>Tc3</b><br>10.1<br>10.2<br>10.3                                                          | XTS Uti<br>Add li<br>10.1.1<br>10.1.2<br>Initial<br>10.2.1<br>PLC a                                                                                                    | lity<br>brary<br>Add standard PLC project<br>Adding the Tc3 XTS Utility library<br>ization<br>Sample code                         | 427<br>428<br>428<br>428<br>429<br>429<br>430                                                                                                    |
| 10 | 10.1<br>10.2<br>10.3                                                                          | XTS Uti<br>Add li<br>10.1.1<br>10.1.2<br>Initial<br>10.2.1<br>PLC a<br>10.3.1                                                                                                    | lity<br>brary<br>Add standard PLC project<br>Adding the Tc3 XTS Utility library<br>ization<br>Sample code<br>access<br>Call Chain | 427<br>428<br>428<br>428<br>429<br>429<br>429<br>430<br>430                                                                                                    |
| 10 | 10.1<br>10.2<br>10.3                                                                          | XTS Uti<br>Add li<br>10.1.1<br>10.1.2<br>Initial<br>10.2.1<br>PLC a<br>10.3.1<br>10.3.2                                                                                                    | lity                                                                                                    | 427<br>428<br>428<br>428<br>429<br>429<br>430<br>430<br>430                                                                                                    |
| 10 | 10.1<br>10.2<br>10.3                                                                          | XTS Uti<br>Add li<br>10.1.1<br>10.1.2<br>Initial<br>10.2.1<br>B PLC a<br>10.3.1<br>10.3.2<br>10.3.3                                                                                                    | lity                                                                                                    | 427<br>428<br>428<br>428<br>429<br>429<br>430<br>430<br>431                                                                                                    |
| 10 | 10.1<br>10.2<br>10.3                                                                          | XTS Uti<br>Add li<br>10.1.1<br>10.1.2<br>Initial<br>10.2.1<br>PLC a<br>10.3.1<br>10.3.2<br>10.3.3<br>10.3.4                                                                                                    | lity                                                                                                    | 427<br>428<br>428<br>429<br>429<br>429<br>430<br>430<br>431<br>432                                                                                                    |
| 10 | 10.1<br>10.2<br>10.3                                                                          | XTS Uti<br>Add li<br>10.1.1<br>10.1.2<br>Initial<br>10.2.1<br>PLC a<br>10.3.1<br>10.3.2<br>10.3.3<br>10.3.4<br>10.3.5                                                                                           | lity                                                                                                    | 427<br>428<br>428<br>428<br>429<br>429<br>429<br>429<br>430<br>430<br>430<br>430<br>431<br>432<br>433                                                                                            |
| 10 | 10.1<br>10.2<br>10.3                                                                          | XTS Uti<br>Add Ii<br>10.1.1<br>10.1.2<br>Initial<br>10.2.1<br>PLC a<br>10.3.1<br>10.3.2<br>10.3.3<br>10.3.4<br>10.3.5<br>10.3.6                                                                                 | lity<br>Add standard PLC project<br>Adding the Tc3 XTS Utility library<br>ization<br>Sample code                                  | 427<br>428<br>428<br>429<br>429<br>429<br>430<br>430<br>430<br>431<br>432<br>433<br>436                                                                                                    |
| 10 | 10.1<br>10.2<br>10.3                                                                          | XTS Uti<br>Add Ii<br>10.1.1<br>10.1.2<br>Initial<br>10.2.1<br>PLC a<br>10.3.1<br>10.3.2<br>10.3.3<br>10.3.4<br>10.3.5<br>10.3.6<br>10.3.7                                                                       | lity                                                                                                    | 427<br>428<br>428<br>428<br>429<br>429<br>429<br>429<br>430<br>430<br>430<br>430<br>431<br>432<br>433<br>433<br>436<br>436                                                                       |
| 10 | 9 <b>Tc3</b><br>10.1<br>10.2<br>10.3                                                          | XTS Uti<br>Add Ii<br>10.1.1<br>10.1.2<br>Initial<br>10.2.1<br>PLC a<br>10.3.1<br>10.3.2<br>10.3.3<br>10.3.4<br>10.3.5<br>10.3.6<br>10.3.7<br>10.3.8                                                             | lity                                                                                                    | 427<br>428<br>428<br>429<br>429<br>429<br>430<br>430<br>430<br>431<br>432<br>433<br>436<br>436<br>436                                                                                            |
| 10 | <b>Tc3</b><br>10.1<br>10.2<br>10.3                                                            | XTS Uti<br>Add Ii<br>10.1.1<br>10.1.2<br>Initial<br>10.2.1<br>PLC a<br>10.3.1<br>10.3.2<br>10.3.3<br>10.3.4<br>10.3.5<br>10.3.6<br>10.3.7<br>10.3.8<br>Visua                                                    | lity                                                                                                    | 427<br>428<br>428<br>428<br>429<br>429<br>429<br>430<br>430<br>430<br>430<br>431<br>432<br>433<br>433<br>436<br>436<br>436<br>437                                                                |
| 10 | <b>Tc3</b><br>10.1<br>10.2<br>10.3                                                            | XTS Uti<br>Add Ii<br>10.1.1<br>10.1.2<br>Initial<br>10.2.1<br>PLC a<br>10.3.1<br>10.3.2<br>10.3.3<br>10.3.4<br>10.3.5<br>10.3.6<br>10.3.7<br>10.3.8<br>Visua<br>10.4.1                                          | lity                                                                                                    | 427<br>428<br>428<br>428<br>429<br>429<br>429<br>430<br>430<br>430<br>430<br>431<br>432<br>433<br>433<br>436<br>436<br>436<br>436<br>437<br>437                                                  |
| 10 | 10.1<br>10.2<br>10.3                                                                          | XTS Uti<br>Add Ii<br>10.1.1<br>10.1.2<br>Initial<br>10.2.1<br>PLC a<br>10.3.1<br>10.3.2<br>10.3.3<br>10.3.4<br>10.3.5<br>10.3.6<br>10.3.7<br>10.3.8<br>Visua<br>10.4.1<br>10.4.2                                | lity                                                                                                    | 427<br>428<br>428<br>428<br>429<br>429<br>429<br>430<br>430<br>430<br>430<br>431<br>432<br>433<br>433<br>436<br>436<br>436<br>436<br>437<br>437<br>439                                           |
| 10 | <b>Tc3</b><br>10.1<br>10.2<br>10.3                                                            | XTS Uti<br>Add Ii<br>10.1.1<br>10.1.2<br>Initial<br>10.2.1<br>PLC a<br>10.3.1<br>10.3.2<br>10.3.3<br>10.3.4<br>10.3.5<br>10.3.6<br>10.3.7<br>10.3.8<br>Visua<br>10.4.1<br>10.4.2<br>10.4.3                      | lity                                                                                                    | 427<br>428<br>428<br>428<br>429<br>429<br>429<br>430<br>430<br>430<br>430<br>431<br>432<br>433<br>433<br>436<br>436<br>436<br>436<br>436<br>437<br>437<br>439<br>440                             |
| 10 | 10.1<br>10.2<br>10.3                                                                          | XTS Uti<br>Add Ii<br>10.1.1<br>10.1.2<br>Initial<br>10.2.1<br>PLC a<br>10.3.1<br>10.3.2<br>10.3.3<br>10.3.4<br>10.3.5<br>10.3.6<br>10.3.7<br>10.3.8<br>Visua<br>10.4.1<br>10.4.2<br>10.4.3<br>10.4.4            | lity                                                                                                    | 427<br>428<br>428<br>428<br>429<br>429<br>429<br>430<br>430<br>430<br>430<br>431<br>432<br>433<br>433<br>436<br>436<br>436<br>436<br>436<br>437<br>437<br>437<br>437<br>437<br>437<br>439<br>440 |
| 10 | <ul> <li>Tc3</li> <li>10.1</li> <li>10.2</li> <li>10.3</li> <li>10.4</li> <li>10.5</li> </ul> | XTS Uti<br>Add Ii<br>10.1.1<br>10.1.2<br>Initial<br>10.2.1<br>PLC a<br>10.3.1<br>10.3.2<br>10.3.3<br>10.3.4<br>10.3.5<br>10.3.6<br>10.3.7<br>10.3.8<br>Visua<br>10.4.1<br>10.4.2<br>10.4.3<br>10.4.4<br>5 Parar | lity                                                                                                    | 427<br>428<br>428<br>428<br>429<br>429<br>429<br>430<br>430<br>430<br>430<br>430<br>431<br>432<br>433<br>433<br>436<br>436<br>436<br>436<br>437<br>437<br>437<br>439<br>440<br>440<br>443        |

| 10.5.2 | FB_TcloXtsProcessingUnit – I_ TcloXtsProcessingUnit                                 |     |
|--------|-------------------------------------------------------------------------------------|-----|
| 10.5.3 | FB_TcloXtsXpuPart - I_TcloXtsXpuPart                                                |     |
| 10.5.4 | FB_TcloXtsPartControlArea – ITcloXtsPartControlArea                                 |     |
| 10.5.5 | FB_TcloXtsPartModule – I_TcloXtsPartModule                                          | 454 |
| 10.5.6 | FB_AT2xxxXtsMotor (ModuleCoE/CoE) - I_AT2xxxXtsMotor (ModuleCoE/CoE)                |     |
| 10.5.7 | FB_TcloXtsModuleMotorTerminal - I_TcloXtsModuleMotorTerminal                        |     |
| 10.5.8 | FB_TcloXtsModuleSensorTerminal – I_TcloXtsModuleSensorTerminal                      |     |
| 10.5.9 | FB_TcloXtsXpuTrack – I_TcloXtsXpuTrack                                              |     |
| 10.5.1 | 0 FB_TcloXtsXpuMover – I_TcloXtsXpuMover                                            |     |
| 10.5.1 | 1 FB_McXtsMoverSoftdrive – I_McXtsMoverSoftdrive                                    |     |
| 10.5.1 | 2 FB_SoftdriveEncoder – I_SoftdriveEncoder                                          |     |
| 10.5.1 | 3 FB_SoftdriveFeedForward – I_SoftdriveEncoder                                      |     |
| 10.5.1 | 4 FB_SoftdriveFilter1/ FB_SoftdriveFilter2 - I_SoftdriveFilter1/ I_SoftdriveFilter2 | 471 |
| 10.5.1 | 5 FB_SoftdriveInterpolator – I_SoftdriveInterpolator                                |     |
| 10.5.1 | 6 FB_SoftdrivePositionControl – I_SoftdrivePositionControl                          |     |
| 10.5.1 | 7 FB_SoftdriveVelocityControl – I_SoftdriveVelocityControl                          |     |
| 10.5.1 | 8 FB_TcloXtsInfoServer – I_TcloXtsInfoServer                                        |     |
| 10.5.1 | 9 FB_TcloXtsInfoServerInfoStation – I_TcloXtsInfoServerInfoStation                  |     |
| 10.5.2 | 0 FB_Mc2CaGroup – I_Mc2CaGroup                                                      |     |
| Index  |                                                                                     | 479 |

-7

| 1    | Documentation notes |                                                                                                    |
|------|---------------------|----------------------------------------------------------------------------------------------------|
|      |                     | This description is only intended for the use of trained specialists in control and automation engineering who are familiar with the applicable national standards.                                                                                                    |
|      |                     | It is essential that the documentation and the following notes and<br>explanations are followed when installing and commissioning the<br>components.                                                                                                    |
|      |                     | The responsible staff is always obliged to use the currently valid documentation.                                                                                                    |
|      |                     | The responsible staff must ensure that the application or use of the products described satisfy all the requirements for safety, including all the relevant laws, regulations, guidelines and standards.                                                                                                    |
| 1.1  | Disclaimer          |                                                                                                    |
|      |                     | Beckhoff products are subject to continuous further development.<br>We reserve the right to revise the documentation at any time and<br>without notice. No claims for the modification of products that have<br>already been supplied may be made on the basis of the data, dia-<br>grams, and descriptions in this documentation.                                                                   |
| 1.1. | 1 Trademarks        |                                                                                                    |
|      |                     | Beckhoff <sup>®</sup> , TwinCAT <sup>®</sup> , TwinCAT/BSD <sup>®</sup> , TC/BSD <sup>®</sup> , EtherCAT <sup>®</sup> , EtherCAT G <sup>®</sup> , EtherCAT G10 <sup>®</sup> , EtherCAT P <sup>®</sup> , Safety over EtherCAT <sup>®</sup> , TwinSAFE <sup>®</sup> , XFC <sup>®</sup> , XTS <sup>®</sup> and XPlanar <sup>®</sup> are registered and licensed trademarks of Beckhoff Automation GmbH. |
|      |                     | The use by third parties of other brand names or trademarks con-<br>tained in this documentation may lead to an infringement of the<br>rights of the respective trademark owner.                                                                                                    |
| 1.1. | 2 Patents           |                                                                                                    |
|      |                     | The EtherCAT technology is protected by patent rights through the following registrations and patents with corresponding applications and registrations in various other countries:                                                                                                    |
|      |                     | • EP1590927                                                                                                    |
|      |                     | • EP1789857                                                                                                    |
|      |                     | • EP2137893                                                                                                    |
|      |                     | • DE102015105702                                                                                                    |
|      |                     |                                                                                                    |

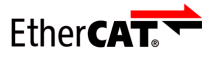

EtherCAT<sup>®</sup> is a registered trademark and patented technology, licensed by Beckhoff Automation GmbH.

## 1.1.3 Limitation of liability

The software described in this operating manual is combined with a specific configuration of hardware components depending on the application requirements. Modifications and changes to the hardware or software configuration that go beyond the documented options are prohibited and nullify the liability of Beckhoff Automation GmbH & Co. KG.

### The following is excluded from the liability:

- · Failure to observe this operating manual
- Improper use
- Use of untrained personnel
- · Use of unauthorized spare parts

### 1.1.4 Copyright

© Beckhoff Automation GmbH & Co. KG, Germany

The copying, distribution and utilization of this document as well as the communication of its contents to others without express authorization is prohibited. Offenders will be held liable for the payment of damages.

We reserve all rights in the event of registration of patents, utility models and designs.

## 1.2 Version numbers

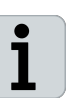

### **Provision of revision levels**

On request we can send you a list of revision levels for changes to the documentation.

· Send your request to: motion-documentation@beckhoff.de

### Origin of the document

This documentation was originally written in German. All other languages are derived from the German original.

### **Product features**

The valid product features are always those specified in the current documentation. Further information given on the product pages of the Beckhoff homepage, in emails or in other publications is not authoritative.

## 1.3 Scope of the documentation

In addition to this documentation, the following documents are part of the complete documentation:

### Manual | TF5410

Description of the optional package for collision avoidance when operating multiple axes.

Direct link to the documentation TF5410 | TwinCAT 3 Motion Collision Avoidance

### Translation of the original manual | XTS

Description of the mechanical and electrical parameters as well as all necessary information for the assembly of the XTS system.

## 1.4 Explanation of symbols

Various symbols are used for a clear arrangement:

- ▶ The triangle indicates instructions that you should execute
- The bullet point indicates an enumeration

## 1.4.1 Pictograms

## NOTICE

### Notes

Notes are used for important information on the product. The possible consequences of failure to observe these include:

- Malfunctions of the product
- Damage to the product
- Damage to the environment

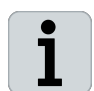

### Information

This sign indicates information, tips and notes for dealing with the product or the software.

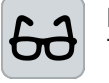

### Examples

This symbol shows examples of how to use the product or software.

| 1.5   | Beckhoff Services |                                                                         |                                                                                                    |
|-------|-------------------|-------------------------------------------------------------------------|----------------------------------------------------------------------------------------------------|
|       |                   | Beckhoff and its sive support and                                       | s international partner companies offer comprehen-<br>d service.                                                                                               |
| 1.5.1 | Support           |                                                                         |                                                                                                    |
|       |                   | The Beckhoff S<br>ual Beckhoff pro<br>you in the prog<br>mation systems | upport offers technical advice on the use of individ-<br>oducts and system planning. The employees support<br>ramming and commissioning of sophisticated auto- |
|       |                   | Hotline:                                                                | +49(0)5246/963-157                                                                                                    |
|       |                   | Fax:                                                                    | +49(0)5246/963-199                                                                                                    |
|       |                   | E-mail:                                                                 | support@beckhoff.com                                                                                                    |
|       |                   | Web:                                                                    | www.beckhoff.de/support                                                                                                    |
| 1.5.2 | Training          |                                                                         |                                                                                                    |
|       |                   | Training in Gerr<br>hoff headquarte<br>the customer's p                 | many takes place in our training center at the Beckers in Verl, at branch offices or, by arrangement, at premises.                                             |
|       |                   | Hotline:                                                                | +49(0)5246/963-5000                                                                                                    |
|       |                   | Fax:                                                                    | +49(0)5246/963-95000                                                                                                    |
|       |                   | e-mail:                                                                 | training@beckhoff.com                                                                                                    |
|       |                   | Web:                                                                    | www.beckhoff.de/training                                                                                                    |
| 1.5.3 | Service           |                                                                         |                                                                                                    |
|       |                   | The Beckhoff S such as on-site                                          | ervice Center supports you with after-sales services service, repair service or spare parts service.                                                           |
|       |                   | Hotline:                                                                | +49(0)5246/963-460                                                                                                    |
|       |                   | Fax:                                                                    | +49(0)5246/963-479                                                                                                    |
|       |                   | E-mail:                                                                 | service@beckhoff.com                                                                                                    |
|       |                   | Web:                                                                    | www.beckhoff.de/service                                                                                                    |
| 1.5.4 | Download area     |                                                                         |                                                                                                    |
|       |                   | In the download<br>dates, the Twin(                                     | l area you will find product information, software up-<br>CAT software, documentation and much more.                                                           |
|       |                   | Web:                                                                    | www.beckhoff.de/download                                                                                                    |
| 1.5.5 | Headquarters      |                                                                         |                                                                                                    |
|       |                   | Beckhoff Autom<br>Hülshorstweg 20<br>33415 Verl<br>Germany              | ation GmbH & Co. KG<br>0                                                                                                    |
|       |                   | Phone:                                                                  | +49(0)5246/963-0                                                                                                    |
|       |                   | Fax:                                                                    | +49(0)5246/963-198                                                                                                    |
|       |                   | E-mail:                                                                 | info@beckhoff.com                                                                                                    |
|       |                   | Web:                                                                    | www.beckhoff.de                                                                                                    |
|       |                   | The addresses on the Beckhoff                                           | of the international Beckhoff branches can be found website: <u>http://www.beckhoff.de</u>                                                                     |

## 2 For your safety

Read this chapter containing general safety information. In all cases observe the safety instructions for your own safety, the safety of other persons and the safety of the product.

When working with control and automation products, many dangers can result from careless or incorrect use. Work particularly thoroughly, not under time pressure and responsibly towards other people.

## 2.1 General safety instructions

This chapter contains information on safety relating to the software and the associated products. Please also read the original operating manual for the hardware components you are using.

### 2.1.1 Before operation

### Danger from magnetic fields

The magnetic fields of some of the components of the XTS are dangerous to:

- people fitted with cardiac pacemakers
- · persons with magnetically conducting implants
- implanted and external defibrillators
- magnetic data storage devices, chip cards with magnetic strips and other electronic devices

Maintain a safety distance to all magnetic parts and prevent direct contact between magnetic parts and parts that are sensitive to interference.

Observe the requirements of BGV B 11 for electromagnetic fields (Germany) and applicable national regulations in other countries.

### Use output voltages SELV / PELV

Operate all electronic modules and components in the drive system only with a SELV (Safety Extra Low Voltage) or PELV (Protective Extra Low Voltage) output voltage.

### Keep the immediate environment clean

Keep your workplace and the surrounding area clean. Ensure safe working.

### Shut down and secure the machine or plant

Shut down the machine or plant. Secure the machine or plant against being inadvertently started up.

#### Do not use damaged components

Adhere to the specifications from the technical data for storage, transport and operation. Do not use damaged components.

#### Risk of injury when handling cutting tools

You can sustain cutting or puncturing injuries through careless working with cutting tools.

Ensure safe working. Wear protective gloves if necessary.

#### Risk of injury when handling adhesives

Adhesive can irritate the eyes, the respiratory organs and the skin. Do not inhale the vapor. Avoid contact of the adhesive with the eyes and skin. If adhesive should get into your eyes, immediately rinse out your eyes thoroughly with water and consult a doctor.

Refer to the manufacturer's documentation when handling adhesives. Wear protective gloves and safety glasses if necessary.

#### Check safety pictograms

Check whether the designated pictograms are on the product. Replace missing or illegible stickers.

#### **Observe tightening torques**

Mount and repeatedly check connections and components, complying with the prescribed tightening torques.

#### Correctly ground electrical components or modules

Avoid electric shocks due to improper grounding of electrical components or modules. Ground all conductive components according to the specifications in the chapters "Electrical Installation" and "Mechanical Installation".

#### Use the original packaging only

When shipping, transporting, storing and packing, use the original packaging or non-conductive materials.

### 2.1.2 During operation

### **Observe the GND concept**

Special conditions need to be observed for the grounding of the XTS. Be sure to read the chapter "Grounding of the supply".

#### Do not work on live electrical parts

Ensure proper connection of the protective conductor. Never loosen electrical connections when live. Only work on the XTS when the voltage has dropped to < 10 V. Disconnect all components from the mains and secure them against being switched on again.

### Do not touch hot surfaces

Check the cooling of the surfaces with a thermometer. Do not touch the components during and immediately after operation. Allow the components to cool sufficiently after switching off.

14 —

### Avoid overheating

Operate the components according to the technical specifications. Refer here to the chapter: "Technical data". Provide for sufficient cooling. Switch the components off immediately if the temperature is too high.

### Do not touch any moving or rotating components

Do not touch any moving or rotating components. Fasten all parts or components on the machine or plant.

### 2.1.3 After operation

# De-energize and switch off components before working on them

Check the functionality of all safety-relevant devices. Secure the working environment. Secure the machine or plant against being inadvertently started up. Observe the chapter: "Decommissioning".

# 3 Notes on information security

The products from Beckhoff Automation GmbH & Co. KG – if they are reachable online – are equipped with Security functions that support the secure operation of plants, systems, machines and networks. Despite the security functions, the creation, implementation and constant updating of a holistic security concept for the operation are necessary to protect the respective plant, system, machine and networks against cyber threats. The products sold by Beckhoff are only part of the overall security concept. The customer is responsible for preventing unauthorized access by third parties to its equipment, systems, machines and networks. The latter should be connected to the corporate network or the Internet only if appropriate protective measures have been set up.

Beckhoff recommends the following protective measures for information security and industrial security:

### www.infosys.beckhoff.com

Beckhoff products and solutions undergo continuous further development. This also applies to security functions. In light of this continuous further development, Beckhoff expressly recommends that the products are kept up to date at all times and that updates are installed for the products once they have been made available. Using outdated or unsupported product versions can increase the risk of cyber threats. Subscribe to the RSS feed to stay informed about information security for Beckhoff products. For more information, see:

www.infosys.beckhoff.com

## 4 General Information

These operating manual will help you to commission and program an XTS system.

The following chapters will guide you through the basic configuration of the XTS hardware components in *TwinCAT 3*, so that you can move the XTS movers via the basic NC interface and program them in the PLC. The aim is to move the XTS Mover for the first time and to verify the system concept. You will also receive an initial overview of all XTS functionalities of the *TF5850 TC3 XTS Extension*.

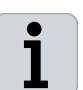

The documentation for the *TF5850 TC3 XTS Extension* is currently still under construction and will be continuously expanded. The current version of these operating manual can be found at:

www.beckhoff.com/de-de/support/downloadfinder/

## 4.1 Compatibility

This documentation refers to the following software versions of *TF5850 TC3 XTS Extension*, *TF5400 TC3 Advanced Motion Pack Extension* and *TwinCAT 3*:

| Software | Version               |
|----------|-----------------------|
| TF5850   | 3.21.703.0 or higher  |
| TF5400   | 3.1.10.52 or higher   |
| TC3      | 3.1.4024.22 or higher |

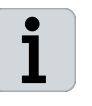

This documentation is only suitable to a limited extent for commissioning XTS systems with older software versions. If you have any questions, please contact the product specialist responsible for your region.

## 4.2 Presentation of the screenshots

The language setting *English* in TwinCAT was used for this documentation. All screenshots in this documentation are shown as examples in English. The terms from the screenshots are used in the corresponding instructions.

All functions and settings can be found in the same place in the software, regardless of the language set on your PC.

# 4.3 User interface overview

| Store lands<br>29 Mail | Device for an other state of the state of the state of th | Statistica - 1<br>The second statistica - 1<br>The second statistica - 1<br>The s | рания<br> | The second second secon |
|------------------------|----------------------------------------------------------------------------------------------------|----------------------------------------------------------------------------------------------------|-----------|----------------------------------------------------------------------------------------------------|

The TwinCAT user interface is divided into the following areas:

| Position | Explanation                          |
|----------|--------------------------------------|
| 1        | Solution Explorer                    |
| 2        | Menu bar                             |
| 3        | Project window                       |
| 4        | Toolbar                              |
| 5        | XTS Tool Window                      |
| 6        | Toolbox or Properties Window         |
| 7        | Message window Error List and Output |
| 8        | Information bar and status bar       |

18—

## 5 Installation and software update

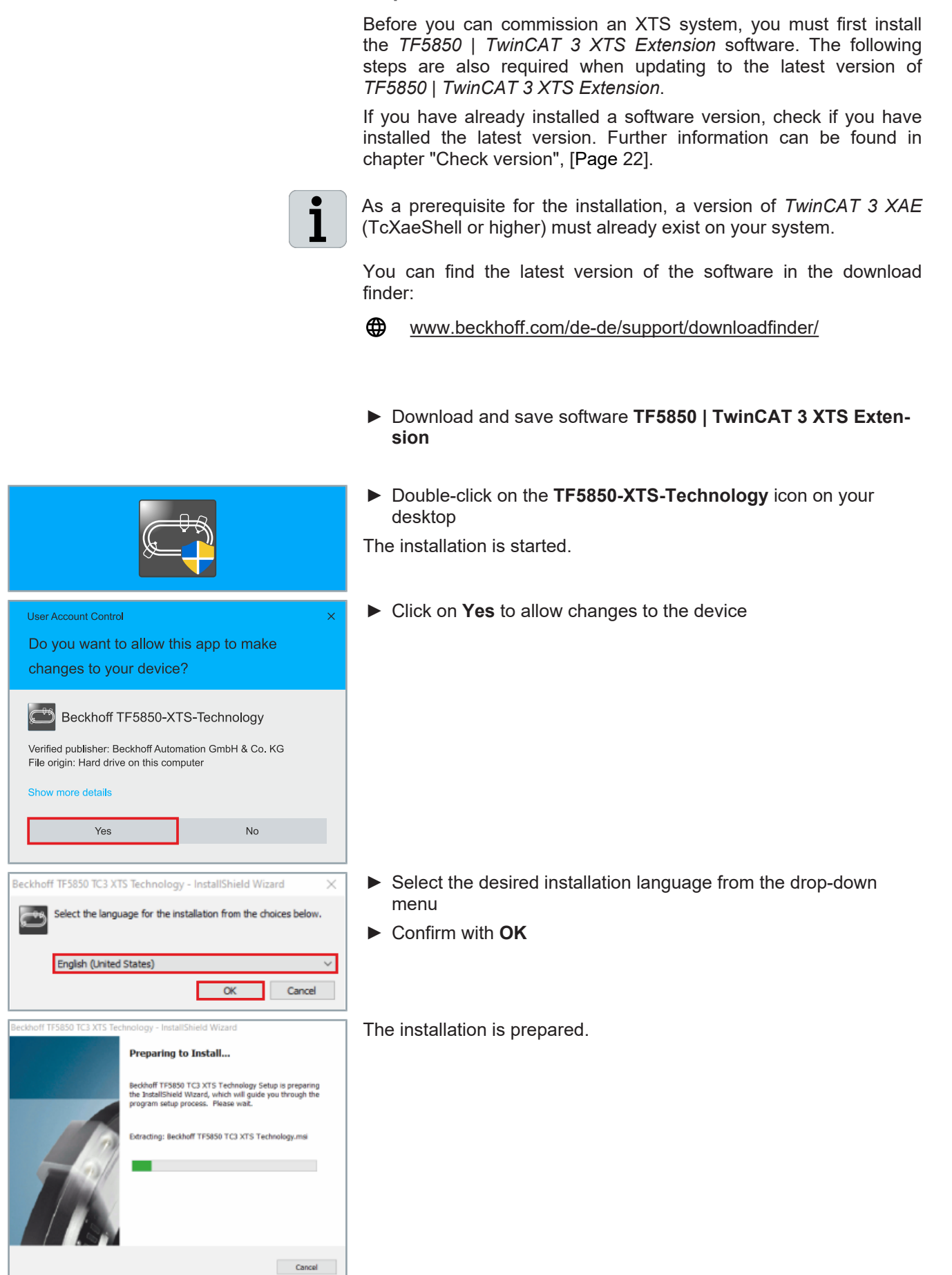

# Installation and software update

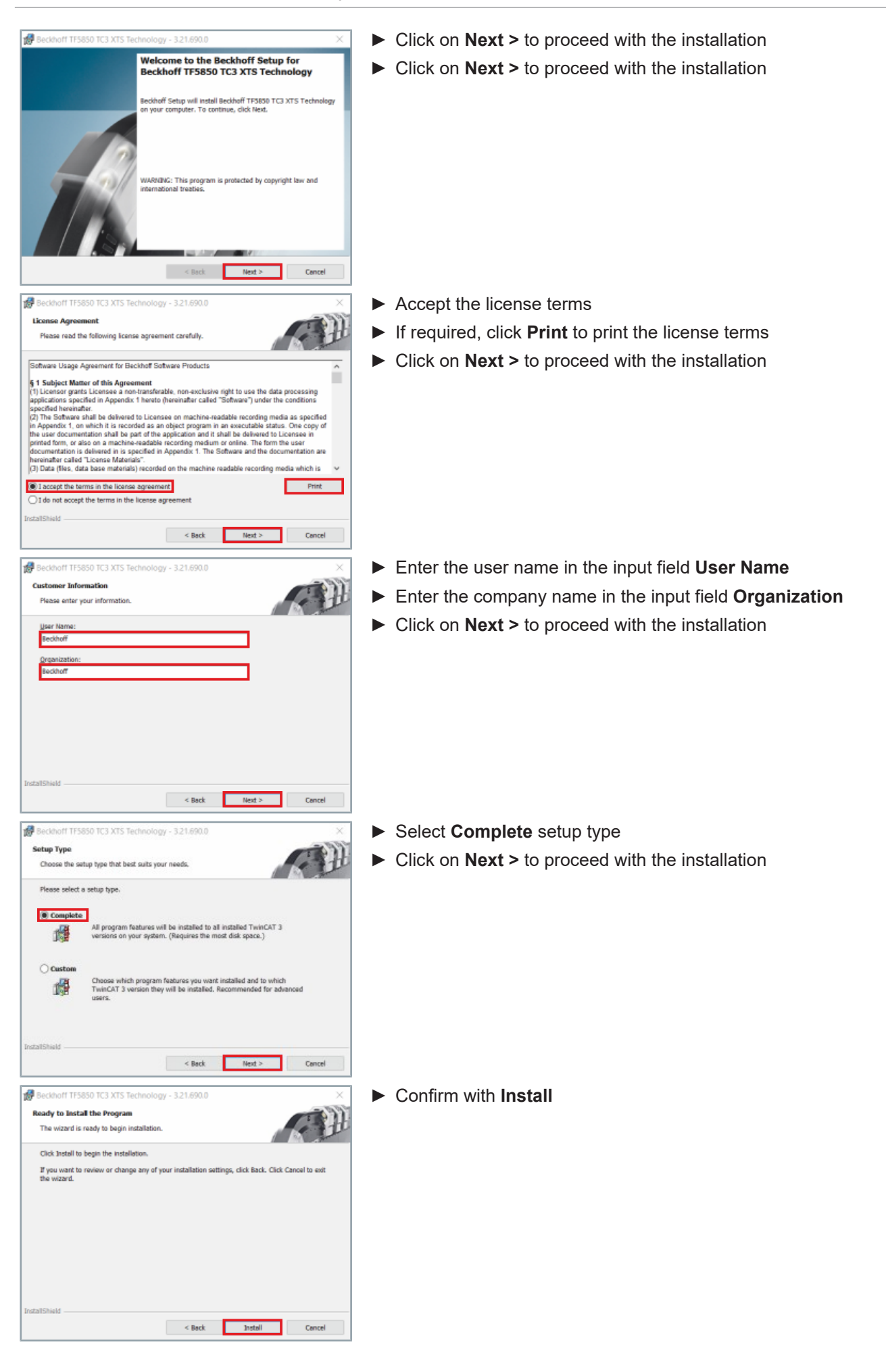

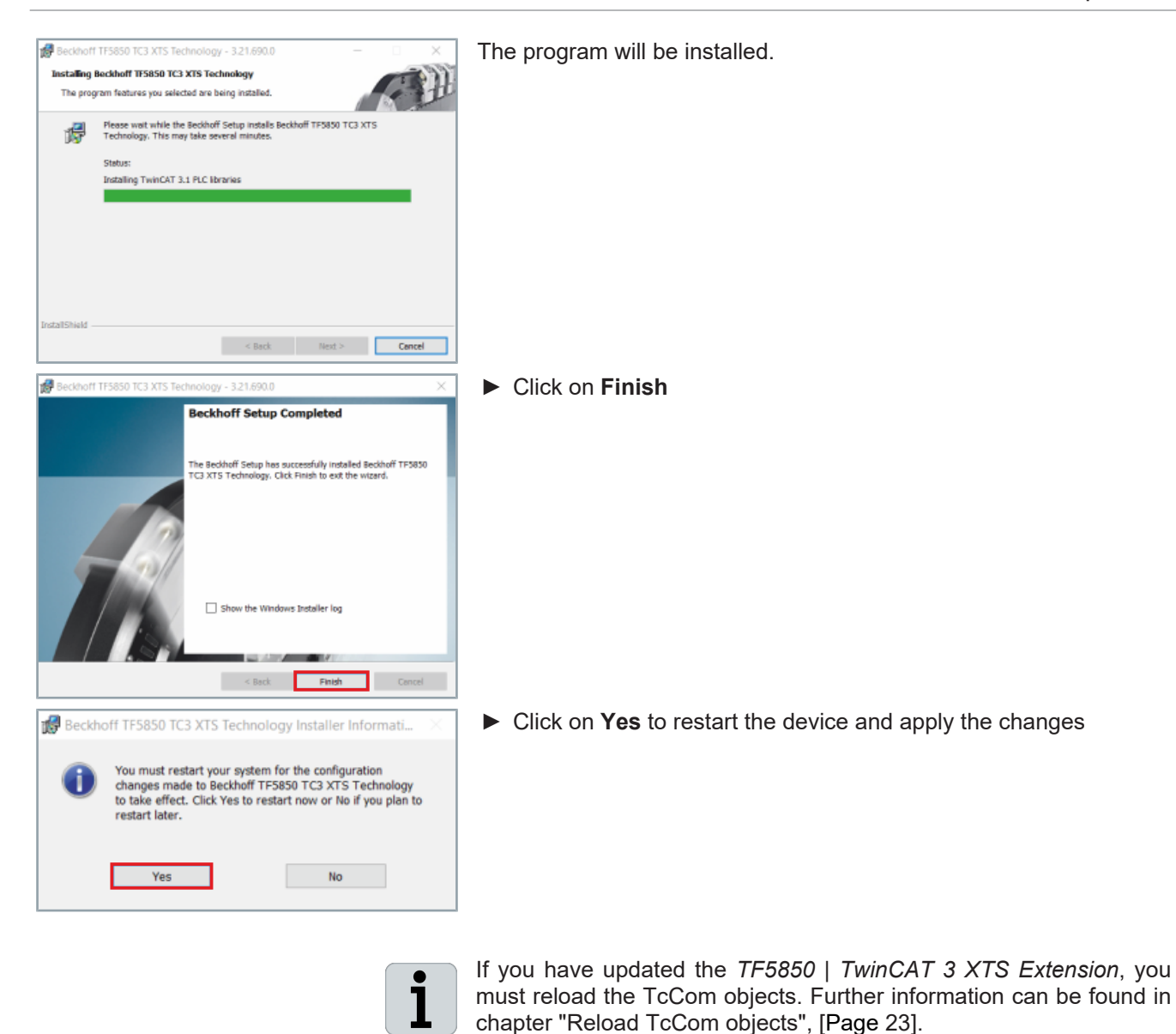

## 5.1 Check version

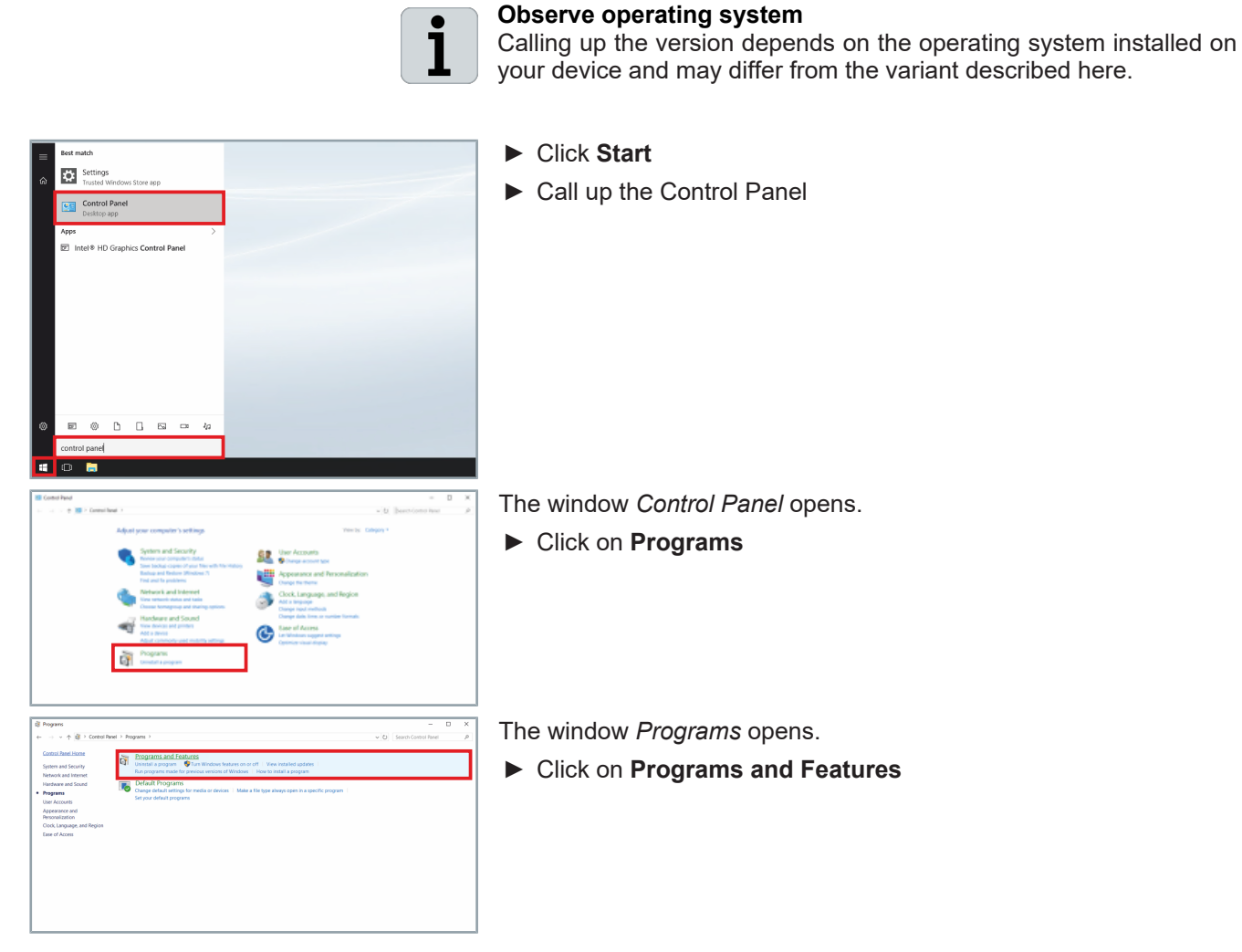

| Programs and Features       |                                                         |                                                       |                              |              |                       | - 🗆            | ×     |
|-----------------------------|---------------------------------------------------------|-------------------------------------------------------|------------------------------|--------------|-----------------------|----------------|-------|
| ← → × ↑ 🕅 > Control F       | Panel > Programs > Programs and Features                |                                                       |                              |              | ✓ Ŭ Search Program    | ms and Featur  | es 🔎  |
| Control Panel Home          | Uninstall or change a program                           |                                                       |                              |              |                       |                |       |
| View installed updates      | To uninstall a program relect it from the list and then | click Uninstall Change or Penair                      |                              |              |                       |                |       |
| Turn Windows features on or | to uninstan a program, select it nom the instanti then  | crick oninistan, change, or nepair.                   |                              |              |                       |                |       |
| off                         | Organize • Uninstall Change Repair                      |                                                       |                              |              |                       | 100 -          | 0     |
|                             | Name                                                    | Publisher                                             | Installed On                 | Size         | Version               |                | -     |
|                             | Buckhoff TE UDx Scope View                              | Beckhoff Automation                                   | 6/14/3023                    | £13 MB       | 34294210              |                |       |
|                             | Restant TELLS Bade Pol                                  | Beckholl Automation                                   | 6/14/2028                    | 2.94 80      | LADINE B              |                |       |
|                             | Beckhert TES000 TwinSA/E Editor                         | Beckhoff Automation                                   | 2/16/3021                    | 158.048      | 10.00                 |                |       |
|                             | Beeckhaft 199000 TwinSAVE Editor                        | Include? Automation                                   | 10/20/2021                   | 180 149      | 1.0.0.11              |                |       |
|                             | Beckhart 175110 TC3 Filter Designer                     | Section Automation                                    | 6/14/3025                    | 8.28 MB      | 34314718              |                |       |
|                             | Beckhaft W3000 Scope Server                             | Beckhoff Automation                                   | 6/14/2022                    | 520 149      | 342147.10             |                |       |
|                             | Beakart 191400 TC3 Advanced Motion Rela                 | Beckhoff Automation                                   | 8/9/2023                     | 70.9 000     | 12.010                |                |       |
|                             | Beckhoff TF5850 TC3 XTS Technology                      | Beckhoff Automation                                   | 8/16/2023                    | 125 MB       | 3.22.1200.1           |                |       |
|                             | Beckhoff NeinCAT 3 Application Retirme Libraries (ed.,  | Beckhell Automation                                   | 110/2011                     | 16.5 MB      | 1/12/10.0             |                |       |
|                             | Decktoff TwinCAT 3 BlockDiegram                         | Beckhoff Automation                                   | 7/12/0022                    | 952 10       | 14,9425.0             |                |       |
|                             | Excitant famil.M. 3 Measurement                         | Beckhoff Automation                                   | 6/14/2023                    |              | 14110210              |                |       |
|                             | Beckheitt TwinCAT 3 Measurement Base                    | Sectoril Automation                                   | 6/14/2025                    | 2.06 MB      | 34314718              |                |       |
|                             | 🕵 linextratt liwinCAF 3 Type System (xk4)               | Beckhoff Automation                                   | 2010/0029                    | 11.7 Mil     | 1/16/2010             |                |       |
|                             | Beckhoff Automation Product version: 3 Help link        | .22.1200.1 Support lin<br>http://www.beckhoff.c., Siz | ic hhtp://www.b<br>e: 125 MB | eckhoff.cCom | ments: Add new featur | es to your bec | khoff |

The Programs and Features window opens.

► Check the version of Beckhoff TF5850 TC3 XTS Technology

## 5.2 Reload TcCom objects

| Solution Explorer 🔹 👎 🗙        |                                            |     |  |  |  |  |  |  |
|--------------------------------|--------------------------------------------|-----|--|--|--|--|--|--|
| 000000000                      | • ē / 🔑 🗕                                  |     |  |  |  |  |  |  |
| Search Solution Explore        | er (Ctrl+ü)                                | - م |  |  |  |  |  |  |
| Solution 'TwinCAT              | Project! (1 project)                       |     |  |  |  |  |  |  |
| A TwinCAT Proje                | ct                                         |     |  |  |  |  |  |  |
|                                |                                            |     |  |  |  |  |  |  |
|                                |                                            |     |  |  |  |  |  |  |
| b 🦀 Real-Tir                   | me                                         |     |  |  |  |  |  |  |
| b P Tasks                      |                                            |     |  |  |  |  |  |  |
| He Routes                      |                                            |     |  |  |  |  |  |  |
| Type Sv                        | stem                                       |     |  |  |  |  |  |  |
| ► TrCOM                        | Objects                                    |     |  |  |  |  |  |  |
| MOTION                         | objects                                    |     |  |  |  |  |  |  |
|                                |                                            |     |  |  |  |  |  |  |
| Online Objects Project Objects | Online Changeable Objects Class Factories  |     |  |  |  |  |  |  |
| отсір                          | Name                                       |     |  |  |  |  |  |  |
| D1010010 Select all            | with same TMI/TMC Description              |     |  |  |  |  |  |  |
| 01010 Select all               | with same TMI/TMC File                     |     |  |  |  |  |  |  |
| 01010 Unselect                 | all                                        |     |  |  |  |  |  |  |
| 01010 Reload T                 | MI/TMC Description(s)                      |     |  |  |  |  |  |  |
| 01010 Reload T                 | MI/TMC Description(s) with changed version |     |  |  |  |  |  |  |
| 01010060                       | Module 5_Obj5 (AT2050_0500)                |     |  |  |  |  |  |  |
| 01010070                       | Module 6_Obj6 (AT2050_0501)                |     |  |  |  |  |  |  |
| 01010080                       | Module 7_Obj7 (AT2001_0250)                |     |  |  |  |  |  |  |
| 01010090                       | Module 9_Obj9 (AT2000_0250)                |     |  |  |  |  |  |  |
| 01010080                       | Module 10 Obi10 (AT2000 0250)              |     |  |  |  |  |  |  |
| 010100C0                       | Module 11_Obj11 (AT2050_0500)              |     |  |  |  |  |  |  |
| 010100D0                       | Module 12_Obj12 (AT2050_0501)              |     |  |  |  |  |  |  |
| 010100E0                       | Mover 1                                    |     |  |  |  |  |  |  |
|                                |                                            |     |  |  |  |  |  |  |

If you have updated the *TF5850* | *TwinCAT 3 XTS Extension*, you must reload the TcCom objects.

- ► Expand Solution Explorer > TwinCAT Project > SYSTEM
- ► Double click on TcCOM Objects

- ► In the project window click on the Project Objects tab
- Select all objects
- Right-click the selected objects to open the context menu
- Click on Reload TMI/TMC Description(s) in the context menu

# 6 Functions of the driver

## 6.1 XTS Configuration

The XTS system consists of hardware components and software components that must communicate and function together. To make the system behave as expected, you need to understand the general processes and communication paths between software and hardware.

An XTS system consists of the modules, guide rails and movers as well as some software components running on an IPC.

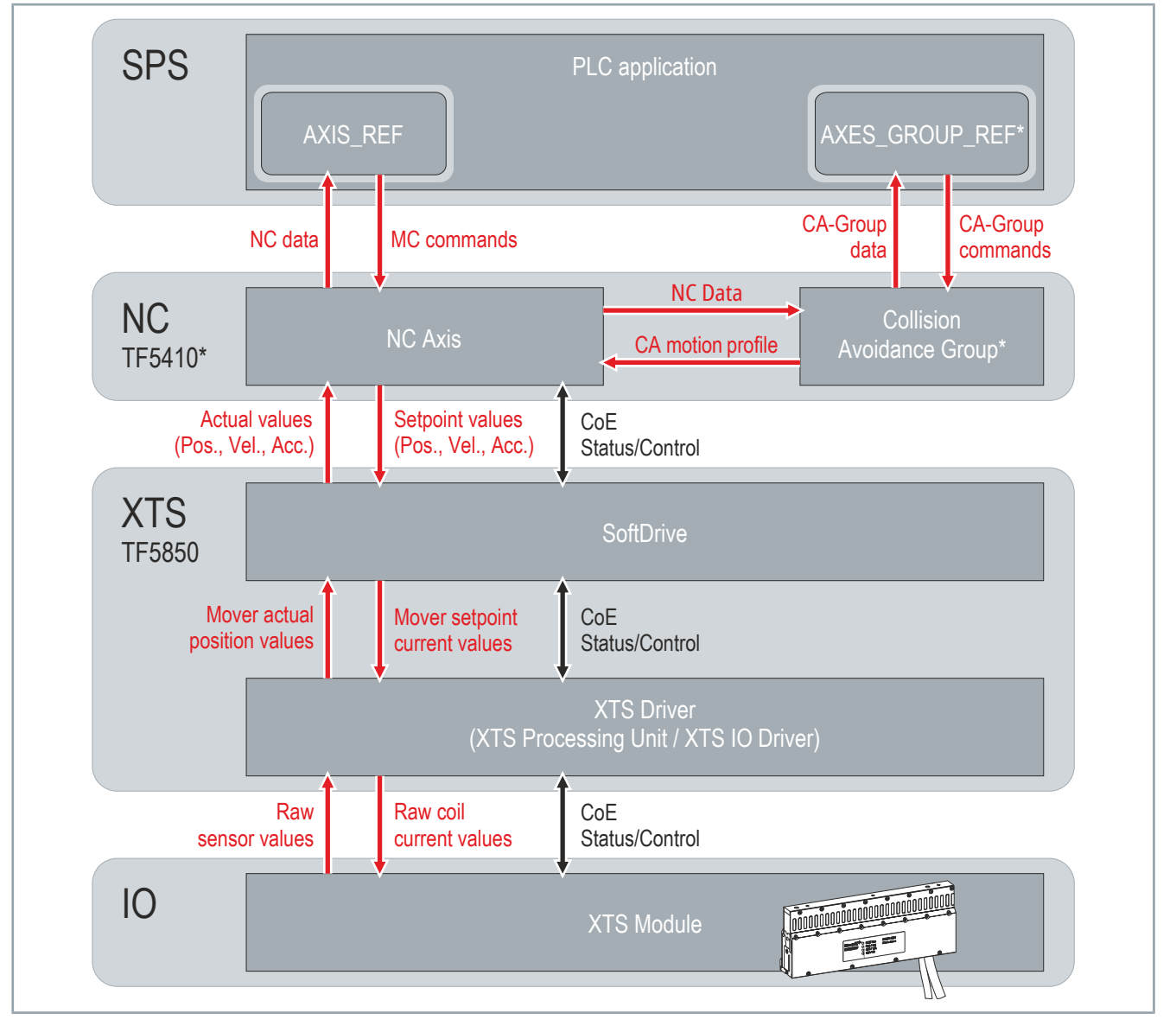

### Communication levels

\* Optional

The basis for communication is the hardware, consisting of the modules. The modules transmit sensor values to the driver.

The driver uses the sensor values of the modules to determine the position of the movers and transmits the position values of each individual mover to the respective SoftDrive.

The SoftDrive transmits the current position values and velocity values to the NC axes. The NC axes generate motion profiles based on the values received and transmit setpoints for the position and velocity back to the SoftDrive.

The SoftDrive interpolates the values and performs a set/actual value comparison and transmits the current values of the mover resulting from the control structure back to the driver. The driver calculates and transmits the current setpoints to the 15 coils of the modules.

If the NC axes are included in a Collision Avoidance group, the NC axes receive external setpoints back that represent the motion profile of each individual mover.

Motion commands and administrative commands are transferred by the user from the PLC application via libraries directly to the NC axes or the Collision Avoidance group.

The communication of the XTS is based on and takes place via the CANopen communication structure. Additional data is transferred between objects to calculate coil current, commutation, dynamics, and motion profiles.

For more information on the individual objects, please refer to the respective documentation.

### 6.1.1 Integration of the XTS driver

On the software side, the XTS system consists of several components that are inserted into a TwinCAT project as a TwinCAT Component object, or TcCom object for short. Each module and each mover requires a corresponding driver TcCom object, via whose interfaces data is exchanged with other components:

- The TcCom object *Module* has Data Pointers. These Data Pointers are interfaces that are linked to the process data of the XTS IO modules. The TcCom object *Module* receives the sensor values of the module via the Data Pointers.
- The TcCom object *Mover* has Data Areas. These Data Areas are interfaces to the corresponding SoftDrive object that is created under each NC axis. Via the Data Areas, the TcCom object *Mover* receives new current setpoints and supplies the current position to the NC axis via the SoftDrive.

In addition to the TcCom objects *Module* and *Mover*, the system requires other TcCom objects to perform general system calculations and to manage basic system parameters. For more information, see the chapters "Configuration setup", [Page 29] and "Create new XTS system manually", [Page 39].

## 6.1.2 **Basic principles**

The new user interface of the XTS software simplifies the work and handling of the ever larger and more sophisticated systems implemented with XTS. The simple pictorial structure makes a decisive contribution to fast commissioning and intuitive operation. A large number of XTS systems can now be set up very easily, regardless of length, shape or variant.

A main goal of the XTS software is to support the various software functionalities such as Track Management or Leave and Arrive:

- Using the Track Management function, you can split the XTS system into individual sections, which you then join together to form continuous tracks. This gives you the possibility to mechanically align individual sections in different ways and thus use the movers more flexibly on the system.
- Using the Leave and Arrive function, you can remove movers or add more movers while the system is running.

### 6.1.2.1 Example configurations for XTS systems

The two example configurations show how differently an XTS system can be set up.

### Closed XTS system

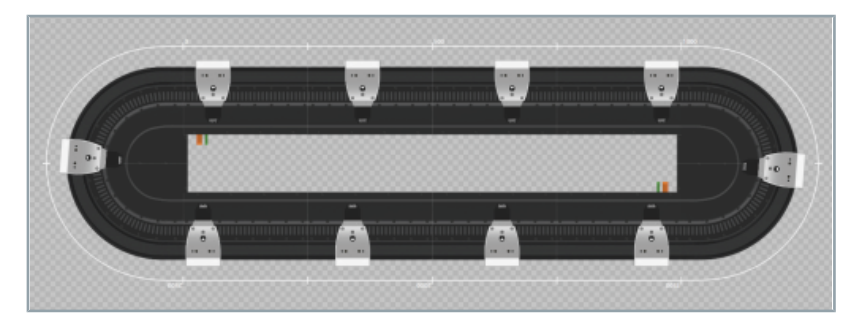

A closed system with 180° turns and ten movers, corresponding to the configuration of a 3 m XTS starter kit.

Further information can be found in chapter "System configuration", [Page 261].

### XTS system with Track Management

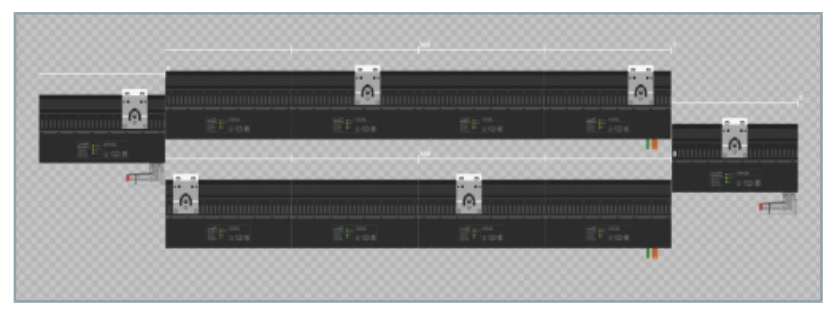

XTS Track Management with four XTS Parts and six movers. This setup is usually referred to as switch or elevator.

26 —

The difference between these two system configurations is that in a closed XTS system the order of modules and movers always remains constant. The movers thus have only one possible XTS Track on which they can move.

In an XTS system with Track Management, modules can change their position and align with other modules. Thus, the order of modules and movers can be changed, as new tracks can be formed. To be able to keep the overview of these new functions, the XTS Parts and XTS Tracks functions have been introduced.

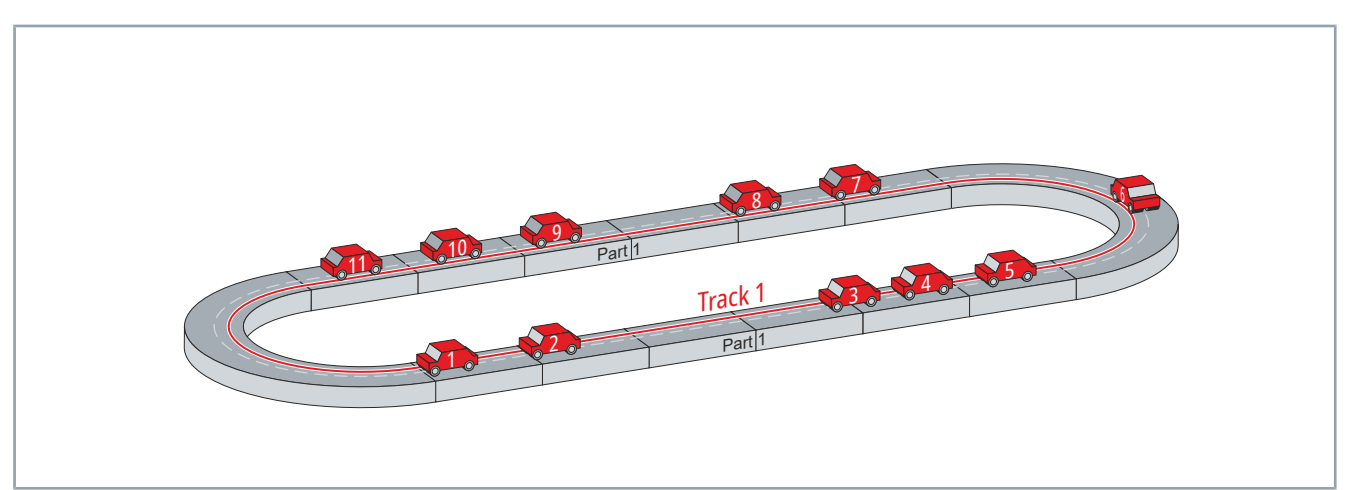

The XTS Part is the physical hardware component on which the mover travels, comparable to a road section for a car. The XTS Track, on the other hand, is the actual track of the mover. The track is created by assembling the individual hardware components. In comparison with the car, a possible track with different road sections is created.

XTS Parts and XTS Tracks are objects that can be created in the TwinCAT project using the *XTS Configurator*. A simple XTS system can be created with only one XTS Part and one XTS Track for all movers.

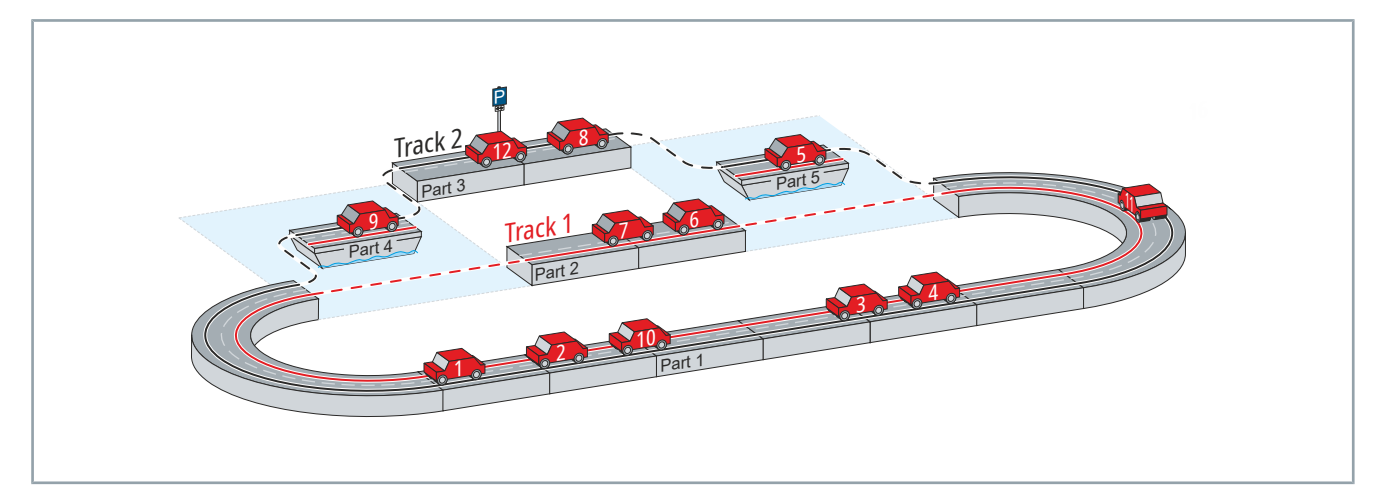

More sophisticated XTS systems can consist of several XTS Parts that are joined together to form different XTS Tracks. In comparison with the car, a car ferry is used between two possible tracks.

# Functions of the driver

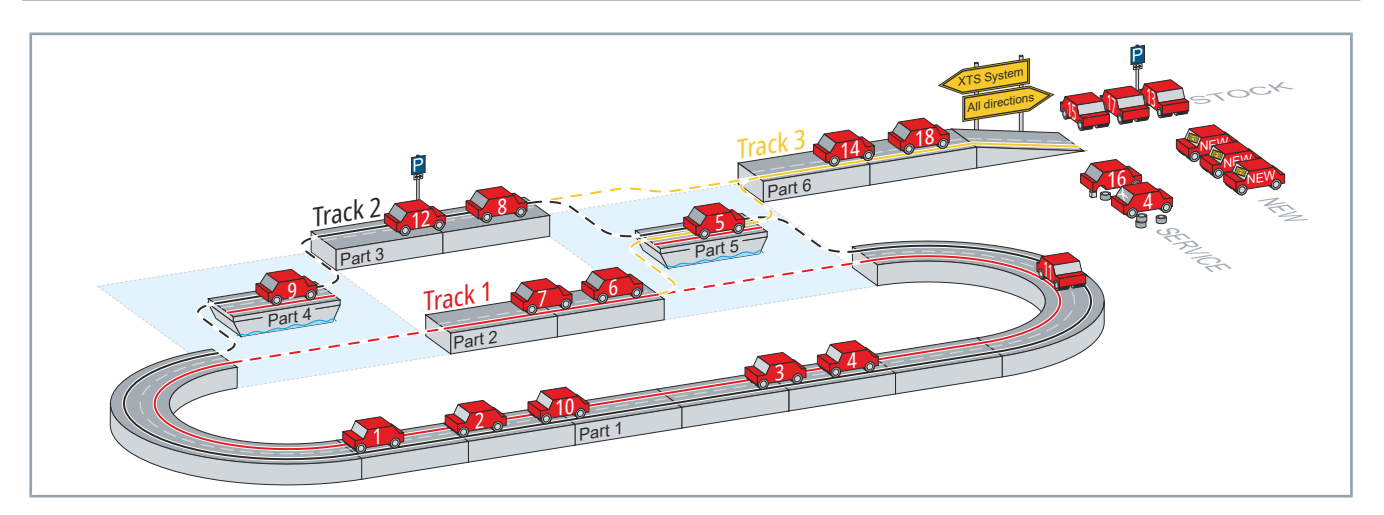

With the Leave and Arrive function, it is possible for single movers to be taken off the system or for additional movers to be brought onto the system. In comparison with the car, the additional road section serves as an entrance and exit. Outside the XTS Parts there are parking lots for unused cars, new car dealers with additional cars and workshops for broken cars.

Transferred to the XTS system, it means that you can, for example:

- · Be able to remove the mover for maintenance
- · Be able to add new movers if needed
- Be able to remove movers that are no longer needed

## 6.1.3 Configuration setup

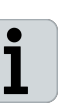

### Manual creation or use of TwinCAT Tools

You have the option of creating the hardware components and the I/ O components manually or quickly and easily via the TwinCAT tools *XTS Configurator* and *XTS Simulation Builder*. Further information about the TwinCAT Tools can be found in chapters "XTS Configurator", [Page 258] and "XTS Simulation Builder", [Page 229].

### **Configurator replaces the XTS Manager**

The Configurator replaces the XTS Manager, which was integrated in the XTS IO Driver object in the software versions up to version 3.18.715.0. Further information can be found in chapter "Compatibility mode", [Page 71].

Before you can use an XTS system, it must first be fully configured with all I/O components and all Real Time and Distributed Clock settings.

The main steps in configuring a system are as follows:

- XTS Processing Units
- XTS Parts
- XTS Modules
- XTS Tracks
- XTS Movers
- XTS Stations
- NC axis
- SoftDrive
- I/O Terminal

### 6.1.3.1 XTS Processing Units

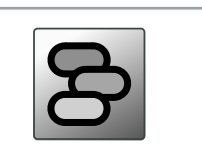

The Processing Unit is the center of an XTS system. All the necessary objects converge in the Processing Unit and are logically linked to each other.

1

The XTS Processing Unit replaces the XTS IO Driver object of the previous software version.

You can create one or more Processing Units, depending on the number of individual systems used in the machine. Each Processing Unit requires at least one Task that is not used in other Processing Units.

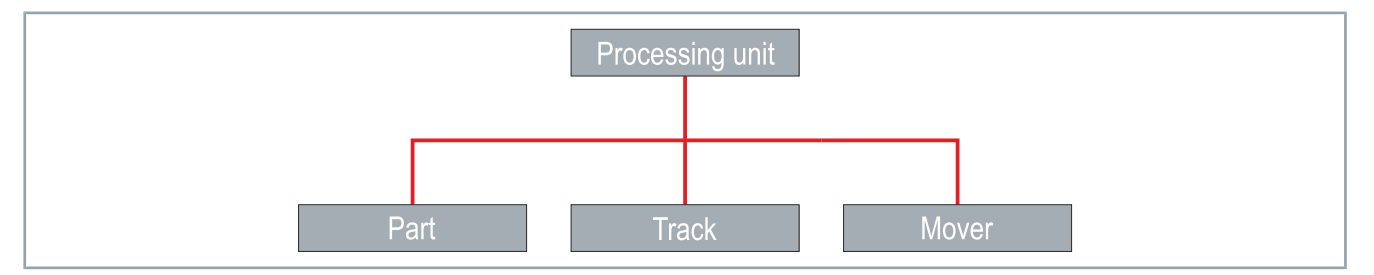

### **Required settings:**

- Task
- OperationMode
- MoverType
- MagnetPlateType
- IdDetectionMode
- IsTeachingEnabled

### **Optional settings:**

- MoverSortOrder
- MinMechanicalMoverDistance
- · all other parameters

### 6.1.3.2 XTS Parts

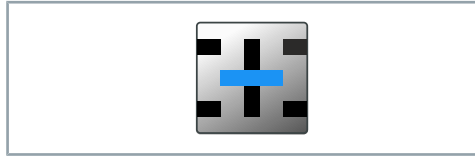

A part is the minimum required component of an XTS system. The smallest possible part is a single module. Normally, a part consists of one infeed line, but multiple supplies within a part are also possible.

During manual creation in the correct order, it is determined which  ${\rm I}/{\rm O}$  Devices are included and to which Processing Unit the part belongs.

The optional settings are used to display the view in the XTS System View as realistically as possible.

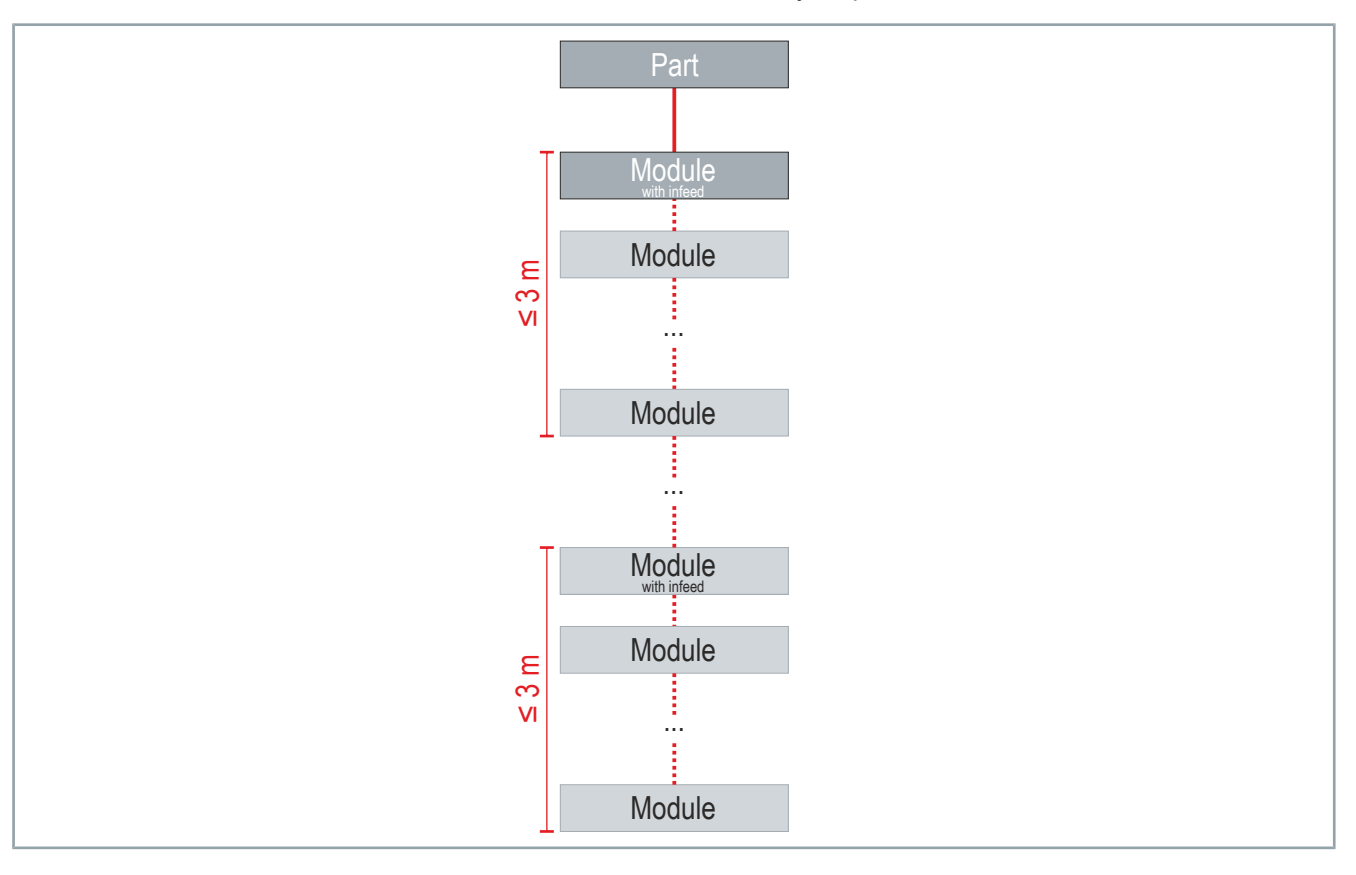

### **Required settings:**

none

### **Optional settings:**

- TaskOID
- ModuleSide
- OriginTransform

# Functions of the driver

## 6.1.3.3 XTS Modules

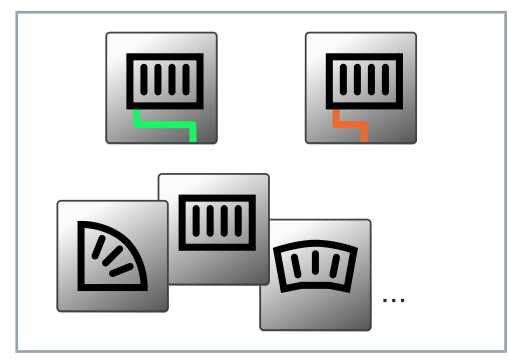

A module corresponds to a physical module AT2xxx-0xxx and is always a subordinate object of a part.

A task must be assigned to each Module in the *Context* tab in order to be able to perform active calculations. Only modules with feed and modules with connector have EtherCAT communication interfaces. Connector cards are used to establish the EtherCAT communication to other modules.

### Simulation mode or machine mode

No hardware is required for the simulation mode of the driver. For real machine operation, a physical AT2xxx-0xxx module must be

assigned to each module.

Each module must be assigned a corresponding hardware component.

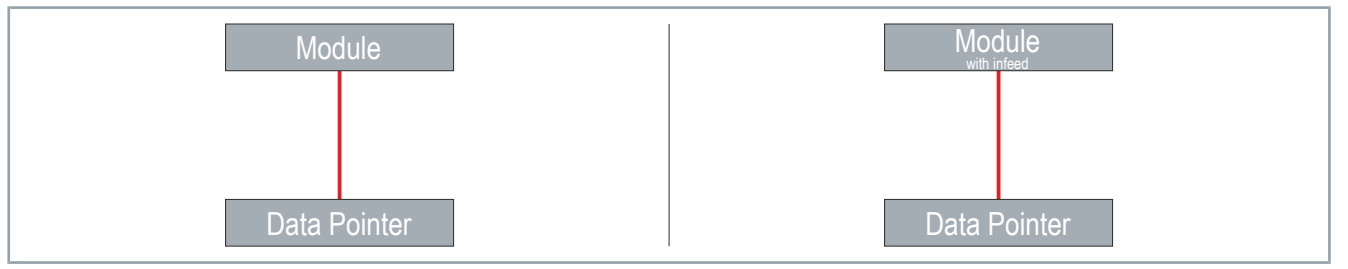

### **Required settings:**

Task

i

- PositionIndex
- MotorTerminalOid
- SensorTerminalOid
- · Linking with I/O objects

### **Optional settings:**

- Gap
- Offset
- ScalingFactor

32 —

### 6.1.3.4 XTS Tracks

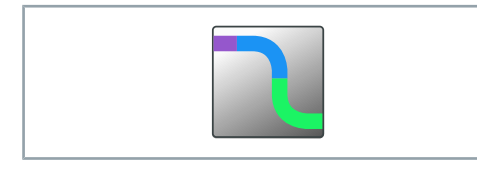

A track is a route that can be used by movers and consists of one or more parts. A part can also occur more than once in a particular XTS Track or be inserted in several different tracks. You can create as many tracks as you like.

To create a track, you must define which parts are contained in this track and in which order the parts occur.

An important setting option is whether the track is closed. With this specification you determine whether the movers have the possibility to drive endlessly in a circle or whether the system has endpoints.

## NOTICE

### Avoid damage to the product and functional errors

Be sure to correctly specify whether you are configuring a closed system or a system with defined endpoints.

If the specification is incorrect, the movers may leave the system if it is open. In the case of a closed system with incorrect specification, the movers cannot travel in a circle as usual.

To determine the correct number of movers when the system starts, you must define which tracks perform the detection. It is important that each part within a track only occurs once in the detection process, otherwise too many movers may be displayed. It is best to use all tracks to detect the movers that are active in your current hardware configuration. You can also set the detection parameters via the PLC.

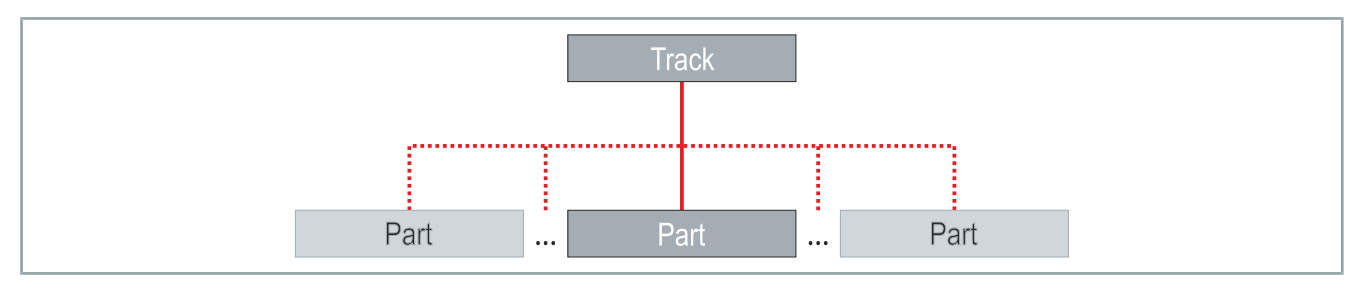

### **Required settings:**

- IsClosed
- IsIncludedInDetection
- PartConfigItems
- ObjectID

### **Optional settings:**

- · Polarity
- Offset

### 6.1.3.5 XTS Movers

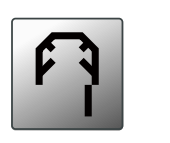

The movers, together with the modules, are the main components of the XTS system. The movers travel on the parts in the system by activating the corresponding tracks using NC functionalities of Twin-CAT 3. Currently, 250 movers with collision avoidance function can be controlled simultaneously within a project.

Each mover is connected to an NC axis via the SoftDrive and has its own SoftDrive object to communicate with the NC and establish compatibility with the basic control commands. The SoftDrive is a software controller for the axes that controls the movers of the lowest level. This means that the SoftDrive can adapt the control of the movers to different loads.

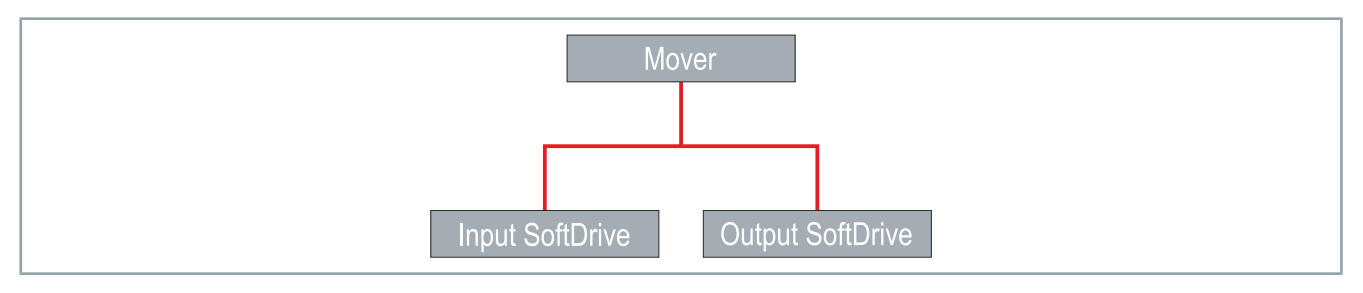

### **Required settings:**

- Task
- · Linking with the SoftDrive of the NC axes
- SimulatedStartUpPart
- SimulatedStartUpPosition
- SimulatedStartUpId

### **Optional settings:**

• none

34 —

### 6.1.3.6 XTS Stations, Beta

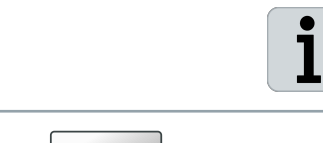

The XTS Stations function is currently still in beta phase. In the future, even more functions and information will be available and the current interface may also change.

The Stations are very useful to manage the system and related applications. A station provides information about where individual processes take place within the system to illustrate the structure of the entire application. The information can also be read out using the XTS Utility in the PLC.

Each station has its own identification data: ID, color, name and description. Regardless of the *Is Enabled* selection box, each station has a defined start position and end position. These positions form the frame of the station and can extend over several parts.

Within the station, you can configure stop positions that indicate where the movers should stop or where a specific task is completed.

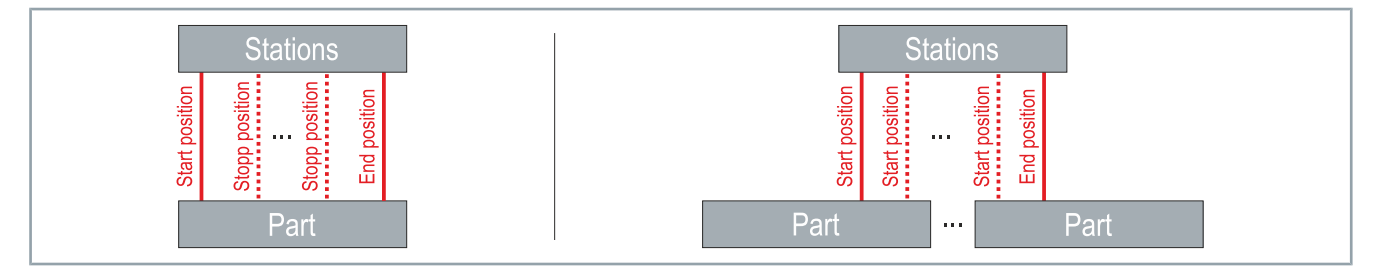

### **Required settings:**

- Part
- · Start position
- · End position

### **Optional settings:**

• all other parameters

# Functions of the driver

### 6.1.3.7 NC axis

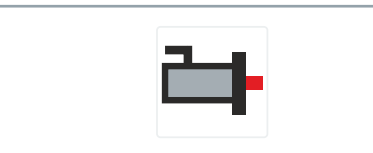

Each mover is connected to an NC axis that generates the setpoint profile for the movement of the respective mover. The NC axis is created in the project under *MOTION* and linked to a mover via a SoftDrive object.

The NC axes can be operated directly via the TwinCAT NC interface or via the PLC using libraries with PLC-open-compliant function blocks.

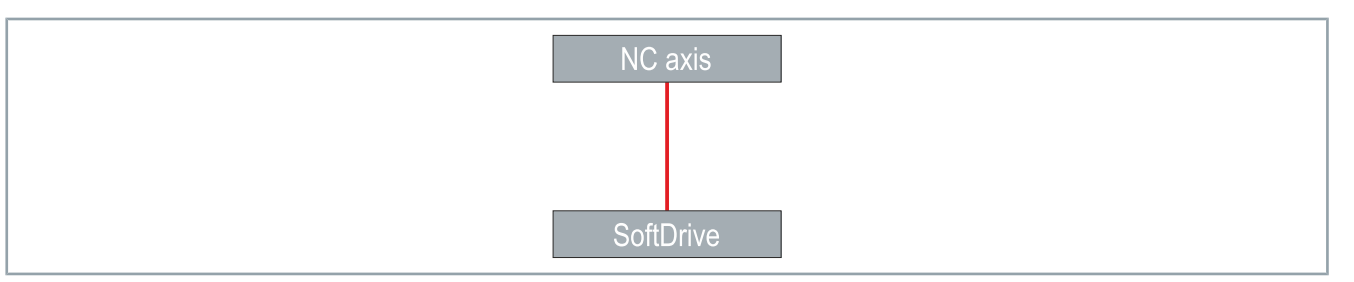

### **Required settings:**

- Link to I/O
- · Axis type
- · Maximum dynamics and default dynamics
- Modulo Factor
- Tolerance Window for Modulo Start

### **Optional settings:**

- Inversion of drive running direction and encoder running direction
- Following error monitoring

36 —
### 6.1.3.8 SoftDrive

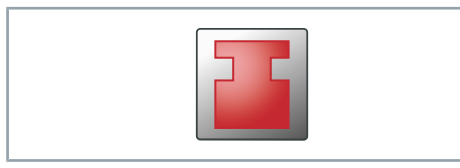

The SoftDrive connects each mover to an NC axis. The SoftDrive uses the NC setpoint profile to control the position, velocity and current for moving the movers and generates the required current and current direction.

The SoftDrive provides the NC axis with the actual data required to generate the NC profiles. The connection between the SoftDrive and the respective Mover is made via DataPointer.

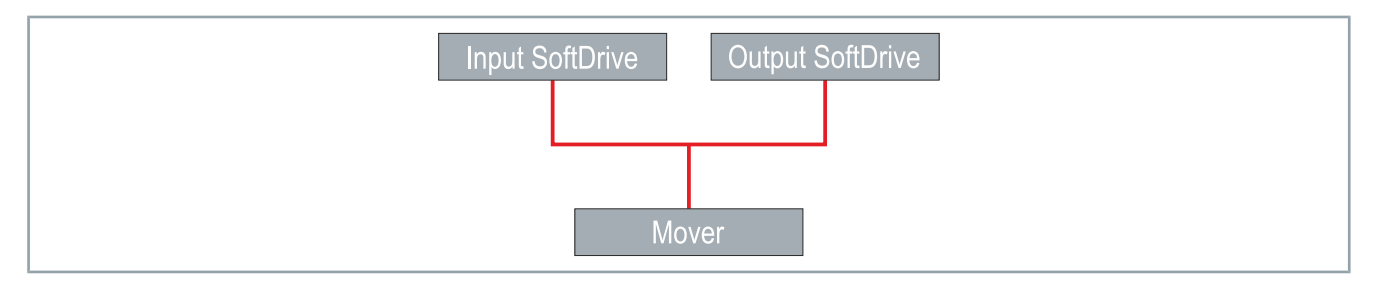

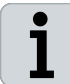

For more information on SoftDrive, refer to the XTS Soft Drive documentation or contact the product specialist responsible for your region.

### **Required settings:**

- Task
- Linking with TcCom object Mover
- · Hardware modulo

### **Optional settings:**

- · Control parameters for velocity controller and position controller
- · Control parameters for acceleration pre-control
- Filter
- · Settings for the behavior of the encoder
- Switching control modes

# 6.1.3.9 I/O-Terminal

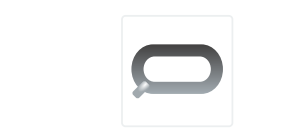

Each module is connected to the IPC via EtherCAT, this connection is represented by the I/O terminal. A physical module of an infeed line is assigned to each I/O terminal. Each infeed line is displayed as EtherCAT master in the I/O overview.

After scanning, the status of the EtherCAT connection and the individual sensor data and status data of the hardware can be called in the I/O overview. The connection of the I/O terminal with the module of the driver is done via DataPointer.

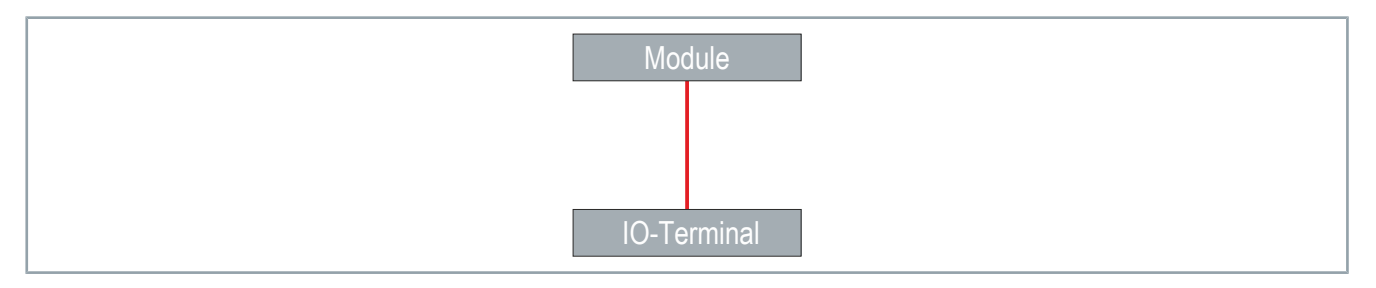

### **Required settings:**

• Link to TcCom objects XTS modules

### **Optional settings:**

· Access to CoE data

# 6.1.4 Create new XTS system manually

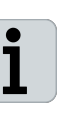

### Manual creation or use of TwinCAT Tools

You have the option of creating the hardware components and the TcCom objects manually or quickly and easily via the TwinCAT tools *XTS Configurator* and *XTS Simulation Builder*.

For more information, see the chapters "XTS Configurator", [Page 258] and "XTS Simulation Builder", [Page 229].

This chapter describes how to create hardware components and Tc-Com objects manually and without the help of XTS Tools.

### 6.1.4.1 Add TcCom objects

The TcCom objects must be created in the following order:

- Processing Unit
- Part
- Modules
- Track
- Mover

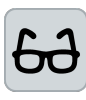

### Example configuration

The creation of the XTS TcCom objects is shown once for each object as an example. Repeat the corresponding steps until you have created the configuration you want.

Make sure that you always add all other TcCom objects to each Processing Unit you create.

### **Processing Unit**

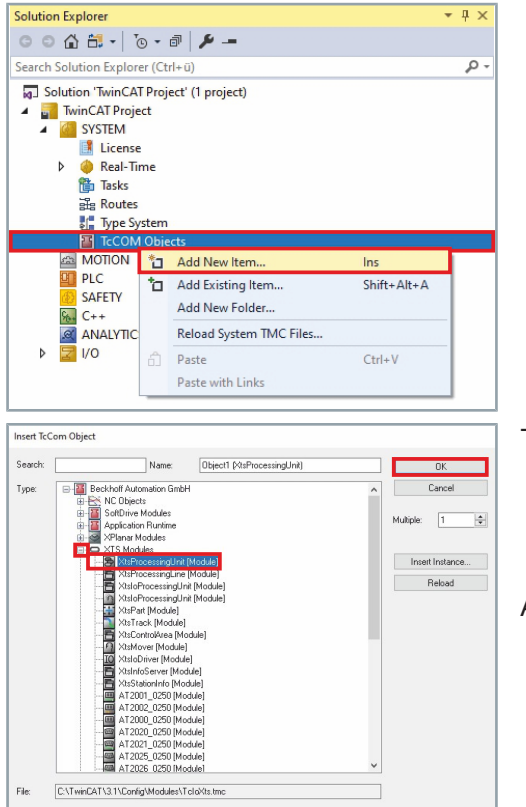

- Expand Solution Explorer > TwinCAT Project > SYSTEM
- ▶ Right-click on TcCOM Objects to open the context menu
- Click Add New Item... in the context menu

The Insert TcCOM Object dialog box opens.

- ► Expand Beckhoff Automation GmbH > XTS Modules
- Select XtsProcessingUnit [Module]
- Double click on the selection or confirm with OK
- A Processing Unit is added to the TcCom objects.

### Part

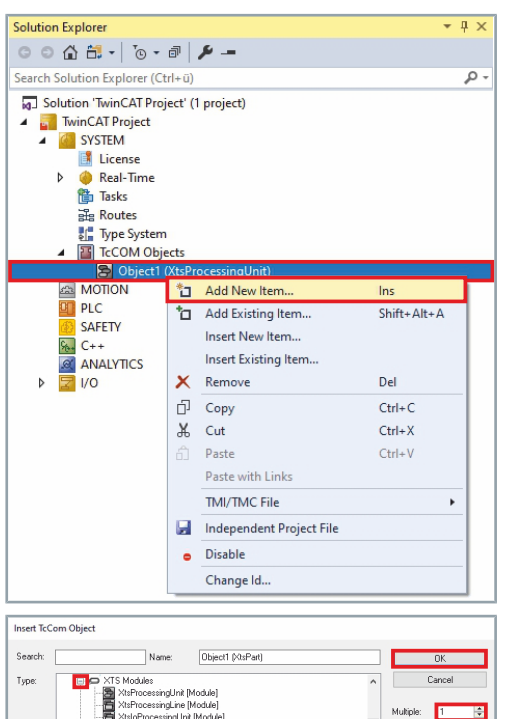

Insert Instance...

Reload

- Expand Solution-Explorer > TwinCAT Project > SYSTEM > Tc-Com Objects
- Right-click on Object (XtsProcessingUnit) to open the context menu
- Click Add New Item... in the context menu

The Insert TcCOM Object dialog box opens.

- ► Expand Beckhoff Automation GmbH > XTS Modules
- Select XtsPart [Module]
- Enter the number of parts required in the input field Multiple
- ► Double click on the selection or confirm with **OK**

One or more parts are added to the Processing Unit.

## Modules

File

C:\TwinCAT\3.1\Config\Modules\TcloXts

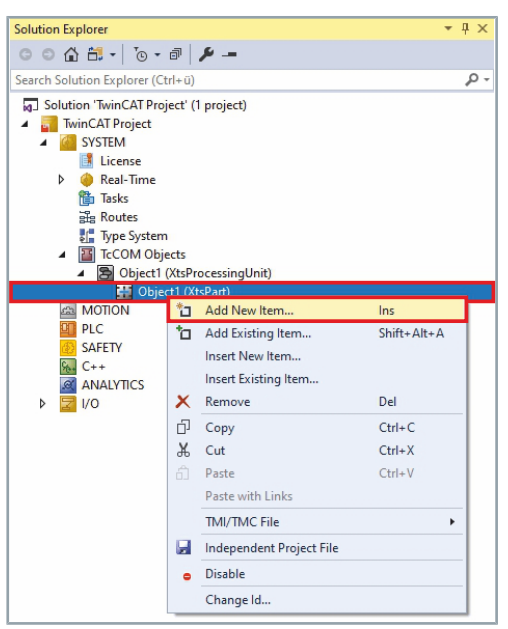

- Expand Solution-Explorer > TwinCAT Project > SYSTEM > Tc-COM Objects > Object (XtsProcessingUnit)
- ► Right-click on **Object (XtsPart)** to open the context menu
- Click Add New Item... in the context menu

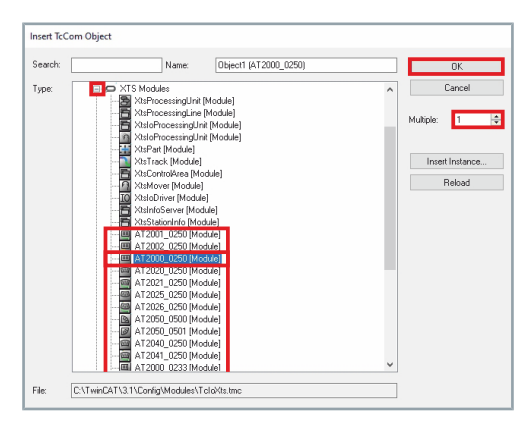

### The Insert TcCOM Object dialog box opens.

- Expand Beckhoff Automation GmbH > XTS Modules
- Select AT2xxx-0xxx [Module]
- ▶ Enter the number of modules required in the input field *Multiple*
- ► Double click on the selection or confirm with **OK**

One or more modules are added to Object (XtsPart).

### Track

| Solution Explorer                                                                                                    | 1                           | ▼ # X           |
|----------------------------------------------------------------------------------------------------|-----------------------------|-----------------|
| ○ ○ 🏠 🖬 ▾   ˙⊙ ▾                                                                                                    | ē   🔑 🗕                     |                 |
| Search Solution Explorer (C                                                                                                    | (trl+ü)                     | ρ-              |
| Solution 'TwinCAT Project     TwinCAT Project     WinCAT Project     SYSTEM     SYSTEM     Main License     O    Real-Time     Tasks     Strand Real-Time     Tasks     Strand Real-Time     Tasks     Strand Real-Time     Tasks     Strand Real-Time     Tasks     Strand Real-Time     Tasks     Strand Real-Time     Tasks     Strand Real-Time     Strand Real-Time | n<br>iject' (1 project)     |                 |
| A S Object1                                                                                                    | (XtsProcessingUnit)         |                 |
| Obje                                                                                                    | Add New Item                | Ins             |
| MOTION                                                                                                    | to Add Evicting Rear        | Chiffe, Alle, A |
| PLC<br>SAFETY<br>C++                                                                                                    | Insert New Item             | Shirt+Ait+A     |
| ANALYTICS                                                                                                    | × Remove                    | Del             |
| Þ 🔀 I/O                                                                                                    | E Conv                      | Ctrl+C          |
|                                                                                                    | X Cut                       | Ctrl+X          |
|                                                                                                    | A Paste                     | Ctrl+V          |
|                                                                                                    | Paste with Links            | Curr V          |
|                                                                                                    | That (That Citile           |                 |
|                                                                                                    | IIVII/ IIVIC File           | · · ·           |
|                                                                                                    | Independent Project File    |                 |
|                                                                                                    | <ul> <li>Disable</li> </ul> |                 |
|                                                                                                    | Change Id                   |                 |
|                                                                                                    |                             |                 |
| Insert TcCom Object                                                                                                    |                             |                 |
|                                                                                                    |                             |                 |
| Search: Nat                                                                                                    | me: Object1 (XtsTrack)      | OK              |
| Lype: Display XTS Modules                                                                                                    | ngi Init [Module]           | ∧ Cancel        |
|                                                                                                    | ngLine [Module]             | Multiple: 1     |
| - Atsionoces<br>XtsioProces                                                                                                    | singUnit [Module]           |                 |
| - Col XisPart Mo                                                                                                    | todule]                     | Insert Instance |
| XtsLontroiA                                                                                                    | rea (Module)<br>fock isl    | Reload          |
|                                                                                                    | [Module]                    |                 |
| XtsinfoServ<br>XtsStationIn                                                                                                    | er [Module]<br>ifo [Module] |                 |
| - AT2001_02                                                                                                    | 50 [Module]                 |                 |
| AT2002_02                                                                                                    | 50 [Module]<br>50 [Module]  |                 |
| AT2020_02                                                                                                    | 50 (Module)<br>50 Module1   |                 |
| AT2025_02                                                                                                    | 50 [Module]                 |                 |
| AT2026_02                                                                                                    | 50 [Module]<br>00 [Module]  |                 |
| - @ AT2050_05                                                                                                    | 01 [Module]                 |                 |
| AT2040_02                                                                                                    | 50 (Module)<br>50 (Module)  |                 |
| AT2000 02                                                                                                    | 33 [Module]                 | ~               |
| File: C:\TwinCAT\3.1\Config\Mod                                                                                                    | dules\TcloXts.tmc           |                 |

- Expand Solution-Explorer > TwinCAT Project > SYSTEM > Tc-Com Objects
- Right-click on Object (XtsProcessingUnit) to open the context menu
- Click Add New Item... in the context menu

The Insert TcCOM Object dialog box opens.

- ► Expand Beckhoff Automation GmbH > XTS Modules
- Select XtsTrack [Module]
- ► Enter the number of tracks required in the input field *Multiple*
- ► Double click on the selection or confirm with **OK**

One or more tracks are added to the Processing Unit.

### Mover

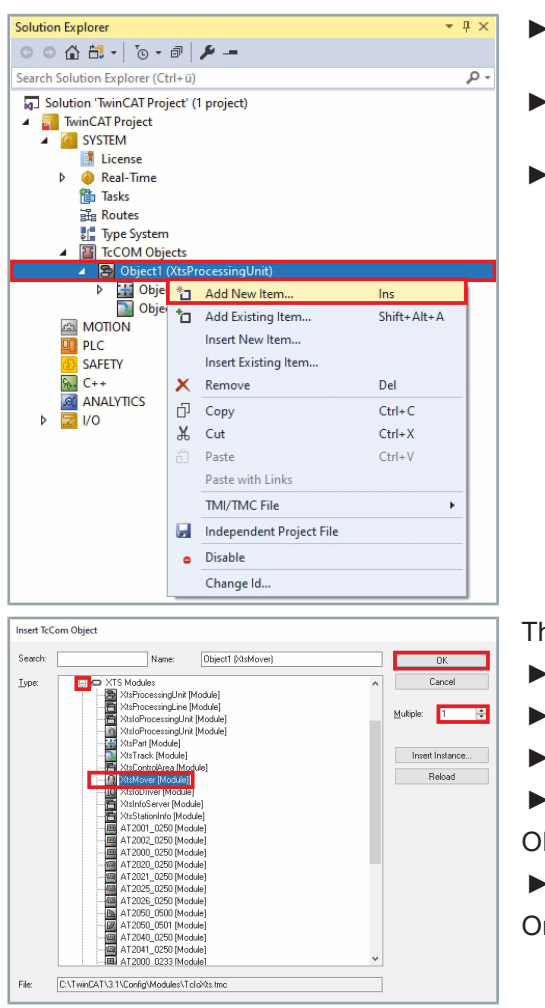

- Expand Solution-Explorer > TwinCAT Project > SYSTEM > Tc-Com Objects
- Right-click on Object (XtsProcessingUnit) to open the context menu
- ► Click Add New Item... in the context menu

The Insert TcCOM Object dialog box opens.

- ► Expand Beckhoff Automation GmbH > XTS Modules
- Select XtsMover [Module]
- ► Enter the number of movers required in the input field *Multiple*
- Double-click on the selection

OR

► Confirm with **OK** 

One or more movers are added to the Processing Unit.

### InfoServer

| Solution Explorer                                                                                                    |                                                | <b>→</b> ∏ ×    |
|----------------------------------------------------------------------------------------------------|------------------------------------------------|-----------------|
| 00000.00                                                                                                    | a 🖉 🗕                                          |                 |
| Search Solution Explorer (Ctu                                                                                                    | d+ū)                                           | Q -             |
| Solution 'TwinCAT Prov                                                                                                    | ect' (1 project)                               | *               |
| <ul> <li>Jointion Wincer Project</li> <li>TwinCAT Project</li> </ul>                                                                                                    | eer (i piojeer)                                |                 |
| SYSTEM                                                                                                    |                                                |                 |
| License                                                                                                    |                                                |                 |
| P W Keal-Time<br>Tacks                                                                                                    |                                                |                 |
| Routes                                                                                                    |                                                |                 |
| Type System                                                                                                    |                                                |                 |
| TcCOM Obje                                                                                                    | cts                                            |                 |
|                                                                                                    | Add New Item                                   | Ins             |
| Dbjec                                                                                                    | Add Existing Item.                             | Shift+Alt+A     |
| Object                                                                                                    | Insert New Item                                | Sincerta        |
| Object                                                                                                    | Insert Existing Item                           |                 |
|                                                                                                    | × Remove                                       | Del             |
| MOTION                                                                                                    | fil Conv                                       | Ctrl+C          |
| DLC                                                                                                    | L Cut                                          | Ctrl+X          |
| SAFETY                                                                                                    | n Paste                                        | Ctrl+V          |
| ANALYTICS                                                                                                    | Paste with Links                               |                 |
| Þ 🔀 I/O                                                                                                    | TMI/TMC File                                   | •               |
|                                                                                                    | Independent Project File                       |                 |
|                                                                                                    | Disable                                        |                 |
|                                                                                                    | <ul> <li>Disable</li> </ul>                    |                 |
|                                                                                                    | Change Id                                      |                 |
|                                                                                                    |                                                |                 |
| sert TcCom Object                                                                                                    |                                                |                 |
| earch: Name                                                                                                    | : Object5 (XtsInfoServer)                      | OK              |
| ype:                                                                                                    |                                                | Cancel          |
| - AtsProcessing                                                                                                    | Line (Module)                                  | Multiple: 1     |
| XtsloProcessir<br>XtsloProcessir                                                                                                    | ngUnit (Module)<br>ngUnit (Module)             |                 |
| XtsPart [Modu                                                                                                    | ie]<br>dule]                                   | Insert Instance |
|                                                                                                    | a (Module)<br>dule)                            | Reload          |
| TO XtsloDriver [M                                                                                                    | odule)<br>(Module)                             |                 |
| - XtsStationInfo<br>- III AT2001 0250                                                                                                    | [Module]                                       |                 |
| C AT 2002_0250                                                                                                    | ) [Module]                                     |                 |
| AT2020_0250                                                                                                    | [Module]                                       |                 |
| AT2021_0250                                                                                                    | (Module)                                       |                 |
| i harden and dit the in the                                                                                                    | (Moune)                                        |                 |
| AT2026_0250                                                                                                    | Imodule                                        |                 |
| AT2028_0290<br>                                                                                                    | [Module]<br>[Module]                           |                 |
| A 12020_0500<br>A 12050_0500<br>A 12050_0500<br>A 12050_0500<br>A 12050_0500<br>A 12040_0250<br>A 12040_0250<br>A 12040_0250<br>A 12040_0250<br>A 12050_0500<br>A 12050_0500<br>A 1205000<br>A 12050_0500<br>A 12050_0500<br>A 120500<br>A 1205000<br>A 1205000<br>A 1205000<br>A 120500000000000000000000000000000000000 | (Module)<br>[Module]<br>][Module]<br>][Module] | ~               |

- Expand Solution-Explorer > TwinCAT Project > SYSTEM > Tc-Com Objects
- Right-click on Object (XtsProcessingUnit) to open the context menu
- Click Add New Item... in the context menu

The Insert TcCOM Object dialog box opens.

- Expand Beckhoff Automation GmbH > XTS Modules
- Select XtsInfoServer [Module]
- Enter the number of InfoServers required in the input field Multiple

Double click on the selection or confirm with OK
 One or more InfoServers are added to the Processing Unit.

### Stations

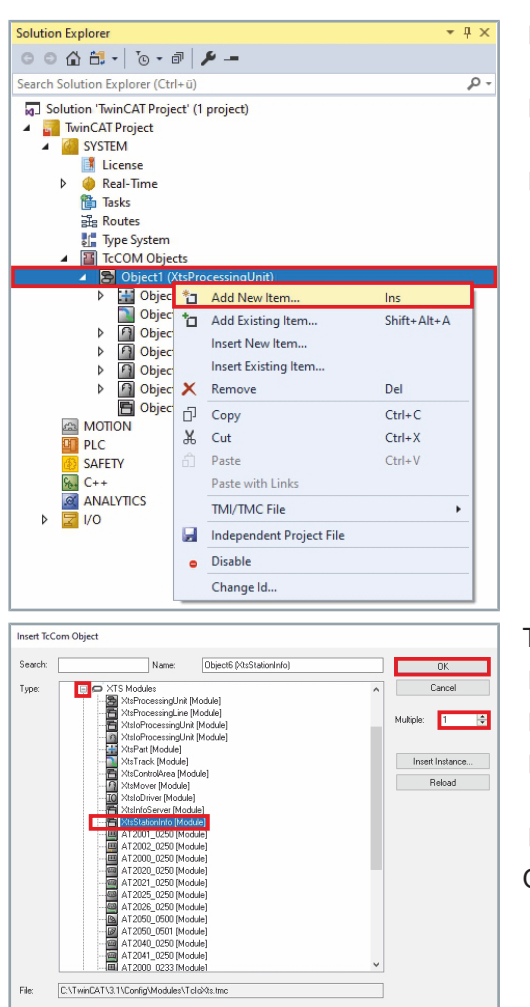

- Expand Solution-Explorer > TwinCAT Project > SYSTEM > Tc-Com Objects
- Right-click on Object (XtsProcessingUnit) to open the context menu
- ► Click Add New Item... in the context menu

The Insert TcCOM Object dialog box opens.

- ► Expand Beckhoff Automation GmbH > XTS Modules
- Select XtsStationInfo [Module]
- Enter the number of StationInfo required in the input field Multiple
- Double click on the selection or confirm with **OK**
- One or more StationInfos are added to the Processing Unit.

### 6.1.4.2 Add Motion objects

The Motion objects must be created in the following order:

- NC task
- NC axis
- SoftDrive

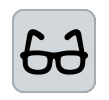

### Example configuration

The creation of Motion objects is shown once for each object as an example. Repeat the corresponding steps until you have created the configuration you want.

### NC task

| Solution E           | xplorer                                                                                                    |                          |                                              | *                      | Ψ× |
|----------------------|----------------------------------------------------------------------------------------------------|--------------------------|----------------------------------------------|------------------------|----|
| 001                  | 1 H - To                                                                                                    |                          | a 🗡 🗕                                        |                        |    |
| earch So             | lution Explore                                                                                                 | r (Ct                    | rl+ü)                                        |                        | ρ. |
| Solu<br>Solu<br>Solu | tion 'TwinCAT<br>winCAT Project<br>SYSTEM<br>License<br>Real-Tin<br>Tasks<br>Routes<br>Li Type System<br>TrCOM | Proj<br>ct<br>ne<br>stem | ect' (1 project)                             |                        |    |
| 4                    | MOTION                                                                                                    | Obje                     | cts                                          |                        | 1  |
| 8                    | PLC                                                                                                    | 10                       | Add New Item                                 | Ins<br>Chiffer Alter A |    |
|                      | C++<br>ANALYTICS                                                                                               | â                        | Paste Paste with Links                       | Ctrl+V                 | _  |
| nsert Mo             | tion Configur                                                                                                  | ation                    |                                              |                        | ×  |
| Туре:                |                                                                                                    | /PTF<br>C Cor<br>C Conl  | NCI Configuration<br>higuration<br>iguration | Ok<br>Cancel           |    |
|                      |                                                                                                    |                          |                                              |                        |    |

- Expand Solution-Explorer > TwinCAT Project
- Right-click on MOTION to open the context menu
- Click Add New Item... in the context menu

The Insert Motion Configuration dialog box opens.

- Select NC/PTP NCI Configuration
- ► Confirm with **OK**
- An NC task SAF is added.

### NC axis

| Solution Exp           | lorer                                                                                                    |                                          |                                                                             |                       | * # X  |
|------------------------|----------------------------------------------------------------------------------------------------|------------------------------------------|-----------------------------------------------------------------------------|-----------------------|--------|
| 000                    | 8 - 0                                                                                                    | . 0                                      | ×-                                                                          |                       |        |
| Search Solut           | tion Explorer (                                                                                            | Ctrl+0                                   | 2)                                                                          |                       | . م    |
| Solutio                | In TwinCAT Project<br>SYSTEM<br>MOTION<br>NC-Task 1<br>NC-Task 1<br>NC-Task 1<br>Image<br>Tables<br>Object | sAF<br>sAF<br>k 1 SV                     | (1 project)<br>/B                                                           |                       |        |
| 00                     | a Axes                                                                                                    | *-                                       | Add New Item                                                                | Ins                   |        |
|                        | SAFETY<br>C++<br>ANALYTICS<br>I/O                                                                          | <b>ت</b><br>ش                            | Add Existing Item<br>Add New Folder<br>Paste<br>Paste with Links<br>Disable | Shift+Alt+A<br>Ctrl+V |        |
| Insert NC A            | xis                                                                                                    |                                          |                                                                             |                       | ×      |
| Name:                  | Axis 1                                                                                                    |                                          | Multiple:                                                                   | 1 🔹 🗖                 | OK     |
| Туре:                  | Continuous /                                                                                               | Axis                                     |                                                                             | ~ 1                   | Cancel |
| Parameter:<br>Comment: | Continuous A<br>Encoder Axis<br>Time Genera<br>Discrete Axis<br>Low Cost Str                               | Axis<br>s<br>ator<br>s (two :<br>epper / | speed)<br>Axis (dig. 1/0)                                                   |                       |        |
|                        |                                                                                                    |                                          |                                                                             |                       |        |

- Expand Solution-Explorer > TwinCAT Project > MOTION > NC-Task 1 SAF
- ▶ Right-click on Axes to open the context menu
- Click Add New Item... in the context menu

The Insert NC Axis dialog box opens.

- Select Continuous Axis in the drop-down menu Type
- ► Confirm with **OK**
- An NC axis is added.

### SoftDrive

| olutie  | an Evalorer                                                                                                    |                                                                                                    | * II ¥                                              |
|---------|----------------------------------------------------------------------------------------------------|----------------------------------------------------------------------------------------------------|-----------------------------------------------------|
| G A     |                                                                                                    | a 4 -                                                                                                    | ТА                                                  |
|         |                                                                                                    |                                                                                                    | 0                                                   |
| earch   | i Solution Explorer (Ctr<br>Solution TwinCAT Project<br>SYSTEM<br>MOTION<br>MOTION<br>MC-Task 1 SA<br>MC-Task 1 SA<br>Image<br>Tables<br>Solution Solution<br>MC-Task 1<br>SA<br>MC-Task 1<br>SA<br>MC-Task 1<br>MC-Task 1 | I+ ū)<br>Ect' (1 project)<br>IF                                                                                                    | - دلل                                               |
|         | 🔺 🖦 Axis 1                                                                                                    |                                                                                                    |                                                     |
| *0      | Add Existing Item                                                                                                    | Shift+Alt+A                                                                                                    |                                                     |
| ×       | Remove                                                                                                    | Del                                                                                                    |                                                     |
| ŋ       | Сору                                                                                                    | Ctrl+C                                                                                                    |                                                     |
| Ж       | Cut                                                                                                    | Ctrl+X                                                                                                    |                                                     |
|         | Paste                                                                                                    | Ctrl+V                                                                                                    |                                                     |
|         | Paste with Links                                                                                                    |                                                                                                    |                                                     |
|         | Save Axis 1 As                                                                                                    |                                                                                                    |                                                     |
|         | Add                                                                                                    | •                                                                                                    | Add Additional Control Loop                         |
| R       | Add to Scope                                                                                                    |                                                                                                    | Add Additional Encoder                              |
|         | Export XML Parameter                                                                                                    | er                                                                                                    | Add Additional Controller                           |
|         | Import XML Paramet                                                                                                    | er                                                                                                    | Add Additional Drive                                |
|         | Change Id                                                                                                    |                                                                                                    | Add Object(s)                                       |
|         | Change Group Id                                                                                                    |                                                                                                    |                                                     |
| y.      | Independent Project                                                                                                    | File                                                                                                    |                                                     |
| •       | Disable                                                                                                    |                                                                                                    |                                                     |
| sert Tc | Com Object                                                                                                    | . Aut 1 DE3 (CT-C-0DDire)                                                                                                    |                                                     |
| ype:    | Provide and the second second se                                                                                                    | c.ex.c.ucer(c):c.c.candition)<br>instHH<br>Arrager (Module)<br>ModBin<br>ModBin<br>Control (Module)<br>Control (Module)<br>Control (Module)<br>inster (Module)<br>inster (Module) | Cancel<br>Multiple: 1 0<br>Inset Instance<br>Reload |
| ile:    | C:\TwinCAT\3.1\Config\Modul                                                                                                    | es\TcSoftDrive.tmc                                                                                                    |                                                     |

- Expand Solution-Explorer > TwinCAT Project > MOTION > NC-Task SAF > Axes
- Right-click on Axis to open the context menu
- Click Add in the context menu
- Click Add Object(s)... in the submenu

The Insert TcCom Object dialog box opens.

- Expand Beckhoff Automation GmbH > SoftDrive Modules
- Select CTcSoftDrive [Module]
- ► Confirm with **OK**
- A SoftDrive object is added.

46 -

### 6.1.4.3 Add I/O objects

# NOTICE

### Scan existing XTS hardware

If you want to use your existing XTS hardware, use the scan function of TwinCAT to avoid configuration errors and to save time. Further information can be found in chapter "XTS Configurator", [Page 258].

### **Use XTS Simulation Builder**

With the *XTS Simulation Builder* you have the possibility to create I/O objects to save time. Further information can be found in chapter "XTS Simulation Builder", [Page 229].

### **Manual configuration**

If you want to configure the I/O objects manually, you must ensure that you create exactly those components that are installed in your XTS system.

The I/O objects must be created in the following order:

- Real-time Ethernet adapter
- EtherCAT Master
- CU2508 Ethernet Port
- XTS module
- XTS sensor channel

Real-time Ethernet adapter

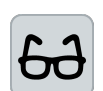

### Example CU2508 real-time Ethernet adapter

connection between the XTS Ethernet lines and the IPC.

The addition of a real-time Ethernet adapter is shown with a CU2508 adapter as an example. You can add four EtherCAT masters to the CU2508 adapter. Depending on the number of EtherCAT masters, a corresponding number of real-time Ethernet adapters must be added.

The Real-time Ethernet adapter is used to establish the physical

You have the possibility to add other adapters. Note that these adapters differ in the form of display and have fewer connectors.

- Solution Explorer τų× o o 🟠 🛗 + 🐻 - 🗃 🎾 🗕 ρ. Search Solution Explorer (Ctrl+ü) Solution 'TwinCAT Project' (1project) TwinCAT Project1 SYSTEM MOTION PLC Þ 🛂 Untitled1 SAFETY 5. C++ ANALYTICS 1/0 Ma 🚹 Add New Item.. Ins Add Existing Item... Shift+Alt+A Add New Folder.. Export EAP Config File × Scan Ctrl+V Paste Paste with Links
- Expand Solution Explorer > TwinCAT Project > I/O
- ► Right-click on **Devices** to open the context menu
- Click Add New Item... in the context menu

# Functions of the driver

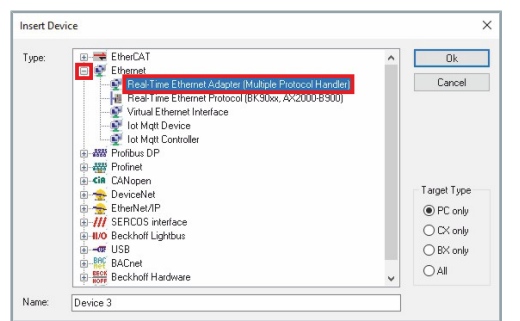

# EtherCAT Master

Solution Explorer

Þ Þ

ං ර 🛗 - 🐻 - 🖻 🏓 🗕

Solution 'TTwinCAT Project' (1:project) TwinCAT Project: SYSTEM MOTION

Add New Item.

Scan Ś

1 Add Existing Item...

Add New Folder... Export EAP Config File

Search Solution Explorer (Ctrl+ü)

SAFETY 5Art ANALYTICS 1/0

📸 Ma

The Insert Device dialog box opens.

- Expand Ethernet
- Select Real-Time Ethernet Adapter (Multiple Protocol Handler)
- ▶ If required, enter a name for the Real-Time Ethernet adapter in the Name input field
- ► Confirm with **OK**

\* ü ×

Q

Ins

Shift+Alt+A

A Device (RT-Ethernet Adapter) is added to the I/O Devices.

For each infeed line an EtherCAT master is required among the I/O objects. You may use four EtherCAT masters under one Real-Time Ethernet adapter. If you use more than four EtherCAT masters, you have to add another Real-Time Ethernet adapter to the I/O objects.

- Expand Solution Explorer > TwinCAT Project > I/O
- Right-click on Devices to open the context menu
- Click Add New Item... in the context menu

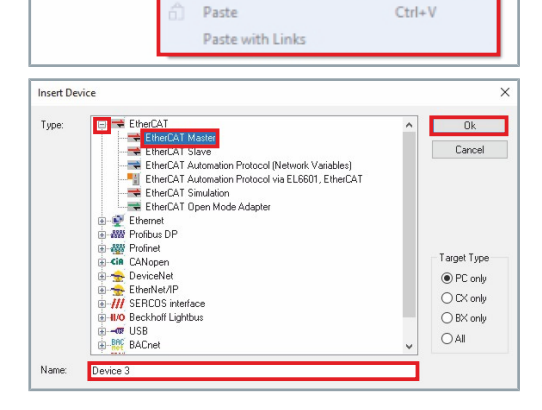

The Insert Device dialog box opens.

- Expand EtherCAT
- Select EtherCAT Master
- If required, enter a name for the EtherCAT Master in the Name input field.
- ► Confirm with **OK**
- A Device (EtherCAT) is added to the I/O objects.

A CU2508 Ethernet port and the modules of an infeed line must be added to the EtherCAT master.

CU2508 Ethernet Port

A CU2508 Ethernet port must be added to the EtherCAT master before the modules are added.

# Functions of the driver

|                               | n Explorer                                                                                                    |                                                                                                    |                               | <b>→</b> ↓ ×                                                                          |
|-------------------------------|----------------------------------------------------------------------------------------------------|----------------------------------------------------------------------------------------------------|-------------------------------|---------------------------------------------------------------------------------------|
| 00                            | û <sup>6</sup> <sup>™</sup>                                                                                                    | 1- 4                                                                                                    |                               |                                                                                       |
| Search                        | Solution Explorer (Ctrl+ü                                                                                                    | )                                                                                                    |                               | ρ-                                                                                    |
|                               | blution 'TcHmiProject2' (2<br>TcHmiProject2<br>WinCAT Project1<br>SYSTEM<br>SYSTEM<br>MOTION<br>PLC<br>SAFETY<br>SAFETY<br>SAFETY<br>SAFETY<br>SAFETY<br>MOLUTICS<br>NO<br>AVALUTICS<br>VIO<br>Perice 4 (RT-                                                                                                    | projects)<br>Ethernet Ada                                                                                                    | upter)                        |                                                                                       |
|                               | 🔺 📑 Device 4 (Eth                                                                                                    | erCAT)                                                                                                    |                               |                                                                                       |
|                               | image                                                                                                    | 뉩 Add                                                                                                    | New Item                      | Ins                                                                                   |
|                               | Synclinite                                                                                                    | *a Add                                                                                                    | Existing Item                 | Shift+Alt+A                                                                           |
|                               | Syncomics                                                                                                    | 🗙 Rem                                                                                                    | ove                           | Del                                                                                   |
|                               | Outputs                                                                                                    | Char                                                                                                    | ige Netld                     |                                                                                       |
|                               | 👂 🔚 InfoData                                                                                                    | Save                                                                                                    | Device 4 (EtherCAT) As        |                                                                                       |
|                               | 🎦 Mappings                                                                                                    | Anne                                                                                                    | end EtherCAT Cmd              |                                                                                       |
|                               |                                                                                                    | Арро                                                                                                    | and Dunamic Container         |                                                                                       |
|                               |                                                                                                    | Appe                                                                                                    | and bynamic Container         |                                                                                       |
| nsert Eth<br>Search:<br>Type: | ATS     ATS     A | ne: Box 25<br>2000)<br>coxx)<br>tute components<br>ter(CU2500)<br>at Port<br>uration Port<br>minals (EL6000)<br>3K1200, IL2000-BT | Multiple: 1 - 2<br>^          | DK           Cancel           Port           A           D           © B (E(thermet)) |
|                               | Customer specific T     Ward Coupler     Ward Coupler     El coupler     El coupler     El coupler     Soviet     TwinSAFE Coupler     Safety Terminal     Ward Safety Terminal     Ward Safety | emmais<br>Boxes<br>Boxes (EPxxxx)<br>s Boxes (EPPxxx<br>e<br>es)                                                                  | N                             |                                                                                       |
|                               | Customer specific T     Customer specific T     C | emmais<br>Boxes<br>Boxes (EPhoox)<br>s Boxes (EPhoox<br>e<br>es)<br>Source Demos)                                                 | 4                             |                                                                                       |
|                               |                                                                                                    | emmals<br>Boxes<br>Boxes (EPPoox)<br>s Boxes (EPPoox<br>e<br>es)<br>Source Demos)                                                 | n)<br>Ilidden Devices Show Su | b Groups                                                                              |

- Expand Solution Explorer > TwinCAT Project > I/O > Devices
- Right-click on Device (EtherCAT) to open the context menu
- Click Add New Item... in the context menu

The Insert Device dialog box opens.

- Expand Beckhoff Automation GmbH & Co. KG > Ethernet Port Multiplier (CU25xx)
- Select CU2508 Ethernet Port
- If required, enter a name for the CU2508 Ethernet Port in the Name input field
- Confirm with OK

A Box (CU2508) is added to the EtherCAT master.

### XTS module

After the CU2508 Ethernet port has been added to the EtherCAT master, the modules of the infeed line must be added.

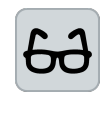

1

\* # ×

**Example module with feed** Since a module with feed has to be added to the EtherCAT master first, the addition of a module is shown with an *AT2001-0250* module with feed as an example.

Modules with feed are marked with with feed in the selection list.

- Expand Solution Explorer > TwinCAT Project > I/O > Devices
- ► Right-click on **Device (EtherCAT)** to open the context menu
- Click Add New Item... in the context menu

The Insert Device dialog box opens.

- Expand Beckhoff Automation GmbH & Co. KG > XTS
- Select AT2001-0250 Motor module with feed 250 mm, 48 V
- ▶ If required, enter a name for the module in the input field Name
- ► Confirm with **OK**
- A *Term (AT2001-0250)* is added to the EtherCAT master.

| THE PROPERTY OF THE PROPERTY OF THE PROPERTY O                                                                                                    | (Iproject)                                                                                                    |                       |
|----------------------------------------------------------------------------------------------------|----------------------------------------------------------------------------------------------------|-----------------------|
| TuioCAT Projects                                                                                                    | ( building)                                                                                                    |                       |
| IWINCAT Project I                                                                                                    |                                                                                                    |                       |
| P M SYSTEM                                                                                                    |                                                                                                    |                       |
| MOTION                                                                                                    |                                                                                                    |                       |
| PLC                                                                                                    |                                                                                                    |                       |
| SAFETY                                                                                                    |                                                                                                    |                       |
| 6- C++                                                                                                    |                                                                                                    |                       |
| ANALYTICS                                                                                                    |                                                                                                    |                       |
| 🖌 🖾 1/0                                                                                                    |                                                                                                    |                       |
| A Provinces                                                                                                    |                                                                                                    |                       |
| h Davice 1                                                                                                    |                                                                                                    |                       |
| Device 1                                                                                                    |                                                                                                    |                       |
| P Device 3                                                                                                    |                                                                                                    |                       |
| <ul> <li>Device 4 (ctr</li> </ul>                                                                                                    | erCAI)                                                                                                    |                       |
| + Image                                                                                                    | Add New Item                                                                                                    | Ins                   |
| Timage in                                                                                                    | * Add Existing Item                                                                                                    | Shift+Alt+A           |
| Syncome                                                                                                    | X Remove                                                                                                    | Del                   |
| P inputs                                                                                                    | Characterized and the second second s                                                                                                    |                       |
| P Gutputs                                                                                                    | Change Netid                                                                                                    |                       |
| Bax 25 (C)                                                                                                    | Save Device 4 (EtherCAT) As                                                                                                    |                       |
| Mappings                                                                                                    | Append EtherCAT Cmd                                                                                                    |                       |
|                                                                                                    | Append Dynamic Container                                                                                                    |                       |
|                                                                                                    |                                                                                                    |                       |
|                                                                                                    | OnSan Barak                                                                                                    |                       |
| ant Ether CAT Device                                                                                                    |                                                                                                    | ×                     |
| Sert EtherCAT Device                                                                                                    |                                                                                                    | ^                     |
| sarch: Na                                                                                                    | me: Term 26 Multiple: 1 🔹                                                                                                    | 0K.                   |
| ner                                                                                                    | while the KG                                                                                                    | Cancel                |
|                                                                                                    |                                                                                                    | Cancer                |
| 🖂 🗢 XTS                                                                                                    |                                                                                                    | Port                  |
|                                                                                                    | Motor module 233 mm, 48V                                                                                                    | ⊖ A                   |
| C AT2000-0233                                                                                                    | Viotor module 200 mm, 46V                                                                                                    |                       |
| AT2000-0233                                                                                                    | Motor module (Track management) with feed 249 mm,                                                                                                    | OD                    |
|                                                                                                    |                                                                                                    |                       |
| AT2000-0233<br>AT2000-0250<br>AT2000-0250<br>AT2002-0250<br>AT2002-0250                                                                                                    | Notor module with feed (B23-Connector) 250 mm, 48V                                                                                                    | B (Ethernet)          |
| A12000-0233     A12000-0233     A12000-0250     A12001-0250     A12002-0249     A12002-0250     A12002-00250     A12002-0025     A12002-0025     A12002-0025     A12002-002                                                                                                    | Motor module with feed (B23-Connector) 250 mm, 48V<br>Motor module, +22.5°, 250mm, 48V<br>where module with feed = 22.6°, 250mm, 48V                                                                                                    | B (Ethernet)          |
| AT20004233     AT20040230     AT20040250     AT20040250     AT2002023     AT20020230     AT202040250     AT202040250     AT202040250     AT202040250     AT202040250                                                                                                    | Votor module with feed (B23-Connector) 250 mm, 48V<br>Votor module, +22.5°, 250mm, 48V<br>votor module with feed, +22.5°, 250mm, 48V<br>votor module, -22.5°, 250mm, 48V                                                                                                    | B (Ethernet)     C    |
| AT20004233     AT20004230     AT20004250     AT20004250     AT200240250     AT200240250     AT200240250     AT200240250     AT200240250     AT2002540250     AT2002540250     AT2002540250     AT2002640250                                                                                                    | Motor module with feed (B23-Connector) 250 mm, 48V<br>Motor module, +22.5°, 250mm, 48V<br>Motor module with feed , +22.5°, 250mm, 48V<br>Motor module, -22.5°, 250mm, 48V<br>Motor module with feed, -22.5°, 250mm, 48V                                                                                                    | B (Ethernet)     C    |
| A 1200/0230     A 1200/0230     A 1200/0250     A 1200/025     A 1200/025     A 1200/025     A 1200/0250     A 1200/025     A 1200/025     A 1200/025     A 1200/025     A 1200/025     A 1200/025     A 1200/025     A 1200/025     A 1200/025     A 12                                                                                                    | Votor module with feed (B2:3-Connector) 250 mm, 48V<br>vtotor module, +22.5", 250mm, 48V<br>vtotor module, with feed, +22.5", 250mm, 48V<br>vtotor module, -22.5", 250mm, 48V<br>vtotor module, +45", 250mm, 48V                                                                                                    | B (Ethernet)     C    |
| → A1200/0230<br>→ A1200/0230<br>→ A1201/0250<br>→ A1201/0250<br>→ A1202/0250<br>→ A1202/0250<br>→ A1200/0250<br>→ A1200/0250<br>→ | Motor module with feed (B23Connector) (250 mm, 48V<br>Motor module, = 257, 250 mm, 48V<br>Motor module = 257, 250 mm, 48V<br>Motor module = 257, 250 mm, 48V<br>Motor module = 257, 250 mm, 48V<br>Motor module = 4157, 250 mm, 48V<br>Motor module = 4167, 250 mm, 48V                                                                                                    | B (Ethernet)     C    |
| Al 2000/233     Al 2000/233     Al 2000/233     Al 2000/233     Al 2000/234     Al 2000/234     Al 2000/235     Al 2000/235     Al 2000/25     Al 2000/25     Al 2000/25     Al 2000/25     Al 2000/25                                                                                                    | 40or module with lead (823 connector) 250 mm, 487<br>40or module, -25, 750mm, 487<br>40or module, -25, 750mm, 487<br>40or module with lead, -325, 250mm, 487<br>40or module with eled, -255, 250mm, 487<br>40or module with eled, -255, 250mm, 487<br>40or module with lead (852 connector), -457, 250 mm<br>40or module with lead (852 connector), -457, 250 mm<br>40or module with lead (852 connector), -457, 250 mm<br>40or module with lead (852 connector), -457, 250 mm                                                                                                    | B (Ethernet)     C    |
| Al 2000/023     Al 2000/023     Al 2000/0                                                                                                    | Motor models with level (B23-Commeto) (250 mm, 48/<br>Motor models, = 42; 55, 250m, 48/<br>Motor models with level, = 225; 75, 250m, 48/<br>Motor models with level, = 225; 75, 250m, 48/<br>Motor models with level, = 225; 75, 250m, 48/<br>Motor models with level, = 457; 250m, 48/<br>Motor models with level, = 457; 250m, 48/<br>Motor models with level, = 457, 250 mm<br>Motor models, 90° clahoid, EtherGAT In, 48/<br>Motor models, 90° clahoid, EtherGAT In, 48/                                                                                                    | B (Ethernet)     C    |
| A 20004023     A 20004023     A 20004023     A 20004023     A 20004023     A 20004023     A 20004023     A 20004023     A 20004023     A 20040023     A 2004002     A 2004002     A 2004002     A                                                                                                    | Motor module with level (B23C connectio) (250 nm, 48/<br>Motor module, 4:25, 250 nm, 48/<br>Motor module 4:25, 250 nm, 48/<br>Motor module, 4:25, 250 nm, 48/<br>Motor module 4:57, 250 nm, 48/<br>Motor module with level (4:57, 250 nm, 48/<br>Motor module with level (4:57, 250 nm, 48/<br>Motor module with level (8:23 Connectio), 4:47, 250 nm<br>Motor module with level (8:23 Connectio), 4:49/<br>Motor module, 90° calinoid, EtherCAT II out, 489/<br>Lobal                                                                                                    | ● B (Ethernet)<br>○ C |
| A 20004023     A 20004023     A 2000402     A 2000402     A 2000402     A 20004023     A 2000402     A 2000402     A 2000402     A 2000402     A 2000402     A 200040     A 200040     A 200040     A 200040     A 200040     A 200040     A 200040     A 200040     A 200040     A 200040     A 200040     A 200040     A 200040     A 200040     A 200040     A 200040     A 200400     A 200400                                                                                                    | Motor module with level (B23-Connector) 259 nm, 489<br>Motor module, 4::25, 250 nm, 489<br>Motor module with level, -225, 730 nm, 489<br>Motor module with level, 225, 730 nm, 489<br>Motor module with level, 235, 730 nm, 489<br>Motor module with level, 4:57, 250 nm, 489<br>Motor module with level, 4:57, 250 nm, 489<br>Motor module, 91° clothoid, ElherGAT In, 489<br>Kolor module, 91° clothoid, ElherGAT In, 489<br>Kolor module, 91° clothoid, ElherGAT In, 489<br>Kolor                                                                                                    | E (Ethernet)     C    |
| A 12004023     A 12004023     A 12004023     A 12004023     A 12004023     A 12004023     A 12004025     A 12004025     A                                                                                                    | Motor model with lead (B23C Groundo) 250 mm, 489<br>Motor model, = 227, 250mm, 489<br>Motor model, = 227, 250mm, 489<br>Motor model, = 227, 250mm, 489<br>Motor model, = 457, 250mm, 489<br>Motor model, = 457, 250mm, 489<br>Motor model, = 457, 250mm, 489<br>Motor model, = 457, 250mm, 489<br>Motor model, = 507, exhibit, EleveCAT, Dui, 489<br>Konol, = 507, exhibit, EleveCAT, Dui, 489<br>Konol<br>EleveCAT, Dui, 489<br>Konol<br>Motor motor, = 50<br>Motor Motor, = 507, exhibit, EleveCAT, Dui, 489<br>Konol<br>Motor Motor, = 507, exhibit, EleveCAT, Dui, 489<br>Konol<br>Motor Mathieve Handle, = 507, exhibit, EleveCAT, Dui, 489<br>Konol<br>Motor Mathieve Handle, = 507, exhibit, EleveCAT, Dui, 489<br>Konol<br>Motor Mathieve Handle, = 507, exhibit, EleveCAT, Dui, 489<br>Konol<br>Motor Mathieve Handle, = 507, exhibit, EleveCAT, Dui, 489<br>Konol<br>Motor Mathieve Handle, = 507, exhibit, EleveCAT, Dui, 489<br>Konol<br>Motor Mathieve Handle, = 507, exhibit, EleveCAT, Dui, 489<br>Konol<br>Motor Mathieve Handle, = 507, exhibit, EleveCAT, Dui, 489<br>Konol<br>Motor Mathieve Handle, = 507, exhibit, EleveCAT, Dui, 489<br>Konol<br>Motor Mathieve Handle, = 507, exhibit, EleveCAT, Dui, 489<br>Konol<br>Motor Mathieve Handle, = 507, exhibit, EleveCAT, Dui, 489<br>Konol<br>Motor Mathieve Handle, = 507, exhibit, EleveCAT, Dui, 489<br>Konol<br>Motor Mathieve Handle, = 507, exhibit, EleveCAT, Dui, 489<br>Konol<br>Motor Mathieve Handle, = 507, exhibit, EleveCAT, Bui, 489<br>Konol<br>Motor Mathieve Handle, = 507, exhibit, EleveCAT, Bui, 489<br>Konol<br>Motor Mathieve Handle, = 507, exhibit, EleveCAT, Bui, 489<br>Konol<br>Motor Mathieve Handle, = 507, exhibit, EleveCAT, Bui, 489<br>Konol<br>Motor Mathieve Handle, = 507, exhibit, EleveCAT, Bui, 489<br>Konol<br>Motor Mathieve Handle, = 507, exhibit, EleveCAT, Bui, 489<br>Konol<br>Motor Mathieve Handle, = 507, exhibit, EleveCAT, Bui, 489<br>Konol<br>Motor Mathieve Handle, = 507, exhibit, exhibit, exhibit, exhibit, exhibit, exhibit, exhibit, exhibit, exhibit, exhibit, exhibit, exhibit, exhibit, exhibit, exhibit, exhibit, exhibit, exhibit, exhibit, exhibit, exhibit, exhibit, exhibit, exhibit, exhibit, exhibi     | B 8 (Ethernet)     C  |
|                                                                                                    | Vacia module with level (B23-Commeto) (250 mm, 48/<br>Vacia module, 4::27, 250 mm, 48/<br>Vacia module arish level, -225, 750 mm, 48/<br>Vacia module, 4:25, 750 mm, 48/<br>Vacia module with level, 4:57, 250 mm, 48/<br>Vacia module with level, 4:57, 250 mm, 48/<br>Vacia module with level, 4:57, 250 mm, 48/<br>Vacia module, 80° clahoud, EtherCAT (bul, 457, 250 mm)<br>Vacia module, 80° clahoud, EtherCAT (bul, 457, 250 mm)<br>Vacia module, 80° clahoud, EtherCAT (bul, 457, 250 mm)<br>Vacia module, 80° clahoud, EtherCAT (bul, 457, 250 mm)<br>Vacia module, 80° clahoud, EtherCAT (bul, 457, 250 mm)<br>Vacia module, 80° clahoud, EtherCAT (bul, 457, 250 mm)<br>Vacia module, 80° clahoud, EtherCAT (bul, 457, 250 mm)<br>Vacia module, 80° clahoud, EtherCAT (bul, 457, 250 mm)<br>Vacia module, 80° clahoud, 80° clahoud, 8                                                                                       | B B (Ethernet)     C  |
| A 12004/233     A 12004/233     A 12004/23     A 12004/23     A 1                                                                                                    | Motor module with leed (B23-Commeto) (250 mm, 48/<br>Motor module, 4::27, 250 mm, 48/<br>Motor module 4::27, 250 mm, 48/<br>Motor module 4::17, 250 mm, 48/<br>Motor module 4::17, 250 mm, 48/<br>Motor module 4::17, 250 mm, 48/<br>Motor module 4::17, 250 mm, 48/<br>Motor module 4::17, 250 mm, 48/<br>Motor module, 4:17, 250 mm, 48/<br>Motor module, 4:17, 250 mm, 48/<br>Motor module, 4:17, 250 mm, 48/<br>Motor module, 4:17, 250 mm, 48/<br>Motor module, 4:17, 250 mm, 48/<br>Motor module, 4:17, 250 mm, 48/<br>Motor module, 4:17, 250 mm, 48/<br>Motor module, 4:17, 250 mm, 48/<br>Motor module, 4:17, 250 mm, 48/<br>Motor module, 4:17, 250 mm, 48/<br>Motor module, 50° clothoid, EtherCAT Dut, 48/<br>(250)<br>Line components<br>sinc(U256)<br>immiale (ELExec)                                                                                                    | B B (Ethernet)     C  |
| A 20004023     A 20004023     A 20004023     A 20004023     A 20004023     A 20004023     A 20004023     A 20040025     A 20040025                                                                                                    | Mach module with level (B23C Connector) 250 nm, 489<br>Mach module, 425, 250 nm, 489<br>Mach module with level, -225, 750 nm, 489<br>Mach module with level, 725, 750 nm, 489<br>Mach module with level, 725, 750 nm, 489<br>Mach module with level (B23C Connector), 447, 250 nm<br>Mach module, 807 celthond, EtherCAT In 047<br>Mach module, 807 celthond, EtherCAT In 047<br>Mach module, 807 celthond, 807<br>Mach module, 807 celthond, 807<br>Mach module, 807<br>Mach Mach Mach Mach Mach Mach Mach Mach                                                                                                    | B (Ethernet)     C    |
|                                                                                                    | Motor module 4:9: 25: Commento) 25: 0 mm, 43V<br>Motor module 4::25: 25: 0 mm, 43V<br>Motor module 4::25: 25: 0 mm, 48V<br>Motor module 4::15: 25: 0 mm, 48V<br>Motor module 4::15: 0 mm, 48V<br>Motor module 4::15: 0 mm, 48V<br>Motor module 4::15: 0 mm, 48V<br>Motor module 4::15: 0 mm, 48V<br>Motor module 4::15: 0 mm, 48V<br>Motor module, 50: 0 mm, 48V<br>Motor module, 50: 0 mm, 48V<br>Motor motor motor motor motor motor motor motor motor motor motor motor motor motor motor motor motor motor motor motor motor motor motor motor motor motor motor motor motor motor motor motor motor motor motor motor motor motor motor motor motor motor motor motor motor motor motor motor | B B (Ethernet)     C  |

50 —

### XTS sensor channel

© ⊖ ∯ ∰ - To - ₽ 🗡 --

Solution Explore

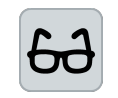

• ₽ ×

A sensor channel must be added to each module.

Example sensor channel for module with feed

The addition of a sensor channel is shown with an AT0250-5250 as an example. It belongs to an *AT2001-0250* module with feed.

- Expand Solution Explorer > TwinCAT Project > I/O > Devices > Device (EtherCAT)
- ▶ Right-click on Term (AT2001-0250) to open the context menu
- Click Add New Item... in the context menu

The Insert Device dialog box opens.

- ▶ Expand Beckhoff Automation GmbH & Co. KG > XTS
- Select AT2001-5250 Sensor line with feed
- If required, enter a name for the sensor channel in the input field Name
- ► Confirm with **Ok**

A *Term (AT2001-5250)* is added to the module *Term (AT2001-0250)*.

After the sensor channel has been added to the module with feed, all further modules of the infeed line can be added to the EtherCAT master.

Add all further modules of the infeed line with a corresponding sensor channel in the same way

| arch Solution Explorer (Ct                                                                                                    | :rl+ü)                                                                                                    |               | p.              |
|----------------------------------------------------------------------------------------------------|----------------------------------------------------------------------------------------------------|---------------|-----------------|
| Solution 'TwinCAT Proj                                                                                                    | ject' (1project)                                                                                                    |               |                 |
| TwinCAT Project                                                                                                    |                                                                                                    |               |                 |
| SYSTEM                                                                                                    |                                                                                                    |               |                 |
| MOTION                                                                                                    |                                                                                                    |               |                 |
| PLC                                                                                                    |                                                                                                    |               |                 |
| SAFETY                                                                                                    |                                                                                                    |               |                 |
| 96+ C++                                                                                                    |                                                                                                    |               |                 |
| ANALYTICS                                                                                                    |                                                                                                    |               |                 |
| ▲ 🕎 I/O                                                                                                    |                                                                                                    |               |                 |
| Devices                                                                                                    |                                                                                                    |               |                 |
| Device 4                                                                                                    | (RT-Ethernet Adapter)                                                                                                    |               |                 |
| 🔺 🗮 Device 4                                                                                                    | (EtherCAT)                                                                                                    |               |                 |
| 🛟 Imag                                                                                                    | e                                                                                                    |               |                 |
| 1mag                                                                                                    | e-Info                                                                                                    |               |                 |
| Svncl                                                                                                    | Units                                                                                                    |               |                 |
| Input                                                                                                    | s                                                                                                    |               |                 |
| Quto                                                                                                    | uts                                                                                                    |               |                 |
| InfoD                                                                                                    | lata                                                                                                    |               |                 |
| Box 2                                                                                                    | 5 (CU2508)                                                                                                    |               |                 |
| A Co Term                                                                                                    | 26 (AT2001-0250)                                                                                                    |               |                 |
| Þ - *-                                                                                                    | Add New Item                                                                                                    |               | Inc             |
|                                                                                                    |                                                                                                    |               | (1) (C) (A) (A) |
|                                                                                                    | Add Existing Item                                                                                                    |               | Shift+Alt+A     |
|                                                                                                    | Insert New Item                                                                                                    |               |                 |
| Ampine Mappine                                                                                                    | Insert Existing Item                                                                                                    |               |                 |
| X                                                                                                    | Remove                                                                                                    |               | Del             |
|                                                                                                    |                                                                                                    |               |                 |
|                                                                                                    |                                                                                                    |               |                 |
| d EtherCAT device at port B (E-Bus                                                                                                    | ) of Term 26 (AT2001-0250)                                                                                                    |               | ×               |
| earch:                                                                                                    | Name: Term 27 Multiple:                                                                                                    | 1 🜲           | OK              |
| per                                                                                                    | a SmbH & Co. KG                                                                                                    |               | Cancel          |
| Pe. XPlanar                                                                                                    | randre co. Ka                                                                                                    | ^             | Cancer          |
| C AT2000-525                                                                                                    | Sancor ina                                                                                                    |               | Port            |
| AT2001-525                                                                                                    | 0 Sensor line with feed                                                                                                    |               | _∩A             |
| AT2002-524                                                                                                    | 9 Sensor line (Track management) with feed                                                                                                    |               | OD              |
| - AT2002-020                                                                                                    | JO Sensor line 90° clothoid, EtherCAT In                                                                                                    |               | (C) P (F Prov)  |
| C AT2050-550                                                                                                    | 11 Sensor line 90° clothoid, EtherCAT Out<br>30 Sensor line +22.5°                                                                                                    |               | B (E-Bus)       |
| - AT2020-525                                                                                                    | 0 Sensor line with feed, +22.5*                                                                                                    |               | O C (Ethernet)  |
|                                                                                                    | 0 Sensor line -22.5"                                                                                                    |               |                 |
| - AT2025-525                                                                                                    | ID Sensor line with feed 445"                                                                                                    |               |                 |
| AT2025-525     AT2040-525     AT2041-525                                                                                                    | o octivor and marrieda, the                                                                                                    |               |                 |
| AT2025-525<br>AT2040-525<br>AT2040-525<br>AT2041-525<br>AT2042-525                                                                                                    | 0 Sensor line with feed (823-Connector), +45"<br>0 Sensor line with feed (823-Connector), +45"                                                                                                    |               |                 |
| AT2025525<br>AT2040-525<br>AT2040-525<br>AT2041-525<br>AT2041-525<br>AT2045525<br>AT2045525<br>AT2025525<br>AT2025525                                                                                                    | 00 Sensor line with feed (B23-Connector), +45°<br>10 Sensor line with feed, -22.5°<br>13 Sensor line 233 mm                                                                                                    |               |                 |
| AT202552     AT204522     AT204522     AT204522     AT204522     AT204522     AT204522     AT200523     AT200523     AT200523     AT3Hygienci (A                                                                                                    | 00 Sensor line with feed (B23-Connector), +45"<br>50 Sensor line with feed, -22.5"<br>13 Sensor line 233 mm<br>.TH2xxx)                                                                                                    |               |                 |
| A 72025 522     A 7204 525     A 7204 525     A 7204 525     A 7204 525     A 7204 525     A 7206 525     A 72005 525     A 72005 525     A 7205     A 72005 525     A 72005 525     A 72005 525     A 7205     A 72005 525     A 72005 525     A 7205     A 7205  | 00 Sensor line with feed (B23-Connector), +45°<br>30 Sensor line with feed, -22.5°<br>33 Sensor line 233 mm<br>.TH2xxx)<br>minals (EL1xxx)<br>minals (EL2xxx)                                                                               |               |                 |
| A 12/205 522     A 12/204 522     A 12/204     A 12/204     A 12/204     A 1 | 00 Sensor line with feed (B23-Connector), +45°<br>30 Sensor line with feed, 22.5°<br>33 Sensor line 233 mm<br>.TH2xxx)<br>minate (EL1xxx)<br>minate (EL2xxx)<br>odules (EM2xxx)                                                             |               |                 |
| Ar20552     Ar20452     Ar20452     Ar20452     Ar20452     Ar20452     Ar20452     Ar20452     Ar20452     Ar20452     Ar20452     Ar2052     Ar2052     Ar2051     Diptal Input Ten     Analog Input Te     Analog Input Te     Analog Input Te     Analog Input Te                                                                                                    | 30 Sensor line with feed (B23 Connector), +45°         30 Sensor line with feed, -225'           30 Sensor line 33 mm         1142xxxxxxxxxxxxxxxxxxxxxxxxxxxxxxxxxxx                                                                       |               |                 |
| AT204562     AT204562     AT204562     AT204562     AT204562     AT204562     AT204562     AT204562     AT204562     AT204562     AT204562     AT204562     AT20456     AT20456     AT20456     AT20456     AT20456     AT20456     AT20456     AT20456     AT20456     AT20456     AT20456     AT20456     AT20456     AT20456     AT20456     AT20456     AT20456     AT2045     AT2045     AT204     AT2045     | 80 Sensor line with lead (B23 Connector), +45°<br>30 Sensor line with lead, -22.5°<br>30 Sensor line 2330 m<br>11 H2oos)<br>sminals (EL1.2oos)<br>double (EM2oos)<br>minals (H2.3oos)<br>minals (H2.3oos)<br>double (EM3oos)                | ~             |                 |
| A T200562     A T2004025     A T2004025     A T2004025     A T2004025     A T2004025     A T2004025     A T2004025     A T2004025     A T2004025     A T2004025     A T2004025     A T2004025     A T2004017     A T2004017     A T2004017     A Addg frout 16     A Addg frout 16     A  | 20 Sensor free with feed (8:25 connector), +45°<br>30 Sensor free with feed (2:25°<br>33 Sensor free with feed, -25 °<br>14 Sensor free start feed, -25 °<br>mentale (EL 2xx)<br>orders (EM 2xx)<br>mentale (EL 2xx)<br>orders (EM 2xx)<br> | ¥<br>Show Sub | Groups          |

#### Link TcCom objects 6.1.4.4

Modules and I/O objects

Once all objects have been created, some links have to be created in order to be able to exchange data between the objects.

The modules must be linked to the corresponding I/O objects.

# NOTICE

### **Careful linking**

To ensure that the system can be started without problems, proceed carefully and in sequence when linking the modules to the I/ O objects.

Incorrect linking can cause problems when starting the system.

### Control

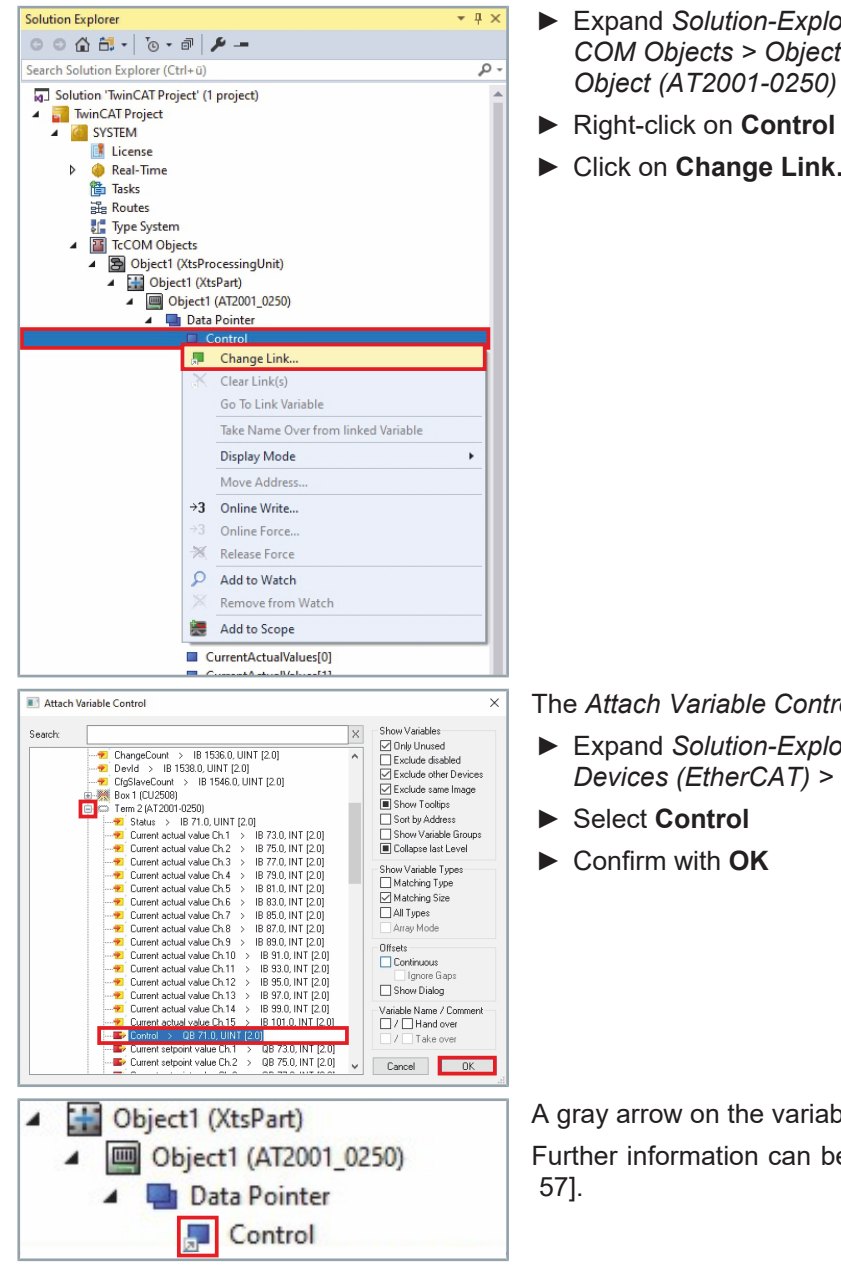

Expand Solution-Explorer > TwinCAT Project > SYSTEM > Tc-COM Objects > Object (XtsProcessingUnit) > Object (XtsPart) > Object (AT2001-0250) > Data Pointer

- Right-click on Control to open the context menu
- Click on Change Link... in the context menu

The Attach Variable Control dialog box opens.

Expand Solution-Explorer > TwinCAT Project > I/O > Devices > Devices (EtherCAT) > Term 2 (AT2001-0250)

A gray arrow on the variable indicates successful linking.

Further information can be found in chapter "Linking details", [Page

52

## CurrentSetpointValues

| Solution Explorer                                                                                                    | <b>-</b> ₽ ×                                                                                                    |
|----------------------------------------------------------------------------------------------------|----------------------------------------------------------------------------------------------------|
| · · · · · · · · · · · · · · · · · · ·                                                                                |                                                                                                    |
| Search Solution Explorer (Ctrl+ü)                                                                                    | - م                                                                                                    |
| TcCOM Objects     SO Object (XtsProcessingUnit)     SObject (XtsPart)     Object (XtsPart)     Sobject (AT2001_0250) | ^                                                                                                    |
| A 🛄 Data Pointer                                                                                                    |                                                                                                    |
| Control                                                                                                    |                                                                                                    |
| 🗖 Сь 🗇 Сору                                                                                                    | Ctrl+C                                                                                                    |
| Cu 🔏 Cut                                                                                                    | Ctrl+X                                                                                                    |
| Paste with Links                                                                                                    |                                                                                                    |
| 🗖 🖸 Ct Change Multi Li                                                                                               | ink                                                                                                    |
| 🔲 Cu 💦 Clear Link(s)                                                                                                 |                                                                                                    |
| Cu o Disable                                                                                                    |                                                                                                    |
| CurrentSetpointValues[9]                                                                                             |                                                                                                    |
| CurrentSetpointValues[10                                                                                             | 1                                                                                                    |
| CurrentSetpointValues[11                                                                                             | 1                                                                                                    |
| CurrentSetpointValues[12                                                                                             | 1                                                                                                    |
| <ul> <li>CurrentSetpointValues[15</li> </ul>                                                                         | ]                                                                                                    |
| Status                                                                                                    |                                                                                                    |
| CurrentActualValues[0]                                                                                               |                                                                                                    |
| Attach Vanubé 300 Byrtej)           Seach                                                                            | Show Variables     Only Unused     Exclude disable     Exclude disable     Exclude disable     Exclude disable     Exclude same Image     Show Variable Strees     Show Variable Types     Show Variable Types     Matching Stee     Matching Stee     Matching Ste |
| <ul> <li>Object1 (XtsPart)</li> </ul>                                                                                |                                                                                                    |
| Object1 (AT2001_                                                                                                    | 0250)                                                                                                    |
| 🔺 📑 Data Pointer                                                                                                    |                                                                                                    |
| CurrentSet                                                                                                    | pointValues[0]                                                                                                    |

- Expand Solution-Explorer > TwinCAT Project > SYSTEM > Tc-COM Objects > Object (XtsProcessingUnit) > Object (XtsPart) > Objekt (AT2001-0250) > Data Pointer
- Select CurrentSetpointValues[0] to CurrentSetpointValues[14] from top to bottom
- Right-click on the top variable of the selection to open the context menu
- ► Click Change Multi Link... in the context menu

The Attach Variable 30.0 Byte(s) dialog box opens.

- Expand Solution-Explorer > TwinCAT Project > I/O > Devices > Devices (EtherCAT) > Term 2 (AT2001-0250)
- Check checkbox at All Types
- Select Current setpoint value Ch.1 to Current setpoint value Ch.15
- ► Confirm with **OK**

A gray arrow on the variable indicates successful linking.

Further information can be found in chapter "Linking details", [Page 57].

### Status

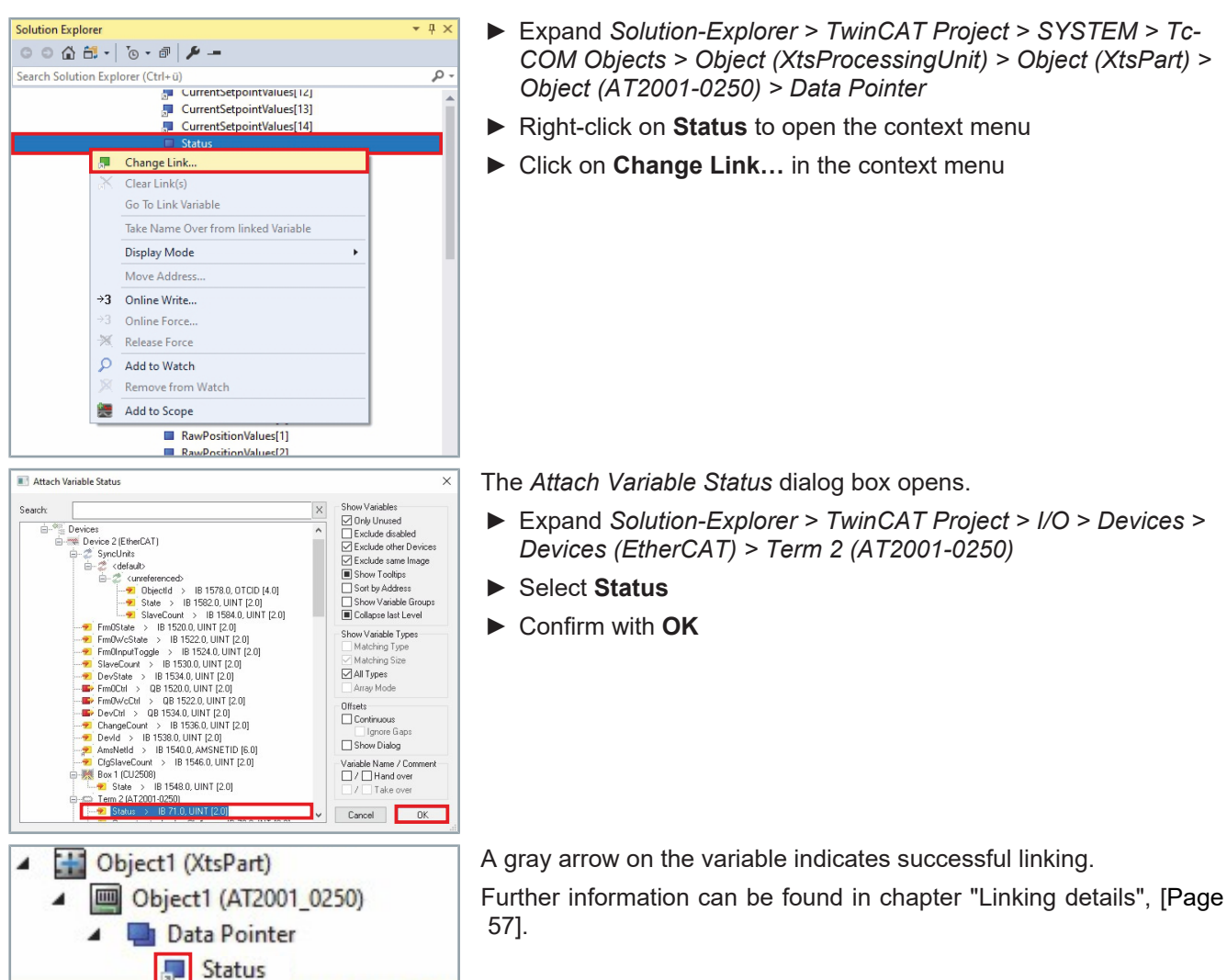

| Solution Explorer               |               |                             |        | ▼ 4 × |
|---------------------------------|---------------|-----------------------------|--------|-------|
| 00010-0                         | ×             | -                           |        |       |
| Search Solution Explorer (Ctrl+ | ü)            |                             |        | p-    |
| 2                               | Curr<br>Statu | entSetpointValues[14]<br>Js |        | -     |
|                                 | l <u>Curr</u> | entActualValues[0]          |        |       |
|                                 | l d           | Сору                        | Ctrl+C |       |
|                                 | X             | Cut                         | Ctrl+X |       |
|                                 | 1             | Paste with Links            |        |       |
|                                 |               | Change Multi Link           |        |       |
|                                 | I 👗           | Clear Link(s)               |        | 1 1   |
|                                 | •             | Disable                     |        |       |
|                                 | Curr          | entActualValues[9]          |        |       |
|                                 | Curr          | entActualValues[10]         |        |       |
|                                 |               | entActualValues[11]         |        |       |
|                                 | l Curr        | entActualValues[12]         |        |       |
|                                 | Curr          | entActualValues[13]         |        |       |
|                                 | Curr          | entActualValues[14]         |        |       |
| -                               | Raw           | PositionValues[0]           |        |       |

CurrentActualValues

- Expand Solution-Explorer > TwinCAT Project > SYSTEM > Tc-COM Objects > Object (XtsProcessingUnit) > Object (XtsPart) > Objekt (AT2001-0250) > Data Pointer
- Select CurrentActualValues[0] to CurrentActualValues[14] from top to bottom
- Right-click on the top variable of the selection to open the context menu
- Click Change Multi Link... in the context menu

54 —

# Functions of the driver

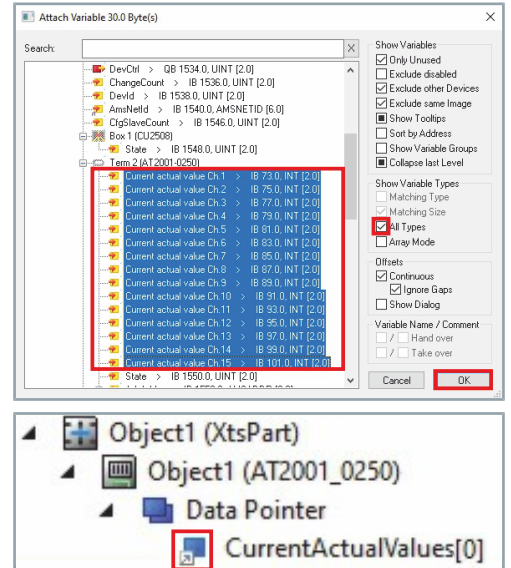

The Attach Variable 30.0 Byte(s) dialog box opens.

- Expand Solution-Explorer > TwinCAT Project > I/O > Devices > Devices (EtherCAT) > Term 2 (AT2001-0250)
- Check checkbox at All Types
- Select Current actual value Ch.1 to Current actual value Ch.15
- ► Confirm with **OK**

A gray arrow on the variable indicates successful linking.

Further information can be found in chapter "Linking details", [Page 57].

### RawPositionValues

| Solution Explorer                                                           | <b>-</b> ↓ × |
|-----------------------------------------------------------------------------|--------------|
| ○ ○ 🏠 · 📅 · 🐻 🔑 🗕                                                           |              |
| Search Solution Explorer (Ctrl+ü)                                           | - م          |
| GurrentActualValues[12<br>GCurrentActualValues[12<br>CurrentActualValues[14 | ]            |
| RawPositionValues[0]                                                        |              |
| 🛡 🖡 🗇 Сору                                                                  | Ctrl+C       |
| 🔍 F 🔏 Cut                                                                   | Ctrl+X       |
| Paste with Link                                                             | 5            |
| Change Multi L                                                              | ink          |
| Clear Link(s)                                                               |              |
| F F Disable                                                                 |              |
| I F                                                                         |              |
| RawPositionValues[9]                                                        |              |
| RawPositionValues[10]                                                       |              |
| RawPositionValues[11]                                                       |              |
| RawPositionValues[13]                                                       |              |
| RawPositionValues[14]                                                       |              |
| RawPositionValues[15]                                                       |              |
| RawPositionValues[16]                                                       |              |
| RawPositionValues[17]                                                       |              |
| RawPositionValues[18]                                                       |              |
| RawPositionValues[19]                                                       |              |
| RawPositionValues[20]                                                       |              |
| RawPositionValues[22]                                                       |              |
| RawPositionValues[23]                                                       |              |
| RawPositionValues[24]                                                       |              |
| RawPositionValues[25]                                                       |              |
| RawPositionValues[26]                                                       |              |
| RawPositionValues[27]                                                       |              |
| RawPositionValues[28]                                                       |              |
| RawPositionValues[29]                                                       |              |
| RawPositionValues[30]                                                       |              |
| h mil Ohiert (AT2000 0250)                                                  |              |

- Expand Solution-Explorer > TwinCAT Project > SYSTEM > Tc-COM Objects > Object (XtsProcessingUnit) > Object (XtsPart) > Objekt (AT2001-0250) > Data Pointer
- Select RawPositionValues[0] to RawPositionValues[31] from top to bottom
- Right-click on the top variable of the selection to open the context menu
- ► Click Change Multi Link... in the context menu

Attach Variable 64.0 Byte(s) × Show Variables Y Drhy Unused Exclude disabled Exclude other Devices X Exclude same Image Show Tooltips Show Variable Groups Collapse last Level Search Show Variable Types Matching Type All Types Continuous

Continuous

Ignore Gaps

Show Dialog Variable Name / Co ✓ Cancel OK 4 Object1 (XtsPart) Object1 (AT2001\_0250) Data Pointer 4 RawPositionValues[0]

The corresponding Value Channels to the RawPositionValues are located in the added term of the XTS sensor channel. Be sure to select the correct term when linking.

The Attach Variable 64.0 Byte(s) dialog box opens.

- ▶ Expand Solution-Explorer > TwinCAT Project > I/O > Devices > Devices (EtherCAT) > Term 3 (AT2001-0250)
- Check checkbox at All Types
- ► Select Value Channel 01 to Value Channel 32
- ► Confirm with **OK**

• ĺ

> A gray arrow on the variable indicates successful linking. Further information can be found in chapter "Linking details", [Page 57].

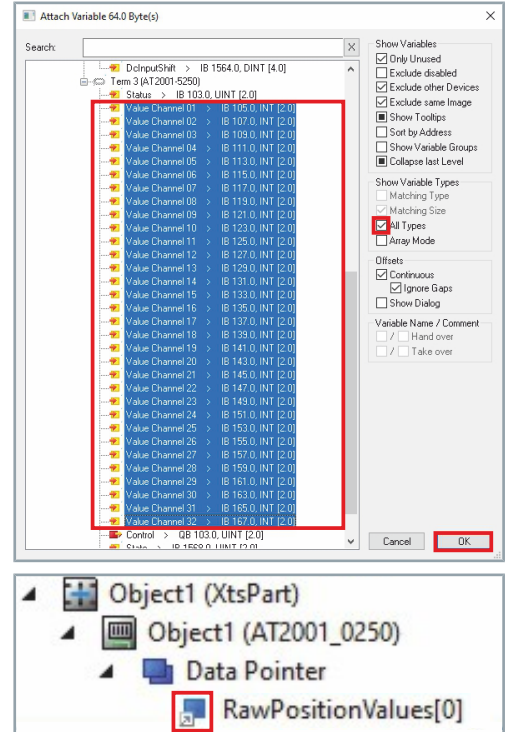

### Linking details

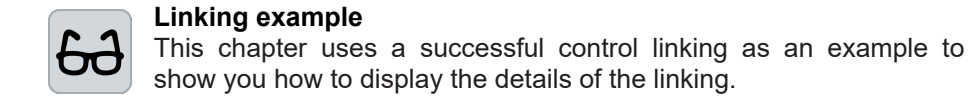

After successful linking of the modules TcCom objects with the physical modules of the I/O, the linking is indicated by gray arrows at the individual Data Pointer variables of the TcCom objects. You now have the option to view more details about the linking.

### Expand Solution-Explorer > TwinCAT Project > SYSTEM > Tc-COM Objects > Object (XtsProcessingUnit) > Object (XtsPart) > Objekt (AT2001-0250) > Data Pointer

► Double click on **Control** 

| Flags                 | Online       |          |     |   |
|-----------------------|--------------|----------|-----|---|
| Name:                 | Control      |          |     |   |
| Туре:                 | UINT         |          |     |   |
| Group:                | Data Pointer | Size:    | 2.0 |   |
| Address:              | 0 (0x0)      | User ID: | 0   |   |
| Comment:              |              |          |     | ^ |
| Comment:              |              |          |     | ^ |
| Comment:              |              |          |     | ~ |
| Comment:<br>ADS Info: |              |          |     |   |

Click on the Variable tab in the project window Details of the linking are displayed at Linked to....

| Solution Explorer                                 | <b>→</b> Ĥ |
|---------------------------------------------------|------------|
| © ● ☆ ☆ - 'o - ₽   ≯ -                            |            |
| Search Solution Explorer (Ctrl+ü)                 | \$         |
| Solution 'TwinCAT Project' (1 project)            |            |
| Control                                           |            |
| CurrentSetpointValues[0] CurrentSetpointValues[1] |            |

# TcCom objects Mover and Motion

To be able to control the movers, the setpoints of the movers must be calculated. For this purpose, each TcCOM object *Mover* must be linked to an NC axis.

# Create corresponding TcCom objects Mover with TC1250 and TF5020

To link the TcCom objects with the NC axes, corresponding XTS Mover software objects must be created with the software *TC1250* | *TwinCAT 3 PLC/NC PTP 10* and *TF5020* | *TwinCAT 3 NC PTP Axes Pack unlimited*. For more information, please see the following links:

Direct link to documentation TC1250 | TwinCAT 3 PLC/NC PTP 10

Direct link to the documentation TF50x0 | TwinCAT 3 | NC PTP

# NOTICE

ľ

### **Careful linking**

To ensure that the system starts smoothly, proceed carefully and sequentially when linking the movers to the Motion objects. Incorrect linking can cause problems when starting the system.

SoftDrive Input

| Solution Explorer                 | <b>-</b> ↓ ×                        |
|-----------------------------------|-------------------------------------|
| 00411-10-01                       | Р                                   |
| Search Solution Explorer (Ctrl+ü) | - ۵                                 |
| Calution 'TwinCAT Desired' (1     |                                     |
| TwinCAT Project                   | project)                            |
| SYSTEM                            |                                     |
| License                           |                                     |
| Real-Time                         |                                     |
| Tasks                             |                                     |
| ete Koutes                        |                                     |
| TcCOM Objects                     |                                     |
| Object1 (XtsPro                   | cessingUnit)                        |
| Object1 (Xts                      | Part)                               |
| Dbject2 (Xts                      | Track)                              |
| <ul> <li>Object3 (Xts</li> </ul>  | Mover)                              |
| Imputs                            | riveInput                           |
| 👂 🛄 Outi 🚛                        | Change Link                         |
|                                   | Clear Link(s)                       |
| NC-Task 1 SAF                     | Go To Link Variable                 |
| Image                             | Taka Nama Ovar from linked Variable |
| Tables                            |                                     |
| Objects                           | Move Address                        |
| ⊿ 🚔 Axes →3                       | Online Write                        |
| ▲ 🐴 Axis 1 →3                     | Online Force                        |
| Þ 🍇 Enc 兴                         | Release Force                       |
|                                   | Add to Watch                        |
| 🔺 🛄 Inpur 🎘                       | Remove from Watch                   |
| Þ 🐔 F 🚒                           | Add to Scope                        |
|                                   |                                     |

The position setpoints and dynamics setpoints for the mover are provided for the calculation.

- Expand Solution-Explorer > TwinCAT Project > SYSTEM > Tc-COM Objects > Object (XtsProcessingUnit) > Object (XtsMover) > Inputs
- Right-click on SoftDriveInput to open the context menu
- Click on Change Link... in the context menu

58 —

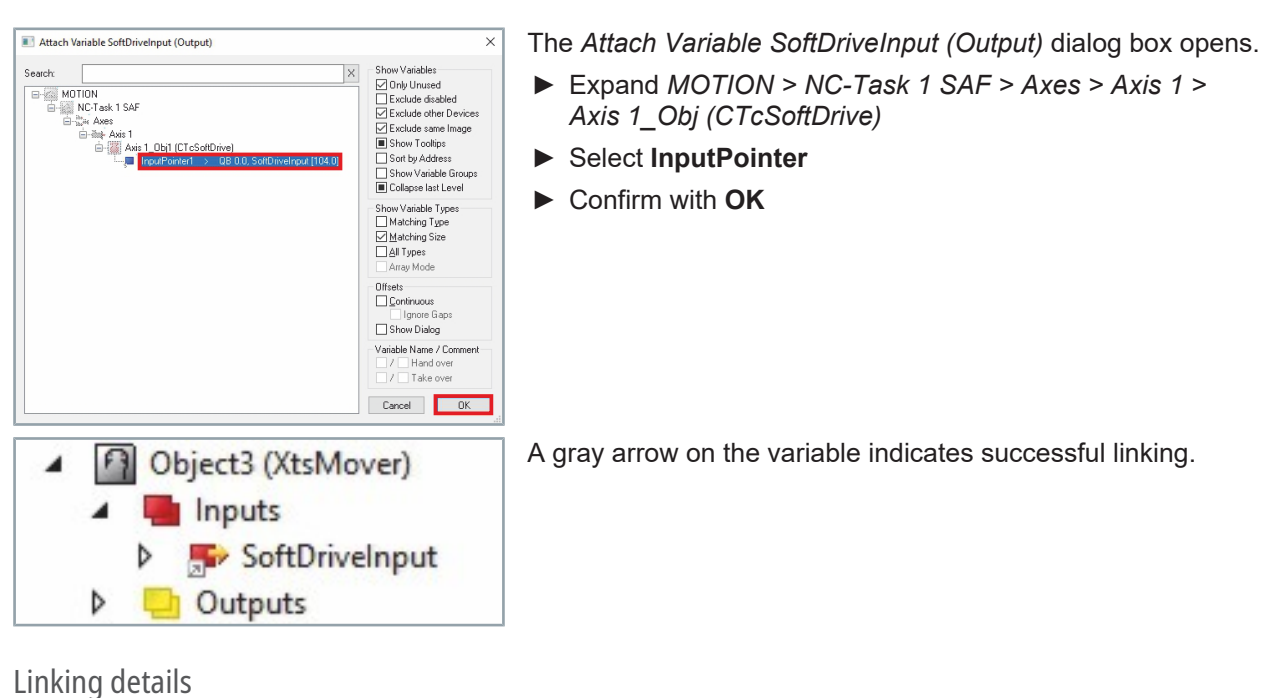

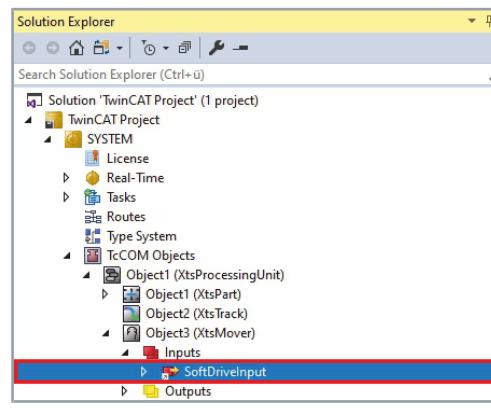

- Expand Solution-Explorer > TwinCAT Project > SYSTEM > Tc-COM Objects > Object (XtsProcessingUnit) > Object (XtsMover) > Inputs
- Double-click on SoftDriveInput

| Variable Flags            | Online    | Online List         |                    |                                  |
|---------------------------|-----------|---------------------|--------------------|----------------------------------|
| Name:                     | SoftDrive | elnput              |                    |                                  |
| Type:                     | SoftDrive | elnput              |                    |                                  |
| Group:                    | Inputs    | 521                 | Size:              | 104.0                            |
| Address:                  | 0 (0x0)   |                     | User ID:           | 0                                |
| Comment:                  |           |                     |                    |                                  |
|                           | L         |                     |                    | 1000                             |
| ADS Info:                 |           |                     |                    |                                  |
| ADS Info:<br>Symbol Info: | Port: 502 | 244, 'Object1 (Xts) | ProcessingUnit).Ob | ject3 (XtsMover).Inputs.SoftDriv |

Click on the Variable tab in the project window Details of the linking are displayed at Linked to....

59

# SoftDrive Output

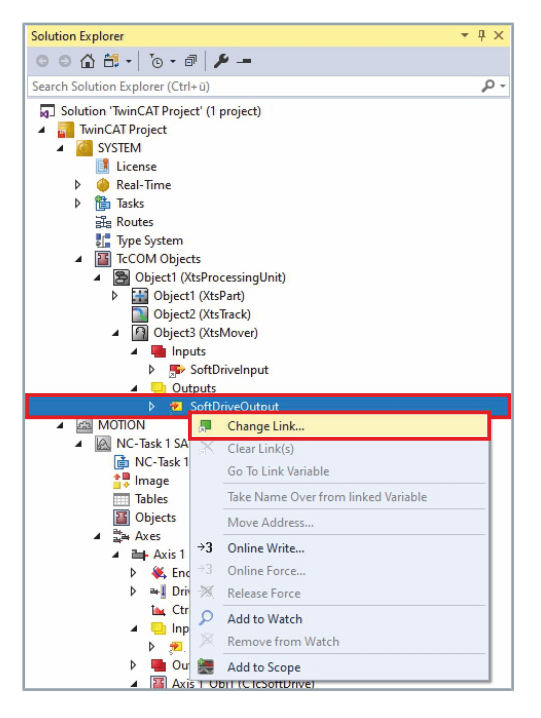

The actual values for the position and dynamics of the mover are provided for the application.

- Expand Solution-Explorer > TwinCAT Project > SYSTEM > Tc-COM Objects > Object (XtsProcessingUnit) > Object (XtsMover) > Outputs
- Right-click on SoftDriveOutput to open the context menu
- Click on Change Link... in the context menu

# NOTICE

For SoftDrive Output linking, make sure that you select the same mover that you used for SoftDrive Input linking.

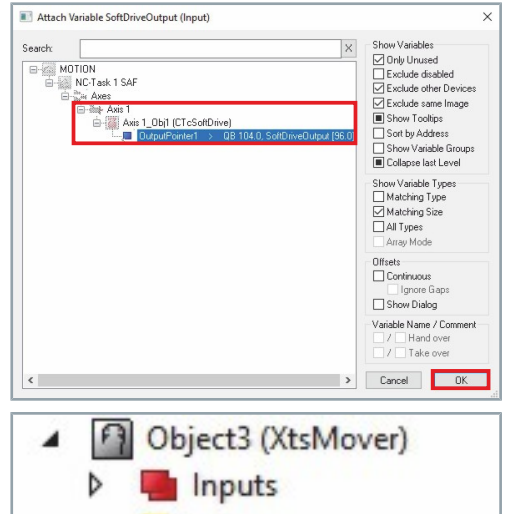

Outputs

SoftDriveOutput

The Attach Variable SoftDriveOutput (Input) dialog box opens.

- Expand MOTION > NC-Task 1 SAF > Axes > Axis 1 > Axis 1\_Obj (CTcSoftDrive)
- Select OutputPointer
- ► Confirm with **OK**

A gray arrow on the variable indicates successful linking.

4

Þ

### Linking details

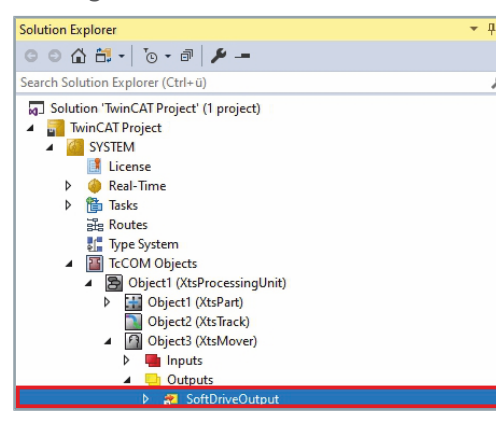

- Expand Solution-Explorer > TwinCAT Project > SYSTEM > Tc-COM Objects > Object (XtsProcessingUnit) > Object (XtsMover) > Outputs
- Double-click on SoftDriveOutput

| ridgs                                 | Online Online    | List                          |                                |
|---------------------------------------|------------------|-------------------------------|--------------------------------|
| Name:                                 | SoftDriveOutput  |                               |                                |
| Type:                                 | Soft DriveOutput |                               |                                |
| Group:                                | Outputs          | Size:                         | 96.0                           |
| Address:                              | 0 (0×0)          | User ID:                      | 0                              |
| Comment:                              |                  |                               | 1                              |
| Comment:                              |                  |                               | ,                              |
| Comment:                              |                  |                               |                                |
| Comment:<br>ADS Info:                 |                  |                               |                                |
| Comment:<br>ADS Info:<br>Symbol Info: | Port: 50244, 'Ob | ject 1 (XtsProcessingUnit).01 | oject3 (XtsMover).Outputs.Soft |

Click on the Variable tab in the project window
 Details of the linking are displayed at Linked to....

## 6.1.4.5 Required settings

Once the linking has been completed, further settings are required for the TcCom objects, Motion objects and I/O objects before the XTS system can be put into operation.

If the XTS Configurator was used to create the XTS system, the required settings have been created automatically.

### **Processing Unit**

Solution Explorer Д× Expand Solution Explorer > TwinCAT Project > SYSTEM > Tc-○ ○ 🏠 🗄 - 🐻 - 🗗 🏓 🗕 COM Objects Q Search Solution Explorer (Ctrl+ü) Double-click on Object (XtsProcessingUnit) Solution 'TwinCAT Project' (1 project) TwinCAT Project SYSTEM
 License Þ 🥚 Real-Time 🛅 Tasks ⊳ 🔀 Routes 🚺 Type System TcCOM Object 🔛 Object1 (XtsPart) Object1 (XtsPart)
Object2 (XtsTrack)
Object3 (XtsMover)
Object4 (XtsMover)
Object5 (XtsMover) Þ Þ Þ Object6 (XtsMover) Þ Object Context Parameter (Init) Parameter (Online) Interfaces Event Classes Click the Parameter (Init) tab in the project window Name Value Expand General Select OperationMode Normal or Simulation in the drop-down OperationMode Normal ~ menu Normal Object Context Parameter (Init) Parameter (Online) Interfaces Event Classes Interface Pointer Expand Mover Name Value Select the appropriate mover in the drop-down menu MoverType Mc AT9011\_0050 MoverType UserSpecific AT9011\_0050 AT9011\_0070 AT9012\_0050 MagnetPlateType MoverSortOrder MinMechanicalMoverDistance ATH9011 0075 Object Context Parameter (Init) Parameter (Online) Interfaces Event Classes Select the corresponding magnetic plate set of the mover in the drop-down menu MagnetPlateType Name Value AT9014\_0070 • MoverType MagnetPlateType AT9001 0550 MoverSortOrder AT9001 0450 MinMechanicalMoverDistance AT9001 0AA0 AT9001\_0775 ATH9001\_0550 Object Context Parameter (Init) Parameter (Online) Interfaces Event Classes Interface Pointer Expand Mover ID Detection Name Value ▶ In the drop-down menu IdDetectionMode, select whether no, one or several Mover 1 are used on the XTS system IdDetectionMode MoverPositionAssignment ExpectedMoverids MultipleMover1 TriggerMoverIdDetection

|   | Name                             | Value     |
|---|----------------------------------|-----------|
|   |                                  |           |
|   |                                  |           |
|   |                                  |           |
|   | Mover ID Detection               |           |
| - | Teaching                         |           |
|   | TeachingFileNumber               | 0         |
|   | TeachingMappingMode              | Automatic |
| + | StartStandStillTeaching          |           |
| + | StartMovementTeaching            |           |
|   | StopMovementTeaching             |           |
|   | lsAbortOnTeachingWarningsEnabled | TRUE      |
|   | lsTeachingCheckSumCheckEnabled   | FALSE     |
|   | IsTeachingEnabled                | TRUE      |
| + | TeachingCheckSum                 | FALSE     |
|   | TeachingWarningLevel             | TRUE      |

- ► Expand *Teaching*
- Select **TRUE** in the *IsTeachingEnabled* drop-down menu

### Modules

| olution Explo                                                                                                    | er                                                                                                    |                                     | <b>-</b> ₽ × |
|----------------------------------------------------------------------------------------------------|----------------------------------------------------------------------------------------------------|-------------------------------------|--------------|
| 0 0 <b>6</b> E                                                                                                    | - <b>*</b> • •                                                                                                    |                                     |              |
| earch Solutio                                                                                                    | n Explorer (Ctrl+ü)                                                                                                    |                                     | ρ-           |
| earch Solution<br>Solution '<br>Solution '<br>Minimitation '<br>Minimitation '<br>Minimi | L Explorer (Ctrl+ū)<br>TwinCAT Project' (1 project<br>AT Project<br>STEM<br>License<br>Real-Time<br>Tasks<br>Task 1<br>Routes<br>Type System<br>TcCOM Objects<br>S Object 1 (XtsPorcessing<br>▲ Object 1 (XtsPort)<br>► Conformed (1/2000)<br>► Object 2 (AT2000)<br>► Object 2 (AT2000) | Unit)<br>.0250)<br>.0250)<br>.0250) | - م<br>ب     |
| Object Conte                                                                                                    | t Parameter (Init) Parameter                                                                                                    | r (Online) Interfaces Data Poir     | nter         |
| Context:                                                                                                    |                                                                                                    | 1                                   | ~            |
| Depend On:                                                                                                    |                                                                                                    | Manual Config                       | ~            |
| Need Call                                                                                                    | From Sync Mapping                                                                                                    |                                     |              |
| Data Areas:                                                                                                    |                                                                                                    | Interfaces:                         |              |
|                                                                                                    |                                                                                                    |                                     |              |
| Data Pointer:                                                                                                    |                                                                                                    | Interface Pointer:                  |              |
| Result:                                                                                                    |                                                                                                    |                                     |              |
| ID                                                                                                    | Task                                                                                                    |                                     | Name         |
| 1                                                                                                    | 00000000                                                                                                    | ~                                   |              |
|                                                                                                    | 00000000<br>03000011 'I/O Idle Tas<br>05000020 'NC-Task 1<br>05000010 'NC-Task 1<br>02010040 'Task 1'                                                                                                    | k'<br>SVB'<br>SAF'                  |              |

- Expand Solution Explorer > TwinCAT Project > SYSTEM > Tc-COM Objects > Object (ProcessingUnit)
- Double-click on Object (AT2xxx-0xxx)

- ► In the project window click on the **Context** tab
- Select the appropriate task from the *Task* drop-down menu

1

The PositionIndex defines the position of the module in the XTS system. The first module has the hardware position 0, the other modules are counted in ascending order. The number of modules minus one gives the hardware position for the last module.

|   | Name              | Value    |   |
|---|-------------------|----------|---|
| - | General           |          |   |
|   | AdsPort           | 0x0000   |   |
|   | TaskOID           | 00000000 | - |
|   | MotorTerminalOID  | 00000000 | - |
|   | SensorTerminalOID | 00000000 | - |
|   | PositionIndex     | 0        |   |
|   | Gap               | 0.0      |   |
|   | Offset            | 0.0      |   |
|   | ScalingFactor     | 1.0      |   |

- Click the Parameter (Init) tab in the project window
- Expand General
- Enter a continuous value in the *PositionIndex* input field, starting with 0 for the first module

64 —

| bject  | Context                                                                                | Parameter (Init)                                                                                               | Parameter (Online) Interfaces Data Pointe                                                                                                    | er       |
|--------|----------------------------------------------------------------------------------------|----------------------------------------------------------------------------------------------------|----------------------------------------------------------------------------------------------------|----------|
|        | Nam                                                                                    | ne                                                                                                    | Value                                                                                                    | CS       |
| -      | Gen                                                                                    |                                                                                                    |                                                                                                    |          |
|        | Ads                                                                                    | Port                                                                                                    | 0x0000                                                                                                    |          |
|        | Task                                                                                   | OID                                                                                                    | 02010040                                                                                                    |          |
|        | Mot                                                                                    | orTerminalOID                                                                                                  | 00000000                                                                                                    | ~        |
|        | Sens                                                                                   | orTerminalOID                                                                                                  | 010100A0 'Object8 (A12000_0250)'                                                                                                    | ^        |
|        | Posi                                                                                   | tionIndex                                                                                                    | 010100B0 'Object9 (A12000_0250)'<br>010100C0 'Object10 (AT2000_0250)'                                                                                                    |          |
|        | Gap                                                                                    |                                                                                                    | 010100D0 'Object11 (AT2050_0500)'                                                                                                    | - H.     |
|        | Offs                                                                                   | et                                                                                                    | 010100E0 'Object12 (AT2050_0501)'                                                                                                    |          |
|        | Scali                                                                                  | ngFactor                                                                                                    | 01010100 'Object3 (XtsMover)'                                                                                                    |          |
|        | bean                                                                                   | ingrotter.                                                                                                    | 01010110 'Object4 (XtsMover)'                                                                                                    | - He     |
|        |                                                                                        |                                                                                                    | 01010120 'Object5 (XtsMover)'<br>01010130 'Object6 (XtsMover)'                                                                                                    |          |
|        |                                                                                        |                                                                                                    | 01010140 'Object7 (XtsInfoServer)'                                                                                                    | - 11     |
|        |                                                                                        |                                                                                                    | 01010150 'Object8 (XtsStationInfo)'                                                                                                    |          |
|        |                                                                                        |                                                                                                    | 02010040 'Task 1'                                                                                                    |          |
|        |                                                                                        |                                                                                                    | 03000011 'I/O Idle Task'                                                                                                    |          |
|        |                                                                                        |                                                                                                    | 03010010 'Device 1 (RT-Ethernet Adapter)                                                                                                    | ·        |
|        |                                                                                        |                                                                                                    | 03010030 'Device 3 (EtherCAT)'                                                                                                    |          |
|        |                                                                                        |                                                                                                    | 03020001 'Box 1 (CU2508)'                                                                                                    |          |
|        |                                                                                        |                                                                                                    | 03020002 'Term 2 (AT2001-0250)'<br>03020003 'Term 3 (AT2001-5250)'                                                                                                    |          |
|        |                                                                                        |                                                                                                    | 03020004 'Term 4 (AT2000-0250)'                                                                                                    |          |
|        |                                                                                        |                                                                                                    | 05020004 TCHTH4 (A12000 0250)                                                                                                    |          |
| Dbject | Context                                                                                | Parameter (Init)                                                                                               | O3020005 'Term 5 (AT2000-0250)' Parameter (Online) Interfaces Data Pointe                                                                                                    | er       |
| Dbject | Context                                                                                | Parameter (Init)<br>ne                                                                                         | Value                                                                                                    | er CS    |
| )bject | Context<br>Nam<br>Gene                                                                 | Parameter (Init)<br>ne<br>eral                                                                                 | Value                                                                                                    | er CS    |
| Dbject | Context<br>Nam<br>Gen<br>Adsi                                                          | Parameter (Init)<br>ne<br>eral<br>Port                                                                         | Value 0x0000                                                                                                    |          |
| )bject | Context<br>Nam<br>Gene<br>AdsF<br>Task                                                 | Parameter (Init)<br>ne<br>eral<br>Port<br>OID                                                                  | Value Value | er<br>CS |
| lbject | Context<br>Nam<br>Genu<br>Adsl<br>Task<br>Mot                                          | Parameter (Init)<br>ne<br>eral<br>Port<br>OID<br>orTerminalOID                                                 | 03020005         Term 5 (AT2000-0250)           Parameter (Online)         Interfaces         Data Pointe           Value         0x0000         02010040         03020002                                                                                                    |          |
| )bject | Context<br>Nan<br>Genu<br>AdsF<br>Task<br>Mot                                          | Parameter (Int)<br>ne<br>ral<br>Port<br>OID<br>orTerminalOID<br>orTerminalOID                                  | 00000000 'Term's (AT2000-0220)<br>Parameter (Online) Interfaces Data Pointe<br>Value<br>0x0000<br>02010040<br>03020002<br>00000000                                                                                                    |          |
| Dbject | Context<br>Nan<br>Genu<br>Adsf<br>Task<br>Mot<br>Sens<br>Posi                          | Parameter (Int)<br>ne<br>aral<br>Port<br>OID<br>orTerminalOID<br>orTerminalOID<br>tionIndex                    | Value         Value           0x00000         0x0000           Value         0x0000           0x0000         0x0000           0x00000         0x0000           0x000000         00000000           010100A0         'Object8 (AT2000, 0250)'                                                                                                    |          |
| Dbject | Context<br>Nam<br>Genu<br>Adsf<br>Task<br>Mot<br>Sens<br>Posi<br>Gap                   | Parameter (Init)<br>ne<br>eral<br>Port<br>OID<br>orTerminalOID<br>orTerminalOID<br>tionIndex                   | Value         Value           Value         0x0000           0x00000         0x0000           0x00000         0x0000           0x00000         0x0000           0x00000         0x00000           0x000000         0x00000           0x0000000         0x00000           0x0000000         0x00000           0x00000                                                                                                    |          |
| -      | Context<br>Nan<br>Genu<br>Adsl<br>Task<br>Mot<br>Sens<br>Posi<br>Gap<br>Offs           | Parameter (Init)<br>ne<br>aral<br>Port<br>OID<br>orTerminalOID<br>tionIndex<br>et                              | Value         Value           0x00000         Continue (11200-0250)'           Value         0x0000           0x0000         0000000           0x00000         0000000           00000000         001010A0 'Object8 (AT2000_0250)'           010100A0 'Object8 (AT2000_0250)'         010100A0 'Object10 (AT2000_0250)'           010100A0 'Object11 (AT2000_0250)'         010100A0 'Object11 (AT2000_0250)'                                                                                                    |          |
|        | Context<br>Nam<br>Genu<br>AdsF<br>Task<br>Mot<br>Sens<br>Posi<br>Gap<br>Offs<br>Scali  | Parameter (Init)<br>he<br>cral<br>Port<br>OID<br>orTerminalOID<br>orTerminalOID<br>tionIndex<br>et<br>ngFactor | Value         Value           0x00000         0000000           0x0000         0000000           0x0000         0000000           00000000         00000000           0010100A0 'Object8 (AT2000_0250)'         010100A0 'Object8 (AT2000_0250)'           010100A0 'Object18 (AT2000_0250)'         010100A0 'Object1 (AT2000_0250)'           010100E0 'Object12 (AT2050_0500)'         010100E0 'Object12 (AT2050_0500)'           010100E0 'Object12 (AT2050_0501)'         010100E0 'Object2 (AT2050_0501)'                                                                                                    |          |
|        | Context<br>Nam<br>Geno<br>Adsf<br>Task<br>Mot<br>Sens<br>Posi<br>Gap<br>Offs<br>Scali  | Parameter (init)<br>ne<br>aral<br>Port<br>OID<br>orTerminalOID<br>tionIndex<br>et<br>ngFactor                  | Object         Child Charles         Data Pointe           Value         Value                                                                                                    | ar<br>CS |
|        | Context<br>Nam<br>Geno<br>Adsl<br>Task<br>Mot<br>Sens<br>Posit<br>Gap<br>Offs<br>Scali | Parameter (Init)<br>ne<br>aral<br>Port<br>OID<br>OrTerminalOID<br>tionIndex<br>et<br>ngFactor                  | Value         Value           Value         0x0000         0x00000         0x00000         0x000000         0x00000         0x0                                                                                                    |          |
| Dbject | Context<br>Nam<br>Gen<br>Adsf<br>Task<br>Mot<br>Sens<br>Gap<br>Offs<br>Scali           | Parameter (Int)<br>ne<br>aral<br>20rt<br>OID<br>orTerminalOID<br>orTerminalOID<br>tionIndex<br>et<br>ngFactor  | Value         Value           Value         0x0000         0x0000         0x0000         0x0000         0x0000         0x0000         0x0000         0x0000         0x0000         0x0000         0x0000         0x0000         0x00000         0x00000         <                                                                                                    |          |
| Dbject | Context<br>Nam<br>Gen<br>Adsf<br>Task<br>Mot<br>Sens<br>Posi<br>Gap<br>Offs<br>Scali   | Parameter (Init)<br>ne<br>eral<br>20rt<br>OID<br>0rTerminalOID<br>0rTerminalOID<br>tionIndex<br>et<br>ngFactor | Value         Value           Value         0x0000         0x0000         0x0000         0x0000         0x0000         0x0000         0x0000         0x0000         0x0000         0x0000         0x00000         0x00000         0x00000         0x00000         0x00000         0x00000         0x00000         0x00000         0x00000         0x00000         0x000000         0x00000         0x000000         0x00000         0x00000                                                                                                    |          |
|        | Context<br>Nam<br>Adsf<br>Task<br>Mot<br>Sens<br>Posi<br>Gap<br>Offs<br>Scali          | Parameter (Init)<br>he<br>cral<br>Port<br>OID<br>orTerminalOID<br>orTerminalOID<br>tionIndex<br>et<br>ngFactor | Displayer         Clinity (Lincol 220)           Parameter (Online)         Interfaces         Data Pointe           Value         Data Pointe         Data Pointe           0x0000         02010040         02010040           030200002         0000000         0000000           010100A0 'Object8 (AT2000_0250)'         01010080 'Object9 (AT2000_0250)'           010100B0 'Object1 (AT2000_0250)'         01010080 'Object12 (AT2000_0250)'           010100B0 'Object1 (AT2000_0250)'         01010000' Object12 (AT2050_0500)'           010100B0 'Object3 (XtsTrack)'         0101010' Object3 (XtsTrack)'           01010101 'Object3 (XtsMover)'         01010120 'Object3 (XtsMover)'           01010120 'Object3 (XtsMover)'         01010120 'Object3 (XtsMover)'           01010120 'Object3 (XtsMover)'         01010120 'Object3 (XtsMover)'           01010120 'Object3 (XtsMover)'         01010120 'Object3 (XtsMover)'           01010120 'Object3 (XtsMover)'         01010140 'Object3 (XtsMover)'           01010140 'Object3 (XtsMover)'         01010140 'Object3 (XtsMover)'           01010120 'Object3 (XtsMover)'         01010140 'Object3 (XtsMover)'                                                                                                    |          |
|        | Context<br>Nan<br>Gent<br>Adsl<br>Task<br>Mot<br>Sens<br>Gap<br>Offs<br>Scali          | Parameter (Init)<br>ne<br>aral<br>Port<br>OID<br>orTerminalOID<br>tionIndex<br>et<br>ngFactor                  | Value         Value           0x00000 "Term 5 (AT2000-0250)"         Parameter (Online)         Interfaces         Data Pointe           Value         0x0000         02010040         03020002         0000000         001010040 "Object8 (AT2000_0250)"         01010080 "Object9 (AT2000_0250)"         01010080 "Object9 (AT2000_0250)"         01010000 "Object10 (AT2000_0250)"         01010000 "Object10 (AT2000_0250)"         01010000 "Object10 (AT2000_0250)"         01010000 "Object10 (AT2000_0250)"         01010000 "Object10 (AT2000_0250)"         01010100 "Object10 (AT2000_0250)"         01010100 "Object10 (AT2000_0250)"         01010100 "Object10 (AT2000_0250)"         01010100 "Object10 (AT2000_0250)"         01010100 "Object10 (AT2000_0250)"         01010100 "Object10 (AT2000_0250)"         01010100 "Object10 (AT2000_0250)"         01010100 "Object10 (AT2000_0250)"         01010100 "Object10 (AT2000_0250)"         01010100 "Object10 (AT2000_0250)"         01010100 "Object10 (AT2000_0250)"         0101010 "Object10 (AT2000_0250)"         0101010 "Object10 (AT2000_0250)"         0101010 "Object10 (AT2000_0250)"         0101010 "Object10 (ATSMover)"         01010110 "Object10 (ATSMover)"         01010110 "Object10 (ATSMover)"         01010110 "Object10 (ATSMover)"         01010110 "Object10 (ATSMover)"         01010150 "Object10 (ATSMover)"         01010150 "Object10 (ATSMover)"         01010150 "Object10 (ATSMover)"         01010150 "Object10 (ATSMover)"         01010150 "Object10 (ATSMover)"         01010150 "Atxis 1_Obji (CTCSoftDrive)"         0201040 "Task1"                                                                                                    |          |
|        | Context<br>Nam<br>Gen<br>Adsl<br>Task<br>Mot<br>Sens<br>Gap<br>Offs<br>Scali           | Parameter (Int)<br>ne<br>aral<br>20rt<br>OID<br>orTerminalOID<br>orTerminalOID<br>tionIndex<br>et<br>ngFactor  | Value         Value           Value         Value           0x0000         Value           0x0000         Value           0x0000         Value           0x0000         Value           0x0000         Value           0x0000         Value           0x0000         Value           0x0000         Value           0x0000         Value           0x0000         Value           0x0000         Value           0x00000         Value           0x00000         Value           0x00000         Value           0x00000         Value           0x00000         Value           0x00000         Value           0x00000         Value           0x00000         Value           0x00000         Value           0x00000         Value           0x00000         Value           0x00000         Value           0x00000         Value           0x00001         Value           0x0001         Value           0x0001         Value           0x0001         Value           0x0001         Value </td <td></td>                                                                                                    |          |
|        | Cortext<br>Nam<br>Adsl<br>Task<br>Mot<br>Sens<br>Posi<br>Gap<br>Offs<br>Scali          | Parameter (Int)<br>ne<br>eral<br>Dort<br>OID<br>orTerminalOID<br>orTerminalOID<br>tionIndex<br>et<br>ngFactor  | Value         Value           Value         0x00000         0x0000         0x0000         0x0000         0x0000         0x0000         0x0000         0x0000         0x0000         0x0000         0x0000         0x00000         0x00000                                                                                                    |          |
|        | Context<br>Nam<br>AdsJ<br>Task<br>Mot<br>Sens<br>Posi<br>Gap<br>Offs<br>Scali          | Parameter (Init)<br>ne<br>eral<br>20rt<br>OID<br>0rTerminalOID<br>0rTerminalOID<br>tionIndex<br>et<br>ngFactor | Data Construction         Construction           Value         Value           Value         Value           0x0000         0201034           0x0000         0201040           03020000         0201040           03020000         0000000           010100A0         Object18 (AT2000_0250)'           010100B0         Object14 (AT2000_0250)'           010100B0         Object14 (AT2000_0250)'           010100B0         Object12 (XtSTack)'           01010100         Object3 (XtMover)'           01010110         Object3 (XtMover)'           01010120         Object3 (XtMover)'           01010120         Object3 (XtMover)'           01010120         Object3 (XtMover)'           01010120         Object3 (XtMover)'           01010120         Object3 (XtMover)'           01010120         Object3 (XtMover)'           01010120         Object3 (XtMover)'           01010120         Object3 (XtMover)'           01010120         Object3 (XtStationInfo)'           02010040         Task'           0300001         Typecies 2 (thref-CAT)'           03010020         Device 3 (thref-CAT)'                                                                                                    |          |
|        | Context<br>Nam<br>Gen<br>Adsl<br>Task<br>Mot<br>Sens<br>Posi<br>Gap<br>Offs<br>Scali   | Parameter (Init)<br>area<br>oral<br>OID<br>orTerminalOID<br>orTerminalOID<br>tionIndex<br>et<br>ngFactor       | Value         Value           Value         Value           0x00000         Value           0x00000         Value           0x00000         Value           0x0000         Value           0x00000         Value           0x00000         Value           0x00000         Value           0x00000         Value           0x00000         Value           0x00000         Value           0x00000         Value           0x00000         Value           0x000010         Value <td></td>                                                                                                    |          |
|        | Cortext<br>Nam<br>Gen<br>Adsf<br>Task<br>Mot<br>Sens<br>Sens<br>Gap<br>Offs<br>Scali   | Parameter (Init)<br>ne<br>aral<br>20rt<br>OID<br>orTerminalOID<br>orTerminalOID<br>tionIndex<br>et<br>ngFactor | Value         Value           Value         Value           0x00000 "Term 5 (AT2000-0250)"         Data Pointe           Value         Value           0x0000 0         0000000           02010040         03020002           00000000         0010100A0 "Object8 (AT2000_0250)"           01010060 "Object10 (AT2000_0250)"         01010000 "Object10 (AT2000_0250)"           0101000 "Object10 (AT2000_0250)"         01010000 "Object10 (AT2000_0250)"           0101000 "Object10 (AT2000_0250)"         01010000 "Object10 (AT2000_0250)"           0101000 "Object10 (AT2000_0250)"         0101000 "Object10 (AT2000_0250)"           0101000 "Object10 (AT2000_0250)"         0101000 "Object10 (AT2000_0250)"           0101000 "Object10 (AT2000_0250)"         01010100 "Object10 (AT2000_0250)"           0101010 "Object10 (AT2000_0250)"         01010100 "Object1 (AT2000_0250)"           0101010 "Object3 (XtsMover)"         01010110 "Object4 (XtsInfoServer)"           0101010 "Object4 (XtsInfoServer)"         0101010 "Dovice1 (RF-Ethernet Adapter)           0301000 "Device 2 (EtherCAT)"         0300001 "Device 3 ((AtaCAT)"           03020001 "Boxice 3 (AtaCAT)"         03020001 "Boxice 3 (AtaCAT)"           03020001 "Boxice 3 (AtaCAT)         03020001 "Boxice 3 (AtaCAT)                                                                                                    |          |
| -      | Context<br>Nam<br>Adsl<br>Task<br>Mot<br>Sens<br>Gap<br>Offs<br>Scali                  | Parameter (Int)<br>ne<br>eral<br>20rt<br>OID<br>orTerminalOID<br>tionIndex<br>et<br>ngFactor                   | Displayer         Clinit F (11200-0250)'           Parameter (Online)         Interfaces         Data Pointe           Value         Data Pointe         Data Pointe           Value         Data Pointe         Data Pointe           0x0000         0000000         Data Pointe           0x0000         Data Pointe         Data Pointe           0x0000         Data Pointe         Data Pointe           0x00000         Data Pointe         Data Pointe           0x00000         Data Pointe         Data Pointe           0x00000         Dipect Parameter         Data Pointe           0x00000         Dipect Parameter         Data Pointe           0x00000         Dipect Parameter         Data Pointe           0x00000         Dipect Parameter         Data Pointe           0x00001         Dipect Parameter         Data Pointe           0x00001         Dipect Parameter         Dipect Parameter           0x00001         Dipect Parameter         Dipect Parameter           0x00001         Dipect Parameter         Dipect Parameter           0x00001         Dipect Parameter         Dipect Parameter           0x00001         Dipect Parameter         Dipect Parameter           0x00001         Di                                                                                                    |          |

Select the module used in the drop-down menu *MotorTerminalOID*

 Select sensor channel in the SensorTerminalOID drop-down menu

### Track

| Solution Explorer                                                                                                    |                                                                                                    |                     | τ.                 | Ψ× |
|----------------------------------------------------------------------------------------------------|----------------------------------------------------------------------------------------------------|---------------------|--------------------|----|
| 0046.                                                                                                    | `o • 🗗 🏓 -                                                                                                    | •                   |                    |    |
| Search Solution Explo                                                                                                    | rer <mark>(Ctrl</mark> +ü)                                                                                                    |                     |                    | ρ- |
| Solution 'TwinC4 Solution 'TwinC4  Solution 'TwinC4 Licens  Solution  Solution  Solut | AT Project' (1 proje<br>ect<br>iect<br>ime<br>s<br>system<br>M Objects<br>Object1 (XtsPart)<br>Object2 (XtsPart)<br>Object2 (XtsPart)<br>Object2 (XtsPart) | ct)<br>ngUnit)<br>) |                    |    |
| Name                                                                                                    | Value                                                                                                    | CS                  | Unit               |    |
| - General                                                                                                    |                                                                                                    |                     |                    |    |
| TaskOID                                                                                                    | 0000000                                                                                                    | <b>_</b> _          |                    |    |
| IsClosed                                                                                                    | FALSE                                                                                                    | <b>V</b>            |                    |    |
| IsIncludedInDetection                                                                                                    | FALSE                                                                                                    |                     |                    |    |
| Polarity                                                                                                    | TRUE                                                                                                    |                     |                    |    |
| Offset                                                                                                    | 0.0                                                                                                    |                     |                    |    |
| - PartConfigItems                                                                                                    | []                                                                                                    |                     | 1 (Array Elements) | -  |
| [0].ObjectID                                                                                                    | 00000000                                                                                                    | <b>*</b>            |                    |    |
| 101 Polarity                                                                                                    | Positive                                                                                                    | +                   |                    |    |

| Object | Context Parameter (Init) Par | ameter (Online) Interfaces |    |                    |
|--------|------------------------------|----------------------------|----|--------------------|
|        | Name                         | Value                      | CS | Unit               |
| -      |                              |                            |    |                    |
|        | TaskOID                      | 00000000                   |    |                    |
|        | IsClosed                     | TRUE                       |    |                    |
|        | IsIncludedInDetection        | FALSE ~                    |    |                    |
|        | Polarity                     | FALSE                      |    |                    |
|        | Offset                       | TRUE                       |    |                    |
|        | - PartConfigItems            | []                         |    | 1 (Array Elements) |
|        | [0].ObjectID                 | 00000000                   |    |                    |
|        | [0].Polarity                 | Positive                   |    |                    |

CS Unit

bject Context Parameter (Init) Parameter (Online) Interfaces

Value

Name

- Expand Solution Explorer > TwinCAT Project > SYSTEM > Tc-COM Objects > Object (ProcessingUnit)
- Double-click on Object (XtsTrack)

- ► Click the Parameter (Init) tab in the project window
- Expand General
- Select TRUE in the *IsClosed* drop-down menu if the system is closed

OR

- Select FALSE in the *IsClosed* drop-down menu if the system is open
- Select TRUE in the drop-down menu *IsIncludedInDetection* if the track is included from Mover ID detection

### OR

- Select FALSE in the drop-down menu IsIncludedInDetection if the track is excluded from Mover ID detection
- ► In the column *Units* of the drop-down menu select the number of parts that are included in the track

| TaskOID               |          |     |                                                                                                    |
|-----------------------|----------|-----|----------------------------------------------------------------------------------------------------|
|                       | 02010040 | -   |                                                                                                    |
| IsClosed              | TRUE     | -   |                                                                                                    |
| IsIncludedInDetection | TRUE     | × [ |                                                                                                    |
| Polarity              | Positive |     |                                                                                                    |
| Offset                | 0.0      |     |                                                                                                    |
| PartConfightems       | []       |     | 1 (Array Element                                                                                                    |
| [0].ObjectID          | 00000000 | *   | 1 (Array Element                                                                                                    |
| [0].Polarity          | Positive | -   | 2 (Array Elements                                                                                                    |
|                       |          |     | 4 (Aray Element<br>5 (Aray Element<br>6 (Aray Element<br>7 (Aray Element<br>8 (Aray Element<br>9 (Aray Element<br>10 (Aray Elemen<br>11 (Aray Elemen<br>12 (Aray Elemen<br>13 (Aray Elemen<br>14 (Aray Elemen<br>15 (Aray Elemen<br>16 (Aray Elemen<br>17 (Aray Elemen<br>17 (Aray Elemen<br>17 (Aray Elemen<br>17 (Aray Elemen<br>17 (Aray Elemen |

- ► Expand PartConfigItems
- In the ObjectId drop-down menu, select the part or parts that belong to the track

| Name                  | Value                                                                                                    |                    | CS | Unit               |  |
|-----------------------|----------------------------------------------------------------------------------------------------|--------------------|----|--------------------|--|
|                       |                                                                                                    |                    |    |                    |  |
| TaskOID               | 00000000                                                                                                    | Ŧ                  |    |                    |  |
| IsClosed              | TRUE                                                                                                    | •                  |    |                    |  |
| IsIncludedInDetection | TRUE                                                                                                    | ٣                  |    |                    |  |
| Polarity              | Positive                                                                                                    | •                  |    |                    |  |
| Offset                | 0.0                                                                                                    |                    |    |                    |  |
| PartConfigItems       | []                                                                                                    |                    |    | 1 (Array Elements) |  |
| [0].ObjectID          | 00000000                                                                                                    |                    |    | <b>~</b>           |  |
| [0].Polarity          | 0000000<br>0101010 '00ject1 (XtbProcessing<br>0101002 '00ject1 (XtbProcessing<br>0101002 '00ject1 (XtbProcessing<br>0101003 '00ject1 (XtbDrocessing<br>0101003 '00ject1 (XtbDrocessing<br>0101003 '00ject1 (XtbDrocessing<br>0010000 '00ject1 (XtbDrocessing<br>0010000 '00ject1 (XtbDrocessing<br>00)) | Unit)'<br>''<br>)' |    |                    |  |

| Mover                                                                                                    |                                                                                                    |
|----------------------------------------------------------------------------------------------------|----------------------------------------------------------------------------------------------------|
|                                                                                                    | When creating movers manually, a universal mover object is in-<br>serted by default. In addition to the selection of the mover type, the<br>start position of the mover must also be determined.                                                                                     |
| Solution Explorer         ・ ↓ ×           ○ ○ ☆ ☆ ・ ♂ ・ ♂ ↓ ♪         Search Solution Explorer (Ctrl+ ü)                                                                                                    | Expand Solution Explorer > TwinCAT Project > SYSTEM > Tc-<br>COM Objects > Object (XtsProcessingUnit)                                                                                                    |
| Solution 'TwinCAT Project (1 project)         ■ TwinCAT Project         ■ TwinCAT Project         ■ SYSTEM         ■ License         ▶ ● Real-Time         ▶ ■ Tasks         ■ Toyle         ■ Toyle         ■ Object1 (XtsPart)         ■ Object2 (XtsTack)         ▶ ■ Object3 (XtsMover)         ▶ ■ Object3 (XtsMover)                                                                                                    | Double-click on Object (XtsMover)                                                                                                    |
| Object Context Parameter (Init) Parameter (Online) Data Area Interfaces                                                                                                    | In the project window click on the Context tab                                                                                                    |
| Context:       1         Depend On:       Manual Config         Need Call From Sync Mapping       Manual Config         Data Areas:       Interfaces:         2 'Dutputs'       Interfaces:         2 'Dutputs'       Interface Pointer:         Data Pointer:       Interface Pointer:         ID       Task         1       00000000         03000011 'VO Idle Task'         03000010 'NC-Task 1 SVB'         00pect Context       Parameter (Online)         Data Area       Interfaces         Value       Interfaces         Mover Detection       0000000         SimulatedStartUpPosition       0000000         SimulatedStartUpPosition       0000000         SimulatedStartUpPosition       0000000         0101000' Object1 (AtSProcessingUnit)'       Otionso' Object1 (AtSProcessingUnit)'         0101000' Object1 (AtSProcessingUnit)'       Otionso' Object1 (AtSProcessingUnit)'         0101000' Object1 (AtSProcessingUnit)'       Otionso' Object1 (AtSProcessingUnit)'         0101000' Object1 (AtSProcessingUnit)'       Otionso' Object1 (AtSProcessingUnit)'         0101000' Object1 (AtSProcessingUnit)'       Otionso' Object1 (AtSProcessingUnit)'         0101000' Object1 (AtSProcessingUnit)'       Otionso' Object1 (AtSProcessingU | <ul> <li>Select the task in the <i>Task</i> drop-down menu</li> <li>Click the <b>Parameter (Init)</b> tab in the project window</li> <li>Expand <i>Simulation</i></li> <li>In the <i>SimulatedStartUpPart</i> drop-down menu select a part on which the mover is to start</li> </ul> |
| 010100A0 'Object8 (AT2000_0250)'<br>01010080 'Object9 (AT2000_0250)'<br>01010080 'Object10 (AT2000_0250)'<br>01010020 'Object11 (AT2050_0500)'<br>01010000' Object12 (AT2050_0501)'<br>01010000' Object2 (AtsMover)'<br>Object Context Parameter (Int) Parameter (Online) Data Area Interfaces                                                                                                    | • Enter the exact position of the mover on the part in the Simulat                                                                                                    |
| Name     Value       General     0.0000       AdsPort     0.0000       ActiveTrackObjectid     0000000       TaskOID     0000000       ConfiguredDetectionTrackObjectid     0000000       ConfiguredDetectionTrackObjectid     0000000       SimulatedStartUpPart     01010020       SimulatedStartUpPat     01010020                                                                                                    | Enter the exact position of the mover on the part in the Simulat-<br>edStartUpPosition input field                                                                                                    |
|                                                                                                    |                                                                                                    |

# NC axis

| Solution Explorer                                                                                                    | Expand Solution Explorer > TwinCAT Project > MOTION > NC-<br>SAF 1 Task > Axes                                                                                                    |
|----------------------------------------------------------------------------------------------------|----------------------------------------------------------------------------------------------------|
| Image: Solution TwinCAT Project (1 project)         Image: SySTEM         Image: SySTEM <td>► Double click on Axis 1</td>                                                                                                    | ► Double click on Axis 1                                                                                                    |
| General Settings       Parameter       Dynamics       Online       Functions       Coupling       Compensation         Link To I/O                                                                                                    | <ul> <li>In the project window click on the Settings tab</li> <li>Click Link To I/O</li> </ul>                                                                                                    |
| Select U/O Box/Terminal (Axis 1)  Type Type Name Comment Set Drive (Depart)  Comment Comment | <ul> <li>The dialog box Select I/O Box/Terminal opens.</li> <li>▶ Select the corresponding SoftDrive (Object) from the list</li> <li>▶ Confirm with OK</li> </ul>                                                                                                    |
| General Settings Parameter Dynamics Online Functions Coupling Compensation         Link To I/O         Axis T_Obj1 (CTcSoftDrve)         Link To PLC         Axis Type:         Soft Drive (Object)         Unit:       mm         Postion:       µm         Velocity:       mm/min         Result       mm/s         Postion:       Velocity:         Axis Cycle Time / Access Divider         Divider:       1         Que Cycle Time (ms):       2000                                                                                                    | When the SoftDrive is selected, the <b>Axis Type</b> automatically changes to <i>SoftDrive (Object)</i> .                                                                                                    |
| General Settings       Parameter       Dynamics       Online       Functions       Coupling       Compensation         •       Maximum Dynamics:       •       Online Value       Online Value         •       Maximum Dynamics:       •       •       •         Reference Velocity       4200.0       •       •         Maximum Velocity       4000.0       •       •         Maximum Deceleration       80000.0       •       •         Default Dynamics:       •       •       •         Default Deceleration       20000.0       •       •         Default Deceleration       20000.0       •       •         Default Deceleration       20000.0       •       •         Hanual Motion and Homing:       •       •       •         +       Kais Stop:       •       •       •         +       Limit Switches:       •       •       •         +       Monitoring:       •       •       •                                                                                                    | <ul> <li>In the project window click on the Parameter tab</li> <li>Expand Maximum Dynamics</li> <li>Enter the value 4200.0 in the input field Reference Velocity</li> <li>Enter the value 4000.0 in the input field Maximum Velocity</li> <li>Enter the value 80000.0 in the input fields Maximum Acceleration and Maximum Deceleration</li> <li>Expand Default Dynamics</li> <li>Enter the value 20000.0 in the input fields Deafult Acceleration and Default Deceleration</li> <li>Enter the value 20000.0 in the input field Default Interval</li> </ul> |
| Youndoring:     Setpoint Generator:     NCI Parameter:     Other Settings:                                                                                                    | Enter the value 200000.0 in the input field Default Jerk                                                                                                    |

| Solution Explorer                              | <b>→</b> ₽ ×     | ► Expand Solution Explorer > TwinCAT Project > MOTION > NC-      |
|------------------------------------------------|------------------|------------------------------------------------------------------|
|                                                |                  | Task 1 SAF > Axes > Axis 1                                       |
| Search Solution Explorer (Ctrl+ü)              | - م <sub>ر</sub> |                                                                  |
| Solution 'TwinCAT Project' (1 project)         |                  | Double click on Enc                                              |
| IwinCAI Project     System                     |                  |                                                                  |
| A CONTION                                      |                  |                                                                  |
| NC-Task 1 SAF                                  |                  |                                                                  |
| 💼 NC-Task 1 SVB                                |                  |                                                                  |
| 🛟 Image                                        |                  |                                                                  |
| Tables                                         |                  |                                                                  |
|                                                |                  |                                                                  |
| A 🗃 Axis 1                                     |                  |                                                                  |
| 👂 👯 Enc                                        |                  |                                                                  |
| Þ ≃+∎ Drive                                    |                  |                                                                  |
| Tak Ctrl                                       |                  |                                                                  |
| Inputs     Outputs                             |                  |                                                                  |
| Axis 1 Obi1 (CTcSoftDrive)                     |                  |                                                                  |
| Axis 2                                         |                  |                                                                  |
| Axis 3                                         |                  |                                                                  |
| Axis 4                                         |                  |                                                                  |
|                                                |                  |                                                                  |
| General NC-Encoder Parameter Time Compensation | Online           | In the project window click on the Parameter tab                 |
| Parameter                                      | Offline Value    | Expand Encoder Evaluation                                        |
| - Encoder Evaluation:                          |                  |                                                                  |
| Invert Encoder Counting Direction              | FALSE 💌          | Enter the value 3000 in the input field Modulo Factor            |
| Position Bias                                  | 0.0              | · · · · · · · · · · · · · · · · · · ·                            |
| Modulo Factor (e.g. 360.0°)                    | 3000.0           | Enter the value 0.2 in the input field Tolerance Window for Mod- |
| Tolerance Window for Modulo Start              | 0.2              | ulo Start                                                        |
| + Limit Switches:                              |                  |                                                                  |
| + Filter:                                      |                  |                                                                  |
| + Homing:                                      |                  |                                                                  |
| + Other Settings:                              |                  |                                                                  |

### SoftDrive

| olution Explorer                                                                                                    | - <del>-</del> .                                   | Expand Sol<br>Task 1 SAF |
|----------------------------------------------------------------------------------------------------|----------------------------------------------------|--------------------------|
| arcn Solution Explorer (Enn-U)<br>Solution TwinCAT Project<br>▷ SySTEM<br>△ MOTION<br>△ MOTION<br>△ MOTION<br>△ MOTION<br>△ MOTION<br>△ MORCTask 1 SAF<br>ⓒ Image<br>ⓒ Image<br>ⓒ Image<br>ⓒ Image<br>ⓒ Image<br>ⓒ Image<br>ⓒ Image<br>ⓒ Image<br>ⓒ Image<br>ⓒ Image<br>○ Image<br>○ | ct)<br>TcSoftDrive)                                | ► Double clic            |
| Object Context Parameter (Init) Parame                                                                                                    | ter (Online) Data Area Interfaces Interface Pointe | In the proje             |
| Context:                                                                                                    | 1 ~                                                | Select the a             |
| Depend On:                                                                                                    | Manual Config 🗸 🗸                                  |                          |
| Need Call From Sync Mapping                                                                                                    |                                                    |                          |
| 2 SoftDriveCmdFromTC' 3 SoftDriveActualToTC' Data Pointer:                                                                                                    | Interface Pointer:                                 |                          |
| Result:                                                                                                    |                                                    |                          |
| ID Task                                                                                                    | Name                                               |                          |
| 1 00000000                                                                                                    | ~                                                  |                          |
| 00000000<br>03000011 'I/O Idle T<br>05000020 'NC-Task<br>05000010 'NC-Task<br>02010040 'Task 1'                                                                                                    | ask'<br>1 SVB'<br>1 SAF'                           |                          |
| bject Context Parameter (Init) Param                                                                                                    | meter (Online) Data Area Interfaces Interface      | Click the Pa             |
| Name                                                                                                    | Value                                              |                          |
| - General                                                                                                    |                                                    |                          |
| AdsPort                                                                                                    | 0x0000                                             | Enter the value          |
| HardwareModulo                                                                                                    | 3000.0                                             |                          |
| OperationMode                                                                                                    | 8                                                  |                          |
| MaxCurrentOutput                                                                                                    | 12.0                                               |                          |
| EmergencyRamp                                                                                                    | 10000.0                                            |                          |
| EmergencyTimeQut                                                                                                    | 0.5                                                |                          |
| Chan de Cliffor the house                                                                                                    | 0.1                                                |                          |

DIRECT\_AT\_SWITCHTIME

StandstillSwitchMode

- lution Explorer > TwinCAT Project > MOTION > NC-= > Axes > Axis
- k on Axis 1\_Obj1 (CTcSoftDrive)

- ct window click on the Context tab
- appropriate task from the *Task* drop-down menu

- arameter (Init) tab in the project window
- neral
- alue **3000.0** in the input field *Hardware Modulo*

# NOTICE

•

### Configuration of existing hardware components

All objects must correspond to the existing hardware components so that the configuration can be used in simulation and operation.

Once all objects correspond to the desired XTS system, the configuration can be used in the simulation. If required, modules and objects can be added or removed for a pure simulation project without existing hardware.

70 ·

# 6.1.5 Compatibility mode

The compatibility mode allows you to switch from the previous XTS Manager of software versions up to version 3.18.715.0 to the *TF5850* | *TwinCAT 3 XTS Extension* without having to reconfigure the XTS system. The old XTS Manager can still be used with all functions. Old versions of the XTS Utility Library, the XTS Tools as well as the *XTS Viewer* and the *XTS Support Assistant* will still work after the update.

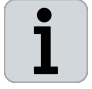

Please note that while using the compatibility mode, the new functions, such as XTS Track Management and the Leave and Arrive functionality, or some new functions for simulation and visualization are not available. To extend your XTS system and use the new functions, you must convert your current configuration of XTS objects into a new project. Further information can be found in chapter "Conversion of old XTS system", [Page 72].

| Old configuration                            | New configuration               |
|----------------------------------------------|---------------------------------|
| TcCOM Objects                                | TcCOM Objects                   |
| <ul> <li>IO Object1 (XtsloDriver)</li> </ul> | XtsProcessingUnit 1             |
| Info                                         | Part 1                          |
| Module 1_Obj1 (AT2001_0250)                  | Imit Module 1                   |
| Module 2_Obj2 (AT2000_0250)                  | P i Module 2                    |
| Module 3_Obj3 (AT2000_0250)                  | p i Module 3                    |
| Module 4_Obj4 (AT2000_0250)                  | P I Module 4                    |
| Module 5_Obj5 (AT2050_0500)                  | Module 5                        |
| Module 6_Obj6 (AT2050_0501)                  | Module 7                        |
| Module 7_Obj7 (AT2001_0250)                  | Module ?                        |
| Module 8_Obj8 (AT2000_0250)                  | b Module 9                      |
| Module 9_Obj9 (AT2000_0250)                  | Module 10                       |
| Module 10_Obj10 (AT2000_0250)                | Module 11                       |
| Module 11_Obj11 (AT2050_0500)                | Module 12                       |
| Module 12_Obj12 (AT2050_0501)                | Track 1                         |
| Mover 1                                      | Mover 1                         |
| Mover 2                                      | Mover 2                         |
| Mover 3                                      | Mover 3                         |
| Mover 4                                      | Mover 4                         |
| Mover 5                                      | Mover 5                         |
| Mover 6                                      | Mover 6                         |
| Mover 7                                      | Mover 7                         |
| Mover 8                                      | P Movers                        |
| Mover 9                                      | Mover 10                        |
| Mover 10                                     | <ul> <li>Info Server</li> </ul> |

To activate the new XTS software after the change, you only need to reload the XTS TcCOM objects. The old configuration and the XTS system work as usual without adjusting the project. Further information can be found in chapter "Reload TcCom objects", [Page 23].

During operation, a hidden new configuration is created in the background using the new object structure XTS Parts and XTS Tracks, which is internally linked to the old objects. This configuration can be seen in the *Online Objects* tab.

| nine Objects Project Objects Online Changeable Objects Class Factories |                                      |
|------------------------------------------------------------------------|--------------------------------------|
| OTCID                                                                  | Name                                 |
| 03000000                                                               | 10                                   |
| · 08500000                                                             | PicCtrl                              |
| 02000000                                                               | RTime                                |
| 01010020                                                               | Object2 (XtsloDriver)                |
| 01010010                                                               | Module 1_Obj1 (AT2001_0250)          |
| 01010030                                                               | Module 2_Obj2 (AT2000_0250)          |
| 01010040                                                               | Module 3_Obj3 (AT2050_0500)          |
| 01010050                                                               | Module 4_Obj4 (AT2050_0501)          |
| 01010060                                                               | Module 5_Obj5 (AT2000_0250)          |
| 01010070                                                               | Module 6_Obj6 (AT2000_0250)          |
| 01010080                                                               | Module 7_Obj7 (AT2050_0500)          |
| 01010090                                                               | Module 8_Obj8 (AT2050_0501)          |
| 01010490                                                               | Mover 1_Obj9 (XtsMover)              |
| 010104A0                                                               | Mover 2_Obj10 (XtsMover)             |
| 010104B0                                                               | Mover 3_Obj11 (XtsMover)             |
| 010104C0                                                               | Mover 4_Obj12 (XtsMover)             |
| 71010010                                                               | Object2 (XtsloDriver)_ProcessingUnit |
| 71010002                                                               | IOPU                                 |
| 7101000C                                                               | Object2 (XtsloDriver)_DefaultPart    |
| 71010000                                                               |                                      |

# 6.1.6 Conversion of old XTS system

| • |
|---|
| 1 |
| ┻ |

Please note that while using the compatibility mode, the new functions of the XTS Track Management as well as the Leave and Arrive functionality or some new functions for simulation and visualization are not available. To extend your XTS system and use the new functions, you must convert your current configuration of XTS objects into a new project.

When converting an old XTS system up to software version 3.18.715.0, the following areas must be adjusted and carefully controlled, as only small changes in these areas produce large effects in the entire project:

- XTS TcCOM objects
- NC axes and SoftDrives
- XTS Utility Library

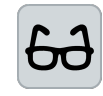

### Example configuration

The conversion of an old system and the associated project is described using a closed system with 180° curves and four movers as an example.

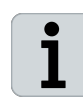

To be safe, make a copy of your project before starting the conversion. It cannot be guaranteed that the following steps can be applied one hundred percent to every project. If you have difficulties with the conversion, contact the product specialist responsible for your region.
#### 6.1.6.1 Removing old XTS Task and XtsIoDriver TcCOM object

First, the XTS Task and the structure of the *XtsIoDriver* TcCOM object must be removed from the old project.

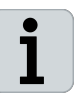

If required, create a list of the most important settings of the *Xtslo-Driver* TcCOM object so that you can apply them later to the XTS Processing Unit object.

#### XTS Task

| Solution Explorer                                                                                                    |       |                    |             |  |
|----------------------------------------------------------------------------------------------------|-------|--------------------|-------------|--|
| © ⊃ ☆ 🛱 • To • ₫                                                                                                    | 1     |                    |             |  |
| Search Solution Explorer (Ctrl+                                                                                                    | ·ü)   |                    |             |  |
| <ul> <li>Solution 'TcHmiProject2'</li> <li>TwinCAT Project1</li> <li>SYSTEM</li> <li>License</li> <li>Real-Time</li> <li>12 Tasks</li> </ul> | (1 pr | oject)             |             |  |
| 🖬 XTS Task 1                                                                                                    | *-    |                    |             |  |
| E Routes                                                                                                    |       | Add New Item       | Ins         |  |
| Type System                                                                                                    | Ъ     | Add Existing Item  | Shift+Alt+A |  |
| Iccom Object                                                                                                    | X     | Remove             | Del         |  |
| MOTION                                                                                                    |       | Save XTS Task 1 As |             |  |
| PLC                                                                                                    | •     | Disable            |             |  |
| SAFETY                                                                                                    |       |                    |             |  |
|                                                                                                    |       |                    |             |  |
| 56+ C++                                                                                                    |       |                    |             |  |
| ANALYTICS                                                                                                    |       |                    |             |  |

- Expand Solution Explorer > TwinCAT Project > SYSTEM > Tasks
- ► Right-click on XTS Task to open the context menu
- ► In the context menu click **Remove**

# XtsIoDriver TcCOM object

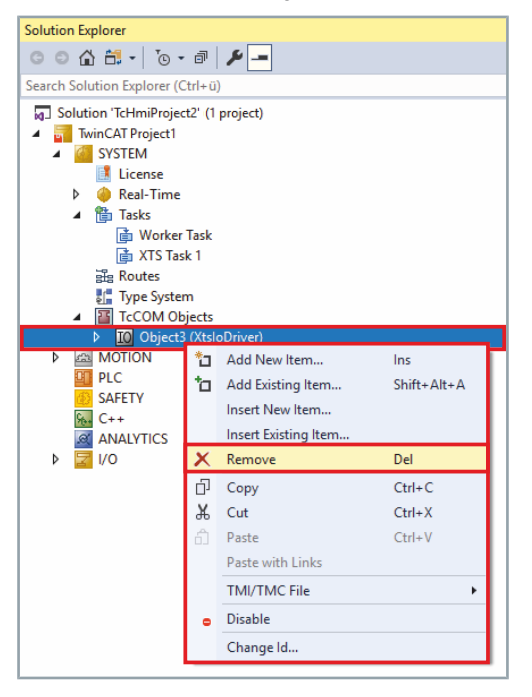

- Expand Solution Explorer > TwinCAT Project > SYSTEM > Tc-COM Objects
- ► Right-click on **Object (XtsIoDriver)** to open the context menu
- ► In the context menu click **Remove**

Online Objects Project Objects Online Changeable Objects Class Factories
OTCID Name
DTCID Select all with same TMI/TMC Description

Unselect all Reload TMI/TMC Description(s)

Select all with same TMI/TMC File

Module 5\_Obj5 (AT2050\_0500) Module 6\_Obj6 (AT2050\_0501) Module 7\_Obj7 (AT2001\_0250) Module 8\_Obj8 (AT2000\_0250) Module 9\_Obj9 (AT2000\_0250) Module 10\_Obj10 (AT2000\_0250) Module 11\_Obj11 (AT2050\_0500) Module 12\_Obj12 (AT2050\_0501)

# Execute TMC Reload

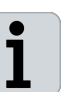

If not already done, a TMC Reload must be performed. Further information can be found in chapter "Compatibility mode", [Page 71].

- In the project window click on the Project Objects tab
- Select all objects
- Right-click the selected objects to open the context menu
- Click on Reload TMI/TMC Description(s) in the context menu

Creating a new XTS TcCOM structure

ver

To convert an old XTS system, a new XTS system must first be configured. To do this, activate the *XTS Tool Window*. Further information can be found in chapter "Activation of the XTS Tool Window", [Page 224].

Start configuring the system. Further information can be found in chapter XTS system configuration. If required, you can set new parameters such as stations or simulation parameters for the movers already during configuration.

When configuring the movers, you can either accept the existing NC axes and SoftDrives or create new ones. Taking over the existing NC axes has the advantage that you do not have to set new links to the PLC. Furthermore, all tuning parameters and settings of the NC axes are taken over.

Reuse of NC axes

Add

|        |                                                                                                    |                   | 1      |       |
|--------|----------------------------------------------------------------------------------------------------|-------------------|--------|-------|
| d Move | rs for existing Axes?                                                                                                   |                   |        | ×     |
|        | 2 unused axes with a SoftDrive object have been detected.<br>Would you like to create movers for them and add them to t | he selected proce | essing | unit? |
|        | XtsProcessingUnit 1                                                                                                    |                   |        |       |
|        | X Yes, but only for selected axes:                                                                                      |                   |        |       |
|        | Mover Axis 7                                                                                                    |                   |        |       |

Cancel

OK

The *Add Movers for existing Axes*? dialog box opens only if there are fewer movers than old NC axes in the new project.

The Add Movers for existing Axes? dialog box opens.

- Select all NC axes for which movers are to be created
- ► Confirm with OK

Note that the order in which the movers are selected has an influence on which mover is linked to which NC axis.

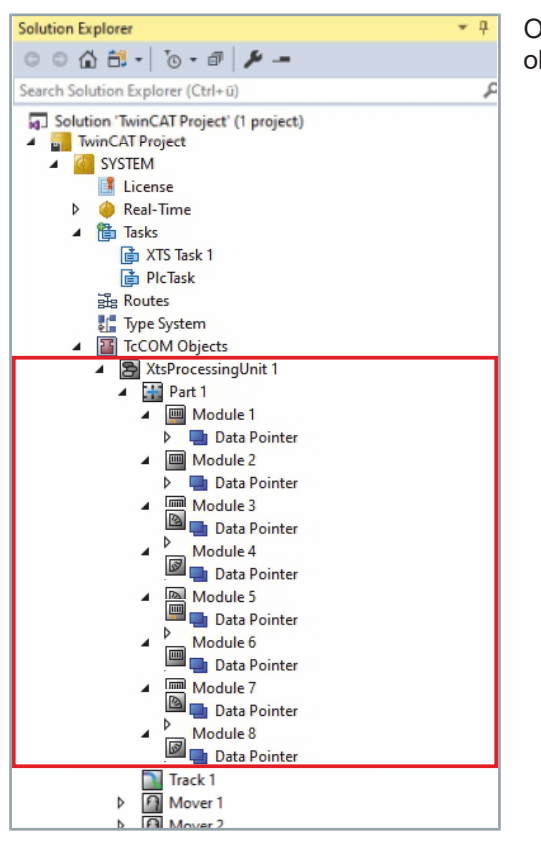

Once the configuration has been completed, all configured TcCOM objects are displayed in the project tree of the Solution Explorer.

- 75

#### 6.1.6.2 Reuse XtsIoDriver parameters

Special parameters, such as Mover 1 functionality, that you set under the old XtsIoDriver object can be set in the XTS Processing Unit object. In the XTS Processing Unit object you will find the setting options for all old parameters.

| Solution Explorer 👻 🕂 🛪 TwinCA           | FProject1 + ×                                        |                                                                                                    |
|------------------------------------------|------------------------------------------------------|----------------------------------------------------------------------------------------------------|
| ර ර බ ස - `⊙ - අ 🖋 - Object              | Context Parameter (Init) Parameter (Online) Interfac | ees Event Classes XPU                                                                                  |
| Search Solution Explorer (Ctrl+u)        | Name                                                 | Value                                                                                                  |
| g Solution 'TwinCAT Project' (1 project) | Gameral                                              | NOC.                                                                                                   |
| MinCAI Project                           | OperationMode                                        | Simulation                                                                                             |
| License                                  | Mour                                                 |                                                                                                    |
| Þ 🥚 Real-Time                            | Moustine                                             | AT9011 0070                                                                                            |
| 👂 🏪 Tasks                                | MagnetPlateTune                                      | AT901_050                                                                                              |
| gHg Routes                               | MourSortOrdar                                        | Arcardina                                                                                              |
| Ein type system                          | MinMechanicalMourrDistance                           | 0.0                                                                                                    |
| XtsProcessingUnit 1                      | MoverIdDetection                                     |                                                                                                    |
| ▶ Kai MOTION                             | IdDetectionMode                                      | Standard                                                                                               |
| PLC                                      | MoverPositionAssignment                              | Standard                                                                                               |
| SAFETY SAFETY                            | + ExpectedMoverids                                   |                                                                                                    |
| ANALYTICS                                | TriggerMoverIdDetection                              |                                                                                                    |
| ▶ 🔄 VO                                   | Teaching                                             |                                                                                                    |
|                                          | TeachingFileNumber                                   | 0                                                                                                    |
|                                          | + StartStandStillTeaching                            |                                                                                                    |
|                                          | + StartMovementTeaching                              |                                                                                                    |
|                                          | StopMovementTeaching                                 |                                                                                                    |
|                                          | IsAbortOnTeachingWarningsEnabled                     | TRUE                                                                                                   |
|                                          | IsTeachingCheckSumCheckEnabled                       | FALSE                                                                                                  |
|                                          | + TeachingCheckSum                                   | [0x00, 0x00, 0x00, 0x00, 0x00, 0x00, 0x00, 0x00, 0x00, 0x00, 0x00, 0x00, 0x00, 0x00, 0x00, 0x00, 0x00] |
|                                          | TeachingWarningLevel                                 | Level_3                                                                                                |
|                                          | TriggerTeachingFileFormatUpdate                      |                                                                                                    |
|                                          | Diagnostics                                          |                                                                                                    |
|                                          | IsAutoDumpWritingEnabled                             | FALSE                                                                                                  |
|                                          | IsinputCheckEnabled                                  | FALSE                                                                                                  |
|                                          | WriteDump                                            |                                                                                                    |
|                                          | UsedEventLogger                                      | EventLogger                                                                                            |
|                                          |                                                      |                                                                                                    |
|                                          | EtherCatMasterSyncTaskObjectId                       | 00000000                                                                                               |
|                                          | IsCycleTimeWarningSuppressed                         | FALSE                                                                                                  |
|                                          | IsMoverFrozenErrorActivated                          | FALSE                                                                                                  |
|                                          | IsPositionBasedErrorForwardingEnabled                | FALSE                                                                                                  |
|                                          | Optimization                                         | MaximizePositionAccuracyOP1                                                                            |
|                                          | TriggerRedetection                                   |                                                                                                    |
|                                          | CalculateNormAmplitude                               | FALSE                                                                                                  |
|                                          |                                                      |                                                                                                    |
|                                          | IsPositionNoiseEnabled                               | TRUE                                                                                                   |
|                                          | IsRandomStartUpEnabled                               | TRUE                                                                                                   |
|                                          | MoverDistance                                        | 60.0                                                                                                   |
|                                          | PositionOffset                                       | 40.0                                                                                                   |
|                                          | PositionNoiseBandwidth                               | 0.02                                                                                                   |
|                                          | RandomStartUpBandwidth                               | 10.0                                                                                                   |
|                                          | PositionStartUpSimulationMode                        | UseMoverParameters                                                                                     |
|                                          | MoverldStartUpSimulationMode                         | UseRandomDistribution                                                                                  |
|                                          | RandomInitMode                                       | UseSystemTime                                                                                          |
|                                          | RandomInitSeed                                       | 56789                                                                                                  |

- Expand Solution Explorer > TwinCAT Project > SYSTEM > Tc-COM Objects
- Double click on XtsProcessingUnit
- ► Click the **Parameter (Init)** tab in the project window
- Check settings
- ▶ If necessary enter the settings of the old XTS project

# 6.1.6.3 Adjusting the cycle time of the XTS task

Solution Explorer

Þ

Þ 🔽 I/O

© ⊃ 🟠 📇 - Ì⊙ - i¤ | 🖋 --

Solution 'TwinCAT Project' (1 project)

Search Solution Explorer (Ctrl+ü)

Routes
 Type System
 TcCOM Objects

SAFETY C++ ANALYTICS

TwinCAT Project
 SYSTEM
 License
 Real-Time
 Tasks

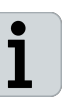

τ₽×

ρ-

- The cycle time of the new XTS task must be set to 250  $\ensuremath{\mu s}$  .
- Expand Solution Explorer > TwinCAT Project > SYSTEM
- Double-click on Real-Time

| (tsQuickStartGuide_PRJ + ×                                               |                               |                                   |              |          |        |
|--------------------------------------------------------------------------|-------------------------------|-----------------------------------|--------------|----------|--------|
| Settings Online Priorities C++ D                                         | ebugger                       |                                   |              |          |        |
| Router Memory<br>Configured Size [MB]: 32<br>Allocated / Available: 32 / | Global Tas<br>Maximal S<br>30 | k Config<br>Rack Size [KB] 64KB ∨ |              |          |        |
| Available cores (Shared/Isolated):                                       | 1 🔹 3 🔹 Re                    | ad from Target Set on target      | ]            |          |        |
| Core                                                                     | RT-Core                       | Base Time                         | Con          | e Limit  |        |
| 0 (Shared)                                                               |                               |                                   |              |          |        |
| 1 (Isolated)                                                             | ✓ Default                     | 1 ms                              | 100          | %        |        |
| 2 (Isolated)                                                             |                               | 1 ms                              | <b>•</b> 100 | %        |        |
| 3 (Isolated)                                                             |                               | 250 µs                            | <b></b> 100  | %        |        |
|                                                                          |                               |                                   |              |          |        |
| Object                                                                   |                               | RT-Core                           |              | Base Tim | e (ms) |
| XTS Task 1                                                               |                               | Core 3                            |              | 🚬 250 μs |        |
| NC Task SAF                                                              |                               | Core 2                            |              | 💌 1 ms   |        |
| I/O Idle Task                                                            |                               | Default (1)                       |              | 💌 1 ms   |        |
| PlcTask                                                                  |                               | Default (1)                       |              | 💌 1 ms   |        |
| Worker Task                                                              |                               | Core 2                            |              | <u> </u> |        |
| PIcAuxTask                                                               |                               | Default (1)                       |              | 💌 1 ms   |        |

- ► In the project window click on the **Settings** tab
- Ensure that the XTS task is running on the correct RT-Core
- ▶ If required, change **RT-Core** via the drop-down menu
- Ensure that the Base Time is set to 250 µs
- If required, set Base Time value to 250 µs via the drop-down menu

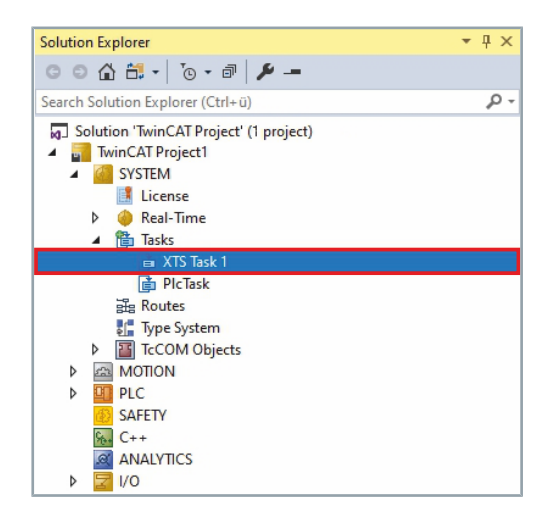

- Expand Solution Explorer > TwinCAT Project > SYSTEM > Tasks
- Double-click on the new XTS Task

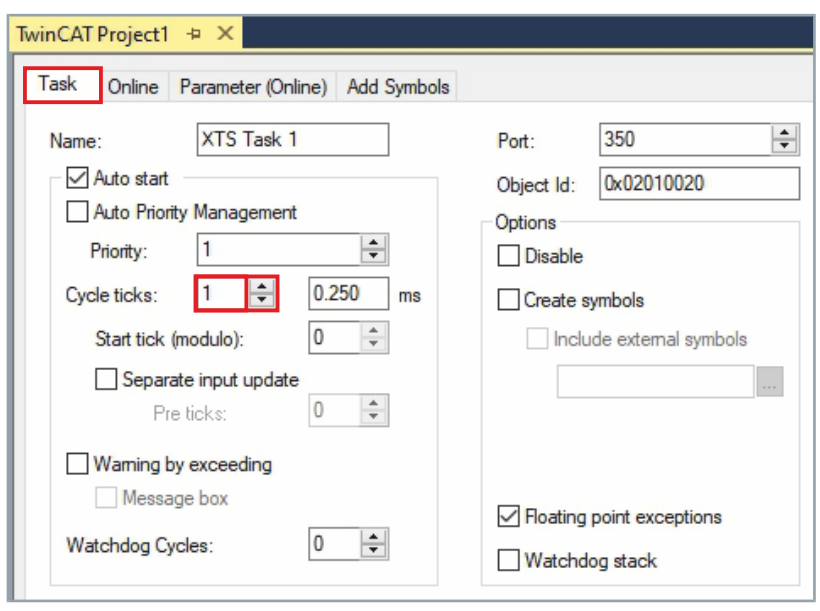

- ▶ In the project window click on the Task tab
- Enter the value 1 in the input field Cycle ticks or set it using the arrow keys

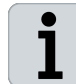

For more information on the required Real Time settings, please refer to the relevant documentation or contact the product specialist responsible for your region.

78 —

#### 6.1.6.4 Check of NC axes and SoftDrive parameters

```
New NC axes
```

If you use new NC axes, all previous parameters must be taken over from the old XTS project. The parameters can either be added manually or imported in the *XTS Configurator* as a parameter set of the movers. For more information on all available parameters for the NC axes and the SoftDrive, refer to the SoftDrive documentation.

The new NC axes must be linked to the PLC:

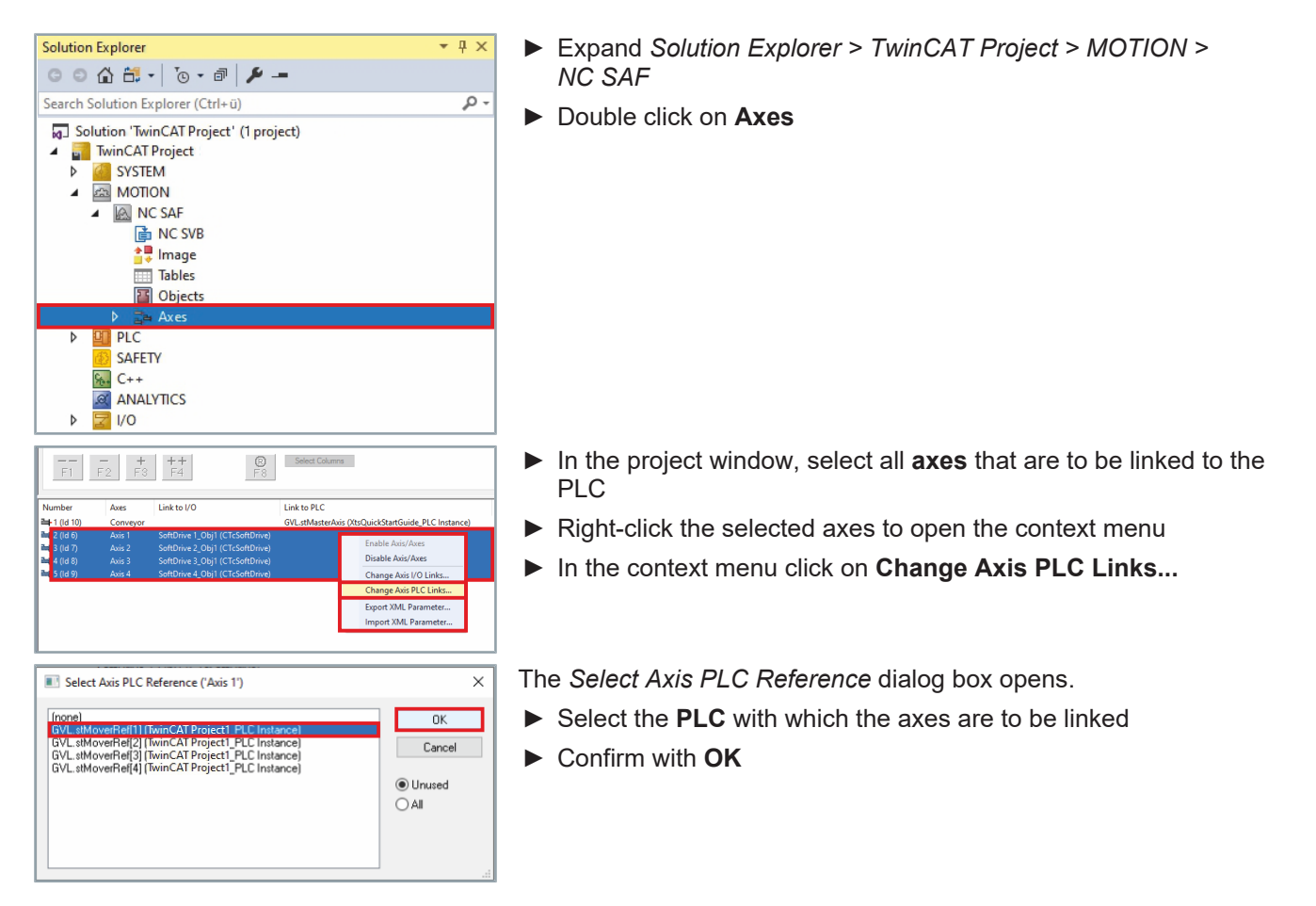

The Modulo Factor for the NC axes and the SoftDrive must be set to the correct length of the system:

- Solution Explorer - I X G O ∯ 🛱 - ĬG - ı₽ 🗡 -Search Solution Explorer (Ctrl+ü) ρ. Solution 'TwinCAT Project' (1 project) TwinCAT Project SYSTEM Þ NC SAF NC\_SVB Image Tables Objects Axes 🔺 📑 Axis 1 a Driv 🕍 Ctrl Þ 🕒 Inputs Outputs Þ SoftDrive 1\_Obj1 (CtcSoftDrive) Þ Axis 2 L Avic 3
- Expand Solution Explorer > TwinCAT Project > MOTION > NC SAF > Axes
- Expand the axis whose settings are to be adjusted
- Double click on Enc

# Functions of the driver

| eneral | NC-Encoder Parameter Tin                                                                                                    | ne Compensation             | Online                         |  |
|--------|----------------------------------------------------------------------------------------------------|-----------------------------|--------------------------------|--|
|        |                                                                                                    |                             | 0///: 1/ 1                     |  |
|        | Parameter                                                                                                    |                             | Offline Value                  |  |
| · _    | Encoder Evaluation:                                                                                                    |                             |                                |  |
|        | nvert Encoder Counting Dire                                                                                                    | ction                       | FALSE                          |  |
| 1      | Position Bias                                                                                                    |                             | 0.0                            |  |
|        | Modulo Factor (e.g. 360.0°)                                                                                                    |                             | 2000.0                         |  |
|        | Tolerance Window for Mo                                                                                                    | dulo Start                  | 0.0                            |  |
| +      | Limit Switches:                                                                                                    |                             |                                |  |
| +      | Filter:                                                                                                    |                             |                                |  |
| + 1    | Homing:                                                                                                    |                             |                                |  |
| +      | Other Settings:                                                                                                    |                             |                                |  |
|        | Maximum Position                                                                                                    |                             | 0.0                            |  |
|        | Maximum Posicion                                                                                                    |                             | 0.0                            |  |
| 0 1    | xpiorer<br>û ڨ • ₫ •   ĭ₀ • ₫   ≯                                                                                                    | -                           | • <del>+</del> ×               |  |
| ch So  | lution Explorer (Ctrl+ü)                                                                                                    |                             | - م                            |  |
| Solu   | tion 'TwinCAT Project' (1 pro                                                                                                    | oject)                      |                                |  |
|        | Monormal Mathematical Action of the format of the format oo the format oo the fo | _Obj1 (CtcSoftDri           | ve)                            |  |
| t Con  | text Parameter (Init) Parameter (Online)                                                                                                    | Data Area Interfaces        | Interface Pointer Data Pointer |  |
| N      | lame                                                                                                    | Value                       |                                |  |
| G      | eneral                                                                                                    | 0-015-                      |                                |  |
| A      | aseon lardwareModulo                                                                                                    | 2000.0                      |                                |  |
| 0      | perationMode                                                                                                    | 8                           |                                |  |
| N      | faxCurrentOutput                                                                                                    | 12.0                        |                                |  |
| E      | mergencyRamp                                                                                                    | 10000.0                     |                                |  |
| E      | mergencyTimeOut                                                                                                    | 0.5                         |                                |  |
| SI     | tandstillSwitchTime                                                                                                    | U.1<br>DIRECT AT SMUTCHTMAN |                                |  |
|        | anusunswitchiviode                                                                                                    | DIRECT AT SWITCHTIME        |                                |  |
| S      | ontrolAreas                                                                                                    |                             |                                |  |
| C      | ontrolAreas<br>kternallO                                                                                                    |                             |                                |  |

- In the project window click on the Parameter tab
- Expand Encoder Evaluation
- Ensure that the Modulo Factor is set to the length of the current system
- If required, enter the length of the current system in the input field Modulo Factor
- Expand Solution Explorer > TwinCAT Project > MOTION > NC SAF > Axes
- Expand the axis whose settings are to be adjusted
- Double click on SoftDrive

- Click the **Parameter (Init)** tab in the project window
- Expand General
- Ensure that the HardwareModulo value is set to the length of the current XTS system
- If required, enter the length of the current system in the input field HardwareModulo

80 —

#### Existing NC axes

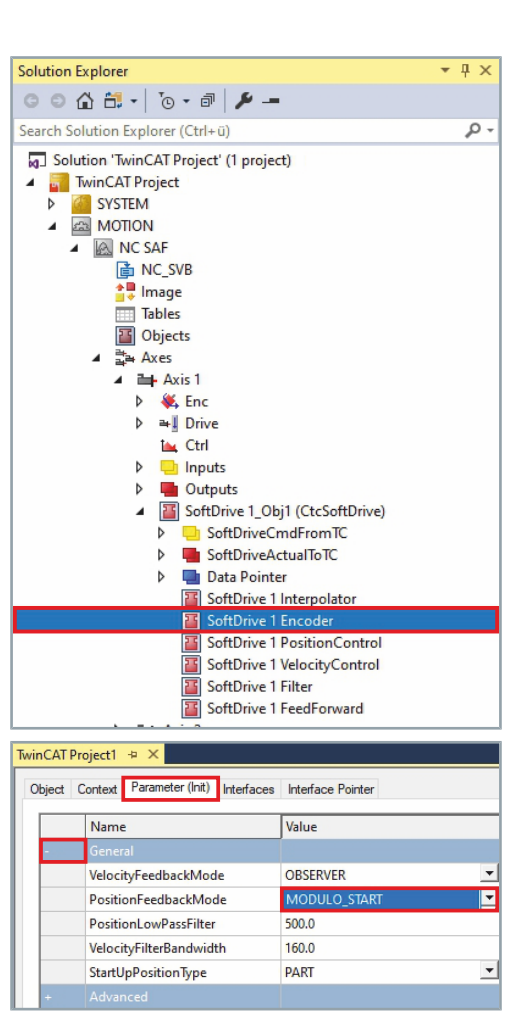

If you use existing NC axes from your old project, you must check the parameter PositionFeedbackMode of the corresponding Soft-Drive object. Incorrect settings can result in a changed behavior of the NC position.

- Expand Solution Explorer > TwinCAT Project > MOTION > NC SAF > Axes
- Expand the axis whose settings are to be adjusted
- ► Expand SoftDrive

ĺ

Double click on SoftDriveEncoder

- Click the Parameter (Init) tab in the project window
- Expand General
- Ensure that the PositionFeedbackMode is set to MOD-ULO\_START
- If required, select MODULO\_START in the PositionFeedback-Mode drop-down menu

# 6.1.6.5 Replace old XTS Utility calls

| <pre>1 // XTS Diagnostic 2 fbXTSUnit(Axis := stMoverRef); 3 4 fbXtsVisuDiag( pXtsDiag := ADR(fbXTSUnit.stXtsUnit), 5 pGroupRef := ADR(stGroupRef), 6 nXtsId := 1); 7 </pre>                                                                                                    | As the structure of the XTS objects in the project has changed fun-<br>damentally during the conversion, the structure of the XTS Utility<br>has also been changed. In the new configuration the old calls of the<br>function blocks <i>FB_XtsUnit</i> and <i>FB_XtsVisuDiag</i> do not work cor-<br>rectly anymore.<br>Because the ADS read commands and write commands refer to<br>other object IDs in the background, it is not possible to read data<br>from or write data to the XtsloDriver object. The XtsUnit structure<br>does not allow access to the data of the corresponding XTS objects,<br>such as the Module CoE data.<br>Each XTS Utility call to the PLC must be checked and replaced with<br>a new function to obtain the desired values. It is necessary to find all<br>the places where the old XtsUnit structure was used and determine<br>the values that were written or read there.<br>Many of the old calls to the XtsUnit structure can be replaced with<br>the XTS Environment structure method. |
|----------------------------------------------------------------------------------------------------|----------------------------------------------------------------------------------------------------|
|                                                                                                    | A basic example of what needs to be changed in the structure is the procedure for Mover ID detection:                                                                                                    |
| <pre>//MoverId Functionality //check whether the position detection IF fbXtsUnit.stXtsUnit.stTcIoXtsDrv.stF //Check if "MoverIdDetectionMode" F IF fbXtsUnit.stXtsUnit.stTcIoXtsDrv E_MoverIdDetectionMode.Mover1</pre>                                                                                 | of the Movers has been completed.<br>Parameter.bAreAllMoverPositionsValid THEN<br>has been activated under the XtsIoDriver object<br>y.stParameter.eMoverIdDetectionMode =<br>In simulation.<br>EdDetection" has already been started or the Moverl was found.<br>arted OR bMoverIdDetected)<br>Detection".<br>CCIoXtsDrv.ipTcXtsIo.TriggerMoverIdDetection();<br>arted" is set to "True" after a single initiation.<br>ed := TRUE;<br>EdDetection".                                                                                                    |
| <pre>//Cneck for error or success of "Mover]<br/>bMoverIdDetectionError := fbXtsUnit.stX<br/>bMoverIdDetected := fbXtsUnit.stXtsUnit</pre>                                                                                                    | .dDetection".<br><pre>{tsUnit.stTcIoXtsDrv.stParameter.bHasMoverIdDetectionError;<br/>.stTcIoXtsDrv.stParameter.bIsMoverIdDetectionValid;</pre>                                                                                                    |
| <pre>//Do not process any further until the<br/>IF NOT bMoverIdDetected THEN<br/>RETURN;<br/>END_IF<br/>// If the "MoverIdDetection" was not ac<br/>// then the activation of the "MoverIdI<br/>ELSE<br/>;<br/>END_IF<br/>//If not all Mover positions are valid,<br/>ELSE<br/>RETURN;<br/>END_IF</pre> | "MoverId" was detected.<br>ctivated in the XtsIoDriver object or running in simulation,<br>Detection" and the search of Moerl is skipped.<br>do not process any further.                                                                                                    |

82 -\_

```
// MoverId Functionality
      // Check whether the position detection of the Movers has been completed.
10
     IF fbXtsUnit.stXtsUnit.stTcIoXtsDrv.stParameter.bAreAllMoverPositionsValid THEN
11
12
         // Check if "MoverIdDetectionMode" has been activated under the XtsIoDriver object
13
         IF fbXtsUnit.stXtsUnit.stTcIoXtsDrv.stParameter.eMoverIdDetectionMode = E_MoverIdDetectionMode.Mover1
14
             //and that we are not running in simulation.
15
             AND NOT bSimulation
16
             THEN
17
                  // Check whether the "MoverIdDetection" has already been started or the Mover1 was found.
18
                 IF NOT (bMoverIdDetectionStarted OR bMoverIdDetected)
19
                 THEN
20
                      // Trigger the "MoverIdDetection".
21
                      fbXtsUnit.stXtsUnit.stTcIoXtsDrv.ipTcXtsIo.TriggerMoverIdDetection();
22
                      // "bMoverIdDetectionStarted" is set to "True" after a single initiation.
23
                      bMoverIdDetectionStarted := TRUE;
24
                 END IF
25
                  // Check for error or success of "MoverIdDetection".
26
27
                  bMoverIdDetectionError := fbXtsUnit.stXtsUnit.stTcIoXtsDrv.stParameter.bHasMoverIdDetectionError;
28
                 bMoverIdDetected
                                          := fbXtsUnit.stXtsUnit.stTcIoXtsDrv.stParameter.bIsMoverIdDetectionValid;
29
30
                  // Do not process any further until the "MoverId" was deteced.
31
                  IF NOT bMoverIdDetected THEN
32
                      RETURN:
33
                  END IF
34
34
35
          // If the "MoverIdDetection" was not activated in the XtsIoDriver object or running in simulation,
36
         // then the activation of the "MoverIdDetection" and the search of Mover1 is skipped.
37
         ELSE
38
             ;
         END_IF
39
40
41
     // If not all Mover positions are valid, do not process any further.
42
     ELSE
         RETURN:
43
44
     END IF
```

In the old configuration, some calls to the Mover ID detection got the information of the XtsIoDriver object using the XtsUnit structure:

 20
 // Trigger the "MoverIdDetection".

 21
 fbXtsUnit.stXtsUnit.stTcIoXtsDrv.ipTcXtsIo.TriggerMoverIdDetection();

Since the XtsloDriver object is not present in the new configuration, the calls must be adapted so that the XtsEnvironment structure provides the information of the XtsProcessingUnit object for the calls:

 38
 // Trigger the "MoverIdDetection".

 39
 fbTcIoXtsXpu.TriggerMoverIdDetection();

In this way, many of the calls can be replaced. It should be noted that the XtsEnvironment structure differs from the old XTS structure in terms of initialization and collection of cycle data. Further information can be found in chapter "Add library", [Page 428].

Once all XtsUnit calls have been removed from the project, the configuration can be activated.

# 6.1.6.6 Activating the configuration

When you have made all changes in the project, you can activate the configuration, switch to the operation mode and start the PLC. If you have difficulty during activation, contact the product specialist responsible for your region.

If all calls have been replaced correctly, there will be no differences in the operation of the XTS system compared to the old configuration. In addition, all new functions for simulation and visualization are now usable and the project is ready for future updates of the XTS driver.

# 6.2 XTS Simulation functionality

The simulation functionality allows you to test a system without using real hardware. Further information can be found in chapter "XTS Simulation Builder", [Page 229].

# 6.2.1 Activating simulation mode

- II V

Colution Fundame

When you configure a system with the *XTS Simulation Builder*, the simulation mode is automatically activated and it is not necessary to manually activate the simulation mode.

- Expand Solution Explorer > TwinCAT Project > SYSTEM > TcCOM Objects
- Double click on XtsProcessingUnit

- Click the Parameter (Init) tab in the project window
- Expand General
- Select Simulation in the drop-down menu OperationMode
- Set all other XTS Processing Units that are to run in simulation mode to simulation mode in the same way

Beckhoff recommends disabling the corresponding hardware of the XTS system in the I/O configuration to avoid accidental activation. All virtual devices must be disabled to activate an I/O configuration without existing hardware.

| 0 0                                                                                                    | ) 🔂 🛱 +   ]₀ + @   🏓 →                                                                                                    | •                                                                            |
|----------------------------------------------------------------------------------------------------|----------------------------------------------------------------------------------------------------|------------------------------------------------------------------------------|
| Search                                                                                                  | n Solution Explorer (Ctrl+ü)                                                                                                    | <del>،</del> م                                                               |
|                                                                                                    | olution 'TwinCAT Project' (1 proje<br>TwinCAT Project<br>SYSTEM<br>↓ License<br>↓ ♠ Real-Time<br>↓ ♠ Tasks<br>₩ Routes<br>₩ Type System<br>↓ ➡ TacCOM Objects<br>↓ ★ XtsProcessingUnit 1<br>↓ ➡ Part 1                                                                                                    | ct)                                                                          |
|                                                                                                    | Mover 1                                                                                                    |                                                                              |
| )bject (                                                                                                | Irack I<br>Mover 1 Context Parameter (Init) Parameter (Online) In                                                                                                    | nterfaces Event Classes XPU                                                  |
| )bject (                                                                                                | IFACK  <br>Mover 1 Context Parameter (Init) Parameter (Online) In Name                                                                                                    | terfaces Event Classes XPU<br>Value                                          |
| bject (                                                                                                 | ITACK I IMOver 1 Cortext Parameter (Int) Parameter (Online) In Name General                                                                                                    | terfaces Event Classes XPU<br>Value                                          |
| bject (                                                                                                 | ITACK I<br>Mover 1<br>Cortext Parameter (Init) Parameter (Online) In<br>Name<br>General<br>OperationMode                                                                                                    | terfaces Event Classes XPU<br>Value<br>Simulation                            |
| bject (                                                                                                 | Variable View Context (Initial View Context (Initial View Context (Initia) View Context (Initia) View Context (Initia) View Context | Iterfaces Event Classes XPU<br>Value<br>Simulation ~<br>Normal               |
| bject (                                                                                                 | Varme Varmeter (Online) In Name General Operation Mode Mover Mover Mover IdDetection                                                                                                    | terfaces Event Classes XPU<br>Value<br>Simulation v<br>Normal<br>Simulation  |
| bject (                                                                                                 | Name General OperationMode Mover MoverIdDetection Teaching                                                                                                    | terfaces Event Classes XPU<br>Value<br>Simulation ~<br>Normal<br>Simulation  |
| )bject (<br>+<br>+<br>+                                                                                 | ITack I     Mover 1      Mover 1      Name      General      OperationMode      Mover      MoverIdDetection     Teaching     Diagnostics                                                                                                    | terfaces Event Classes XPU<br>Value<br>Simulation V<br>Normal<br>Simulation  |
| bject         (           +         +           +         +           +         +           +         + | Irack I     Mover 1     Mover 1     Name     General     OperationMode     Mover     MoverIdDetection     Teaching     Diagnostics     Advanced                                                                                                    | Iterfaces Event Classes XPU<br>Value<br>Simulation v<br>Normal<br>Simulation |

# 6.2.1.1 Disabling Devices

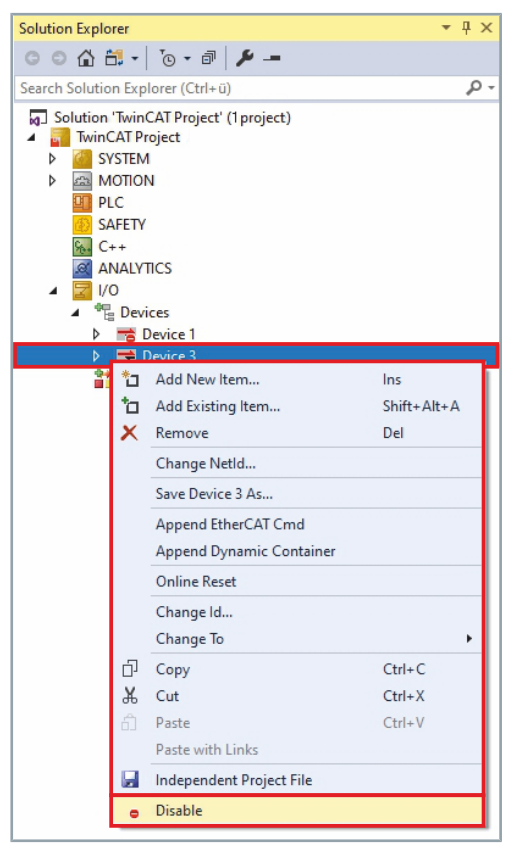

- Expand Solution Explorer > TwinCAT Project > I/O > Devices
- ▶ Right-click on a **Device** to open the context menu
- ► Click **Disable** in the context menu

# 6.2.2 Important simulation settings

There are important parameters to be set under the TcCOM objects to determine how the simulation behaves when the XTS system is started. By default, the simulation behaves like a real system. For example, no XTS movers will be found if there are no XTS tracks in the detection process, or no axes can be activated if Mover ID detection has not been started.

#### 6.2.2.1 XTS Mover Simulation Parameters

| Solution Explorer                                                                                                    | <b>*</b> ‡ × |
|----------------------------------------------------------------------------------------------------|--------------|
| ○ ○ 습 🗂 - ७ - 큔 🔑 -                                                                                                    | -            |
| Search Solution Explorer (Ctrl+ü)                                                                                                    | <i>-</i> م   |
| Solution 'TwinCAT Project1' (1 pro  SysTEM  License  A Real-Time  C Real-Time  C Real-Time  Tasks  Type System  C Mobjects  C Mobjects  C Mover 1  C Mover 2  C Mover 2  C Move | oject)       |
|                                                                                                    |              |
| Name                                                                                                    | Value        |
| + General                                                                                                    |              |
| SimulatedStartUpPart                                                                                                    | 01010020     |
| SimulatedStartUpPart                                                                                                    | 60.0         |
| SimulatedStartUpPosition                                                                                                    | 1            |
| SimulatedStartopid                                                                                                    | <u>'</u>     |

- Expand Solution Explorer > TwinCAT Project > SYSTEM > Tc-COM Objects > XtsProcessingUnit
- Double-click Mover 1

- Click the Parameter (Init) tab in the project window
- Expand Simulation
- ► In the *SimulatedStartUpPart* drop-down menu, select the part on which the mover is to start
- Enter the value for the start position of the mover in the input field SimulatedStartUpPosition
- Enter the value 1 in the input field SimulatedStartUpId so that the mover is detected as Mover 1 at startup

#### OR

Do not enter a value in the input field SimulatedStartUpId so that the mover is detected as a standard mover

These entries can also be made in the *XTS Configurator* and in the *XTS Simulation Builder* on the *Movers* page. For more information, see the chapters "XTS Configurator", [Page 258] and "XTS Simulation Builder", [Page 229].

# XTS Simulation Builder

| XTS Simulation Builder                                                                                              | Expand the sidebar and click on Configure                                                                                 |
|----------------------------------------------------------------------------------------------------|----------------------------------------------------------------------------------------------------|
| Load Project 🗸                                                                                                    |                                                                                                    |
| Start<br>Select project or templates.                                                                               |                                                                                                    |
| Configure Configure the desired XTS                                                                                 |                                                                                                    |
| Real-Time                                                                                                    |                                                                                                    |
| XTS Simulation Builder                                                                                              | <ul> <li>Click on the tab Movers</li> </ul>                                                                               |
| File Modules Parts Movers Tracks Sta                                                                                | <ul> <li>Select the mover for which the settings are to be adjusted</li> </ul>                                            |
| Add Remove<br>Mover Mover<br>Modify                                                                                 |                                                                                                    |
| <ul> <li>▲ StsProcessingUnit 1</li> <li>▲ Parts</li> <li>▲ Part 1</li> <li>▶ ➡ Modules</li> <li>▲ Movers</li> </ul> |                                                                                                    |
| Mover 1                                                                                                    |                                                                                                    |
| Mover 2                                                                                                    |                                                                                                    |
| Mover 3                                                                                                    | Expand Dataila                                                                                                    |
| ZTS Simulation Builder                                                                                              | <ul> <li>Enter the start position of the mover in the input field Start-Up</li> </ul>                                     |
| File Modules Parts Movers Tracks Sta                                                                                | <ul> <li>Position</li> <li>In the Start-Up Part drop-down menu, select the part on which the mover is to start</li> </ul> |
| ▲ 🔁 XtsProcessingUnit 1                                                                                             |                                                                                                    |
| A 📥 Parts                                                                                                    |                                                                                                    |
| Part I     Modules                                                                                                  |                                                                                                    |
| A 🔒 Movers                                                                                                    |                                                                                                    |
| Mover 1                                                                                                    |                                                                                                    |
| Mover 2                                                                                                    |                                                                                                    |
| ▲ Details                                                                                                    |                                                                                                    |
| Name Mover 1                                                                                                    |                                                                                                    |
| Start-Up Position: 55                                                                                               |                                                                                                    |
| Start-Up Part: Part 1                                                                                               |                                                                                                    |
|                                                                                                    |                                                                                                    |

88 —

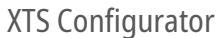

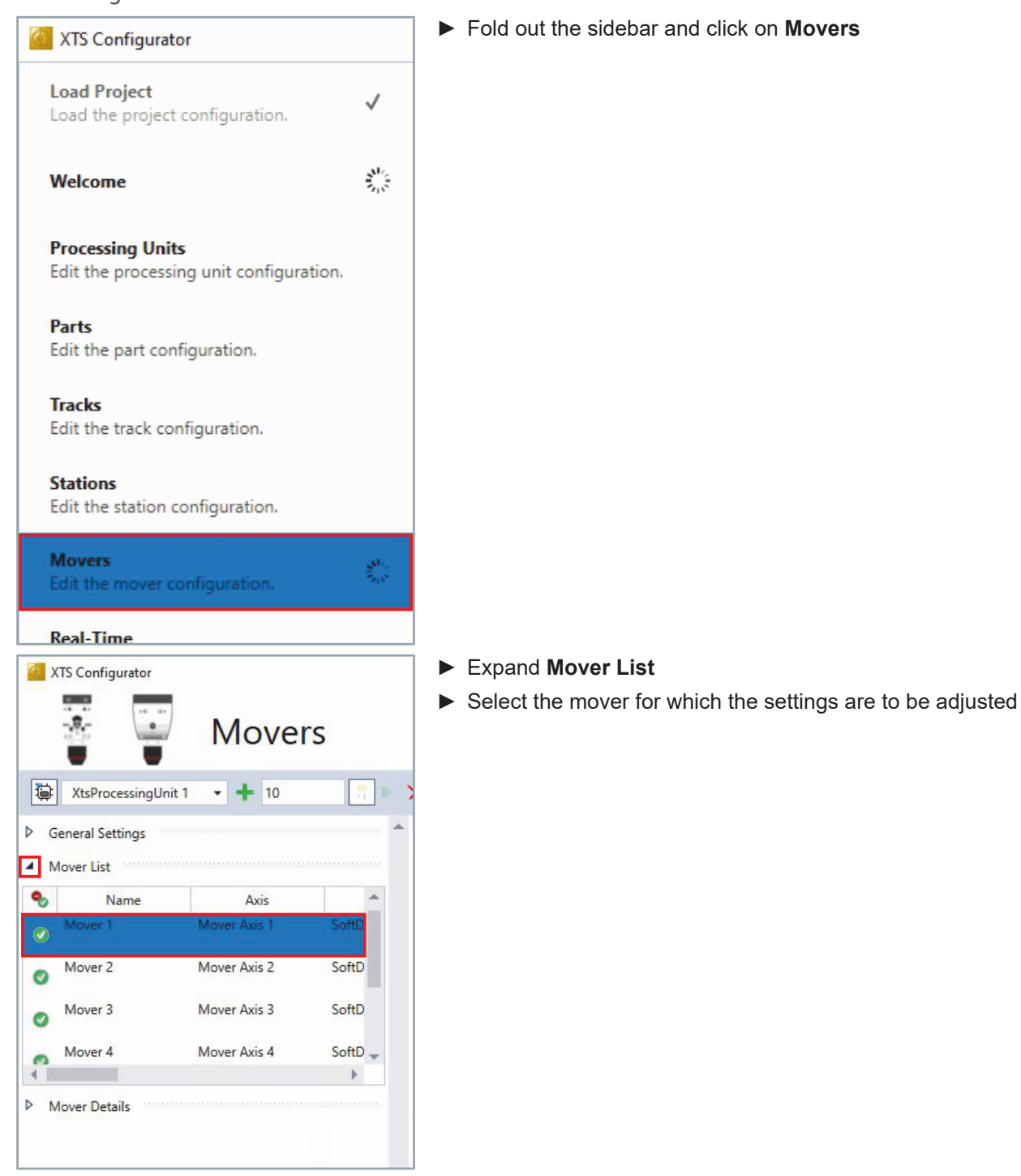

# Functions of the driver

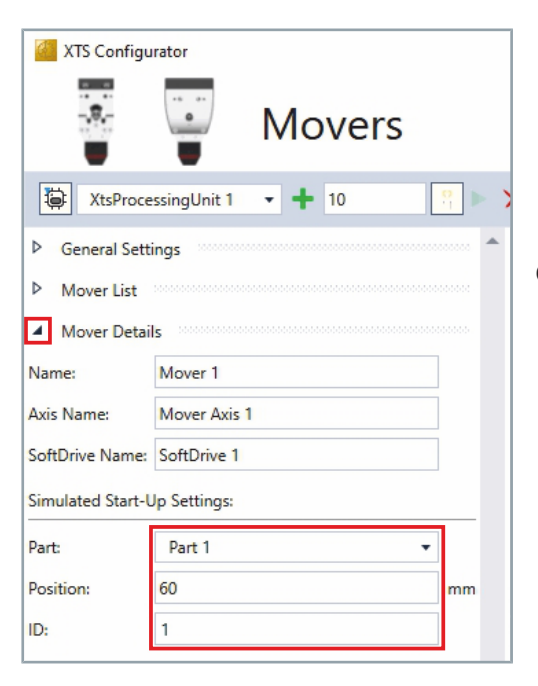

#### Expand *Mover Details* to show the *Simulation Start-Up Settings*

- ► In the drop-down menu *Part*, select the part on which the mover is to start
- Enter the start position of the mover in the input field *Position*
- Enter 1 in the input field *ID* so that the mover is detected as Mover 1 when starting up

#### OR

► Do not enter a value in the input field *ID* so that the mover is detected as a standard mover

| Parameter | (Init) |
|-----------|--------|
|           |        |

| Parameter                     | Group      | Туре      | PTCID      | Explanation                                                                                                    |
|-------------------------------|------------|-----------|------------|----------------------------------------------------------------------------------------------------|
| SimulatedStartUpPart          | Simulation | OTCID     | 0x03080278 | Determines the part on<br>which the mover starts in<br>simulation mode.                                                                |
| SimulatedStartUpPosi-<br>tion | Simulation | LREAL     | 0x03080279 | Determines the position of<br>the selected part at which<br>the mover is in simulation<br>mode.                                        |
|                               |            |           |            | Any position between 0 and<br>the length of the part is pos-<br>sible. The mover will not be<br>found if other values are<br>used.     |
|                               |            |           |            | Unit: mm                                                                                                    |
| SimulatedId                   | Simulation | STRING(3) | 0x0308027E | Determines which ID the<br>mover should have when the<br>XTS system is in simulation<br>mode and a Mover ID detec-<br>tion is started. |
| •1                            |            |           |            | The mover is detected as Mover 1 in the simulation.                                                                                    |
| • -                           |            |           |            | The mover is detected as a standard mover in the simu-<br>lation.                                                                      |

# 6.2.2.2 XTS Processing Unit Parameter

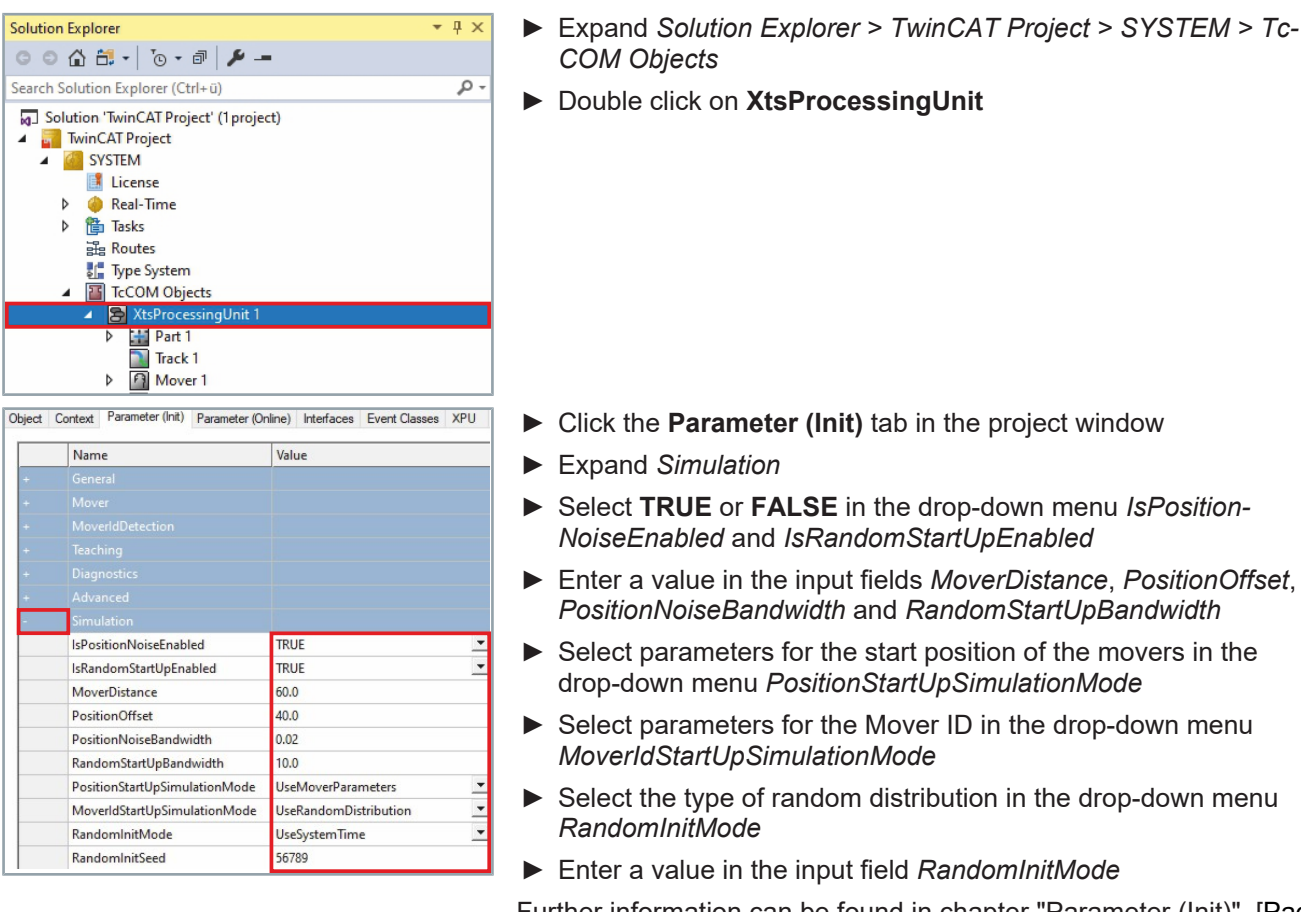

Further information can be found in chapter "Parameter (Init)", [Page 91].

| Parameter      | Group      | Туре  | PTCID      | Explanation                                                                                                    |
|----------------|------------|-------|------------|----------------------------------------------------------------------------------------------------|
| MoverDistance  | Simulation | LREAL | 0x0308022E | Determines the distance be-<br>tween the movers when the<br>PositionStartUpSimulation-<br>Mode UseOffsetAndDistance<br>is selected.        |
|                |            |       |            | If the distance is too great,<br>the movers will not fit on the<br>XTS system and will there-<br>fore not be found.                        |
|                |            |       |            | Unit: mm                                                                                                    |
| PositionOffset | Simulation | LREAL | 0x0308022D | Determines the position of<br>the first mover when the Po-<br>sitionStartUpSimulationMode<br><i>UseOffsetAndDistance</i> is se-<br>lected. |
|                |            |       |            | If the offset is too large, the<br>movers will not fit on the XTS<br>system and will therefore not<br>be found.                            |
|                |            |       |            | Unit: mm                                                                                                    |

# 6.2.2.2.1 Parameter (Init)

# Functions of the driver

| Parameter                          | Group      | Туре                                   | PTCID      | Explanation                                                                                                    |
|------------------------------------|------------|----------------------------------------|------------|----------------------------------------------------------------------------------------------------|
| PositionNoiseBandwidth             | Simulation | LREAL                                  | 0x03080231 | Determines the maximum<br>deviation of the simulated<br>position delay of the movers<br>when the position noise is<br>activated in the simulation.                                    |
|                                    |            |                                        |            | Unit: mm                                                                                                    |
| RandomStartUpBand-<br>width        | Simulation | LREAL                                  | 0x03080232 | Determines the maximum<br>deviation of the start position<br>between the movers when<br>the PositionStartUp simula-<br>tion mode <i>UseOffsetAndDis-</i><br><i>tance</i> is selected. |
|                                    |            |                                        |            | If the bandwidth is too large,<br>the movers will not fit on the<br>XTS system and will there-<br>fore not be found.                                                                  |
|                                    |            |                                        |            | Unit: mm                                                                                                    |
| PositionStartUpSimula-<br>tionMode | Simulation | XTS.PositionStartUp-<br>SimulationMode | 0x03080230 | Determines which parameter<br>provides the start position of<br>the mover in the simulation.                                                                                          |
| UseOffsetAndDistance               | _          | _                                      |            | The parameter of the Tc-<br>COM object <i>ProcessingUnit</i> is used                                                                                                    |
| UseMoverParameters                 | _          | _                                      | _          | The parameter of the Tc-<br>COM object <i>Mover</i> is used                                                                                                    |
| • UseRandomDistribu-<br>tion       | _          | _                                      | _          | The movers are distributed randomly.                                                                                                    |
| MoverIdStartUpSimula-<br>tionMode  | Simulation | XTS.MoverIdStartUp-<br>SimulationMode  | 0x0308027D | Determines which parameter provides the Mover ID in the simulation.                                                                                                    |
| • UseRandomDistribu-<br>tion       | _          | _                                      | -          | The movers get their ID ran-<br>domly according to the set-<br>tings of the parameters <i>IdDe-</i><br><i>tectionMode</i> and <i>Expected-</i><br><i>MoverIds</i> .                   |
| UseMoverParameters                 | _          | _                                      | _          | The parameter of the Tc-<br>COM object <i>Mover</i> is used.                                                                                                    |
| UseAlternation                     | _          | -                                      | _          | The movers receive their ID one after the other, starting at 1.                                                                                                    |
| RandomInitMode                     | Simulation | XTS.RandomInit-<br>Mode                | 0x0308027F | Determines how the random distribution is applied.                                                                                                    |
| • UseSystemTime                    | _          | _                                      | _          | Creates a value based on the system time.                                                                                                    |
| • UseInitSeed                      | _          | _                                      | _          | Use of the value at parame-<br>ter <i>RandomInitSeed</i> .                                                                                                    |
| RandomInitSeed                     | Simulation | DINT                                   | 0x03080280 | Determines the number for<br>the random distribution if the<br>RandomInitMode <i>UseInit-</i><br><i>Seed</i> is selected.                                                             |

# 6.3 Mover 1 functionality

Mover 1 serves as the reference mover of the XTS system. It is equipped with a special magnetic plate set. The special magnetic plate set Mover 1 is identified by an engraving on the set itself and a logo on the encoder flag.

# 6.3.1 Mover ID detection

During Mover ID detection, all movers are set in motion, barely visible, and reordered by the system. Since Mover 1 exhibits different behavior than the other movers due to its special magnetic plate set, it is automatically detected by the system. In this way, a clear assignment of the mover hardware to the NC axis is possible.

If the setting *StartAtFirstMover* is selected at the parameter *Mover*-*PositionAssignment*, the Mover 1 always has either the largest or the smallest position of all NC axes. If this is not yet the case after startup, standard detection and successful Mover ID detection, the complete system length is added to the position of single movers.

| Planned Mover 1 position | Parameter Mover-<br>SortOrder | Mover 1                 | Mover 6                 |
|--------------------------|-------------------------------|-------------------------|-------------------------|
| Positions in the NC      | axes before Mover             | ID detection [mm]       |                         |
| Smallest position        | Ascending                     | 360                     | 27                      |
| Largest position         | Descending                    | 40                      | 280                     |
| Positions in the NC      | axes during Mover             | ID detection [mm]       |                         |
| Smallest position        | Ascending                     | -                       | 27 + 3000 system length |
| Largest position         | Descending                    | 40 + 3000 system length | -                       |
| Positions in the NC      | axes after Mover ID           | detection [mm]          |                         |
| Smallest position        | Ascending                     | 360                     | 3027                    |
| Largest position         | Descending                    | 3040                    | 280                     |

#### Example position calculation

| Planned Mover 1 position | Parameter Mover-<br>SortOrder | Positions in the NC axes [mm] | Mover 1                       | Mover 6                       |
|--------------------------|-------------------------------|-------------------------------|-------------------------------|-------------------------------|
| Smallest position        | Ascending                     | Before Mover ID detection     | 360                           | 27                            |
|                          |                               | During Mover ID detection     | -                             | 27 + 3000<br>system<br>length |
|                          |                               | After Mover ID detection      | 360                           | 3027                          |
| Largest position         | Descending                    | Before Mover ID detection     | 40 + 3000<br>system<br>length | 280                           |
|                          |                               | During Mover ID detection     | 360                           | 3027                          |
|                          |                               | After Mover ID detection      | 3040                          | 280                           |

# Functions of the driver

| Planned Mover 1<br>position<br>Order |            | Positions in the NC<br>axes before Mover ID<br>detection |         | Positions in the NC<br>axes during Mover ID<br>detection |                                        | Positions in the NC<br>axes after Mover ID de-<br>tection |         |
|--------------------------------------|------------|----------------------------------------------------------|---------|----------------------------------------------------------|----------------------------------------|-----------------------------------------------------------|---------|
|                                      |            | Mover 1                                                  | Mover 6 | Mover 1                                                  | Mover 6                                | Mover 1                                                   | Mover 6 |
| Smallest position                    | Ascending  | 360 mm                                                   | 27 mm   | _                                                        | 27 mm +<br>3000 mm<br>system<br>length | 360 mm                                                    | 3027 mm |
| Largest position                     | Descending | 40 mm                                                    | 280 mm  | 40 mm +<br>3000 mm<br>system<br>length                   | _                                      | 3040 mm                                                   | 280 mm  |

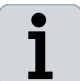

**48 V power supply required** The 48 V power supply is required to perform Mover ID detection.

# 6.3.2 Application in XTS Processing Unit object

# 6.3.2.1 Parameter

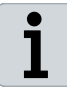

If you use the compatibility mode, you can control the Mover ID detection as usual via the *TcloXtsDrv* object. For this, follow the descriptions below for the application in the *XTS Processing Unit* object. In case of discrepancies between the two objects, it will be indicated separately.

Mover ID detection is controlled via the XTS Processing Unit object. You have the possibility to make settings via general parameters and to trigger the Mover ID detection manually without having to add a PLC project.

The following parameters are available for settings and for checking in the XTS Processing Unit object or in the TcloXtsDrv object:

| Parameter               | Explanation                                                                                                    |
|-------------------------|----------------------------------------------------------------------------------------------------|
| IdDetectionMode         | Setting whether one or more Movers 1 are present in the system.                                                              |
| MoverPositionAssignment | Setting that the Mover 1 receives the largest or smallest position of the NC axes on the system depending on the sort order. |
| ExpectedMoverIds        |                                                                                                    |
| [0].ld                  | Configure the expected mover IDs for ID detection mode MultipleMover 1.                                                      |
| • 1                     | Mover with magnetic plate set Mover 1.                                                                                       |
| • 0                     | Mover with magnetic plate set Mover<br>Standard.                                                                             |
| [0].Count               | Number of expected Movers 1.                                                                                                 |
| TriggerMoverIdDetection | Manual start of Mover ID detection.                                                                                          |
| HasIdDetectionError     | Display whether an error has occurred during Mover ID detection.                                                             |
| IsIdDetectionValid      | Display whether Mover 1 was detected.                                                                                        |
| IsIdDetectionActive     | Display whether Mover ID detection is running.                                                                               |

#### **XTS Processing Unit object**

#### TcloXtsDrv object

| Parameter                     | Explanation                                                                                                    |
|-------------------------------|----------------------------------------------------------------------------------------------------|
| MoverIdDetectionMode          | Setting whether a Mover 1 is present in the system.                                                                                   |
| MoverPositionAssignment       | Setting that the Mover 1 receives the<br>largest or smallest position of the NC<br>axes on the system depending on the<br>sort order. |
| TriggerMoverIdDetection       | Manual start of Mover ID detection.                                                                                                   |
| IsMoverIdDetectionValid       | Display whether Mover 1 was detected.                                                                                                 |
| HasMoverIdDetection-<br>Error | Display whether an error has occurred during Mover ID detection.                                                                      |

- 95

# MoverIdDetection

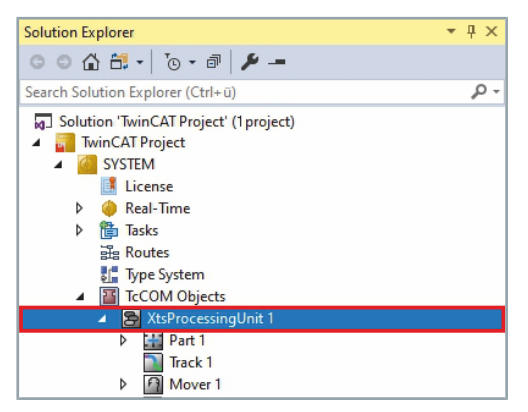

- Expand Solution Explorer > XtsProject > SYSTEM > TcCOM Objects
- Double click XtsProcessingUnit

# Parameter (Init)

|   | Name                    | Value    |
|---|-------------------------|----------|
|   |                         |          |
| + | Mover                   |          |
| - | MoverldDetection        |          |
|   | IdDetectionMode         | Standard |
|   | MoverPositionAssignment | Standard |
| - | - ExpectedMoverIds      | []       |
|   | TriggerMoverIdDetection |          |
| + | Teaching                |          |
|   |                         |          |

- Click the Parameter (Init) tab in the project window
- Expand MoverIdDetection

# **WARNING**

#### Risk of injury due to unforeseen movements

If you do not select a parameter even though there is one or more movers with the special Mover 1 magnetic plate set on the system, the movers will be energized incorrectly and the movers may move unpredictably.

Unforeseen movements of the movers can cause serious injuries to fingers due to crushing and damage to tools and the machine.

• Select the parameter *Mover1* or *MultipleMover1*.

| bject  | Context | Parameter (Init) Parameter | er (Online) | Interfaces            | Event Classes   | XPU |
|--------|---------|----------------------------|-------------|-----------------------|-----------------|-----|
|        |         | Name                       | N           | /alue                 |                 |     |
| +      |         |                            |             |                       |                 |     |
| +      |         |                            |             |                       |                 |     |
| -      |         |                            |             |                       |                 |     |
|        |         | IdDetectionMode            |             | Mover1                |                 | ~   |
|        |         | MoverPositionAssignme      | ent S       | standard              |                 |     |
|        | +       | ExpectedMoverIds           | R           | Mover1<br>MultipleMov | /er1            |     |
|        |         | TriggerMoverIdDetection    | ۱ I         |                       |                 |     |
|        |         |                            |             |                       |                 |     |
| 4      |         | Diagnostics                |             |                       |                 |     |
| Object | Context | Parameter (Init) Paramete  | r (Online)  | Interfaces            | Event Classes X | PU  |
|        | Nam     | ie                         | Value       |                       |                 |     |
| +      |         |                            |             |                       |                 |     |
| +      |         |                            |             |                       |                 |     |
| -      | Mov     | erldDetection              |             |                       |                 |     |
|        | ldDe    | tectionMode                | Standa      | ard                   |                 |     |
|        | Mov     | erPositionAssignment       | Stand       | ard                   |                 | ~   |
|        | + Expe  | ctedMoverIds               | Standa      | ard                   |                 |     |
|        | Trigg   | erMoverIdDetection         | StartA      | tFirstMover           |                 |     |
| +      |         |                            |             |                       |                 |     |
| 10     |         |                            |             |                       |                 |     |

Select Mover1 or MultipleMover1 in drop-down menu IdDetectionMode

To apply the settings, the configuration must be reactivated and the TwinCAT system must be restarted.

- ► Restart TwinCAT
- Select StartAtFirstMover in the drop-down menu MoverPositionAssignment

To apply the settings, the configuration must be reactivated and the TwinCAT system must be restarted.

Restart TwinCAT

96 —

| Name                    | Value    | Unit             | 1  |
|-------------------------|----------|------------------|----|
|                         |          |                  |    |
|                         |          |                  |    |
|                         |          |                  |    |
| IdDetectionMode         | Standard |                  | N  |
| MoverPositionAssignment | Standard | <u> </u>         | 1  |
| - ExpectedMoverIds      | []       | (Array Elements  | 1  |
| [0].ld                  | 1        | 1 (Array Element | s) |
| [0].Count               | 2        | 2 (Array Element | 5) |
| TriggerMoverIdDetection |          |                  | 1  |
|                         |          |                  |    |
|                         |          |                  |    |

Object Context Parameter (Init) Parameter (Online) Interfaces Event Classes XPU

Value

Standard

Standard

Download

[...]

- Expand ExpectedMoverIds
- Select 1 (Array Elements) or 2 (Array Elements) in the dropdown menu ExpectedMoverIds in the column Unit
- Enter the Mover ID type in the input field [0].Id
- Enter the number of expected Movers 1 in the input field [0].Count
- Right-click in the input field *TriggerMoverIdDetection* to open the context menu
- ► In the context menu click **Download**

The Mover ID detection is now manually triggered. All movers start the movement.

# Parameter (Online)

Name

IdDetectionMode

ExpectedMoverIds

MoverPositionAssignment

TriggerMoverIdDetection

|        | Name                                                              | Online                               |
|--------|-------------------------------------------------------------------|--------------------------------------|
|        |                                                                   |                                      |
|        |                                                                   |                                      |
|        |                                                                   |                                      |
|        |                                                                   |                                      |
|        |                                                                   |                                      |
|        |                                                                   |                                      |
| land C | ontext Parameter (Init) Parameter (C                              | Online) Interfaces Event Classes XPU |
| ject U |                                                                   |                                      |
| ject U | Name                                                              | Online                               |
| +      | Name<br>MoverDetection                                            | Online                               |
| +      | Name<br>MoverDetection<br>MoverIdDetection                        | Online                               |
| +      | Name<br>MoverDetection<br>MoverIdDetection<br>HasIdDetectionError | Online                               |

- ► In the project window click on the **Parameter (Online)** tab
- ► Check result at *HasIdDetectionError*.

#### TRUE

•

Mover 1 was not detected. Possible causes:

- Mover ID detection was not started
- IsIdDetectionValid displays FALSE

#### FALSE

Mover 1 was detected. No errors occurred.

| bject Cor | ntext Parameter (Init) Parameter (Online) | Interfaces Event Classes XPU |   |
|-----------|-------------------------------------------|------------------------------|---|
|           | Name                                      | Online                       | C |
|           |                                           |                              |   |
|           |                                           |                              |   |
|           | HasIdDetectionError                       | FALSE                        | Г |
|           | IsIdDetectionValid                        | TRUE                         | П |

► Check result at *IsIdDetectionValid*:

#### TRUE

Mover 1 was detected. No errors occurred.

#### FALSE

Mover 1 was not detected. Possible causes:

- Mover ID detection was not started
- HasIdDetectionValid displays TRUE

If the Mover ID detection has failed:

- Check notifications in the message windows Error List and Output
- Activate the hidden parameter "DetectionInfoMessage", [Page 110]
- ► Adapt the parameter in the "TcSoftDrive object", [Page 107]
- Adjust hidden parameters of the XTS Processing Unit
- Perform Mover ID detection again
- ► Check result at *IsIdDetectionActive*

# TRUE

Mover ID detection is active. No errors occurred.

# FALSE

TF5850

Mover ID detection is not active. Possible cause:

Mover ID detection is not active

After the Mover IDs have been detected, you can call and check them via the Processing Unit or the Mover object:

Under the Processing Unit you will find the Mover IDs for all movers under the following path:

Parameter (Online) > Mover ID Detection > MoverIds

Under the Mover object, you will find the Mover IDs for each mover individually under the following path:

Parameters (Online) > Mover ID Detection > Id

# Object Context Parameter (Int) Parameter (Online) Interfaces Event Classes XPU Name Online Online C MoverDetection MoverIdDetection C HasIdDetectionError FALSE C IsIdDetectionValid INUE C

Check Mover IDs

| Name                                                                                                    | Online  |   |
|----------------------------------------------------------------------------------------------------|---------|---|
| Mover ID Detection                                                                                              |         |   |
| HasIdDetectionError                                                                                             | FALSE   |   |
| IsIdDetectionValid                                                                                              | TRUE    |   |
| IsIdDetectionActive                                                                                             | FALSE   |   |
| Moverlds                                                                                                    | [1, , ] |   |
| [0]                                                                                                    | 1       |   |
| [1]                                                                                                    |         |   |
| [2]                                                                                                    |         |   |
| t Context Parameter (Init) Parameter (Online) Data Area Interface                                               | 15      |   |
| Name                                                                                                    | Online  |   |
| Mover ID Detection                                                                                              |         | _ |
| Id                                                                                                    | 1       |   |
| - Provide the second second second second second second second second second second second second second second |         |   |

| 6.3.2.2 Hidden Parameters                                        |                                                                                                    |
|------------------------------------------------------------------|----------------------------------------------------------------------------------------------------|
|                                                                  | For the advanced operation of the Mover ID detection you have the option to use <i>Hidden Parameters</i> . For example, you can change the time delay with which movers are moved within a pack and define the intervals at which movers are detected as a pack. However, usually the default parameters match your XTS system. The Mover ID detection can be started immediately. The search takes a few seconds and depends on the number of movers and the respective settings. |
|                                                                  | The following hidden parameters are available for settings:                                                                                                    |
| IdDiagConfiguration                                              | Calculation parameters of Mover ID detection. Do not change!                                                                                                    |
| DelayBetweenMoversInPack                                         | Time delay [s] between triggering movers which are directly next to each other within the MoverPackGap. Unit: s.                                                                                                    |
| DelayBetweenMoverPacks                                           | Time delay [s] between triggering movers simultaneously which are not in the same mover pack. Unit: s                                                                                                    |
| GapToDefineMoverPack                                             | Gap [mm] between movers to define a new mover pack. Unit: mm                                                                                                    |
| CompleteCriteria                                                 | Setting, from when a search should be evaluated as successful.                                                                                                    |
| Show Online Values Show Hidden Parameter Expand All Collapse All | Activate the check box Show Hidden Parameter to show the<br>Hidden Parameters                                                                                                    |
| i                                                                | To prevent movers mechanical influencing one another, only the<br>movement of one mover is triggered at any one time in a mover<br>pack. On expiry of the search of a preceding mover in a pack and on                                                                                                    |

movement of one mover is triggered at any one time in a mover pack. On expiry of the search of a preceding mover in a pack and on expiry of the time DelayBetweenMoversInPack, the search for the next mover in the pack is started.

# 6.3.3 Use in the PLC

# 6.3.3.1 Versions

Via the PLC you have the possibility to trigger the Mover ID detection by using the program code. Two options are available for this:

#### PLC variant I (trigger via XtsUtility)

Start Mover ID detection by calling the method *TriggerMoverIdDetection*.

#### PLC variant II (trigger via ADS-Write)

Start of Mover ID detection by an ADSWRITE command on the parameter *TriggerMoverIdDetection* in the XTS Processing Unit object.

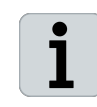

#### Observe computing time

The call of the PLC variant I requires more computing time. If the computing time for the application proves to be a problem, use the PLC variant II.

For the application of the PLC variant I (trigger via XtsUtility) the suitable library must be added:

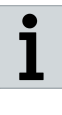

#### Name for file path different

When creating the library under PLC, a name must be assigned. In the following example, no name has been assigned, so the file path is shown as *Untitled*. Note that your file path will look different accordingly.

- Expand Solution Explorer > TwinCAT Project > PLC > Untitled1 > Untitled Project
- ▶ Right-click on **References** to open the context menu
- ▶ In the context menu click on Add library ...

The dialog box Add Library opens.

- ► Expand (Miscellaneous)
- Click on Tc3\_XTS\_Utility
- ► Confirm with **OK**

The library is added to the project.

Add library

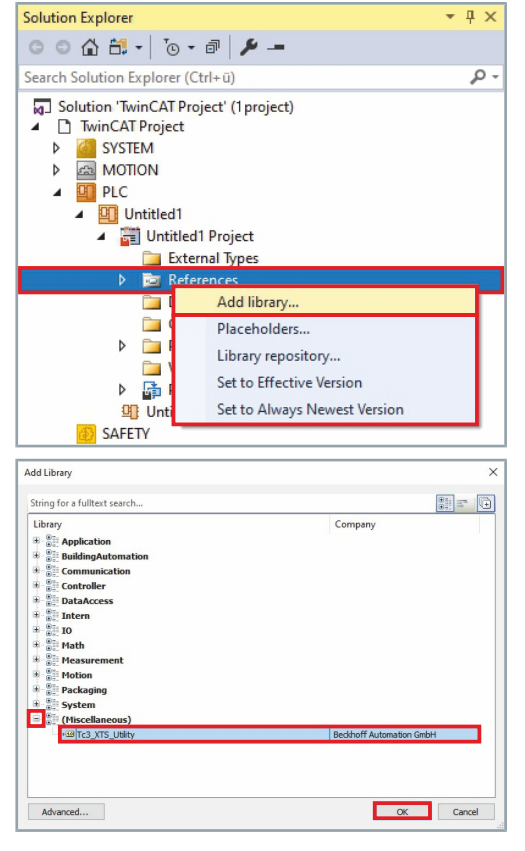

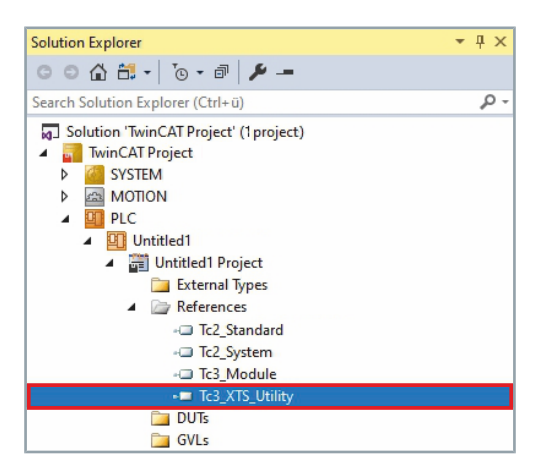

- Expand Solution Explorer > TwinCAT Project > PLC > PLC1 > PLC Project > References
- Check whether the Tc3\_XTS\_Utility library has been added to the project

|   | 1 |
|---|---|
|   | l |
|   | l |
| _ |   |

Depending on whether the Processing Unit object or the TcIoXtsDrv object is used, the functions in the library differ.

# PLC variant I (trigger via XtsUtility)

You have the option to trigger the Mover ID detection via PLC variant I. To trigger the search automatically, you can use the following sample codes for the Processing Unit object or the TcIoXtsDrv object:

# XTS Processing Unit object

| // E<br>PROG<br>VAR          | Declaration Part<br>GRAM MAIN                                                                                                    |                                                                                                    |
|------------------------------|----------------------------------------------------------------------------------------------------|----------------------------------------------------------------------------------------------------|
| V 7 11 (                     | stMoverRef                                                                                                    | : ARRAY [1cAxcnt] OF AXIS_REF;                                                                                                    |
|                              | fbXtsUnit                                                                                                    | : FB_XtsUnit;                                                                                                    |
|                              | eMoverIdDetectionMode                                                                                                    | : MoverIdDetectionMode:= MoverIdDetectionMode.Mover1;                                                                                                    |
|                              | bStartMoverIdDetection                                                                                                    | : BOOL := TRUE; //Can also be written to trigger the process<br>manually after start up                                                                                   |
|                              | bMoverIdDetectionError<br>bMoverIdDetected                                                                                                   | : BOOL;<br>: BOOL;                                                                                                    |
| END                          | bMoverIdDetectionActive<br>VAR                                                                                                    | : BOOL;                                                                                                    |
| VAR                          | -<br>Constant                                                                                                    |                                                                                                    |
| v 1 11 (                     | cAxcnt                                                                                                    | : INT:=10; // Example                                                                                                    |
| END_                         | _VAR                                                                                                    |                                                                                                    |
| //                           |                                                                                                    |                                                                                                    |
| // I<br>// C<br>fbXt         | <pre>Programm Part Cyclic call of the main block of csUnit(Axis := stMoverRef);</pre>                                                        | of the XtsUtility Library.                                                                                                    |
| // C<br>IF N<br>END_<br>// N | Check if the position detection<br>NOT fbXtsUnit.stXtsUnit.stTcIoN<br>// If not all Mover positions<br>RETURN;<br>IF<br>Moverl Functionality | n of the Movers has been completed.<br>KtsDrv.stParameter.bAreAllMoverPositionsValid THEN<br>s are valid, do not process any further.                                     |
| // C<br>IF e                 | Check if "MoverIdDetectionMode<br>MoverIdDetectionMode = E_Move:                                                                             | " has been activated.<br>rIdDetectionMode.Mover1 THEN                                                                                                    |
|                              | IF bStartMoverIdDetection AND<br>bStartMoverIdDetection:                                                                                     | D NOT (bMoverIdDetectionActive OR bMoverIdDetected) THEN<br>=FALSE;                                                                                                    |
|                              | <pre>// Trigger the "MoverId:<br/>fbXtsUnit.stXtsUnit.stT<br/>bMoverIdDetectionActive<br/>END_IF</pre>                                       | Detection".<br>cIoXtsDrv.ipTcXtsIo.TriggerMoverIdDetection();<br>:=TRUE;                                                                                                  |
|                              | <pre>// Check for error or success bMoverIdDetectionError := fb; bMoverIdDetected := fb;</pre>                                               | s of "MoverIdDetection".<br>XtsUnit.stXtsUnit.stTcIoXtsDrv.stParameter.bHasMoverIdDetectionError;<br>XtsUnit.stXtsUnit.stTcIoXtsDrv.stParameter.bIsMoverIdDetectionValid; |
|                              | <pre>// If the detection has an e:<br/>IF bMoverIdDetectionError THI<br/>bMoverIdDetectionActive<br/>DETURN.</pre>                           | rror, check for errors in output and try again.<br>EN<br>:=FALSE;                                                                                                    |
|                              | END_IF                                                                                                    |                                                                                                    |
|                              | <pre>// Do not process any furthe:<br/>IF NOT bMoverIdDetected THEN<br/>RETURN:</pre>                                                        | r until the "MoverId" was deteced.                                                                                                    |
|                              | END_IF<br>bMoverIdDetectionActive:=FAL                                                                                                    | SE;                                                                                                    |
| // т                         | If the "MoverIdDetection" was                                                                                                    | not activated.                                                                                                    |
| // t<br>Else                 | then the start of the "MoverId                                                                                                    | Detection" and the search of Mover1 is skipped.                                                                                                    |
| END                          | ;<br>IF                                                                                                    |                                                                                                    |
| _                            |                                                                                                    |                                                                                                    |

#### TcIoXtsDrv object

```
// Declaration Part
PROGRAM MAIN
VAR
     fbXtsEnvironment
                                       : FB TcIoXtsEnvironment;
     bInit
                                       : BOOL;
                                       : BOOL:=TRUE; // Can also be written to trigger the process
     bStartMoverIdDetection
                                        manually after start up
     bMoverIdDetectionError
                                      : BOOL;
                                       : BOOL;
     bMoverIdDetected
     bMoverIdDetectionActive
                                       : BOOL;
END VAR
//-----
                          _____
// Programm part
//Trigger only once in init.
IF NOT bInit THEN
     IF fbXtsEnvironment.Init(TRUE) THEN
          fbXtsEnvironment.Init(FALSE);
          bInit:=TRUE;
     END IF
     RETURN;
END IF
// Check if the position detection of the Movers has been completed.
IF NOT fbXtsEnvironment.XpuTcIo(1).GetAreAllPositionsValid() THEN
     // If not all Mover positions are valid, do not process any further.
     RETURN;
END IF
// Mover1 Functionality
// Check if "MoverIdDetectionMode" has been activated under the XtsProcessingUnit object.
IF fbXtsEnvironment.XpuTcIo(1).GetMoverIdDetectionMode() = MoverIdDetectionMode.Mover1 THEN
     // Check if the "MoverIdDetection" has already been started or the MoverI was found. IF bStartMoverIdDetection AND NOT (bMoverIdDetectionActive OR bMoverIdDetected) THEN
          bStartMoverIdDetection:=FALSE;
          // Trigger the "MoverIdDetection".
          fbXtsEnvironment.XpuTcIo(1).TriggerMoverIdDetection();
     END IF
     // Check for error or success of "MoverIdDetection".
     bMoverIdDetectionError := fbXtsEnvironment.XpuTcIo(1).GetHasMoverIdDetectionError();
     bMoverIdDetected := fbXtsEnvironment.XpuTcIo(1).GetIsMoverIdDetectionValid();
     bMoverIdDetectionActive := fbXtsEnvironment.XpuTcIo(1).GetIsMoverIdDetectionActive();
     // If the detection has an error, check for errors in output and try again.
     IF bMoverIdDetectionError THEN
          RETURN;
     END IF
     // Do not process any further until the "MoverId" was deteced.
     IF NOT bMoverIdDetected THEN
         RETURN;
     END IF
     // Do not process any further until the "MoverId" was deteced.
     IF NOT bMoverIdDetected THEN
         RETURN;
     END IF
// If the "MoverIdDetection" was not activated in the XtsProcessingUnit object,
// then the activation of the "MoverIdDetection" and the search of Mover1 is skipped.
ELSE
```

END\_IF

# PLC variant II (trigger via ADS-Write)

You have the option to trigger the Mover ID detection via PLC variant II. Parameters of the XTS Processing Unit object can be accessed via ADSREAD or ADSWRITE commands.

For more information, please see the following links:

- Direct link to the TE1000 TwinCAT 3 manual | PLC library: Tc2\_System
- Direct link to the function blocks

You need the following XTS-specific information for parameterization:

| Parameter | Code block        | Explanation                                       |
|-----------|-------------------|---------------------------------------------------|
| Task Port | PORT : T_AmsPort; | Task Port of the XTS task.                        |
| Object Id | IDXGRP : UDINT;   | Object ID from the XTS<br>Processing Unit object. |
| PTCID     | IDXOFFS : UDINT;  | PTCID of the parameter.                           |

- Expand Solution Explorer > TwinCAT Project > SYSTEM > Tasks
- Double-click on XTS Task

₹₽×

- ► In the project window click on the **Task** tab
- Read value at Port
- The value 350 is preset by default.

| i 🔜 Twin(                                                                                              | AT Project                                                                                                    | roject" (                                                                                                    | (project) |                                                                |                                                                         |          |
|----------------------------------------------------------------------------------------------------|----------------------------------------------------------------------------------------------------|----------------------------------------------------------------------------------------------------|-----------|----------------------------------------------------------------|-------------------------------------------------------------------------|----------|
| 4 6 SY                                                                                                 | STEM                                                                                                    |                                                                                                    |           |                                                                |                                                                         |          |
|                                                                                                    | License                                                                                                    |                                                                                                    |           |                                                                |                                                                         |          |
| Þ 🥝                                                                                                    | Real-Tim                                                                                                    | e                                                                                                    |           |                                                                |                                                                         |          |
| ▲ 🏦                                                                                                    | Tasks                                                                                                    |                                                                                                    |           |                                                                |                                                                         |          |
|                                                                                                    | 💷 XTS Ta                                                                                                    | ask 1                                                                                                    |           |                                                                |                                                                         |          |
|                                                                                                    | PIcTa:                                                                                                    | sk                                                                                                    |           |                                                                |                                                                         |          |
| 3日                                                                                                    | Routes                                                                                                    |                                                                                                    |           |                                                                |                                                                         |          |
| e                                                                                                    | Type Syst                                                                                                    | em                                                                                                    |           |                                                                |                                                                         |          |
| ▶ 🛅                                                                                                    | TcCOM C                                                                                                    | Objects                                                                                                    |           |                                                                |                                                                         |          |
| N Jour NA                                                                                              | OTION                                                                                                    |                                                                                                    |           |                                                                |                                                                         |          |
|                                                                                                    |                                                                                                    |                                                                                                    |           |                                                                |                                                                         |          |
| ask Online                                                                                             | Parameter (Or                                                                                                    | nline) Add                                                                                                    | Symbols   |                                                                |                                                                         |          |
| ask Online                                                                                             | Parameter (Or                                                                                                    | nline) Add                                                                                                    | Symbols   | Pert.                                                          | 250                                                                     |          |
| ask Online<br>Name:                                                                                    | Parameter (Or<br>XTS Task                                                                                                    | nline) Add<br>1                                                                                                    | Symbols   | Port:                                                          | 350                                                                     | *        |
| Auto Start                                                                                             | Parameter (Or<br>XTS Task                                                                                                    | nline) Add<br>1                                                                                                    | I Symbols | Port:<br>Object Id:                                            | 350<br>0x02010020                                                       | <u>*</u> |
| Auto start                                                                                             | Parameter (Or<br>XTS Task<br>y Managemer                                                                                                | nline) Add<br>1<br>nt                                                                                                    | I Symbols | Port:<br>Object Id:<br>Options                                 | 350<br>0x02010020                                                       | •        |
| Name:<br>Auto start<br>Auto Priority<br>Priority:                                                      | Parameter (Or<br>XTS Task<br>y Managemer                                                                                                | nline) Add<br>1<br>nt                                                                                                    | I Symbols | Port:<br>Object Id:<br>Options<br>Disable                      | 350<br>0x02010020                                                       | ÷        |
| Auto start<br>Auto start<br>Auto Priority:<br>Cycle ticks:                                             | Parameter (Or<br>XTS Task<br>y Managemer<br>1<br>1                                                                                      | nline) Add<br>1<br>nt<br>0.250                                                                                                    | I Symbols | Port:<br>Object Id:<br>Options<br>Disable                      | 350<br>(0x02010020                                                      | •        |
| Auto start<br>Auto start<br>Auto Priority<br>Cycle ticks:                                              | Parameter (Or<br>XTS Task<br>y Managemer<br>1<br>1<br>1                                                                                 | nline) Add<br>1<br>nt<br>0.250<br>0 ‡                                                                                                    | ms        | Port:<br>Object Id:<br>Options<br>Disable<br>Create s          | 350<br>(0x02010020<br>nymbols<br>ude external symbo                     | ls       |
| Auto start Auto start Auto Priority: Cycle ticks: Start tick ( Separa                                  | Parameter (Or<br>XTS Task<br>y Managemer<br>1<br>1<br>\$<br>modulo):<br>te input updat                                                  | nline) Add<br>1<br>nt<br>0.250<br>0 0<br>te                                                                                                    | i Symbols | Port:<br>Object Id:<br>Options<br>Disable<br>Create s          | 350<br>(0x02010020<br>symbols<br>ude external symbo                     | ls<br>   |
| Name:<br>Auto start<br>Auto Priority:<br>Cycle ticks:<br>Start tick (<br>Separa<br>Pre                 | Parameter (Or<br>XTS Task<br>y Managemer<br>1<br>1<br>1<br>1<br>1<br>1<br>1<br>1<br>1<br>1<br>1<br>1<br>1<br>1<br>1<br>1<br>1<br>1<br>1 | nline) Add<br>1<br>nt<br>0.250<br>0 ↓<br>te<br>0 ↓                                                                                                    | s Symbols | Port:<br>Object Id:<br>Options<br>Disable<br>Create s          | 350<br>(0x02010020<br>ymbols<br>ude external symbo                      | ls       |
| Name:<br>Auto start<br>Auto Priority:<br>Cycle ticks:<br>Start tick (<br>Separa<br>Pre<br>Warning by   | Parameter (Or<br>XTS Task<br>y Managemer<br>1<br>1<br>v Managemer<br>1<br>ticks:<br>y exceeding                                         | nline) Add<br>1<br>nt<br>0.250<br>0 ≎<br>te<br>0 ≑                                                                                                    | Symbols   | Port:<br>Object Id:<br>Options<br>Disable<br>Create s          | 350<br>(0x02010020<br>ymbols<br>ude external symbo                      | s        |
| Auto Start Auto Start Auto Prionty: Cycle ticks: Start tick ( Start tick ( Meaning by Messag           | Parameter (Or<br>XTS Task<br>y Managemer<br>1<br>1<br>0<br>0<br>0<br>0<br>0<br>0<br>0<br>0<br>0<br>0<br>0<br>0<br>0<br>0<br>0<br>0<br>0 | nline) Add<br>1<br>nt<br>0.250<br>0<br>¢<br>0<br>¢<br>0<br>¢<br>0<br>¢<br>0<br>¢<br>0<br>¢<br>0<br>¢<br>0<br>¢<br>0<br>¢<br>0<br>¢<br>0<br>¢<br>0<br>¢<br>0<br>¢<br>0<br>¢<br>0<br>¢<br>0<br>0<br>0<br>0<br>0<br>0<br>0<br>0<br>0<br>0<br>0<br>0<br>0 | ms        | Port:<br>Object Id:<br>Options<br>Disable<br>Create s          | 350<br>(0x02010020<br>nymbols<br>ude external symbol                    | ls       |
| ask Online Name: Auto start Auto Priority: Cycle ticks: Start tick ( Separa Pre Warning by Matchdog Cy | Parameter (Or<br>XTS Task<br>y Managemer<br>1<br>\$<br>modulo):<br>te input updat<br>ticks:<br>y exceeding<br>ge box<br>cles:           | nline) Add<br>1<br>nt<br>0.250<br>0 ≎<br>0 ≎                                                                                                    | I Symbols | Port:<br>Object Id:<br>Options<br>Disable<br>Create s<br>Inclu | 350<br>(0x02010020<br>ymbols<br>ude external symbol<br>point exceptions | Is       |

Solution Explorer

104 -

# Object Id

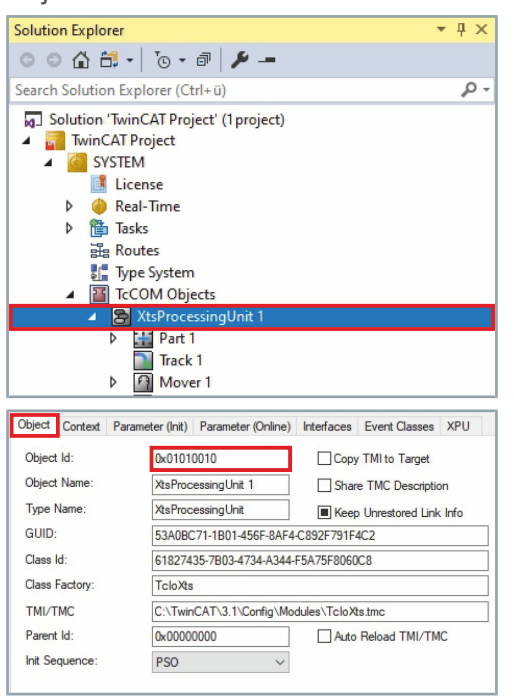

- Expand Solution Explorer > TwinCAT Project > SYSTEM > Tc-COM Objects
- ► Double-click on XTS Processing Unit

- ► In the project window, click on the **Object** tab
- Read value at Object Id

PTCID

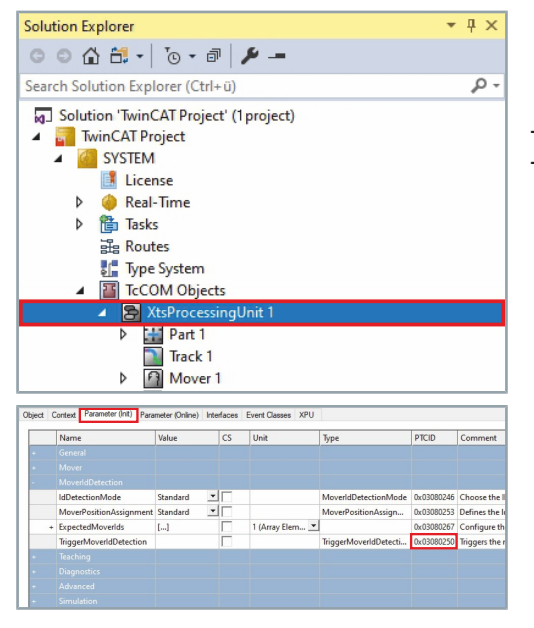

- Expand Solution Explorer > TwinCAT Project > SYSTEM > Tc-COM Objects
- Double-click on XTS Processing Unit

The displayed values of the XTS Processing Unit object and the TcIoXtsDrv object differ from each other.

- Click the Parameter (Init) tab in the project window
- ► Read value at *TriggerMoverIdDetection*

# Sample TriggerMoverIdDetection

Below are sample codes for a *TriggerMoverIdDetection*:

#### ADSWRITE

#### ADSREAD

| // Declaration part<br>PROGRAM MAIN<br>VAR<br>fbAdsRead : AI<br>TempData : BC<br>END_VAR                                                 | DSREAD;<br>OOL; // Needs to be the dat                                                                                              | a type that is read                                                                                                    |
|----------------------------------------------------------------------------------------------------|----------------------------------------------------------------------------------------------------|----------------------------------------------------------------------------------------------------|
| //<br>fbAdsRead(<br>NETID := ``,<br>PORT := 350,<br>IDXGRP := 16#0<br>IDXOFFS := 16#2<br>LEN := SIZE<br>DESTADDR := ADR(<br>READ := TRUE | , // Taskport<br>01010010, // Object I<br>251, // PTDCID o<br>EOF(TempData), // Size of<br>(TempData), // Address<br>E); // Trigger | of the XTS-Task<br>d of the driver object<br>f IsIdDetectionValid<br>the read out data<br>to which the data should be written to |

# 6.3.4 Extended operation in the TcSoftDrive object

#### 6.3.4.1 Parameter

The Processing Unit object is used to control and execute the Mover ID detection for each mover axis. You have the possibility to adjust the sequence of the search, by setting some parameters as well as configuring the detection procedure via the mover axis. However, usually the default parameters match your XTS system.

The following tables show the default parameters for the Beckhoff movers:

Adjustment of the default parameters with customer-specific

| Parameter            | Default | Min  | Max  | Unit  | Tab  |
|----------------------|---------|------|------|-------|------|
| DetectionMinMovement | 0.1     | 0.01 | 2.0  | mm    | Init |
| DetectionFilter      | 250     | 0    | 5000 | Hz    | Init |
| DetectionCurrentRamp | 25      | 10   | 1000 | mA/ms | Init |
| DetectionMaxCurrent  | 12      | 0.5  | 13   | А     | Init |

| ĺ                    | <b>movers</b><br>With customer-specific movers that differ from the Beckhoff movers<br>in terms of rigidity, mass or some other deviating mechanical behav-<br>ior, it may be necessary to adjust the default parameters in order to<br>optimize the Mover ID detection. |
|----------------------|----------------------------------------------------------------------------------------------------|
| DetectionMinMovement | Minimum position change that the mover must experience during Mover ID detection for detection to be successful.                                                                                                    |
| DetectionFilter      | Filter for current change.                                                                                                    |
| DetectionCurrentRamp | Ramp of the current of the Mover ID detection.                                                                                                    |
| DetectionMaxCurrent  | Maximum value of the current of the Mover ID detection.                                                                                                    |
| DetectionStatus      | Status of Mover ID detection.                                                                                                    |

| Solution Explorer                                                                                                    | ₹₽×                                          |
|----------------------------------------------------------------------------------------------------|----------------------------------------------|
| © ⊂ 🟠 📩 -   To - a   🌽 -=                                                                                                    |                                              |
| Search Solution Explorer (Ctrl+ü)                                                                                                    | p-                                           |
| Solution 'TwinCAT Project' (1project)         ■ TwinCAT Project         > SYSTEM         > MOTION         - MOTION         - MOTOS         - Image         Tables         Objects         - Axes         - MARS         - Marks         - Marks         - Image         - Image | or)<br>der)<br>nContro<br>yControl;<br>rard) |
| AXIS 2                                                                                                    |                                              |
| · · ·                                                                                                    |                                              |

- Expand Solution Explorer > TwinCAT Project > MOTION > NC SAF > Axes > Mover Axis > SoftDrive > Data Pointer
- Double click on FeedForward\_Obj6 (CTcSdFeedForward)

# Parameter (Init)

**DetectionMaxCurrent** 

|       | Name                                  | Value                               |  |  |
|-------|---------------------------------------|-------------------------------------|--|--|
|       |                                       |                                     |  |  |
| -     | MoverIdDetection                      |                                     |  |  |
|       | DetectionMinMovement                  | 0.1                                 |  |  |
|       | DetectionFilter                       | 250.0                               |  |  |
|       | DetectionCurrentRamp                  | 25.0                                |  |  |
|       | DetectionMaxCurrent                   | 12.0                                |  |  |
| 2     | Ontimization                          |                                     |  |  |
| oject | Context Parameter (Init) Parameter (C | Inline) Interfaces Interface Pointe |  |  |
|       | Name                                  | Value                               |  |  |
|       |                                       |                                     |  |  |
|       |                                       |                                     |  |  |
|       | DetectionMinMovement                  | 0.1                                 |  |  |
|       |                                       |                                     |  |  |
|       | DetectionFilter                       | 250.0                               |  |  |

- Click the Parameter (Init) tab in the project window
- Expand MoverIdDetection

▶ If necessary, reduce the value for the minimum position change during Mover ID detection in the input field DetectionMinMovement to reduce the position change of the movers

#### OR

If necessary, increase the value for the minimum position change during Mover ID detection in the input field DetectionMin-Movement to increase the position change of the movers

| Object | Context Parameter (Init) Parameter (Init) | arameter (Online) Interfaces Interface Pointer |
|--------|-------------------------------------------|------------------------------------------------|
|        | Name                                      | Value                                          |
| +      |                                           |                                                |
| -      |                                           |                                                |
|        | DetectionMinMovemen                       | t 0.1                                          |
|        | DetectionFilter                           | 250.0                                          |
|        | DetectionCurrentRamp                      | 25.0                                           |
|        | DetectionMaxCurrent                       | 12.0                                           |
|        |                                           |                                                |

12.0

| Object | Context                                                   | Parameter (Init) | Parameter (Online) | Interfaces | Interface Pointer |  |
|--------|-----------------------------------------------------------|------------------|--------------------|------------|-------------------|--|
|        | Nam                                                       | ie               | ١                  | /alue      |                   |  |
| +      |                                                           |                  |                    |            |                   |  |
| -      |                                                           |                  |                    |            |                   |  |
|        | DetectionMinMovement DetectionFilter DetectionCurrentRamp |                  | nent 0             | 0.1 250.0  |                   |  |
|        |                                                           |                  | 2                  |            |                   |  |
|        |                                                           |                  | np 2               | 5.0        |                   |  |
|        | Dete                                                      | ctionMaxCurren   | t 1                | 2.0        |                   |  |
|        |                                                           |                  |                    |            |                   |  |

#### Object Context Parameter (Init) Parameter (Online) Interfaces Interface Pointer

| Name                 | Value |  |
|----------------------|-------|--|
|                      |       |  |
|                      |       |  |
| DetectionMinMovement | 0.1   |  |
| DetectionFilter      | 250.0 |  |
| DetectionCurrentRamp | 25.0  |  |
| DetectionMaxCurrent  | 12.0  |  |
|                      |       |  |

▶ If necessary, reduce the value for the current change filter in the input field DetectionFilter to build up the current more slowly and

make Mover ID detection smoother

#### OR

- ▶ If necessary, increase the value for the current change filter in the input field DetectionFilter to build up the current more quickly and make Mover ID detection more jerkily
- If necessary, change the *DetectionCurrentRamp* value for the ramp of the Mover ID detection current
- ▶ If necessary, change the DetectionMaxCurrent value for the limit of the Mover ID detection current

108
### Parameter (Online)

| Object | Context         | Parameter (Init) | Parameter (Online) | Interfaces | Interface Pointer |
|--------|-----------------|------------------|--------------------|------------|-------------------|
| Nam    | ne              |                  | Online             |            |                   |
| Dete   | DetectionStatus |                  | OFF                |            |                   |
|        |                 |                  |                    |            |                   |
|        |                 |                  |                    |            |                   |

- ► In the project window click on the **Parameter (Online)** tab
- ► Check result at *DetectionStatus*:

#### OFF

Mover ID detection is not used.

### ACTIVE

Mover ID detection is running.

#### ERROR

Mover ID detection failed.

#### FOUND\_Standard

The standard magnetic plate set was found for a specific mover.

### FOUND\_Mover1

The magnetic plate set Mover 1 was found for a specific mover.

### 6.3.4.2 Hidden Parameters

For the advanced operation and configuration of the Mover ID detection you have the option to use *Hidden Parameters*. For example, you can adjust various waiting times of the movers.

| Hidden Parameters                | Default | Min   | Мах  | Unit | Tab  |
|----------------------------------|---------|-------|------|------|------|
| DetectionStandstillVelocityLimit | 15      | 1     | 1000 | mm/s | Init |
| DetectionStandstillSwitchTime    | 0.015   | 0.00  | 1.0  | S    | Init |
| DetectionTimeOut                 | 2       | 0     | 10   | s    | Init |
| DetectionInfoMessage             | FALSE   | FALSE | TRUE |      | Init |

The following table shows the default parameters:

| Show Online Values Show Hidden Parameter Expand All Collapse All | Activate the checkbox Show Hidden Parameter to show the<br>Hidden Parameters                                                 |
|------------------------------------------------------------------|----------------------------------------------------------------------------------------------------|
| DetectionStandstillVeloc-                                        | Definition of the maximum velocity for the standstill monitoring.                                                            |
| ityLimit                                                         | Value < default parameter:                                                                                                   |
|                                                                  | The search changes to the next phase later.                                                                                  |
|                                                                  | Value > default parameter:                                                                                                   |
|                                                                  | The search changes to the next phase earlier.                                                                                |
| DetectionStandstillSwitchTime                                    | Time in which the velocity of the mover must be below the value of the parameter <i>DetectionStandstillVelocityLimit</i> .   |
|                                                                  | Value < default parameter:                                                                                                   |
|                                                                  | The search is accelerated.                                                                                                   |
|                                                                  | Value > default parameter:                                                                                                   |
|                                                                  | The search is decelerated.                                                                                                   |
| DetectionTimeOut                                                 | Total timeout for the Mover ID detection. An error occurs if this time is reached. Possible causes:                          |
|                                                                  | <ul> <li>too little movement due to too small a value in the input field <i>De-tectionMaxCurrent</i></li> </ul>              |
|                                                                  | missing 48 V power supply                                                                                                    |
|                                                                  | <ul> <li>too large a value in the input field DetectionMaxMovement</li> </ul>                                                |
|                                                                  | <ul> <li>too small a value in the input field DetectionMaxMovement</li> </ul>                                                |
|                                                                  | You should always be able to achieve the <i>DetectionMinMovement</i> with the default parameter <i>DetectionMaxCurrent</i> . |
| DetectionInfoMessage                                             | Messages are displayed in the TwinCAT output window.                                                                         |

## 6.3.5 Detection phases of Mover ID detection

The following figures show the effects of the parameters of a Mover ID detection. Phases 1 to 4 are mapped with the default parameters as an example.

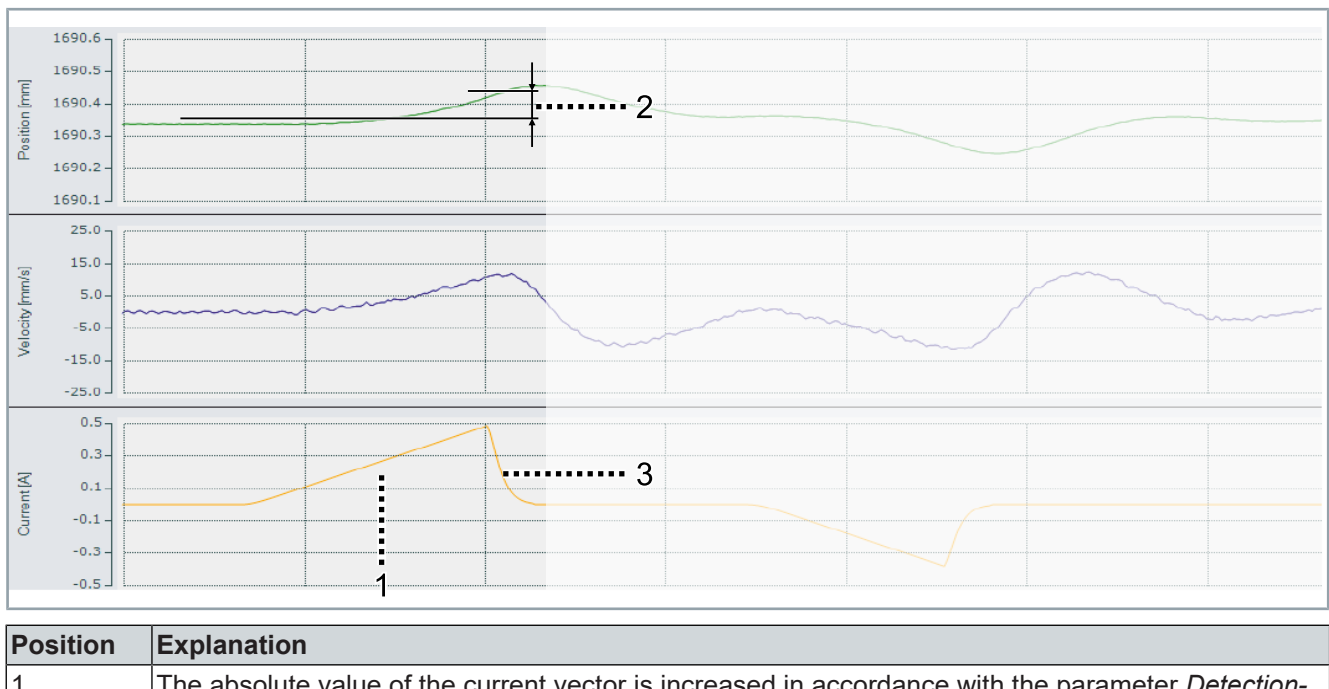

#### 6.3.5.1 Phase 1

| Position | Explanation                                                                                                    |
|----------|----------------------------------------------------------------------------------------------------|
| 1        | The absolute value of the current vector is increased in accordance with the parameter <i>Detection-CurrentRamp</i> . |
| 2        | The movement is monitored until the value of the <i>DetectionMinMovement</i> parameter is reached.                    |
| 3        | The current is decreased via a filter, defined by the <i>DetectionFilter</i> parameter.                               |

Set first current vector

# Functions of the driver

## 6.3.5.2 Phase 2

► Wait until the mover comes to a standstill again

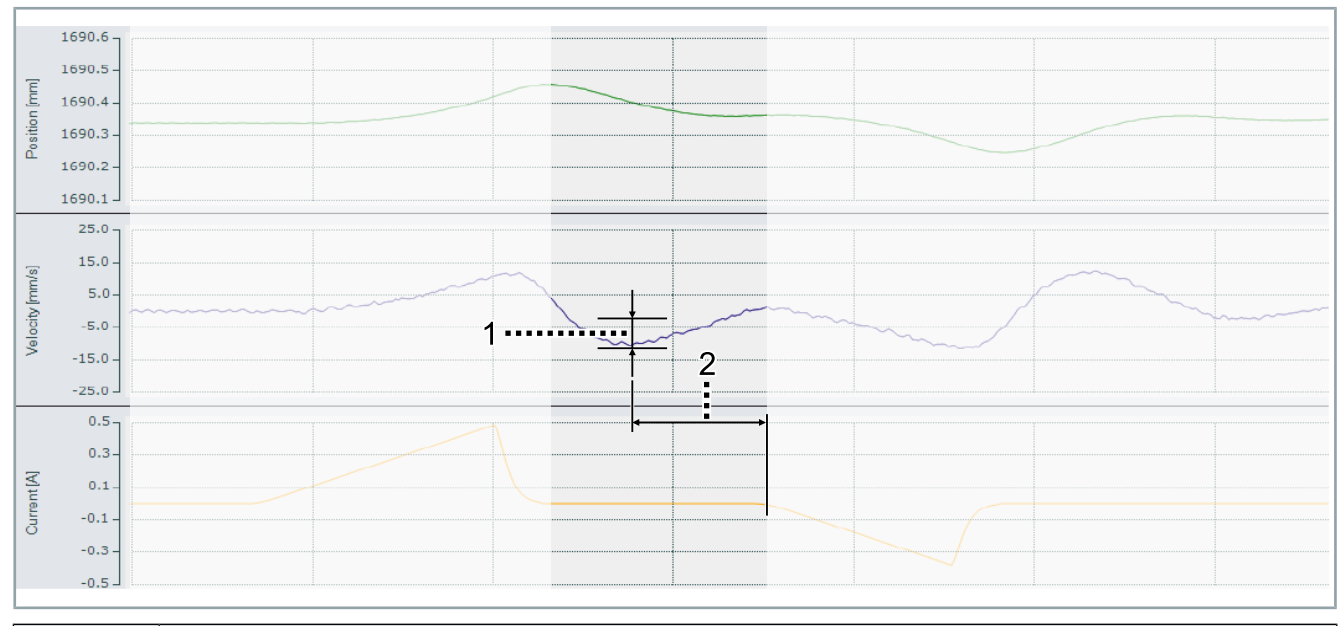

| Position | Explanation                                                                                                    |
|----------|----------------------------------------------------------------------------------------------------|
| 1        | Wait until the velocity is below the limit set with the parameter DetectionStandstillVelocityLimit.                                                |
| 2        | The velocity must lie continuously below the limit velocity for the time set with the parameter <i>Detec-</i><br><i>tionStandstillSwitchTime</i> . |

### 6.3.5.3 Phase 3

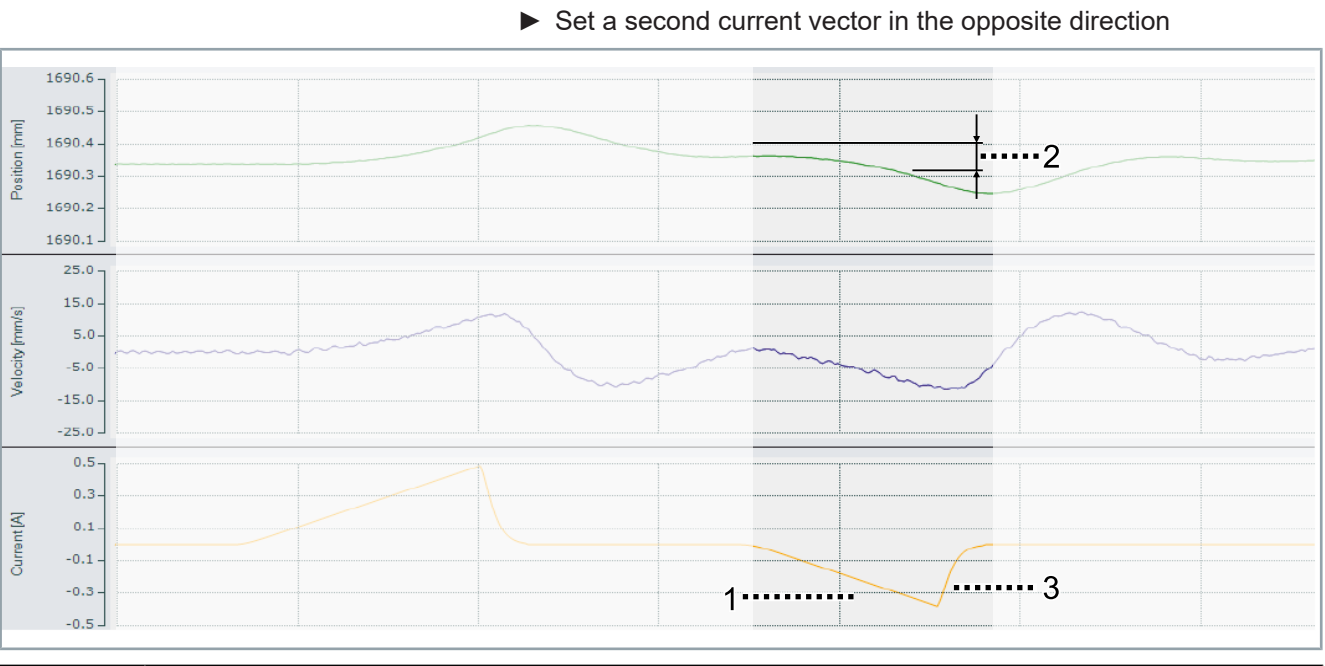

| Position | Explanation                                                                                                    |
|----------|----------------------------------------------------------------------------------------------------|
| 1        | The absolute value of the current vector is increased in accordance with the parameter <i>Detection-</i><br><i>CurrentRamp</i> . |
| 2        | The movement is monitored until the value of the <i>DetectionMinMovement</i> parameter is reached.                               |
| 3        | The current is decreased via a filter, defined by the <i>DetectionFilter</i> parameter.                                          |

# Functions of the driver

### 6.3.5.4 Phase 4

► Wait until the mover comes to a standstill again

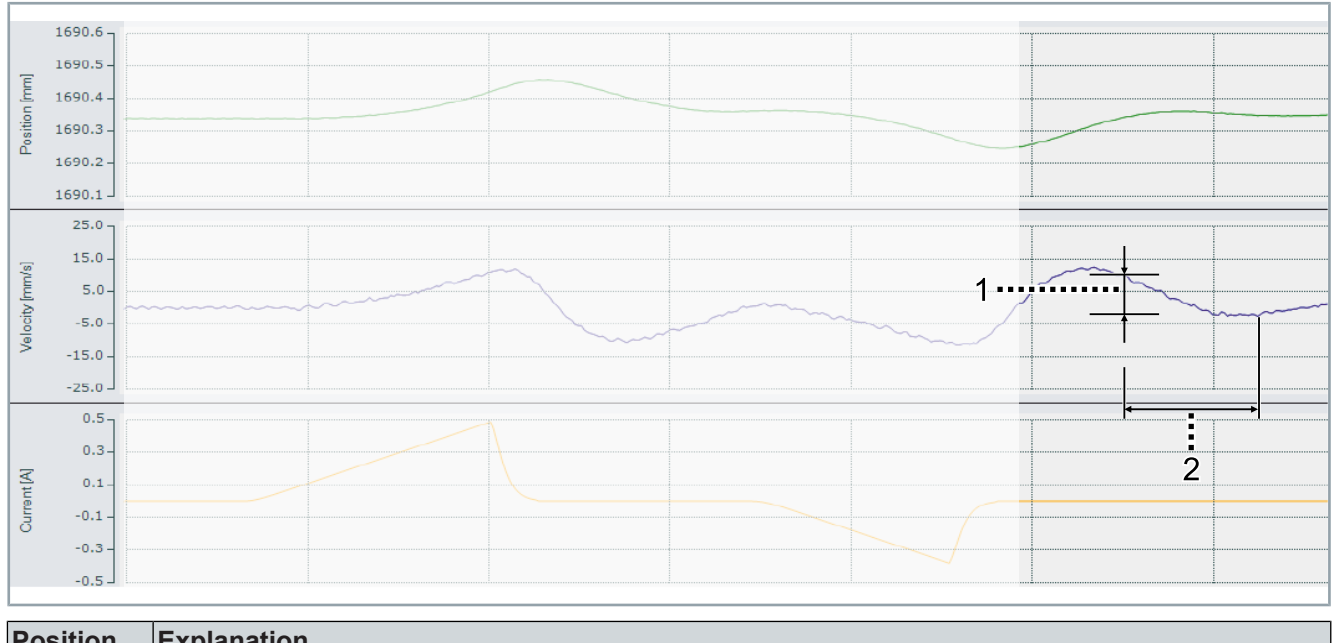

| Position | Explanation                                                                                                    |
|----------|----------------------------------------------------------------------------------------------------|
| 1        | Wait until the velocity is below the set limit of the parameter DetectionStandstillVelocityLimit.                                                  |
| 2        | The velocity must lie continuously below the limit velocity for the time set with the parameter <i>Detec-</i><br><i>tionStandstillSwitchTime</i> . |

TF5850

## 6.4 Teaching functionality

### 6.4.1 Teaching at standstill

Teaching at standstill is an additional function that can be used to calibrate the null value signal of sensors on XTS modules.

All sensor values are recorded from modules on which no mover is present that could affect the sensors. The recorded values are saved in a special teaching file that is used to set the real values to 0. If, for example, a sensor of a module on which no mover is present returns 500, this value is recorded and saved so that the offset has to be -500 to achieve the null value.

Teaching at standstill can be performed to eliminate interfering effects on the module and to achieve improved accuracy and improved detection of the movers.

### NOTICE

#### Pay attention to the revision number

Modules with a sensor revision level of  $\geq$  18 are already compensated in production. Additional teaching is only necessary if the accuracy has to be improved or if there are problems with the detection of the movers.

Modules with a sensor revision level of  $\leq$  17 must be manually compensated in order to start the system and detect the movers.

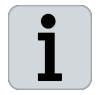

#### Pay attention to the type of system

Teaching at standstill can only be used with the XTS Standard system and is not available for the XTS Hygienic system.

### 6.4.1.1 Activating teaching

| Object C | Context Parameter (Init) Parameter (Online) | Interfaces Event Classes Interface Pointer |
|----------|---------------------------------------------|--------------------------------------------|
|          | Name                                        | Value                                      |
| +        |                                             |                                            |
| +        |                                             |                                            |
| +        |                                             |                                            |
| +        |                                             |                                            |
| -        | Teaching                                    |                                            |
|          | TeachingFileNumber                          | 0                                          |
|          | TeachingMappingMode                         | Automatic 💌                                |
| +        | StartStandStillTeaching                     |                                            |
| +        | StartMovementTeaching                       |                                            |
|          | StopMovementTeaching                        |                                            |
|          | IsAbortOnTeachingWarningsEnabled            | TRUE                                       |
|          | IsTeachingCheckSumCheckEnabled              | FALSE                                      |
|          | IsTeachingEnabled                           | TRUE 🗸                                     |
| +        | TeachingCheckSum                            | FALSE                                      |
|          | TeachingWarningLevel                        | TRUE                                       |
|          | TriggerTeachingFileFormatUpdate             |                                            |
|          |                                             |                                            |

- Click the Parameter (Init) tab in the project window
- Expand *Teaching*
- Select TRUE in the drop-down menu IsTeachingEnabled to enable teaching

You also have the option of enabling teaching in the XTS Configurator. Further information can be found in chapter "Teaching", [Page 265].

# Functions of the driver

## 6.4.1.2 Enter the number of the teaching file

Teaching must be enabled in order to enter the number of the teaching file.

- τŗχ Solution Explorer ○ ○ ☆ 📇 • []o • @ | 🔑 -ρ. Search Solution Explorer (Ctrl+ü) Solution 'TwinCAT Project' (1 project) TwinCAT Project SYSTEM License Þ igentication 🔴 Tasks Þ Routes 🚦 Type System TcCOM Objects 8 Part 1 Track 1 Þ
  - Expand Solution Explorer > TwinCAT Project > SYSTEM > Tc-COM Objects
  - Double click on XtsProcessingUnit

#### Change teaching file number

Always change the number of the teaching file before commencing with a new teaching. The old file will be used and overwritten if the number of the teaching file is not changed or if the configuration is not loaded.

Beckhoff recommends using the current date for the number of the teaching file. For the first teaching on April 3rd, 2021, for example, the numbers 202104031 could be used and for the second teaching on the same day the numbers 202104032 and so on.

|      | Name                                                               | Value                                              |
|------|--------------------------------------------------------------------|----------------------------------------------------|
|      | General                                                            |                                                    |
|      |                                                                    |                                                    |
|      |                                                                    |                                                    |
|      | Teaching                                                           |                                                    |
|      | TeachingFileNumber                                                 | 202104031                                          |
| +    | StartStandStillTeaching                                            |                                                    |
| +    | StartMovementTeaching                                              |                                                    |
|      | StopMovementTeaching                                               |                                                    |
|      | IsAbortOnTeachingWarningsEnabled                                   | TRUE                                               |
|      | IsTeachingCheckSumCheckEnabled                                     | FALSE                                              |
| +    | TeachingCheckSum                                                   | [0x00, 0x00, 0x00, 0x00, 0x00, 0x00, 0x00, 0x00, . |
|      | TeachingWarningLevel                                               | Level_3                                            |
|      | TriggerTeachingFileFormatUpdate                                    |                                                    |
|      | Diagnostics                                                        |                                                    |
|      | Advanced                                                           |                                                    |
| _    |                                                                    |                                                    |
| File | : Edit View Projec<br>© - ©   १२ - १ - १<br>Build 4024.11 (Loaded) | tt Build Debug<br>☐                                |

- Click the Parameter (Init) tab in the project window
- ► Expand Teaching
- ► Enter the number of the teaching file in the input field *Teaching-FileNumber*

You also have the option of changing the TeachingFileNumber in the *XTS Configurator*. Further information can be found in chapter "Teaching", [Page 265].

Click the ActivateConfiguration button to activate the configuration and load the number of the teaching file

### 6.4.1.3 Selecting the teaching mode

Before teaching at standstill, you must define the *teachingSelection* parameter with which the teaching is to be executed. The selection of the parameters decides which module has to be entered in the input field *.selectionString*.

ExcludeSpecifiedItems

#### IncludeSpecifiedItems

Modules on which a mover is present should be excluded from the teaching. The corresponding module numbers must be entered in the input field *.selectionString*.

Modules on which there are no movers are included in the teaching. The corresponding module numbers must be entered in the input field *.selectionString*.

- Object Context Parameter (Init) Parameter (Online) Interfaces Event Classes XPU Name Value TeachingFileNumber 20210403 StartStandStillTeaching teachingSelection .selectionString StartMovementTeaching StopMovementTeaching IsAbortOnTeachingWarningsEnabled TRUE IsTeachingCheckSumCheckEnabled FALSE TeachingCheckSum [0x00, 0x 00, 0x00, 0x00, 0x00, 0x00, 0x TeachingWarningLevel Level\_3 TriggerTeachingFileFormatUpdate
  - 1

#### Expand StartStandStillTeaching

- Select ExcludeSpecifiedItems in the drop-down menu .teachingSelection to exclude modules with movers from the teaching
   OR
- Select IncludeSpecifiedItems in the drop-down menu .teachingSelection to include modules without movers into the teaching

#### Pay attention to distances

Teaching a module on which a mover is present can lead to incorrect compensation of a neighboring module if the distance between the mover and the edge is too small.

Make sure that the encoder flag of a mover does not affect the teaching of an empty module.

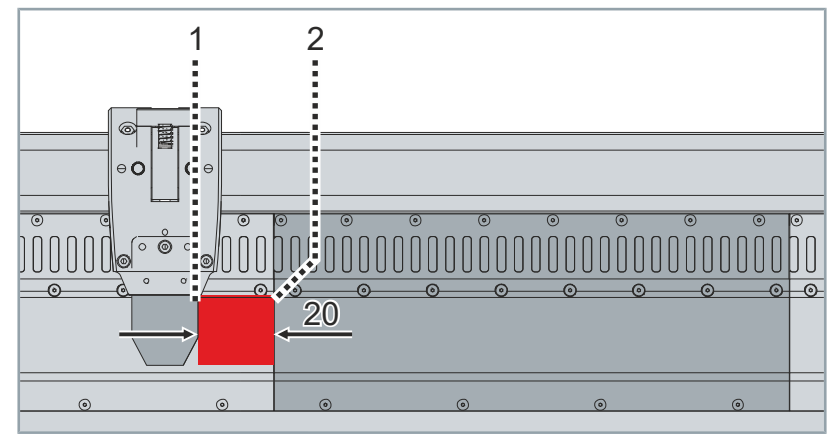

It is important when selecting the *teachingSelection* parameter that the distance between the encoder flag [1] of a mover and the outer edge [2] of an empty module is at least 20 mm.

## 6.4.1.4 Entering the module

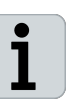

Γ

The module number can be found in *Solution Explorer > TwinCAT Project > SYSTEM > TcCOM Objects > XtsProcessingUnit > Part > Module.* 

Object Context Parameter (Init) Parameter (Online) Interfaces Event Classes XPU Name Value TeachingFileNumber 202104031 StartStandStillTeaching .teachingSelection ExcludeSpecifiedItems selectionString 1,2,3,5-8 StartMovementTeaching StopMovementTeaching IsAbortOnTeachingWarningsEnabled IsTeachingCheckSumCheckEnabled TRUE FALSE TeachingCheckSum [0x00, 0x00, 0x00, 0x00, 0x00, 0x00, 0x00, TeachingWarningLevel Level\_3

|        | TriggerTeach | ingFileFormatUpdate |                    |            |              |
|--------|--------------|---------------------|--------------------|------------|--------------|
| +      |              |                     |                    |            |              |
|        |              |                     | _                  |            |              |
| Object | Context      | Parameter (Init)    | Parameter (Online) | Interfaces | Data Pointer |
| _      |              |                     |                    |            |              |
|        | Name         | 2                   | Value              |            | (            |
| -      |              |                     |                    |            |              |
|        | AdsPo        | ort                 | 0x015e             |            | [            |
|        | TaskO        | ID                  | 02010020           |            | [            |
|        | Moto         | rTerminalOID        | 03020001           |            | -            |
|        | Senso        | rTerminalOID        | 03020002           |            | - I          |
|        | Positi       | onIndex             | 0                  |            | [            |
|        | Gap          |                     | 0.0                |            | ſ            |
|        | Offset       |                     | 0.0                |            | [            |

► Enter the module number in the input field of *.selectionString* The module numbers can be entered using the characters - and , or a combination of both characters, for example 1-4, 1,2,3,4 or 1-3,4.

- Click the **Parameter (Init)** tab in the project window
   Enter the hardware position in the input field *PositionIndex*
- The first module has the hardware position 0.

### 6.4.1.5 Starting teaching

1.0

ScalingFactor

|   | Name                             | Value                                               |  |  |
|---|----------------------------------|-----------------------------------------------------|--|--|
|   |                                  |                                                     |  |  |
|   |                                  |                                                     |  |  |
|   |                                  |                                                     |  |  |
|   |                                  |                                                     |  |  |
|   | TeachingFileNumber               | 202104031                                           |  |  |
| - | StartStandStillTeaching          |                                                     |  |  |
|   | .teachingSelection               | ExcludeSp                                           |  |  |
|   | .selectionString                 | 1,2,3,5-8 1 Upload                                  |  |  |
| + | StartMovementTeaching            | Ф Сору То                                           |  |  |
|   | StopMovementTeaching             |                                                     |  |  |
|   | IsAbortOnTeachingWarningsEnabled | TRUE                                                |  |  |
|   | IsTeachingCheckSumCheckEnabled   | FALSE                                               |  |  |
| + | TeachingCheckSum                 | [0x00, 0x00, 0x00, 0x00, 0x00, 0x00, 0x00, 0x00, 0x |  |  |
|   | TeachingWarningLevel             | Level_3                                             |  |  |
|   | TriggerTeachingFileFormatUpdate  |                                                     |  |  |
|   |                                  |                                                     |  |  |
|   |                                  |                                                     |  |  |

After selecting the teaching mode and entering the respective module, the teaching can be started.

- Right-click in the input field StartStandStillTeaching to open the context menu
- ► In the context menu click **Download**

The teaching is started and takes a few seconds.

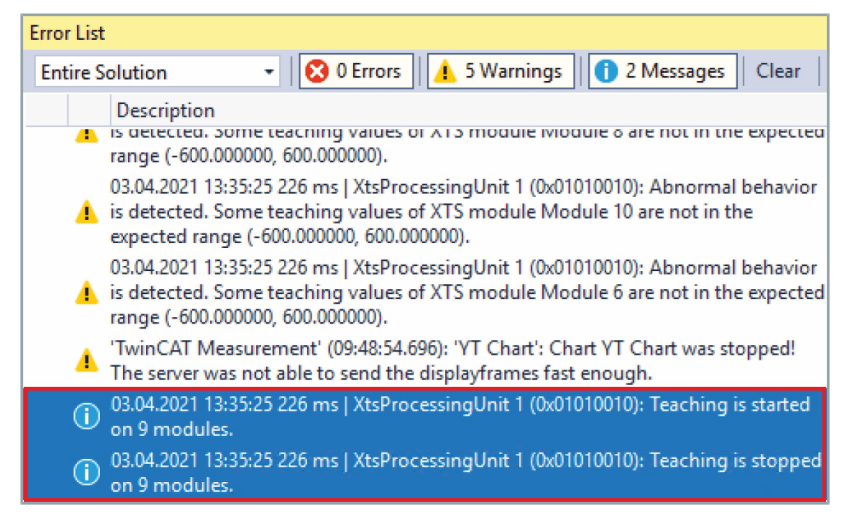

The messages *Teaching is started* and *Teaching is stopped* appear in the message window *Error List*.

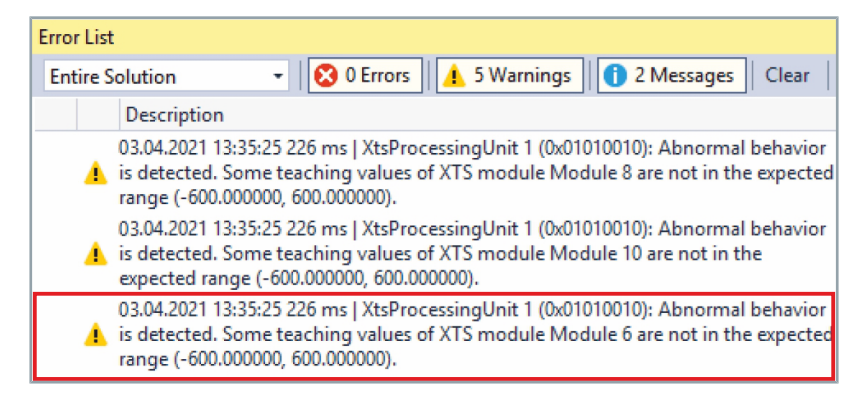

If the message [...] are not in the expected range (-600.000000, 600.000000) appears, the modules are not compensated and have a sensor revision level of  $\leq$  17.

If the message Mover lost errors appears:

- Check whether the correct teaching mode has been entered in the drop-down menu teachingSelection
- Check whether the correct modules have been entered in the input field .selectionString

i

If warnings are displayed in the *Error List* or *Output* message windows, there may be a problem with your module's encoder. Contact the product specialist responsible for your region.

The teaching is complete as soon as all empty modules have been compensated. Depending on the number of modules, the movers and the teaching mode, teaching must be repeated several times until each module has been calibrated empty. In the *IncludedSpecifiedItems* mode, check that there are no movers on the modules entered in the input field *selectionString*.

The configuration must be activated again after checking and correcting the entries.

- File
   Edit
   View
   Project
   Build
   Debug
   T

   Image: Constraint of the state of the state of
- Click on the button Activate Configuration to activate the configuration

Messages appear in the *Error List* message window indicating that the teaching file was loaded and the plausibility check was successful.

| Error List                                                                                                    |        |
|----------------------------------------------------------------------------------------------------|--------|
| Entire Solution 🔹 🔯 0 Errors 🔒 0 of 5 Warnings 🚺 33 Messages Clear Build + IntelliSe                                                         | ense 🔹 |
| <sup>14</sup> Description P                                                                                                    | roject |
| 03.04.2021 14:42:46 672 ms   XtsProcessingUnit 1 (0x01010010): 12 XTS module(s) are loaded.                                                  |        |
| 03.04.2021 14:42:52 349 ms   XtsProcessingUnit 1 (0x01010010): Enable time is set.                                                           |        |
| 03.04.2021 14:42:51 263 ms   XtsProcessingUnit 1 (0x01010010): Teaching data<br>TcloXts.TeachingData.202104031 is loaded.                    |        |
| 03.04.2021 14:42:45 404 ms   'TwinCAT System' (10000): TcNc Server started: TcNc.                                                            |        |
| 03.04.2021 14:42:45 231 ms   'TwinCAT System' (10000): Loading configuration of COM server<br>TF6420Server !                                 |        |
| 03.04.2021 14:42:54 601 ms   XtsProcessingUnit 1 (0x01010010): IO Processing Unit (ID = 1): EtherCAT is ready now (2 device(s) are checked). |        |
| 🕕 03.04.2021 14:42:45 445 ms   'TwinCAT System' (10000): TcRTime Server started: TcRTime.                                                    |        |
| 🚺 03.04.2021 14:42:45 827 ms   'TCOM Server' (10): EventLogger is used.                                                                      |        |
| 1 03.04.2021 14:42:45 258 ms   'TwinCAT System' (10000): TcloEth Server started: TcloEth.                                                    |        |
| 03.04.2021 14:42:45 430 ms   'TwinCAT System' (10000): TcloXts Server started: TcloXts.                                                      |        |
| <ul> <li>03.04.2021 14:42:51 258 ms   XtsProcessingUnit 1 (0x01010010): Mover ID detection mode 'Mover1' is<br/>activated.</li> </ul>        |        |
| 03.04.2021 14:42:46 672 ms   XtsProcessingUnit 1 (0x01010010): 6 XTS mover(s) are loaded.                                                    |        |
| 03.04.2021 14:42:54 899 ms   XtsProcessingUnit 1 (0x01010010): Teaching data plausibility check is     passed successfully.                  |        |
| 🕕 03.04.2021 14:42:54 915 ms   XtsProcessingUnit 1 (0x01010010): All XTS mover(s) are detected.                                              |        |
| 03.04.2021 14:42:52 349 ms   XtsProcessingUnit 1 (0x01010010): Is registered by all tasks as IO driver.                                      |        |

If the teaching file was not loaded and the plausibility check was not successful:

Check which messages are displayed at Output

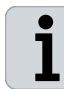

If warnings are displayed in the *Error List* or *Output* message windows, there may be a problem with your module's encoder. Contact the product specialist responsible for your region. vinCAT is in Run mode, the result of the teaching can also be ked in the project window on the *Parameter (Online)* tab.

- xpand Solution Explorer > TwinCAT Project > SYSTEM > Tc-COM Objects
- Double click on XtsProcessingUnit

- n the project window click on the Parameter (Online) tab
- xpand Teaching

e teaching file has been overwritten, the parameter IsTeachhanged indicates TRUE.

e teaching was valid and the teaching file was loaded correctly, the parameter IsTeachingValid indicates TRUE.

If the teaching file uses the latest version, the parameter IsTeachingFileUpToDate indicates TRUE.

#### 6.4.1.6 Teaching file update

○ ○ 🏠 📩 + 📴 + 🗗 🖉 🗕

Solution 'TwinCAT Project' (1project) TwinCAT Project SYSTEM 📑 License

Search Solution Explorer (Ctrl+ü)

🥚 Real-Time 🖺 Tasks a Routes 🚦 Type System TcCOM Objects S Xts 🔛 Part 1 Track 1

Þ

lsDefaultTeachingAvailable

IsTeachingFileFormatUpToDate

IsTeachingChanged

IsTeachingValid

Name

Object Context Parameter (Init) Parameter (Online) Interfaces Event Classes Interface Pointer

Online

FALSE

FALSE

FALSE

FALSE

Solution Explorer

Þ

An already saved teaching that was created with an older software version can be used by the latest software version.

- ► Expand Solution Explorer > TwinCAT Project > SYSTEM > Tc-COM Objects
- Double click on XtsProcessingUnit

- ▶ In the project window click on the **Parameter (Online)** tab
- Expand Teaching

τ I Χ

p.

CS

Check the online status of the parameter IsTeachingFileFor-matUpToDate

| Solution Explore                                                                                                  | r                                                                                                    |                                                          | <b>т</b> Ф | ×  |
|----------------------------------------------------------------------------------------------------|----------------------------------------------------------------------------------------------------|----------------------------------------------------------|------------|----|
| 0068                                                                                                    | • • •                                                                                                    | ¥ -                                                      |            |    |
| Search Solution I                                                                                                 | Explorer (Ctrl+ü                                                                                                    | i)                                                       |            | ρ- |
| - 5131<br>→ 4<br>→ 6<br>→ 1<br>→ 1<br>→ 1<br>→ 7<br>→ 7<br>→ 7<br>→ 7<br>→ 7<br>→ 7<br>→ 7<br>→ 7                 | icense<br>leal-Time<br>asks<br>loutes<br>ype System<br>(cCOM Objects<br>XtsProcessing<br>(Arrac 1)<br>Track 1<br>Mover 1 | gUnit 1                                                  |            |    |
| Þ                                                                                                    |                                                                                                    |                                                          | VDU        |    |
| Diject Context Paramet                                                                                            | ter (Init) Parameter (Onli                                                                                               | ine) Interfaces Event Classe                             | es AFU     |    |
| Dbject Context Paramet                                                                                            | ter (Init) Parameter (Onl                                                                                                | Interfaces Event Classe                                  |            |    |
| Dbject Context Paramet                                                                                            | ter (Init) Parameter (Onli                                                                                               | Interfaces Event Classe                                  | es Aru     |    |
| beject Context Paramet                                                                                            | ter (Int) Parameter (Oni                                                                                                 | ne) Interfaces Event Classe                              | es ArU     |    |
| biject Cortext Paramet<br>Name<br>+ MoverDetecti<br>+ MoverldDetec<br>Teaching<br>IsTeachingCha                   | ter (Int) Parameter (Onl                                                                                                 | ine) Interfaces Event Classe<br>Online<br>TRUE           |            |    |
| bject Cortext Paramet<br>Name<br>+ MoverDetectio<br>+ MoverlaDetect<br>Faching<br>IsTeachingCha<br>IsTeachingVali | en (init) Parameter (Oni<br>en<br>tion<br>inged<br>d                                                                     | Ine) Interfaces   Event Classe<br>Online<br>TRUE<br>TRUE |            |    |

Object Context Parameter (Init) Parameter (Online) Interfaces Event Classes Interface Pointer Name Value TeachingFileNumber 0 TeachingMappingMode Automatic + StartStandStillTeaching + StartMovementTeaching StopMovementTeaching IsAbortOnTeachingWarningsEnabled IsTeachingCheckSumCheckEnabled TRUE FALSE FALSE IsTeachingEnabled + TeachingCheckSum [0x00, 0x00, 0x00, 0x00, 0x00, 0x00 TeachingWarningLevel Level 3 TriggerTeachingFileFormatUpdate 🛃 Download 1 Upload Object Context Parameter (Init) Parameter (Online) Interfaces Event Classes Interface Pointer Online CS Name IsDefaultTeachingAvailable FALSE FALSE IsTeachingChanged IsTeachingValid TRUE

TRUE

IsTeachingFileFormatUpToDate

If the online status of the parameter *IsTeachingFileFormatUpToDate* indicates FALSE:

- ► Click the Parameter (Init) tab in the project window
- ► Expand Teaching
- Right-click in the input field *TriggerTeachingFileFormatUpdate* to open the context menu
- ► In the context menu click **Download**

If the download was successful, the parameters *IsTeachingValid* and *IsTeachingFileFormateUpToDate* indicate TRUE.

If the download was unsuccessful, the parameters *IsTeachingValid* and *IsTeachingFileFormateUpToDate* indicate FALSE and an error message is displayed in the *Error List* message window.

## 6.5 Track Management functionality

With the Track Management functionality, an XTS system can be split into individual, spatially separated track sections. Moving track sections, for example, allow movers to switch between two fixed but spatially separated track sections. On the moved track sections, both the movers and the modules have their full functionality and remain as a full track.

An XTS system with Track Management requires more advanced programming to move the movers and monitor their position than an XTS standard system because the movers no longer travel constantly on a single closed track and their sequence changes as they move to other tracks.

### 6.5.1 Closed XTS system

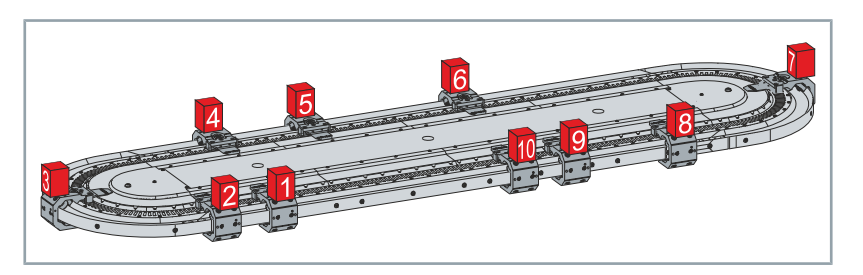

In a closed XTS system, the sequence of modules and movers always remains constant. The movers thus have only one possible track on which they can move.

### 6.5.2 XTS system with Track Management

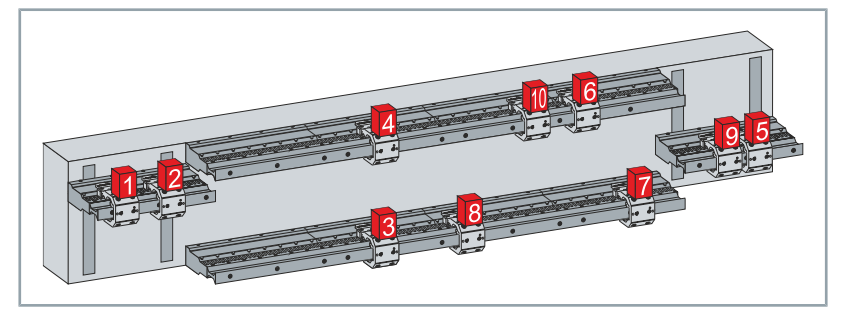

In an XTS system with Track Management, modules can change their position and align with other modules. In this way, new tracks are created and the order of the movers changes.

### 6.5.3 Requirements

In order to use an XTS system with Track Management, some software and hardware requirements must be met.

### 6.5.3.1 Software

The following software versions must be available on your system:

| Software                              | Version              |
|---------------------------------------|----------------------|
| TwinCAT 3                             | 3.1.4024.0 or higher |
| TF5850   TwinCAT 3 XTS Extension      | 3.20.700.0 or higher |
| TF5400 TwinCAT 3 Advanced Motion Pack | 3.1.10.14 or higher  |

#### 6.5.3.2 Hardware

To implement XTS Track Management, you need at least one module with AT2002-0249 connector in addition to several modules, to enable an air gap between the modules for the moving track section. In addition, one or more movers and a suitable mechanical system for the moving track section, such as a spindle axis or linear motor, are required.

The following components must be present in your XTS system to use Track Management:

- · At least one shortened module with connector AT2002-0249
- · Cables with connectors
- Mover: AT9011-0x70, AT9014-0x70 or external Mover

For more information, refer to the chapter "Configuration setup", [Page 125] and the XTS original operating instructions:

Direct link to the XTS original operating instructions

## 6.5.4 Configuration setup

In contrast to a closed XTS system, an XTS system with Track Management differs significantly in its structure with fixed and moving track sections. In order for a track section to be moved, an air gap is required between the moving and fixed track sections. The required air gap can be realized by using shortened modules and corresponding guide rails.

6.5.4.1 Traversing axes for moving track sections

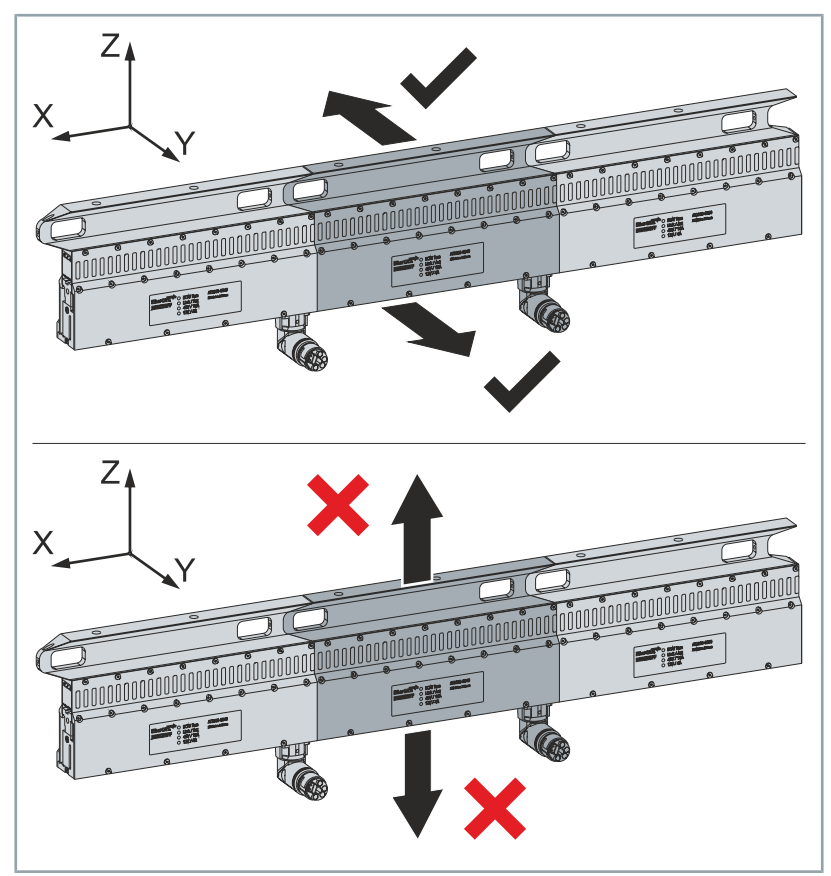

The interlocking of the Beckhoff guide rails enables a track section to be moved in the X-direction and Y-direction. Movement in the Z-direction is not possible due to the interlocking of the guide rails.

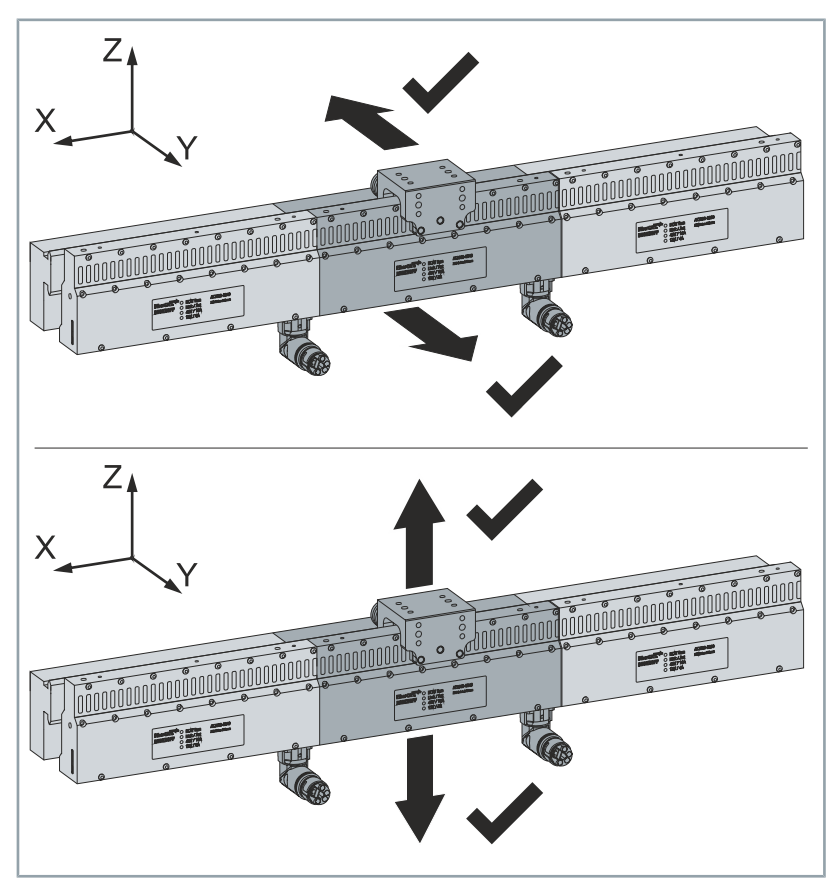

For moving a track section in X-direction and Y-direction or in Z-direction, parallel guide rails from third party manufacturers must be used, which do not interlock.

### 6.5.4.2 Air gap

The required air gap can be realized with one or two AT2002-0249 modules. This module is 1 mm shorter than a standard XTS module and allows an air gap of 1 mm or 0.5 mm on both sides.

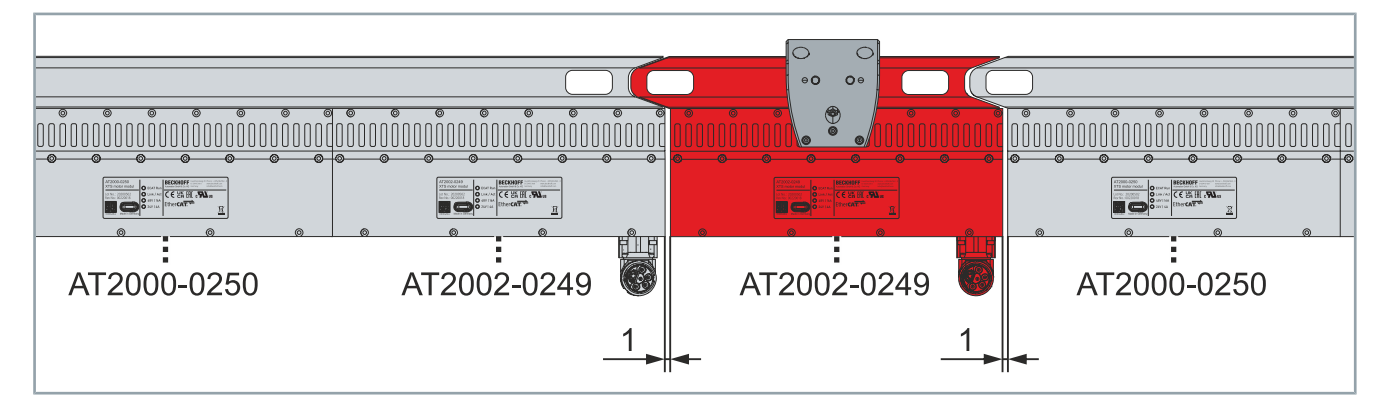

For an XTS system with Track Management with Beckhoff guide rails, two AT2002-0249 modules are used as modules with a length of 250 mm. This results in a gap of 1 mm on both sides of the moving track section.

Due to the interlocking of the Beckhoff guide rails, this air gap is large enough to move the track section and small enough to move the movers without problems.

The air gap must be entered in the parameters. Further information can be found in chapter "Enter air gap", [Page 135].

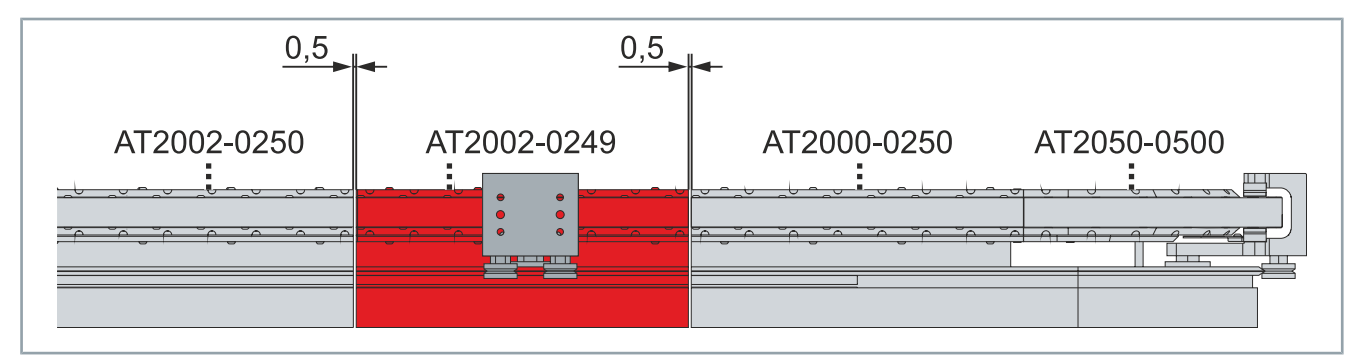

For a Track Management system without Beckhoff guide rails, an AT2002-0249 module is used as a module with a length of 250 mm. This results in a gap of 0.5 mm on both sides of the moving track section.

The air gap must be entered in the parameters. Further information can be found in chapter "Enter air gap", [Page 135].

## NOTICE

#### Only one AT2002-0249 module for external guide rails

External guide rails may only be used with a single AT2002-0249 module, as the tolerances are lower. Rails that do not interlock result in higher friction when passing over the physical air gap.

Contact the manufacturer of the external guide rail to clarify whether the guide rail can be used for XTS Track Management.

6.5.4.3 Mover

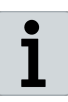

#### Only use Beckhoff 70 mm movers or external movers

Only Beckhoff movers with a length of 70 mm and external movers that comply with the specified tolerances may be used for Track Management.

Only the following movers are approved for Track Management:

- AT9011-0070
- AT9014-0070
- External movers

Contact the manufacturer of the external mover to clarify whether the mover can be used for Track Management and whether the mover and the guide system are suitable.

6.5.4.4 Cabling

Compared to a closed XTS system, an XTS system with Track Management uses more modules with feed, since each moving track section requires its own feed.

For applications with more than 32 modules with feed, contact the product specialist responsible for your region.

### 6.5.4.5 Tracks

Based on parts, the exact position of the mover and its travel path is determined. The different parts combine to form tracks on which the movers travel.

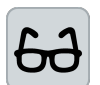

#### Example with four parts

The composition of parts into tracks is illustrated using an XTS system with four parts as an example

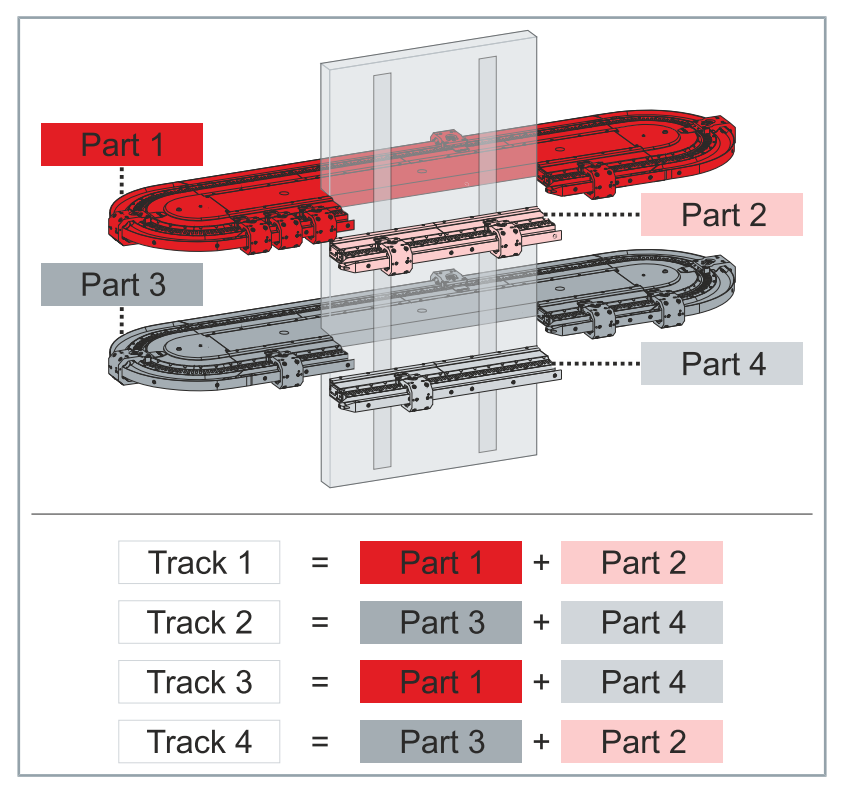

Further information can be found in chapter "XTS Configuration", [Page 24].

### 6.5.4.6 Variants for the mover organization

The order of the movers changes permanently due to the moved track sections. Therefore, it is necessary to use object-oriented programming to organize the movers within the system.

For example, the mover organization can take a local or a global approach. Furthermore, these approaches can be combined and the advantages of both approaches can be used optimally.

Local approach

The local approach is suitable for an XTS system with:

- many movers
- many moving parts

This approach gives you the possibility to work with a small number of tracks. In this example, the XTS system has ten possible tracks, but only two tracks are used. Movers switch from one track to the next in virtual stations.

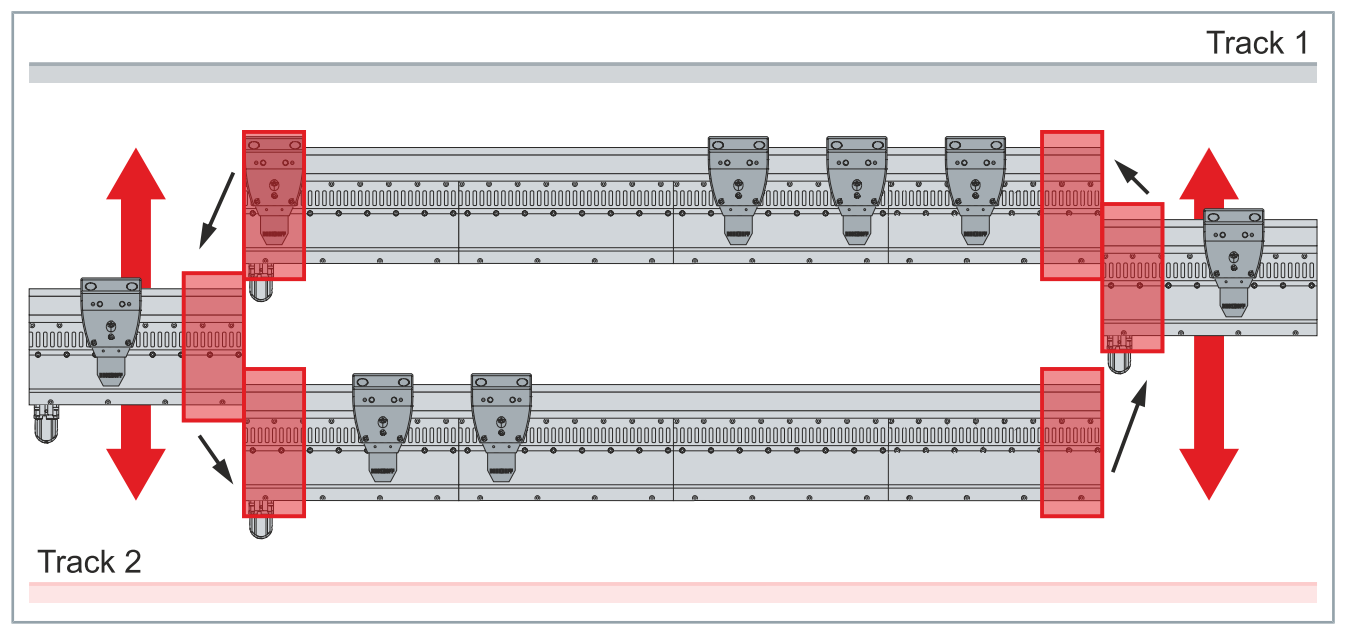

The decisive factor when using the local approach is that collision avoidance must be performed manually. When a mover changes from one track to another, the remaining movers no longer detect the mover on the moving track section, since collision avoidance is track-based. The programmer must ensure that the movers are on the correct track and do not collide with each other.

For more information on collision avoidance, see the chapter "Collision Avoidance functionality", [Page 140].

### Global approach

The global approach is suitable for an XTS system with:

- few movers
- few moving parts

This approach gives you the possibility to work without virtual stations and only with tracks. In this example, the XTS system has ten possible tracks that are not simultaneously activated for the movers. In this approach, the movers are switched to the correct track based on the position of the moving track sections.

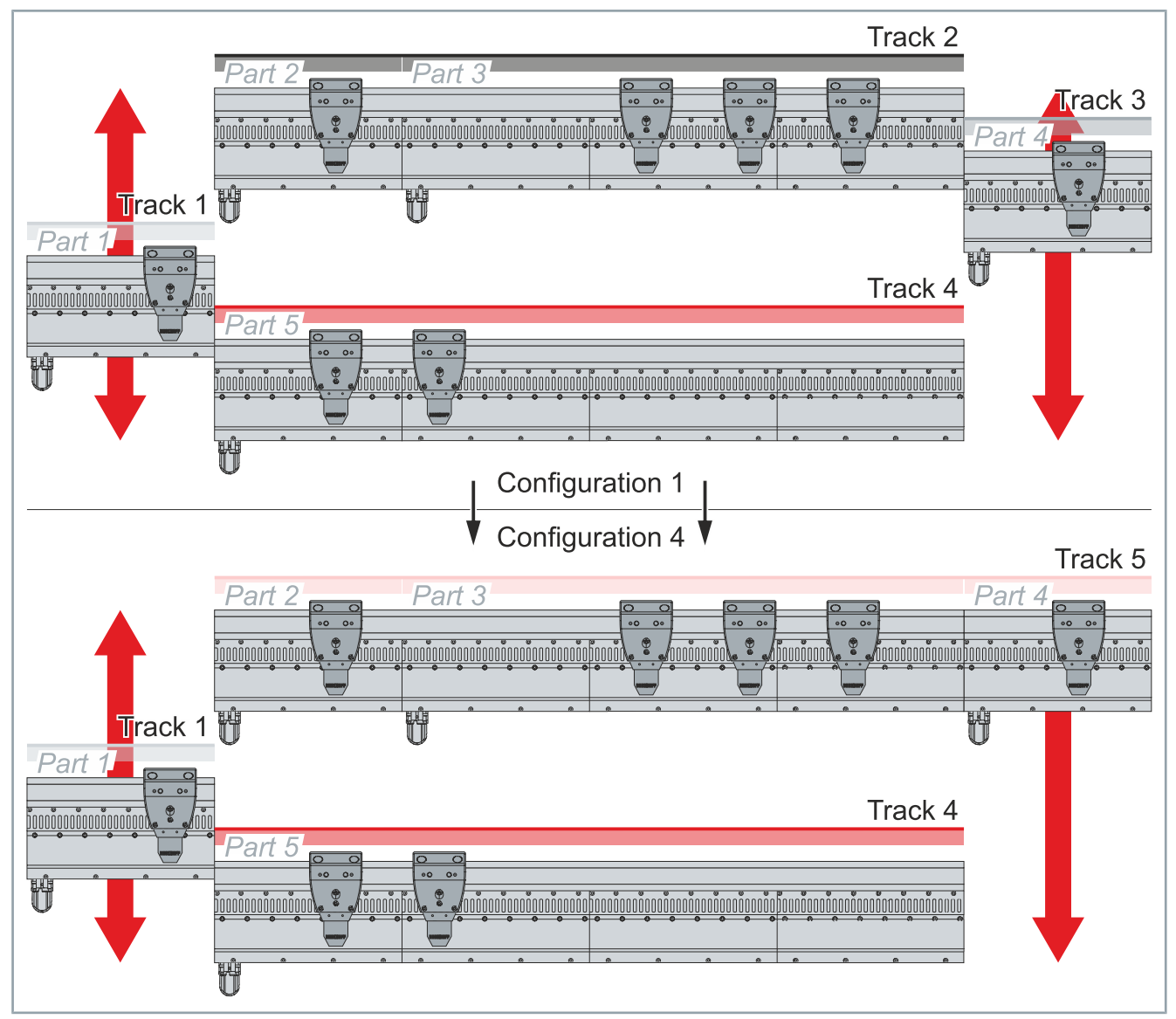

While the two outer track sections move, in this configuration all parts are independent tracks. As soon as a moving track section matches the upper module, a new configuration with a new track is formed. In this example, Part 2, Part 3 and Part 4 together form Track 5 and the movers automatically switch to this new track.

This global approach is suitable for a manageable number of movers and tracks. The more moving track sections there are in your XTS system, the more possible tracks there are. The exponential growth leads to the fact that at a certain point the number of possible configurations is too large and the global approach is unsuitable for this system.

The collision avoidance of the movers takes place without manual testing and correctly.

i

Activation of a new track stops active movement commands The MC\_ActivateTrack currently cancels the active movement command of all movers as soon as a new track is activated. The movement command must then be reactivated manually. You must check if it is possible to activate the new tracks for all movers, otherwise an error will be thrown at the function block.

Mixed approach

The mixed approach combines the respective advantages of the local and global approach. The XTS system is split into sections where the tracks manage the movers globally. Each of these sections has a limited number of possible configurations that are easy to configure. Collision avoidance can be used to its full extent.

Two globally organized sections are then interconnected with a virtual station using the local approach, allowing movers to move from one global system to the other.

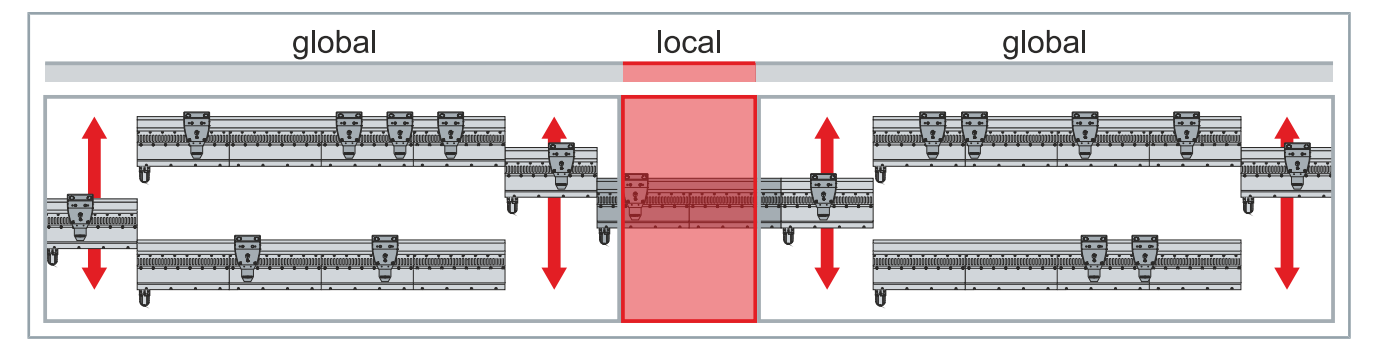

## 6.5.5 Programming of an XTS system with Track Management

Since the movers no longer travel constantly on a single closed track, their continuous position, which is specified by the NC, changes. Due to the moving track sections, it is possible for movers to overtake each other. As a result, the starting positions of the movers change and movers can have the same continuous position.

It is required that an XTS system with Track Management uses advanced programming to move and monitor the position of the movers.

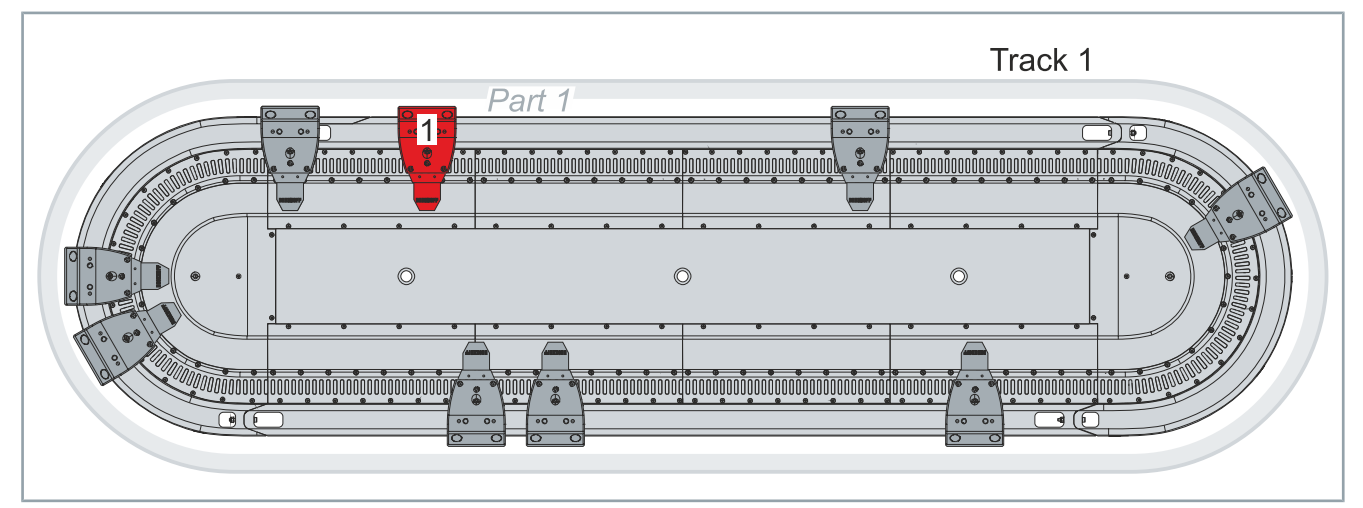

### Standard XTS system

In a closed XTS system, each position exists only once. The maximum position corresponds to the length of the system. After the mover has traveled the entire length once, it is started again at position 0.

### XTS system with Track Management

For the position determination of the movers on an XTS system with Track Management, the positions and the object IDs of all parts or all tracks are required to avoid duplicate positions of movers.

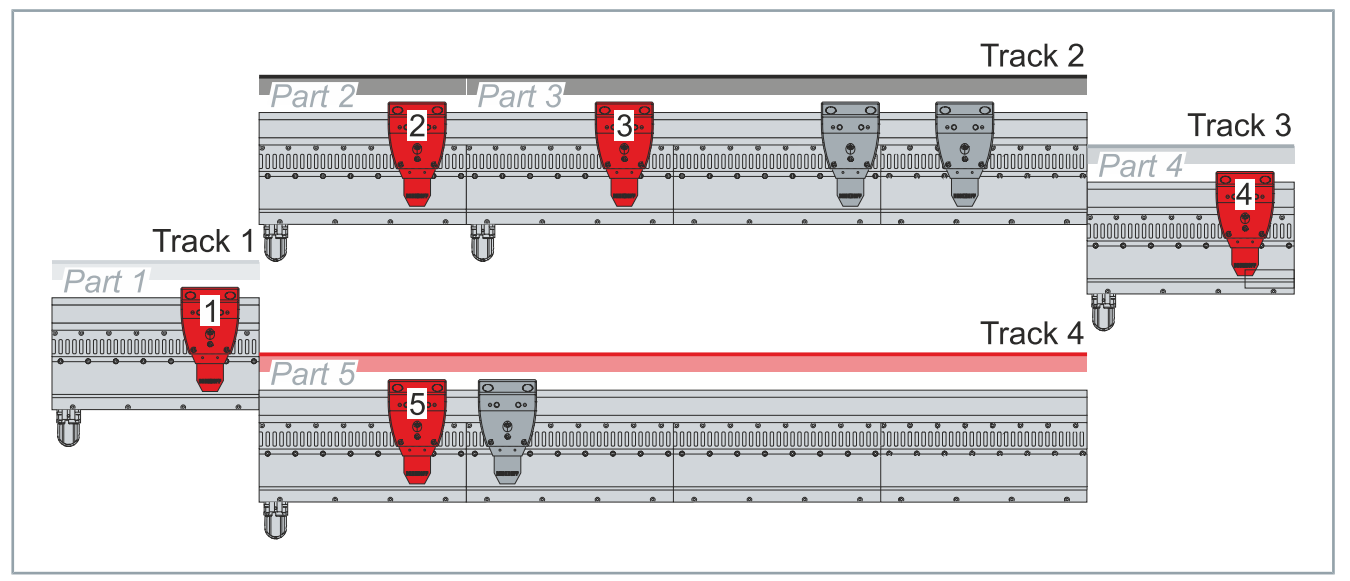

If the position determination is only based on the position on a part, Mover 1, Mover 2, Mover 3, Mover 4 and Mover 5 in this example all have the same position of 190 mm. Only by combining *PartPosition* and *PartId* is a single exact position determination for each mover possible. Alternatively, the combination of *TrackPosition* and *TrackId* can be used to determine the exact position of the movers, since this combination also only exists once in the system.

### 6.5.5.1 Enter air gap

The air gap for moving track sections realized with a shortened AT2002-0249 module must be entered in TwinCAT. When entering, please note from which side your system is displayed in TwinCAT.

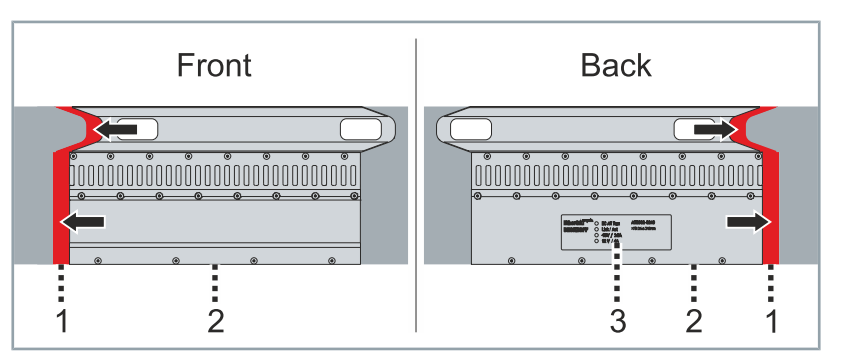

If the XTS system is displayed in the view *Front*, the air gap [1] is located on the left side of the module [2].

If the XTS system is displayed in the *Back* view, the air gap [1] is located on the right side of the name plate [3] of the module [2].

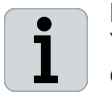

#### Manual input or use of TwinCAT Tools

You have the option of creating the air gap manually or quickly and easily via the TwinCAT Tools *XTS Configurator* and *XTS Simulation Builder*.

For more information, see the chapters "XTS Configurator", [Page 258] and "XTS Simulation Builder", [Page 229].

### Enter manually

| Solution Explorer                                                                                                    | <b>→</b> 中 >                               |
|----------------------------------------------------------------------------------------------------|--------------------------------------------|
| C ⊂ ☆ ☆ - ĭo - ∂                                                                                                    | ¥                                          |
| Search Solution Explorer (Ctrl+                                                                                                    | ū) 🤷                                       |
| Solution 'TwinCAT Project         Image: TwinCAT Project         Image: SYSTEM         Image: License         Image: Point Project         Image: License         Image: Point Project         Image: License         Image: Point Project         Image: License         Image: Point Project         Image: License         Image: Point Project         Image: License         Image: Point Project         Image: Point Project | ;<br>;<br>;ProcessingUnit)<br>(XtsPart)    |
| ≥ ∎ Objecti                                                                                                    | ct1 (AT2002 0250)                          |
| D Dbje                                                                                                    | ct2 (AT2000_0250)                          |
| Object Context Parameter (Init)                                                                                                    | Parameter (Online) Interfaces Data Pointer |
| Name                                                                                                    | Value                                      |
| - General                                                                                                    |                                            |
| AdsPort                                                                                                    | 0x0000                                     |
| TaskOID                                                                                                    | 00000000                                   |
| MotorTerminalOID                                                                                                    | 0302000ь                                   |
| SensorTerminalOID                                                                                                    | 0302000c                                   |
| PositionIndex                                                                                                    | 0                                          |
| Gap                                                                                                    | 1.0                                        |
| Offset                                                                                                    | 0.0                                        |
| ScalingFactor                                                                                                    | 1.0                                        |

- Expand Solution Explorer > TwinCAT Project > SYSTEM > Tc-COM Object > Object (XtsProcessingUnit)
- Double-click on Object (AT2002\_0249)

- Click the **Parameter (Init)** tab in the project window
- Expand General
- Enter a value for the gap between the modules in the Gap input field

### Enter in the XTS Configurator

| XTS Configurator  |              |          |            |
|-------------------|--------------|----------|------------|
|                   | Par          | ts       |            |
| XtsProcessing     | Unit 1 🔹 🕇   | × % 🌣    | Configu    |
| Parts Modules     |              |          |            |
| Module List       |              |          |            |
| Name              | Туре         | Gap [mm] | Lengt      |
| A Part 1 (XtsPro  | ocessingUnit | 1)       |            |
| Module 1          | AT2002_0249  | 0        | 249        |
| Part 2 (XtsPro    | ocessingUnit | 1)       |            |
| Module 2          | AT2002_0249  | 0        | 249        |
| Module 3          | AT2000_0250  | 0        | 250        |
| Part 3 (XtsPro    | ocessingUnit | 1)       |            |
| Part 4 (XtsPro    | ocessingUnit | 1)       |            |
| 4                 | 5            |          | •          |
| Details: Module 2 |              |          | 0000000000 |
| Gap: 0            |              |          | mm         |
| Length: 249       |              |          | mm         |

- ► Open page *Parts*
- Click on the **Modules** tab
- Click on a module
- Enter a value for the gap between the modules in the Gap input field

### Enter in the XTS Simulation Builder

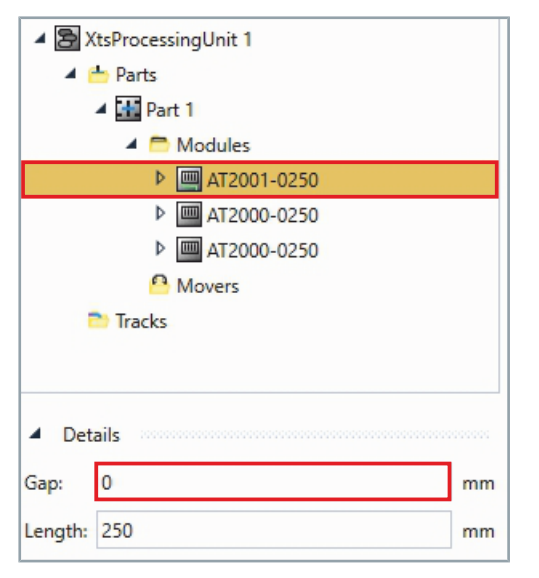

- Expand XtsProcessingUnit > Parts > Part 1 > Modules
- Click on a module
- Enter a value for the gap between the modules in the Gap input field

### 6.5.5.2 Enable track

The movers need activated tracks so that the XTS Driver gets the information which coils have to be activated to move the movers. After the start, all movers have their active track on which they are found. You have the possibility to activate tracks manually by downloading the respective parameters with the TrackId. To activate another track for a mover, the mover must be on a part of the XTS track to be activated.

### Read with XTS Utility library or ADS

The actual values for the position can be read using the XTS Utility library or ADS.

- Expand Solution Explorer > TwinCAT Project > SYSTEM > Tc-COM Objects > XTSProcessingUnit
- Double-click on Object (XtsMover)

- ▶ In the project window click on the Parameter (Online) tab
- Expand General
- Right-click in the input field ActiveTrackObjectId to open the context menu
- ► In the context menu click **Download**

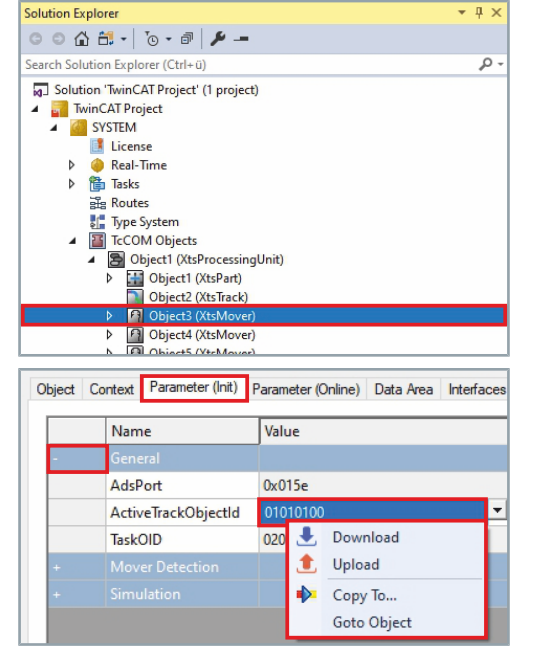

### Read out in PLC

| MC_ActivateTrac                                             | k                                                     |
|-------------------------------------------------------------|-------------------------------------------------------|
| Execute BOOL<br>TrackId OTCID<br>Axis Reference To AXIS_REF | BOOL Done<br>BOOL Busy<br>BOOL Error<br>UDINT ErrorId |

### MC\_ActivateTrack function block

The *MC\_ActivateTrack* function block is used to activate a track. The Execute command triggers an event and status bits can be read to get feedback from the function block.

The function block can be used in the PLC and takes over the Track Object ID from the track object. If the Track Object ID is set to 0, the absolute reference system, which is used by default, can be reactivated for the NC axis.

While the track for the mover is activated in the XTS driver in order to be able to drive over the modules, the track is also activated as a reference system in the NC. The reference system can then be used for positioning in various motion functions, for example *MoveAbsoluteCA*, *HaltCA*, *GearInPosCA*.

The axis must be part of a CA group for the function block to work. The function block *MC\_ActivateTrack* automatically cancels other motion commands when they are triggered.

Further information can be found in the documentation *TF5410 TwinCAT* 3 | *Collision Avoidance*:

Direct link to the documentation TF5410 | TwinCAT 3 | Motion Collision Avoidance

### 6.5.5.3 Determine track positions

Determining the position of the movers based on parts of a circulating track does not work for an XTS system with Track Management, since the parts can be parts of different tracks. The MC\_ReadTrack-Positions function is used to determine the position and object ID of all parts and all tracks. This information can be used to determine the exact position of a mover in the system.

The actual values for the position can be read using the XTS Utility library or ADS.

- Expand Solution Explorer > TwinCAT Project > SYSTEM > Tc-COM Objects > XTSProcessingUnit
- Double-click on Object (XtsMover)

- ► In the project window click on the Parameter (Online) tab
- Expand Mover Detection > PositionInfo
- Read values for .partPosition, .trackPosition, .partObjectId and .trackObjectId

### Read with XTS Utility library or ADS

| Solution Explorer                                                                                                    | * II X                                       |
|----------------------------------------------------------------------------------------------------|----------------------------------------------|
|                                                                                                    | -                                            |
|                                                                                                    | -                                            |
| Search Solution Explorer (Ctrl+ü)                                                                                                    | - ۵ړ                                         |
| Image: Solution TwinCAT Project         Image: SYSTEM         Image: SYSTEM         Image: SYSTEM         Image: SYSTEM         Image: SYSTEM         Image: SYSTEM         Image: SYSTEM         Image: SYSTEM         Image: SYSTEM         Image: SYSTEM         Image: SYSTEM         Image: System         Image: System | iingUnit)<br>)<br>k)<br>vci)<br>ver)<br>ver) |
| Object Context Parameter (Init)                                                                                                    | arameter (Online) Data Area Interfaces       |
| Name                                                                                                    | Online                                       |
| - Mover Detection                                                                                                    |                                              |
| IsActive                                                                                                    | TRUE                                         |
| - PositionInfo                                                                                                    |                                              |
| .partPosition                                                                                                    | 1508.82298850575                             |
| .trackPosition                                                                                                    | 1506.82298850575                             |
| .partObjectId                                                                                                    | 01010020                                     |
| trackObjectId                                                                                                    | 010100f0                                     |
| + Mover ID Detection                                                                                                    |                                              |
|                                                                                                    |                                              |

### Read out in PLC

MC\_ReadTrackPositions
Enable BOOL Valid
Axis Reference To AXIS\_REF
MC\_LREAL TrackPosition
OTCLD TrackId
MC\_LREAL PartPosition
OTCLD PartId
BOOL Error
UDINT ErrorId

The MC\_ReadTrackPosition function block can be used to transfer setpoints from the NC to the PLC.

#### MC\_ReadTrackPositions function block

This function block is different from the other motion function blocks. *Enable* activates the function block and enables a cyclic reading process of the positions. Status signals are read to get a feedback from the function block.

The function block returns the current set positions of the parts and tracks and the associated object IDs. The axis of the movers located on the parts and tracks must be part of a CA group so that the function block returns valid values. If no track is activated for the axis, the absolute setpoints, the track and the Part ID are returned with 0.

Further information can be found in the documentation *TF5410 TwinCAT 3* | *Collision Avoidance*:

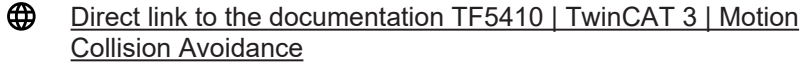

### 6.5.5.4 Move to an absolute position

In the options of the motion command MC\_MoveAbsoluteCA there is a Position Reference System and a Dynamic Reference System where the track on which the mover is located must be specified. By entering the track, the motion profile is calculated correctly and rejected if necessary, if the motion profile is outside the limits of the track. If the input of the track is missing, it is calculated against the absolute system. If the part is entered instead of the track, it is calculated against the part.

Read out in PLC

| MC_MoveAbsolut                                                                                                    | teCA                                                                                        |
|----------------------------------------------------------------------------------------------------|---------------------------------------------------------------------------------------------|
| Execute BOOL<br>ContinuousUpdate BOOL<br>Position MC_LREAL<br>Velocity MC_LREAL<br>Deceleration MC_LREAL<br>Jerk MC_LREAL<br>Gap MC_LREAL<br>BufferMode MC_BUFFER_MODE<br>Direction MC_DIRECTION<br>Options ST_MoveAbsoluteCAOptions<br>Axis Reference To AXIS_REF | BOOL Done<br>BOOL Busy<br>BOOL Active<br>BOOL CommandAborted<br>BOOL Error<br>UDINT ErrorId |

#### MC\_MoveAbsoluteCA function block

This function block instructs a single axis to move to the absolute position defined in the function block, based on collision avoidance. Collision avoidance has higher priority than the motion command. Therefore, the axis may slow down or wait while the motion command is executed to avoid a collision. The function block does not output the signal *Done* until the axis has reached its target position.

Further information can be found in the documentation *TF5410 TwinCAT 3* | *Collision Avoidance*:

Direct link to the documentation TF5410 | TwinCAT 3 | Motion Collision Avoidance

6.5.5.5 Collision Avoidance functionality

The Track Management supports the Collision Avoidance functionality. Collision Avoidance works like a closed XTS system, but there are a few special features to consider.

Only one CA group is required for an XTS system. Under the CA group, there is a hidden domain management that manages the collision avoidance for the different track combinations. Each track is represented by a domain and the movers of this domain can avoid collision among themselves. This means that collision avoidance works exclusively on the basis of tracks.

If the movers travel on the same track, they recognize each other and can automatically avoid a collision. If the movers are on different tracks but on the same part, they will not recognize each other and may collide without manual control.

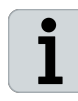

#### Track-based collision avoidance

Currently, only a track-based collision avoidance calculation is available. A parts-based collision avoidance system is still under development.

## 6.6 Leave and Arrive functionality

The *Leave and Arrive* functionality enables dynamic adjustment of the number of movers in an XTS system during operation. Movers can be removed from the system for service work, for example, or removed from the system and added again as required.

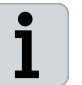

#### Current cycle rate of 60 movers per minute

Adding and removing movers is currently limited to a cycle rate of 60 movers per minute.

### 6.6.1 Examples

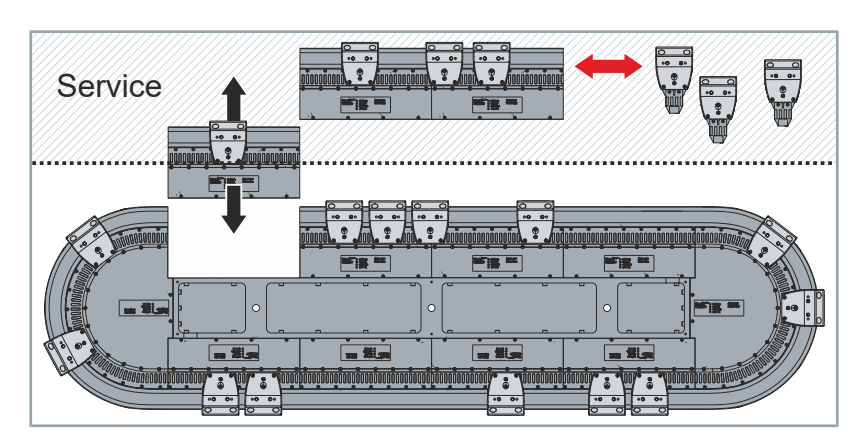

With the *Leave and Arrive* functionality, movers can be removed from the system for maintenance while the rest of the system remains in operation.

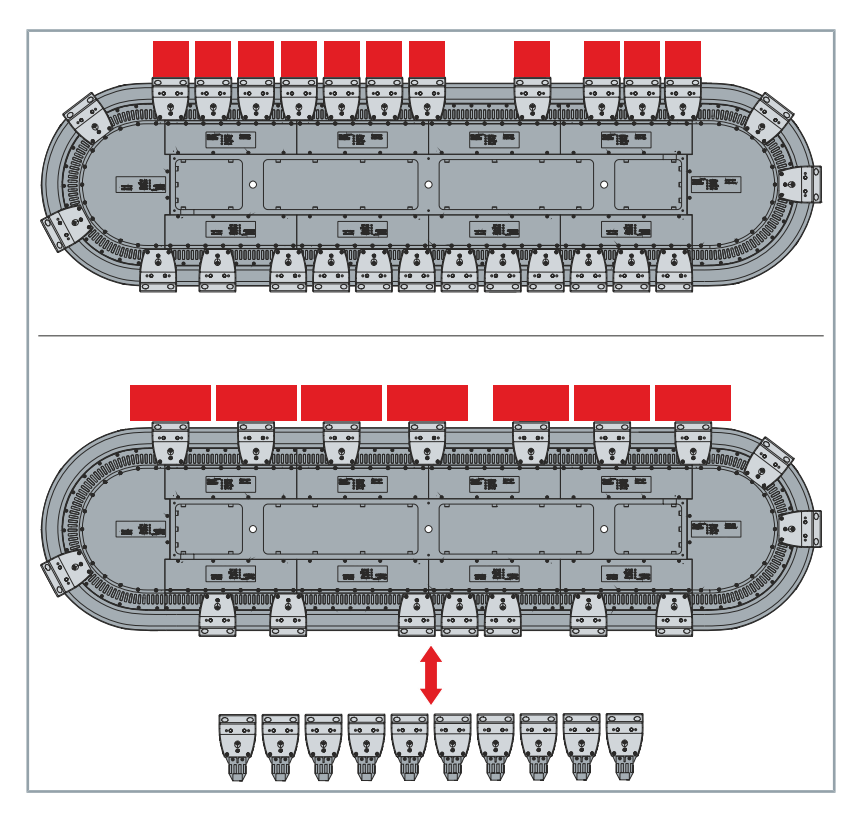

Movers can be removed from the system if they are temporarily not needed, for example, during a product change. Removed movers can be added back to the system if necessary.

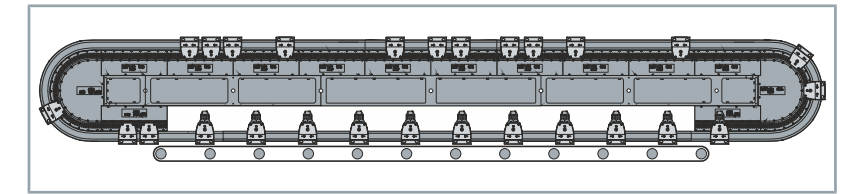

Movers can leave the system, move to a track section without XTS functionality and be added back to the system at another location.

Beckhoff recommends transport using simple conveyor technology only for systems with a length of at least 30 m.

## 6.6.2 Requirement

It is necessary to add an additional task so that the mover detection can take place in parallel with the operation of the other modules and movers.

The additional task is added during configuration with the *XTS Con-figurator*. However, the additional task can also be added manually if needed. Further information can be found in chapter "AUX Task for the Leave and Arrive functionality", [Page 310].

### 6.6.2.1 Add additional task manually

| Solution Explorer 👻 🕂 🗙                                                                                                    | Expand Solution Explorer > TwinCAT Project > SYSTEM            |
|----------------------------------------------------------------------------------------------------|----------------------------------------------------------------|
| G O 🟠 📇 - To - 🗗 🏓 🗕                                                                                                    | Dight click on <b>Tasks</b> to open the context manu           |
| Search Solution Explorer (Ctrl+ü)                                                                                                    |                                                                |
| Solution TwinCAT Project (1 project)  Solution TwinCAT Project (1 project)  Solution TwinCAT Project  Real-Time  Real-Time  Solution TwinCAT Project  Add New Item Ins  Routes  Add Existing Item Shift+Alt+A  Fype S  Rename  Contemport Rename  C++  Add Auxiting Item Shift+Alt+A  C++  Add Auxiting Item Shift+Alt+A  Add Existing Item Shift+Alt+A  C++  Auxiting Item Shift+Alt+A  Add Existing Item Shift+Alt+A  C++  Auxiting Item Shift+Alt+A  Solution TwinCAT  Solution TwinCAT | Click Add New Item in the context menu                         |
| ▶ 🔁 I/O                                                                                                    |                                                                |
| Insert Task X                                                                                                    | The Insert Task dialog box opens.                              |
| Marroy XTS Aux Task                                                                                                    | Enter a name for the task in the input field Name              |
|                                                                                                    |                                                                |
| Type     Cancer     Type     Cancer                                                                                                    | Confirm with <b>OK</b>                                         |
| O TwinCAT Task With Image                                                                                                    |                                                                |
| O TwinCAT Job Task (Worker Task)                                                                                                    |                                                                |
| Solution Explorer                                                                                                    | Expand Solution Explorer > TwinCAT Project > SYSTEM ><br>Tasks |
| Search Solution Explorer (Ctrl+ū)                                                                                                    |                                                                |
| J Solution 'TwinCAT Project' (1 project)                                                                                                    | Double-click on XTS Aux Task                                   |
| TwinCAT Project                                                                                                    |                                                                |
| SYSTEM                                                                                                    |                                                                |
| <ul> <li>Real-Time</li> </ul>                                                                                                    |                                                                |
| ▲ 🎁 Tasks                                                                                                    |                                                                |
| ii XTS Task 1<br>⊨ XTS Aux Task                                                                                                    |                                                                |
| 語 Routes                                                                                                    |                                                                |
| Type System                                                                                                    |                                                                |
| P III ICCOM Objects     MOTION                                                                                                    |                                                                |
| PLC                                                                                                    |                                                                |
| SAFETY                                                                                                    |                                                                |
|                                                                                                    |                                                                |
| ▶ 2 1/0                                                                                                    |                                                                |
| 2                                                                                                    |                                                                |

# Functions of the driver

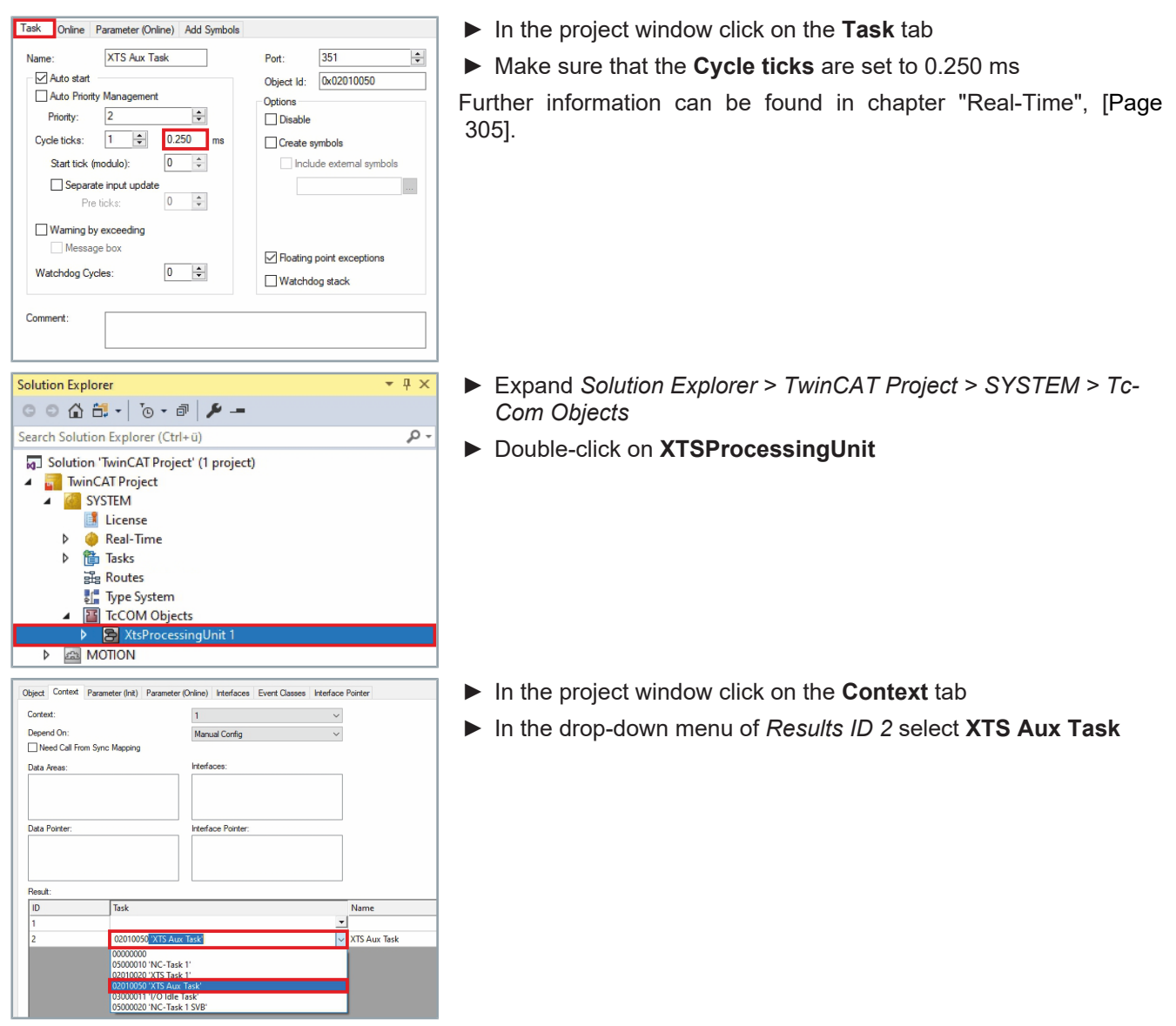

After a task has been added for mover detection, movers can be removed using the Leave function or added again using the Arrive function.

144 —
#### 6.6.3 System startup

After the system startup and the first mover detection, all detected movers are switched to active. The first mover detection is required and is automatic. After the first mover detection you have the possibility to adjust the settings for further mover detections.

#### 6.6.4 Leave function

The controllers of an active mover are switched on and the mover may be integrated into a CA motion command, for example *MC\_MoveAbsoluteCA*. The mover must first be stopped and removed from the control system before it can be removed from the system.

For the removal of the mover, the control is switched off for the Tc-COM object *Mover* using the PLC and the *AXIS\_REF* interface. Once the mover is passive via the XTS Utility, its information has been reset to the default settings and its position is 0, it can be removed from the system without the mover triggering an error. The links of the mover to its corresponding SoftDrive object and to its NC axis remain.

The diagram shows the structure of the *Leave* sequence required to remove a mover from the system.

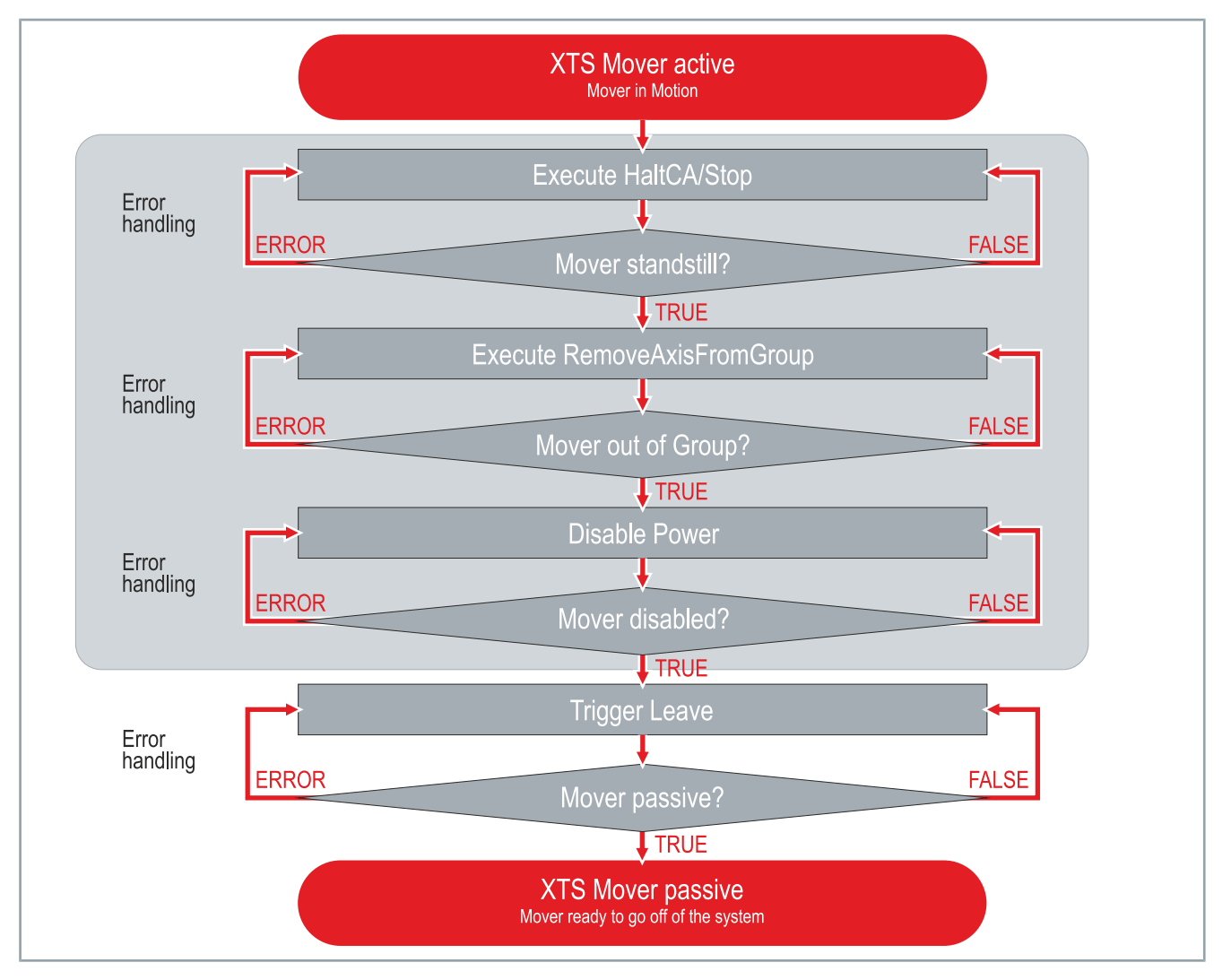

#### 6.6.4.1 Remove Mover

**Disabling movers** 

○ ○ ☆ 📇 • [o • @ | 🔑 🗕

Solution 'TwinCAT Project' (1 project)

 Image: Track 1

 Image: Track 1

 Image: Track 1

 Image: Track 1

 Image: Track 1

 Image: Track 1

 Image: Track 1

 Image: Track 1

 Image: Track 1

 Image: Track 1

 Image: Track 1

 Image: Track 1

 Image: Track 1

 Image: Track 1

 Image: Track 1

 Image: Track 1

 Image: Track 1

 Image: Track 1

 Image: Track 1

 Image: Track 1

 Image: Track 1

 Image: Track 1

 Image: Track 1

 Image: Track 1

 Image: Track 1

 Image: Track 1

 Image: Track 1

 Image: Track 1

 Image: Track 1

 Image: Track 1

 Image: Track 1

 Image: Track 1

 Image: Track 1

 Image: Track 1

 Image: Track 1

 Image: Track 1

 Image: Track 1

 Image: Track 1

 Image: Track 1

 Image: Track 1

ConfiguredDetectionTrackObjectId

Object Context Parameter (Init) Parameter (Online) Data Area Interfaces

Value

00000000

Search Solution Explorer (Ctrl+ü)

TwinCAT Project
 SYSTEM
 License
 Real-Time
 Tasks
 Routes
 Type System
 TcCOM Objects
 XtsProcessingUnit 1
 Part 1

Name

TriggerArrive

TriggerLeave

Solution Explorer

#### NOTICE

τ μ ×

CS

- [

Download
 Download
 Upload
 Copy To...

. م

# **Errors in the control system and damage to movers and modules due to incorrectly removed movers** If active movers are removed that are not in control, it can lead to problems with the control system and the entire system can be put into an error state.

- Remove from the system only passive movers that are not in control and have been removed from the CA group.
- Expand Solution Explorer > TwinCAT Project > SYSTEM > Tc-COM Objects > XtsProcessingUnit
- Double-click on the mover, which is to be removed from the system

- Click the Parameter (Init) tab in the project window
- ► Expand *Mover Detection*
- Right-click in the input field *TriggerLeave* to open the context menu
- In the context menu click Download

Checking the result

After the download, you can check whether the mover has been successfully deactivated and whether the total number of movers has decreased.

| Obje | ct C              | ontext Parameter (Init) | Parameter (Online) Data Area Interface | s |  |  |
|------|-------------------|-------------------------|----------------------------------------|---|--|--|
|      |                   | Name                    | Online                                 |   |  |  |
| -    | - Mover Detection |                         |                                        |   |  |  |
|      |                   | IsActive                | FALSE                                  |   |  |  |
|      | +                 | PositionInfo            |                                        |   |  |  |
| •    |                   |                         |                                        |   |  |  |
| •    |                   |                         |                                        |   |  |  |

- ► In the project window click on the **Parameter (Online)** tab
- Expand *Mover Detection*
- Make sure the IsActive parameter is FALSE

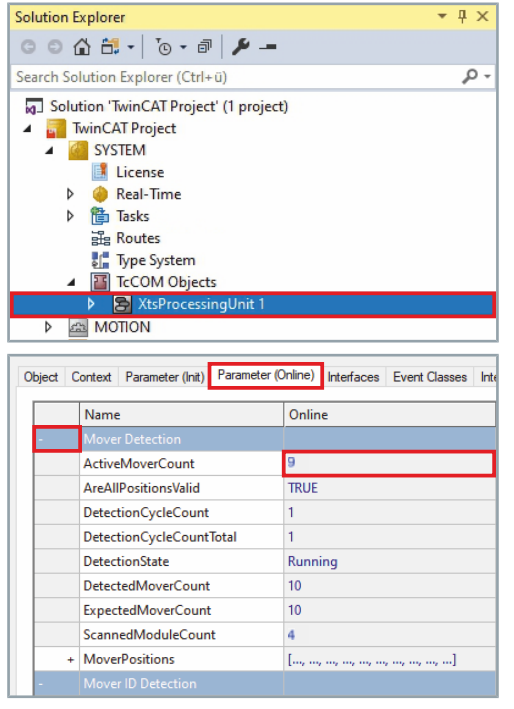

- Expand Solution Explorer > TwinCAT Project > SYSTEM > Tc-COM Objects
- Double click on XtsProcessingUnit

- ► In the project window click on the Parameter (Online) tab
- Expand Mover Detection
- Check if the number of movers has decreased at ActiveMover-Count

If the mover is passive and the number of movers has decreased, the mover can be removed from the system.

### 6.6.5 Arrive function

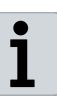

#### Use Arrive function only to add movers

The *Arrive* function can only be used to add movers to an XTS system that were previously removed using the *Leave* function or were already passive when the system was started. It is not possible to change the configuration of an XTS system with the *Arrive* function.

One or more passive movers must be activated, placed in control and added to a group before they can be moved via a CA motion command.

The links of the mover to its corresponding SoftDrive object and to its NC axis already exist. The mover must be active, added to a group, and on the correct track to be powered up and moved on the system using the PLC and the *AXIS\_REF* interface.

6.6.5.1 Structure

Adding movers can be done in two different ways:

- multiple movers
- single mover

The two Arrive sequences differ from each other in their structure. The corresponding sequences can be found on the following pages.

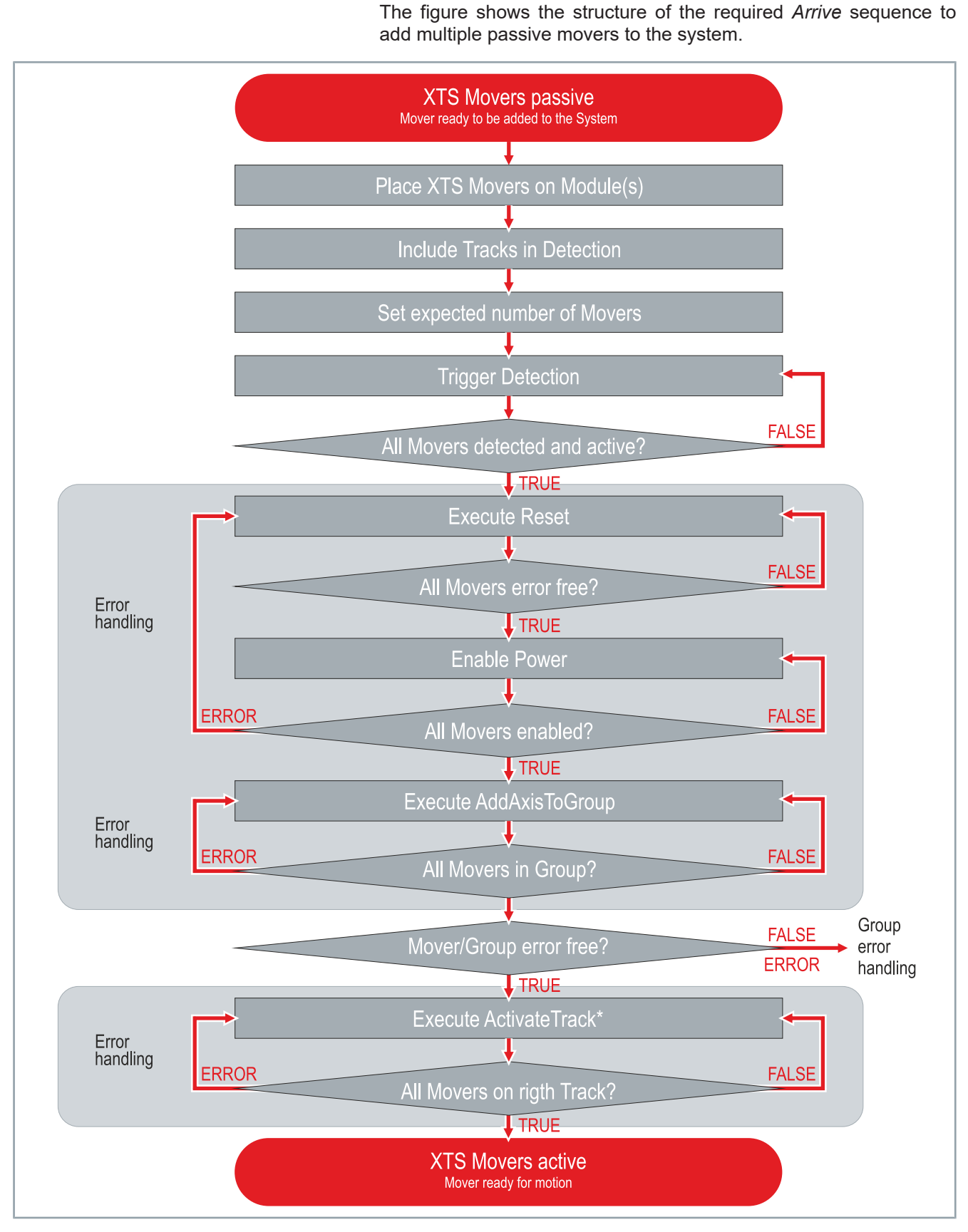

\* Required if not all movers return to the system and/or a separate track is used for mover detection.

Multiple movers

- 149

#### Single mover

The figure shows the structure of the required *Arrive* sequence to add a mover to the system.

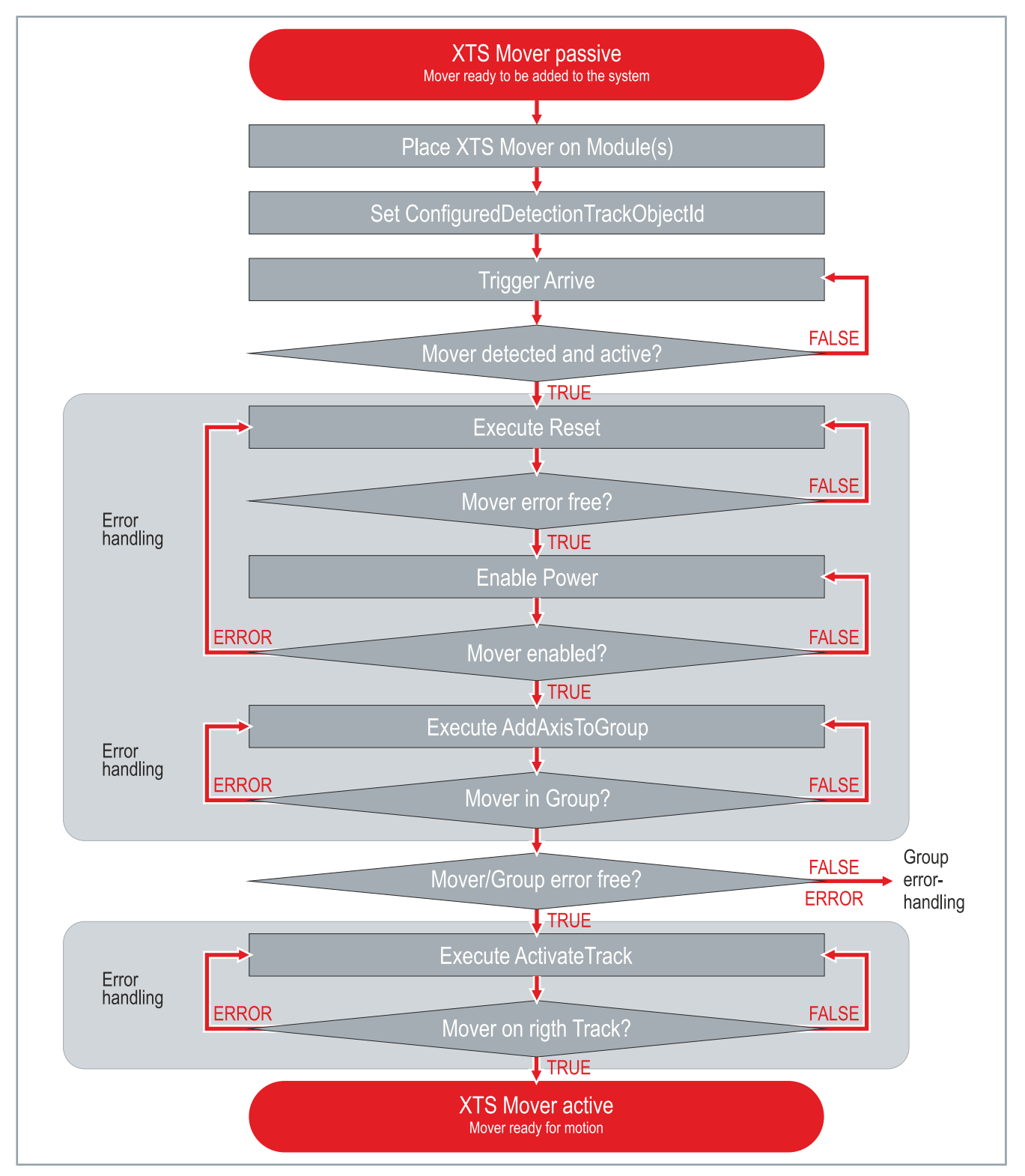

#### 6.6.5.2 Adding movers

You have the possibility to add several movers back to the system at the same time with a mover detection. You can also add a single mover in this way or use the variant for adding a single mover. With the second variant, only a single mover can be added at a time and not several movers at the same time. For more information on adding a single mover, see the chapter "Single mover", [Page 153].

#### NOTICE

# Errors in the control system and damage to movers and modules caused by other movers

Only movers that match the configuration may be added. It is not possible to add additional movers, a different type of mover or movers with a different magnetic plate set, since it is not possible to move these movers.

 Make sure to add only movers that match the configuration of your system.

If one or more movers are added, a new mover detection must be started to find the movers. After you have defined how many movers should be detected on which tracks, the mover detection can be started.

Unlike the initial mover detection, a mover detection to add movers is performed only once and is not repeated cyclically. Cyclic repetition only occurs if the corresponding parameter for repetition has been adjusted.

#### NOTICE

# Errors in the control system and damage to movers and modules caused by movers that are already in control

There must not be any movers on the track on which the mover detection of additional movers is to be executed that are already in control. Movers that are already in control can react uncontrollably in the event of a mover detection and cause damage to movers and modules.

- Make sure that there are no movers on the track for mover detection of new movers that are already in control.
- Expand Solution Explorer > TwinCAT Project > SYSTEM > Tc-COM Objects
- Double click on XtsProcessingUnit

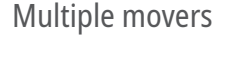

Enabling movers

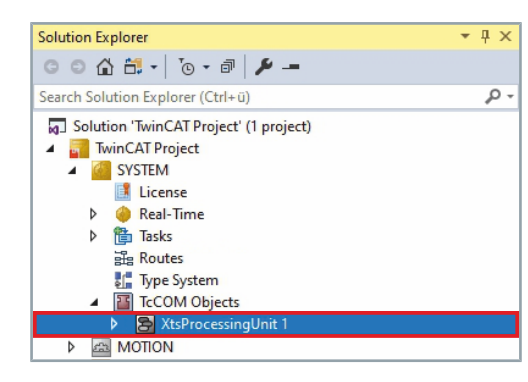

| Object Context Parameter (Init) Parameter (Online) Interfaces Event Classes                                                                                                    | Click the Parameter (Init) tab in the project window                                          |
|----------------------------------------------------------------------------------------------------|-----------------------------------------------------------------------------------------------|
| Name Value                                                                                                    | Expand Mover Detection                                                                        |
| + General<br>+ Mover                                                                                                    | ► Enter the number of movers to be detected in the input field <i>Con</i> -                   |
| - Mover Detection                                                                                                    | figuredDetectionCount                                                                         |
| ConfiguredDetectionCount 2                                                                                                    | Make sure that no movers that are in control are on the track that                            |
| TriggerDetection                                                                                                    | is to be used for mover detection                                                             |
| TriggerRedetection                                                                                                    |                                                                                               |
| + Mover ID Detection                                                                                                    |                                                                                               |
| + leaching<br>+ Diagnostics                                                                                                    |                                                                                               |
| + Advanced                                                                                                    |                                                                                               |
| + Simulation                                                                                                    |                                                                                               |
| Solution Explorer                                                                                                    | Expand Solution Explorer > TwinCAT Project > SYSTEM > Tc-<br>COM Objects > XtsProcessingLinit |
| Search Solution Explorer (Ctrl+ü)                                                                                                    | Click on the track to be used for mover detection                                             |
| Solution 'TwinCAT Project' (1 project)                                                                                                    | Click on the <b>track</b> to be used for mover detection                                      |
| TwinCAT Project     M     SYSTEM                                                                                                    |                                                                                               |
| License                                                                                                    |                                                                                               |
| Real-Time Tasks                                                                                                    |                                                                                               |
| 译 Routes                                                                                                    |                                                                                               |
| Type System     TcCOM Objects                                                                                                    |                                                                                               |
| XtsProcessingUnit 1                                                                                                    |                                                                                               |
| Part 1                                                                                                    |                                                                                               |
| ▶ 🗿 Mover 1                                                                                                    |                                                                                               |
| D IFall Mover 2                                                                                                    | N. Olich the Deveneter (heit) to be in the provident via deve                                 |
| Object Context Parameter (Init) Parameter (Online) Interfaces                                                                                                    | Click the <b>Parameter (Init)</b> tab in the project window                                   |
| Name Value                                                                                                    | Expand General                                                                                |
| - General                                                                                                    | Select TRUE in the drop-down menu IsIncludedInDetection                                       |
| TaskOID 00000000                                                                                                    |                                                                                               |
| IsClosed TRUE                                                                                                    |                                                                                               |
| IsIncludedInDetection TRUE                                                                                                    |                                                                                               |
| Offset                                                                                                    |                                                                                               |
| + PartConfigItems []                                                                                                    |                                                                                               |
| Solution Explorer T X                                                                                                    | Double click on Yts Processing Init                                                           |
|                                                                                                    |                                                                                               |
| Search Solution Explorer (Ctrl+ū)                                                                                                    |                                                                                               |
| Solution 'TwinCAT Project' (1 project)                                                                                                    |                                                                                               |
| TwinCAT Project     Group System                                                                                                    |                                                                                               |
|                                                                                                    |                                                                                               |
| <ul> <li>Real-Time</li> <li>Image: Image: I</li></ul> |                                                                                               |
| Brand States                                                                                                    |                                                                                               |
| TCCOM Objects                                                                                                    |                                                                                               |
| XtsProcessingUnit 1                                                                                                    |                                                                                               |
| Object Context Parameter (Init) Parameter (Online) Interfaces Event Classes                                                                                                    | Right-click in the input field <i>TriggerDetection</i> to open the context                    |
|                                                                                                    | menu                                                                                          |
| + General                                                                                                    | In the context menu click Download                                                            |
| + Mover                                                                                                    |                                                                                               |
| - Mover Detection                                                                                                    |                                                                                               |
| ConfiguredDetectionCount 0<br>ConfiguredRetryCount 0                                                                                                    |                                                                                               |
| TriggerDetection                                                                                                    |                                                                                               |
| TriggerRedetection                                                                                                    |                                                                                               |
| + Teaching Copy To                                                                                                    |                                                                                               |
| + Diagnostics                                                                                                    |                                                                                               |
| + Advanced                                                                                                    |                                                                                               |
| + Simulation                                                                                                    |                                                                                               |

# Checking the result

After downloading, you can check if the mover detection was successful or if the number of passive and detected movers differs.

- Expand Solution Explorer > TwinCAT Project > SYSTEM > Tc-COM Objects
- Double click on XtsProcessingUnit

- ▶ In the project window click on the **Parameter (Online)** tab
- Expand Mover Detection

Д×

ρ.

- Check if the number of active movers is correct at ActiveMover-Count
- Check how many mover detections are displayed at Detection-CycleCount
- Check whether the parameter DetectionState indicates Suc-ceeded

For each mover it is possible to check whether it is active or passive. Only active movers are displayed in the XTS View. Passive movers are not displayed in the XTS View because passive movers remain undetected by the system.

- Ψ× ρ. Routes 👫 Type System TcCOM Objects XtsProcessingUnit 1 Þ 🔡 Part 1 Track 1 A M Mover 2 Þ Ь Object Context Parameter (Init) Parameter (Online) Data Area Interfac Online Name IsActive + PositionInfo
- ▶ Expand Solution Explorer > TwinCAT Project > SYSTEM > Tc-COM Objects > XtsProcessingUnit
  - Click on the mover whose state is to be checked

Check whether the parameter *IsActive* indicates **TRUE** 

Single mover

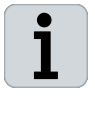

#### Simultaneous addition of multiple movers not possible

With this variant, only a single mover can be added to the system. If you want to add multiple movers, you need to repeat the steps for each mover or use the variant to add multiple movers. Further information can be found in chapter "Multiple movers", [Page 151].

|                                  | ALSPIDCESSINGUILLI                                                                                                    |                                                  |  |
|----------------------------------|----------------------------------------------------------------------------------------------------|--------------------------------------------------|--|
| ⊳ 5                              | MOTION                                                                                                    |                                                  |  |
| Object (                         | Context Parameter (Init) Parame                                                                                                    | eter (Online) Interfaces                         |  |
|                                  | Name                                                                                                    | Online                                           |  |
| -                                | Mover Detection                                                                                                    |                                                  |  |
|                                  | ActiveMoverCount                                                                                                    | 10                                               |  |
|                                  | AreAllPositionsValid                                                                                                    | TRUE                                             |  |
|                                  | DetectionCycleCount                                                                                                    | 1                                                |  |
|                                  | DetectionCycleCountTotal                                                                                                    | 1                                                |  |
|                                  | DetectionState                                                                                                    | Succeeded                                        |  |
|                                  | DetectedMoverCount                                                                                                    | 10                                               |  |
|                                  | ExpectedMoverCount                                                                                                    | 10                                               |  |
|                                  | ScannedModuleCount                                                                                                    | 0                                                |  |
| +                                | MoverPositions                                                                                                    | r                                                |  |
|                                  | Mayar ID Dataction                                                                                                    | [10, 10, 10, 10, 10, 10, 10, 10, 10, 10,         |  |
|                                  | Movar ID Deketion                                                                                                    | <u></u>                                          |  |
| iolution E                       | Mover ID Detection                                                                                                    | <u>un</u>                                        |  |
| iolution E                       | xplorer                                                                                                    | <u>-</u>                                         |  |
| iolution E<br>C C C<br>Gearch So | xplorer<br>Little - Joe - All Joe - Little - Joe - Little - Joe - L | <b>(</b> 10, 11, 11, 11, 11, 11, 11, 11, 11, 11, |  |

| P        | tasks                          |                                        |
|----------|--------------------------------|----------------------------------------|
|          | E Routes                       |                                        |
|          | Type System                    |                                        |
|          | TcCOM Objects                  |                                        |
|          | XtsProcessingUnit              | 1                                      |
| ⊳ ⊈      | MOTION                         |                                        |
|          |                                |                                        |
| Object ( | Context Parameter (Init) Param | eter (Online) Interfaces Event Classes |
|          | Name                           | Online                                 |
| -        | Mover Detection                |                                        |
|          | ActiveMoverCount               | 10                                     |
|          | AreAllPositionsValid           | TRUE                                   |
|          | DetectionCycleCount            | 1                                      |
|          | DetectionCycleCountTotal       | 1                                      |
|          | DetectionState                 | Succeeded                              |
|          | DetectedMoverCount             | 10                                     |
|          | ExpectedMoverCount             | 10                                     |
|          | ScannedModuleCount             | 0                                      |
| +        | MoverPositions                 | [,,,,,,,                               |
|          |                                |                                        |

Solution Explorer

C O ☆ 📇 - To - ₱ 🗡 -

Solution 'TwinCAT Project' (1 project)

Search Solution Explorer (Ctrl+ü)

TwinCAT Project SYSTEM License leal-Time A mover detection is needed to find a single mover and add it to the system. Unlike the initial mover detection after system startup, a mover detection to add movers is performed only once and is not repeated cyclically. Cyclic repetition only occurs if the corresponding parameter for repetition has been adjusted.

#### **Enabling movers**

| Image: Solution Explorer (Ctrl+U)         Solution TwinCAT Project (1 project)         Image: Solution TwinCAT Project (1 project)         Image: Solution TwinCAT Project (2 project)         Image: Solution TwinCAT Project (2 project)         Imag                                                                                                    | Unit        |
|----------------------------------------------------------------------------------------------------|-------------|
| earch Solution Explorer (Ctrl+ü)  Solution 'TwinCAT Project' (1 project)  Solution 'TwinCAT Project (1 project)  Solution 'TwinCAT Project (1 project)  Solution 'TwinCAT Proj | ♪ -<br>Unit |
| Solution 'TwinCAT Project' (1 project)         TwinCAT Project         System         Real-Time         Trype System         Trype System         TrCOM Objects         Track 1         Mover 1         Mover 2         Mover 2         Mover 2         Mover 2         Mover 2         Mover 2         Mover 2         Mover 1         Starter (Online)         Data Area         Interfaces                                                                                                    | Unit        |
| Dbject         Context         Parameter (Init)         Parameter (Online)         Data Area         Interfaces           Name         Value         CS         Ceneral         Configured Detection         Configured Detection TrackObjectId         000000000                                                                                                    | Unit        |
| Name         Value         CS           + General         Mover Detection         ConfiguredDetectionTrackObjectid         00000000                                                                                                    | Unit        |
| General     Mover Detection     ConfiguredDetectionTrackObjectId     00000000                                                                                                    |             |
| Mover Detection ConfiguredDetectionTrackObjectId 00000000                                                                                                    |             |
| ConfiguredDetectionTrackObjectId 00000000                                                                                                    |             |
|                                                                                                    | ~           |
| TriggerArrive 00000000<br>01010010 'XtsProcessingUnit 1'                                                                                                    | ^           |
| InggerLeave 01010020 'Mover 10'                                                                                                    | - H         |
| + Simulation 01010030 'Mover 9'<br>01010040 'Mover 8'                                                                                                    |             |
| 01010050 'Mover 7'                                                                                                    |             |
| 01010060 'Mover 6'<br>01010070 'Mover 5'                                                                                                    |             |
| 01010080 'Mover 4'                                                                                                    | - 1         |
| 01010090 'Mover 3'<br>01010000 'Mover 3'                                                                                                    |             |
| 01010040 Mover 2<br>010100C0 'Track 1'                                                                                                    |             |
| 010100D0 'Part 1'                                                                                                    |             |
| 010100E0 Module 12"                                                                                                    |             |
| 01010100 'Module 10'                                                                                                    |             |
| 01010110 'Module 9'<br>01010120 'Module 8'                                                                                                    |             |
| 01010130 'Module 7'                                                                                                    |             |
| 01010140 'Module 6'<br>01010150 'Module 5'                                                                                                    |             |
| 01010160 'Module 4'                                                                                                    |             |
| 01010170 'Module 3'<br>01010180 'Module 2'                                                                                                    |             |
| 01010190 'Module 1'                                                                                                    |             |
| 010101A0 'SoftDrive 1'<br>010101B0 'SoftDrive 1 FeedForward'                                                                                                    |             |
| 0101010 SoftDrive 1 Filter'                                                                                                    |             |
| 010101D0 'SoftDrive 1 VelocityContr                                                                                                    | ol'         |
| 010101E0 SoftDrive 1 PositionContro<br>010101F0 'SoftDrive 1 Encoder'                                                                                                    |             |
| 01010200 'SoftDrive 1 Interpolator'                                                                                                    | ~           |
|                                                                                                    |             |
| Olicity Court Perspector (Init) Double to Court of Double to Court                                                                                                    |             |
| Ubject Context Farameter (Init) Parameter (Unline) Data Area Interfaces                                                                                                    |             |
| Voject context r'arameter (mix) Parameter (Unline) Data Area Interfaces Name Value                                                                                                    | CS          |

- Expand Solution Explorer > TwinCAT Project > SYSTEM > Tc-COM Objects > XtsProcessingUnit
- Click on the Mover to be activated

- Click the Parameter (Init) tab in the project window
- Expand *Mover Detection*
- In the drop-down menu ConfiguredDetectionTrackObjectId select the track on which the mover is located

- Right-click in the input field *TriggerArrive* to open the context menu
- In the context menu click **Download**

### Checking the result

TriggerArrive

TriggerLeave

ConfiguredDetectionTrackObjectId

| Object | Co | ntext | Parameter (Init) | Parame | ter (Online) | Data Area | Interfaces |
|--------|----|-------|------------------|--------|--------------|-----------|------------|
|        |    | Nam   | ie               |        | Online       |           |            |
| -      |    | Mov   |                  |        |              |           |            |
|        | 1  | IsAct | ive              |        | TRUE         |           |            |
|        | +  | Posit | ionInfo          |        |              |           |            |
| +      |    |       |                  |        |              |           |            |
| +      |    |       |                  |        |              |           |            |

010100c0

Upload
 Copy To..

- ► In the project window click on the **Parameter (Online)** tab
- Expand Mover Detection
- Check whether the parameter *IsActive* indicates **TRUE**

#### 6.6.6 Parameter

Special parameters of the XTS system can be set for the *Leave and Arrive* functionality. The following tables contain all parameters that can be assigned to the *Leave and Arrive* functionality.

#### 6.6.6.1 Processing Unit

#### 6.6.6.1.1 Parameter (Init)

| Parameter                     | Group           | Туре             | PTCID      | Explanation                                                                                                    |
|-------------------------------|-----------------|------------------|------------|----------------------------------------------------------------------------------------------------|
| ConfiguredDetection-<br>Count | Mover Detection | UDINT            | 0x030802B4 | Sets the number of movers for mover detection.                                                                                                    |
| ConfiguredRetryCount          | Mover Detection | UDINT            | 0x030802F1 | Sets the number of repeti-<br>tions for mover detection if<br>not all configured movers are<br>detected.                                               |
| TriggerDetection              | Mover Detection | TriggerDetection | 0x030802B5 | When the TriggerDetection is<br>downloaded, a mover detec-<br>tion is performed for the<br>number of configured<br>movers on the configured<br>tracks. |

# 6.6.6.1.2 Parameter (Online)

| Parameter                     | Group           | Туре                        | PTCID      | Explanation                                                                                        |
|-------------------------------|-----------------|-----------------------------|------------|----------------------------------------------------------------------------------------------------|
| ActiveMoverCount              | Mover Detection | UDINT                       | 0x030802B7 | Returns the number of active movers.                                                               |
| AreAllPositionsValid          | Mover Detection | BOOL                        | 0x03080256 | Returns TRUE if the posi-<br>tions of all movers are cor-<br>rect.                                 |
| DetectionCycleCount           | Mover Detection | UDINT                       | 0x03080259 | Returns the number of mover detections.                                                            |
| DetectionCycleCountTo-<br>tal | Mover Detection | UDINT                       | 0x030802EC | Returns the number of mover detections since the driver was started.                               |
| DetectionState                | Mover Detection | XTS.DetectionSta-<br>teEnum | 0x030802ED | Returns the state of the mover detection.                                                          |
| DetectedMoverCount            | Mover Detection | UDINT                       | 0x0308033E | Returns the number of de-<br>tected movers currently on<br>the system.                             |
| DetectedMoverCount            | Mover Detection | UDINT                       | 0x03080257 | Returns the number of movers detected during the last mover detection.                             |
| ExpectedMoverCount            | Mover Detection | UDINT                       | 0x03080258 | Returns the number of ex-<br>pected movers - equal to the<br>number of created mover ob-<br>jects. |
| ScannedModuleCount            | Mover Detection | UDINT                       | 0x03080225 | Returns the number of mod-<br>ules found during a mover<br>detection.                              |

#### 6.6.6.2 Mover

#### 6.6.6.2.1 Parameter (Init)

| Parameter                             | Group           | Туре          | PTCID      | Explanation                                                                                                    |
|---------------------------------------|-----------------|---------------|------------|----------------------------------------------------------------------------------------------------|
| ConfiguredDetection-<br>TrackObjectId | Mover Detection | UDINT         | 0x030802F0 | Sets the object ID of the<br>track on which the mover de-<br>tection is executed when<br>TriggerArrive is triggered.                                                                                 |
| TriggerArrive                         | Mover Detection | TriggerArrive | 0x030802EE | When TriggerArrive is down-<br>loaded, a mover detection is<br>performed for a mover on the<br>configured track. After suc-<br>cessful mover detection, the<br>mover becomes active.                 |
| TriggerLeave                          | Mover Detection | TriggerLeave  | 0x030802EF | When TriggerLeave is down-<br>loaded, the active mover is<br>removed from the control.<br>The mover can no longer be<br>used and can be removed<br>from the system without trig-<br>gering an error. |

### 6.6.6.2.2 Parameter (Online)

| Parameter | Group           | Туре | PTCID      | Explanation                                                                                                    |
|-----------|-----------------|------|------------|----------------------------------------------------------------------------------------------------|
| IsActive  | Mover Detection | BOOL | 0x030802B6 | Determines the value indicat-<br>ing whether the mover is ac-<br>tively used or is currently<br>passive. An active mover<br>can be removed from the<br>control if you plan to remove<br>it from the system. |

## 6.7 Parameter

Numerous parameters of the XTS system can be set with TwinCAT. The following tables contain all parameters that can be assigned to the TcCOM objects.

# 6.7.1 Processing Unit

#### 6.7.1.1 Parameter (Init)

| Parameter                       | Group            | Туре                         | PTCID      | Explanation                                                                                                    |
|---------------------------------|------------------|------------------------------|------------|----------------------------------------------------------------------------------------------------|
| OperationMode                   | General          | OperationMode                | 0x0308022C | Choose between 'Normal' to<br>work with actual hardware<br>and 'Simulation' to work in<br>simulation.                                                                                   |
|                                 |                  |                              |            | For more information, see<br>"OperationMode", [Page<br>188].                                                                                                    |
| MoverType                       | Mover            | MoverType                    | 0x0000090  | Choose the appropriate<br>mover type. Use custom for<br>a non Beckhoff mover.                                                                                                    |
|                                 |                  |                              |            | For more information, see<br>"MoverType", [Page 188].                                                                                                    |
| MagnetPlateType                 | Mover            | MagnetPlateType              | 0x00000091 | Selection of the magnetic plate set.                                                                                                    |
|                                 |                  |                              |            | Attention! Choose the cor-<br>rect magnet plate type. If not<br>correct the mover can jump<br>unexpectedly.                                                                             |
|                                 |                  |                              |            | For more information, see<br>"MagnetPlateType", [Page<br>188].                                                                                                    |
| MoverSortOrder                  | Mover            | SetOrderEnum                 | 0x00000048 | Choose the sort order of the movers.                                                                                                    |
|                                 |                  |                              |            | For more information, see<br>"MoverSortOrder", [Page<br>188].                                                                                                    |
| MinMechanicalMover-<br>Distance | Mover            | LREAL                        | 0x0308027A | Gets/sets the minimum posi-<br>tion distance between the<br>movers, which has to be<br>measured in the curve. As a<br>default the distance belong-<br>ing to the mover type is<br>used. |
| IdDetectionMode                 | MoverIdDetection | MoverIdDetection-<br>Mode    | 0x03080246 | Choose the ID detection<br>mode to enable Mover 1 de-<br>tection.                                                                                                    |
|                                 |                  |                              |            | For more information, see<br>"IdDetectionMode", [Page<br>189].                                                                                                    |
| MoverPositionAssign-<br>ment    | MoverIdDetection | MoverPosition-<br>Assignment | 0x03080253 | Defines the lowest/highest position                                                                                                    |
|                                 |                  |                              |            | For more information, see<br>"MoverPositionAssignment",<br>[Page 189].                                                                                                    |

\_\_\_\_\_

| Parameter                             | Group            | Туре                         | PTCID      | Explanation                                                                                                    |
|---------------------------------------|------------------|------------------------------|------------|----------------------------------------------------------------------------------------------------|
| ExpectedMoverIds                      | MoverIdDetection | -                            | 0x03080267 | Configure the expected<br>mover IDs for ID detection<br>mode MultipleMover 1.                                                                     |
|                                       |                  |                              |            | For more information, see<br>"ExpectedMoverIds", [Page<br>189].                                                                                   |
| TriggerMoverIdDetection               | MoverIdDetection | TriggerMoverIdDe-<br>tection | 0x03080250 | Triggers the Mover ID detec-<br>tion.                                                                                                    |
|                                       |                  |                              |            | Attention! The axes con-<br>troller will be momentary en-<br>abled.                                                                               |
| TeachingFileNumber                    | Teaching         | UDINT                        | 0x0308022A | The number is appended to<br>the teaching file name - like<br>'TcloXts.Teaching-<br>Data.0.bootdata'.                                             |
|                                       |                  |                              |            | For more information, see<br>"Enter the number of the<br>teaching file", [Page 116].                                                              |
| StartStandStillTeaching               | Teaching         | _                            | 0x03080228 | On download the teaching is<br>started on the specified mod-<br>ules and will be stopped au-<br>tomatically.                                      |
|                                       |                  |                              |            | For more information, see<br>"StartStandStillTeaching",<br>[Page 189].                                                                            |
| StartMovementTeaching                 | Teaching         | -                            | 0x03080269 | On download the teaching is started. Then move movers over every module.                                                                          |
|                                       |                  |                              |            | For more information, see<br>"StartMovementTeaching",<br>[Page 190].                                                                              |
| StopMovementTeaching                  | Teaching         | StopMovement-<br>Teaching    | 0x03080270 | On download the teaching will be applied instanta-<br>neously.                                                                                    |
| IsAbortOnTeaching-<br>WarningsEnabled | Teaching         | BOOL                         | 0x00000057 | If set to <i>TRUE</i> then a teach-<br>ing warning causes that the<br>driver does not start up.                                                   |
|                                       |                  |                              |            | For more information, see<br>"IsAbortOnTeachingWarn-<br>ingsEnabled", [Page 190].                                                                 |
| IsTeachingCheckSum-<br>CheckEnabled   | Teaching         | BOOL                         | 0x00000055 | If set to <i>TRUE</i> then the spec-<br>ified check sum is used to<br>validate that the correct<br>teaching file is loaded and is<br>not corrupt. |
|                                       |                  |                              |            | For more information, see<br>"IsTeachingCheckSum-<br>CheckEnabled", [Page 190].                                                                   |

| Parameter                            | Group       | Туре                                 | PTCID      | Explanation                                                                                                    |
|--------------------------------------|-------------|--------------------------------------|------------|----------------------------------------------------------------------------------------------------|
| TeachingCheckSum                     | Teaching    | _                                    | 0x00000054 | Array of values of the teach-<br>ing check sum. After a new<br>teaching one can read (up-<br>load) the checksum from the<br>driver.<br>For more information, see |
|                                      |             |                                      |            | "TeachingCheckSum", [Page 190].                                                                                                    |
| TeachingWarningLevel                 | Teaching    | TeachingWarn-<br>ingLevel            | 0x0308028C | Specifies how strict the val-<br>ues of the teaching are<br>checked.                                                                                             |
|                                      |             |                                      |            | For more information, see<br>"TeachingWarningLevel",<br>[Page 191].                                                                                              |
|                                      |             |                                      |            | 1 means very strict and                                                                                                    |
|                                      |             |                                      |            | 3 is the lowest level.                                                                                                    |
| TriggerTeachingFileFor-<br>matUpdate | Teaching    | TriggerTeachingFile-<br>FormatUpdate | 0x00000A9  | Triggers the system to up-<br>date the teaching file format<br>of the given teaching file on<br>changing back to config<br>mode                                  |
|                                      |             |                                      |            | (overwrites the old file).                                                                                                    |
| IsAutoDumpWritingEn-<br>abled        | Diagnostics | BOOL                                 | 0x00000049 | If enabled then the driver<br>writes dump files automati-<br>cally in certain situations (at<br>start up, in error cases).                                       |
|                                      |             |                                      |            | For more information, see<br>"IsAutoDumpWritingEn-<br>abled", [Page 191].                                                                                        |
| IsInputCheckEnabled                  | Diagnostics | BOOL                                 | 0x03080283 | Enables the plausibility<br>check of all input channels<br>on the system.                                                                                        |
|                                      |             |                                      |            | For more information, see<br>"IsInputCheckEnabled",<br>[Page 191].                                                                                               |
| WriteDump                            | Diagnostics | WriteDump                            | 0x00000044 | If downloaded manually then the driver writes a dump file.                                                                                                    |
| UsedEventLogger                      | Diagnostics | EventMessenger                       | 0x000000A4 | Specifies how events/mes-<br>sages are reported by the<br>driver.                                                                                                |
|                                      |             |                                      |            | For more information, see<br>"UsedEventLogger", [Page<br>191].                                                                                                   |
| EtherCatMasterSync-<br>TaskObjectId  | Advanced    | OTCID                                | 0x03080233 | Set the object ID of the task<br>which is responsible for trig-<br>gering the EtherCAT master<br>which is set to independent<br>DC time.                         |
|                                      |             |                                      |            | Suggested when using the 16 port EtherCAT network card.                                                                                                    |
| IsCycleTimeWarning-<br>Suppressed    | Advanced    | BOOL                                 | 0x00000046 | If enabled then the warning that the driver does not run at 250 us is disabled.                                                                                  |

| Parameter                                  | Group      | Туре               | PTCID      | Explanation                                                                                                    |
|--------------------------------------------|------------|--------------------|------------|----------------------------------------------------------------------------------------------------|
| IsMoverFrozenErrorActi-<br>vated           | Advanced   | BOOL               | 0x00000097 | If enabled then the mover position is observed -                                                                                                    |
|                                            |            |                    |            | if it does not change for a<br>number of cycles then an er-<br>ror is issued.                                                                                 |
|                                            |            |                    |            | For more information, see<br>"IsMoverFrozenErrorActi-<br>vated", [Page 192].                                                                                  |
| IsPositionBasedError-<br>ForwardingEnabled | Advanced   | BOOL               | 0x00000092 | If enabled then a hardware<br>error is forwarded based on<br>the position to the movers<br>which are located on the<br>faulting modules.                      |
|                                            |            |                    |            | For more information, see<br>"IsPositionBasedErrorFor-<br>wardingEnabled", [Page<br>192].                                                                     |
| Optimization                               | Advanced   | OptimizationEnum   | 0x00000047 | Optimizes the movers move-<br>ment or positioning slightly.<br>Standard is optimize posi-<br>tioning.                                                         |
|                                            |            |                    |            | For more information, see<br>"Optimization", [Page 192].                                                                                                    |
| TriggerRedetection                         | Advanced   | TriggerRedetection | 0x0000098  | If downloaded then all<br>movers will loose their posi-<br>tion and a new detection is<br>performed. The order of<br>movers might change.                     |
| CalculateNormAmplitude                     | Advanced   | BOOL               | 0x030802B1 | If set to <i>TRUE</i> then the mover's amplitude will be normalized.                                                                                          |
| IsPositionNoiseEnabled                     | Simulation | BOOL               | 0x0308022F | If enabled then a random<br>noise using the specified<br>bandwidth is added to the<br>mover positions.                                                        |
| IsRandomStartUp-<br>Enabled                | Simulation | BOOL               | 0x03080285 | If enabled and mode UseOff-<br>setAndDistance is active<br>then the start-up positions of<br>the movers are randomized<br>using the specified band-<br>width. |
| MoverDistance                              | Simulation | LREAL              | 0x0308022E | Gets/sets the distance be-<br>tween simulated movers at<br>start-up.                                                                                          |
| PositionOffset                             | Simulation | LREAL              | 0x0308022D | Gets/sets the position where<br>the first simulated mover<br>should be detected.                                                                              |
| PositionNoiseBandwidth                     | Simulation | LREAL              | 0x03080231 | Gets/sets a bandwidth which describes how much a position should toggle.                                                                                      |
| RandomStartUpBand-<br>width                | Simulation | LREAL              | 0x03080232 | Gets/sets a bandwidth which<br>is used to modify the start-up<br>positions of the movers. It is<br>additionally applied to the<br>offset and distance.        |

\_

| Parameter                          | Group      | Туре                               | PTCID      | Explanation                                                                                            |
|------------------------------------|------------|------------------------------------|------------|----------------------------------------------------------------------------------------------------|
| PositionStartUpSimula-<br>tionMode | Simulation | PositionStartUpSimu-<br>lationMode | 0x03080230 | Defines how the start-up po-<br>sitions for the movers should<br>be generated.                         |
|                                    |            |                                    |            | For more information, see<br>"PositionStartUpSimulation-<br>Mode", [Page 193].                         |
| MoverIdStartUpSimula-<br>tionMode  | Simulation | MoverIdStartUpSim-<br>ulationMode  | 0x0308027D | Defines how the mover ID(s) are generated at start-up.                                                 |
|                                    |            |                                    |            | For more information, see<br>"MoverIdStartUpSimulation-<br>Mode", [Page 193].                          |
| RandomInitMode                     | Simulation | RandomInitMode                     | 0x0308027F | Defines the mode to initialize the random seed.                                                        |
|                                    |            |                                    |            | For more information, see<br>"RandomInitMode", [Page<br>193].                                          |
| RandomInitSeed                     | Simulation | DINT                               | 0x03080280 | Gets/sets the seed which is<br>used to generate random<br>numbers used for the posi-<br>tions and IDs. |

# 6.7.1.2 Hidden Parameter (Init)

| Parameter                         | Group            | Туре                                    | PTCID      | Explanation                                                                                                    |
|-----------------------------------|------------------|-----------------------------------------|------------|----------------------------------------------------------------------------------------------------|
| IdDiagConfiguration               | MoverIdDetection | _                                       | 0x03080100 | Configure the memory size<br>of ID Detection in the dump<br>file.                                                                                                    |
|                                   |                  |                                         |            | Attention! Do not change.                                                                                                    |
|                                   |                  |                                         |            | For more information, see<br>"IdDiagConfiguration", [Page<br>193].                                                                                                    |
| DelayBetweenMoversIn-<br>Pack     | MoverIdDetection | LREAL                                   | 0x03080247 | Time delay [s] between trig-<br>gering movers which are di-<br>rectly next to each other<br>within the MoverPackGap.                                                        |
|                                   |                  |                                         |            | Unit: s                                                                                                    |
| DelayBetweenMover-<br>Packs       | MoverIdDetection | LREAL                                   | 0x03080248 | Time delay [s] between trig-<br>gering movers simultane-<br>ously which are not in the<br>same mover pack.                                                                  |
|                                   |                  |                                         |            | Unit: s                                                                                                    |
| GapToDefineMoverPack              | MoverIdDetection |                                         | 0x03080249 | Gap [mm] between movers to define a new mover pack.                                                                                                    |
|                                   |                  |                                         |            | Unit: mm                                                                                                    |
| CompletionCriteria                | MoverIdDetection | MoverIdDetection-<br>CompletionCriteria | 0x0308027B | Defines the criteria to com-<br>plete the ID Detection.                                                                                                    |
|                                   |                  |                                         |            | For more information, see<br>"CompletionCriteria", [Page<br>194].                                                                                                    |
| DumpWriterFallback-<br>Mode       | Diagnostics      | DumpWriterFallback-<br>Mode             | 0x030802B2 | Gets/sets the mode which<br>specifies if extra memory can<br>be used to write a dump file<br>or not. This may be used if<br>the normal buffer for the<br>dump is too small. |
| IsPartBasedHandling-<br>Activated | Advanced         | BOOL                                    | 0x03080284 | If enabled then the status<br>and control of all terminals is<br>evaluated based on parts.                                                                                  |
|                                   |                  |                                         |            | Attention! Beta functionality.                                                                                                    |
| IncludedTrackCheck-<br>Timeout    | Advanced         | UDINT                                   | 0x03080293 | Gets/sets the timeout in sec-<br>onds after which a warning is<br>thrown, if no tracks are in-<br>cluded to detection.                                                      |
|                                   |                  |                                         |            | Unit: s                                                                                                    |

# 6.7.1.3 Parameter (Online)

| Parameter                         | Group            | Туре       | PTCID      | Explanation                                                                                        |
|-----------------------------------|------------------|------------|------------|----------------------------------------------------------------------------------------------------|
| AreAllPositionsValid              | MoverDetection   | BOOL       | 0x03080256 | Returns <i>TRUE</i> if all mover positions are valid.                                              |
| DetectionCycleCount               | MoverDetection   | UDINT      | 0x03080259 | Returns the number of de-<br>tection cycles.                                                       |
| DetectedMoverCount                | MoverDetection   | UDINT      | 0x03080257 | Returns the number of de-<br>tected movers during the lat-<br>est detection cycle.                 |
| ExpectedMoverCount                | MoverDetection   | UDINT      | 0x03080258 | Returns the number of ex-<br>pected movers - equal to the<br>number of created mover ob-<br>jects. |
| ScannedModuleCount                | MoverDetection   | UDINT      | 0x03080225 | Returns the number of mod-<br>ules which are scanned dur-<br>ing one detection cycle.              |
| MoverPositions                    | MoverDetection   | _          | 0x0308020D | Returns an array containing<br>the actual positions of all<br>movers.                              |
| HasIdDetectionError               | MoverIdDetection | BOOL       | 0x03080252 | Returns <i>TRUE</i> if the mover ID detection has failed.                                          |
| IsIdDetectionValid                | MoverIdDetection | BOOL       | 0x03080251 | Returns <i>TRUE</i> if the mover IDs are detected.                                                 |
| IsIdDetectionActive               | MoverIdDetection | BOOL       | 0x03080268 | Returns <i>TRUE</i> if the mover ID detection is running.                                          |
| Moverlds                          | MoverIdDetection | _          | 0x0308027C | Returns an array containing the IDs of all movers.                                                 |
| IsTeachingChanged                 | Teaching         | BOOL       | 0x0308022B | Returns <i>TRUE</i> if a teaching has been performed during the driver is running.                 |
| IsTeachingValid                   | Teaching         | BOOL       | 0x03080255 | Returns <i>TRUE</i> if the teach-<br>ing is valid.                                                 |
| IsTeachingFileFor-<br>matUpToDate | Teaching         | BOOL       | 0x03080290 | Returns <i>TRUE</i> if the teaching file uses the latest format definition.                        |
| HasInputCheckError                | Diagnostics      | BOOL       | 0x0308028F | Returns the result of the in-<br>puts check.                                                       |
| DriveState                        | Info             | DriveState | 0x000000A0 | Returns the state of the drive system.                                                             |
| PartOrigins                       | Info             | _          | 0x03080261 | Returns an array containing<br>all the origin transforms of<br>the parts.                          |
| VersionString                     | Info             | STRING(31) | 0x03080287 | Returns the version string of the driver.                                                          |
| MoverCount                        | Structure        | UDINT      | 0x0308020A | Returns the number of movers.                                                                      |
| MoverObjectIDs                    | Structure        | _          | 0x0308020B | Returns an array containing the object IDs of all movers.                                          |
| PartCount                         | Structure        | UDINT      | 0x03080203 | Returns the number of parts.                                                                       |
| PartObjectIDs                     | Structure        | _          | 0x03080224 | Returns an array containing the object IDs of all parts.                                           |
| TaskCount                         | Structure        | UDINT      | 0x000009C  | Returns the number of tasks.                                                                       |
| TaskObjectIDs                     | Structure        | -          | 0x0000009D | Returns an array with the task object IDs.                                                         |

| Parameter       | Group     | Туре  | PTCID      | Explanation                                               |
|-----------------|-----------|-------|------------|-----------------------------------------------------------|
| TrackCount      | Structure | UDINT | 0x0308020E | Returns the number of tracks.                             |
| TrackObjectsIDs | Structure | _     | 0x0308020F | Returns an array containing the object IDs of all tracks. |

# 6.7.2 Mover

### 6.7.2.1 Parameter (Init)

| Parameter                     | Group      | Туре      | PTCID      | Explanation                                                                               |
|-------------------------------|------------|-----------|------------|-------------------------------------------------------------------------------------------|
| AdsPort                       | General    | WORD      | 0x03002090 | Gets/sets the ads port.                                                                   |
|                               |            |           |            | The port should be used to read/ write parameters via ADS.                                |
| ActiveTrackObjectId           | General    | OTCID     | 0x03080209 | Gets/sets the Track object ID that is currently active/should be activated for the mover. |
| TaskOID                       | General    | OTCID     | 0x03002060 | Gets/sets the XTS Task that<br>is used for calculations for<br>the mover.                 |
| SimulatedStartUpPart          | Simulation | OTCID     | 0x03080278 | Gets/sets the part on which<br>the mover is detected during<br>simulation.                |
| SimulatedStartUpPosi-<br>tion | Simulation | LREAL     | 0x03080279 | Gets/sets the parts position<br>on which the mover is de-<br>tected during simulation.    |
| SimulatedStartUpId            | Simulation | STRING(3) | 0x0308027E | Gets/sets the ID of the mover on which is used in simulation.                             |

# 6.7.2.2 Hidden Parameter (Init)

| Parameter             | Group   | Туре | PTCID      | Explanation                                                                                                    |
|-----------------------|---------|------|------------|----------------------------------------------------------------------------------------------------|
| IsCommutationInverted | General | BOOL | 0x03080200 | Attention! Parameter is only<br>for tests - if the commutation<br>is inverted and the magnet<br>plate set does not match, the<br>mover cannot be safely con-<br>trolled! |
|                       |         |      |            | Attention! Beta functionality.                                                                                                    |
|                       |         |      |            | For more information, see<br>"IsCommutationInverted",<br>[Page 194].                                                                                                    |

#### 6.7.2.3 Parameter (Online)

| Parameter           | Group            | Туре      | PTCID      | Explanation                                                                                                    |
|---------------------|------------------|-----------|------------|----------------------------------------------------------------------------------------------------|
| ld                  | MoverIdDetection | STRING(3) | 0x03080266 | Returns the ID of the mover.                                                                                                    |
| AxisId              | Info             | UDINT     | 0x03080288 | Gets the ID of the associated axis.                                                                                             |
| AxisObjectId        | Info             | OTCID     | 0x0308028A | Gets the object ID of the as-<br>sociated axis.                                                                                 |
| DistanceDriven      | Info             | LREAL     | 0x0000050  | Returns the value of the ab-<br>solute distance driven by the<br>mover in mm.                                                   |
|                     |                  |           |            | Unit: mm                                                                                                    |
| DistanceDrivenInKm  | Info             | LREAL     | 0x00000051 | Returns the value of the ab-<br>solute distance driven by the<br>mover in km.                                                   |
|                     |                  |           |            | Unit: km                                                                                                    |
| DriveAddress        | Info             | UINT      | 0x0000087  | Returns the address of the<br>drive (motor) terminal on<br>which the mover is currently<br>on.                                  |
| DriveModuleNumber   | Info             | UDINT     | 0x0000066  | If <i>HasDriveError</i> is <i>TRUE</i><br>then the drive number is set<br>to the first module number<br>which signals an error. |
| DriveTerminalOid    | Info             | OTCID     | 0x0000070  | If <i>HasDriveError</i> is <i>TRUE</i><br>then the object ID of the<br>drive terminal is set.                                   |
| EncoderAddress      | Info             | UINT      | 0x0000088  | Returns the address of the<br>encoder (sensor) terminal on<br>which the mover is currently<br>on.                               |
| EncoderModuleNumber | Info             | UDINT     | 0x00000067 | If <i>HasEncoderError is TRUE</i><br>then the encoder number is<br>set to the first module num-<br>ber which signals an error.  |
| EncoderTerminalOid  | Info             | OTCID     | 0x0000071  | If <i>HasEncoderError is TRUE</i> then the object ID of the encoder is set.                                                     |
| HasDriveError       | Info             | BOOL32    | 0x0000068  | Returns <i>TRUE</i> if the motor<br>module which is used by a<br>mover signals an error.                                        |

| Parameter       | Group | Туре     | PTCID      | Explanation                                                                          |
|-----------------|-------|----------|------------|--------------------------------------------------------------------------------------|
| HasEncoderError | Info  | BOOL32   | 0x00000069 | Returns <i>TRUE</i> if the encoder module which is used by a mover signals an error. |
| MasterNetId     | Info  | AMSNETID | 0x0000089  | Returns the NetId of the<br>EtherCAT master to which<br>the drive/encoder belong to. |
| PositionInfo    | Info  | _        | 0x03080286 | Returns the part and track position as well as their object IDs.                     |
| SoftDriverOid   | Info  | OTCID    | 0x03080289 | Gets the object ID of the soft drive.                                                |

### 6.7.2.4 Data Area

### Inputs

| Parameter      | Туре           | Size | Offset | Explanation                                                                                         |
|----------------|----------------|------|--------|----------------------------------------------------------------------------------------------------|
| SoftDriveInput | SoftDriveInput | 104  | 0      | Cyclic data structure for<br>communication from Mover<br>object to SoftDrive object of<br>the axis. |

# Outputs

| Parameter       | Туре            | Size | Offset | Explanation                                                                            |
|-----------------|-----------------|------|--------|----------------------------------------------------------------------------------------|
| SoftDriveOutput | SoftDriveOutput | 96   | 0      | Cyclic data structure for<br>communication from Soft-<br>Drive object to Mover object. |

# 6.7.3 Part

### 6.7.3.1 Parameter (Init)

| Parameter       | Group   | Туре       | PTCID      | Explanation                                                                         |
|-----------------|---------|------------|------------|-------------------------------------------------------------------------------------|
| TaskOID         | General | OTCID      | 0x03002060 | Gets/sets the XTS Task that<br>is used for calculations for<br>the part.            |
| ModuleSide      | General | ModuleSide | 0x03080262 | Module side of the part<br>shown in the Tool Window<br>and XTS Viewer.              |
|                 |         |            |            | For more information, see<br>"ModuleSide", [Page 194].                              |
| OriginTransform | General | -          | 0x03080260 | Origin transformation for the<br>Part shown in the Tool Win-<br>dow and XTS Viewer. |

# 6.7.3.2 Parameter (Online)

| Parameter       | Group     | Туре       | PTCID      | Explanation                                                                            |
|-----------------|-----------|------------|------------|----------------------------------------------------------------------------------------|
| DriveState      | Info      | DriveState | 0x000000A0 | Returns the state of the drive system.                                                 |
| GlobalNumber    | Info      | UDINT      | 0x03080227 | The <i>GlobalNumber</i> is used to distinguish all parts which are managed by one XPU. |
| Length          | Info      | LREAL      | 0x03080206 | Returns the length of the part.                                                        |
| AreaCount       | Structure | UDINT      | 0x03080234 | Returns the number of ar-<br>eas.                                                      |
| AreaObjectIDs   | Structure | _          | 0x03080235 | Returns an array containing the object IDs of all areas.                               |
| ModuleCount     | Structure | UDINT      | 0x03080207 | Returns the number of mod-<br>ules.                                                    |
| ModuleObjectIDs | Structure | _          | 0x03080208 | Returns an array containing the object IDs of all modules.                             |

## 6.7.4 Info Server

#### 6.7.4.1 Parameter (Init)

| Parameter | Group   | Туре | PTCID      | Explanation                                                |
|-----------|---------|------|------------|------------------------------------------------------------|
| AdsPort   | General | WORD | 0x03002090 | Gets/sets the ads port.                                    |
|           |         |      |            | The port should be used to read/ write parameters via ADS. |

### 6.7.4.2 Parameter (Online)

| Parameter            | Group     | Туре  | PTCID      | Explanation                                                      |
|----------------------|-----------|-------|------------|------------------------------------------------------------------|
| StationInfoCount     | Structure | UDINT | 0x03080275 | Returns the number of movers.                                    |
| StationInfoObjectIds | Structure | _     | 0x03080276 | Returns an array containing the object IDs of all station infos. |

# 6.7.5 Station Info

### 6.7.5.1 Parameter (Init)

| Parameter           | Group   | Туре         | PTCID      | Explanation                                                                                                    |
|---------------------|---------|--------------|------------|----------------------------------------------------------------------------------------------------|
| AdsPort             | General | WORD         | 0x03002090 | Gets/sets the ads port.                                                                                                    |
|                     |         |              |            | The port should be used to read/ write parameters via ADS.                                                                   |
| StationId           | General | UDINT        | 0x03080271 | Gets/sets the station ID.                                                                                                    |
| StationColor        | General | UDINT        | 0x03080277 | Gets/sets the station color                                                                                                  |
|                     |         |              |            | in ARGB.                                                                                                    |
| StartPositionOnPart | General | LREAL        | 0x03080272 | Gets/sets the start position on the first part.                                                                              |
| EndPositionOnPart   | General | LREAL        | 0x03080273 | Gets/sets the end position on the last part.                                                                                 |
| StopPositions       | General | LREAL        | 0x03080274 | Gets/sets an array of stop<br>positions. The valid range<br>starts from 0 mm to the total<br>length of all configured parts. |
| PartObjectIds       | General | -            | 0x03080224 | Gets/sets the parts which be-<br>long to the station.                                                                        |
| IsEnabled           | General | BOOL         | 0x0308023C | Gets/sets whether the station is enabled or not.                                                                             |
|                     |         |              |            | For more information, see<br>"IsEnabled", [Page 194].                                                                        |
| Description         | General | STRING(1023) | 0x0308023A | Description of the station.                                                                                                  |
|                     |         |              |            | Attention! Entering a de-<br>scription is optional.                                                                          |

## 6.7.5.2 Parameter (Online)

| Parameter         | Group     | Туре  | PTCID      | Explanation                           |
|-------------------|-----------|-------|------------|---------------------------------------|
| PartCount         | Structure | UDINT | 0x03080203 | Returns the number of parts.          |
| StopPositionCount | Structure | UDINT | 0x0308028E | Returns the number of stop positions. |

# 6.7.6 Io Driver

# 6.7.6.1 Parameter (Init)

| Parameter                             | Group    | Туре            | PTCID      | Explanation                                                                                                   |
|---------------------------------------|----------|-----------------|------------|----------------------------------------------------------------------------------------------------|
| AdsPort                               | General  | WORD            | 0x03002090 | Gets/sets the ads port.                                                                                       |
|                                       |          |                 |            | The port should be used to read/ write parameters via ADS.                                                    |
| MoverType                             | General  | MoverType       | 0x0000090  | Choose the appropriate<br>mover type. Use custom for<br>a non Beckhoff mover.                                 |
|                                       |          |                 |            | For more information, see<br>"MoverType", [Page 188].                                                         |
| MagnetPlateType                       | General  | MagnetPlateType | 0x00000091 | Selection of the magnetic plate set.                                                                          |
|                                       |          |                 |            | Attention! Choose the cor-<br>rect magnet plate type. If not<br>correct the mover can jump<br>unexpectedly.   |
|                                       |          |                 |            | For more information, see<br>"MagnetPlateType", [Page<br>188].                                                |
| MoverSortOrder                        | General  | SortOrderNum    | 0x00000048 | Choose the sort order of the movers.                                                                          |
|                                       |          |                 |            | For more information, see<br>"MoverSortOrder", [Page<br>188].                                                 |
| MinMechanicalMover-<br>Distance       | General  | LREAL           | 0x0308027A | Gets/sets the minimum posi-<br>tion distance between the<br>movers, which has to be<br>measured in the curve. |
|                                       |          |                 |            | As a default the distance be-<br>longing to the mover type is<br>used.                                        |
| PermanentDataConfigu-<br>ration       | Teaching | -               | 0x00000020 | Gets/sets a structure con-<br>taining the teaching file num-<br>ber.                                          |
| StartStandStillTeaching-<br>Parameter | Teaching | -               | 0x00000010 | Gets/sets a structure con-<br>taining the result of the<br>teaching process.                                  |
| StopStandStillTeaching-<br>Parameter  | Teaching | -               | 0x00000011 | Gets/sets a structure con-<br>taining the result of the<br>teaching process.                                  |
| IsAbortOnTeaching-<br>WarningsEnabled | Teaching | BOOL            | 0x00000057 | If enabled , will abort startup<br>of the driver if there are<br>teaching warnings.                           |
|                                       |          |                 |            | For more information, see<br>"IsAbortOnTeachingWarn-<br>ingsEnabled", [Page 190].                             |

| Parameter                            | Group            | Туре                                 | PTCID      | Explanation                                                                                                    |
|--------------------------------------|------------------|--------------------------------------|------------|----------------------------------------------------------------------------------------------------|
| IsTeachingCheckSum-<br>CheckEnabled  | Teaching         | BOOL                                 | 0x00000055 | If enabled, a teaching check<br>sum check is applied at<br>startup.                                                                 |
|                                      |                  |                                      |            | For more information, see<br>"IsTeachingCheckSum-<br>CheckEnabled", [Page 190].                                                     |
| TeachingCheckSum                     | Teaching         | -                                    | 0x00000054 | Array of values of the teach-<br>ing check sum. After a new<br>teaching one can read (up-<br>load) the checksum from the<br>driver. |
| TeachingWarningLevel                 | Teaching         | TeachingWarn-<br>ingLevel            | 0x0308028C | Determines the value above<br>which the input check and<br>the teaching issue warnings.                                             |
|                                      |                  |                                      |            | Level_1: very strict                                                                                                    |
|                                      |                  |                                      |            | Level_3: low                                                                                                    |
| TriggerTeachingFileFor-<br>matUpdate | Teaching         | TriggerTeaching-<br>FileFormatUpdate | 0x03080291 | Triggers the system to up-<br>date the teaching file format<br>of the given teaching file on<br>changing back to config<br>mode     |
|                                      |                  |                                      |            | (overwrites the old file).                                                                                                    |
| MoverIdDetectionMode                 | MoverIdDetection | MoverIdDetection-<br>Mode            | 0x00000201 | Choose the ID detection<br>mode to enable Mover 1 de-<br>tection. Standard means that<br>mover ID detection is off.                 |
|                                      |                  |                                      |            | For more information, see<br>"MoverIdDetectionMode",<br>[Page 194].                                                                 |
| MoverPositionAssign-<br>ment         | MoverIdDetection | MoverPosition-<br>Assignment         | 0x00000208 | Defines the lowest/highest position.                                                                                                |
|                                      |                  |                                      |            | For more information, see<br>"MoverPositionAssignment",<br>[Page 195].                                                              |
| TriggerMoverIdDetection              | MoverIdDetection | TriggerMoverIdDe-<br>tection         | 0x00000205 | Triggers the Mover ID Detec-<br>tion.                                                                                               |
|                                      |                  |                                      |            | Attention! The axes con-<br>troller will be momentary en-<br>abled.                                                                 |
| IsAutoDumpWritingEn-<br>abled        | Diagnostics      | BOOL                                 | 0x00000049 | If enabled then the driver<br>writes dump files automati-<br>cally in certain situations (at<br>start up, in error cases).          |
|                                      |                  |                                      |            | For more information, see<br>"IsAutoDumpWritingEn-<br>abled", [Page 191].                                                           |

| Parameter                                  | Group       | Туре                        | PTCID      | Explanation                                                                                                    |
|--------------------------------------------|-------------|-----------------------------|------------|----------------------------------------------------------------------------------------------------|
| IsInputCheckEnabled                        | Diagnostics | BOOL                        | 0x03080283 | Enables the plausibility<br>check of all input channels<br>on the system.                                                    |
|                                            |             |                             |            | For more information, see<br>"IsInputCheckEnabled",<br>[Page 191].                                                           |
| WriteDump                                  | Diagnostics | WriteDump                   | 0x00000044 | If downloaded manually then the driver writes a dump file.                                                                   |
| UsedEventLogger                            | Diagnostics | EventMessenger              | 0x03080292 | Specifies how events/mes-<br>sages are reported by the<br>driver.                                                            |
|                                            |             |                             |            | For more information, see<br>"UsedEventLogger", [Page<br>191].                                                               |
| IncludeModuleAreasIn-<br>Record            | Diagnostics | BOOL                        | 0x00000095 | Attention! Do not change!<br>Obsolete parameter.                                                                             |
|                                            |             |                             |            | For more information, see<br>"IncludeModuleAreasIn-<br>Record", [Page 195].                                                  |
| IncludeMoverAreasIn-<br>Record             | Diagnostics | BOOL                        | 0x00000096 | Attention! Do not change!<br>Obsolete parameter.                                                                             |
|                                            |             |                             |            | For more information, see<br>"IncludeMoverAreasIn-<br>Record", [Page 195].                                                   |
| DumpWriterFallback-<br>Mode                | Diagnostics | DumpWriterFall-<br>backMode | 0x030802B2 | Gets/sets, which extra mem-<br>ory can be used for dump<br>writing, if the driver fails to<br>write a dump in first attempt. |
| IsCycleTimeWarning-<br>Suppressed          | Advanced    | BOOL                        | 0x00000046 | If enabled, surpressed warn-<br>ings for cycle times different<br>than 250 us (only possible<br>when working in simulation)  |
| IsMoverFrozenErrorActi-<br>vated           | Advanced    | BOOL                        | 0x00000097 | If enabled, throws an error<br>instead of a warning, if a<br>mover position is frozen.                                       |
|                                            |             |                             |            | For more information, see<br>"IsMoverFrozenErrorActi-<br>vated", [Page 192].                                                 |
| lsPositionBasedError-<br>ForwardingEnabled | Advanced    | BOOL                        | 0x00000092 | If enabled, makes it possible<br>to start up and shut down<br>single parts instead of the<br>whole XTS.                      |
|                                            |             |                             |            | Attention! Beta functionality.                                                                                               |
|                                            |             |                             |            | For more information, see<br>"IsPositionBasedErrorFor-<br>wardingEnabled", [Page<br>192].                                    |
| Optimization                               | Advanced    | OptimaizationEnum           | 0x00000047 | Optimizes the movers move-<br>ment or positioning slightly.<br>Standard is optimize posi-<br>tioning.                        |
|                                            |             |                             |            | For more information, see<br>"Optimization", [Page 192].                                                                     |

| Parameter          | Group    | Туре               | PTCID      | Explanation                                                                                                    |
|--------------------|----------|--------------------|------------|----------------------------------------------------------------------------------------------------|
| TriggerRedetection | Advanced | TriggerRedetection | 0x00000098 | Triggers a new Mover detec-<br>tion process.                                                                                                    |
| TriggerResort      | Advanced | BOOL               | 0x0000061  | Triggers a resort of the<br>Mover Positions. Based on<br>the MoverSortOrder parame-<br>ter, the first Mover will get<br>the lowest or highest posi-<br>tion. |

#### 6.7.6.2 Hidden Parameter (Init)

| Parameter                      | Group            | Туре  | PTCID      | Explanation                                                                                                    |
|--------------------------------|------------------|-------|------------|----------------------------------------------------------------------------------------------------|
| DelayBetweenMoversIn-<br>Pack  | MoverIdDetection | LREAL | 0x00000202 | Time delay [s] between trig-<br>gering movers which are di-<br>rectly next to each other<br>within the MoverPackGap.   |
|                                |                  |       |            | Unit: s                                                                                                    |
| DelayBetweenMover-<br>Packs    | MoverIdDetection | LREAL | 0x00000203 | Time delay [s] between trig-<br>gering movers simultane-<br>ously which are not in the<br>same mover pack.             |
|                                |                  |       |            | Unit: s                                                                                                    |
| GapToDefineMoverPack           | MoverIdDetection | LREAL | 0x00000204 | Gap [mm] between movers<br>to define a new mover pack.                                                                 |
|                                |                  |       |            | Unit: mm                                                                                                    |
| IncludedTrackCheck-<br>Timeout | Advanced         | UDINT | 0x000000A5 | Gets/sets the timeout in sec-<br>onds after which a warning is<br>thrown, if no tracks are in-<br>cluded to detection. |
|                                |                  |       |            | Unit: s                                                                                                    |

# 6.7.6.3 Parameter (Online)

| Parameter                         | Group         | Туре   | PTCID      | Explanation                                                                                                    |
|-----------------------------------|---------------|--------|------------|----------------------------------------------------------------------------------------------------|
| IsTeachingFileFor-<br>matUpToDate | Miscellaneous | BOOL   | 0x00000A8  | Gets if the teaching file for-<br>mat of the current loaded<br>teaching file is correct for the<br>used driver version. |
| AreAllMoverPositionVa-<br>lid     | Miscellaneous | BOOL32 | 0x0000072  | Returns <i>TRUE</i> if all movers have been detected.                                                                   |
| IsTeachingValid                   | Miscellaneous | BOOL32 | 0x00000073 | Returns <i>TRUE</i> if teaching data is valid.                                                                          |
| DetectedMoverCount                | Miscellaneous | DINT   | 0x0000074  | Returns the count of de-<br>tected movers.                                                                              |
| ExpectedMoverCount                | Miscellaneous | DINT   | 0x0000075  | Returns the count of ex-<br>pected movers.                                                                              |
| ModuleCount                       | Miscellaneous | DINT   | 0x0000078  | Returns the number of mod-<br>ules.                                                                                     |
| ModuleObjectIDs                   | Miscellaneous | _      | 0x00000079 | Returns an array containing the object IDs of all modules.                                                              |
| MoverCount                        | Miscellaneous | DINT   | 0x0000080  | Returns the number of movers.                                                                                           |
| MoverObjectIDs                    | Miscellaneous | _      | 0x0000081  | Returns an array containing the object IDs of all movers.                                                               |

| Parameter                     | Group         | Туре   | PTCID      | Explanation                                                           |
|-------------------------------|---------------|--------|------------|-----------------------------------------------------------------------|
| MoverPositions                | Miscellaneous | _      | 0x000008A  | Returns an array containing<br>the actual positions of all<br>movers. |
| IsMoverIdDetectionValid       | Miscellaneous | BOOL32 | 0x00000206 | Returns <i>TRUE</i> if the Mover ID Detection have been detected.     |
| HasMoverIdDetection-<br>Error | Miscellaneous | BOOL32 | 0x00000207 | Returns <i>TRUE</i> if the Mover ID Detection failed.                 |

#### 6.7.6.4 Data Area

Info

| Parameter                      | Туре   | Size | Offset | Explanation                                           |
|--------------------------------|--------|------|--------|-------------------------------------------------------|
| AreAllMoverPosi-<br>tionsValid | BOOL32 | 4.0  | 0      | Returns <i>TRUE</i> if all movers have been detected. |
| IsTeachingValid                | BOOL32 | 4.0  | 4      | Returns <i>TRUE</i> if teaching data is valid.        |
| DetectedMoverCount             | DINT   | 4.0  | 8      | Returns the count of de-<br>tected movers.            |
| ExpectedMoverCount             | DINT   | 4.0  | 12     | Returns the count of ex-<br>pected movers.            |

# 6.7.7 Track

### 6.7.7.1 Parameter (Init)

| Parameter             | Group   | Туре     | PTCID      | Explanation                                                                                                    |
|-----------------------|---------|----------|------------|----------------------------------------------------------------------------------------------------|
| TaskOID               | General | OTCID    | 0x03002060 | Gets/sets the XTS Task that<br>is used for calculations for<br>the mover.                                                                   |
| IsClosed              | General | BOOL     | 0x0308021D | Gets/sets if the track is closed as a circle or open ended.                                                                                 |
| IsIncludedInDetection | General | BOOL     | 0x03080226 | Gets/sets if the track is in-<br>cluded in the detection<br>process of the mover and<br>the mover Id detection.                             |
| Polarity              | General | Polarity | 0x03080201 | Gets/sets which direction the track has in the global context.                                                                              |
|                       |         |          |            | <b>Attention!</b> Only <i>positive</i> is supported at the moment.                                                                          |
| Offset                | General | LREAL    | 0x03080202 | Gets/sets the offset for the track.                                                                                                    |
| PartConfigItems       | General | _        | 0x03080204 | Gets/sets an array of part<br>configuration items contain-<br>ing the part object id and the<br>polarity the part has, within<br>the track. |
|                       |         |          |            | Attention! Only <i>positive</i> po-<br>larity is supported at the mo-<br>ment!                                                              |

### 6.7.7.2 Parameter (Online)

| Parameter     | Group     | Туре  | PTCID      | Explanation                                                                                                    |
|---------------|-----------|-------|------------|----------------------------------------------------------------------------------------------------|
| Length        | Info      | LREAL | 0x03080206 | Gets the actual length of the track.                                                                                                    |
| ModuleCount   | Info      | UDINT | 0x03080207 | Gets the number of modules included in the track.                                                                                                    |
| PartCount     | Structure | UDINT | 0x03080203 | Gets the number of parts in-<br>cluded in the track.                                                                                                    |
| PartInfoltems | Structure | _     | 0x03080205 | Gets an array of part infor-<br>mation items containing the<br>part object id, the polarity the<br>part has within the track, the<br>offset the part has in the<br>track and the actual part<br>length. |

# 6.7.8 Control Area

#### 6.7.8.1 Parameter (Init)

| Parameter      | Group   | Туре         | PTCID      | Explanation                                                                                                    |
|----------------|---------|--------------|------------|----------------------------------------------------------------------------------------------------|
| Name           | General | STRING(1023) | 0x03080239 | Name of the area.                                                                                               |
|                |         |              |            | Attention! Entering a name is optional.                                                                         |
| Description    | General | STRING(1023) | 0x0308023A | Description of the area.                                                                                        |
|                |         |              |            | Attention! Entering a de-<br>scription is optional.                                                             |
| StartPosition  | General | LREAL        | 0x03080236 | Position on the part in mm where the area starts.                                                               |
|                |         |              |            | Unit: mm                                                                                                    |
| EndPosition    | General | LREAL        | 0x03080237 | Position on the part in mm where the area ends.                                                                 |
|                |         |              |            | Unit: mm                                                                                                    |
| BlendInLength  | General | LREAL        | 0x0308023E | Length from the start of the area until the new parame-<br>ters are fully used.                                 |
| BlendOutLength | General | LREAL        | 0x0308023F | Length before the end of the<br>area where the previously<br>used parameter set is started<br>to be used again. |
| IsEnabled      | General | BOOL         | 0x0308023C | Gets/sets if the current con-<br>trol areas is active or not.                                                   |
|                |         |              |            | For more information, see<br>"IsEnabled", [Page 194].                                                           |

### 6.7.8.2 Parameter (Online)

| Parameter | Group | Туре  | PTCID      | Explanation                                                                       |
|-----------|-------|-------|------------|-----------------------------------------------------------------------------------|
| Length    | Info  | LREAL | 0x03080238 | The length of the area                                                            |
|           |       |       |            | (end position – start posi-<br>tion).                                             |
| IsValid   | Info  | BOOL  | 0x0308023D | Returns <i>TRUE</i> , if all settings are valid and the control area can be used. |

# 6.7.9 AT20xx\_0xxx

# 6.7.9.1 Parameter (Init)

| Parameter         | Group   | Туре  | PTCID      | Explanation                                                                                                    |
|-------------------|---------|-------|------------|----------------------------------------------------------------------------------------------------|
| AdsPort           | General | WORD  | 0X03002090 | Gets/sets the ads port.                                                                                                |
|                   |         |       |            | The port should be used to read/ write parameters via ADS.                                                             |
| TaskOID           | General | OTCID | 0X03002060 | Gets/sets the XTS Task that<br>is used for calculations for<br>the mover.                                              |
| MotorTerminalOID  | General | OTCID | 0x0000009  | Sets the object ID of the cor-<br>responding motor terminal.                                                           |
| SensorTerminalOID | General | OTCID | 0x0000000A | Sets the object ID of the corresponding sensor terminal.                                                               |
| PositionIndex     | General | UDINT | 0x0000006  | The index defines the posi-<br>tion of the module in the XTS system.                                                   |
|                   |         |       |            | The first module has the<br>hardware position 0, the<br>other modules are counted<br>in ascending order.               |
|                   |         |       |            | The number of modules mi-<br>nus one gives the hardware<br>position for the last module.                               |
| Gap               | General | LREAL | 0x0308028B | Defines the gap between the previous module and this module.                                                           |
| Offset            | General | LREAL | 0x0000007  | Defines an offset for the<br>module to compensate me-<br>chanical tolerances of the<br>modules production process.     |
| ScalingFactor     | General | LREAL | 0x0000008  | Defines a ScalingFactor for<br>the module to compensate<br>mechanical tolerances of the<br>modules production process. |
## 6.7.9.2 Parameter (Online)

| Parameter             | Group        | Туре       | PTCID      | Explanation                                                                                                    |
|-----------------------|--------------|------------|------------|----------------------------------------------------------------------------------------------------|
| Angle                 | Info         | LREAL      | 0x0000083  | Returns the angle of the module in mm.                                                                                                    |
|                       |              |            | 0.0000007  |                                                                                                    |
| GlobalNumber          | Info         | UDINT      | 0x03080227 | The global number is used to distinguish all modules which are manged by one XPU.                                                           |
| Length                | Info         | LREAL      | 0x0000082  | Returns the length of the<br>module in mm. The length is<br>measured along the center<br>of the coils.                                      |
| MaatarNatid           | Info         |            | 0,0000000  | Poturno the Notid of the                                                                                                    |
| Masternetic           | Inio         | AMSINETID  | 0x00000000 | EtherCAT master to which<br>the terminals belong to.                                                                                        |
| DriveAddress          | Drive Info   | UINT       | 0x0000084  | Returns the address of the drive (motor) terminal.                                                                                          |
| DriveConfigIdentity   | Drive Info   | -          | 0x0000062  | Gets a structure of the con-<br>figured drive identity contain-<br>ing the vendor id, the code,<br>the revision and the serial<br>number.   |
|                       |              |            |            | For more information, see<br>"DriveConfigIdentity", [Page<br>196].                                                                          |
| DriveOnlineIdentity   | Drive Info   | -          | 0x0000063  | Gets a structure of the online<br>drive identity containing the<br>vendor id, the code, the revi-<br>sion and the serial number.            |
|                       |              |            |            | For more information, see<br>"DriveOnlineIdentity", [Page<br>196].                                                                          |
| DriveState            | Drive Info   | DriveState | 0x00000A0  | Gets the state of the motor module.                                                                                                    |
| EncoderAdress         | Encoder Info | UINT       | 0x0000085  | Returns the address of the encoder (sensor) terminal.                                                                                       |
| EncoderConfigIdentity | Encoder Info | -          | 0x0000064  | Gets a structure of the con-<br>figured encoder identity con-<br>taining the vendor id, the<br>code, the revision and the<br>serial number. |
|                       |              |            |            | For more information, see<br>"EncoderConfigIdentity",<br>[Page 196].                                                                        |
| EncoderOnlineIdentity | Encoder Info | -          | 0x0000065  | Gets a structure of the online<br>encoder identity containing<br>the vendor id, the code, the<br>revision and the serial num-<br>ber.       |
|                       |              |            |            | For more information, see<br>"EncoderOnlineIdentity",<br>[Page 196].                                                                        |

| Parameter            | Group        | Туре       | PTCID      | Explanation                                                                |
|----------------------|--------------|------------|------------|----------------------------------------------------------------------------|
| EncoderSensorValues  | Encoder Info | -          | 0x00000093 | Gets the array of the 32 en-<br>coder sensor channel val-<br>ues.          |
|                      |              |            |            | For more information, see<br>"EncoderSensorValues",<br>[Page 197].         |
| DriveDeviceType      | Drive CoE    | UDINT      | 0x030802A0 | Gets the DeviceType from<br>the CoE interface of the mo-<br>tor Module.    |
| DriveDeviceName      | Drive CoE    | STRING(15) | 0x030802A1 | Gets the DeviceName from the CoE interface of the mo-<br>tor Module.       |
| DriveHardwareVersion | Drive CoE    | STRING(7)  | 0x030802A2 | Gets the HardwareVersion<br>from the CoE interface of the<br>motor Module. |
| DriveSoftwareVersion | Drive CoE    | STRING(7)  | 0x030802A3 | Gets the SoftwareVersion<br>from the CoE interface of the<br>motor Module. |
| DriveBtn             | Drive CoE    | Btn        | 0x030802AF | Gets the BTN* from the CoE interface of the motor Mod-<br>ule.             |

\* The Beckhoff Traceability Number, BTN for short, can be found on every mover and on every module under the DataMatrix code.

## 6.7.9.3 Data Pointer

| Parameter                       | Туре | PTCID      | HW VariableName                  | Size |
|---------------------------------|------|------------|----------------------------------|------|
| Control                         | UINT | 0x00000005 | Control                          | 2    |
| CurrentSetpoint-<br>Values[014] | INT  | 0x0000002  | Current setpoint value<br>Ch1-15 | 2    |
| State                           | UINT | 0x00000004 | State                            | 2    |
| CurrentActual-<br>Values[014]   | INT  | 0x0000001  | Current actual value Ch.1-15     | 2    |
| RawPosition-<br>Values[031]     | INT  | 0x3F000101 | Value Channel 01-32              | 2    |

## 6.7.10 ATH20x0\_0xxx

## 6.7.10.1 Parameter (Init)

| Parameter         | Group   | Туре  | PTCID      | Explanation                                                                                                    |
|-------------------|---------|-------|------------|----------------------------------------------------------------------------------------------------|
| AdsPort           | General | WORD  | 0x03002090 | Gets/sets the ads port.                                                                                                |
|                   |         |       |            | The port should be used to read/ write parameters via ADS.                                                             |
| TaskOID           | General | OTCID | 0x03002060 | Gets/sets the XTS Task that<br>is used for calculations for<br>the mover.                                              |
| MotorTerminalOID  | General | OTCID | 0x0000009  | Sets the object ID of the cor-<br>responding motor terminal.                                                           |
| SensorTerminalOID | General | OTCID | 0x0000000A | Sets the object ID of the cor-<br>responding sensor terminal.                                                          |
| PositionIndex     | General | UDINT | 0x0000006  | The index defines the posi-<br>tion of the module in the XTS system.                                                   |
|                   |         |       |            | The first module has the hardware position 0, the other modules are counted in ascending order.                        |
|                   |         |       |            | The number of modules mi-<br>nus one gives the hardware<br>position for the last module.                               |
| Gap               | General | LREAL | 0x0308028B | Defines the gap between the previous module and this module.                                                           |
| Offset            | General | LREAL | 0x0000007  | Defines an offset for the<br>module to compensate me-<br>chanical tolerances of the<br>modules production process.     |
| ScalingFactor     | General | LREAL | 0x0000008  | Defines a ScalingFactor for<br>the module to compensate<br>mechanical tolerances of the<br>modules production process. |

## 6.7.10.2 Parameter (Online)

| Parameter             | Group        | Туре       | PTCID      | Explanation                                                                                                    |
|-----------------------|--------------|------------|------------|----------------------------------------------------------------------------------------------------|
| Angle                 | Info         | LREAL      | 0x0000083  | Returns the angle of the module in mm.                                                                                                    |
| GlobalNumber          | Info         | UDINT      | 0x03080227 | The global number is used to distinguish all modules which are manged by one XPU.                                                           |
| Length                | Info         | LREAL      | 0x00000082 | Returns the length of the<br>module in mm. The length is<br>measured along the center<br>of the coils.                                      |
| MasterNetId           | Info         | AMSNETID   | 0x00000086 | Unit: mm<br>Returns the NetId of the<br>EtherCAT master to which<br>the terminals belong to.                                                |
| DriveAddress          | Drive Info   | UINT       | 0x0000084  | Returns the address of the drive (motor) terminal.                                                                                          |
| DriveConfigIdentity   | Drive Info   |            | 0x00000062 | Gets a structure of the con-<br>figured drive identity contain-<br>ing the vendor id, the code,<br>the revision and the serial<br>number.   |
|                       |              |            |            | For more information, see<br>"DriveConfigIdentity", [Page<br>196].                                                                          |
| DriveOnlineIdentity   | Drive Info   | _          | 0x00000063 | Gets a structure of the online<br>drive identity containing the<br>vendor id, the code, the revi-<br>sion and the serial number.            |
|                       |              |            |            | For more information, see<br>"DriveOnlineIdentity", [Page<br>196].                                                                          |
| DriveState            | Drive Info   | DriveState | 0x000000A0 | Gets the state of the motor module.                                                                                                    |
| EncoderAddress        | Encoder Info | UINT       | 0x0000085  | Returns the address of the encoder (sensor) terminal.                                                                                       |
| EncoderConfigIdentity | Encoder Info | _          | 0x00000064 | Gets a structure of the con-<br>figured encoder identity con-<br>taining the vendor id, the<br>code, the revision and the<br>serial number. |
|                       |              |            |            | For more information, see<br>"EncoderConfigIdentity",<br>[Page 196].                                                                        |
| EncoderOnlineIdentity | Encoder Info | _          | 0x00000065 | Gets a structure of the online<br>encoder identity containing<br>the vendor id, the code, the<br>revision and the serial num-<br>ber.       |
|                       |              |            |            | For more information, see<br>"EncoderOnlineIdentity",<br>[Page 196].                                                                        |

\_

| Parameter            | Group        | Туре       | PTCID      | Explanation                                                                |
|----------------------|--------------|------------|------------|----------------------------------------------------------------------------|
| EncoderSensorValues  | Encoder Info | -          | 0x0000093  | Gets the array of the 64 en-<br>coder sensor channel val-<br>ues.          |
|                      |              |            |            | For more information, see<br>"EncoderSensorValues",<br>[Page 197].         |
| DriveDeviceType      | Drive CoE    | UDINT      | 0x030802A0 | Gets the DeviceType from<br>the CoE interface of the mo-<br>tor Module.    |
| DriveDeviceName      | Drive CoE    | STRING(15) | 0x030802A1 | Gets the DeviceName from<br>the CoE interface of the mo-<br>tor Module.    |
| DriveHardwareVersion | Drive CoE    | STRING(7)  | 0x030802A2 | Gets the HardwareVersion<br>from the CoE interface of the<br>motor Module. |
| DriveSoftwareVersion | Drive CoE    | STRING(7)  | 0x030802A3 | Gets the SoftwareVersion<br>from the CoE interface of the<br>motor Module. |
| DriveBtn             | Drive CoE    | Btn        | 0x030802AF | Gets the BTN* from the CoE interface of the motor Mod-<br>ule.             |

\* The Beckhoff Traceability Number, BTN for short, can be found on every mover and on every module under the DataMatrix code.

### 6.7.10.3 Data Area

Decompressed Sensor Data

| Parameter           | Туре                    | Size  | Offset | Explanation           |
|---------------------|-------------------------|-------|--------|-----------------------|
| EncoderSensorValues | ARRAY [053] OF<br>LREAL | 432.0 | 0      | 64 hall sensor values |

**Data Pointers** 

| Parameter                       | Туре                     | PTCID      | HW VariableName                   | Size |
|---------------------------------|--------------------------|------------|-----------------------------------|------|
| Control                         | UINT                     | 0x00000005 | Control                           | 2    |
| CurrentSetpoint-<br>Values[014] | INT                      | 0x0000002  | Current setpoint value<br>Ch.1-15 | 2    |
| State                           | UINT                     | 0x00000004 | State                             | 2    |
| CurrentActual-<br>Values[014]   | INT                      | 0x0000001  | Current actual value<br>Ch.1-15   | 2    |
| HallSensorValues                | ATHCompressed-<br>Data64 | 0x000000A2 | BinaryData                        | 2    |

## 6.7.11 Data Recorder

## 6.7.11.1 Parameter (Init)

| Parameter                      | Group       | Туре         | PTCID      | Explanation                                                                                                    |
|--------------------------------|-------------|--------------|------------|----------------------------------------------------------------------------------------------------|
| BufferSize                     | General     | ULINT        | 0x00010003 | Gets/sets the number of samples for the buffer.                                                                |
| CycleDelay                     | General     | UDINT        | 0x00010011 | Gets/sets the number of cy-<br>cles for the delay for the<br>record.                                           |
| ImageSections                  | General     | _            | 0x00010001 | Gets/sets an array of image<br>section items containing ob<br>ject id, area number, start<br>address and size. |
|                                |             |              |            | For more information, see<br>"ImageSections", [Page<br>197].                                                   |
| IsRingBufferModeActi-<br>vated | General     | BOOL         | 0x00010009 | Gets/sets if the ring buffer is activated or not.                                                              |
|                                |             |              |            | For more information, see<br>"IsRingBufferModeActi-<br>vated", [Page 197].                                     |
| WriteRecord                    | General     | WriteRecord  | 0x00010005 | Triggers the recording process.                                                                                |
| TraceLevelMax                  | Diagnostics | TcTraceLevel | 0x03002103 | Controls the amount of log messages.                                                                           |
|                                |             |              |            | For more information, see<br>"TraceLevelMax", [Page<br>197].                                                   |
| FilePartSize                   | Advanced    | UDINT        | 0x00010006 | Gets/sets the size of a file part.                                                                             |
| FileOperationTimeout           | Advanced    | UDINT        | 0x00010007 | Gets/sets the time in ms af-<br>ter which the file operation<br>should abort.                                  |
|                                |             |              |            | Unit: ms                                                                                                    |
| ResetInfoArea                  | Advanced    | BOOL         | 0x00010002 | Gets/sets if the info area should be reset after record.                                                       |
|                                |             |              |            | For more information, see<br>"ResetInfoArea", [Page 197].                                                      |

## 6.7.11.2 Parameter (Online)

| Parameter          | Туре  | PTCID      | Explanation                                            |
|--------------------|-------|------------|--------------------------------------------------------|
| FrameCount         | ULINT | 0x00010004 | Gets the number of frames that should be recorded.     |
| FrameSize          | UDINT | 0x00010008 | Gets the size of the frames that should be recorded.   |
| RecorderFrameCount | ULINT | 0x00010010 | Gets the number of frames that were actually recorded. |

### 6.7.11.3 Data Area

Info

| Parameter     | Туре  | Size | Offset | Explanation           |
|---------------|-------|------|--------|-----------------------|
| UpdateTime    | LREAL | 8.0  | 0      | Estimated update time |
| UpdateTimeMin | LREAL | 8.0  | 8      | Minimal update time   |
| UpdateTimeMax | LREAL | 8.0  | 16     | Maximum update time   |

## 6.7.12 Specific data types

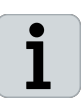

These parameters provide you with additional information to the parameters listed so far. At the end of each table you have the option of jumping back to the beginning of the respective parameter group.

## 6.7.12.1 OperationMode

| Parameter                                              | Туре          | Explanation                             |
|--------------------------------------------------------|---------------|-----------------------------------------|
| Normal                                                 | OperationMode | TwinCAT runs with the current hardware. |
| Simulation                                             | OperationMode | TwinCAT runs in simulation mode         |
| Back to Processing Unit "Parameter (Init)", [Page 158] |               |                                         |

### 6.7.12.2 MoverType

| EnumInfo                                               | Туре      | Explanation         |  |
|--------------------------------------------------------|-----------|---------------------|--|
| UserSpecific                                           | MoverType | User-specific mover |  |
| AT9011_0050                                            | MoverType | Mover AT9011-0050   |  |
| AT9011_0070                                            | MoverType | Mover AT9011-0070   |  |
| AT9012_0050                                            | MoverType | Mover AT9012-0050   |  |
| ATH9011_0075                                           | MoverType | Mover ATH9011-0075  |  |
| Back to Processing Unit "Parameter (Init)", [Page 158] |           |                     |  |
| Back to Io Driver "Parameter (Init)", [Page 173]       |           |                     |  |

### 6.7.12.3 MagnetPlateType

| EnumInfo     | Туре                                                   | Explanation                     |  |
|--------------|--------------------------------------------------------|---------------------------------|--|
| AT9001_0550  | MagnetPlateType                                        | Magnetic plate set AT9001-0550  |  |
| AT9001_0450  | MagnetPlateType                                        | Magnetic plate set AT9001-0450  |  |
| AT9002_0550  | MagnetPlateType                                        | Magnetic plate set AT9002-0550  |  |
| AT9001_0AA0  | MagnetPlateType                                        | Magnetic plate set AT9001-0AA0  |  |
| AT9001_0883  | MagnetPlateType                                        | Magnetic plate set AT9001-0883  |  |
| AT9001_0775  | MagnetPlateType                                        | Magnetic plate set AT9001-0775  |  |
| ATH9001-0550 | MagnetPlateType                                        | Magnetic plate set ATH9001-0550 |  |
|              | Back to Processing Unit "Parameter (Init)", [Page 158] |                                 |  |
|              | Back to Io Driver "Parameter (Init)", [Page 173]       |                                 |  |

### 6.7.12.4 MoverSortOrder

| Parameter                                              | Туре          | Explanation                                                                                                    |  |
|--------------------------------------------------------|---------------|----------------------------------------------------------------------------------------------------|--|
| Ascending                                              | SortOrderEnum | Movers will be counted positive, starting at 1 beginning at the XTS hardware zero position.                        |  |
| Descending                                             | SortOrderEnum | Movers will be counted negative, starting at the highest mover number beginning at the XTS hardware zero position. |  |
| Back to Processing Unit "Parameter (Init)", [Page 158] |               |                                                                                                    |  |
| Back to Io Driver "Parameter (Init)", [Page 173]       |               |                                                                                                    |  |

## 6.7.12.5 IdDetectionMode

| Parameter      | Туре                      | Explanation                                                                              |
|----------------|---------------------------|------------------------------------------------------------------------------------------|
| Standard       | MoverIdDetection-<br>Mode | All movers have a Mover Standard magnetic plate set. Mover ID detection is switched off. |
| Mover1         | MoverIdDetection-<br>Mode | One Mover has the Mover 1 magnetic plate set.                                            |
| MultipleMover1 | MoverIdDetection-<br>Mode | Several movers have the Mover 1 magnetic plate set.                                      |
|                | Back to Proces            | ssing Unit "Parameter (Init)", [Page 158]                                                |

### 6.7.12.6 MoverPositionAssignment

| Parameter                                              | Туре                         | Explanation                                                                                                    |
|--------------------------------------------------------|------------------------------|----------------------------------------------------------------------------------------------------|
| Standard                                               | MoverPositionAssign-<br>ment | All movers keep their absolute position.                                                                       |
| StartAtFirstMover                                      | MoverPositionAssign-<br>ment | The first mover gets the highest or lowest absolute position depending on the <i>MoverPositionAssignment</i> . |
| Back to Processing Unit "Parameter (Init)", [Page 158] |                              |                                                                                                    |

## 6.7.12.7 ExpectedMoverIds

| Parameter                                              | Туре      | Value | Explanation                                                 |
|--------------------------------------------------------|-----------|-------|-------------------------------------------------------------|
| ld                                                     | STRING(3) | 1     | Mover ID.                                                   |
|                                                        |           |       | "1" for movers with the magnetic plate set <i>Mover 1</i> . |
|                                                        |           |       | "-" for movers with magnetic plate set <i>Stan- dard</i> .  |
| Count                                                  | UDINT     | 2     | Number of expected movers.                                  |
| Back to Processing Unit "Parameter (Init)", [Page 158] |           |       |                                                             |

## 6.7.12.8 StartStandStillTeaching

| Parameter                                              | Туре              | Explanation                                                                                                    |
|--------------------------------------------------------|-------------------|----------------------------------------------------------------------------------------------------|
| TeachingSelection                                      | TeachingSelection | Selection, if the modules from the string should be included or ex-<br>cluded for the teaching process.                      |
| <ul> <li>ExcludeSpeci-<br/>fiedItems</li> </ul>        | _                 | Modules with movers. These modules should be excluded from teaching.                                                         |
| <ul> <li>IncludeSpeci-<br/>fiedItems</li> </ul>        | _                 | Empty modules. These modules should be integrated into teach-<br>ing.                                                        |
| selectionString                                        | STRING(1023)      | Module numbers according to the parameter <i>TeachingSelection</i> .                                                         |
|                                                        |                   | The module numbers can be entered with the sign "-" or "," or a combination of both signs, e.g. "1-4", "1,2,3,4" or "1-3,4". |
| Back to Processing Unit "Parameter (Init)", [Page 158] |                   |                                                                                                    |

## 6.7.12.9 StartMovementTeaching

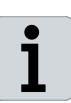

### Pay attention to the type of system

*StartMovementTeaching* can only be used with the XTS Standard system and is not available for the XTS Hygienic system. These parameters are ignored in the XTS Hygienic system.

| Parameter                                       | Туре              | Explanation                                                                                                    |
|-------------------------------------------------|-------------------|----------------------------------------------------------------------------------------------------|
| teachingSelection                               | TeachingSelection | Selection, if the modules from the string should be included or ex-<br>cluded for the teaching process.                      |
| <ul> <li>ExcludeSpeci-<br/>fiedItems</li> </ul> | _                 | Modules with movers. These modules should be excluded from teaching.                                                         |
| <ul> <li>IncludeSpeci-<br/>fiedItems</li> </ul> | _                 | Empty modules. These modules should be integrated into teach-<br>ing.                                                        |
| selectionString                                 | STRING(1023)      | Module numbers according to the parameter <i>TeachingSelection</i> .                                                         |
|                                                 |                   | The module numbers can be entered with the sign "-" or "," or a combination of both signs, e.g. "1-4", "1,2,3,4" or "1-3,4". |
|                                                 | Back to Process   | sing Unit "Parameter (Init)", [Page 158]                                                                                     |

### 6.7.12.10 IsAbortOnTeachingWarningsEnabled

| Parameter                                              | Туре | Explanation                                                      |
|--------------------------------------------------------|------|------------------------------------------------------------------|
| TRUE                                                   | BOOL | Driver will abort start up when there are teaching warnings.     |
| FALSE                                                  | BOOL | Driver will not abort start up when there are teaching warnings. |
| Back to Processing Unit "Parameter (Init)", [Page 158] |      |                                                                  |
| Back to Io Driver "Parameter (Init)", [Page 173]       |      |                                                                  |

### 6.7.12.11 IsTeachingCheckSumCheckEnabled

| Parameter                                              | Туре | Explanation                                           |
|--------------------------------------------------------|------|-------------------------------------------------------|
| TRUE                                                   | BOOL | Teaching check sum check is performed at startup.     |
| FALSE                                                  | BOOL | Teaching check sum check is not performed at startup. |
| Back to Processing Unit "Parameter (Init)", [Page 158] |      |                                                       |
| Back to Io Driver "Parameter (Init)", [Page 173]       |      |                                                       |

### 6.7.12.12 TeachingCheckSum

| Parameter                                              | Туре | Explanation                        |
|--------------------------------------------------------|------|------------------------------------|
| [0][15]                                                | BYTE | Values for the teaching check sum. |
| Back to Processing Unit "Parameter (Init)", [Page 158] |      |                                    |

## 6.7.12.13 TeachingWarningLevel

| Parameter | Туре                      | Explanation                                |
|-----------|---------------------------|--------------------------------------------|
| Level_1   | TeachingWarn-<br>ingLevel | Very strict                                |
| Level_2   | TeachingWarn-<br>ingLevel | Normal                                     |
| Level_3   | TeachingWarn-<br>ingLevel | Low                                        |
|           | Back to Proc              | essing Unit "Parameter (Init)", [Page 158] |

## 6.7.12.14 IsAutoDumpWritingEnabled

| Parameter                                              | Туре | Explanation                                                                                                    |
|--------------------------------------------------------|------|----------------------------------------------------------------------------------------------------|
| TRUE                                                   | BOOL | Dumps are written automatically at special events, e. g. mover de-<br>tection, mover id detection, mover lost, … |
| FALSE                                                  | BOOL | No dumps are written automatically.                                                                              |
| Back to Processing Unit "Parameter (Init)", [Page 158] |      |                                                                                                    |
| Back to Io Driver "Parameter (Init)", [Page 173]       |      |                                                                                                    |

## 6.7.12.15 IsInputCheckEnabled

| Parameter                                              | Туре | Explanation                                                           |
|--------------------------------------------------------|------|-----------------------------------------------------------------------|
| TRUE                                                   | BOOL | Activates the plausibility check of all input channels of the system. |
| FALSE                                                  | BOOL | Deactivates the plausibility check of all input channels of the sys-  |
|                                                        |      | tem.                                                                  |
| Back to Processing Unit "Parameter (Init)", [Page 158] |      |                                                                       |
| Back to Io Driver "Parameter (Init)", [Page 173]       |      |                                                                       |

## 6.7.12.16 UsedEventLogger

| Parameter                                              | Туре           | Explanation                                                               |
|--------------------------------------------------------|----------------|---------------------------------------------------------------------------|
| StandardMessage-<br>Interface                          | EventMessenger | Messages are thrown in the user chosen standard massaging in-<br>terface. |
| EventLogger                                            | EventMessenger | Messages are thrown in the VS Event Logger.                               |
| TC3EventLogger                                         | EventMessener  | Messages are thrown in the TC3 Event Logger.                              |
| Back to Processing Unit "Parameter (Init)", [Page 158] |                |                                                                           |
| Back to Io Driver "Parameter (Init)", [Page 173]       |                |                                                                           |

## 6.7.12.17 IsCycleTimeWarningSuppressed

| Parameter                                              | Туре | Explanation                                                                         |
|--------------------------------------------------------|------|-------------------------------------------------------------------------------------|
| TRUE                                                   | BOOL | No cycle time warnings are thrown.                                                  |
| FALSE                                                  | BOOL | Cycle time warnings are thrown if the XTS task cycle time devi-<br>ates from 250us. |
| Back to Processing Unit "Parameter (Init)", [Page 158] |      |                                                                                     |
| Back to Io Driver "Parameter (Init)", [Page 173]       |      |                                                                                     |

### 6.7.12.18 IsMoverFrozenErrorActivated

| Parameter                                              | Туре | Explanation                                   |
|--------------------------------------------------------|------|-----------------------------------------------|
| TRUE                                                   | BOOL | If a mover freezes, an error will be thrown.  |
| FALSE                                                  | BOOL | If a mover freezes, a warning will be thrown. |
| Back to Processing Unit "Parameter (Init)", [Page 158] |      |                                               |
| Back to Io Driver "Parameter (Init)", [Page 173]       |      |                                               |

## 6.7.12.19 IsPositionBasedErrorForwardingEnabled

| Parameter                                              | Туре | Explanation                                                                                                    |
|--------------------------------------------------------|------|----------------------------------------------------------------------------------------------------|
| TRUE                                                   | BOOL | DriveDeviceError bit of the NC axis will show TRUE if the respec-<br>tive Mover stands on a module with a fault even before the mover<br>axis is enabled.                                                     |
| FALSE                                                  | BOOL | DriveDeviceError bit of the NC axis won't show TRUE if the re-<br>spective mover stands on a module with a fault before the mover<br>axis is enabled. It will show TRUE, when the mover axis is en-<br>abled. |
| Back to Processing Unit "Parameter (Init)", [Page 158] |      |                                                                                                    |
| Back to Io Driver "Parameter (Init)", [Page 173]       |      |                                                                                                    |

### 6.7.12.20 Optimization

| Parameter                                              | Туре             | Explanation                                                                                      |
|--------------------------------------------------------|------------------|--------------------------------------------------------------------------------------------------|
| No                                                     | OptimizationEnum | No optimization is applied.                                                                      |
| MaximizePositionAc-<br>curacyOP1                       | OptimizationEnum | The system will be optimized for position accuracy.                                              |
| SmoothMovemen-<br>tOM1                                 | OptimizationEnum | The system will be optimized for movement smoothness.                                            |
| CombinationOC1                                         | OptimizationEnum | The system will be optimized for a combination of smoother move-<br>ments and position accuracy. |
| Back to Processing Unit "Parameter (Init)", [Page 158] |                  |                                                                                                  |
| Back to Io Driver "Parameter (Init)", [Page 173]       |                  |                                                                                                  |

\_

## 6.7.12.21 PositionStartUpSimulationMode

| Parameter                                              | Туре                               | Explanation                                                                                         |
|--------------------------------------------------------|------------------------------------|----------------------------------------------------------------------------------------------------|
| UseMoverParame-<br>ters                                | PositionStartUpSimu-<br>lationMode | Movers will start up in simulation with their given simulated start up position.                    |
| UseOffsetAndDis-<br>tance                              | PositionStartUpSimu-<br>lationMode | Movers will start up in simulation based on the configured offset and distance position parameters. |
| UseRandomDistribu-<br>tion                             | PositionStartUpSimu-<br>lationMode | Movers will start up in simulation with a random position.                                          |
| Back to Processing Unit "Parameter (Init)", [Page 158] |                                    |                                                                                                    |

## 6.7.12.22 MoverIdStartUpSimulationMode

| Parameter                                              | Туре                              | Explanation                                                                                         |
|--------------------------------------------------------|-----------------------------------|----------------------------------------------------------------------------------------------------|
| UseMoverParame-<br>ters                                | MoverIdStartUpSimu-<br>lationMode | Movers will start up in simulation with their given simulated start up position.                    |
| UseAlternation                                         | MoverIdStartUpSimu-<br>lationMode | Movers will start up in simulation with an alternating id based on the expected mover ids settings. |
| UseRandomDistribu-<br>tion                             | MoverIdStartUpSimu-<br>lationMode | Movers will start up in simulation with a random id based on the expected mover ids settings.       |
| Back to Processing Unit "Parameter (Init)", [Page 158] |                                   |                                                                                                    |

## 6.7.12.23 RandomInitMode

| Parameter                                              | Туре           | Explanation                                             |
|--------------------------------------------------------|----------------|---------------------------------------------------------|
| UseSystemTime                                          | RandomInitMode | Random distribution is calculated based on system time. |
| UseInitSeed                                            | RandomInitMode | Random distribution is calculated based on seed.        |
| Back to Processing Unit "Parameter (Init)", [Page 158] |                |                                                         |

## 6.7.12.24 IdDiagConfiguration

| Parameter                                                     | Туре  | Explanation                                                           |
|---------------------------------------------------------------|-------|-----------------------------------------------------------------------|
| floatBufferSize                                               | UDINT | Allocated buffer space for position and current values.               |
| intBufferSize                                                 | UDINT | Allocated space for communication data between SoftDrive and TcloXts. |
| requiredCurrentDevi-<br>ation                                 | REAL  | Necessary current change difference to consider.                      |
| requiredPositionDe-<br>viation                                | REAL  | Necessary position change difference to consider.                     |
| Back to Processing Unit "Hidden Parameter (Init)", [Page 163] |       |                                                                       |

## 6.7.12.25 CompletionCriteria

| Parameter                                                     | Туре                                    | Explanation                                                                                                  |
|---------------------------------------------------------------|-----------------------------------------|----------------------------------------------------------------------------------------------------|
| CheckEveryMover                                               | MoverIdDetection-<br>CompletionCriteria | Every Mover gets the detection movement and will be checked for its id.                                      |
| CompleteAfter-<br>Mover1Found                                 | MoverIdDetection-<br>CompletionCriteria | Once the mover with the special Mover 1 magnetic plate set is found, the detection process will be finished. |
| Back to Processing Unit "Hidden Parameter (Init)", [Page 163] |                                         |                                                                                                    |

## 6.7.12.26 IsCommutationInverted

| Parameter                                           | Туре  | Explanation                                                                                                    |
|-----------------------------------------------------|-------|----------------------------------------------------------------------------------------------------|
| TRUE                                                | OTCID | <b>Attention!</b> The parameter is only for tests - if the commutation is inverted and the magnetic plate set does not match, the inverter cannot be controlled safely! |
| FALSE                                               | OTCID | <b>Attention!</b> The parameter is only for tests - if the commutation is inverted and the magnetic plate set does not match, the inverter cannot be controlled safely! |
| Back to Mover "Hidden Parameter (Init)", [Page 167] |       |                                                                                                    |

### 6.7.12.27 ModuleSide

| Parameter                                   | Туре       | Explanation                                       |
|---------------------------------------------|------------|---------------------------------------------------|
| Back                                        | ModuleSide | Modules are shown from the motor type plate side. |
| Front                                       | ModuleSide | Modules are shown from the encoder side.          |
| Back to Part "Parameter (Init)", [Page 170] |            |                                                   |

### 6.7.12.28 IsEnabled

| Parameter                                           | Туре | Explanation                                |
|-----------------------------------------------------|------|--------------------------------------------|
| TRUE                                                | BOOL | Gets/sets whether the station is enabled.  |
| FALSE                                               | BOOL | Gets/sets whether the station is disabled. |
| Back to Station Info "Parameter (Init)", [Page 172] |      |                                            |
| Back to Control Area "Parameter (Init)", [Page 179] |      |                                            |

### 6.7.12.29 MoverIdDetectionMode

| Parameter                                        | Туре                      | Explanation                                                |
|--------------------------------------------------|---------------------------|------------------------------------------------------------|
| Standard                                         | MoverIdDetection-<br>Mode | Detection mode is disabled. Only standard movers are used. |
| Mover1                                           | MoverIdDetection-<br>Mode | Detection mode is enabled. A Mover 1 is used.              |
| MultipleMover1                                   | MoverIdDetection-<br>Mode | Detection mode is enabled. Several Mover 1 are used.       |
| Back to Io Driver "Parameter (Init)", [Page 173] |                           |                                                            |

### 6.7.12.30 MoverPositionAssignment

| Parameter                                        | Туре                         | Explanation                          |
|--------------------------------------------------|------------------------------|--------------------------------------|
| Standard                                         | MoverPositionAssign-<br>ment | Defines the lowest/highest position. |
| StartAtFirstMover                                | MoverPositionAssign-<br>ment | Defines the lowest/highest position. |
| Back to Io Driver "Parameter (Init)", [Page 173] |                              |                                      |

## 6.7.12.31 IncludeModuleAreasInRecord

| Parameter                                        | Туре | Explanation                                   |
|--------------------------------------------------|------|-----------------------------------------------|
| TRUE                                             | BOOL | Module areas are included in record.          |
|                                                  |      | Attention! Do not change! Obsolete parameter. |
| FALSE                                            | BOOL | Module areas are not included in record.      |
|                                                  |      | Attention! Do not change! Obsolete parameter. |
| Back to Io Driver "Parameter (Init)", [Page 173] |      |                                               |

## 6.7.12.32 IncludeMoverAreasInRecord

| Parameter                                        | Туре | Explanation                                   |
|--------------------------------------------------|------|-----------------------------------------------|
| TRUE                                             | BOOL | Mover areas are included in record.           |
|                                                  |      | Attention! Do not change! Obsolete parameter. |
| FALSE                                            | BOOL | Mover areas are not included in record.       |
|                                                  |      | Attention! Do not change! Obsolete parameter. |
| Back to lo Driver "Parameter (Init)", [Page 173] |      |                                               |

### 6.7.12.33 IsClosed

| Parameter                                    | Туре | Explanation                      |
|----------------------------------------------|------|----------------------------------|
| TRUE                                         | BOOL | The track is closed as a circle. |
| FALSE                                        | BOOL | The track is open ended.         |
| Back to Track "Parameter (Init)", [Page 178] |      |                                  |

### 6.7.12.34 IsIncludedInDetection

| Parameter                                    | Туре | Explanation                                                                  |
|----------------------------------------------|------|------------------------------------------------------------------------------|
| TRUE                                         | BOOL | Track is included in process of mover detection and mover id de-<br>tection. |
| FALSE                                        | BOOL | Track is not included in process of mover detection and mover id detection.  |
| Back to Track "Parameter (Init)", [Page 178] |      |                                                                              |

## 6.7.12.35 Polarity

| Parameter                                    | Туре     | Explanation                            |
|----------------------------------------------|----------|----------------------------------------|
| Positive                                     | Polarity | Track has positive counting direction. |
| Negative                                     | Polarity | Track has negative counting direction. |
| Attention! Not supported at the moment.      |          |                                        |
| Back to Track "Parameter (Init)", [Page 178] |          |                                        |

## 6.7.12.36 DriveConfigIdentity

| Parameter                                             | Туре  | Explanation      |
|-------------------------------------------------------|-------|------------------|
| vendor                                                | UDINT | Vendor ID        |
| code                                                  | UDINT | Product code     |
| revision                                              | UDINT | Product revision |
| serial                                                | UDINT | Serial number    |
| Back to AT20xx_0xxx "Parameter (Online)", [Page 181]  |       |                  |
| Back to ATH20x0_0xxx "Parameter (Online)", [Page 184] |       |                  |

## 6.7.12.37 DriveOnlineIdentity

| Parameter                                             | Туре  | Explanation      |
|-------------------------------------------------------|-------|------------------|
| vendor                                                | UDINT | Vendor ID        |
| code                                                  | UDINT | Product code     |
| revision                                              | UDINT | Product revision |
| serial                                                | UDINT | Serial number    |
| Back to AT20xx_0xxx "Parameter (Online)", [Page 181]  |       |                  |
| Back to ATH20x0_0xxx "Parameter (Online)", [Page 184] |       |                  |

## 6.7.12.38 EncoderConfigIdentity

| Parameter                                             | Туре  | Explanation      |  |
|-------------------------------------------------------|-------|------------------|--|
| vendor                                                | UDINT | Vendor ID        |  |
| code                                                  | UDINT | Product code     |  |
| revision                                              | UDINT | Product revision |  |
| serial                                                | UDINT | Serial number    |  |
| Back to AT20xx_0xxx "Parameter (Online)", [Page 181]  |       |                  |  |
| Back to ATH20x0_0xxx "Parameter (Online)", [Page 184] |       |                  |  |

## 6.7.12.39 EncoderOnlineIdentity

| Parameter                                            | Туре       | Explanation                                 |  |
|------------------------------------------------------|------------|---------------------------------------------|--|
| vendor                                               | UDINT      | Vendor ID                                   |  |
| code                                                 | UDINT      | Product code                                |  |
| revision                                             | UDINT      | Product revision                            |  |
| serial                                               | UDINT      | Serial number                               |  |
| Back to AT20xx_0xxx "Parameter (Online)", [Page 181] |            |                                             |  |
|                                                      | Back to AT | H20x0_0xxx "Parameter (Online)", [Page 184] |  |

## 6.7.12.40 EncoderSensorValues

| Parameter                                            | Туре            | Explanation                                |
|------------------------------------------------------|-----------------|--------------------------------------------|
| [0] - [31]                                           | LREAL           | Encoder sensor value of respective channel |
| Back to AT20xx_0xxx "Parameter (Online)", [Page 181] |                 |                                            |
|                                                      | Back to ATH20x0 | )_0xxx "Parameter (Online)", [Page 184]    |

## 6.7.12.41 ImageSections

| Parameter    | Туре           | Explanation                            |
|--------------|----------------|----------------------------------------|
| ObjectID     | OTCID          | Object ID                              |
| AreaNumber   | UDINT          | Area number                            |
| StartAddress | UDINT          | Start position                         |
| Size         | UDINT          | Image size                             |
|              | Back to Data R | ecorder "Parameter (Init)", [Page 186] |

## 6.7.12.42 IsRingBufferModeActivated

| Parameter                                            | Туре | Explanation               |  |
|------------------------------------------------------|------|---------------------------|--|
| TRUE                                                 | BOOL | Ring buffer is active     |  |
| FALSE                                                | BOOL | Ring buffer is not active |  |
| Back to Data Recorder "Parameter (Init)", [Page 186] |      |                           |  |

### 6.7.12.43 TraceLevelMax

| Parameter | Туре         | Explanation                                                                 |
|-----------|--------------|-----------------------------------------------------------------------------|
| tlAlways  | TcTraceLevel | Controls the amount of log messages. All messages are thrown.               |
| tlError   | TcTraceLevel | Controls the amount of log messages. Only error messages are thrown.        |
| tlWarning | TcTraceLevel | Controls the amount of log messages. Error and warnings are thrown.         |
| tlInfo    | TcTraceLevel | Controls the amount of log messages. Errors, warnings and infos are thrown. |
| tlVerbose | TcTraceLevel | Controls the amount of log messages. No messages are thrown.                |
|           | Back to Da   | ta Recorder "Parameter (Init)", [Page 186]                                  |

## 6.7.12.44 ResetInfoArea

| Parameter                                            | Туре | Explanation             |  |
|------------------------------------------------------|------|-------------------------|--|
| TRUE                                                 | BOOL | Info area is reset.     |  |
| FALSE                                                | BOOL | Info area is not reset. |  |
| Back to Data Recorder "Parameter (Init)", [Page 186] |      |                         |  |

#### Commissioning 7

The first steps of commissioning depend on whether you have hardware or not. If a different procedure is required, the corresponding links are shown at the beginning of the respective chapter.

#### 7.1 Open or create project

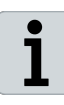

### Hardware available

If you have hardware, you can open an existing project or create a new project. You can continue with one of the following chapters:

- "Opening an existing project", [Page 198]
- "Creating a new project", [Page 199]

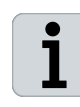

#### Hardware not available

period.

If you do not have any hardware, you can open an existing project or create a new project using the XTS Simulation Builder. Beckhoff recommends using the XTS Simulation Builder. You can continue with one of the following chapters:

- "Opening an existing project", [Page 198]
- "XTS Simulation Builder", [Page 229]

#### **Opening an existing project** 7.1.1

Once you have opened TwinCAT, you have the option of opening an existing project on the start screen or in the menu.

Start screen

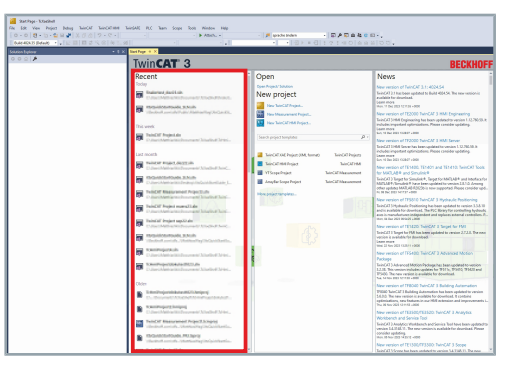

### Menu

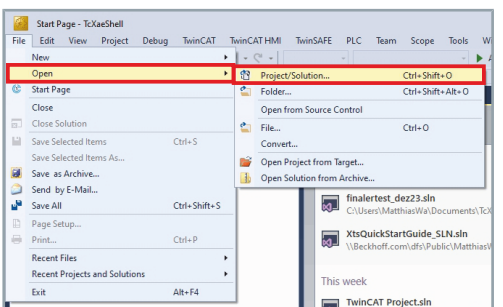

- ▶ In the menu File click on the menu item Open...
- Click on Project/Solution in the submenu
- Click on an existing project to open it

## The list shows you the most recently opened projects from the previous day, the previous week, the previous month and the previous

Click on an existing project in the list to open it

## 7.1.2 Creating a new project

Debug

Ctrl+S

Ctrl+Shift+S

Ctrl+P

TwinCAT

TwinSAFE

Project

Tile.

ρ

PLC Team

Parts

Tracks

Movers

Stations

Ctrl+Shift+N 04)

Ctrl+N

**XtsProjectManual** 

Tool Window

XtsProjectManual - TcXaeShell File Edit View Project Build

Add to Source Control

New Open

Start Page

Add

Close Close Solution

Save XtsProjectManual

Source Control
Page Setup...
Print...

Account Settings

Save XtsProjectManual As... Save XtsProjectManual as Arch

Sand XtsProjectManual by E-Mail... Save All To set up an XTS system and connect it to all hardware components, you must first set up a TwinCAT 3 project. For commissioning, you must create a new TwinCAT XAE project with Solution.

- ▶ In the menu File click on the menu item New
- Click on Project in the submenu

| Recent Projects and Solutions           Exit         Alt+F4                                                                              | · 8     |                                  |                  |                                                   |      |     |
|----------------------------------------------------------------------------------------------------|---------|----------------------------------|------------------|---------------------------------------------------|------|-----|
| New Project                                                                                                    |         |                                  |                  |                                                   | ?    | ×   |
| ▶ Recent                                                                                                    | Sort by | Default                          |                  | Search (Ctrl+E)                                   |      | ρ-  |
| ▲ Installed                                                                                                    | 7       | TwinCAT XAE Project (XML format) | TwinCAT Projects | Type: TwinCAT Projects                            |      |     |
| <ul> <li>TwinCAT Measurement</li> <li>TwinCAT HMI</li> <li>TwinCAT Projects</li> <li>TwinCAT PLC</li> <li>TcXaeShell Solution</li> </ul> |         |                                  |                  | TwinCAT XAE System Manager<br>Configuration       |      |     |
| Not finding what you are lookin<br>Open Visual Studio Installe                                                                           | ng for? |                                  |                  |                                                   |      |     |
| Name: TwinCAT P                                                                                                    | Project | aante\TeYaaShall                 |                  | Province                                          |      |     |
| Solution name: TwinCAT P                                                                                                    | roject  | ובוונג ונאמכסוופוו               |                  | <ul> <li>Create directory for solution</li> </ul> |      |     |
|                                                                                                    |         |                                  |                  | Create new Git repository                         |      |     |
|                                                                                                    |         |                                  |                  | ОК                                                | Cano | :el |

The New Project dialog box opens.

- Click on TwinCAT Projects
- Enter a name in the input field Name

Select a file path from the drop-down menu *Location* 

#### OR

- Click on Browse to open the Project Location dialog box and select a file path
- Enter a name in the input field Solution name
- Confirm with OK

## 7.2 Preparing hardware

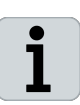

### Hardware not available

If you do not have any hardware, you can configure a system. You can continue with the following chapter:

• "System configuration", [Page 204]

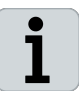

#### Hardware available

If you have hardware, you can continue with the following steps.

- 7.2.1 Check hardware
- Check correct connection of all XTS hardware components to the IPC and the mains connection

The following LEDs must be lit on all modules:

- Link / Act
- 24 V / 4 A

### If the LEDs do not light up:

- Check cables and connectors
- ► Check EtherCAT settings for communication with the target PC

## 7.2.2 Connect target PC

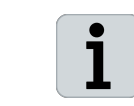

**Same software version on target PC and engineering PC** Make sure that the same software version is installed on your target PC as on your engineering PC.

- Expand Solution Explorer > TwinCAT Project
- Double-click on SYSTEM

- ▶ In the project window, click on the General tab
- Click Choose Target

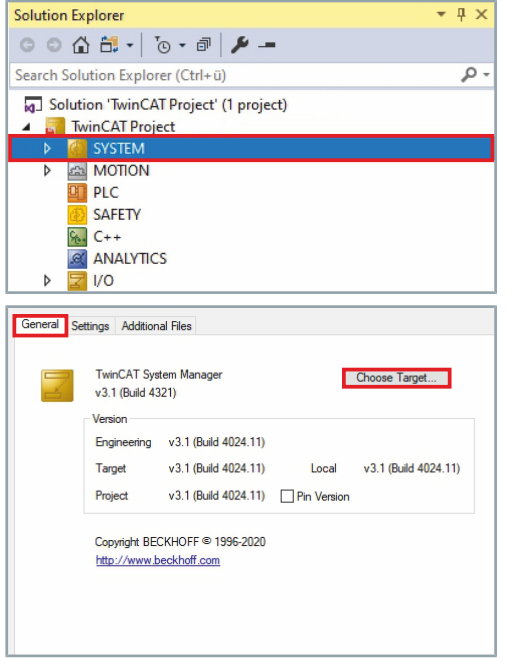

## Commissioning

| Choose Target System                                                                                                    | × The dialog box <i>Choose Target System</i> opens.                                                                    |
|----------------------------------------------------------------------------------------------------|----------------------------------------------------------------------------------------------------|
| Cancel                                                                                                    | The dialog box <i>Choose Target System</i> lists all target PCs to which there are routes from the development system. |
| Search (Ether                                                                                                    | If the desired target PC is not yet listed:                                                                            |
| Search (Fieldb                                                                                                    | ■ Click Search (Ethernet)                                                                                              |
|                                                                                                    | If you work locally on your engineering PC:                                                                            |
|                                                                                                    | ► Click <local></local>                                                                                                |
| Set as Defa                                                                                                    | After you have selected <local>, you can continue with the following chapter:</local>                                  |
| Connection Timeout (s):                                                                                                    | "Check target PC", [Page 202]                                                                                          |
| 📧 Add Route Dialog                                                                                                    | × The dialog box <i>Add Route Dialog</i> opens.                                                                        |
| Enter Host Name / IP: Refresh Status Broadcast S<br>Host Name Connected Address AMS NetId TwinCAT_OS Varsion Encommit Comment                                        | Activate the checkbox Advanced Settings                                                                                |
|                                                                                                    |                                                                                                    |
| dvanced Settings Unidirectional Add Route Close                                                                                                    |                                                                                                    |
| Add Route Dialog                                                                                                    | Activate the checkbox IP Address                                                                                       |
| Host Name Connected Address AMS Netid TwinCAT OS Version Progenpiet Commert                                                                                          | <ul> <li>Click Broadcast Search</li> </ul>                                                                             |
| Route Name (Target)         Route Name (Remote):         \$\$\$\$\$\$\$\$\$\$\$\$\$\$\$\$\$\$\$\$\$\$\$\$\$\$\$\$\$\$\$\$\$\$\$\$                                    |                                                                                                    |
| Vitual AmsNelld (NAT):<br>Transport Type:<br>TEP_IP<br>VITUAL AmsNelld (NAT):<br>Temporary<br>O Project<br>O Nore 2 Static<br>O Static<br>O Temporary<br>O Temporary |                                                                                                    |
| Address Info:<br>O Host Name O P Address Advanced Settings Unidirectional<br>Connection Timeout (b) 5                                                                |                                                                                                    |
| Max Fragment Size (KByte): 0                                                                                                    |                                                                                                    |
| Select Adapter(s)                                                                                                    | × The dialog box <i>Select Adapter(s)</i> opens.                                                                       |
| Intel(R) Ethernet Connection (7) I219-IM 169 Realtek USB GbE Family Controller 172.                                                                                  | Deactivate the checkbox Realtek USB GbE Family Controller                                                              |
|                                                                                                    | ► Confirm with <b>OK</b>                                                                                               |
| ОК Са                                                                                                    | cel                                                                                                    |
| Add Route Dialog                                                                                                    | <ul> <li>Click on the target PC</li> </ul>                                                                             |
| Enter Host Name / IP. Refresh Status Broadcast S<br>Host Name Connected differes AMS Nelld TwinCAT OS Version Encember                                               | Click Add Route                                                                                                    |
| not rane connecto Addes para relia (wrA u svetico regoport                                                                                                    | 2/24000                                                                                                    |
| Route Name [Target]         C<62x4337                                                                                                    |                                                                                                    |
| Vertravelut (NAT): O'Socio Socia 1.1 Target Route Remote Route<br>Vertual AmsNell (NAT): O'Project O'None / Ser<br>Static @ Static<br>Static                         |                                                                                                    |
| Address Info: Temporary O Temporary<br>O Hork Name   P Address  C Advanced Settings  Uridirectional                                                                  |                                                                                                    |
| Connection Timeout (s): 5 🔅<br>Max Fragment Size (H8yte): 0 💠 Add Route Close                                                                                        |                                                                                                    |
|                                                                                                    |                                                                                                    |

-

## Commissioning

| Add Remote Route  Secure ADS [ft/mCAT 31 > 4024]  Set Signed Certificate  Deck Frageprint: Deck Frageprint: | <ul> <li>The dialog box Add Remote Route opens.</li> <li>► Enter the password for the target PC in the input field Password</li> <li>► Confirm with OK</li> </ul> |
|----------------------------------------------------------------------------------------------------|----------------------------------------------------------------------------------------------------|
| Add Route Dialog     X     Enter Hoxt Name / IP.     Referith Status     Bicadcast Search     Hoxt Name Connected Address     AMS NetId     TwinCAT     Ox Version     Frapepoint     Ox 63A337     169     169     169     169     169     169     169     169     169     169     169     169     169     169     169     169     169     169     169     169     169     169     169     169     169     169     169     169     169     169     169     169     169     169     169     169     169     169     169     169     169     169     169     169     169     169     169     169     169     169     169     169     169     169     169     169     169     169     169     169     169     169     169     169     169     169     169     169     169     169     169     169     169     169     169     169     169     169     169     169     169     169     169     169     169     169     169     169     169     169     169     169     169     169     169     169     169     169     169     169     169     169     169     169     169     169     169     169     169     169     169     169     169     169     169     169     169     169     169     169     169     169     169     169     169     169     169     169     169     169     169     169     169     169     169     169     169     169     169     169     169     169     169     169     169     169     169     169     169     169     169     169     169     169     169     169     169     169     169     169     169     169     169     169     169     169     169     169     169     169     169     169     169     169     169     169     169     169     169     169     169     169     169     169     169     169     169     169     169     169     169     169     169     169     169     169     169     169     169     169     169     169     169     169     169     169     169     169     169     169     169     169     169     169     169     169     169     169     169     169     169     169     169     169     169     169     169     169     169     169     169       | <ul> <li>The successful connection of the target PC is indicated by a closed lock in the <i>Connected</i> column.</li> <li>▶ Confirm with <b>Close</b></li> </ul> |
| >           Roude Name (Target):         CX462A337         Roude Name (Remote):         MattHaturvalandon           Vitual AnaNetid (NAT):         Target Route         Remote Remote Route         None / Server           Vitual AnaNetid (NAT):         © Project         © Static         O None / Server           © Static         © Static         © Static         O Temporary           O Host None         @ IB Address         © Addrenced Setting:         Undirectional           Convection Timecut (s):         5         •         Add Route         Core                                                                                                    |                                                                                                    |
| Choose Target System X                                                                                                    | The dialog box Choose Target System opens.                                                                                                    |
| Image: Comparison of the second second sec                       | ► Confirm with <b>OK</b>                                                                                                    |
|                                                                                                    |                                                                                                    |
|                                                                                                    |                                                                                                    |
| Connection Timeout (s):                                                                                                    |                                                                                                    |

## 7.2.2.1 Check target PC

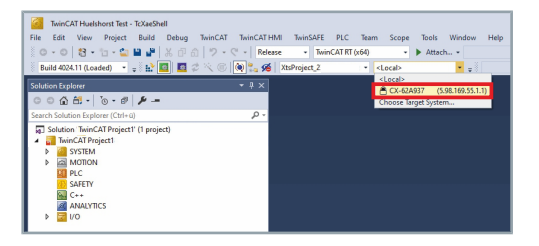

- Check whether the target PC is selected
- ▶ If required, select the target PC from the drop-down menu

## 7.2.3 Scanning I/O Devices

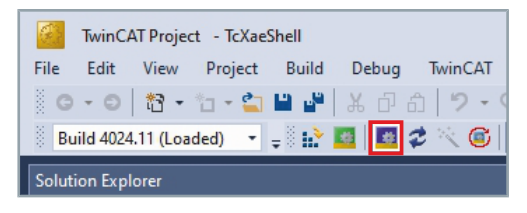

- Ensure that TwinCAT is in Config Mode
- If required, click on the button Restart TwinCAT (Config Mode) to activate the Config Mode

| Solution Explorer                                                                                                    |                            | <b>▼</b> ╄ ×   |  |
|----------------------------------------------------------------------------------------------------|----------------------------|----------------|--|
| 0001-10                                                                                                    | - 🗗 🎾                      |                |  |
| Search Solution Explore                                                                                                    | r (Ctrl+ü)                 | - م            |  |
| Solution 'TwinCAT  TwinCAT Projec  SYSTEM  Solution 'S VSTEM  MOTION  Do Contemporate SAFETY  C++ ANALYTICS  V/O  Solution  Solution  S | Project' (1 project)<br>tt |                |  |
| Devices                                                                                                    |                            |                |  |
| iviar 1                                                                                                    | Add New Item               | ins            |  |
| Ĩ.                                                                                                    | Add Existing Item          | Shift+Alt+A    |  |
|                                                                                                    | Add New Folder             |                |  |
|                                                                                                    | Export EAP Config File     |                |  |
| 1                                                                                                    | Scan                       |                |  |
|                                                                                                    | Paste                      | Ctrl+V         |  |
|                                                                                                    | Paste with Links           |                |  |
| TcXaeShell X                                                                                                    |                            |                |  |
| HINT: Not all types                                                                                                    | of devices can be found    | lautomatically |  |
|                                                                                                    | ОК                         | Abbrechen      |  |

- ► Expand Solution Explorer > TwinCAT Project > I/O
- Right-click on **Devices** to open the context menu
- ► Click Scan in the context menu

The dialog box *TcXaeShell* opens.

► Confirm with **OK** 

Depending on the components of your XTS system, there are different devices to choose from:

- one RT-Ethernet adapter for each connected CU2508
- one EtherCAT Device for each infeed line of the XTS system
- *EtherCat Devices* for the bus terminals contained in the control cabinet

Beckhoff recommends naming the devices clearly for a better overview.

The dialog box 8 new I/O devices found opens.

- Activate the checkboxes of the devices that are to be selected for the current configuration
- ► Confirm with **OK**

×

OK.

The dialog box *TcXaeShell* opens.

► Confirm with **Yes** 

| Device 3 [EtherCAT Automation Protoco]  Device 5 [EtherCAT Automation Protoco]  Device 6 [EtherCAT]  Device 6 [EtherCAT]  Device 6 [EtherCAT] | Cancel<br>Select All |
|----------------------------------------------------------------------------------------------------|----------------------|
| Device 9 (PT Ethernet Protocol)                                                                                                    | Unselect All         |
| TcXaeShell                                                                                                    | ×                    |
| ? Scan for boxes                                                                                                    |                      |
| Yes No                                                                                                    |                      |

8 new I/O devices found

Device 1 (EtherCAT Automation Protocol)

## 7.3 System configuration

You have various options for configuring an XTS system. The procedure for configuring a system depends on whether you have hardware or not:

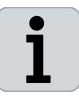

#### Hardware available

If hardware is available, you can create the system with the *XTS Configurator* or manually. Beckhoff recommends using the *XTS Configurator*. You can continue with one of the following chapters:

- "XTS Configurator", [Page 258]
- "Create new XTS system manually", [Page 39]

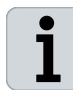

### Hardware not available

If no hardware is available, you can create the system with the *XTS Simulation Builder* or manually. Beckhoff recommends using the *XTS Simulation Builder*. You can continue with one of the following chapters:

- "XTS Simulation Builder", [Page 229]
- "Create new XTS system manually", [Page 39]

## 7.4 Checking I/O devices

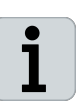

### Connection to the power supply and 48 V required

To commission a real XTS system, the system must be connected to the power supply and 48 V must be connected.

Once you have configured the XTS system, you can put the configuration into operation and move the movers.

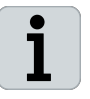

#### Hardware available

To put a system into operation, the I/O devices must be enabled.

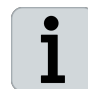

#### Hardware not available

To put a simulated system into operation, the I/O devices must be disabled.

You can see whether the devices are enabled or disabled by the display of the devices in the Solution Explorer:

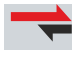

The device is enabled.

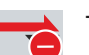

The device is disabled.

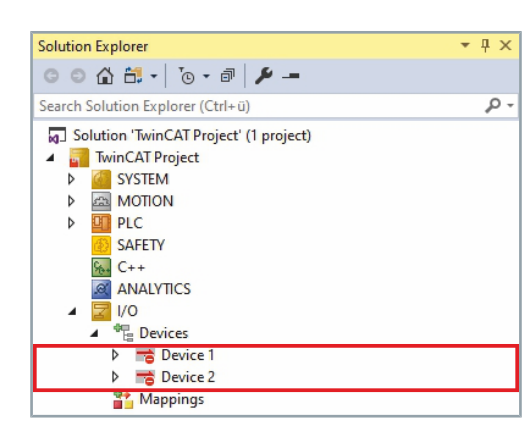

- Expand Solution Explorer > TwinCAT Project > I/O > Devices
- Check whether all XTS-relevant devices are enabled

If the devices are disabled, the devices must be enabled.

## 7.4.1 Activate

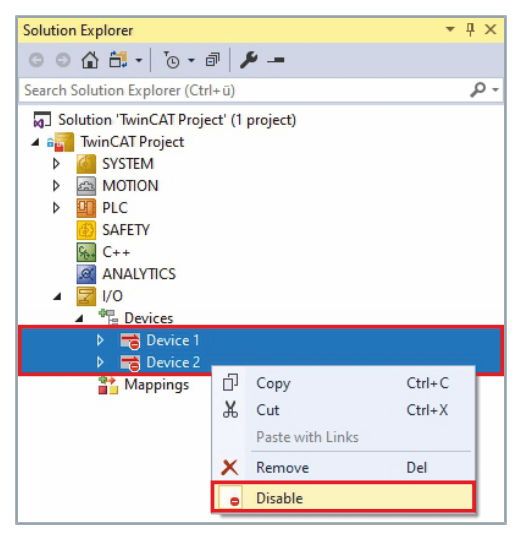

- ▶ Press and hold the button **Ctrl** to select the devices
- Right-click on the XTS relevant devices
- Click Disable in the context menu

| 7.5 Activating the configuration                                                                                                    |                                                                                                    |
|----------------------------------------------------------------------------------------------------|----------------------------------------------------------------------------------------------------|
| Image: Solution Explorer         Solution Explorer         Solution Explorer         Solution Explorer         Solution TwinCAT Project (1 project)         Solution TwinCAT Project         Solution TwinCAT Project         Solution TwinCAT P | Click on the button Activate Configuration to activate the configuration                                                          |
| Activate Configuration X                                                                                                    | The dialog box Activate Configuration opens.                                                                                      |
| Project: TwinCAT Project                                                                                                    | Make sure that the correct project and the correct target PC are<br>selected in the input fields <i>Project</i> and <i>Target</i> |
| Target: 🖹 CX62A937 (5.98.169.55.1.1)                                                                                                    | ► Confirm with <b>OK</b>                                                                                                    |
| OK Cancel                                                                                                    |                                                                                                    |
| Properties Toolbox                                                                                                    | As soon as the system is activated, an animated TwinCAT symbol displayed in the information bar and status bar. The XTS system    |

mbol is stem is ready for operation. You can make changes to the current configuration at any time by reopening the XTS Configurator.

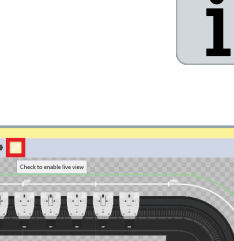

The XTS Tool Window can only be set to Running mode if the configuration is activated and TwinCAT is in Run mode.

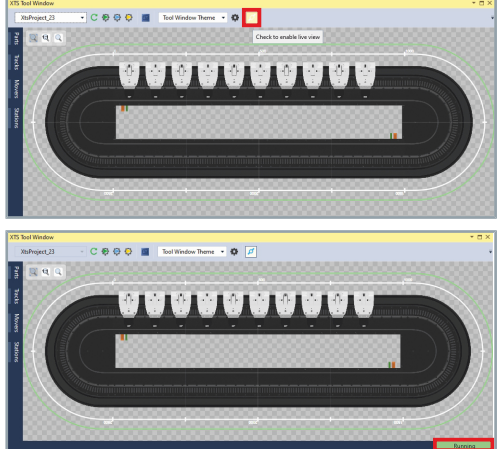

► In the XTS Tool Window activate the button Check to enable live view

The XTS Tool Window is in Running mode and shows the current mover positions.

**Mover ID detection** 7.6

> Perform a Mover ID detection to locate Mover 1 on the system. Further information can be found in chapter "Mover 1 functionality", [Page 93].

## 7.7 Activating NC axes

▶ Expand Solution Explorer > TwinCAT Project > MOTION > NC-Solution Explorer • I X ◎ ◎ ☆ 📇 - 🐻 - 🗗 🔑 -Task 1 > Axes Search Solution Explorer (Ctrl+ü) ρ. Double-click Mover Axis 1 Solution 'TwinCAT Project' (1 project) TwinCAT Project SYSTEM
 MOTION 🔣 NC-Task 1 4 📑 NC-Task 1 SVB 📑 Image Tables Objects ta Axes 🖬 M Þ Hover Axis 2 Þ Hover Axis 3 Mover Axis 4 Mover Axis 5 Mover Axis 6 Þ Hover Axis 7 Þ Hover Axis 8 Hover Axis 9 Þ Hover Axis 10 Þ PLC SVEELA ▶ In the project window, click on the **Online** tab General Settings Parameter Dynamics Online Functions Coupling Comp sation 53.7978 Setpoint Position: [mm] 53.8031 Click Set Setpoint Velocity: [mm/s] 0.0000 Lag Distance (min/max): [mm] Actual Velocity: [mm/s] 0.0009 (-0.006, 0.006) -2.6980 Override: 
 [%]
 Total / Control Output:
 [%]
 E

 100.0000 %
 0.00 / 0.00 %
 0.00 / 0.00 %
 E
 0 (0x0) Status (log.) Status (phys.) Enabling Ready Calibrated NOT Moving
Moving Fw
Moving Bw Coupled Mode In Target Pos. Controller Feed Fw Feed Bw Set Reference Velocity 4200 [mm/s] ↓ Controller Kv-Factor [mm/s/r T Target Velocity 0 Target Pos nm] [mm/s] ® F8 E1 F9

NC axis of the mover.

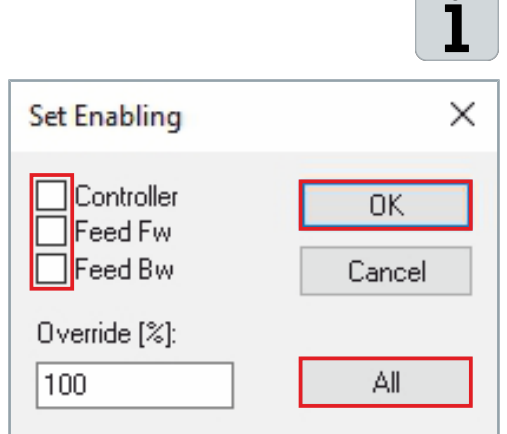

Use the button *All* to enable the controllers *Controller*, *Feed Fw* and *Feed Bw* to move the movers. If you click on the button *All*, the *Set Enabling* window closes automatically.

Before you can move a mover, you must activate the corresponding

The dialog box Set Enabling opens.

Click on All to enable all controllers

### OR

- Activate the checkboxes Controller, Feed Fw and Feed Bw to enable the controllers
- ► Confirm with **OK**

The axis controllers are enabled and the corresponding mover can be moved.

## 7.8 Moving the mover

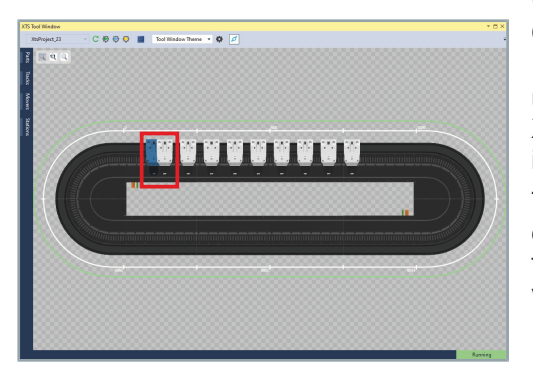

Once you have activated the configuration and the NC axes of the movers, you can now move one or more movers.

#### Observe the representation of a simulated system

If no real XTS system is connected and you are working with a simulated system, the movers overtake and overlap in the display in the XTS Tool Window. In a real system, this overlapping is not possible; instead, the movers collide.

The movers can be moved to any position using the buttons or to a defined position using a direct motion command. In addition, certain functions can be used for movement, but these are not controlled via the buttons.

## 7.8.1 Controls

The list shows the most important controls:

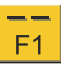

#### Fast backwards

Moves the mover backwards at the velocity entered in the input field *Manual Velocity (Fast)*.

Preset: 600 [mm/s]

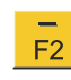

#### Slowly backwards

Moves the mover backwards at the velocity entered in the input field *Manual Velocity (Slow)*.

Preset: 100 [mm/s]

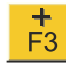

#### Slowly forward

Moves the mover forwards at the velocity entered in the input field *Manual Velocity (Slow)*.

Preset: 100 [mm/s]

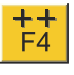

#### Fast forward

Moves the mover forwards at the velocity entered in the input field *Manual Velocity (Fast)*.

Preset: 600 [mm/s]

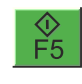

#### Start a direct motion command

Starts a direct motion command to the target position entered in the input field *Target Position* at the velocity entered in the input field *Target Velocity*.

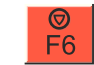

#### Stop direct motion command

Stops the direct motion command.

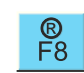

[mm]

Ť

#### Cancel motion command and reset

Stops the current motion command and resets the NC axis.

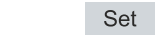

#### Controller enable

Enables the controller for moving the movers.

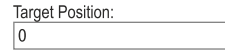

#### **Target Position input field**

Enables the target position of the mover to be entered for a direct motion command.

| [mm/s] |
|--------|
| Ť      |
|        |

### Velocity input field

Enables the velocity for the mover to be entered for a direct motion command.

## 7.8.2 Any position

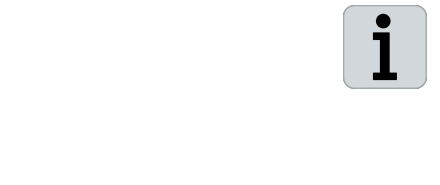

#### Button only controls the selected mover

The buttons for moving the movers only control the selected NC axis with the corresponding mover on the currently active track. If you want to move several movers using the buttons, the movers must be coupled. Further information can be found in chapter "Coupling movers", [Page 222].

 - +
 ++
 ↔
 Ø
 ●

 F1
 F2
 F3
 F4
 F5
 F6
 F8
 F9

If the buttons are inactive, the selected NC axis of the mover is not activated or the NC axis is coupled with another NC axis.

### Backward

| Has Job               | Moving Bw     |
|-----------------------|---------------|
| Controller Kv-Factor: | [mm/s/mm]     |
| Target Position:<br>0 | [mm]          |
| F1 F2                 | + ++<br>F3 F4 |

 Left-click and hold the F1 button to move the mover quickly backwards

OR

Left-click and hold the F2 button to move the mover slowly backwards

### Forward

| Has Job Movir         | ng Bw        |
|-----------------------|--------------|
| Controller Kv-Factor: | [mm/s/mm]    |
| Target Position:<br>0 | [mm]         |
| F1 F2 F               | + ++<br>3 F4 |

Left-click and hold the F3 button to move the mover slowly forwards

OR

Left-click and hold the F4 button to move the mover quickly forwards

## 7.8.3 Direct motion command

|                                                                                | 1                                                                 |                                                  |
|--------------------------------------------------------------------------------|-------------------------------------------------------------------|--------------------------------------------------|
| General Settings Parameter Dyn                                                 | amics Online Functions                                            | Coupling Compensation                            |
|                                                                                | 1852.0079                                                         | Setpoint Position: [mm]<br>1851.9999             |
| Lag Distance (min/max): [mm] Ac                                                | ctual Velocity: [mm/s]                                            | Setpoint Velocity: [mm/s]                        |
| Override: [%] To                                                               | otal / Control Output: [%]                                        | Error:                                           |
| 100.0000 %                                                                     | -0.00 / -0.00 %                                                   | 0 (0×0)                                          |
| Status (log.)<br>Ready NOT Moving<br>Calibrated Moving Fw<br>Has Job Moving Bw | Status (phys.)<br>Coupled Mode<br>In Target Pos.<br>In Pos. Range | Enabling<br>Controller Set<br>Feed Fw<br>Feed Bw |
| Controller Kv-Factor: [mm/s                                                    | /mm] Reference Vel                                                | ocity: [mm/s]                                    |
| Target Position:                                                               | [mm] Target Velocit                                               | y: [mm/s]                                        |
| -1 F2 F3                                                                       | <b>++</b><br>F4 Ft Ft F6                                          | ®         →•           F8         F9             |

The distances traveled so far are added up to an absolute position [1]. From this absolute position, the mover moves in a positive or negative direction until the target position [2] is reached at the defined velocity [3].

In contrast, with the *Modulo* function, the distances traveled are not added up and the distance already traveled does not have to be completely reversed in order to reach the target position. Further information can be found in chapter "Modulo / Modulo shortest way / Modulo plus direction / Modulo minus direction", [Page 215].

Enter a value for the position to which the mover is to be moved in the input field *Target position* 

- Enter the velocity at which the mover is to be moved in the input field Target Velocity
- Click on the F5 button to start the direct motion command

The mover is moved to the target position at the defined velocity.

| Controller Kv-Factor: [mm/s/mm]       |
|---------------------------------------|
| 1                                     |
| Target Position: [mm]                 |
| 0                                     |
| -     +       F1     F2     F3     F4 |
| n Pos. Range                          |
| Reference Velocity: [mm/s]            |
| 4200                                  |
| Target Velocity: [mm/s]               |
| 0                                     |
|                                       |

Moving Bw

Hr

Has Job

Cancel direct motion command

| n Pos. Range       | Feed Bw  |
|--------------------|----------|
| Reference Velocity | : [mm/s] |
| 4200               | Ţ        |
| Target Velocity:   | [mm/s]   |
| 0                  |          |
|                    | R →•     |
| F5 F6              | F8 F9    |
|                    |          |

• Click on the **F6** button to cancel the direct motion command

## 7.8.4 Functions

Various motion commands are available in the *Functions* tab and can be used after entering a few values.

- General Settings Parameter Dynamics Online Functions Coupling Compensation Setpoint Position: [mm] 55.0052 54.9999 Extended Start Start Mode: Absolute Start Target Position: [mm] Stop Target Velocity: [mm/s] 0 Acceleration: [mm/s2] [mm/s2] Last Time: Deceleration: [s] 0.00000 Jerk: [mm/s3] Raw Drive Output Output Mode: Percen Start Output Value: 0 [%] Stop Set Actual Position Absolute 0 Set  $\sim$ Set Target Position 0  $\sim$ Absolute Set
- ► In the project window, click on the Functions tab

## 7.8.4.1 Absolute

This function moves the mover to the entered position.

### Starting

#### General Settings Parameter Dynamics Online Functions Coupling Compensation Setpoint Position: [mm] 55.0052 54.9983 Extended Stat Start Mode: led Start Start Target Position Target Velocity Acceleration 1/921 inoreas Nodulo Nodulo shortest way Modulo plus direct. Modulo minus direct Deceleration: m/s21 Last Time 0.00000 Jerk: m/s3] Raw Drive Output Output Mode: Output Value: Set Actual Position Absolute Set Set Target Position 0.00 Set Absolute Sequence (Bode General Settings Parameter Dynamics Online Functions Coupling Comp Setpoint Position [mm] 55.0052 54.9999 Extended Start Start Mode: Absolute Target Position m] Target Velocity: [mm/s] Acceleration m/s2] Deceleration m/s2] Last Time [s] Jerk: 0.00000 /s3] Raw Drive Output

Pe

0

0

### Select Absolute in the drop-down menu Start Mode

- ► Enter the target positions in the input field *Target Position*
- Enter a value for the velocity in the input field Target Velocity
- If required, activate the checkbox Acceleration to enter a value for the acceleration in the input field
- If required, activate the checkbox **Deceleration** to enter a value for the deceleration in the input field
- If required, activate the checkbox Jerk to enter a value for the jerk in the input field
- Click on Start to start the function Absolute
- The mover moves to the target position entered.

### Stop

Output Mode:

Output Value:

Absolute

Absolute

Set Actual Position

Set Target Position

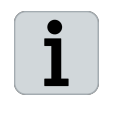

Start

Set

Set

[%]

#### Stopping only during the procedure

The function can only be stopped during the movement to the target position. After moving to the target position, the button *Stop* is automatically disabled.

Click on Stop to stop the function Absolute

|                     | 943.2    | 2200    | etpoint Position: [mm<br>942.6021 |
|---------------------|----------|---------|-----------------------------------|
| Extended Start      |          |         |                                   |
| Start Mode:         | Absolute | $\sim$  | Start                             |
| Target Position:    | 55       | [mm]    | Stop                              |
| Target Velocity:    | 1000     | [mm/s]  |                                   |
| Acceleration:       | 300      | [mm/s2] |                                   |
| Deceleration:       | 50       | [mm/s2] | Last Time: [s]                    |
| Jerk:               | 0        | [mm/s3] | 8.21200                           |
| Raw Drive Output    |          |         |                                   |
| Output Mode:        | Percent  | $\sim$  | Change                            |
| Output Value:       | 0        | [%]     | Stop                              |
| Set Actual Position |          |         |                                   |
| Absolute ~          | 0        |         | Set                               |

### 7.8.4.2 Relative

With this function, the mover travels a defined route.

### Starting

|                                                                                                    | 54.9960 Setpoint Position:                                                                                                    |
|----------------------------------------------------------------------------------------------------|----------------------------------------------------------------------------------------------------|
| Extended Start                                                                                                    |                                                                                                    |
| Start Mode:                                                                                                    | Relative V Start                                                                                                    |
| Target Position:                                                                                                    | Absolute [mm] Stop                                                                                                    |
| Target Velocity:                                                                                                    | Relative<br>Endless + [mm/s]                                                                                                    |
| Acceleration:                                                                                                    | Endless - [mm/s2]                                                                                                    |
| Deceleration:                                                                                                    | Modulo<br>Modulo shortest way [mm/s2]                                                                                                    |
|                                                                                                    | Modulo plus direct.                                                                                                    |
|                                                                                                    | Jog +                                                                                                    |
| Raw Drive Output                                                                                                    | Jog -                                                                                                    |
| Output Mode:                                                                                                    | + 1 Start                                                                                                    |
| Output Value:                                                                                                    | + 0.01 [%] Stop                                                                                                    |
| Set Actual Position                                                                                                    | -1                                                                                                    |
| Absolute ~                                                                                                    | - 0.1 Set                                                                                                    |
| Set Target Position                                                                                                    | - 0.001                                                                                                    |
| Absolute ~                                                                                                    | Reversing Sequence Set                                                                                                    |
|                                                                                                    | Velo Step Sequence                                                                                                    |
|                                                                                                    | C (D 1)                                                                                                    |
|                                                                                                    | Sinus Oscillation                                                                                                    |
|                                                                                                    | Sinus Sequence (Bode)<br>Sinus Oscillation                                                                                                    |
| neral Settings Paramet                                                                                                    | Inus sequence (gooe)<br>Snus Oscillation<br>ter Dynamics Online Functions Coupling Compensati                                                                                                    |
| neral Settings Paramet                                                                                                    | Inus sequence (gooe)<br>Sinus Oscillation<br>ter Dynamics Online Functions Coupling Compensati<br>555.0017 Setpoint Position:<br>55.0                                                                                                    |
| neral Settings Paramet                                                                                                    | Sinus Sequence (ucose)           Sinus Oucliation           ter         Dynamics           55.0017                                                                                                    |
| neral Settings Paramet                                                                                                    | Sinus Sequence (ucode)       Sinus Sociliation       ter     Dynamics       55.0017       Setpoint Position:       55.       Relative                                                                                                    |
| neral Settings Paramet<br>Extended Start<br>Start Mode:<br>Target Position:                                                                                                    | Sinus Sequence (gooe)       Sinus Oscillation       ter     Dynamics       55.0017       Setpoint Position:       55.001       Relative       0       Imm                                                                                                    |
| neral Settings Paramet<br>Extended Start<br>Start Mode:<br>Target Position:<br>Target Velocity:                                                                                                    | Sinus Sociliation       ter     Dynamics       55.0017       State       Belative       0       0       0       0       0       0       0       0       0       0       0                                                                                                    |
| neral Settings Paramet<br>Extended Start<br>Start Mode:<br>Target Position:<br>Target Velosity:<br>Acceleration:                                                                                                    | Sinus Sequence (ucose)       Sinus Sociliation       ter     Dynamics       55.0017       Setpoint Position:       55.0017       Relative       0       [mm]       0       [mm]/s]       0       [mm]/s2                                                                                                    |
| Extended Start<br>Extended Start<br>Start Mode:<br>Target Velocity:<br>Acceleration:<br>Deceleration:                                                                                                    | Sinus Sequence (code)       Sinus Sociliation       ter     Dynamics       55.0017       Setpoint Position:       55.001       Relative       0       [mm]       0       [mm/s]       0       [mm/s2]       0       [mm/s2]                                                                                                    |
| eral Settings Paramet<br>Extended Start<br>Start Mode:<br>Target Position:<br>Target Velocity:<br>Acceleration:<br>Deceleration:<br>Deceleration:                                                                                        | Sinus sequence (uode)<br>Sinus Osciliation       ter     Dynamics     Online     Functions     Coupling     Compensation       55.0017     Setpoint Postion:     55.0       Relative     Stat       0     (mm/s)       0     (mm/s)       0     (mm/s)       0     (mm/s)       0     (mm/s)       0     (mm/s)       0     (mm/s)       0     (mm/s)                                                                                                    |
| heral Settings Paramet<br>Extended Start<br>Start Mode:<br>Target Velocity:<br>Acceleration:<br>Deceleration:<br>Jark:<br>Rew Drive Output                                                                                               | Sinus Sociliation       Sinus Sociliation       ter     Dynamics       55.0017       State       0       1       0       1       0       1       0       1       0       1       1       1       1       1       1       1       1       1       1       1       1       1       1       1       1       1       1       1       1       1       1       1       1       1       1       1       1       1       1       1       1       1       1       1       1       1       1       1       1       1       1       1       1       1       1       1       1       1       1       1       1 |
| neral Settings Paramet<br>Extended Start<br>Start Mode:<br>Target Position:<br>Target Volotty:<br>Acceleration:<br>Deceleration:<br>Isrk:<br>Raw Drive Output<br>Output Mode:                                                            | Sinus Sequence (ucose)       Sinus Oucliation       ter     Dynamics       55.0017       Start       0       [mm/s]       0       [mm/s2]       0       [mm/s3]       0.000       Percent       Start                                                                                                    |
| neral     Settings     Paramet       Extended     Stat     Stat       Stat     Mode:     Target Volotity:       Target Volotity:     Acceleration:       Deceleration:     Deceleration:       Deceleration:     Output Volue:           | Sinus Sequence (code)       Sinus Oscillation       ter     Dynamics       55.0017       Start       0     [nm]       0     [nm/s]       0     [nm/s]       0     [nm/s]       0     [nm/s]       0     [nm/s]       0     [nm/s]       0     [nm/s]       0     [nm/s]       0     [nm/s]       0     [nm/s]       0     [nm/s]       0     [nm/s]       0     [nm/s]       0     [nm/s]                                                                                                    |
| neral Settings Paramet<br>Extended Start<br>Start Mode:<br>Target Position:<br>Target Velocity:<br>Acceleration:<br>Deceleration:<br>Deceleration:<br>Direk:<br>Raw Drive Output<br>Output Mode:<br>Output Velue:<br>Set Actual Position | Sinus Sequence (code)       Sinus Sociliation       ter     Dynamics       55.0017     Setpoint Position:       55.0017     Stat       0     [mm/s2]       0     [mm/s2]       0     [mm/s2]       0     [mm/s3]       0     [mm/s3]       0     [mm/s3]       0     [mm/s3]       0     [mm/s3]       0     [mm/s3]                                                                                                    |
| heral Settings Paramet<br>Extended Start<br>Start Mode:<br>Target Velocity:<br>Acceleration:<br>Deceleration:<br>Deceleration:<br>Derk:<br>Rew Drive Output<br>Output Mode:<br>Output Value:<br>Set Actual Position<br>Absolute V        | Bitule sequence (code)           Situe Sociliation           Eer         Dynamics         Online         Functions         Coupling         Compensation           555.0017         Setpoint Postion:         55.0           Relative         Stat         Stop         Stat           0         jmm/s2]         Last Time:         0.000           Percent         Stat         Stop         Stat         0.000           0         [%]         Stat         0.000         Stat         0.000                                                                                                    |

Select **Relative** in the drop-down menu *Start Mode* 

- Enter a value for the length of the route in the input field Target Position
- Enter a value for the velocity in the input field *Target Velocity*
- If required, activate the checkbox Acceleration to enter a value for the acceleration in the input field
- If required, activate the checkbox **Deceleration** to enter a value for the deceleration in the input field
- If required, activate the checkbox Jerk to enter a value for the jerk in the input field
- ► Click on Start to start the function Relative

The mover travels the defined length of the route.

Stop

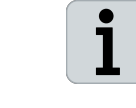

#### Stopping only during the procedure

The function can only be stopped during the movement to the target position. After moving to the target position, the button *Stop* is automatically disabled.

Click on Stop to stop the function Relative

|        | ootango       | rurumotor | Cynamics Offilin | c rano | COU     | ping comper     | aduol1          |
|--------|---------------|-----------|------------------|--------|---------|-----------------|-----------------|
|        |               |           | 267.0            | 6399   | Set     | point Position: | [mm<br>268.0414 |
| Exten  | ded Start     |           |                  |        |         |                 |                 |
| Start  | Mode:         |           | Relative         | ~      |         | Start           |                 |
| Targe  | t Position:   |           | 600              |        | [mm]    | Stop            |                 |
| Targe  | t Velocity:   |           | 1000             |        | [mm/s]  |                 |                 |
| 🗹 Ac   | celeration:   |           | 300              |        | [mm/s2] |                 |                 |
| ∠ De   | eceleration:  |           | 50               |        | [mm/s2] | Last Time:      | s               |
| 🗌 Je   | rk:           |           | 0                |        | [mm/s3] | 5               | 89600           |
| Raw I  | Drive Outpu   | t         |                  |        |         |                 |                 |
| Outpu  | t Mode:       |           | Percent          | ~      |         | Change          |                 |
| Outpu  | t Value:      |           | 0                |        | [%]     | Stop            |                 |
| Set A  | ctual Positio | n         |                  |        |         |                 |                 |
| Abso   | olute         | $\sim$    | 0                |        | ]       | Set             |                 |
| Set Ta | arget Positio | n         |                  |        | _       |                 |                 |
| Abso   | olute         | ~         | 0                |        | 1       | Set             |                 |

## 7.8.4.3 Endless + / Endless -

With this function, the mover moves infinitely in a positive or negative direction.

### Starting

|                           | 54.9962                       | Se        | tpoint Positio | n: [mm<br>55.0052 |
|---------------------------|-------------------------------|-----------|----------------|-------------------|
| Extended Start            |                               |           |                |                   |
| Start Mode:               | Endless + V                   |           | Start          |                   |
| Target Position:          | Absolute                      | [mm]      | Stop           |                   |
| Target Velocity:          | Relative<br>Endless +         | [mm/s]    |                |                   |
| Acceleration:             | Endless -                     | [mm/s2]   |                |                   |
| Deceleration:             | Modulo<br>Modulo shortest wav | [mm/s2]   | Lant Time:     | [e]               |
| Lerk:                     | Modulo plus direct.           | [mm/s3]   | Lust mile.     | 0.00000           |
|                           | Joa +                         |           |                | 0.00000           |
| Raw Drive Output          | Jog -                         |           | Chard          |                   |
| Output Mode:              | + 0.1                         |           | Start          |                   |
| Output Value:             | + 0.01                        | [%]       | Stop           |                   |
| Set Actual Position       | - 1                           |           |                |                   |
| Absolute ~                | - 0.1                         |           | Set            |                   |
| Set Target Position       | - 0.001                       |           |                |                   |
| Absolute $\vee$           | Reversing Sequence            |           | Set            |                   |
|                           | Velo Step Sequence            |           |                |                   |
|                           | Sinus Sequence (Bode)         |           |                |                   |
|                           | Carles Coolecter              |           |                |                   |
| eneral Settings Parameter | Dynamics Online Fund          | tions Cou | pling Comp     | ensation          |
|                           | 55.0050                       | ) Se      | tpoint Positio | n: [mm<br>55.0052 |

nm]

[mm/s]

nm/s2]

nm/s2]

Last Tim

Start

Set

Set

[s]

0.00000

#### Select Endless + in the drop-down menu Start Mode OR

Select Endless - in the drop-down menu Start Mode

- ► Enter a value for the velocity in the input field *Target Velocity*
- If required, activate the checkbox Acceleration to enter a value for the acceleration in the input field
- If required, activate the checkbox **Deceleration** to enter a value for the deceleration in the input field
- If required, activate the checkbox Jerk to enter a value for the jerk in the input field
- Click on Start to start the function Endless + or Endless -
- The mover moves infinitely forwards or backwards.

### Stop

Target Position

Target Velocity

Acceleration

Deceleration

Raw Drive Output Output Mode:

Set Actual Position

0

0

 $\sim$ 

Output Value:

Absolute Set Target Position

Absolute

Jerk

| neral Settings Parame | ter Dynamics Online | Functions Col     | upling Compensation                 |
|-----------------------|---------------------|-------------------|-------------------------------------|
|                       | 10300.3             | 385 <sup>Se</sup> | tpoint Position: [mm]<br>10301.5618 |
| Extended Start        |                     |                   |                                     |
| Start Mode:           | Endless +           | $\sim$            | Start                               |
| Target Position:      | 0                   | [mm]              | Stop                                |
| Target Velocity:      | 600                 | [mm/s]            |                                     |
| Acceleration:         | 300                 | [mm/s2]           |                                     |
| Deceleration:         | 50                  | [mm/s2]           | Last Time: [s]                      |
| Jerk:                 | 0                   | [mm/s3]           | 5.04400                             |
| Raw Drive Output      |                     |                   |                                     |
| Output Mode:          | Percent             | $\sim$            | Change                              |
| Output Value:         | 0                   | [%]               | Stop                                |
| Set Actual Position   |                     |                   |                                     |
| Absolute ~            | 0                   |                   | Set                                 |
| Set Target Position   |                     |                   |                                     |
| Absolute              | 0                   |                   | Set                                 |

Click on Stop to stop the function Endless + or Endless -

7.8.4.4 Modulo / Modulo shortest way / Modulo plus direction / Modulo minus direction

The mover moves to a defined position with these functions. Depending on the selected modulo function, the mover travels the shortest distance, forwards or backwards to the target position. The following functions are available:

ModuloThe mover moves to the target position. If the value in the input fieldTarget Position is negative, the mover moves backwards to the target position.

The mover moves forwards or backwards the shortest way to the target position. It is not possible to enter a negative value in the input field *Target Position*.

Modulo plus directionThe mover only moves forward to the target position. It is not possi-<br/>ble to enter a negative value in the input field Target Position.

Modulo minus directionThe mover only moves backwards to the target position. It is not<br/>possible to enter a negative value in the input field *Target Position*.

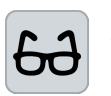

#### Modulo example

The input of values is shown using the function *Modulo* as an example.

### Starting

Modulo shortest way

|                                                                                                    | 55.0116 55.005                                                                                                    |
|----------------------------------------------------------------------------------------------------|----------------------------------------------------------------------------------------------------|
| Extended Start                                                                                                    |                                                                                                    |
| Start Mode:                                                                                                    | Modulo V Start                                                                                                    |
| Target Position:                                                                                                    | Absolute [mm] Stop                                                                                                    |
| Target Velocity:                                                                                                    | Endless + [mm/s]                                                                                                    |
| Acceleration:                                                                                                    | Endless - [mm/s2]                                                                                                    |
| Deceleration:                                                                                                    | Modulo<br>Modulo shortest way [mm/s2] Last Time: [s]                                                                                                    |
| Jerk:                                                                                                    | Modulo plus direct. [mm/s3] 0.00000                                                                                                    |
| Raw Drive Output                                                                                                    | Jog +                                                                                                    |
| Output Mode:                                                                                                    | + 1 Start                                                                                                    |
| Output Value:                                                                                                    | + 0.1<br>+ 0.01 [%] Stop                                                                                                    |
| Set Actual Position                                                                                                    | + 0.001                                                                                                    |
| Absolute ~                                                                                                    | - 0.1 Set                                                                                                    |
| Set Target Position                                                                                                    | - 0.01                                                                                                    |
| Absolute ~                                                                                                    | Reversing Sequence Set                                                                                                    |
|                                                                                                    | Sinus Sequence (Bode)                                                                                                    |
| neral Settings Parameter                                                                                                    | Sinus Sequence (Bode)<br>Sinus Oscillation                                                                                                    |
| neral Settings Paramet                                                                                                    | Sinus Sequence (Rode)<br>Sinus Oscillation<br>er Dynamics Online Functions Coupling Compensation<br>555 00888                                                                                                    |
| neral Settings Parametr                                                                                                    | Sinus Sequencie (Bode)<br>Sinus Oscillation<br>ter Dynamics Online Functions Coupling Compensation<br>55.0088 Setpoint Position: [mm<br>55.0052                                                                                                    |
| neral Settings Parametr                                                                                                    | Sinus Sequence (Bode)<br>Sinus Oscillation<br>ter Dynamics Online Functions Coupling Compensation<br>555.0088 Setpoint Position: Imm<br>55.0052<br>Modulo V Start                                                                                                    |
| neral Settings Parametr<br>Extended Start<br>Start Mode:<br>Target Position:                                                                                                    | Sinus Sequence (Bode)<br>Sinus Oscillation<br>ter Dynamics Online Functions Coupling Compensation<br>555.0088 Setpoint Postion: [mm<br>550.0057<br>Modulo V Stat                                                                                                    |
| neral Settings Paramete<br>Extended Start<br>Start Mode:<br>Target Position:<br>Target Velocity:                                                                                                    | Sinus Sequence (Bode)<br>Sinus Oscillation<br>ter Dynamics Online Functions Coupling Compensation<br>55.0088 Setpoint Postion: fmm<br>55.005<br>Modulo fmm]<br>0 [mm/s]                                                                                                    |
| eral Settings Paramete<br>Extended Start<br>Start Mode:<br>Target Velocity:<br>Acceleration:                                                                                                    | Sinus Sequencie (Rode)<br>Sinus Cociliation er Dynamics Online Functions Coupling Compensation 555.0088 Setpoint Position: Imm 55.005 Modulo Modulo Imm Stop 0 Imm/s2                                                                                                    |
| eral Settings Paramete<br>Extended Start<br>Start Mode:<br>Target Position:<br>Target Velocity:<br>Acceleration:<br>Deceleration:                                                                                       | Sinus Sciquencie (Bode)<br>Sinus Oscillation<br>ter Dynamics Online Functions Coupling Compensation<br>55.0088<br>Stat<br>0<br>0<br>0<br>0<br>0<br>0<br>0<br>0<br>0                                                                                                    |
| eral Settings Parametr<br>Extended Start<br>Start Mode:<br>Target Poation:<br>Target Velocity:<br>Acceleration:<br>Deceleration:<br>Uerk:                                                                               | Sinus Sequencie (Bode)<br>Sinus Cosiliation ter Dynamics Online Functions Coupling Compensation 55.0088 Setpoint Position: [mm 55.005 Modulo fmm/s] 0 [mm/s2] 0 [mm/s2]  |
| Extended Start<br>Start Mode:<br>Target Position:<br>Target Velocity:<br>Poceleration:<br>Deceleration:<br>Deceleration:<br>Raw Drive Output                                                                            | Sinus Sciquencie (Bode)<br>Sinus Osciliation ter Dynamics Online Functions Coupling Compensation 55.0088 Setpoint Position: jmm 55.005 Modulo Modulo Imm/s2 Imm/s2 Imm/s2 Imm/s2 Imm/s2 Imm/s2 Imm/s2 Imm/s2 Imm/s2 Imm/s3 Imm/s3 Imm/s Imm/s3 Imm/s3 Imm/s3 Imm/s3 Imm/s3 Imm/s3 Imm/s3 Imm/s3 Imm/s3 Imm/s3 Imm/s3 Imm/s3 Imm/s3 Imm/s3 Imm/s3 Imm/s3 Imm/s3 Imm/s3 Imm/s3 Imm/s Imm/s I |
| eral Settings Paramete<br>Extended Start<br>Start Mode:<br>Target Position:<br>Target Velocity:<br>Acceleration:<br>Deceleration:<br>Jark:<br>Raw Drive Output<br>Output Mode:                                          | Modulo         Stat           0         [mm/s]           0         [mm/s]           0         [mm/s]           0         [mm/s]           0         [mm/s]           0         [mm/s]           0         [mm/s]           0         [mm/s]           0         [mm/s2]           0         [mm/s2]           0         [mm/s2]           0         [mm/s2]           0         [mm/s2]           0         [mm/s2]           0         [mm/s2]           0         [mm/s2]                                                                                                    |
| Extended Start Start Mode: Target Volotity: Acceleration: Deceleration: Isrk: Raw Drive Output Output Mode: Output Mode: Output Volue:                                                                                  | Sinus Sequence (Bode)<br>Sinus Cacillation er Dynamics Online Functions Coupling Compensation 555.0088 Setpoint Position: Imm 550.00 Modulo Finni Sitop O Finni Sitop O Finni Sitop Finni Sitop Finni Si |
| Extended Start<br>Start Mode:<br>Target Velocity:<br>Acceleration:<br>Deceleration:<br>Jerk:<br>Raw Drive Output<br>Output Mode:<br>Output Vulue:<br>Start Actual Position                                              | Sinus Sequence (Bode)<br>Snue Osoliation           ter         Dynamics         Online         Functions         Coupling         Compensation           55.0088         Setpoint Position:         fmm         55.005/           Modulo         fmm/s         Stop         0           0         fmm/s2         0         fmm/s2           0         fmm/s2         0.00000         0           Percent         0         ftp         Stop           0         fty         Stop         0.00000                                                                                                    |
| eral Settings Parametr<br>Extended Start<br>Start Mode:<br>Target Pooliton:<br>Target Velocity:<br>Acceleration:<br>Deceleration:<br>Deceleration:<br>Deceleration:<br>Output Volue:<br>Set Actual Position<br>Absolute | Sinus Sequence (Bode)<br>Sinus Oscillation           ter         Dynamics         Online         Functions         Coupling         Compensation           55.0088         Setpoint Position:         Imm         55.005/           Modulo         V         Stat         55.005/           0         [mm/s]         Stop         0           0         [mm/s2]         0         [mm/s2]         0.00000           Percent         V         Start         0.00000           0         [tx]         Stop         0.00000                                                                                                    |

Select Modulo in the drop-down menu Start Mode

- Enter a value for the target position in the input field Target Position
- Enter a value for the velocity in the input field Target Velocity
- If required, activate the checkbox Acceleration to enter a value for the acceleration in the input field
- If required, activate the checkbox **Deceleration** to enter a value for the deceleration in the input field
- If required, activate the checkbox Jerk to enter a value for the jerk in the input field
- Click on Start to start the function Modulo

The mover moves to the target position entered.

Stop

# 1

### Stopping only during the procedure

The function can only be stopped during the movement to the target position. After moving to the target position, the button *Stop* is automatically disabled.

Click on Stop to stop the function Modulo

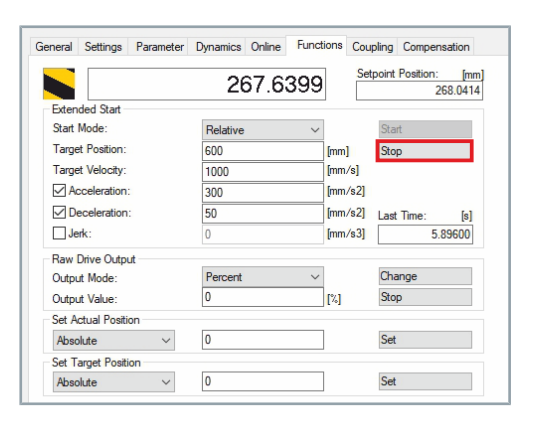
### 7.8.4.5 Reversing Sequence

With this function, the mover moves back and forth between two positions.

#### Starting

|                                                                                                    | 55 0054                                                                                                    | Setpoint Position: [mr                                                                                                |
|----------------------------------------------------------------------------------------------------|----------------------------------------------------------------------------------------------------|----------------------------------------------------------------------------------------------------|
|                                                                                                    | 55.0054                                                                                                    | 55.005                                                                                                    |
| Extended Start                                                                                                    |                                                                                                    | <b>a</b> .                                                                                                    |
| Start Mode:                                                                                                    | Reversing Sequence ~                                                                                                    | Start                                                                                                    |
| Target Position I:                                                                                                    | Relative                                                                                                    | Stop                                                                                                    |
| Target Velocity:                                                                                                    | Endless + [mm                                                                                                    | /s]                                                                                                    |
| Target Position 2:                                                                                                    | Modulo                                                                                                    | 1                                                                                                    |
| dle Time:                                                                                                    | Modulo shortest way s<br>Modulo plus direct.                                                                                                    | Last Time: [s]                                                                                                    |
|                                                                                                    | Modulo minus direct.                                                                                                    | 0.00000                                                                                                    |
| Raw Drive Output                                                                                                    | Jog -                                                                                                    |                                                                                                    |
| Output Mode:                                                                                                    | +1                                                                                                    | Start                                                                                                    |
| Output Value:                                                                                                    | + 0.01 [%]                                                                                                    | Stop                                                                                                    |
| Set Actual Position                                                                                                    | + 0.001                                                                                                    |                                                                                                    |
| Absolute ~                                                                                                    | - 0.1                                                                                                    | Set                                                                                                    |
| Set Target Position                                                                                                    | - 0.001                                                                                                    |                                                                                                    |
| Absolute ~                                                                                                    | Reversing Sequence                                                                                                    | Set                                                                                                    |
|                                                                                                    | Start/Ston Sequence                                                                                                    |                                                                                                    |
|                                                                                                    | Start/Stop Sequence<br>Velo Step Sequence                                                                                                    |                                                                                                    |
|                                                                                                    | Start/Stop Sequence<br>Velo Step Sequence<br>Sinus Sequence (Bode)<br>Sinus Oscillation                                                                                                    |                                                                                                    |
|                                                                                                    | Start/Stop Sequence<br>Velo Step Sequence<br>Sinus Sequence (Bode)<br>Sinus Oscillation                                                                                                    |                                                                                                    |
| eral Settinos Parame                                                                                                    | Start/Stop Sequence<br>Velo Step Sequence<br>Sinus Sequence (Bode)<br>Sinus Oscillation                                                                                                    | Coupling Compensation                                                                                                 |
| eral Settings Parame                                                                                                    | Start/Stop Sequence<br>Velo Step Sequence<br>Sinus Sequence (Bode)<br>Sinus Oscillation                                                                                                    | Coupling Compensation                                                                                                 |
| eral Settings Parame                                                                                                    | Start / Stop Sequence<br>Velo Step Sequence<br>Sirus Sequence (Bode)<br>Sirus Oscillation                                                                                                    | Coupling Compensation<br>Setpoint Position: [m                                                                        |
| eral Settings Parame                                                                                                    | Start/Stop Sequence<br>Velo Step Sequence<br>Sinus Sequence (Bode)<br>Sinus Occillation<br>eter Dynamics Online Functions<br>54.9988                                                                                                 | Coupling Compensation<br>Setpoint Position: [m<br>55.005                                                              |
| eral Settings Parame                                                                                                    | Start/Stop Sequence<br>Velo Step Sequence<br>Sinus Sequence (Bode)<br>Sinus Oscillation<br>Eter Dynamics Online Functions<br>54.9988<br>Revensing Sequence V                                                                         | Coupling Compensation<br>Setpoint Position: [m<br>55.005<br>Start                                                     |
| eral Settings Parame<br>Extended Start<br>Start Mode:<br>Target Position 1:                                                                                                    | Start/Stop Sequence<br>Velo Step Sequence<br>Sinus Sequence (Bode)<br>Sinus Oscillation<br>Eter Dynamics Online Functions<br>54.9988<br>Revening Sequence                                                                            | Coupling Compensation<br>Setpoint Position: [m<br>55.005<br>Start                                                     |
| eral Settings Parame<br>Extended Start<br>Start Mode:<br>Target Position 1:<br>Target Velocity:                                                                                                    | Start/Stop Sequence<br>Velo Step Sequence<br>Sinus Sequence (Bode)<br>Sinus Oscillation<br>Eter Dynamics Online Functions<br>54.9988<br>Reversing Sequence V<br>0 fmm<br>0 fmm                                                       | Coupling Compensation<br>Setpoint Position: [m<br>55.005<br>Start<br>]<br>Stop                                        |
| eral Settings Parame<br>Extended Start<br>Start Mode:<br>Target Position 1:<br>Target Velocity:<br>Target Velocity:<br>Target Position2:                                                                | Start/Stop Sequence<br>Velo Step Sequence<br>Sinus Sequence (Bode)<br>Sinus Cacillation<br>Eter Dynamics Online Functions<br>54.9988<br>Revensing Sequence V<br>0 [mm<br>0 [mm<br>0 [mm                                              | Coupling Compensation<br>Setpoint Position: mm<br>55.005<br>Start<br>] Stop<br>/s]                                    |
| eral Settings Parame<br>Extended Start<br>Start Mode:<br>Target Position 1:<br>Target Position 2:<br>idle Time:                                                                                         | Start/Stop Sequence<br>Velo Step Sequence<br>Sinus Sequence (Bode)<br>Sinus Occillation<br>Eter Dynamics Online Functions<br>54.9988<br>Revensing Sequence V<br>0 fmm<br>0 fmm<br>0 fmm                                              | Coupling Compensation<br>Setpoint Position: fm<br>55.005<br>Start<br>] Stop<br>/s]<br>]<br>Last Time: [5]             |
| eral Settings Parame<br>Extended Start<br>Start Mode:<br>Target Position 1:<br>Target Velocity:<br>Target Position 2:<br>Ide Time:                                                                      | Start/Stop Sequence<br>Velo Step Sequence<br>Sinus Sequence (Bode)<br>Sinus Ocalitation<br>54,9988<br>Revensing Sequence ~<br>0 firm<br>0 firm<br>0 s                                                                                | Coupling Compensation<br>Setpoint Position: [m<br>55:005<br>(Sat<br>)<br>Rop<br>/s]<br>]<br>Last Time: [6]<br>0,00001 |
| eral Settings Parame<br>Extended Start<br>Start Mode:<br>Target Position 1:<br>Target Position 2:<br>die Time:<br>2010 Date Octore                                                                      | Start/Stop Sequence<br>Velo Stery Sequence (Bode)<br>Sinus Sequence (Bode)<br>Sinus Oscillation<br>54.9988<br>Reversing Sequence ~<br>0 fmm<br>0 fmm<br>0 s                                                                          | Coupling Compensation<br>Setpoint Position: [mr<br>55.005<br>Start<br>//s]<br>Last Time: [s]<br>0.00000               |
| eral Settings Parame<br>Extended Start<br>Start Mode:<br>Target Position 1:<br>Target Velocity:<br>Target Position 2:<br>Idle Time:<br>Raw Drive Output                                                 | Start/Stop Sequence<br>Velo Start/Stop Sequence<br>Sinus Sequence (Bode)<br>Sinus Oscillation<br>Eter Dynamics Online Functions<br>54.9988<br>Reversing Sequence<br>0 fint<br>0 fint<br>0 s                                          | Coupling Compensation<br>Setpoint Position: mi<br>55.005<br>Start<br>]<br>Last Time: [6]<br>0.00000<br>Start          |
| eral Settings Parame<br>Extended Start<br>Start Mode:<br>Target Position 1:<br>Target Velocity:<br>Target Velocity:<br>Target Position 2:<br>dle Time:<br>Raw Drive Output<br>Dutput Value:             | Start/Stop Sequence<br>Velo Step Sequence<br>Sinus Sequence (Bode)<br>Sinus Oscillation<br>Eter Dynamics Online Functions<br>54.9988<br>Reversing Sequence V<br>0 imm<br>0 imm<br>0 imm<br>0 imm<br>0 imm<br>0 imm<br>0 imm<br>0 imm | Coupling Compensation<br>Setpoint Position: mm<br>55.005<br>Stat<br>Last Time: [s]<br>0.00000<br>Start<br>Roo         |
| eral Settings Parame<br>Stanted Start<br>Start Mode:<br>Target Position 1:<br>Target Velocity:<br>Target Position 2:<br>die Time:<br>Raw Drive Output<br>Dutput Mode:<br>Dutput Volue:<br>Start Lostion | Start/Stop Sequence<br>Velo Start/Stop Sequence<br>Sinus Sequence (Bode)<br>Sinus Oscillation<br>Start Dynamics Online Functions<br>54,9988<br>Revensing Sequence V<br>0 firm<br>0 firm<br>0 firm<br>0 s                             | Coupling Compensation<br>Setpoint Position: [m<br>55:005<br>(Rat<br>)<br>Last Time: [s]<br>0.00000<br>Start<br>Stop   |

Select Reversing Sequence in the drop-down menu Start Mode

- Enter a value for the first target position in the input field Target Position1
- Enter a value for the velocity in the input field *Target Velocity*
- Enter a value for the second target position in the input field Target Position2
- Enter a value for the idle time at the target in the input field *Idle Time*
- Click on Start to start the function Reversing Sequence

The mover now moves continuously back and forth between the two target positions.

### Stop

| eneral Settings     | Parameter | Dynamics | Online    | Function | ons C  | oupling | Compens   | sation          |
|---------------------|-----------|----------|-----------|----------|--------|---------|-----------|-----------------|
|                     |           |          | 55.00     | 063      | 5      | etpoint | Position: | [mm]<br>55.0000 |
| Extended Start      |           |          |           |          | L      |         |           |                 |
| Start Mode:         |           | Reversir | ng Sequer | nce v    |        | Sta     | rt        |                 |
| Target Position 1:  |           | 55       | -         |          | [mm]   | Sto     | р         |                 |
| Target Velocity:    |           | 500      |           | _        | [mm/s] |         |           |                 |
| Target Position 2:  |           | 1250     |           |          | [mm]   |         |           |                 |
| Idle Time:          |           | 2        |           |          | s      | Last    | Time:     | s               |
|                     |           |          |           |          |        |         | 2.2       | 24800           |
| Raw Drive Output    |           |          |           |          |        |         |           |                 |
| Output Mode:        |           | Percent  |           | $\sim$   |        | Cha     | ange      |                 |
| Output Value:       |           | 0        |           |          | [%]    | Sto     | p         |                 |
| Set Actual Position | 1         |          |           |          |        |         |           |                 |
| Absolute            | $\sim$    | 0        |           |          |        | Set     |           |                 |
| Set Target Position | 1         |          |           |          |        |         |           |                 |
| Absolute            | $\sim$    | 0        |           |          |        | Set     |           |                 |

Click on Stop to stop the function Reversing Sequence

### 7.8.4.6 Start/Stop Sequence

With this function, the mover travels a defined distance to the next stop and executes this function permanently.

### Starting

|                       | 55.0074 Setpoint Position: [mm]<br>55.0052            |
|-----------------------|-------------------------------------------------------|
| Extended Start        |                                                       |
| Start Mode:           | Start/Stop Sequence >                                 |
| Target Position:      | Absolute [mm] Stop                                    |
| Target Velocity:      | Relative [mm/s]                                       |
|                       | Endless -                                             |
| Idle Terrer           | Modulo                                                |
| idie filme.           | Modulo plus direct.                                   |
|                       | Modulo minus direct. 0.00000                          |
| Raw Drive Output      | Jog                                                   |
| Output Mode:          | + 1 Start                                             |
| Output Value:         | + 0.01 [%] Stop                                       |
| Set Actual Position   | + 0.001                                               |
| Absolute              | ~ - 0.1 Set                                           |
| Set Target Position   | - 0.01                                                |
| Absolute              | Reversing Sequence Set                                |
|                       | Start/Stop Sequence                                   |
|                       | Sinus Sequence (Bode)                                 |
|                       | Sinus Oscillation                                     |
|                       |                                                       |
| eneral Settings Paran | neter Dynamics Online Functions Coupling Compensation |
|                       | 55.0134 Setpoint Position: [mm]                       |
| Extended Start        | 00.0002                                               |
| Start Mode:           | Start/Stop Sequence ~ Start                           |
| Target Position:      | 0 [mm] Stop                                           |
| -                     | - International Action                                |

[s] 0.00000

Last Time

Start

Set

Set

Select Start/Stop Sequence in the drop-down menu Start Mode

- Enter a value for the distance to the next stop in the input field Target Position
- ► Enter a value for the velocity in the input field *Target Velocity*
- Enter a value for the idle time at the target in the input field *Idle Time*

► Click on **Start** to start the function *Start/Stop Sequence* The mover now travels the entered distance continuously until the next stop.

### Stop

Idle Time:

Raw Drive Output

Set Actual Position

Set Target Position

0

0

Output Mode:

Output Value:

Absolute

Absolute

|                     | 8925.0087 Setpoint Position: [mm] |
|---------------------|-----------------------------------|
| Extended Start      |                                   |
| Start Mode:         | Start/Stop Sequence V             |
| Target Position:    | 150 [mm] Stop                     |
| Target Velocity:    | 800 [mm/s]                        |
| Idle Time:          | 1 Last Time: [s] 0.31200          |
| Raw Drive Output    | Percent V Change                  |
| Output Value:       | 0 [%] Stop                        |
| Set Actual Position |                                   |
| Absolute ~          | 150 Set                           |

Click on Stop to stop the function Start/Stop Sequence

### 7.8.4.7 Velo Step Sequence

With this function, the mover moves between two target positions at two different velocities.

Starting

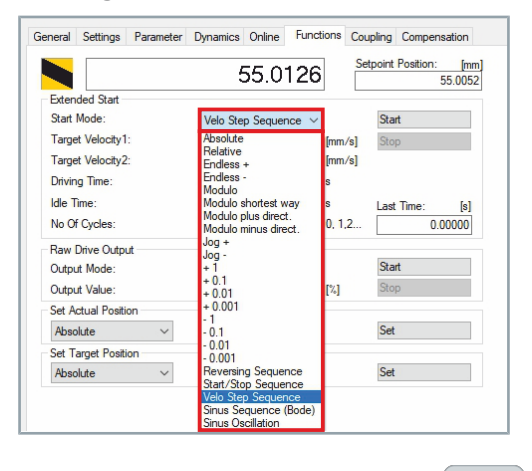

Select Velo Step Sequence in the drop-down menu Start Mode

The distances between the first and second target positions can be different, as they depend on the two velocities and the identical travel time.

| neral Settings F    | arameter | Dynamics Online Fu | inctions Cou    | upling Compensation              |
|---------------------|----------|--------------------|-----------------|----------------------------------|
|                     |          | 55.005             | 2 <sup>Se</sup> | tpoint Position: [mm]<br>55.0052 |
| Extended Start      |          |                    |                 |                                  |
| Start Mode:         |          | Velo Step Sequence | $\sim$          | Start                            |
| Target Velocity1:   |          | 0                  | [mm/s]          | Stop                             |
| Target Velocity2:   |          | 0                  | [mm/s]          |                                  |
| Driving Time:       |          | 0                  | s               |                                  |
| Idle Time:          |          | 0                  | s               | Last Time: [s]                   |
| No Of Cycles:       |          | 0                  | 0, 1,2          | 0.00000                          |
| Raw Drive Output    |          |                    |                 |                                  |
| Output Mode:        |          | Percent            | $\sim$          | Start                            |
| Output Value:       |          | 0                  | [%]             | Stop                             |
| Set Actual Position |          |                    |                 |                                  |
| Absolute            | $\sim$   | 0                  |                 | Set                              |
| Set Target Position |          |                    |                 |                                  |
| Absolute            | $\sim$   | 0                  |                 | Set                              |

- Enter the velocity values in the input fields Target Velocity1 and Target Velocity2
- Enter a value for the driving time in the input field *Driving Time*
- Enter a value for the idle time at the target in the input field *Idle Time*
- Enter a value for the number of driving cycles in the input field No of cycles
- Click on Start to start the function Velo Step Sequence

The mover now travels the entered number of travel cycles or permanently the time-dependent route to the two target positions. Stop

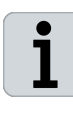

#### Stop depending on No of cycles

If no value has been entered in the input field *No of cycles*, the mover moves continuously. The function can be ended at any time using the *Stop* button.

If a value has been entered in the input field *No of cycles*, the mover stops automatically after the entered number of cycles and the *Stop* button is automatically disabled. The cycles can be ended at any time using the *Stop* button.

► Click on Stop to stop the function Velo Step Sequence

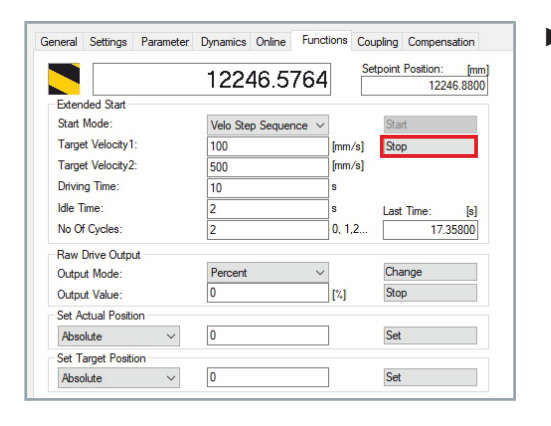

### 7.8.4.8 Sine Sequence (Bode)

With this function, the mover moves forwards and backwards periodically.

#### Starting

|                                                                                                    | EA OCOA Setpoint Position: [n                                                                                                    |
|----------------------------------------------------------------------------------------------------|----------------------------------------------------------------------------------------------------|
|                                                                                                    | 54.9624 55.00                                                                                                    |
| Extended Start                                                                                                    |                                                                                                    |
| Start Mode:                                                                                                    | Sinus Sequence (Boc ~ Start                                                                                                    |
| Start Frequency:                                                                                                    | Absolute Hz Stop                                                                                                    |
| Stop Frequency:                                                                                                    | Endless + Hz                                                                                                    |
| Frequency Steps:                                                                                                    | Endless - 1,2,3                                                                                                    |
| Sinus Base Velocity:                                                                                                    | Modulo shortest way [mm/s] Last Time: [s]                                                                                                    |
| Feed Constant Motor:                                                                                                    | Modulo plus direct. [mm/Rev] 0.89400                                                                                                    |
| Raw Drive Output                                                                                                    | Jog +                                                                                                    |
| Output Mode:                                                                                                    | + 1 Start                                                                                                    |
| Output Value:                                                                                                    | + 0.1<br>+ 0.01 [%] Stop                                                                                                    |
| Set Actual Position                                                                                                    | + 0.001                                                                                                    |
| Absolute ~                                                                                                    | - 0.1 Set                                                                                                    |
| Set Target Position                                                                                                    | - 0.01                                                                                                    |
| Absolute ~                                                                                                    | Reversing Sequence Set                                                                                                    |
|                                                                                                    | Velo Step Sequence                                                                                                    |
|                                                                                                    | Sinua Seguence (Pede)                                                                                                    |
|                                                                                                    | Sinds Sequence (bode)                                                                                                    |
| 1.0                                                                                                    | Sinus Oscillation                                                                                                    |
| neral Settings Paramete                                                                                                    | er Dynamics Online Functions Coupling Compensation<br>54,9780 Setport Position: In 55,0780                                                                                                    |
| neral Settings Paramete                                                                                                    | er Dynamics Online Functions Coupling Compensation<br>54.9780 Setpoint Position: In<br>5500 Setpoint Position: Setpoint Position: State                                                                                                    |
| neral Settings Paramete<br>Extended Start<br>Start Mode:                                                                                                    | er Dynamics Online Functions Coupling Compensation 54.9780 Sinus Sequence (Box ×                                                                                                    |
| eral Settings Paramete<br>Extended Start<br>Start Mode:<br>Start Frequency:                                                                                                    | Sinus Sequence (Bor ∨ Start                                                                                                    |
| Extended Start<br>Start Mode:<br>Start Frequency:<br>Ston Frequency:                                                                                                    | Comparison Contractions  Provide Contractions  Provide Contractio                                                                                                    |
| eral Settings Parameter<br>Extended Start<br>Start Mode:<br>Start Frequency:<br>Stop Frequency:<br>Frequency:<br>Frequency:                                                                                                    | Sinus Cacilitation     Sinus Cacilitation     Sinus Cacilitation     Solution     Solution                                                                                                    |
| Terral Settings Parameter<br>Extended Start<br>Start Mode:<br>Start Frequency:<br>Stop Frequency:<br>Frequency: Stops:<br>Stops Rase Menotry:                                                                                                    | Sinus Section           er         Dynamics         Online         Functions         Coupling         Compensation           54.9780         Setpoint Position:         Im         Im         55.000           Sinus Sequence (Bor V         Start         Im         Im         1m           0         Hz         Im         Im         Im         Im         Im         1m         1m         <                                                                                                    |
| heral Settings Parametr<br>Extended Start<br>Start Mode:<br>Start Frequency:<br>Stop Frequency:<br>Frequency Steps:<br>Sinus Base Velocity:<br>Feed Constant Motor:                                                                              | Sinus Sectlation           er         Dynamics         Online         Functions         Coupling         Compensation           54.9780         Setpoint Position:         [m]         55.000           Sinus Sequence (Box V         Stat         55.000           0         Hz         12.3         0           0         [mm/s]         Last Time:         [s]           0         [mm/s]         Last Time:         [s]                                                                                                    |
| heral Settings Parameter<br>Extended Start<br>Start Mode:<br>Start Frequency:<br>Stop Frequency:<br>Frequency Steps:<br>Sinus Base Velochy:<br>Feed Constant Motor:<br>Baw Drue On tort                                                          | Sinus Section           arr Dynamics Online Functions Coupling Compensation           54.9780           Setpoint Postion: [m]           0           Hz           0           Hz           0           [mm/8]           0           [mm/Rev]           0.8440                                                                                                    |
| heral Settings Parameter<br>Extended Start<br>Start Mode:<br>Start Frequency:<br>Stop Frequency:<br>Frequency Steps:<br>Sinus Base Velocty:<br>Feed Constart Motor:<br>Raw Drive Output<br>Output Mode:                                          | Sinus Sequence (Bor v)         Stat           0         Hz         Stop           0         Hz         Stop           0         Hz         Stop           0         Iz.3         Imm./Fey           0         Iz.3         Stop           0         Iz.3         Stop           0         Iz.3         Stat                                                                                                    |
| neral Settings Parameter<br>Extended Start<br>Start Mode:<br>Start Frequency:<br>Stop Frequency:<br>Frequency Steps:<br>Sinus Base Velocity:<br>Feed Constant Motor:<br>Raw Dirve Output<br>Output Mode:<br>Output Velue:                        | Sinus Calification           er         Dynamics         Online         Functions         Coupling         Compensation           54.9780         Setpoint Position:         In         In         55.00           Sinus Sequence (Bor          Start         Stop         55.00           0         Hz         Stop         12.3         0         12.3         0         Inm/Rev]         0.89400           Percent         V         Start         Start         0         12.3         0         Inm/Rev]         0.89400                                                                                                    |
| heral Settings Parameter<br>Extended Start<br>Start Mode:<br>Start Frequency:<br>Stop Frequency:<br>Frequency Steps:<br>Sinus Base Velocity:<br>Feed Constant Motor:<br>Raw Drive Output<br>Output Mode:<br>Output Value:<br>Set Actual Position | Envisor extration<br>Envisor Socilitation<br>Error Dynamics Online Functions Coupling Compensation<br>54.9780 Setpoint Position: Im<br>55.00<br>Sinus Sequence (Bor ∨<br>0 Hz Start<br>0 Hz Start<br>0 Hz Start<br>0 Inm/S Last Time: Is<br>0 Imm/Rev] 0.89400<br>Percent v<br>0 Ital Start<br>0 Ital Start<br>0 Ital |
| heral Settings Parametr<br>Extended Start<br>Start Mode:<br>Start Frequency:<br>Stop Frequency:<br>Frequency Steps:<br>Sinus Base Velocity:<br>Feed Constant Motor:<br>Raw Dive Output<br>Output Mode:<br>Output Value:<br>Set Actual Position   | Sinus Section           ar         Dynamics         Online         Functions         Coupling         Compensation           54.9780         Setpoint Postion:         [m]         55.000           Sinus Sequence (Bor ∨         Stat         9         9           0         Hz         Stop         9           0         Hz         Stop         0         12.3           0         Imm/8         Last Time:         [s]           0         [m]         Stat         0         3400           Percent         [14]         Stop         0         3540           0         [14]         Stop         0         35400                                                                                                    |

Select Sinus Sequence (Bode) in the drop-down menu Start Mode

- ► Enter values for the frequencies in the input fields *Start Frequency* and *Stop Frequency*
- Enter a value for the number of frequencies in the input field Frequency Steps
- Enter a value for the velocity in the input field Sinus Base Velocity
- Enter a value for the feed motor in the input field Feed Constant Motor
- Click on Start to start the function Sinus Sequence (Bode)

Stop

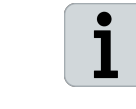

#### Stopping only during the procedure

The function can only be stopped during the movement to the target position. After moving to the target position, the button *Stop* is automatically disabled.

Click on Stop to stop the function Sinus Sequence (Bode)

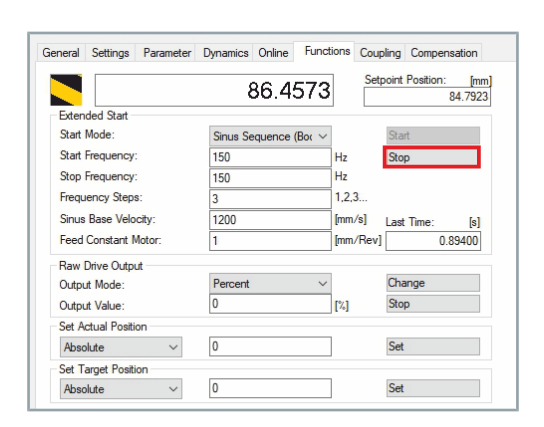

## 7.9 Coupling movers

You have the option of coupling different NC axes with each other and moving several movers simultaneously.

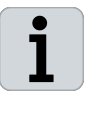

#### Mover positions are retained

With the linear coupling of movers with a coupling factor of 1, the current positions of the movers to be coupled are used and the distance between the movers is maintained when the movers are moved.

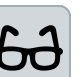

#### Coupling example NC axis 2 with NC axis 1

The coupling of the movers is described using NC axis 2 with NC axis 1 as an example.

- ► Expand Solution Explorer > TwinCAT Project > MOTION > Axes
- Click on Mover Axis 2

| Solution Explorer                                                                                                    | ▼ ₽ ×      |
|----------------------------------------------------------------------------------------------------|------------|
| © © ☆ 🔐 -   To - @   🔑 🗕                                                                                                    |            |
| Search Solution Explorer (Ctrl+ü)                                                                                                    | <i>-</i> م |
| Image: Solution 'TwinCAT Project' (1 project)         Image: Image         Image: Image         Image: Image         Image: Image         Image: Image         Image: Image         Image         Image |            |
| Mover Axis 2                                                                                                    |            |
| Mover Axis 3                                                                                                    |            |
| Mover Axis 5                                                                                                    |            |
| Mover Axis 6                                                                                                    |            |
| Mover Axis 7                                                                                                    |            |
| Mover Axis 8                                                                                                    |            |
| Mover Axis 9                                                                                                    |            |
| Mover Axis 10                                                                                                    |            |
| PLC<br>A SAFETY                                                                                                    |            |

The selected NC axis is not listed, as the NC axis cannot be coupled with itself.

- ▶ In the project window, click on the **Coupling** tab
- Select the axis in the drop-down menu Master Axis to which the axis is to be coupled

| neral Settings Parame | eter Dynamics Online Functions | Coupling Compensation         |
|-----------------------|--------------------------------|-------------------------------|
|                       | 144.9881                       | Setpoint Pos.: m]<br>144.9896 |
| Master/Slave Coupling |                                |                               |
| Master Axis:          | $\sim$                         | Couple                        |
| Coupling Mode:        | Mover Axis 1<br>Mover Axis 2   | Decouple                      |
| Coupling Factor:      | Mover Axis 4                   | Change Factor                 |
| Parameter 2:          | Mover Axis 5<br>Mover Axis 6   | Stop                          |
| Parameter 3:          | Mover Axis 7<br>Mover Axis 8   |                               |
| Parameter 4:          | Mover Axis 9<br>Mover Axis 10  |                               |
| Table Id:             | 0                              |                               |
| Interpolation Type:   | Linear $\sim$                  |                               |
| Slave Offset:         | 0                              | Absolute                      |
| Master Offset:        | 0                              | Absolute                      |

TF5850

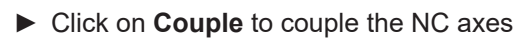

|                       | 145.00       | 084    | Setpoint Pos.: m]<br>145.0012 |
|-----------------------|--------------|--------|-------------------------------|
| Master/Slave Coupling |              |        |                               |
| Master Axis:          | Mover Axis 1 | $\sim$ | Couple                        |
| Coupling Mode:        | Linear       | $\sim$ | Decouple                      |
| Coupling Factor:      | 1            | 1      | [mm/mm] Change Factor         |
| Parameter 2:          | 0            |        | Stop                          |
| Parameter 3:          | 0            |        |                               |
| Parameter 4:          | 0            |        |                               |
| Table Id:             | 0            |        |                               |
| Interpolation Type:   | Linear       | $\sim$ |                               |
| Slave Offset:         | 0            |        | ✓ Absolute                    |
| Master Offset:        | 0            |        | Absolute                      |

## 7.10 Decoupling movers

| Solution Explorer 🔹 👎 🗙                                                                                                    | Expand Solution Explorer > TwinCAT Project > MOTION > Axes       |
|----------------------------------------------------------------------------------------------------|------------------------------------------------------------------|
| ○ ○ ☆ ☆ - '⊙ - ♂ /> -                                                                                                    | N Click on Mover Avia 2                                          |
| Search Solution Explorer (Ctrl+ü)                                                                                                    |                                                                  |
| Solution 'TwinCAT Project' (1 project)  Solution 'TwinCAT Project  Solution 'TwinCAT Project  Solution 'TwinCAT Project  Solution 'TwinCAT Project  Solution 'TwinCAT Project' (1 project)  Solution 'TwinCAT Project' (1 project)  Solution 'TwinCAT |                                                                  |
| General Settings Parameter Dynamics Online Functions Coupling Compensation                                                                                                    | In the project window, click on the Coupling tab                 |
| 145.0063 Setpoint Pos.: m]                                                                                                    | Click on Decouple to decouple the NC axis                        |
| Master/Slave Coupling                                                                                                    | The NC axis is decoupled and can be coupled with another NC axis |
| Coupling Mode: Linear V Decouple                                                                                                    | or moved individually.                                           |
| Coupling Factor: [mm/mm] Change Factor                                                                                                    | ,                                                                |
| Parameter 2: 0 Stop                                                                                                    |                                                                  |
| Parameter 4: 0                                                                                                    |                                                                  |
| Table Id:                                                                                                    |                                                                  |
| Interpolation Type:                                                                                                    |                                                                  |
| Slave Offset: 0 Absolute                                                                                                    |                                                                  |
| Plasoute                                                                                                    |                                                                  |
|                                                                                                    |                                                                  |

## 8.1 XTS Tool Window

The XTS Tool Window is the user interface for all XTS-related components of your TwinCAT project. It is the main page to control all XTS systems of your running project. In the XTS Tool Window you will find helpful tools such as the XTS Configurator, the XTS Simulation Builder and the XTS System View.

### 8.1.1 Activation of the XTS Tool Window

After you have successfully installed *TF5850 TC3 XTS Extension* and opened a new project in *TwinCAT 3 XAE* (*TcXaeShell* or *VS 2013*), you must first activate the XTS Tool Window.

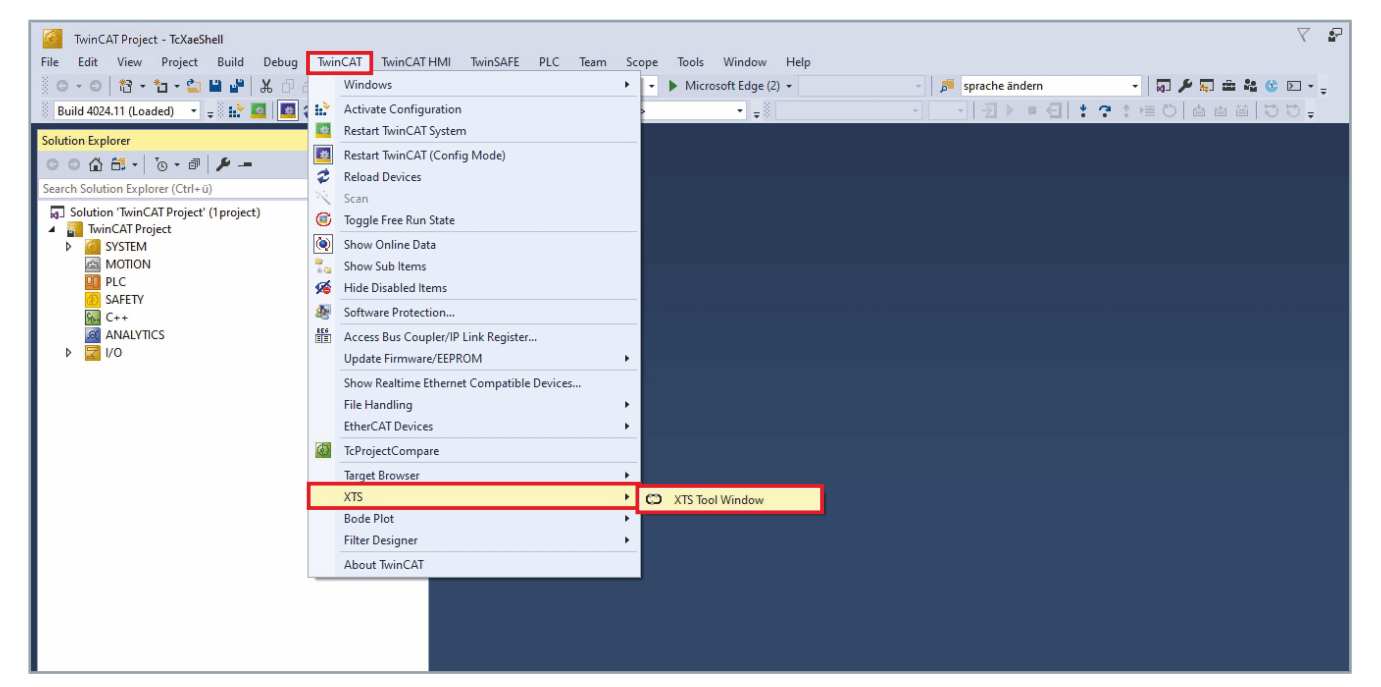

- ► In the menu TwinCAT click on the menu item XTS
- Click on XTS Tool Window in the submenu

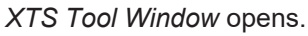

Like all other dialog boxes, you can place the *XTS Tool Window* in the Visual Studio environment.

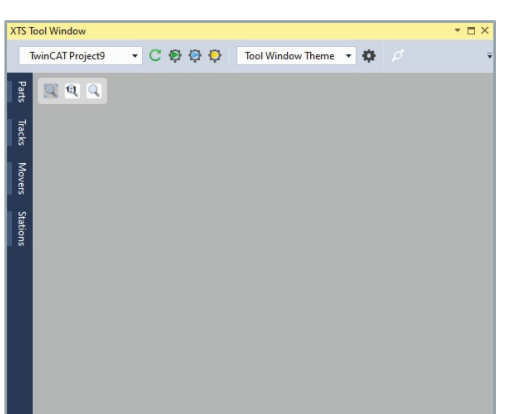

TF5850

## 8.1.2 Operating elements

|                      | The list shows the most important controls:                                                                                             |
|----------------------|----------------------------------------------------------------------------------------------------|
| TwinCAT Project9     | <b>Project selection drop-down menu</b><br>Displays the selected project and lists the available projects.                              |
| C                    | <b>Update</b><br>Updates the contents of the selected project.                                                                          |
| Ø                    | <b>Open XTS Configurator</b><br>Opens the XTS Configurator to configure the hardware.                                                   |
| Ø                    | <b>Open XTS Simulation Builder</b><br>Opens the XTS Simulation Builder to configure a simulated system.                                 |
| Ç                    | <b>Open XTS IO Timing Configurator</b><br>Opens the XTS IO Timing Configurator for configuring the real-time<br>and distributed clocks. |
| Configurator Theme 🔻 | <b>Theme drop-down menu</b><br>Displays the selected theme and lists the available themes.                                              |
| \$                   | <b>Options</b><br>Opens the dialog box <i>Options</i>                                                                                   |
| $\Sigma$             | <b>Zoom window width</b><br>Scales the view to the window width.                                                                        |
| Q                    | <b>Zoom original size</b><br>Scales the view to the preset original size.                                                               |
| Q                    | <b>Custom zoom</b><br>Scales the view to the custom size.                                                                               |
| Parts                | <b>XTS Parts tab</b><br>Lists all XTS Parts of the current configuration.<br>Displays the properties of all XTS Parts.                  |
| Tracks               | <b>XTS Tracks tab</b><br>Lists all XTS Tracks of the current configuration.<br>Displays the properties of all XTS Tracks.               |
| Movers               | <b>XTS Mover tab</b><br>Lists all XTS Movers in the current configuration.<br>Displays the properties of all XTS Mover.                 |
| Stations             | <b>XTS Stations tab</b><br>Lists all XTS Stations of the current configuration.<br>Displays the properties of all XTS Stations.         |

### 8.1.3 Information lists

The information lists of Parts, Tracks, Movers and Stations provide detailed information about the respective objects and their properties.

### 8.1.3.1 Information list Parts

| Parts | XtsProcessing | Unit 1 🔻       | Ŧ           |
|-------|---------------|----------------|-------------|
|       | Name          | Length         | Module Side |
| Irac  | Part 1        | 3000           | Front       |
| ធ     |               |                |             |
| z     |               |                |             |
| love  |               |                |             |
| SLS   |               |                |             |
| 8     |               |                |             |
| tatic |               |                |             |
| suc   |               |                |             |
|       | 4             |                |             |
|       | Name          | Position Index | Drive Id    |
|       | Module 1      | 0              | 0.0.0.0     |
|       | Module 2      | 1              | 0.0.0.0     |
|       | Module 3      | 2              | 0.0.0.0     |
|       | Module 4      | 3              | 0.0.0.0     |
|       | Module 5      | 4              | 0.0.0.0     |
|       | Module 6      | 5              | 0.0.0       |
|       | Module 7      | 6              | 0.0.0.0     |
|       | Module 8      | 7              | 0.0.0       |
|       | Module 9      | 8              | 0.0.0.0 🖵   |
|       | 4             |                | •           |

#### Click on the Parts tab to call up the information list Parts

The information list *Parts* displays all parts of the currently selected processing unit and provides information about the length, orientation and position in the coordinate system in the XTS View.

A processing unit can be selected using the filter in the upper area. The parts belonging to the processing unit are listed.

In the lower list all modules of a part are listed with the most important information. Selected modules are highlighted in the list and in the view.

### 8.1.3.2 Information list Tracks

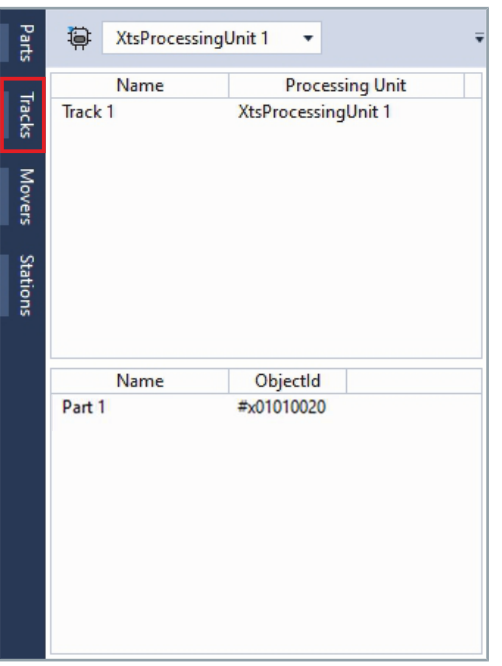

▶ Click on the Tracks tab to call up the information list Tracks

A processing unit can be selected via the filter in the upper area. The information list *Tracks* shows all tracks of the currently selected processing unit.

Selected tracks are visualized in the view.

All parts of a track are listed in the lower list. In addition, important information of the part is displayed.

### 8.1.3.3 Information list Movers

| Parts | XtsProcessing | JUnit 1 🔻     | -         |
|-------|---------------|---------------|-----------|
|       | Name          | Axis          | Sof       |
| Irac  | Mover 1       | Mover Axis 1  | SoftDrive |
| ធ     | Mover 2       | Mover Axis 2  | SoftDrive |
|       | Mover 3       | Mover Axis 3  | SoftDrive |
| 5     | Mover 4       | Mover Axis 4  | SoftDrive |
| /ers  | Mover 5       | Mover Axis 5  | SoftDrive |
|       | Mover 6       | Mover Axis 6  | SoftDrive |
| Sta   | Mover 7       | Mover Axis 7  | SoftDrive |
| tio   | Mover 8       | Mover Axis 8  | SoftDrive |
| ß     | Mover 9       | Mover Axis 9  | SoftDrive |
|       | Mover to      | Mover Axis Tu | SOLDING   |
|       | 4             |               | ►         |

#### ► Click on the **Movers** tab to call up the information list *Movers*

The information list *Movers* shows all movers of the currently selected processing unit and provides information about the NC axes, the SoftDrive and the simulation settings.

A processing unit can be selected using the filter in the upper area. The movers belonging to the processing unit are listed.

Selected movers are highlighted in the list and in the view.

### 8.1.3.4 Information list Stations

| 2        | Color | ID | Name      | Start Po: |
|----------|-------|----|-----------|-----------|
| arts     |       | 1  | Station 1 | 750       |
|          |       | 2  | Station 2 | 1750      |
| Tracks   |       | 3  | Station 3 | 0         |
| Movers   |       |    |           |           |
| Stations |       |    |           |           |
|          |       |    |           |           |
|          |       |    |           |           |
|          |       |    |           |           |
|          |       |    |           |           |
|          |       |    |           |           |

► Click on the **Stations** tab to call up the information list *Stations* 

The information list *Stations* shows all stations and their properties. The start position and the end position on the respective part as well as all stop positions are listed.

The stations are visualized in the view.

## 8.1.4 Open Options... dialog box

| XT:   | 5 Tool Window   |           |                   |       | - T |
|-------|-----------------|-----------|-------------------|-------|-----|
|       | TwinCAT Project | • C 🕸 🖗 🖏 | Tool Window Theme | • 🍄 🥖 |     |
| Parts |                 |           |                   |       |     |
| Ī     |                 |           |                   |       |     |

Numerous options are available for configuring the XTS View. The settings of the XTS View are stored in so-called themes. These themes can be edited and used by all windows that can display XTS Views.

► Click on the button **Options**...

The dialog box *Options* opens.

Further information can be found in chapter "Dialog box Options...", [Page 353].

### 8.2 XTS Simulation Builder

With the *XTS Simulation Builder* you can create virtual constructions of the XTS hardware in Sandbox style and generate I/O components for simulation in TwinCAT.

The creation and adjustment of a virtual XTS system is fully supported by the XTS View, so that you can operate the *XTS Simulation Builder* intuitively. In addition, many configuration options of the XTS software are supported so that you can make full use of the tool for planning and simulating new XTS systems.

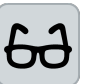

### Example configuration

In this example configuration, a closed XTS system with 180° clothoids and ten movers is set up, corresponding to the configuration of a 3 m XTS starter kit.

### 8.2.1 Open XTS Simulation Builder

 Activate the XTS Tool Window as described in the chapter "XTS Tool Window", [Page 224]

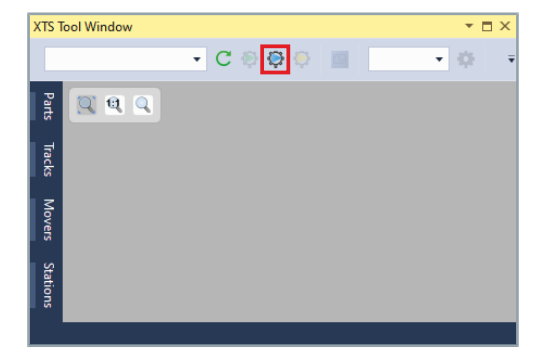

Click on the button Start the XTS Simulation Builder... in the XTS Tool Window

The XTS Simulation Builder opens.

When the *XTS Simulation Builder* is opened, the start page shows a welcome screen with information on the interactive usage options of the *XTS Simulation Builder*.

- ► If necessary, enlarge window for better operability
- If required, activate the checkbox Don't show this again to hide the welcome screen

You can reactivate the function at any time via the menu item *Options...* 

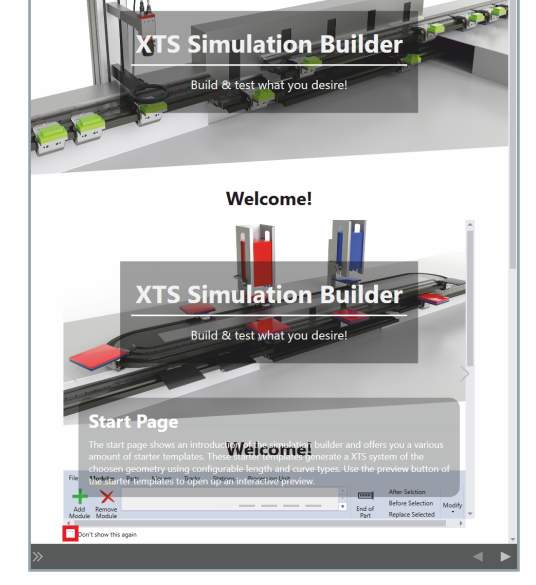

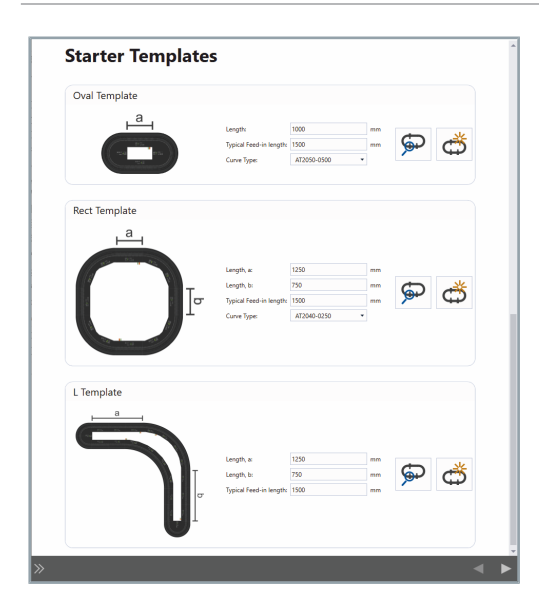

Below the welcome screen is a list of templates from which you can select preconfigured XTS systems. You can easily change the templates with just a few parameters, for example to adjust the length of the system or the type of curve segments.

### 8.2.1.1 Controls

### Start page

The list shows the most important controls:

| <b>Preview and edit</b><br>Opens the page for previewing and editing the template.             |
|------------------------------------------------------------------------------------------------|
| <b>Generate system</b><br>Accepts the template as a system and opens the page <i>Builder</i> . |
| <b>Open sidebar</b><br>Opens the sidebar.                                                      |
| <b>Close sidebar</b><br>Closes the sidebar.                                                    |
| Button Go To Previous Sten                                                                     |

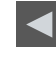

Ģ

đ

 $\gg$ 

 $\ll$ 

Button Go To Previous Step Opens the previous page.

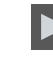

Button Go To Next Step Opens the next page.

### 8.2.2 Open template

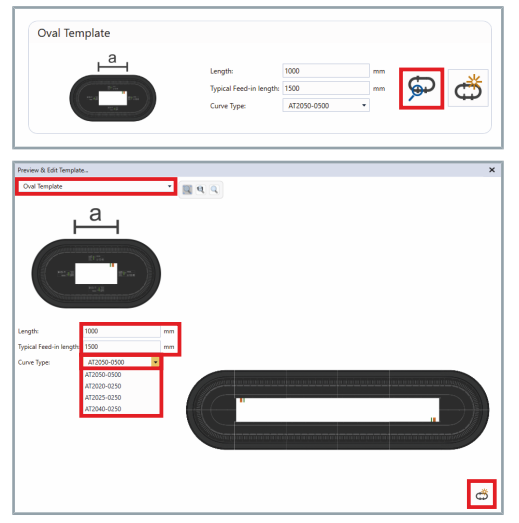

For a quick start, you can use one of the templates and adapt it to the desired size of the system if required.

#### ► Click on the button **Oval Template**

The *Preview & Edit Template...* dialog box opens. The exact configuration of the system with the set parameters is displayed and can be adjusted and edited.

The small preview image shows the shape of the selected XTS system. The large display shows the exact system size and module arrangement for the set parameters.

- Select an XTS system in the drop-down menu
- Enter values for the exact system size in the input fields Length and Typical Feed-in Length
- Select the curve segment type of the modules in the drop-down menu Curve Type
- Click on the button Create System from template and go to next page. to continue

### 8.2.3 Simulate XTS system

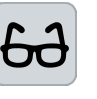

The following pages describe how to set up an XTS system with the *XTS Simulation Builder* without using a template. The functions described are also available when using a template. The variant with template is therefore not described separately.

| Oval Template |                                       |             |    |     |    |
|---------------|---------------------------------------|-------------|----|-----|----|
|               | Length<br>Typical Feed-in length      | 1000        | mm | Ð   | ക് |
|               | Curve Type:                           | AT2050-0500 | ٣  | ~   | \$ |
| Rect Template |                                       |             |    |     |    |
| ⊢a –          |                                       |             |    |     |    |
|               | Length, ac                            | 1250        | mm |     |    |
| T.            | Length, b:<br>Typical Feed-in length: | 750         | mm | Ģ   | đ  |
|               | Curve Type:                           | AT2040-0250 | *  |     |    |
|               |                                       |             |    |     |    |
| L Template    |                                       |             |    |     |    |
| ,<br>,        |                                       |             |    |     |    |
|               |                                       |             |    |     |    |
|               | Length, a                             | 1250        | mm | ۵   | *  |
|               | cr Typical Feed-in length             | 1500        | mm | 190 | ę  |
|               |                                       |             |    |     |    |

#### ► Click on the button Go To Next Step to continue

#### OR

Click on the button >> to expand the sidebar

Further information on the sidebar can be found in chapter "Sidebar", [Page 254].

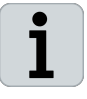

#### Navigation with buttons or the sidebar

The pages can be accessed using the buttons *Go To Previous Step* and *Go To Next Step* or using the sidebar. Both variants can be combined with each other at any time.

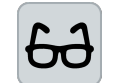

The individual steps are described using the variant with the buttons *Go To Next Step* as an example.

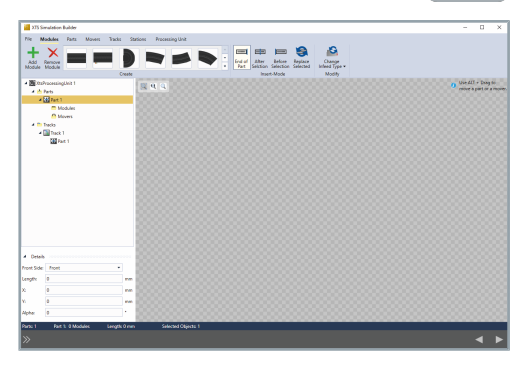

The page Configure opens.

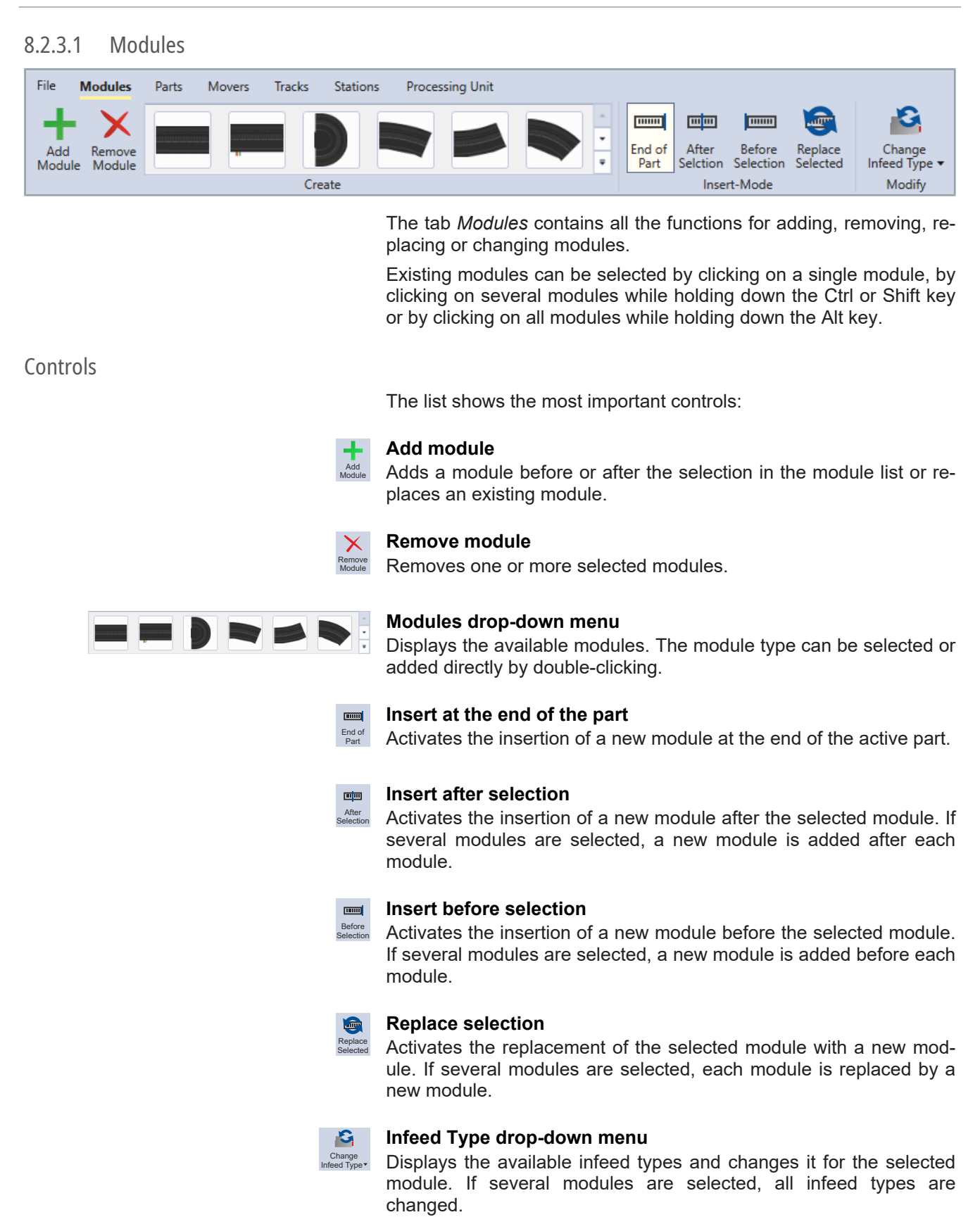

### Add modules

File Modules

File

Add Remove Module Module

X

| File Modules                | Parts | Movers | Tracks | Stations | Processing Unit |   |
|-----------------------------|-------|--------|--------|----------|-----------------|---|
| Add Remove<br>Module Module |       |        |        |          |                 | • |
|                             |       |        | Cre    | ate      |                 |   |
|                             |       |        |        |          |                 |   |

Tracks Stati

Mov

Processing Unit

cessing Uni

Double-click on AT2050-0500 to add the module to the XTS System View

OR

- Click on AT2050-0500 to select the module
- Click Add Module

The module is displayed in the XTS System View.

Double-click on AT2001-0250 to add the module to the XTS System View

OR

Click on AT2001-0250 to select the module

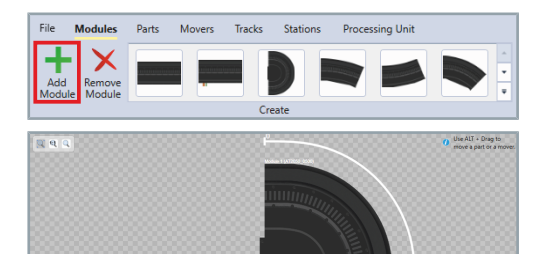

Click Add Module

The module is displayed in the XTS System View.

Double-click on AT2000-0250 to add the module to the XTS System View

#### OR

- ► Click on **AT2000-0250** to select the module
- ▶ Add three more modules AT2000-0250 in the same way
- The modules are displayed in the XTS System View.
- ► Add one module AT2050-0500 and AT2001-0250 and three modules AT2000-0250 in the same order

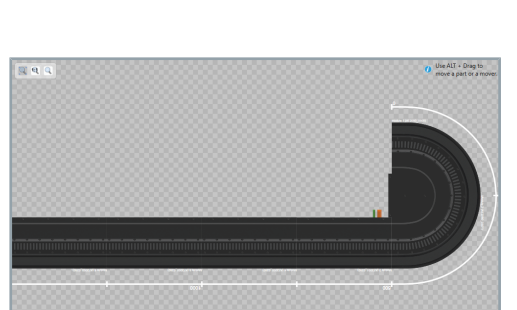

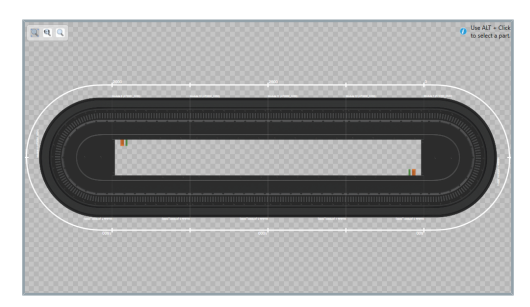

The system is closed and completed.

### 8.2.3.1.1 Check modules

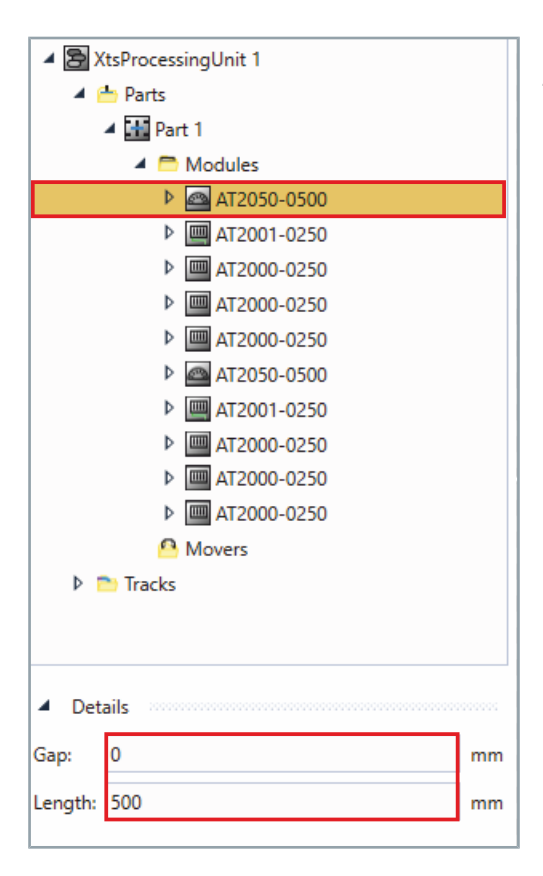

#### ► Click on a module

obtain further information.

The following information is displayed under Details:

- Gap
- · Length of the selected module

Selected modules are highlighted in the list and in the XTS System View.

You can click on the modules in the menu in the left-hand column to

### 8.2.3.2 Parts

| File        | Modules  | Parts          | Movers | Tracks           | Static | ons Processin | g Unit |          |           |   |                   |
|-------------|----------|----------------|--------|------------------|--------|---------------|--------|----------|-----------|---|-------------------|
| +           |          | X              |        | w m              |        | Module-Side:  | Front  | •        | X-Offset: | 0 |                   |
| Add<br>Part | Template | Remove<br>Part | Split  | Keep<br>Position | Merge  | Rotation:     | 0      | •        | Y-Offset: | 0 | Show<br>Close Gap |
|             | Create   |                |        | Modify           | ,      |               |        | Transfor | mation    |   | Info              |

The *Parts* tab contains all settings and functions for creating and removing parts.

Parts can be selected by clicking on a single module, by clicking on several modules while holding down the Ctrl or Shift key or by clicking on all modules of a part while holding down the Alt key.

You can move parts in the coordinate system of the XTS view while pressing and holding the Alt key and the left mouse button. The X-coordinates and Y-coordinates are then automatically adjusted. Alternatively, you can move a part by changing the coordinates manually. With the function *Module-Side* you can choose between the front and rear view of the modules.

The list shows the most important controls:

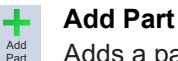

Adds a part to the selected Processing Unit

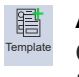

Split

Module-Side: Front

X-Offset: 0

Rotation:

#### Add from template

Opens the dialog box *Add part from template...* for inserting a part from a template.

### × Remove Part

Removes the selected part from the selected Processing Unit.

### Split Part

Creates a separate part from the selected modules of a part.

#### Keep Position Keeps the position

Keeps the positions of the modules when splitting a part.

#### Merge Parts

Adds two selected parts to the first selected part.

### Module-Side drop-down menu

Displays the selected module side and lists the available module sides.

#### Rotation drop-down menu Allows you to select a preset angle between -180° and 180° or enter

your own value. The reference point is the first module of a part.

### X-Offset input field

Allows you to enter an offset for the reference point of the first module of a part on the X coordinate.

### Controls

Y-Offset: 0

#### Y-Offset input field

Allows you to enter an offset for the reference point of the first module of a part on the Y coordinate.

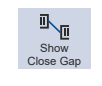

•

#### Show Close Gap

Shows the distance from the starting point to the end point of a part with a line. The exact distance of the X-coordinate and Y-coordinate are displayed as a tooltip when the mouse pointer is moved over the displayed value. If the button Show Close Gap is activated, all distances are also shown in the status bar.

All added modules are automatically assigned to a part. If required,

In this example configuration, one part is sufficient. The following de-

Add Part

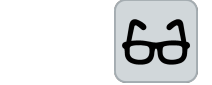

### Show Close Gap

Click on the tab Parts 

**Example configuration** 

the system can be split into several parts.

scription is for explanatory purposes only.

### Split the system into parts

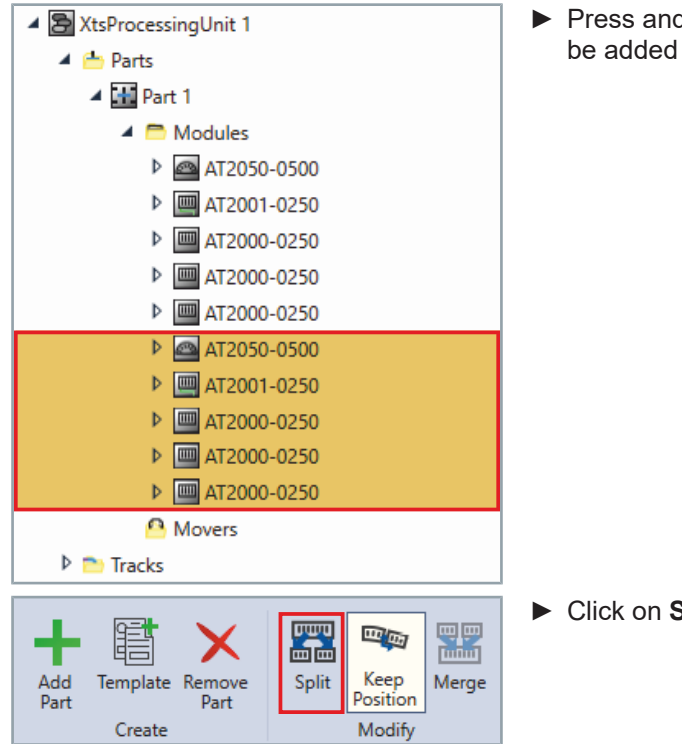

Press and hold the button Ctrl to click on all modules that are to be added to a new part

Click on Split

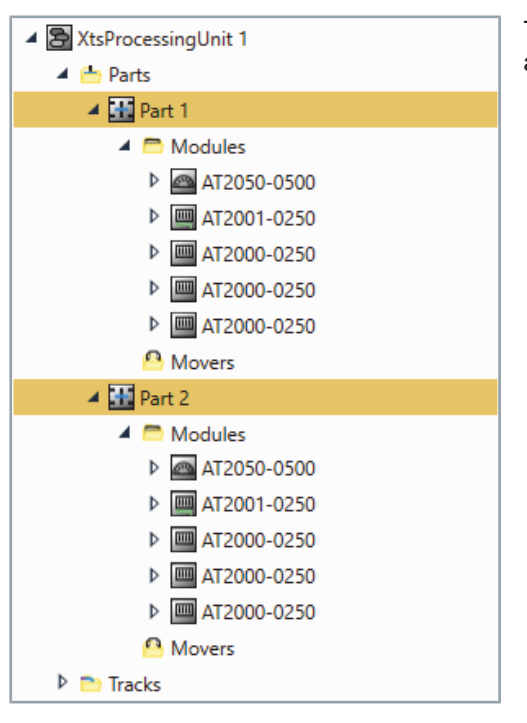

Check parts

| 🔺 🔁 XtsP                    | rocessingUnit 1                         |    |  |  |
|-----------------------------|-----------------------------------------|----|--|--|
| 🔺 📥 F                       | Parts                                   |    |  |  |
| ▲                           | Part 1                                  |    |  |  |
|                             | 🔺 🚞 Modules                             |    |  |  |
|                             | AT2050-0500                             |    |  |  |
|                             | AT2001-0250                             |    |  |  |
|                             | AT2000-0250                             |    |  |  |
|                             | AT2000-0250                             |    |  |  |
|                             | AT2000-0250                             |    |  |  |
|                             | AT2050-0500                             |    |  |  |
|                             | AT2001-0250                             |    |  |  |
|                             | AT2000-0250                             |    |  |  |
|                             | AT2000-0250                             |    |  |  |
|                             | AT2000-0250                             |    |  |  |
|                             | A Movers                                |    |  |  |
| Tracks                      |                                         |    |  |  |
| <ul> <li>Details</li> </ul> | 100000000000000000000000000000000000000 |    |  |  |
| Front Side:                 | Front 🔻                                 |    |  |  |
| Length:                     | 3000                                    | mm |  |  |
| X:                          | 0                                       | mm |  |  |
| Y:                          | 0                                       | mm |  |  |
| Alpha:                      | 0                                       | ۰  |  |  |
|                             |                                         |    |  |  |

The selected modules are removed from Part 1. A new Part 2 is added with the selected modules.

You can click on the parts in the menu in the left-hand column to obtain further information.

Click on a part

The following information is displayed under *Details*:

- · Alignment in the coordinate system
- · Position in the coordinate system

Selected parts are highlighted in the list and in the XTS System View.

238 -

### Set properties

You can select for each part whether the front or the back of the XTS modules is to be shown and how the position and installation position are to be displayed. With these properties, every possible view of an XTS system can be tested or adapted to your existing XTS system.

#### Module side

| Front | Back |
|-------|------|

- Details 4 Front Side: Front Back Length: mm Front X: mm Y: 0 mm Alpha: 0 • A Details Front Side: Front • 3000 Length: mm X: 0 mm Y: 0 mm Alpha: 0
- Select the module side in the drop-down menu *Front Side*

- Enter values for the position of the part in the input fields X and Y
- Enter the value for the installation position of the part in the Alpha input field

### Example configuration

60

In this example configuration, the part is positioned in the center of the XTS System View, the front is selected as the view, and the installation position is left at 0°.

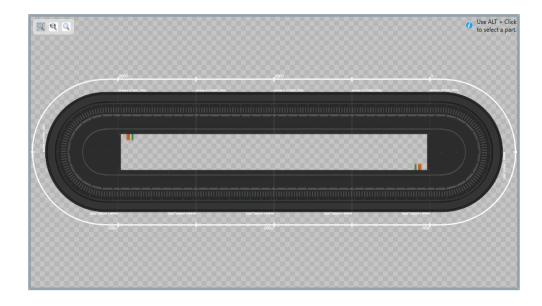

Press and hold the left mouse button and the Alt key to move the part into the correct position

### 8.2.3.3 Movers

| File  | Modules         | Parts  | Movers | Tracks          | Stations                                                  | Processing Unit                                                                                                    |
|-------|-----------------|--------|--------|-----------------|-----------------------------------------------------------|----------------------------------------------------------------------------------------------------|
| Add   | Remove<br>Mover | ▶ 0    |        | , c             |                                                           |                                                                                                    |
|       | Ν               | lodify |        |                 |                                                           | Туре                                                                                                    |
|       |                 |        |        |                 | The tab<br>placing c<br>Movers<br>several r<br>ing all me | <i>Movers</i> contains all the functions for adding, removing, re-<br>or changing movers.<br>can be selected by selecting a single mover, by selecting<br>movers while holding down the Ctrl or Shift key or by select-<br>overs while holding down the Alt key. |
| Conti | ols             |        |        |                 |                                                           |                                                                                                    |
|       |                 |        |        |                 | The list s                                                | shows the most important controls:                                                                                                    |
|       |                 |        |        | Add<br>Mover    | Adding Adds a n                                           | movers<br>nover.                                                                                                    |
|       |                 |        |        | Remove<br>Mover | <b>Remove</b><br>Removes                                  | <b>Mover</b><br>s the selected mover(s).                                                                                                    |
|       |                 |        |        |                 | <b>Input fie</b><br>Allows ye                             | Id number of movers<br>ou to enter the required number of movers.                                                                                                    |
|       |                 |        |        |                 | Apply n<br>Applies t                                      | <b>umber</b><br>he number from the input field.                                                                                                    |
|       |                 |        |        | •               | <b>Mover s</b><br>Displays<br>mover ty                    | election drop-down menu<br>the available mover types and allows you to select the<br>pe.                                                                                                    |

### Adding movers

You have the option of adding a single mover or several movers at the same time.

- Click on the tab Movers
- Expand the drop-down menu if required

### Single movers

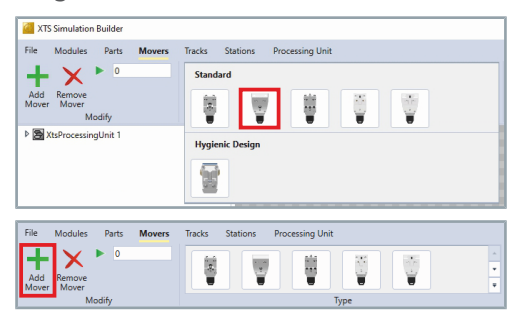

1

8

÷.

ÿ

•

Ū

Double-click on AT9011-0070, to add the mover to the XTS System View

#### OR

- Click on AT9011-0070 to select the mover
- Click on Add Mover
- ► Add more movers in the same way

### Multiple movers

| XTS Simulation Builder              |                                 |
|-------------------------------------|---------------------------------|
| File Modules Parts Movers           | Tracks Stations Processing Unit |
| + × •                               | Standard                        |
| Add Remove<br>Mover Mover<br>Modify |                                 |
| XtsProcessingUnit 1                 | Hygienic Design                 |
|                                     |                                 |
|                                     |                                 |
| File Modules Parts Movers           | Tracks Stations Processing Unit |
| + × ▶ □                             |                                 |
| Add Remove<br>Mover Mover           |                                 |
| Modify                              | Туре                            |
|                                     |                                 |
| File Modules Parts Movers           | Tracks Stations Processing Unit |
| + 🗙 🕨 10                            |                                 |
| Add Remove                          |                                 |
| Mover Mover<br>Modify               | Туре                            |
|                                     | . Use ALT + Drea to             |
| <u>a</u> a a                        | move a part of a mov            |
|                                     |                                 |
|                                     |                                 |
|                                     |                                 |
|                                     |                                 |
|                                     |                                 |
|                                     |                                 |
|                                     |                                 |
|                                     |                                 |
|                                     |                                 |
|                                     |                                 |
|                                     |                                 |

- Click on AT9011-0070 to select the mover
- Enter the number of movers in the input field Edit the Mover Count of the active Part
- Click on the button Apply to add the number of movers

The movers are added to the system.

### Check movers

| ▲ StsProcessingUnit 1       |            |  |  |  |  |  |  |
|-----------------------------|------------|--|--|--|--|--|--|
| 🔺 📥 Parts                   |            |  |  |  |  |  |  |
| A 👬 Part 1                  |            |  |  |  |  |  |  |
| Þ 🗂 I                       | Modules    |  |  |  |  |  |  |
| Movers                      |            |  |  |  |  |  |  |
| Mover 1                     |            |  |  |  |  |  |  |
| [                           | A Mover 2  |  |  |  |  |  |  |
| [                           | Mover 3    |  |  |  |  |  |  |
| [                           | A Mover 4  |  |  |  |  |  |  |
| [                           | A Mover 5  |  |  |  |  |  |  |
| [                           | A Mover 6  |  |  |  |  |  |  |
| [                           | A Mover 7  |  |  |  |  |  |  |
| [                           | A Mover 8  |  |  |  |  |  |  |
| [                           | Mover 9    |  |  |  |  |  |  |
| [                           | A Mover 10 |  |  |  |  |  |  |
| 🕨 🚞 Tracks                  |            |  |  |  |  |  |  |
|                             |            |  |  |  |  |  |  |
| <ul> <li>Details</li> </ul> |            |  |  |  |  |  |  |
| Name                        | Mover 1    |  |  |  |  |  |  |
| Start-Up Position:          | 55         |  |  |  |  |  |  |
| Start-Up Part:              | Part 1 🔹   |  |  |  |  |  |  |
|                             |            |  |  |  |  |  |  |

You can click on the movers in the menu in the left-hand column to obtain more detailed information.

#### Click on a Mover

The following information is displayed under *Details*:

- Name of the mover
- Start position of the mover
- · Part on which the mover starts

Selected movers are highlighted in the list and in the XTS System View.

| 8.2.3.4 Tracks                  |                                                                                                    |
|---------------------------------|----------------------------------------------------------------------------------------------------|
| File Modules Parts Movers Trace | cks Stations Processing Unit                                                                                                    |
|                                 | The tab <i>Tracks</i> contains all the functions for adding and removing tracks.<br>You can select the tracks from the list. The parts and modules of the track are then marked with a green line.                                                                                                    |
| Controls                        | The list shows the most important controls:                                                                                                    |
| Add<br>Empty                    | Add empty track<br>Adds an empty track.                                                                                                    |
| Remove<br>Track                 | Remove Track<br>Removes the selected track.                                                                                                    |
| ित्वका<br>Create<br>from Parts  | <b>Create track</b><br>Creates a track from the selected parts. The order of the parts within<br>the track is defined by the order in which the parts are selected                                                                                                    |
| Show<br>Close Gap               | <b>Show Close Gap</b><br>Shows the distance from the starting point to the end point of a part<br>with a line. The exact distance of the X-coordinate and Y-coordinate<br>are displayed as a tooltip when the mouse pointer is moved over the<br>displayed value. If the button <i>Show Close Gap</i> is activated, all dis-<br>tances are also shown in the status bar. |
| Add Track                       |                                                                                                    |
|                                 | All added parts are automatically assigned to a track. If required, a system with several parts can be split into several tracks.                                                                                                    |

► Click on the tab **Tracks** 

ers Tracks Stations

Add

Processing Un

### Split system into tracks

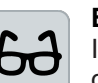

#### Example configuration

In this example configuration, one track is sufficient. The following description is for explanatory purposes only.

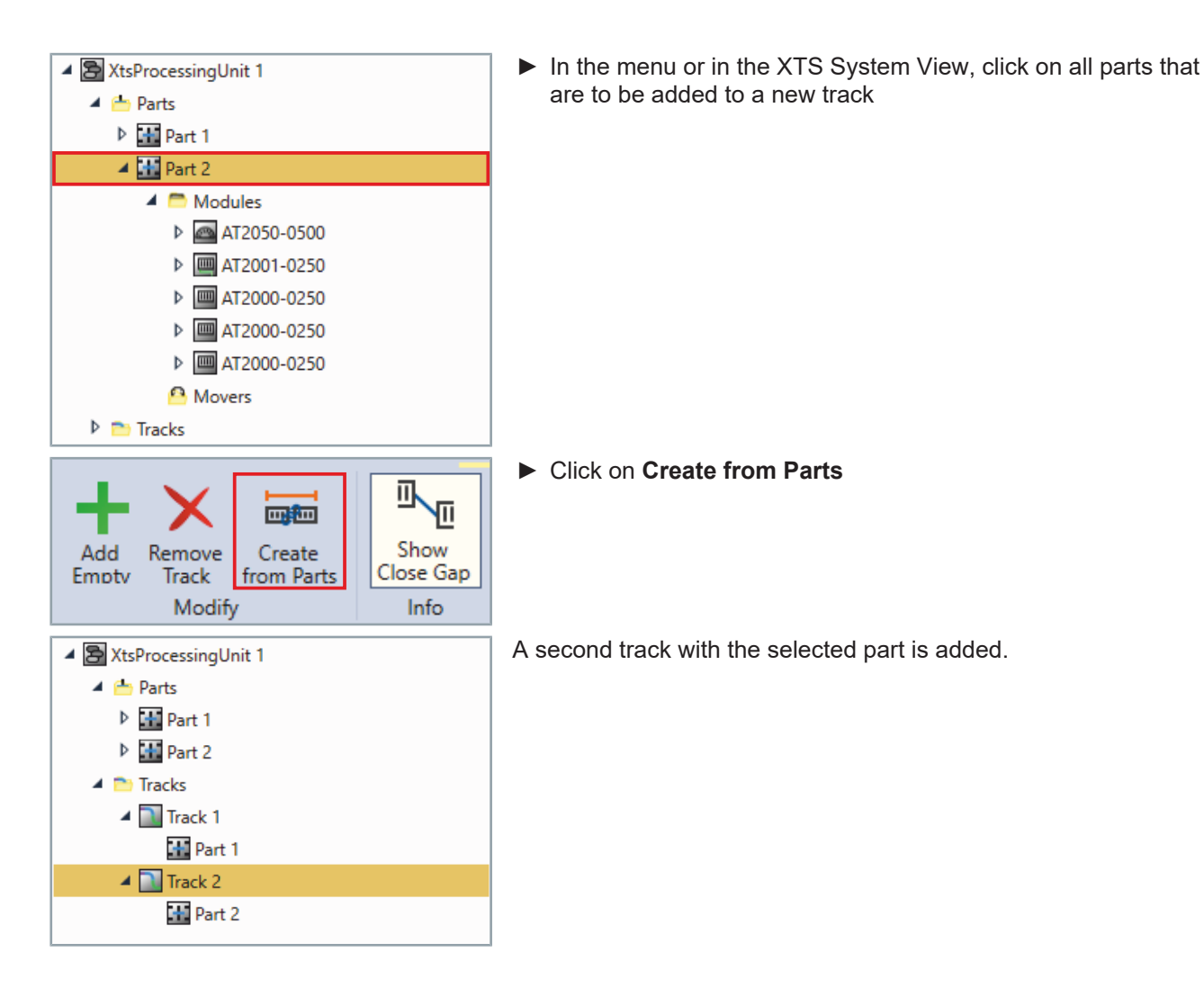

### Check tracks

| ▲ 🔁 XtsProcessingUnit 1   |      |      |  |  |
|---------------------------|------|------|--|--|
| 🕨 📥 Parts                 |      |      |  |  |
| 🔺 🚞 Tracks                |      |      |  |  |
| 🔺 🔝 Track 1               |      |      |  |  |
| 🚻 Part 1                  |      |      |  |  |
| 🔺 🔝 Track 2               |      |      |  |  |
| Part 2                    |      |      |  |  |
| ▲ Details                 |      |      |  |  |
| Is closed:                | ×    |      |  |  |
| Is included in detection: | ×    |      |  |  |
| Length:                   | 3000 | [mm] |  |  |

Set properties

#### Click on a track

The following information is displayed under Details:

- Length of the track
- Closed or open system

obtain more detailed information.

· included in mover detection or not

The selected track is displayed with a green line in the XTS System View.

You can click on the tracks in the menu in the left-hand column to

### NOTICE

#### Avoid damage to the product and functional errors

Be sure to correctly specify whether you are configuring a closed XTS system or an XTS system with defined endpoints. If the specification is incorrect, the movers may leave the XTS system if the XTS system is open. In the case of a closed XTS system with incorrect specification, the movers cannot travel in a circle as usual.

| Details                   |      |      |
|---------------------------|------|------|
| Is closed:                | ×    |      |
| Is included in detection: | ×    |      |
| Length:                   | 3000 | [mm] |

| Details                   |      |      |
|---------------------------|------|------|
| Is closed:                | ×    |      |
| Is included in detection: | ×    |      |
| Length:                   | 3000 | [mm] |

Activate the checkbox is closed so that the movers can move around the start/end position of the track

#### OR

Deactivate the checkbox is closed

For systems without Track Management or systems with only one track, the checkbox *Is included in detection* must always be activated.

 Activate the checkbox Is included in detection so that all movers are detected by a module that belongs to the part of this track

#### OR

Deactivate the checkbox Is included in detection

| 8.2.3.5 Stations                                                                                                    |                                              |                                                                                                    |                                                                         |
|----------------------------------------------------------------------------------------------------|----------------------------------------------|----------------------------------------------------------------------------------------------------|-------------------------------------------------------------------------|
| File Modules Par<br>Add Remove<br>Station Station<br>Create                                                                    | rts Movers <sup>-</sup>                      | Tracks <mark>Stations</mark>                                                                                                    | Processing Unit                                                         |
|                                                                                                    |                                              | The <i>Stations</i> stations.                                                                                                    | tab contains all the functions for adding and creating                  |
| Controls                                                                                                    |                                              | The list shows                                                                                                    | the meet important controls:                                            |
|                                                                                                    | s                                            | Add Station<br>Adds a statior                                                                                                    |                                                                         |
|                                                                                                    | Re                                           | Remove Part<br>Removes the                                                                                                    | selected station.                                                       |
| Add Station                                                                                                    |                                              |                                                                                                    |                                                                         |
| File Modules Parts Movers Tracks Stations Pri<br>Add Remove<br>Station Station                                                 | ocessing Unit                                | Click on the click on the cl | e tab <b>Stations</b>                                                   |
| Add<br>Station<br>Create                                                                                                    |                                              | ► Click on A                                                                                                    | dd Station                                                              |
| <ul> <li>▲ StsProcessingUnit 1</li> <li>▶ ➡ Parts</li> <li>▶ ➡ Tracks</li> <li>▲ ➡ Info Server</li> <li>➡ Station 1</li> </ul> |                                              | A station is ac                                                                                                    | lded to the system.                                                     |
| Is Enabled:                                                                                                    | ×<br>0                                       | Click on A add a part                                                                                                    | <b>dd Part over which the station should be drawn</b> to to the station |
| Color:                                                                                                    | ▼<br>Chatica 1                               |                                                                                                    |                                                                         |
| Description:                                                                                                    | Station I                                    |                                                                                                    |                                                                         |
| '<br>Start Position On First Part:                                                                                             | : 10 [m                                      | ım]                                                                                                    |                                                                         |
| End Position On Last Part:                                                                                                    | 200 [m                                       | ım]                                                                                                    |                                                                         |
| Parts                                                                                                    |                                              |                                                                                                    |                                                                         |
| +                                                                                                    |                                              | Ŧ                                                                                                    |                                                                         |
| No parts have Press 'add' b                                                                                                    | ve been added, yet.<br>button to add a part. |                                                                                                    |                                                                         |

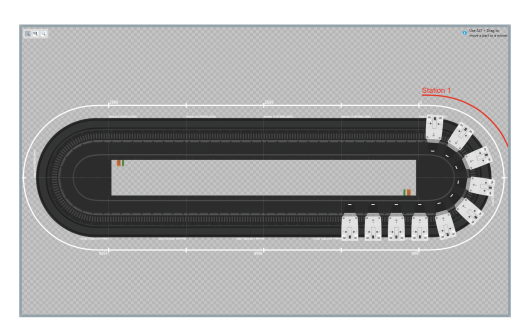

The station is displayed in color in the XTS System View.

### Adding stop positions

| ▲ Details                     |                 | 000000000                                                      |
|-------------------------------|-----------------|----------------------------------------------------------------|
| Is Enabled:                   | ×               |                                                                |
| ID:                           | 0               |                                                                |
| Color:                        | •               |                                                                |
| Name:                         | Station 1       | ]                                                              |
| Description:                  |                 |                                                                |
| Start Position On First Part: | 10              | [mm]                                                           |
| End Position On Last Part:    | 200             | [mm]                                                           |
| Parts                         |                 |                                                                |
| +                             |                 | Ŧ                                                              |
| 160 <sup>th</sup> 160         | Part 1 (XtsPr 🔻 | ×                                                              |
| Stop Positions                |                 |                                                                |
| +                             |                 | Ŧ                                                              |
|                               |                 |                                                                |
| Stop Positions                |                 | ******                                                         |
| +                             |                 | Ŧ                                                              |
| <b>→</b> 0                    | [mn             | n] 🗙                                                           |
| 2913                          |                 | <ul> <li>One All + Dog to<br/>more a part is a more</li> </ul> |

• Click on Add stop position to add a stop position

▶ Enter a value for the stop position in the input field

The stop position is displayed as a diamond on the line of the station.

### Check station

| ▲ 🔁 XtsProcessingUnit 1       |           |      |  |
|-------------------------------|-----------|------|--|
| 🕨 📥 Parts                     |           |      |  |
| 🕨 🚞 Tracks                    |           |      |  |
| 🔺 🛅 Info Server               |           |      |  |
| 🔚 Station 1                   |           |      |  |
|                               |           |      |  |
|                               |           |      |  |
| ▲ Details                     |           |      |  |
| Is Enabled:                   | ×         |      |  |
| ID:                           | 0         |      |  |
| Color:                        | •         |      |  |
| Name:                         | Station 1 |      |  |
| Description:                  |           |      |  |
| Start Position On First Part: | 10        | [mm] |  |
| End Position On Last Part:    | 200       | [mm] |  |
|                               |           |      |  |

You can click on the stations in the menu in the left-hand column to obtain further information.

#### Click on a station

The following information is displayed under Details:

- · Enabled or disabled
- ID of the station
- Color of the station
- Name of the station
- · Description of the station
- Start position
- End position

The properties of the selected station are displayed under the menu.

### Set properties

| Is Enabled:                   | ×         |      |
|-------------------------------|-----------|------|
| ID:                           | 0         |      |
| Color:                        | •         |      |
| Name:                         | Station 1 |      |
| Description:                  |           |      |
| Start Position On First Part: | 10        | [mm] |
| End Position On Last Part:    | 200       | [mm] |
|                               |           |      |

 Activate the checkbox **Is enabled** to show the station OR

- Deactivate the checkbox is enabled to hide the station
- Enter a value in the input field ID
- ► Choose a color from the drop-down menu *Color*

Further information can be found in chapter "Drop-down menu Brush | Color", [Page 374].

- Enter a name for the station in the input field Name
- ► If required, enter a short description of the station in the *Description* input field
- ► Enter a value in the input field Start Position On First Part
- Enter a value in the input field End Position On Last Part

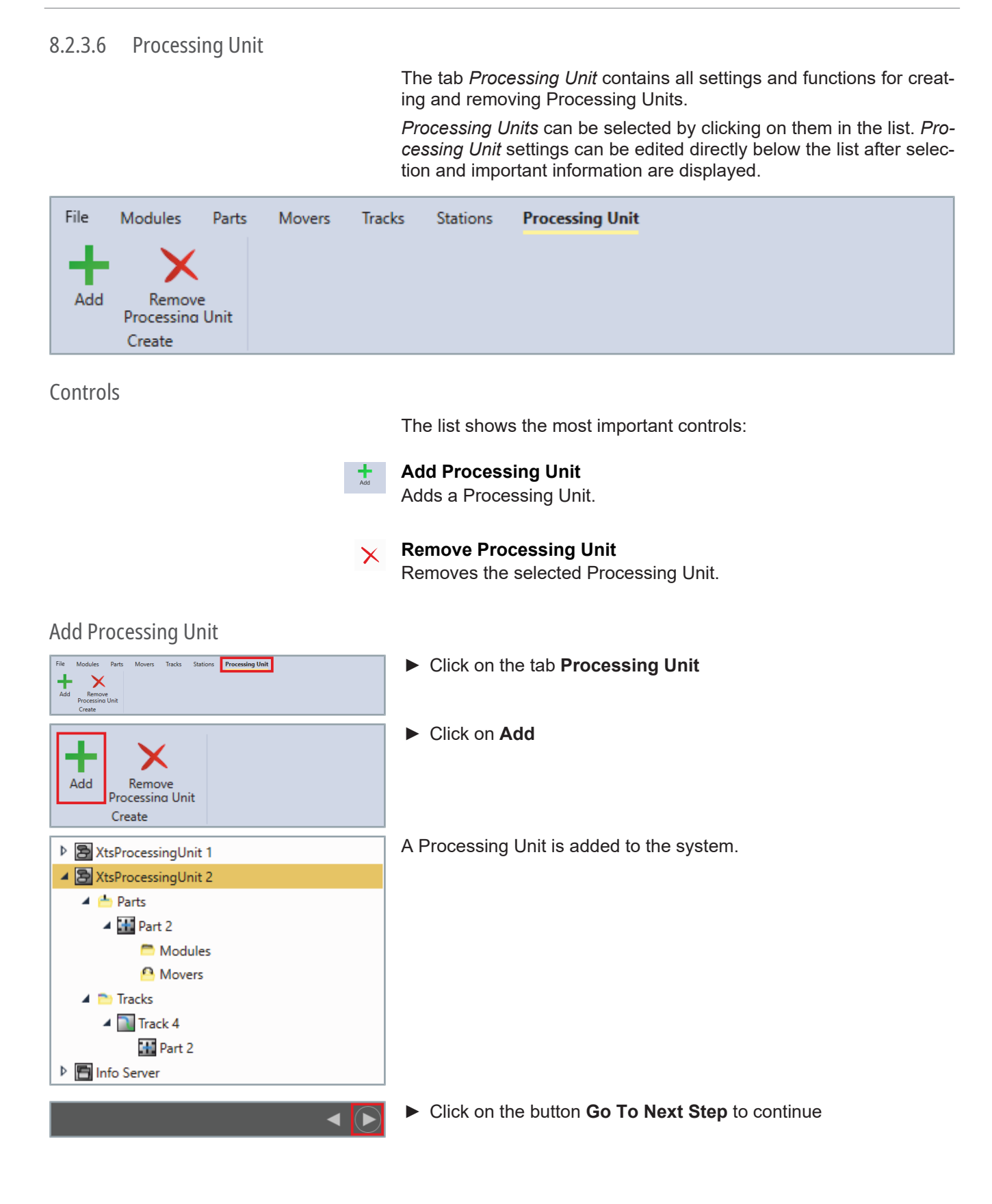

#### 8.2.3.7 **Real-Time**

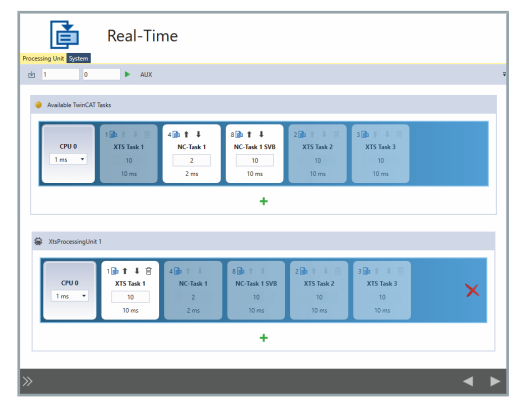

In the last step, the real-time settings for the XTS system can be made.

Controls

|                        | The list shows the most important controls:                                                    |
|------------------------|------------------------------------------------------------------------------------------------|
| ц.                     | Load target CPU<br>Loads a new target CPU and overwrites existing CPUs.                        |
|                        | Input field Number of CPUs<br>Allows you to enter the number of CPUs required.                 |
|                        | Input field Number of isolated CPUs<br>Allows you to enter the number of isolated CPUs.        |
|                        | Apply number<br>Applies the number from the input field.                                       |
| AUX                    | <b>AUX Task display</b><br>Displays the configuration of the AUX task.                         |
| Î                      | Move CPU upwards<br>Moves the selected task up one CPU.                                        |
| Ļ                      | Move CPU downwards<br>Moves the selected task down one CPU.                                    |
| 圃                      | <b>Remove task</b><br>Removes the selected task from the CPU.                                  |
| Processing Unit System | <b>Processing Unit and System button</b><br>Switches between the Processing Unit and System.   |
| +                      | Add Processing Unit or TwinCAT System Task<br>Adds a Processing Unit or a TwinCAT System Task. |
| ×                      | Remove Processing Unit<br>Removes the selected Processing Unit.                                |
| >>>                    | Open sidebar                                                                                   |

Opens the sidebar.

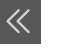

**Close sidebar** Closes the sidebar.

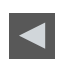

Button Go To Previous Step Opens the previous page.

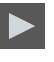

Button Go To Next Step Opens the next page.

Real-time settings

You have the option of making settings for the available TwinCAT tasks and the Processing Units.

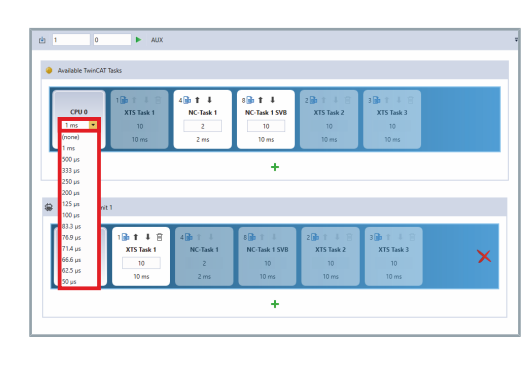

▶ Select a value in the drop-down menu Base Time of the CPU

The set value is adopted for the task connected to the CPU and the number of cycle ticks is adjusted accordingly. Further information can be found in chapter "Real-Time", [Page 305].

If all settings have been made correctly, you can go to *Generation Settings*.

Click on the button Go To Next Step to continue

### 8.2.3.8 Generation settings

| Project Name:       XtsProject         Project Full Path:       C\Users\Administator\Documents\XtsSolution\XtsProject.XtsProject.XtsProj         Location:       C\Users\Administator\Documents\XtsSolution\XtsProject.XtsProject.XtsProj         Solution Name:       XtsSolution         Solution Name:       XtsSolution         Solution Nume:       C\Users\Administrator\Documents\XtsSolution\XtsSolution\Xt                                                                                                    | TTS Simulation Builder   |                                                                                                    |                                                                                                    |  |  |
|----------------------------------------------------------------------------------------------------|--------------------------|----------------------------------------------------------------------------------------------------|----------------------------------------------------------------------------------------------------|--|--|
| Project Name:     XtsProject       Project Full Path:     CAUsers/Administrator/Documents/XtsSolution/XtsProject/XtsProject/XtsPro                                                          | C Q                      |                                                                                                    |                                                                                                    |  |  |
| Project Full Path: CLUsers/Administrator/Documents/KtsSolution/KtsProject/KtsProject/Kts | Project Name:            |                                                                                                    | XtsProject                                                                                                    |  |  |
| Location: CAUSers/Administrator/Documents                                                                                                    | Project Full Pa          | th:                                                                                                    | $\label{eq:c:Users} C: \label{eq:c:Users} Administrator \ Documents \ Xts Solution \ Xts Project \ Xts Project \ ts project \ Solution \ Solution \ Solut$ |  |  |
| Solution Name: KtsSolution Solution Full Path: Cl-Users\Administrator\Documents\XtsSolution\XtsSolution.sln Append to Solution? Solution Directory? Solution Directory? Solution Solution Soluti | Location:                |                                                                                                    | C:\Users\Administrator\Documents                                                                                                    |  |  |
| Solution Full Path: CAUSersVAdministrator/Documents/VttsSolution/VttsSolution.sln Append to Solution? Solution Directory?                                                                                                    | Solution Name            | 2:                                                                                                    | XtsSolution                                                                                                    |  |  |
| Append to Solution?                                                                                                    | Solution Full P          | ath:                                                                                                    | C:\Users\Administrator\Documents\XtsSolution\XtsSolution.sln                                                                                                    |  |  |
| Solution Directory?                                                                                                    | Append to Sol            | ution?                                                                                                    |                                                                                                    |  |  |
| XTS Simulation Builder     Colorent Johnson Statings  Project Full Pain     Colorent Johnson Statings  Project Full Pain     Colorent Johnson Statings  Project Full Pain     Colorent Johnson Statings  Project Full Pain     Colorent Johnson Statings  Project Statings  Project S      | Solution Direc           | tory?                                                                                                    | X                                                                                                    |  |  |
| X5 Simulation Nutlet     X5 Simulation Nutlet     X5 Simulation Nu      |                          |                                                                                                    |                                                                                                    |  |  |
| Colleart Mathinian Convertision Statinger Statinger      | XTS Simulation           | WTS Simulation Builder                                                                                                    |                                                                                                    |  |  |
| Solution Directory?         Concention Settings                                                                                                    | 0                        |                                                                                                    |                                                                                                    |  |  |
| Pojet Name         Xubriget           Pojet Fall         Ciluen/Administrator/Document/Xubriget/Xubriget/Xu                                                                    | Gen 🖓                    | Seneration Settings                                                                                                    |                                                                                                    |  |  |
| Projekt Full Path         Oldern/Administrator/Document/Wahrger(XthProjekt)spm)         Anight devolution specific specific                                           | Project Name: XtsProject |                                                                                                    |                                                                                                    |  |  |
| Location: CUBent/Administrator/Bocuments Popter Simultanov/Bocuments Popter Simultanov/Bocuments Statutor Name XiSolution Name XiSolution Name | Project Full Path:       | Full Path: C:\Users\Administrator\Documents\XtsProject\XtsProject\ |                                                                                                    |  |  |
| Soldon Name XbSoldion Soldon All Park: Collare Administrator/Documents/XtiProjet30210731_XtiProjet301 Append to Soldon A                                                                                                    | Location                 | C\Users\Administrator\Documents Project directory already exists! It will be overwritten.                                                                                                    |                                                                                                    |  |  |
| Solution Full Park: ClUbers/Administrator/Documents/XttiProject/2021/0711_XtiProject.sin<br>Append to Solution 1 ¥<br>Solution Directory?                                                                                                    | Solution Name:           | s XtsSolution                                                                                                    |                                                                                                    |  |  |
| Append to Solution? 14 Solution Directory?                                                                                                    | Solution Full Path:      | Full Path: C\Users\Administrator\Documents\XtsProject\20210731_XtsProject.sIn                                                                                                    |                                                                                                    |  |  |
| Solution Directory?                                                                                                    | Append to Solution? 💌    |                                                                                                    |                                                                                                    |  |  |
|                                                                                                    | Solution Directory?      |                                                                                                    |                                                                                                    |  |  |
|                                                                                                    |                          |                                                                                                    |                                                                                                    |  |  |

Finally, you can make general settings for I/O generation. For example, you can choose whether a new project or a new Solution should be created. You can also integrate the I/O objects into an existing project.

The generation settings of the *XTS Simulation Builder* help you to transfer the I/O configuration to an existing project or to generate a new TC3 XAE project and a solution in Visual Studio.

If a TC3 project is already open, the option *Modify TwinCAT Project* is available to add the I/O devices of the configured XTS system to the existing project.

There are several options that can be selected when creating the new project:

 Enter a name in the input fields *Project Name* and *Solution* Name

By default, the names *XtsProject* and *XtsSolution* are preset.

*Project Full Path* and *Solution Full Path* specify the exact path where the files are located after creation. These paths cannot be edited and are only used for a better overview.

Enter a file path in the input field *Location* 

OR

- Click on ... to open the *Project Location* dialog box and select a file path
- ► Activate the checkbox Append to Solution? to create a Solution
- Activate the checkbox Solution Directory? to add the project to an existing Solution

If none of the options are selected, the project and the Solution are in the same directory.

If errors occur when creating the Solution or project with the specified settings, the input fields with incorrect entries are highlighted in red.

In this example, the Solution from the specified directory is to be appended. A warning appears as there is already a project and a Solution with the same name. If you continue with the creation, the existing files will be overwritten.

If all settings have been made correctly, you can create the Solution or project.

• Click on the button **Go To Next Step** to continue

### 8.2.3.9 Completing the configuration

On the next page, you will see that all the information has been entered and that the *XTS Simulation Builder* can generate the I/O objects.

252 —
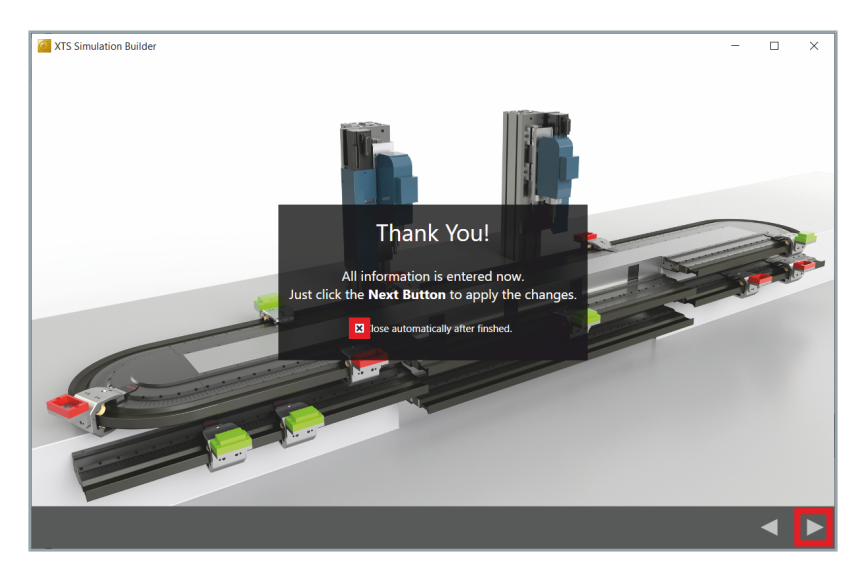

#### Click on the button Go To Next Step to continue

If the checkbox *Close automatically after finished* is deactivated, the page *Finished* is displayed.

Click on **x** to close the XTS Simulation Builder

The *XTS Simulation Builder* closes. The I/O objects are created and the project is ready for use.

| 8.2.3.10  | Sidebar |                                                          |              |                                                                                                    |
|-----------|---------|----------------------------------------------------------|--------------|----------------------------------------------------------------------------------------------------|
|           |         |                                                          |              | The sidebar can be expanded on every page of the <i>XTS Simulation Builder</i> . The sidebar provides an overview of the pages of the <i>XTS Simulation Builder</i> and can be used to navigate between the pages.            |
| Controls  |         |                                                          |              |                                                                                                    |
|           |         |                                                          |              | The list shows the most important controls:                                                                                                    |
|           |         |                                                          | >>>          | <b>Open sidebar</b><br>Opens the sidebar.                                                                                                    |
|           |         |                                                          | «            | <b>Close sidebar</b><br>Closes the sidebar.                                                                                                    |
|           |         | Load Project                                             | $\checkmark$ | <b>Project loaded</b><br>Indicates that the project has been loaded. This button cannot be clicked.                                                                                                    |
|           |         | Welcome                                                  | N.S.         | <b>Start page</b><br>Displays the start page of the <i>XTS Simulation Builder</i> .                                                                                                    |
|           |         | Configure<br>Configure the desired XTS                   |              | Button Configure<br>Opens the page Configure to configure the desired system.                                                                                                    |
|           |         | Real-Time<br>Edit the real time configuration.           |              | <b>Button Real-Time</b><br>Opens the page <i>Real-Time</i> to edit the real-time settings.                                                                                                    |
|           |         | Generation Settings<br>Configure project name & target f | folder.      | Button Generation Settings<br>Opens the page Generation Settings to edit the generation settings.                                                                                                    |
|           |         | Summary                                                  |              | Button Summary                                                                                                    |
|           |         |                                                          |              | Opens the page <i>Summary</i> . The checkbox <i>Close automatically after finished</i> can be activated or deactivated.                                                                                                    |
|           |         | Build<br>Build the project.                              |              | Button Build<br>Applies all settings and builds the configuration                                                                                                    |
|           |         |                                                          |              | Closes the XTS Simulation Builder.                                                                                                    |
|           |         | Finished                                                 |              | <b>Page Finished</b><br>Indicates that all settings have been applied and the configuration is<br>finished. This page is only displayed if the checkbox <i>Close automati-</i><br><i>cally after finished</i> is deactivated. |
|           |         | 3                                                        |              | <b>Display</b> <i>Page open</i><br>Indicates that the page has been opened and exited with a button in<br>the sidebar.                                                                                                    |
|           |         |                                                          | $\checkmark$ | <b>Display </b> <i>Page edited</i><br>Indicates that the page has been opened and exited with the button<br><i>Go To Next Step</i> .                                                                                          |
| Navigatio | n       |                                                          |              |                                                                                                    |

Instead of navigating with the buttons *Go To Next Step* and *Go To Previous Step*, you have the option of opening the sidebar and navigating between the individual pages of the *XTS Simulation Builder* using the buttons.

Stert Templats

Image: Stert Templats

Image: Stert Templats

Image: Stert Templats

Image: Stert Templats

Image: Stert Templats

Image: Stert Templats

Image: Stert Templats

Image: Stert Templats

Image: Stert Templats

Image: Stert Templats

Image: Stert Templats

Image: Stert Templats

Image: Stert Templats

Image: Stert Templats

Image: Stert Templats

Image: Stert Templats

Image: Stert Templats

Image: Stert Templats

Image: Stert Templats

Image: Stert Templats

Image: Stert Templats

Image: Stert Templats

Image: Stert Templats

Image: Stert Templats

Image: Stert Templats

Image: Stert Templats

Image: Stert Templats

Image: Stert Templats

Image: Stert Templats

Image: Stert Templats

Image: Stert Templats

Image: Stert Templats

Image: Stert Templats

Image: Stert Templats

Image: Stert Templats

Image: Stert Templats

Image: Stert Templats

Image: Stert Templats
<

🗭 🧟

Click on the button to open the sidebar

The sidebar opens. You can use the buttons to navigate between the pages of the *XTS Simulation Builder*:

• Click on a button to call up the corresponding page

Completing the configuration

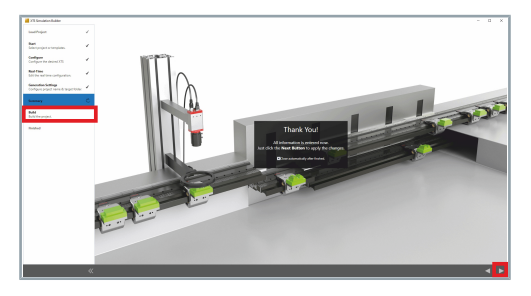

- Click on the button **Build** to build the configuration
   OR
- Click on the button Go To Next Step to continue
   The configuration is built and the XTS Simulation Builder closes.

# **XTS** Tools

8.2.4 File

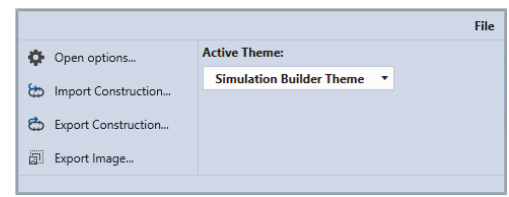

The *File* tab contains all general settings for the *XTS Simulation Builder*, such as options and theme settings.

8.2.4.1 Controls

|          |                      | The list shows the most important controls:                                                                                                 |
|----------|----------------------|----------------------------------------------------------------------------------------------------|
| <b>¢</b> | Open options         | <b>Options</b><br>Opens the dialog box <i>Options</i>                                                                                       |
| Ð        | Import Construction  | <b>Import Construction</b><br>Opens the dialog box <i>Import Construction</i> for importing an existing xml system construction.            |
| đ        | Export Construction  | <b>Export Construction</b><br>Opens the dialog box <i>Export Construction</i> for exporting the current system construction as an xml file. |
|          | Export Image         | <b>Export Image</b><br>Opens the dialog box <i>Export Image</i> for exporting the system con-<br>struction as a png file.                   |
|          | Configurator Theme 🔻 | Theme drop-down menu<br>Displays the selected theme and lists the available themes.                                                         |

# 8.2.4.2 Open Options... dialog box

| File                  |                          |  |  |  |
|-----------------------|--------------------------|--|--|--|
| Open options          | Active Theme:            |  |  |  |
| 😓 Import Construction | Simulation Builder Theme |  |  |  |
| Export Construction   |                          |  |  |  |
| Export Image          |                          |  |  |  |
|                       |                          |  |  |  |

Click on the File tab

Click on **Open options**...

The dialog box *Options...* opens.

Further information can be found in chapter "Dialog box Options...", [Page 353].

# 8.2.4.3 Import system construction

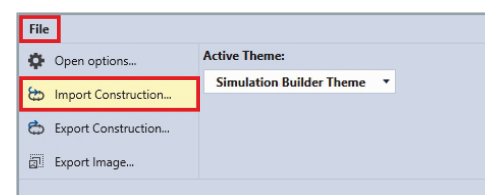

- ► Click on the File tab
- Click on Import Construction...

The dialog box Import Construction ... opens.

- Select an xml file on the PC
- Click Open

# 8.2.4.4 Export system construction

| File |                     |                            |
|------|---------------------|----------------------------|
| ф    | Open options        | Active Theme:              |
| æ    | Import Construction | Simulation Builder Theme 🔹 |
| ¢    | Export Construction |                            |
| 2    | Export Image        |                            |
|      |                     |                            |

Click on the File tab

#### • Click on **Export Construction**...

The dialog box Export Construction ... opens.

- Enter a name in the input field *Filename*
- Select a file path on the PC
- Click Save

The current system construction is saved as an xml file on your PC.

# 8.2.4.5 Export Image

|                                | File                     |
|--------------------------------|--------------------------|
| Open options                   | Active Theme:            |
| Import Construction            | Simulation Builder Theme |
| Export Construction            |                          |
| Export Image                   |                          |
|                                |                          |
| Export Image                   | □ ×                      |
| Select the view to export: Cur | rent View 🔻              |
| Select the background color:   | -                        |
| Ľ                              | Save As Close            |

- You have the option of exporting current views.
- Click on the File tab
- Click on Export Image...

The dialog box **Export Image...** opens.

Select Current View in the drop-down menu Select the view to export to save only one view of the system without borders

OR

- Select Full View in the drop-down menu Select the view to export to save the entire view
- ► If required, select a color for the background in the drop-down menu Select the background color

Further information can be found in chapter "Drop-down menu Brush | Color", [Page 374].

- Click on Copy to copy the view to the clipboard
- OR
- Click on Save As... to save the view as a png image and select the storage location

OR

Cancel with Close

# 8.3 XTS Configurator

The new user interface of the XTS software simplifies the work and handling of the ever larger and more sophisticated track layouts implemented with XTS. The simple pictorial structure makes a decisive contribution to fast commissioning and intuitive operation. A large number of XTS systems can be set up very easily, regardless of length, shape or variant. The new configurator replaces the XTS Manager, which was integrated in the XTS IO Driver object in the previous software version.

A main aim of the XTS software is to support the Track Management function. Using this function, you can split the XTS system into individual sections, which you then join together to form continuous tracks. This gives you the possibility to mechanically align individual sections in different ways and thus use the movers more flexibly on the XTS system.

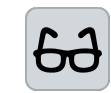

#### Example presentation

This chapter shows the individual steps of the *XTS Configurator*. If there is a different procedure between a closed XTS system and an XTS system with Track Management, this is indicated in the text.

The individual steps of the *XTS Configurator* are shown as examples for the following two XTS systems:

#### **Closed XTS system**

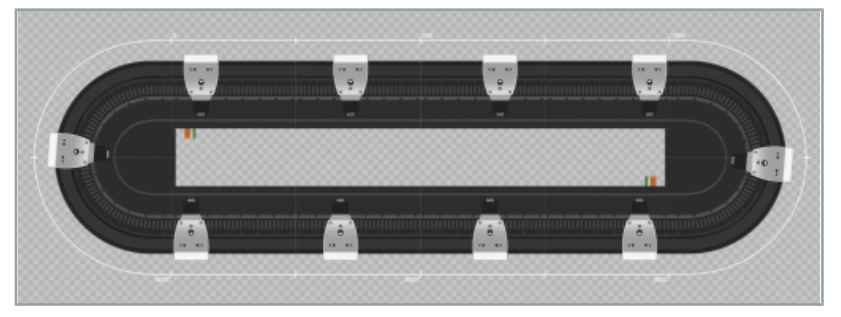

A closed XTS system with  $180^{\circ}$  clothoids and ten movers, corresponding to the configuration of a 3 m XTS starter kit.

#### **XTS system with Track Management**

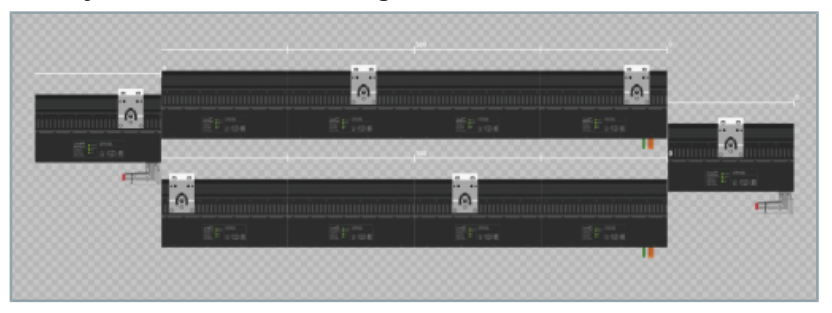

XTS Track Management with four parts and six movers.

The difference between these two configurations of an XTS system is that in a closed XTS system the order of modules and movers always remains constant. The movers thus have only one possible track on which they can move.

In an XTS system with Track Management, modules can change their position and align with other modules. Thus, the order of modules and movers can be changed, as new tracks can be formed. To be able to keep the overview of these functions, the parts and tracks have been introduced.

The part is the physical hardware component on which the mover travels, comparable to a road section for a car. The Track, on the other hand, is the actual path that the mover follows. The path is created by assembling the individual hardware components. In comparison with the car, a possible route with different roads is created. Further information can be found in chapter "Basic principles", [Page 26].

Parts and tracks are objects that can be created in the TwinCAT project using the *XTS Configurator*. A simple XTS system can be created with only one part and one track for all movers. More complex XTS systems can consist of several Parts that are joined together to form different tracks. This opens up completely new possibilities for handling XTS components.

# 8.3.1 Open XTS Configurator

Before you open the *XTS Configurator*, you must create a project, check your hardware, connect the system to the target PC and scan the I/O devices. Further information can be found in chapter "Commissioning", [Page 198].

- Activation of the XTS Tool Window
- Further information can be found in chapter "XTS Tool Window", [Page 224].
- ► Click on the button Start the XTS Configurator...

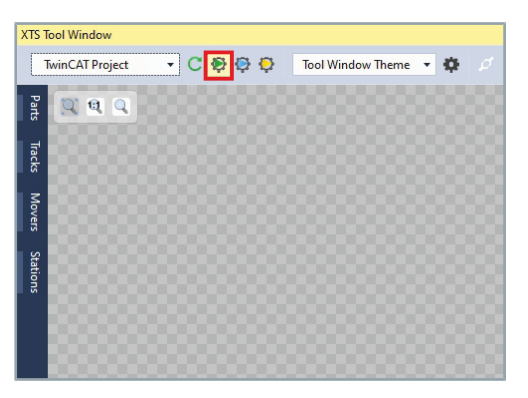

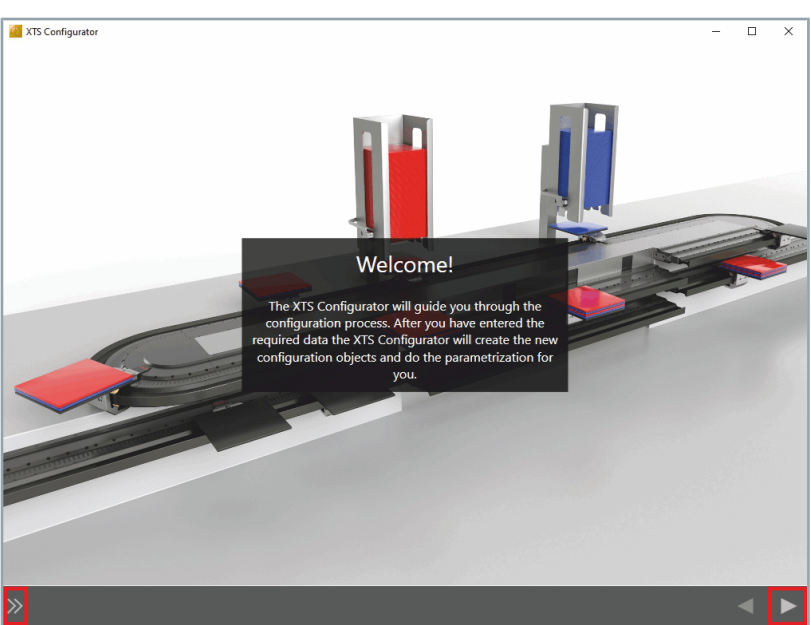

The XTS Configurator opens.

- ▶ If necessary, enlarge window for better operability
- Click on the button Go To Next Step to continue

#### OR

► Click on the button >> to expand the sidebar

Further information can be found in chapter "Sidebar", [Page 312].

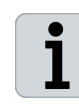

#### Navigation with buttons or the sidebar

The pages can be accessed using the buttons *Go To Previous Step* and *Go To Next Step* or using the sidebar. Both variants can be combined with each other at any time.

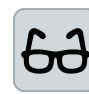

The individual steps are described using the variant with the buttons *Go To Next Step* as an example.

# 8.3.2 System configuration

| XTS Configurator     |                  | - |   | × |
|----------------------|------------------|---|---|---|
|                      | Processing Units |   |   |   |
| ► ₩ ¢                |                  |   |   |   |
| XtsProcessingUnit 1  |                  |   | × | ÷ |
| ▲ General            |                  |   |   |   |
| Operation Mode:      | Normal •         |   |   |   |
| A Mover              |                  |   |   |   |
| Mover Type:          | AT9014_0055 -    |   |   |   |
| Magnet Plate Type:   | AT9001_0550 -    |   |   |   |
| Mover Sort Order:    | Ascending -      |   |   |   |
| Mover ID Detection   |                  |   |   |   |
| ID Detection Mode:   | Standard 👻       |   |   |   |
| Teaching             |                  |   |   |   |
| Is Teaching Enabled: |                  |   |   |   |
| ▲ Diagnostic         |                  |   |   |   |
| Auto Dunna Militian  |                  |   |   |   |

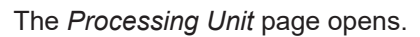

| 8.3.2.1 | Processing | Units |
|---------|------------|-------|
|---------|------------|-------|

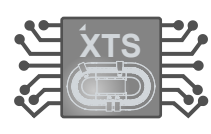

Controls

On the first page of the *XTS Configurator*, the Processing Unit is created. To get an overview, it is possible to filter the objects of the Processing Unit.

Since software version 3.21.700, the Processing Unit has replaced the XTS IO Driver object.

The list shows the most important controls:

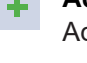

Add Processing Unit Adds a Processing Unit.

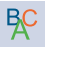

Naming Assistant Opens the dialog box *Rename*...

| \$ |
|----|
|----|

**Options** Opens the dialog box *Options*...

X Remove Processing Unit Removes the selected Processing Unit.

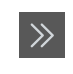

**Open sidebar** Opens the sidebar.

Close sidebar
 Closes the sidebar.

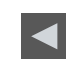

Button Go To Previous Step Opens the previous page.

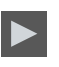

Button Go To Next Step Opens the next page.

# Add Processing Unit

| VTC Configuration    |                  |  |
|----------------------|------------------|--|
| x15 Configurator     |                  |  |
|                      | Processing Units |  |
| • 🛠 🌣                |                  |  |
| XtsProcessingUnit 1  |                  |  |
| 4 General            |                  |  |
| Operation Mode:      | Normal 👻         |  |
| ▲ Mover              |                  |  |
| Mover Type:          | AT9014_0055 -    |  |
| Magnet Plate Type:   | AT9001_0550 -    |  |
| Mover Sort Order:    | Ascending 👻      |  |
| A Mover ID Detection |                  |  |
| ID Detection Mode:   | Standard -       |  |
| ▲ Teaching           |                  |  |
| Is Teaching Enabled: |                  |  |
| ▲ Diagnostic         |                  |  |
| Auto Dump Writing:   |                  |  |

- Click the button + to add another Processing Unit
- If necessary, click the button x to remove a selected Processing Unit

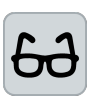

In this example configuration, one Processing Unit is sufficient. Multiple Processing Units are used when there is more than one independent system on the IPC or in the project. Independent means that none of the modules or movers are used by another XTS system.

The following settings must be made for the Processing Unit:

#### **Operation Mode**

| General            |             |   |
|--------------------|-------------|---|
| Operation Mode:    | Normal      | • |
| Mover              | Normal      |   |
| Mover Type:        | Simulation  |   |
| Magnet Plate Type: | AT9001_0550 | • |
| Mover Sort Order:  | Ascending   | • |
| Mover ID Detection |             |   |
| ID Detection Mode: | Standard    | • |

- Expand General
- Select Normal in the drop-down menu Operation Mode to specify that the system is in operation

#### OR

Select Simulation in the drop-down menu Operation Mode to specify that the system runs in simulation mode

# XTS Tools

## Mover

| ٢        | XtsProcessingUnit 1  |                        |
|----------|----------------------|------------------------|
| ⊳        | General              |                        |
| 4        | Mover                |                        |
|          | Mover Type:          | AT9014_0055 •          |
|          | Magnet Plate Type:   | UserSpecific           |
|          | Mover Sort Order     | AT9011_0050            |
|          |                      | AT9011_0070            |
| 4        | Mover ID Detection   | AT9012_0050            |
|          | ID Detection Mode:   | AT9014_0055            |
| 4        | Teaching             | ATU0011_0075           |
|          | Is Teaching Enabled: |                        |
| ä        | YtsProcessingUnit 1  |                        |
| <b>.</b> | Ashocessingonici     |                        |
| V        | General              |                        |
| 4        | Mover                |                        |
|          | Mover Type:          | AT9014_0055 •          |
|          | Magnet Plate Type:   | AT9001_0550 -          |
|          | Mover Sort Order:    | AT9001_0550            |
|          |                      | AT9001_0450            |
| 1        | Mover ID Detection   | AT9001_0AA0            |
|          | ID Detection Mode:   | AT9001_0775            |
| 4        | Teaching             | ATH9001_0550           |
|          | Is Teaching Enabled: |                        |
| ÷        | XtsProcessingUnit 1  |                        |
| Þ        | General              |                        |
|          | Mover                |                        |
|          | Mover Type:          | AT9014_0055 •          |
|          | Magnet Plate Type:   | AT9001_0550 -          |
|          | Mover Sort Order:    | Ascending 🔹            |
| 4        | Mover ID Detection   | Ascending              |
|          | ID Detection Mode:   | Descending<br>Standard |
|          |                      |                        |
| 4        | Teaching             |                        |

- Expand *Mover*
- Select the mover type in the drop-down menu Mover Type

 Select the magnetic plate set in the drop-down menu Magnet Plate Type

Select Ascending in the drop-down menu Mover Sort Order if the movers are to be counted in ascending order from the system zero point

#### ЭR

Select **Descending** in the drop-down menu *Mover Sort Order* if the movers are to be counted in descending order from the system zero point

# Mover ID detection

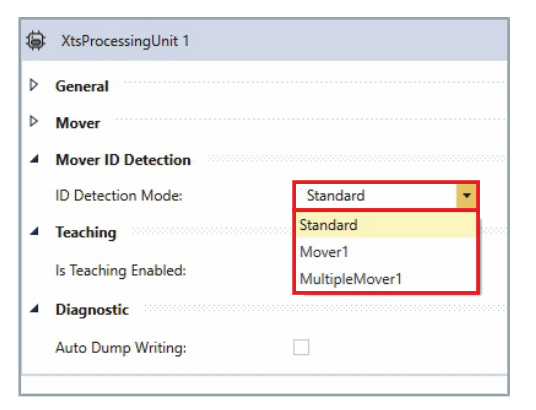

- ► Expand *Mover ID Detection*
- Select the number of Movers 1 in the drop-down menu ID Detection Mode

264 -

# Teaching

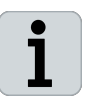

#### Note the revision number on the module

Teaching is only required for modules with a revision level less than or equal to 17. For more information, refer to the chapter "Name plate" in the *XTS Standard* original operating instructions.

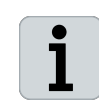

#### Change teaching file number

Always change the number of the teaching file before commencing with a new teaching. The old file will be used and overwritten if the number of the teaching file is not changed or if the configuration is not loaded.

Beckhoff recommends using the current date for the number of the teaching file. For the first teaching on April 3rd, 2021, for example, the numbers 202104031 could be used and for the second teaching on the same day the numbers 202104032 and so on.

- Expand Teaching
  - Activate the checkbox Is Teaching Enabled to display the input field Teaching File Number

OR

- Deactivate the checkbox Is Teaching Enabled to hide the input field Teaching File Number
- Enter a number in the input field *Teaching File Number*

Further information can be found in chapter "Teaching functionality", [Page 115].

Diagnostic

XtsProcessingUnit 1

Mover ID Detection

Is Teaching Enabled:

Teaching File Number:

General

Teaching

Diagnostic

Mover

Þ

# XtsProcessingUnit 1 General Mover Mover ID Detection Teaching Diagnostic Auto Dump Writing:

×

0

| Evpond | Diagnostia |
|--------|------------|
| Expand | Diagnoslic |

 Activate the checkbox Auto Dump Writing to activate the automatic writing of dump files

OR

Deactivate the checkbox Auto Dump Writing to switch off the automatic writing of dump files

If the *Auto Dump Writing* is activated, you can specify in which cases a dump file should be written.

Activate the checkboxes On Mover Detection Error, On Mover Lost, On Failing ID Detection, On Module Error and On Module Warning to write a dump file

OR

- Activate the checkboxes On Mover Detection Error, On Mover Lost, On Failing ID Detection, On Module Error and On Module Warning deto avoid writing dump files
- Click on the button Go To Next Step to continue

| Ş | XtsProcessingUnit 1 |   |                           |   |
|---|---------------------|---|---------------------------|---|
| Þ | General             |   |                           |   |
| Þ | Mover               |   |                           |   |
| Þ | Mover ID Detection  |   |                           |   |
| Þ | Teaching            |   |                           |   |
| 4 | Diagnostic          |   |                           |   |
|   | Auto Dump Writing:  | × | On Mover Detection Error: | × |
|   |                     |   | On Mover Lost:            | × |
|   |                     |   | On Failing ID Detection:  | × |
|   |                     |   |                           |   |

# **XTS** Tools

| 8.3.2.2  | Parts |                         |                                                                                      |
|----------|-------|-------------------------|--------------------------------------------------------------------------------------|
|          |       |                         | After you have created the Processing Unit and added a Task, the                     |
|          |       |                         | A closed XTS system usually consists of a single part. For an XTS                    |
|          |       |                         | system with Track Management, several parts are required.                            |
|          |       |                         |                                                                                      |
| <b>c</b> |       |                         |                                                                                      |
| Controls |       |                         |                                                                                      |
|          |       |                         | The list shows the most important controls:                                          |
|          |       |                         | Filter Processing Unit<br>Filters the list based on the selected Processing Unit.    |
|          |       | Vt-Dus se sein alleit 4 | Processing Unit drop-down menu                                                       |
|          |       | XtsProcessingUnit 1     | Displays the selected Processing Unit and lists the available Pro-<br>cessing Units. |
|          |       |                         | Add Part                                                                             |
|          |       |                         | Adds a part to the selected Processing Unit.                                         |
|          |       |                         | Remove Part                                                                          |
|          |       | ×                       | Removes the selected part from the selected Processing Unit. The                     |
|          |       |                         | part remains in the list of available parts.                                         |
|          |       | ₽¢                      | Naming Assistant                                                                     |
|          |       |                         | Opens the dialog box <i>Rename</i> …                                                 |
|          |       | ð                       | , Options                                                                            |
|          |       |                         | Opens the dialog box <i>Options</i>                                                  |
|          |       | Configurator Theme      | Theme drop-down menu                                                                 |
|          |       | configurator meme       | Displays the selected theme and lists the available themes.                          |
|          |       |                         | Button Parts and Modules                                                             |
|          |       | Parts Modules           | Switches between the display of parts and modules.                                   |
|          |       | _                       |                                                                                      |
|          |       | 2                       | Scales the view to the window width.                                                 |
|          |       |                         |                                                                                      |
|          |       | Q                       | Zoom original size                                                                   |
|          |       |                         | ocales the view to the preset original size.                                         |
|          |       | Q                       | Custom zoom                                                                          |
|          |       |                         | Scales the view to the custom size.                                                  |
|          |       | >>>>                    | Open sidebar                                                                         |
|          |       |                         | Opens the sidebar.                                                                   |
|          |       |                         | Close sidebar                                                                        |
|          |       |                         | Closes the sidebar.                                                                  |

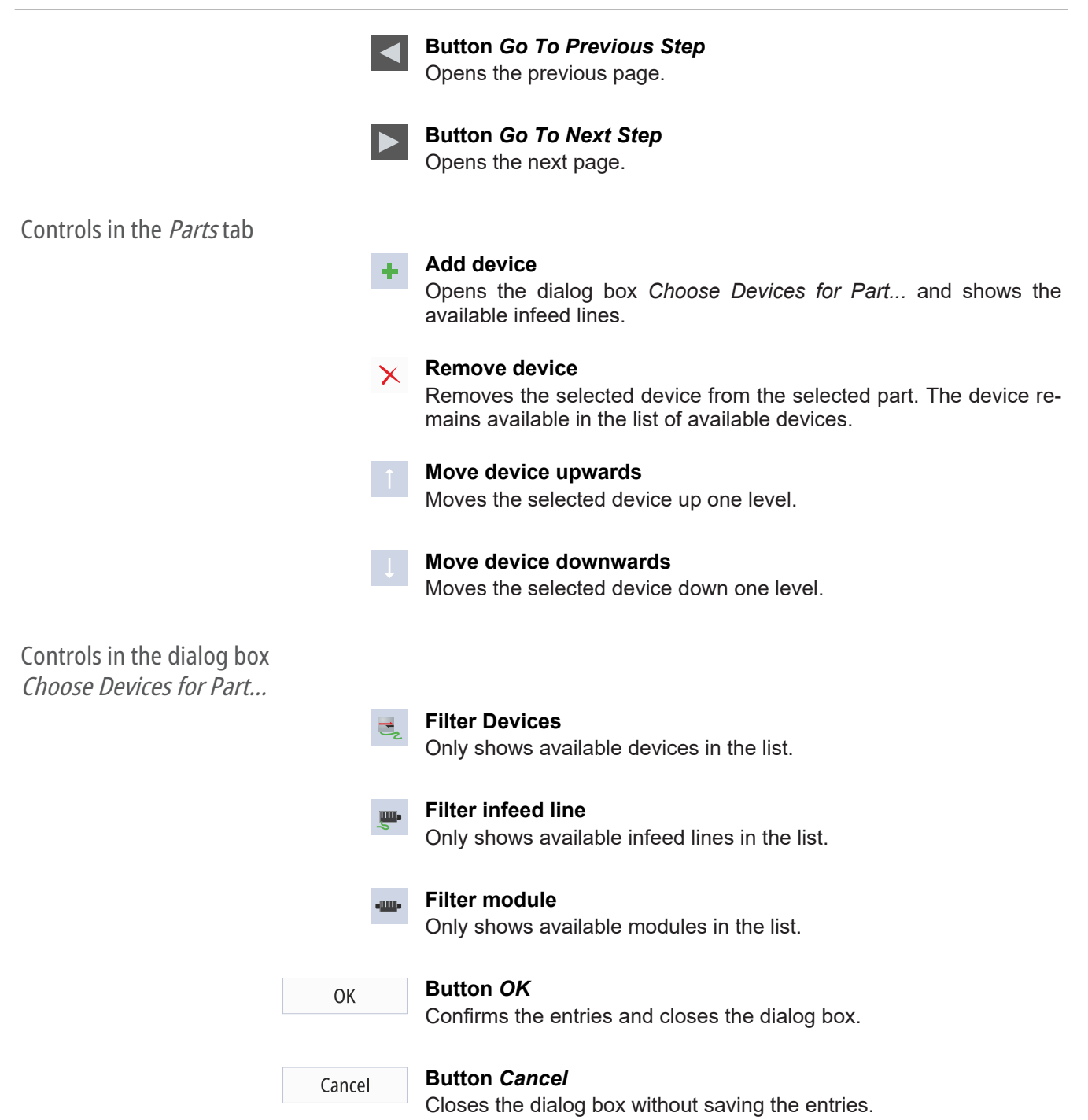

# **XTS** Tools

# Add Part

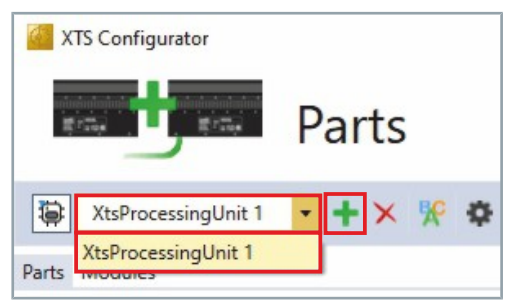

Filter

| ۲ | XtsProcessingUnit 1 | • | +× | ^₀ 📓 |  |
|---|---------------------|---|----|------|--|
|   |                     |   |    |      |  |

- ► In the drop-down menu *XTS Processing Unit* select the Processing Unit to which a Part is to be added
- Click + button to add a new part
- ▶ If required, click on the **x** button to remove a selected part

 Activate the Filter button to show only the parts of the selected Processing Unit

OR

 Deactivate the Filter button to show the Parts of the entire project

| Parts Modul     | es      |             |             |        |
|-----------------|---------|-------------|-------------|--------|
| Part List       |         |             |             |        |
| Name            | e       | Module Side | Length [mm] |        |
| Part 1          |         | Front       | 3000        | 0      |
|                 |         |             |             |        |
| 4               |         |             |             | h      |
| 1               |         |             |             |        |
| Details: Page 1 | art 1 👋 |             |             | 200000 |
| Module Side:    | Front   |             | •           |        |
| Length:         | 3000    |             |             | mm     |
| X:              | 0       |             |             | mr     |
| Y:              | 0       |             |             | mm     |
| Alpha:          | 0       |             |             | ۰      |
|                 |         |             |             |        |
| • + × 1         |         |             |             |        |

# Part properties

► Click on a part in the **Part List** to display its properties

The properties of the selected part are displayed at *Details: Part 1*. The information can also be read out using the *XTS Utility* in the PLC.

Depending on whether you want to configure a closed XTS system or an XTS system with Track Management, the following steps differ from each other.

Closed XTS system

The following steps are required if you want to configure a closed XTS system.

Further information on the configuration of an XTS system with Track Management can be found in chapter "XTS system with Track Management", [Page 273].

Assigning devices

In the lower area of the detail display, you can select devices for your part. Select the order of the devices according to their occurrence in the XTS system.

Click on the button + to add a device

A Details: Part 1 Module Side: Front • 0 X: mm Y: 0 mm 0 Alpha: **+** × † ↓ Ŧ × Choose Devices for Part. 🛃 💻 🚥 Device 1 Device 3 OK Cancel

The dialog box Choose Devices for Part... opens.

You have the possibility to filter the devices or to add only single infeed lines or modules to the selected part. You can choose from the following filters:

- Select devices
- Select infeed lines
- Select individual modules

## Select devices

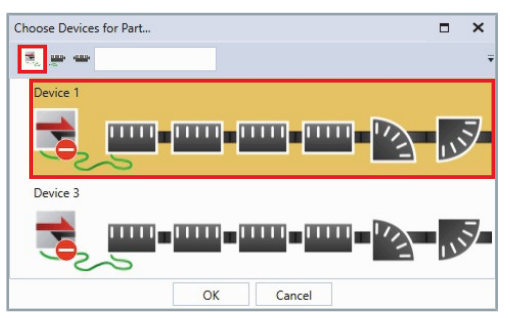

- Click on the button Select devices to activate the filter
- Click on a device

OR

Press and hold the Ctrl key to select multiple devices in the appropriate order

# Select infeed lines

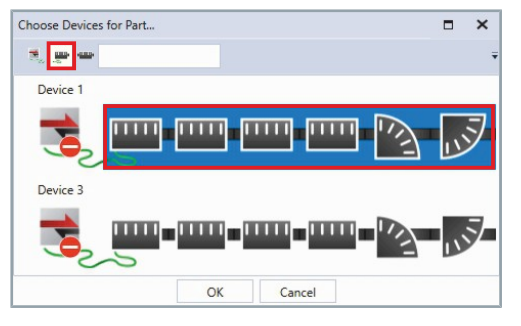

- Click on the button Select infeed lines to activate the filter
- Click on an infeed line

#### OR

Press and hold the Ctrl key to select multiple infeed lines in the appropriate order

# Select individual modules

OK

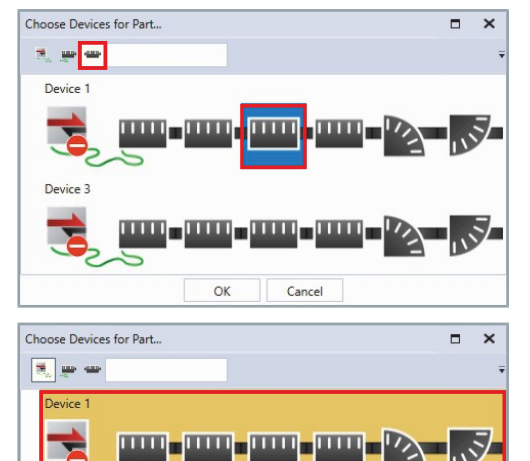

Cancel

- ► Click on the button Filter Module to activate the filter
- Click on a module

OR

- Press and hold the Ctrl key to select multiple modules in the appropriate order
- ► Confirm with **OK**

# Checking devices

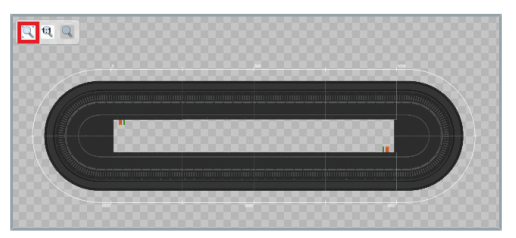

#### ► Click the **Zoom to fit** button

The configured part is displayed and can be scaled to the appropriate format.

Check whether the correct devices have been selected in the appropriate order

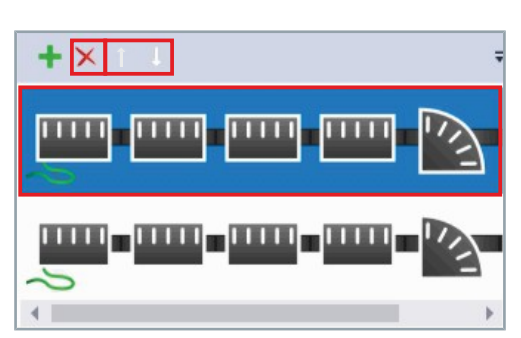

#### **Sorting devices**

If the order is not correct:

Click on a device

► Use the arrow keys to move the device up or down

OR

- Click on the **x** button to remove a device
- Add more devices if needed

# Set properties

Next you can set the properties of the parts. You can select for each part whether the front or the back of the modules is to be shown and how the position and installation position are to be displayed. With these properties, every possible view of your XTS system can be mapped and adapted to your existing XTS system.

#### Module side

| Front | Back |
|-------|------|

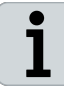

The value for the length cannot be changed in the properties.

| Parts Modul       | es      |             |             |    |
|-------------------|---------|-------------|-------------|----|
| Part List         |         |             |             |    |
| Name              | 9       | Module Side | Length [mm] |    |
| Part 1            |         | Front       | 2000        | 0  |
|                   |         |             |             |    |
| 4                 |         | _           |             |    |
| •                 |         |             |             | •  |
| A Details: Page 1 | art 1 🜼 |             |             |    |
| Module Side:      | Front   |             | •           |    |
| Length:           | 2000    |             |             | mm |
| X:                | 0       |             |             | mm |
| Y:                | 0       |             |             | mm |
|                   |         |             |             |    |

- Select module side in the drop-down menu *Module Side*
- Enter the position of the part in the input fields X and Y
- Enter the value for the installation position of the part in the Alpha input field

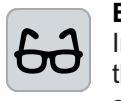

1

#### Example configuration

In this example configuration, the part is positioned in the center of the XTS System View, the front is selected as the view, and the installation position is left at  $0^{\circ}$ .

You can enter the values for the position of the part manually or move the part to the correct position by holding down **Alt** and pressing the left mouse button.

Click on the button Go To Next Step to continue

The following pages describe the steps required to configure the parts for an XTS system with Track Management. The further steps for a closed XTS system can be found in the chapter "Tracks", [Page 278].

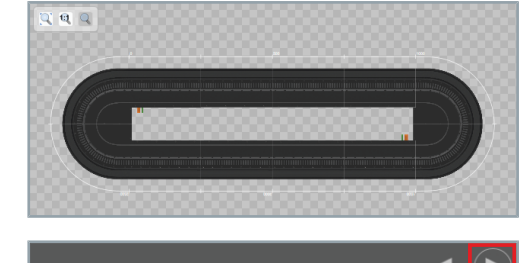

XTS system with Track Management The following steps are required if you want to configure an XTS system with Track Management. Further information on the configuration of a closed XTS system can be found in chapter "Closed XTS system", [Page 269]. Assigning devices Select the order of the devices according to their occurrence in the XTS system. In this example configuration, four parts with one device each are required. Two of these parts consist of one movable module and two further parts consist of four modules each, which form a 1 m long, fixed module segment. Click on the button + to add a device A Details: Part 1 Module Side: Front • 0 X: mm Y: 0 mm Alpha: 0 • 🛨 🗙 🕇 🗜 Ŧ The dialog box Choose Devices for Part... opens. × Choose Devices for Part... 📆 💭 🚥 Device 1 Device 2 Device 3 Device 4

OK

Cancel

You have the possibility to filter the devices or to add only single infeed lines or modules to the selected part. You can choose from the following filters:

- Device
- Infeed line
- Module

# Select devices

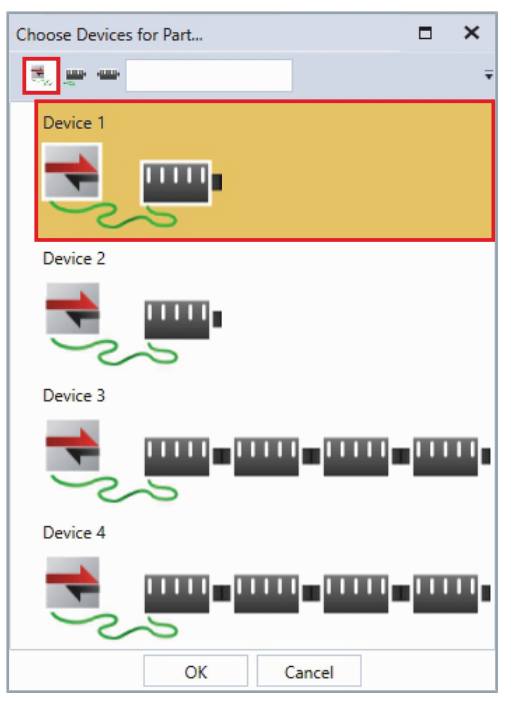

# Click on the button Select devices to activate the filter

Click on a device

OR

Press and hold the Ctrl key to select multiple devices in the appropriate order

# Select infeed lines

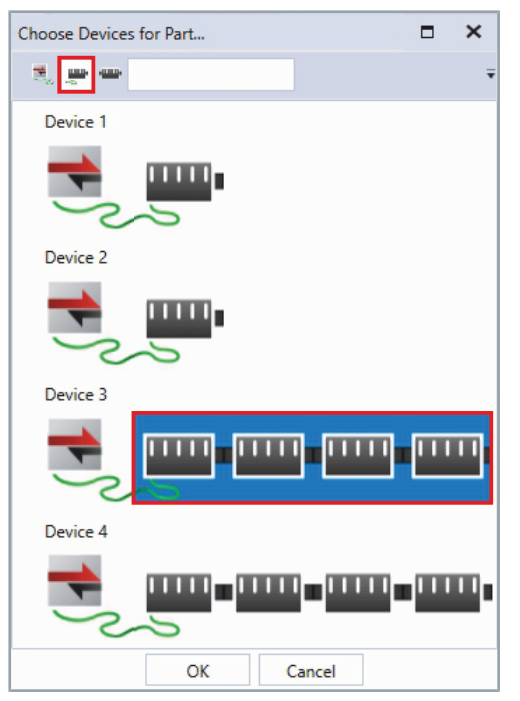

- Click on the button Select infeed lines to activate the filter
- Click on an infeed line
- OR
- Press and hold the Ctrl key to select multiple infeed lines in the appropriate order

# Select individual modules

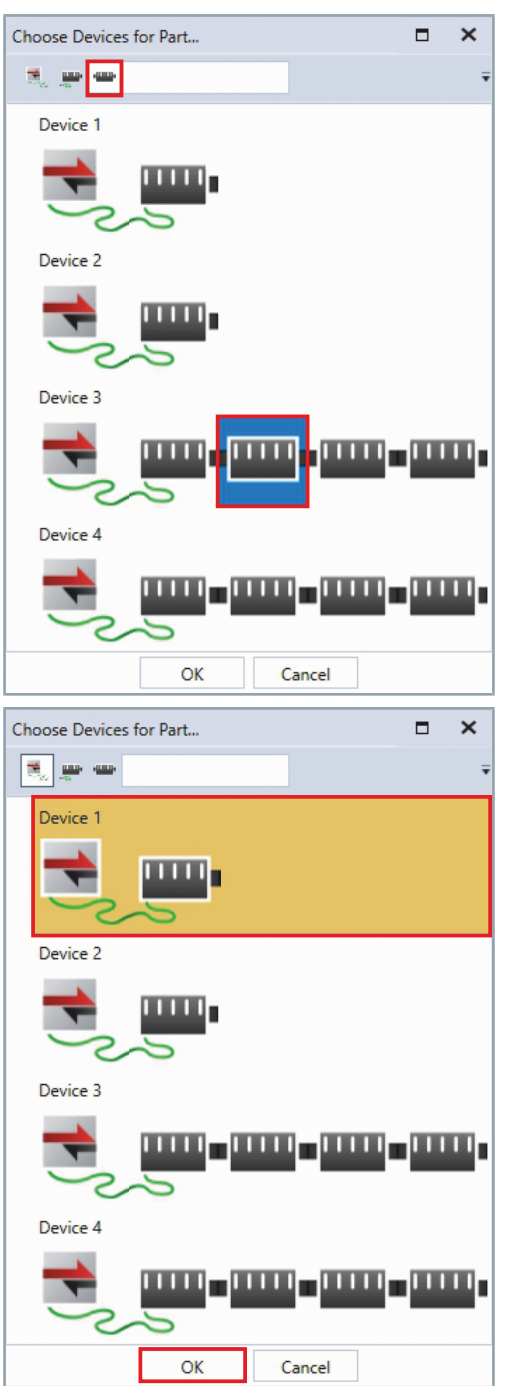

- Click on the button Select individual modules to activate the filter
- Click on a module

#### OR

Press and hold the Ctrl key to select multiple modules in the appropriate order

#### Confirm with OK

To configure the XTS system with Track Management, three more parts must be configured.

# Checking devices

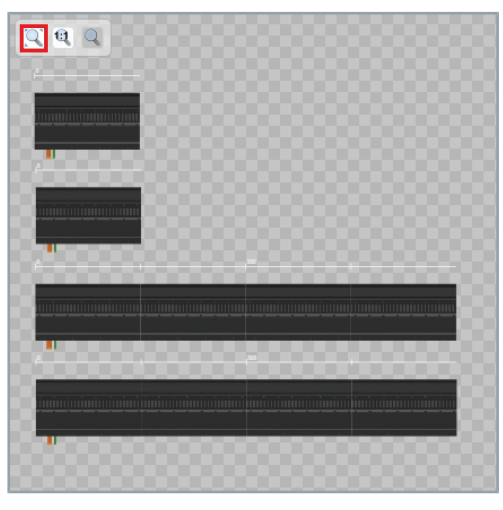

► Click the **Zoom to fit** button

The configured parts are displayed and can be scaled to the appropriate format.

- Check whether the correct devices have been selected in the appropriate order
- If necessary, press and hold the left mouse button and the Alt key to move parts into the correct position

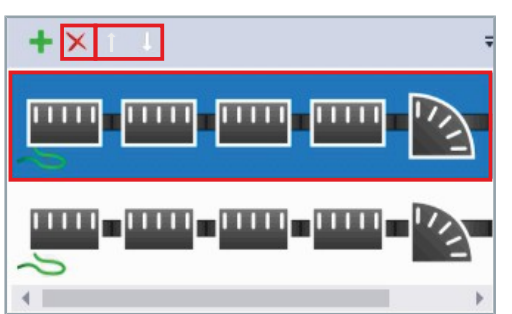

#### Sorting devices

If the order is not correct:

- Click on a device
- ► Use the arrow keys to move the device up or down OR
- Click on the x button to remove a device
- Add more devices if needed

# Set properties

Next you can set the properties of the parts. You can select for each part whether the front or the back of the modules is to be shown and how the position and installation position are to be displayed. With these properties, every possible view of your XTS system can be mapped and adapted to your existing XTS system.

#### Module side

| Front | Back |
|-------|------|

The value for the length cannot be changed in the properties.

- Select module side in the drop-down menu Module Side
- Enter the position of the part in the input fields X and Y
- Enter the value for the installation position of the part in the Alpha input field

| Parts Module                                                                                   | es                               |             |             |                        |
|------------------------------------------------------------------------------------------------|----------------------------------|-------------|-------------|------------------------|
| Part List                                                                                      |                                  |             |             |                        |
| Name                                                                                           |                                  | Module Side | Length [mm] |                        |
| Part 1                                                                                         | F                                | ront        | 2000        | 0                      |
|                                                                                                |                                  |             |             |                        |
|                                                                                                |                                  |             |             |                        |
| 4                                                                                              |                                  |             |             |                        |
| 4                                                                                              |                                  |             |             | •                      |
| Details: Pa                                                                                    | art 1 accord                     |             |             | •                      |
| <ul> <li>Details: Pa</li> <li>Module Side:</li> </ul>                                          | art 1<br>Front                   |             | •           | •<br>••••••            |
| <ul> <li>Details: Pa</li> <li>Module Side:</li> <li>Length:</li> </ul>                         | Front                            |             | •           | •<br>•••••••••<br>] mm |
| <ul> <li>Details: Pa</li> <li>Module Side:</li> <li>Length:</li> <li>X:</li> </ul>             | art 1<br>Front<br>2000<br>0      |             |             | )<br>mm<br>mm          |
| <ul> <li>Details: Pa</li> <li>Module Side:</li> <li>Length:</li> <li>K:</li> <li>K:</li> </ul> | art 1<br>Front<br>2000<br>0<br>0 |             |             | )<br>mm<br>mm<br>mm    |

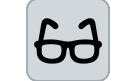

#### Example configuration

In this example configuration, the parts are positioned in the center of the *XTS System View*, the front is selected as the view, and the installation position is left at  $0^{\circ}$ .

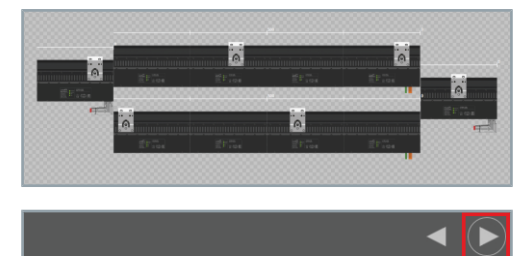

You can enter the values for the position of the parts manually or move the parts to the correct position by holding down **Alt** and pressing the left mouse button.

#### Click on the button Go To Next Step to continue

# **XTS** Tools

278 —

| 8.3.2.3  | Tracks                  |                      |          |                                                                                                    |
|----------|-------------------------|----------------------|----------|----------------------------------------------------------------------------------------------------|
|          | elle a)<br>minimimimimi | aninimimimimi<br>BBB |          | The next step is to add Tracks.<br>A closed XTS system usually consists of a single track that contains<br>one or more parts. Several Tracks are required for an XTS system<br>with Track Management so that the movers can switch between dif-<br>ferent part combinations. |
| Controls |                         |                      |          |                                                                                                    |
|          |                         |                      |          | The list shows the most important controls:                                                                                                    |
|          |                         |                      |          | Filter Processing Unit<br>Filters the list based on the selected Processing Unit.                                                                                                    |
|          |                         | XtsProcessingUnit 1  | •        | <b>Processing Unit drop-down menu</b><br>Displays the selected Processing Unit and lists the available Pro-<br>cessing Units.                                                                                                    |
|          |                         |                      | +        | Add Track<br>Adds a Track to the selected Processing Unit.                                                                                                    |
|          |                         |                      | ×        | <b>Remove Track</b><br>Removes the selected Track from the selected Processing Unit.                                                                                                    |
|          |                         |                      | Ŗ        | Naming Assistant<br>Opens the dialog box <i>Rename</i>                                                                                                    |
|          |                         |                      | <b>¢</b> | <b>Options</b><br>Opens the dialog box <i>Options</i>                                                                                                    |
|          |                         | Configurator Theme   | •        | <b>Theme drop-down menu</b><br>Displays the selected theme and lists the available themes.                                                                                                    |
|          |                         |                      |          | <b>Zoom window width</b><br>Scales the view to the window width.                                                                                                    |
|          |                         |                      | Q        | <b>Zoom original size</b><br>Scales the view to the preset original size.                                                                                                    |
|          |                         |                      | Q        | <b>Custom zoom</b><br>Scales the view to the custom size.                                                                                                    |
|          |                         |                      | +        | Add Part<br>Adds a part to the selected Processing Unit.                                                                                                    |
|          |                         |                      | ×        | <b>Remove Part</b><br>Removes the selected part from the selected Processing Unit. The<br>part remains in the list of available parts.                                                                                                    |
|          |                         |                      | «        | <b>Close sidebar</b><br>Closes the sidebar.                                                                                                    |

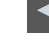

Button Go To Previous Step

Opens the previous page.

|--|

Button Go To Next Step Opens the next page.

## Add track

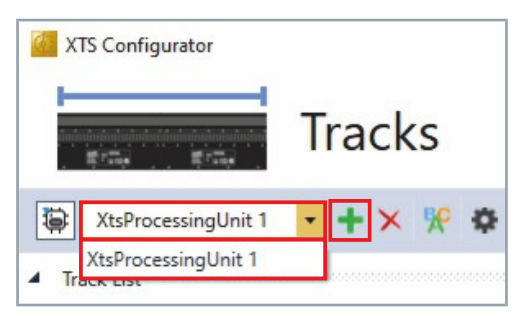

# In the drop-down menu XTS Processing Unit select the Processing Unit to which a Track is to be added

- Click + button to add a new track
- ► If required, click on the **x** button to remove a selected track

#### Filter

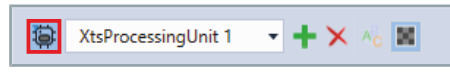

 Activate the Filter button to show only the tracks of the selected Processing Unit

#### OR

 Deactivate the Filter button to show all tracks of the entire project

# Track properties

| Track List                           |           |             |              |
|--------------------------------------|-----------|-------------|--------------|
| Name                                 | Is closed | Is included | Length [     |
| Track 1                              | ×         | ×           | 3000         |
|                                      |           |             |              |
| 4                                    |           |             | ÷.           |
| <ul> <li>Details: Track 1</li> </ul> |           |             |              |
| ls closed:                           | ×         |             |              |
| Is included in detection:            | ×         |             |              |
| Length:                              | 2000      |             | [mm]         |
| Part Configurations                  |           |             | 000000000000 |
| +                                    |           |             | ÷            |
| era. 🏴 era.                          | Part 1    |             | ×            |

• Click on a track in the Track List to display its properties

The properties of the selected track are displayed at *Details: Track 1*. The information can also be read out using the XTS Utility in the PLC.

# Define parameters

For each track you need to set the three most important parameters:

# NOTICE

#### Avoid damage to the product and functional errors

Be sure to correctly specify whether you are configuring a closed XTS system or an XTS system with defined endpoints. If the specification is incorrect, the movers may leave the XTS system if the XTS system is open. In the case of a closed XTS system with incorrect specification, the movers cannot travel in a circle as usual.

| Details: Track 1          |      |      |
|---------------------------|------|------|
| Is closed:                | ×    |      |
| Is included in detection: | ×    |      |
| Length:                   | 3000 | [mm] |
| Details: Irack 1          |      |      |
| Is closed:                | ×    |      |
| Is included in detection: | ×    |      |
| Length:                   | 3000 | [mm] |
|                           |      |      |

- Activate the checkbox Is closed if the XTS system is closed OR
- ▶ Deactivate the checkbox Is closed if the XTS system is open
- Activate the checkbox Is included in detection if the XTS system is closed or only has one track

OR

Deactivate the checkbox Is included in detection if the XTS system is open or has multiple tracks

1

If the XTS system contains tracks that share parts, you must define which tracks perform the detection. It is important that each part within a Processing Unit only occurs once in the detection process, otherwise too many movers may be displayed and the startup of the XTS system may be prevented.

#### Add Parts

Track List

4

Is closed:

Length:

+

+

Name

Details: Track 1

Part Configurations

Part Configurations

Is included in detection:

Is closed

×

×

×

Part 1

Part 1

Is included...

×

Length |

[mm]

×

Select the order of the parts according to their appearance in the XTS system. Make sure that the parts form a continuous line on which the movers can move.

Click + button to add an XTS Part

In the drop-down menu XTS Part select the Part to be added to the current track

# Closed XTS system

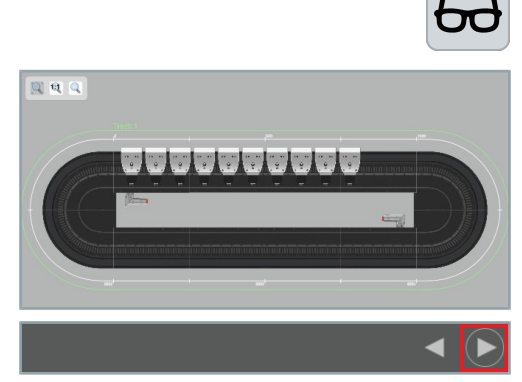

In this example configuration, the track contains only the previously configured part. Thus, the circular track of the XTS system automatically appears as a colored line.

A colored line appears outside the tracks assigned to the part. Using this line you can check if the selected track is valid and if the parts have been added in the correct order.

Click on the button Go To Next Step to continue

#### **XTS system with Track Management**

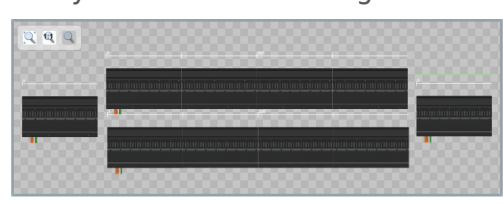

A green line appears outside the tracks assigned to the part. Using the green line you can check if the selected track is valid and if the parts have been added in the correct order.

In this example configuration there are ten possible and reasonable configuration variants of the tracks:

- each part as single track = 4 tracks
- both movable modules are positioned next to the upper or lower part = 2 tracks
- only one of the movable modules is next to the lower and next to the upper part = 4 tracks

The more parts there are in the XTS system, the more possibilities there are to connect them mechanically to form tracks. However, it often does not make sense to configure as many tracks as possible. Each part must be assigned to a track so that the mover detection can be carried out. Additional tracks can be created on the XTS system depending on the required movements of the movers.

In this example configuration, none of the tracks has a closed track, so the checkbox *Is Closed* is not set for any of the configured tracks.

Since there are some tracks that share individual parts, the checkbox *Is included in detection* cannot be activated for every track. The checkbox must be activated for the tracks that match the current hardware configuration at the time of mover detection.

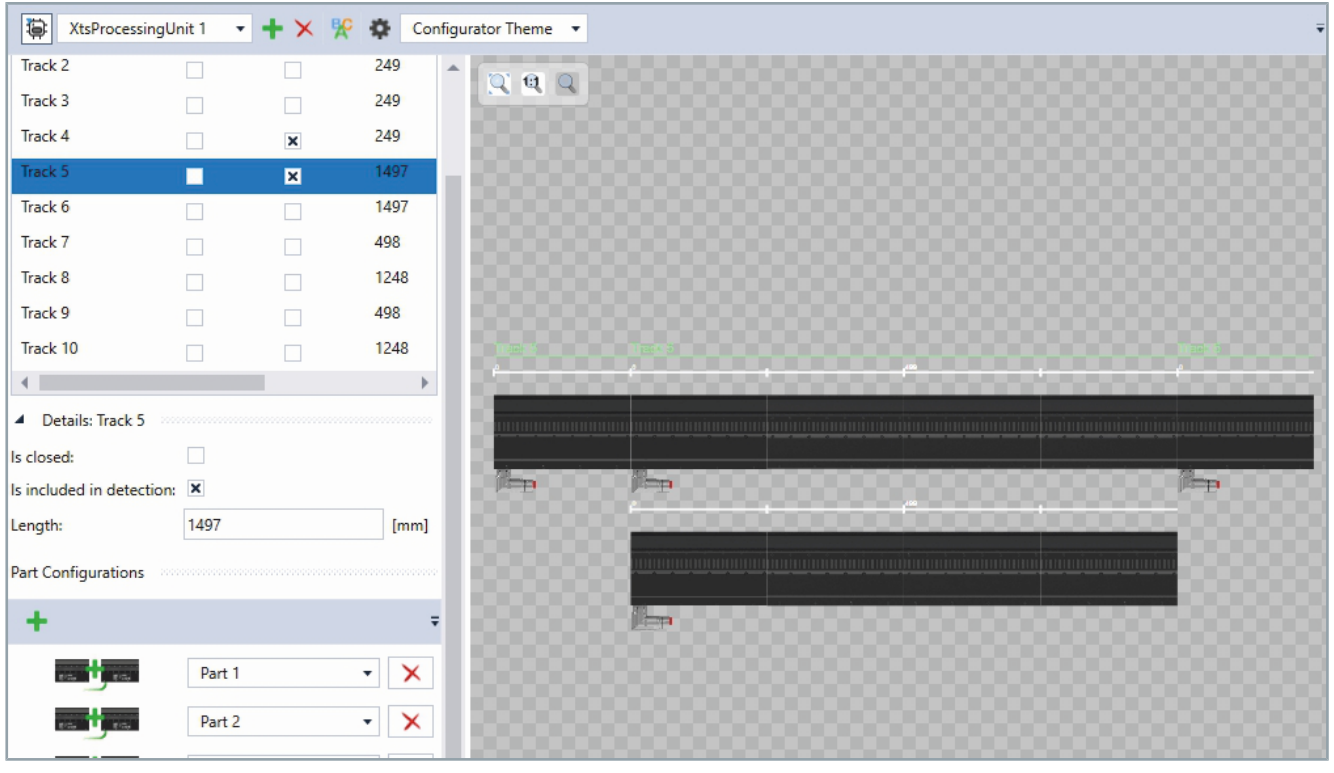

If both moving parts are next to the upper part, there are two tracks in the current configuration.

- Track 5 consists of Part 1, Part 2 and Part 3
- Track 4 consists of Part 4

For these two tracks, the checkbox *Is included in detection* is activated to ensure that the correct number of movers is detected on the XTS system. The checkbox is not activated for all other tracks.

If there are changes to the hardware configuration up to the time of commissioning, you can redefine the parameter *Is included in detection* via the PLC. If necessary, this change should be made during commissioning of the XTS system.

Often it is sufficient to include the track in the detection process. However, this only works if there is no mover on the transition between two parts, otherwise too many movers will be detected by the XTS system.

Click on the button Go To Next Step to continue

.

# 8.3.2.4 Stations

| i                    | The <i>Stations</i> function is currently still in beta phase. In the future, even more functions and information will be available and the current interface may also change.                                                                        |
|----------------------|----------------------------------------------------------------------------------------------------|
|                      | The Stations are very useful to visualize the XTS system and related<br>applications. A Station provides information about where individual<br>processes take place within the XTS system to illustrate the struc-<br>ture of the entire application. |
| Controls             |                                                                                                    |
|                      | The list shows the most important controls:                                                                                                    |
| +                    | Add Station<br>Adds a station.                                                                                                    |
| ×                    | Remove Part<br>Removes the selected station.                                                                                                    |
| ₽¢                   | Naming Assistant<br>Opens the dialog box <i>Rename</i>                                                                                                    |
| •                    | <b>Options</b><br>Opens the dialog box <i>Options</i>                                                                                                    |
| Configurator Theme 🔻 | <b>Theme drop-down menu</b><br>Displays the selected theme and lists the available themes.                                                                                                    |
| $\mathfrak{Q}$       | <b>Zoom window width</b><br>Scales the view to the window width.                                                                                                    |
| Q                    | <b>Zoom original size</b><br>Scales the view to the preset original size.                                                                                                    |
| Q                    | <b>Custom zoom</b><br>Scales the view to the custom size.                                                                                                    |
| *                    | Add Part<br>Adds a part to the selected station.                                                                                                    |
| Part 1 (XtsProcess 🔹 | <b>Part selection drop-down menu</b><br>Displays the selected part and lists the available parts.                                                                                                    |
| ×                    | <b>Remove Part</b><br>Removes the selected part from the station. The part remains in the<br>list of available parts. This button is only visible if a part has been<br>added to the station.                                                         |
| +                    | Add stop position<br>Adds a stop position to the selected station.                                                                                                    |

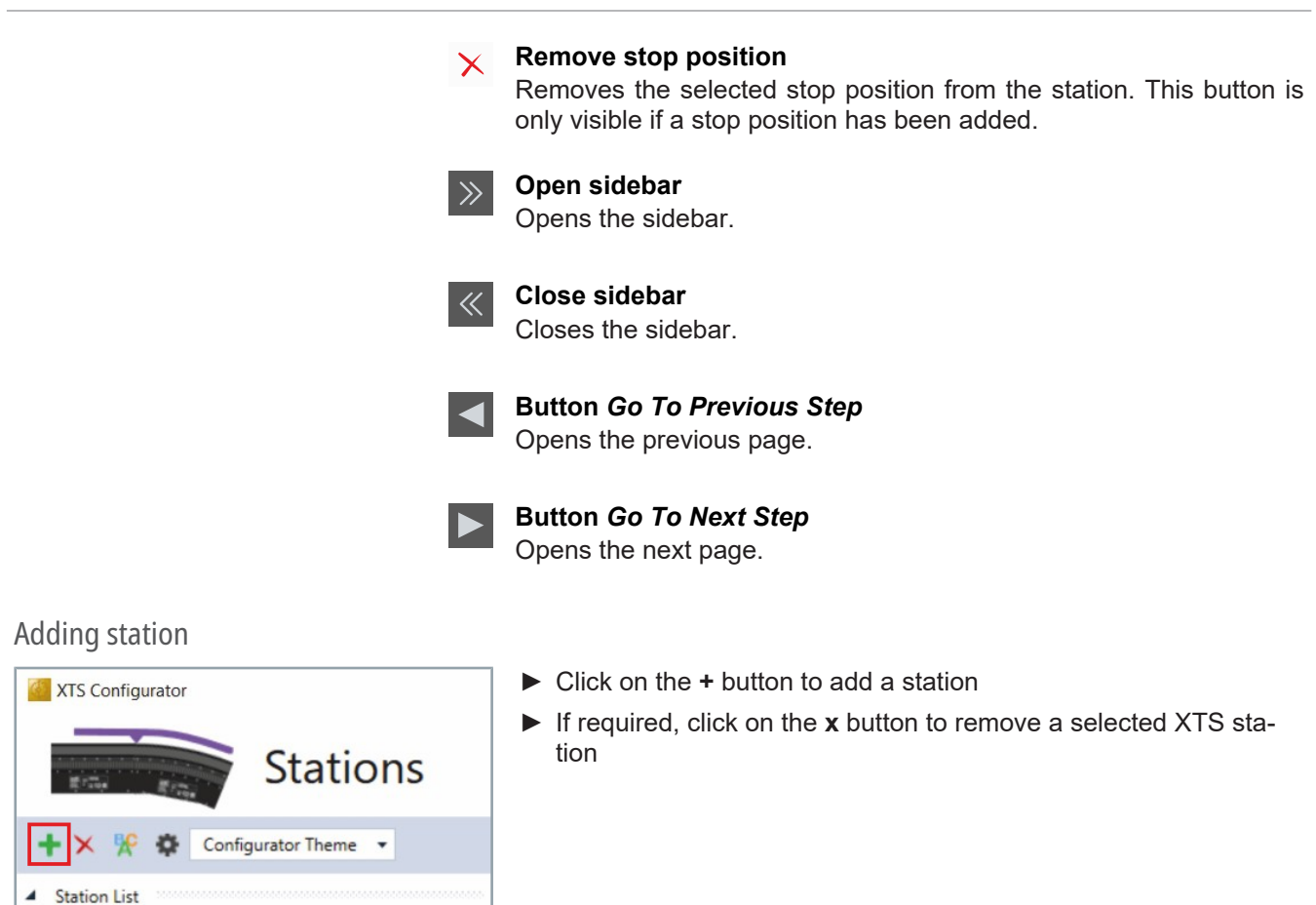

# Station properties

| Color            | D<br>Statio    | Name<br>on 1 | Start P<br>10  | ositior  |
|------------------|----------------|--------------|----------------|----------|
| ∢                |                |              |                | •        |
| Details: Stat    | ion 1          |              | 00000000000000 | 55555555 |
| Is Enabled:      |                | ×            |                |          |
| ID:              |                |              |                |          |
| Color:           |                |              | •              |          |
| Name:            |                | Station 1    |                |          |
| Description:     |                |              |                |          |
| Start Position ( | On First Part: | 10           |                | [mm]     |
| End Desition ()  | n Last Part:   | 300          |                | [mm]     |

► Click on a station in the **Station List** to display its properties The properties of the selected station are displayed at *Details: Station 1*. The information can also be read out using the XTS Utility in the PLC.

| Color         | ID                | Name      | Start P | osition |
|---------------|-------------------|-----------|---------|---------|
|               | Static            | on 1      | 10      |         |
| 4             |                   |           |         | •       |
| Details:      | Station 1         |           |         |         |
| Is Enabled:   |                   | ×         |         |         |
| ID:           |                   |           |         |         |
| Color:        |                   |           | •       |         |
| Name:         |                   | Station 1 |         |         |
| Description   | 1:                |           |         |         |
| Start Positio | on On First Part: | 10        |         | [mm]    |
| End Positio   | n On Last Part:   | 300       |         | [mm]    |
| arts          |                   |           |         |         |

 Activate the checkbox Is Enabled to show the station in the XTS View

OR

- Deactivate the checkbox Is Enabled to hide the station in the XTS View
- Enter a value in the input field *ID*
- ► Choose a color from the drop-down menu *Color*

Further information can be found in chapter "Drop-down menu Brush | Color", [Page 374].

- ▶ Enter a name for the station in the input field Name
- ► If required, enter a short description of the station in the *Description* input field

Start position and end position

A start position and an end position must be defined for each station. It makes a difference whether you have created a single part or multiple parts in your XTS system.

#### A single part

The following specifications must be observed for a single part:

- The value in the input field *End Position On Last Part* must be greater than the value in the input field *Start Position On First Part*
- The entered value in the input field *End Position On Last Part* can only be smaller than the entered value in the input field *Start Position On First Part*, if the part is added a second time to the *Parts*

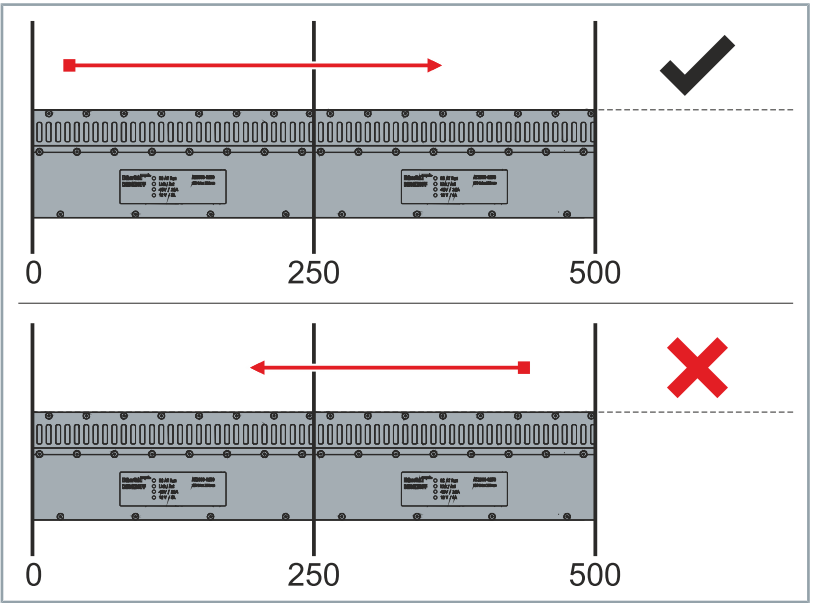

| Symbol | Explanation                                                             |
|--------|-------------------------------------------------------------------------|
| -      | Start position of the station, <i>Start Position On First Part</i>      |
| •      | End position of the station, <i>End Position On Last</i><br><i>Part</i> |

#### **Multiple parts**

The following specifications must be observed for multiple parts:

- The start position is on the first part and the end position on the last part of the selected list
- The order of the parts must be selected according to their appearance in the XTS system. The parts must form a continuous line on which the movers can move

Further information can be found in chapter "Add Part", [Page 288].

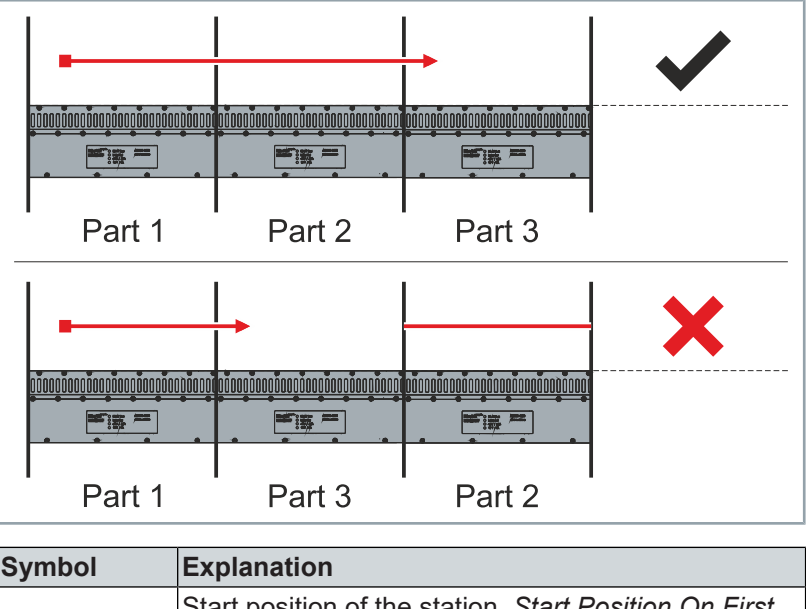

| Symbol | Explanation                                                                  |
|--------|------------------------------------------------------------------------------|
| •      | Start position of the station, <i>Start Position On First</i><br><i>Part</i> |
| •      | End position of the station, <i>End Position On Last</i><br><i>Part</i>      |

- Enter a value in the input field Start Position On First Part
- ► Enter a value in the input field End Position On Last Part

| Color                         | ID        | Name      | Start | Position |
|-------------------------------|-----------|-----------|-------|----------|
|                               | Static    | on 1      | 10    |          |
| 4                             |           |           |       | )        |
| Details                       | Station 1 |           |       |          |
| Is Enabled                    | k -       | ×         |       |          |
| ID:                           |           |           |       |          |
| Color:                        |           |           | •     |          |
| Name:                         |           | Station 1 |       |          |
| Descriptio                    | in:       |           |       |          |
| Start Position On First Part: |           | 10        |       | [mm      |
| End Position On Last Part:    |           | 300       |       | [mm      |
| arts                          |           |           |       |          |
|                               |           |           |       |          |

# Add Part

The stations have precisely defined start positions and end positions. The start position is on the first part and the end position on the last part of the selected list. For all other parts of the list, the station stretches over the full length.

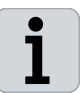

Select the order of the parts according to their appearance in the XTS system. Make sure that the parts form a continuous line on which the movers can move.

# Closed XTS system

Start Position On First Part: 10

End Position On Last Part: 300

Parts

+

Parts

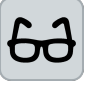

[mm]

[mm]

- X

In this example configuration, the station only contains the previously configured part. For example, a simple station is created.

- Click on the + button to add a part
- ▶ If required, click on the **x** button to remove a selected part
- ► Select a part in the drop-down menu
- Add and select additional parts as needed

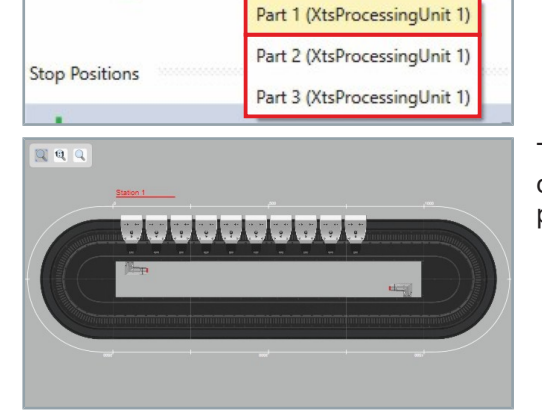

Part 1 (XtsProcessi

The station is displayed as a line outside the track. If the line is not displayed or the line is not continuous, check the entries of the start positions and end positions as well as the order of the parts.

288 -
# XTS system with Track Management

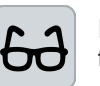

In this example configuration, a simple feeder station is created on the previously configured Part 3.

- Click on the + button to add a part
- ▶ If required, click on the **x** button to remove a selected part
- Select a part in the drop-down menu
- Add and select additional parts as needed

The station is displayed as a line outside the track. If the line is not displayed or the line is not continuous, check the entries of the start positions and end positions as well as the order of the parts.

|                               |                                         | 1            |
|-------------------------------|-----------------------------------------|--------------|
| Start Position On First Part: | 10                                      | [mm]         |
| End Position On Last Part:    | 300                                     | [mm]         |
| Parts                         |                                         |              |
| +                             |                                         | -            |
| Parts                         |                                         |              |
| +                             |                                         | Ŧ            |
| 815. BIS.                     | Part 3 (XtsProcessi 🔻                   | ×            |
|                               | Part 1 (XtsProcessingUni                | t 1)         |
| 0 D11                         | Part 2 (XtsProcessingUni                | t 1)         |
| Stop Positions                | Part 3 (XtsProcessingUni                | t 1)         |
|                               |                                         |              |
|                               |                                         |              |
| Station 1                     |                                         |              |
|                               |                                         | _            |
| <u>Pep</u>                    |                                         | minimininini |
|                               | n nin nin nin nin nin nin nin nin nin n | •            |
| 16-p                          |                                         |              |
|                               |                                         |              |

# Adding stop positions

After all parts for the station have been added and selected, stop positions for the movers can be defined.

## Stop position within the station

ĺ

A new stop position is always automatically located at the start of the station with the position 0 mm. When entering the position, make sure that you move the position from the start of the station and that the value is within the defined length of the station.

## Example of a stop position

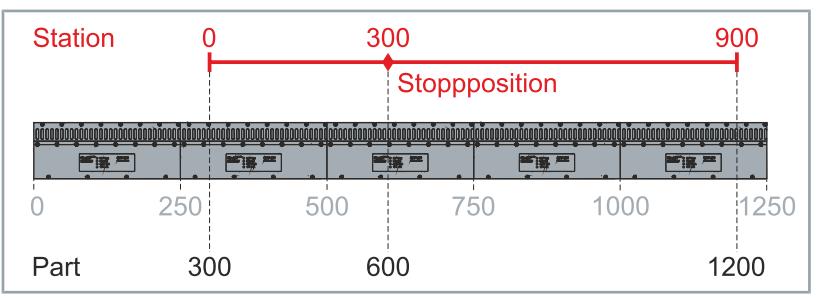

While the station shown has a start position of 300 mm and an end position of 1200 mm on the part, these values do not apply to the stop position. Only values between 0 mm and 900 mm can be assigned for the stop positions, which corresponds to the length of the station. In this example, an entered value of 300 mm for the stop position corresponds to a position of 600 mm on the part.

- Click on the + button to add a stop position
- Enter a value for the stop position in the input field

The stop position is displayed as a diamond on the line of the station.

► Click on the button Go To Next Step to continue

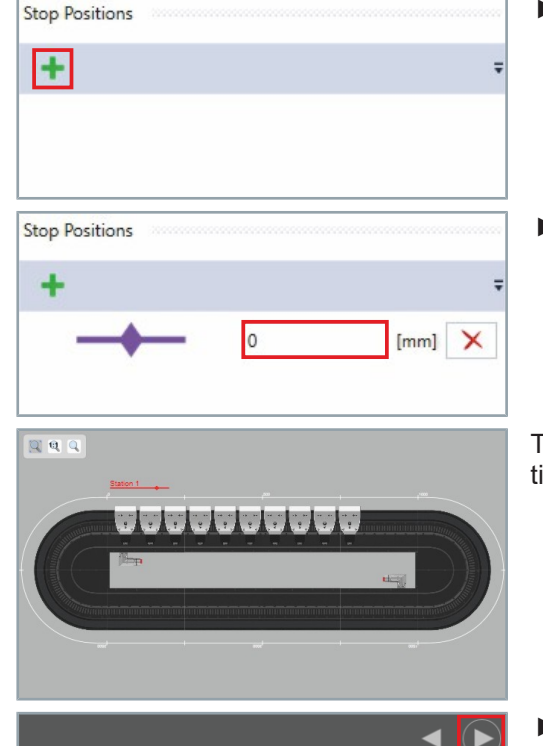

| 8.3.2.5  | Movers |            |          |                                                                                                    |
|----------|--------|------------|----------|----------------------------------------------------------------------------------------------------|
|          |        |            |          | In this step, the movers for the XTS system are added. Each mover<br>is connected to an NC axis and communicates with the NC via its<br>SoftDrive object. Each XTS system requires at least one mover. |
| Controls |        |            |          |                                                                                                    |
|          |        |            |          | The list shows the most important controls:                                                                                                    |
|          |        |            |          | Filter Processing Unit<br>Filters the list based on the selected Processing Unit.                                                                                                    |
|          |        |            | +        | Adding movers<br>Adds a mover to the selected Processing Unit.                                                                                                    |
|          |        |            |          | Input field number of movers                                                                                                    |
|          |        |            |          | Allows you to enter the required number of movers.                                                                                                    |
|          |        |            | <b>P</b> | <b>Keep mover</b><br>Deactivates excess movers if the number of movers entered in the<br>input field is less than the existing number of movers.                                                       |
|          |        |            |          | Apply number<br>Applies the number from the input field.                                                                                                    |
|          |        |            | •        | <b>Display Mover activated</b><br>Indicates that the mover is activated in the project.                                                                                                    |
|          |        |            | •        | <b>Display Mover deactivated</b><br>Indicates that the mover is deactivated in the project.                                                                                                    |
|          |        |            | ×        | Remove Mover<br>Removes the selected mover.                                                                                                    |
|          |        |            |          | Export parameter set<br>Opens the dialog box Export Parameter Set…                                                                                                    |
|          |        |            | -        | Import parameter set<br>Opens the dialog box Import Parameter Set…                                                                                                    |
|          |        |            | Q        | <b>Reset parameter set</b><br>Resets the parameter sets of all movers to the default settings.                                                                                                    |
|          |        |            | ×        | Activation of the copy template of the parameter sets<br>Activates or deactivates the parameter set copy template.                                                                                     |
|          |        | A1, A1. B1 |          | Parameter set copy template input field                                                                                                    |
|          |        |            |          | Allows you to enter the copy template of the parameter sets that are<br>to be applied to the movers of the selected Processing Unit.                                                                   |
|          |        |            |          | <b>Display of the parameter set copy template</b><br>Displays the copy templates of the parameter sets.                                                                                                |

| ₿¢                   | Naming Assistant<br>Opens the dialog box <i>Rename…</i>                                    |
|----------------------|--------------------------------------------------------------------------------------------|
| \$                   | <b>Options</b><br>Opens the dialog box <i>Options</i>                                      |
| Configurator Theme 🔻 | <b>Theme drop-down menu</b><br>Displays the selected theme and lists the available themes. |
| $\Sigma$             | <b>Zoom window width</b><br>Scales the view to the window width.                           |
| Q                    | <b>Zoom original size</b><br>Scales the view to the preset original size.                  |
| Q                    | <b>Custom zoom</b><br>Scales the view to the custom size.                                  |
| >>>                  | <b>Open sidebar</b><br>Opens the sidebar.                                                  |
| *                    | Close sidebar<br>Closes the sidebar.                                                       |
|                      | Button Go To Previous Step<br>Opens the previous page.                                     |
|                      | Button Go To Next Step<br>Opens the next page.                                             |

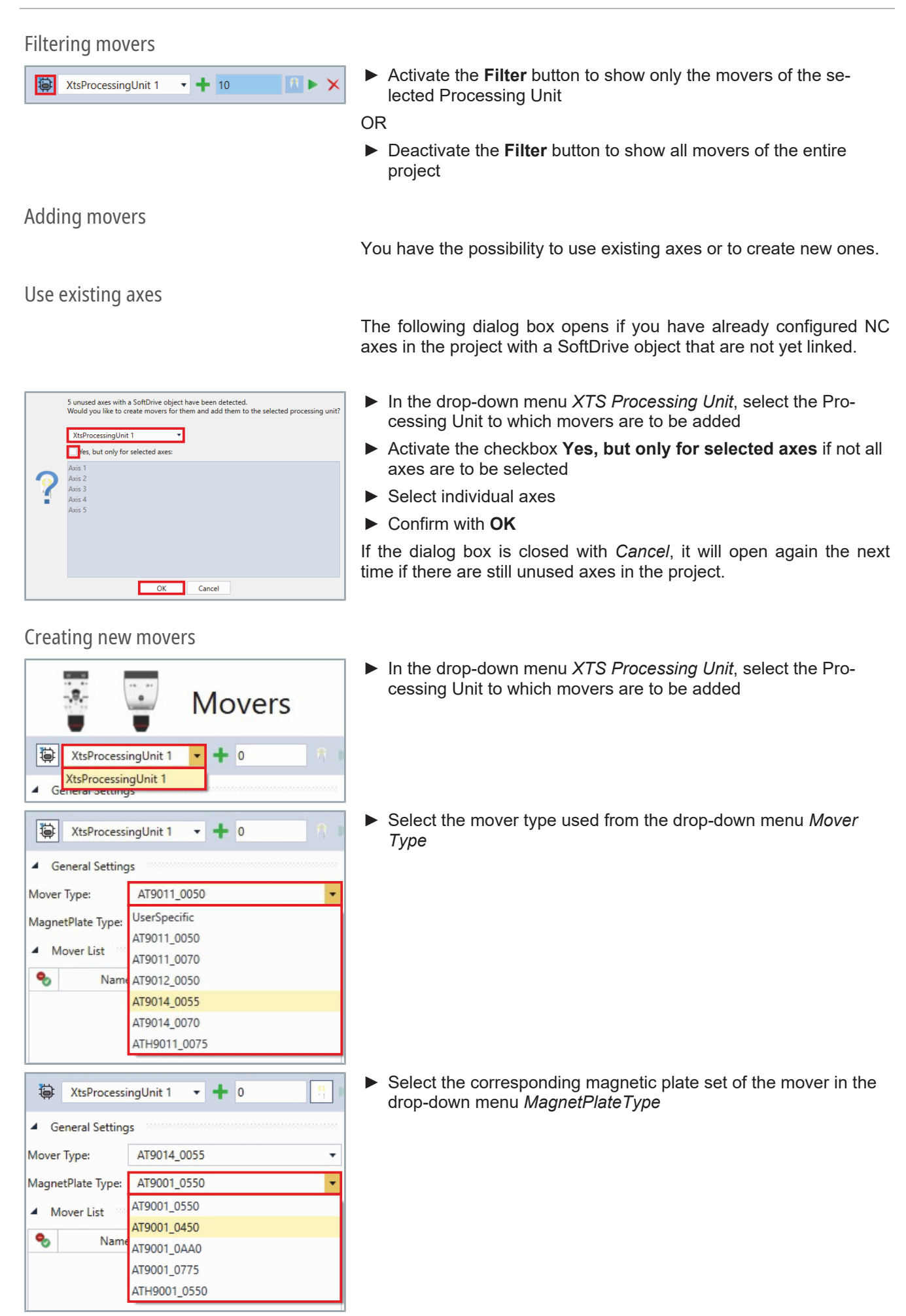

# **XTS** Tools

# Individual movers

| XtsProcessi                         | ngUnit 1 | • 🕂 O | ₽.► |
|-------------------------------------|----------|-------|-----|
| <ul> <li>General Setting</li> </ul> | IS       |       |     |
| Mover Type:                         | AT9011   | _0070 | •   |
| MagnetPlate Type:                   | AT9001   | _0550 | •   |

Click on the + button to add a new mover

# Multiple movers

| XtsProcessi                         | ngUnit 1 🔻 🕇 10 | 19 🕨                                  |
|-------------------------------------|-----------------|---------------------------------------|
| <ul> <li>General Setting</li> </ul> | s               | · · · · · · · · · · · · · · · · · · · |
| Mover Type:                         | AT9011_0070     | •                                     |
| MagnetPlate Type:                   | AT9001_0550     |                                       |

- Enter the number of movers required in the input field Number of Movers
- Click on the Apply button to add the number of movers

The distance from the center of the mover to the center of the mover is 80 mm.

## Remove Mover

You have the possibility to remove a single mover or several movers at the same time. When removing multiple movers, you have two options.

## Single movers

| G              | eneral Setting             | s                                      |                |
|----------------|----------------------------|----------------------------------------|----------------|
| ove            | r Туре:                    | AT9011_0070                            |                |
| lagn           | etPlate Type:              | AT9001_0550                            |                |
| N              | lover List                 |                                        |                |
| •              | Name                       | Axis                                   |                |
| •              | Name<br>Mover 1            | Axis Mover Axis 1                      | SoftD          |
| •)<br>()<br>() | Name<br>Mover 1<br>Mover 2 | e Axis<br>Mover Axis 1<br>Mover Axis 2 | SoftD<br>SoftD |

- ► In the Mover List, click on a mover that is to be removed
- Click on the x button to remove the selected mover

# Multiple selected movers

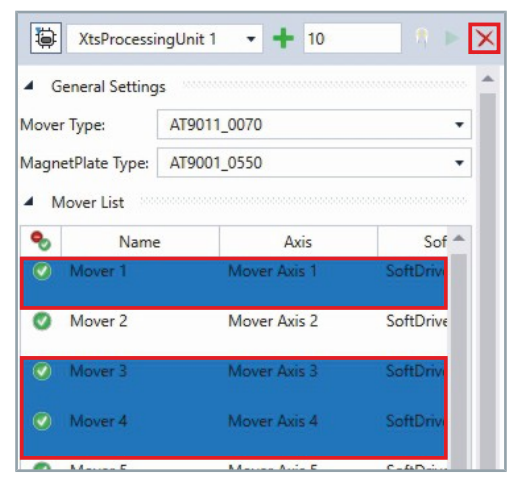

- Press and hold the Ctrl key to select multiple movers in the Mover List
- Click on the x button to remove the selected movers

# Any several movers

|   | XtsProcessingUnit 1 | <b>+</b> 10  |           |
|---|---------------------|--------------|-----------|
| ٦ | XtsProcessingUnit 1 | - <b>+</b> s |           |
| 0 | Mover 1             | Mover Axis 1 | SoftDrive |
| 0 | Mover 2             | Mover Axis 2 | SoftDrive |
| 0 | Mover 3             | Mover Axis 3 | SoftDrive |
| 0 | Mover 4             | Mover Axis 4 | SoftDrive |
| 0 | Mover 5             | Mover Axis 5 | SoftDrive |
| 0 | Mover 6             | Mover Axis 6 | SoftDrive |
| 0 | Mourer 7            | Mour Avie 7  | Co#Drive  |

- ► Deactivate the button Keep existing Movers on Apply
- Enter the number of movers required in the input field Number of Movers
- Click on the Apply button

|   | XtsProcessingUnit 1 | • <b>+</b> 5 | n 🕨 🗙       |
|---|---------------------|--------------|-------------|
| 0 | Mover 1             | Mover Axis 1 | SoftDrive 🔺 |
| 0 | Mover 2             | Mover Axis 2 | SoftDrive   |
| 0 | Mover 3             | Mover Axis 3 | SoftDrive   |
| 0 | Mover 4             | Mover Axis 4 | SoftDrive   |
| 0 | Mover 5             | Mover Axis 5 | SoftDrive   |

At the end of the *Mover List*, as many movers are deleted until the number of movers corresponds to the value in the input field *Number of Movers*.

\_

# **Disabling movers**

You can disable single movers or several movers at the same time. By disabling them, the movers and their properties are preserved and do not need to be recreated later.

## Single movers

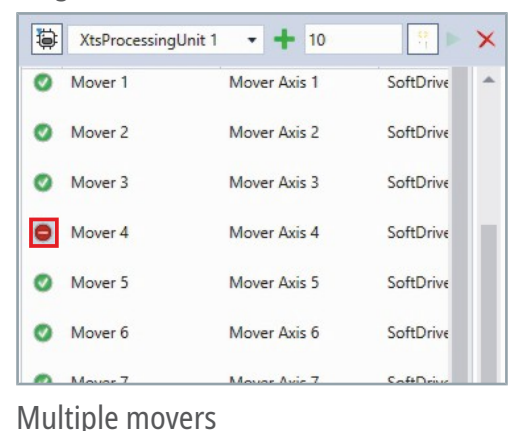

Click on the button Enable/Disable State of a mover to disable the mover

If required, click on the button Enable/Disable State of a mover to enable the mover again

If the *Keep existing Movers on Apply* button is enabled, the movers will not be removed, but disabled.

- XtsProcessingUnit 1 - + 10 × XtsProcessingUnit 1 - + s × Mover 1 Mover Axis 1 SoftDrive 0 Mover Axis 2 Mover 2 SoftDrive Mover 3 Mover Axis 3 SoftDrive Mover 4 Mover Axis 4 SoftDrive Mover Axis 5 Mover 5 SoftDrive Mover 6 Mover Axis 6 SoftDrive A Maure 7 Maure Auie 7 C-4D XtsProcessingUnit 1 - + 5 × 8 Mover 1 Mover Axis 1 SoftDrive . Mover 2 Mover Axis 2 SoftDrive Mover 3 Mover Axis 3 SoftDrive Mover 4 Mover Axis 4 SoftDrive Mover 5 Mover Axis 5 SoftDrive Mover Axis 6 SoftDriv Mover 6
- Activate the button Keep existing Movers on Apply
  - Enter the number of movers required in the input field Number of Movers
  - Click on the Apply button

At the end of the *Mover List*, as many movers are disabled until the number of movers corresponds to the value in the input field *Number of Movers*.

# Mover properties

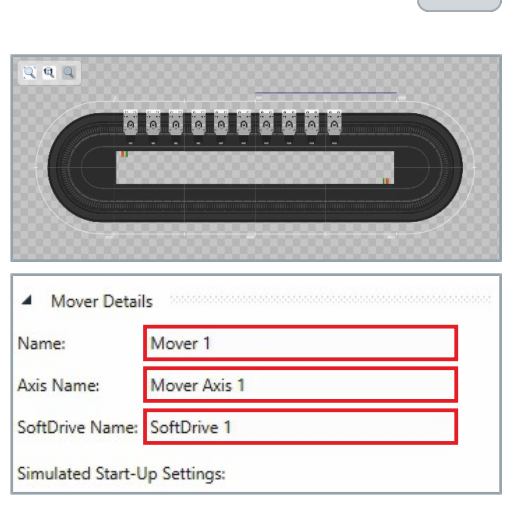

part of the selected Processing Unit. The movers can be selected to display their properties. You can give each mover, NC axis and SoftDrive object its own

In this example configuration, we add a total of ten movers to the XTS system. These movers are automatically lined up on the first

name. If no name is assigned, the movers are numbered in sequence. When adding or removing movers, note that this may change the naming order.

► If required, enter a name in the input fields *Name*, *Axis Name* and *SoftDrive Name* 

# Simulation settings

Simulated Start-Up Settings:

Simulated Start-Up Settings:

Part 1 Part 1

Part 1

60

Part:

ID:

Part:

ID:

Position:

Position:

To test the behavior of the movers virtually, you can create a simulation. There are three possible settings for the movers in this simulation:

· Selection of a part

mm

mm

•

- · Determination of a precise position
- Using a mover as Mover 1
- ► In the drop-down menu *Part* select a part on which the mover is to start
- Enter a value for the exact position of the mover on the part at *Position*

If the *MoverIdDetection* is activated, the value in the input field ID defines whether the XTS Mover is created as Mover 1. Otherwise the input field ID remains without an entry.

| Simulated Sta | art-Up Settings: |    |
|---------------|------------------|----|
| Part:         | Part 1 🔹         |    |
| Position:     | 60               | mm |
| ID:           |                  |    |

- ► Enter a mover ID in the input field *ID*
- Make sure that the number of IDs defined matches the settings of the *Parameters (Init)* tab under the Processing Unit object.

## Parameter Sets

By creating and reusing Parameter Sets, you can transfer special properties, such as the controller settings for a specific mover loading, from one mover to another. Furthermore, you have the possibility to use different standard Parameter Sets for different movers.

By default, new movers receive the Parameter Set that corresponds to the specified mover type. However, you have the option to assign an empty Parameter Set to each mover.

Movers that have already been created do not have a Parameter Set and will not be changed when the Configurator is run unless they are assigned a different Parameter Set.

The Parameter Sets are defined for movers without load. If you use the movers with a load, the Parameter Sets must be adjusted. If you have any questions, please contact the product specialist responsible for your region.

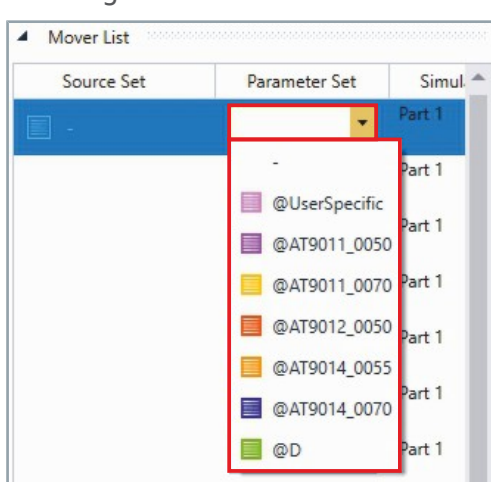

Selecting a Parameter Set

# Creating a Source Set

| Source Set | Parameter Set | Sin    |
|------------|---------------|--------|
|            | •             | Part 1 |
|            | -             | Part 1 |
|            | -             | Part 1 |
|            | •             | Part 1 |
|            | <b></b>       | Part 1 |

 Select a Parameter Set from the drop-down menu Parameter Set

Click on the button Source Set of a mover

A Source Set is added. The first Source Set is named A1. If there are already several Source Sets, continue with the next letter of the alphabet. For example, if there are already three Source Sets, the next Source Set will be named D1.

# Selecting a Source Set

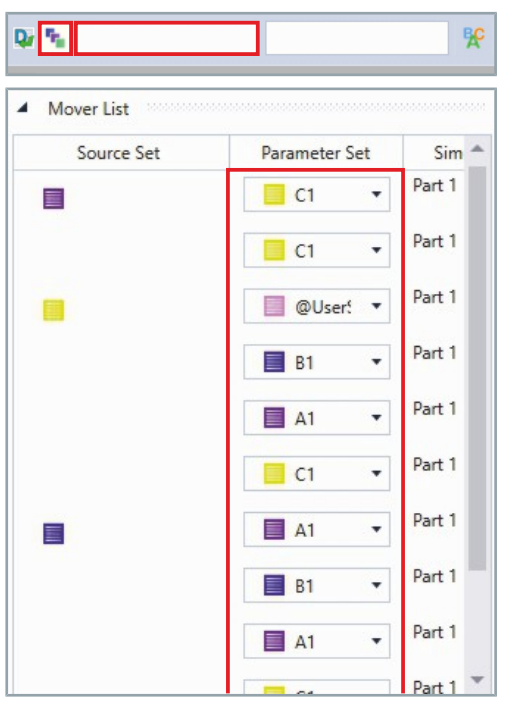

Activate the button Enable or disable Parameter Copy Pattern to enable the input field Edit the Parameter Copy Pattern

The Source Set can be selected manually for each mover.

Transfer source set

You can transfer Source Sets to single or multiple movers. You can select a Source Set for each single mover or define one or more Source Sets using the *Parameter Copy Pattern* function. If different Source Sets are selected, this order is transferred to all movers of the selected Processing Unit.

You can select Source Sets from the drop-down menu Parameter Sets and transfer them to other movers.

# To a single mover

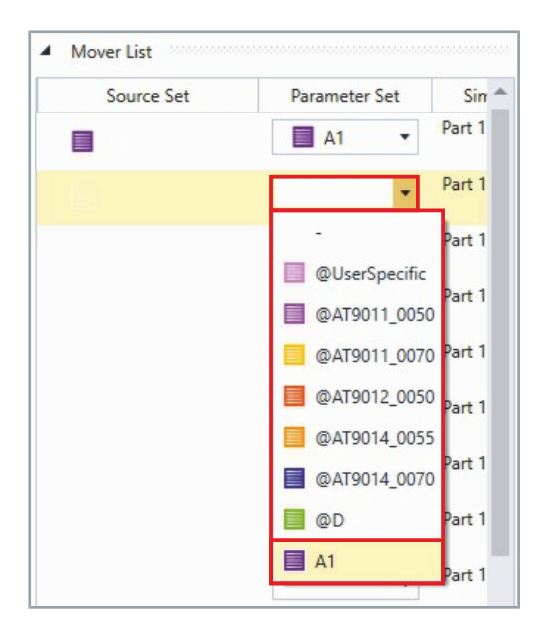

 Select a Parameter Set from the drop-down menu Parameter Set

# To multiple movers

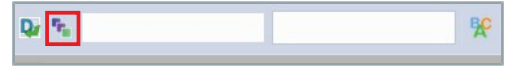

Click on Enable or disable Parameter Copy Pattern to enable the input field for the Source Sets

## **Use existing Source Sets**

If Source Sets have already been created, you can now enter them in the input field in the desired order. Source Sets can also be used several times.

► The sequence of the new Source Sets is adopted in the input field *Edit the Parameter Copy Pattern*.

The entered Source Sets are transferred to the movers one after the other.

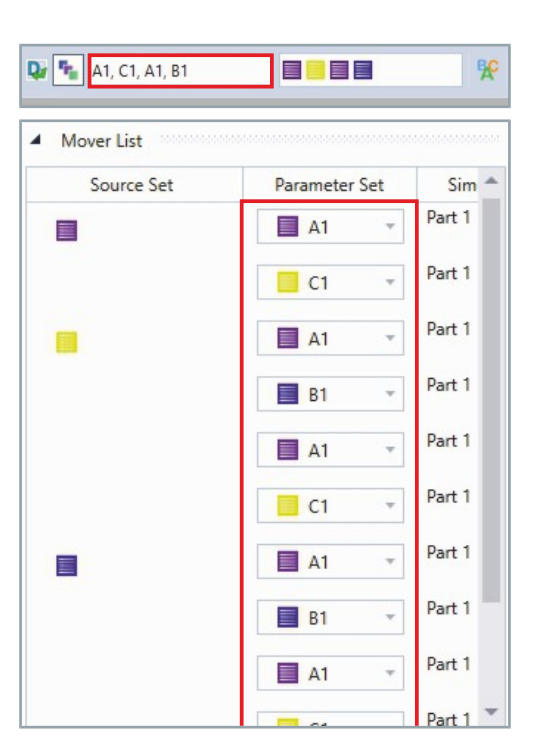

## **Using new Source Sets**

If no Source Sets have been created yet and *Parameter Copy Pattern* is enabled, the new Source Sets will be applied in the order in which you select them.

|   | Sim                                                                                                    |
|---|----------------------------------------------------------------------------------------------------|
| • | Part 1                                                                                                    |
| Ŧ | Part 1                                                                                                    |
|   | Part 1                                                                                                    |
|   | Part 1                                                                                                    |
| - | Part 1                                                                                                    |
| × | Part 1                                                                                                    |
|   | •       •       •       •       •       •       •       •       •       •       •       •       •       •       •       •       •       •       • |

Click on the button Source Set of a mover

# **XTS Tools**

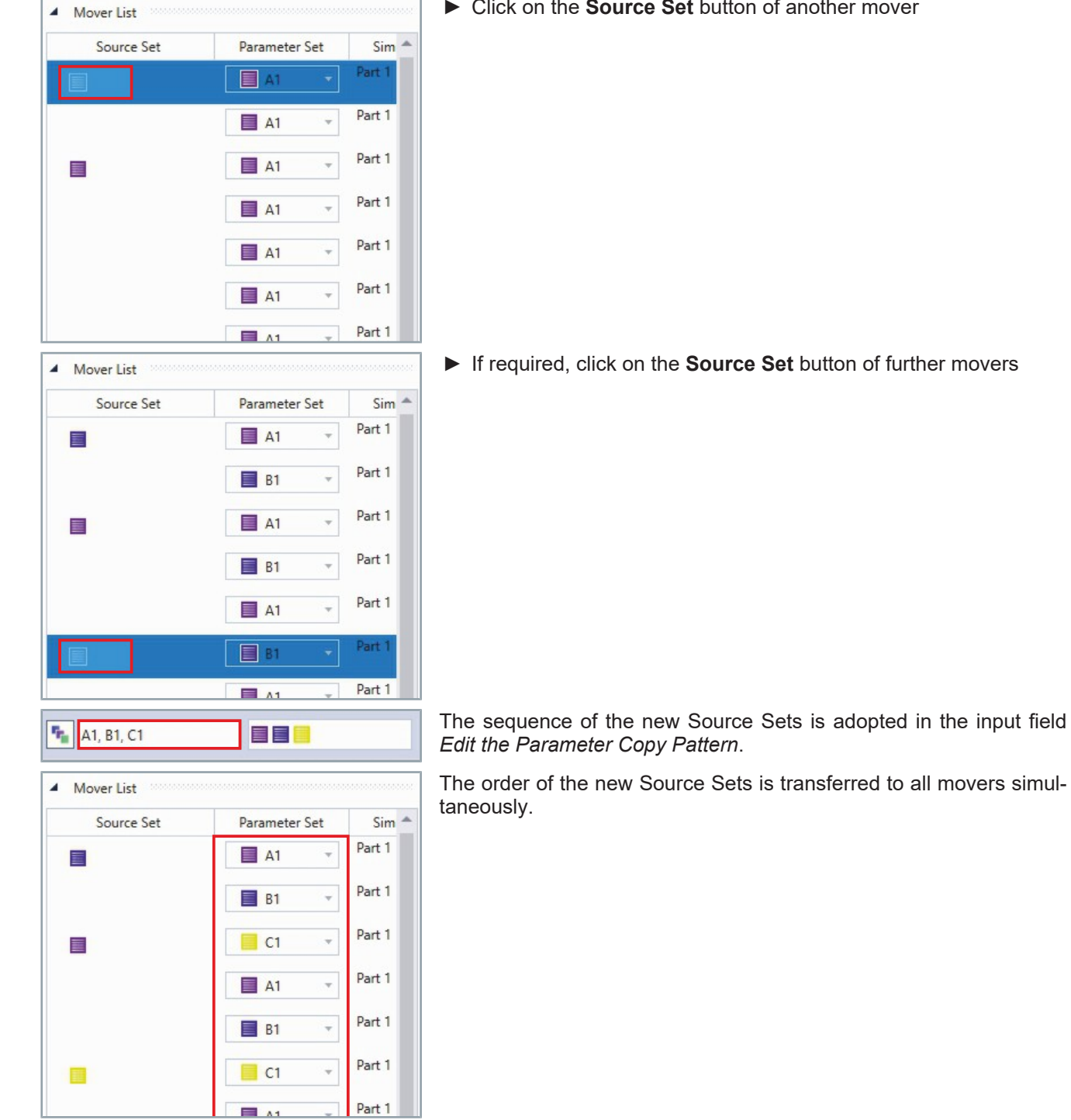

# **Exporting Source Sets**

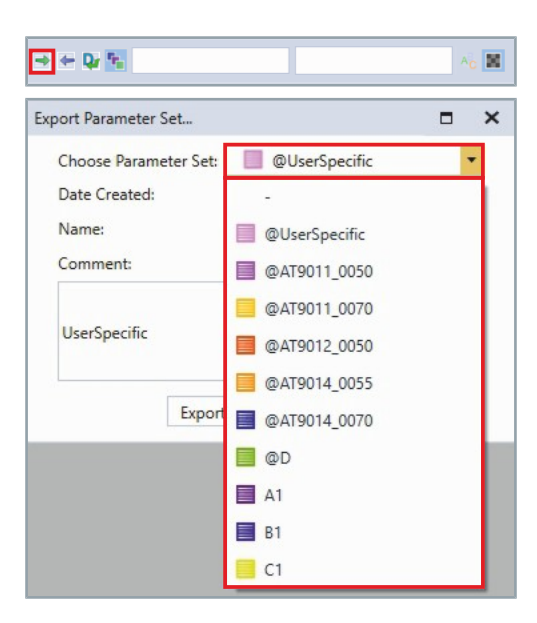

Source Sets can be exported and imported as well as saved on your computer. This way you get a better overview of the different mover settings.

► Click on the button Export a Parameter Set ...

The dialog box Export Parameter Set ... opens.

 Select a Source Set for the export in the drop-down menu Choose Parameter Set

By default, the name of the selected Source Set of a mover type is copied to the input fields *Name* and *Comment*. For Source Sets that are self-added, the name of the mover that provides the basis for the Source Set is inserted.

| Choose Parameter Set: | @UserSpecific       | • |   |
|-----------------------|---------------------|---|---|
| Date Created:         | 2/1/2022 5:28:00 PM |   |   |
| Name:                 | UserSpecific        |   | ] |
| Comment:              |                     |   |   |
|                       |                     |   |   |

- Enter a name for the Source Set in the input field Name
- If required, enter a comment in the input field Comment
- Confirm with Export As... to start the export

| Importing | a Sou | rce Set |
|-----------|-------|---------|
|-----------|-------|---------|

| ⇒ 🤄 Qr 🐁              |                         | AC M      | Click on the button Import a Parameter Set …                                                                                   |
|-----------------------|-------------------------|-----------|----------------------------------------------------------------------------------------------------|
| Import Parameter Set  | c                       | ×         | The dialog box Import Parameter Set opens.                                                                                     |
| Select file to open:  |                         |           | <ul> <li>Click the button to open the dialog box Open a Parameter<br/>Set</li> </ul>                                           |
| Name<br>Comment:      |                         |           | In the dialog box Open a Parameter Set select a correspond-<br>ing file on the computer                                        |
|                       |                         |           |                                                                                                    |
| Impor                 | Cancel                  |           |                                                                                                    |
| mport Parameter Set   | Ē                       | ×         | By default, the name of the selected Source Set of a mover type is copied to the input fields <i>Name</i> and <i>Comment</i> . |
| Date Created: 3/1     | "<br>18/2022 1:12:27 PM |           | Confirm with Import to start the import                                                                                        |
| Name Mo               | over 3 - Parameter Set  |           | Imported Source Sets are added to the end of the <i>Parameter Set</i> list and marked with @I and a consecutive number.        |
|                       |                         |           |                                                                                                    |
| Exported from Mover 3 | 3                       |           |                                                                                                    |
| Impor                 | rt Cancel               |           |                                                                                                    |
| Mover List            |                         | 000000000 | The Source Set is added to the list of Parameter Sets and can be                                                               |
| Source Set            | Parameter Set           | Sim 📤     |                                                                                                    |
|                       | ■ B1 ▼ F                | Part 1    |                                                                                                    |
| E                     | -                       | Part 1    |                                                                                                    |
| 100                   | @UserSpecific           | Part 1    |                                                                                                    |
|                       | @AT9011_0050            |           |                                                                                                    |
|                       | @AT9011_0070            | Part 1    |                                                                                                    |
|                       | @AT9012_0050            | Part 1    |                                                                                                    |
|                       | @AT9014_0055            | Dart 1    |                                                                                                    |
|                       | @AT9014_0070            |           |                                                                                                    |
|                       | 🔲 @D                    | art 1     |                                                                                                    |
|                       | A1                      | Part 1    |                                                                                                    |
|                       | B1                      |           |                                                                                                    |

Resetting a Source Set

| ⇒ <b>← Q:</b> % | ^c 📓 |
|-----------------|------|
|                 | ∢ 🕨  |

C1

You can reset all movers to the *default Parameter Set* at the same time.

- ► Go to and click the button **Reset to Defaults**
- Click on the button Go To Next Step to continue

# 8.3.2.6 Real-Time

Controls

|                        | The last step is to make the real-time settings for the XTS system.                            |
|------------------------|------------------------------------------------------------------------------------------------|
|                        | The list shows the most important controls:                                                    |
|                        | Load target CPU<br>Loads a new target CPU and overwrites existing CPUs.                        |
|                        | Input field Number of CPUs<br>Allows you to enter the number of CPUs required.                 |
|                        | Input field Number of isolated CPUs<br>Allows you to enter the number of isolated CPUs.        |
|                        | <b>Apply number</b><br>Applies the number from the input field.                                |
| AUX                    | <b>AUX Task display</b><br>Displays the configuration of the AUX task.                         |
| Î                      | <b>Move CPU upwards</b><br>Moves the selected task up one CPU.                                 |
| ţ                      | <b>Move CPU downwards</b><br>Moves the selected task down one CPU.                             |
| 圃                      | Remove task<br>Removes the selected task from the CPU.                                         |
| Processing Unit System | <b>Processing Unit and System button</b><br>Switches between the Processing Unit and System.   |
| +                      | Add Processing Unit or TwinCAT System Task<br>Adds a Processing Unit or a TwinCAT System Task. |
| ×                      | Remove Processing Unit<br>Removes the selected Processing Unit.                                |
| >>>                    | <b>Open sidebar</b><br>Opens the sidebar.                                                      |
| *                      | <b>Close sidebar</b><br>Closes the sidebar.                                                    |
|                        | Button Go To Previous Step<br>Opens the previous page.                                         |

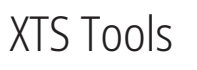

Button Go To Next Step Opens the next page.

# Real-time settings

You have the option of making settings for the available TwinCAT tasks and the Processing Units.

▶ Select a value in the drop-down menu Base Time of the CPU

The set value is adopted for the task connected to the CPU. The number of Cycle Ticks is adjusted accordingly.

1 m:

Scan available cores

XTS Configurator

If you are using a real XTS system with a corresponding IPC, the available cores of the IPC must be scanned. The cores can also be isolated after scanning.

▶ Click on the button Read target CPU to scan the available cores

The dialog box Info opens.

Confirm with Yes

The number of available cores is displayed in the left-hand field after scanning.

The number of isolated cores that are fully used for TwinCAT is displayed in the right-hand field.

Further information on isolating cores can be found in chapter "Isolating cores", [Page 311].

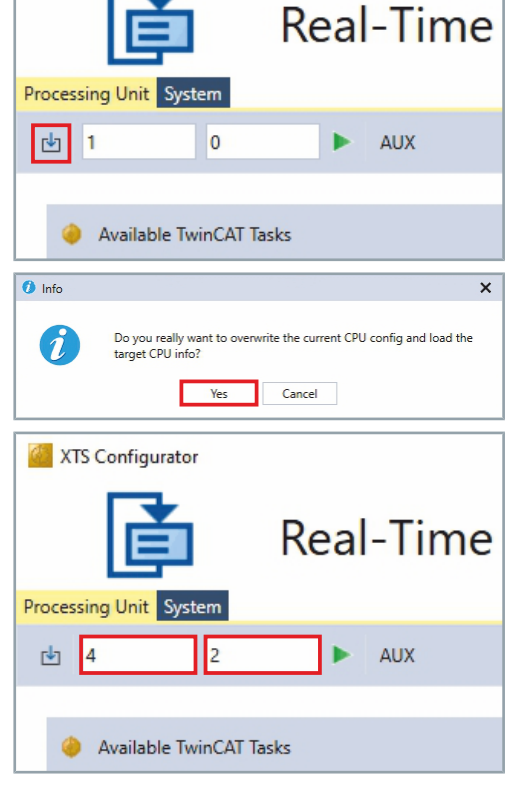

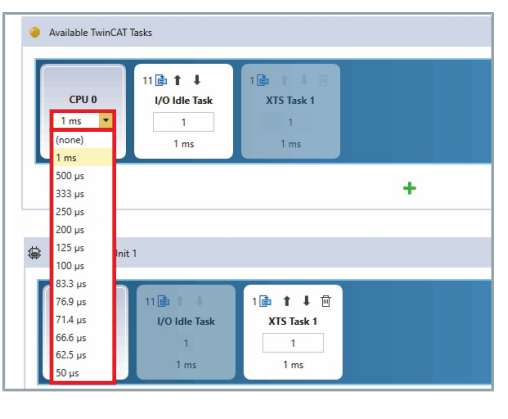

# Enable cores for TwinCAT

È

Unit Sy

🥚 kus

Real-Time

► AU0

■ t ↓

CPU 0

CPU 3

1 ms

t I NC-Task 1

÷

i) ↑ ↓ E

XTS Task 1

t

8 i t I NC-Task 1 SVB

4 DNC-Task 1

1-1

8 💼 🏌 🖡 NC-Task 1 SVB

10

i

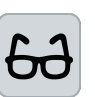

## **Example IPC with 4 cores**

The procedure for distributing the tasks to the cores is shown as an example for an IPC with 4 cores.

Click on the button + of Available TwinCAT Tasks to call up the overview of available cores and tasks

The dialog box Add TwinCAT Task opens.

The available cores and tasks are listed in the overview. The isolated cores are identified by a colored marking of the respective line.

It I I CPU 0 10 CPU × 250 µs 🔹

Ok

Ok

Each task may only run on one core and must be set to 250 µs.

- ► Activate the checkbox of the core CPU 3
- Ensure that the Base Time is set to 250 μs
- ▶ If required, select 250 µs in the drop-down menu Base Time
- Click on the arrow buttons Mover task CPU up and Mover task CPU down to move the XTS Task 1 to the core CPU 3

# XTS Tools

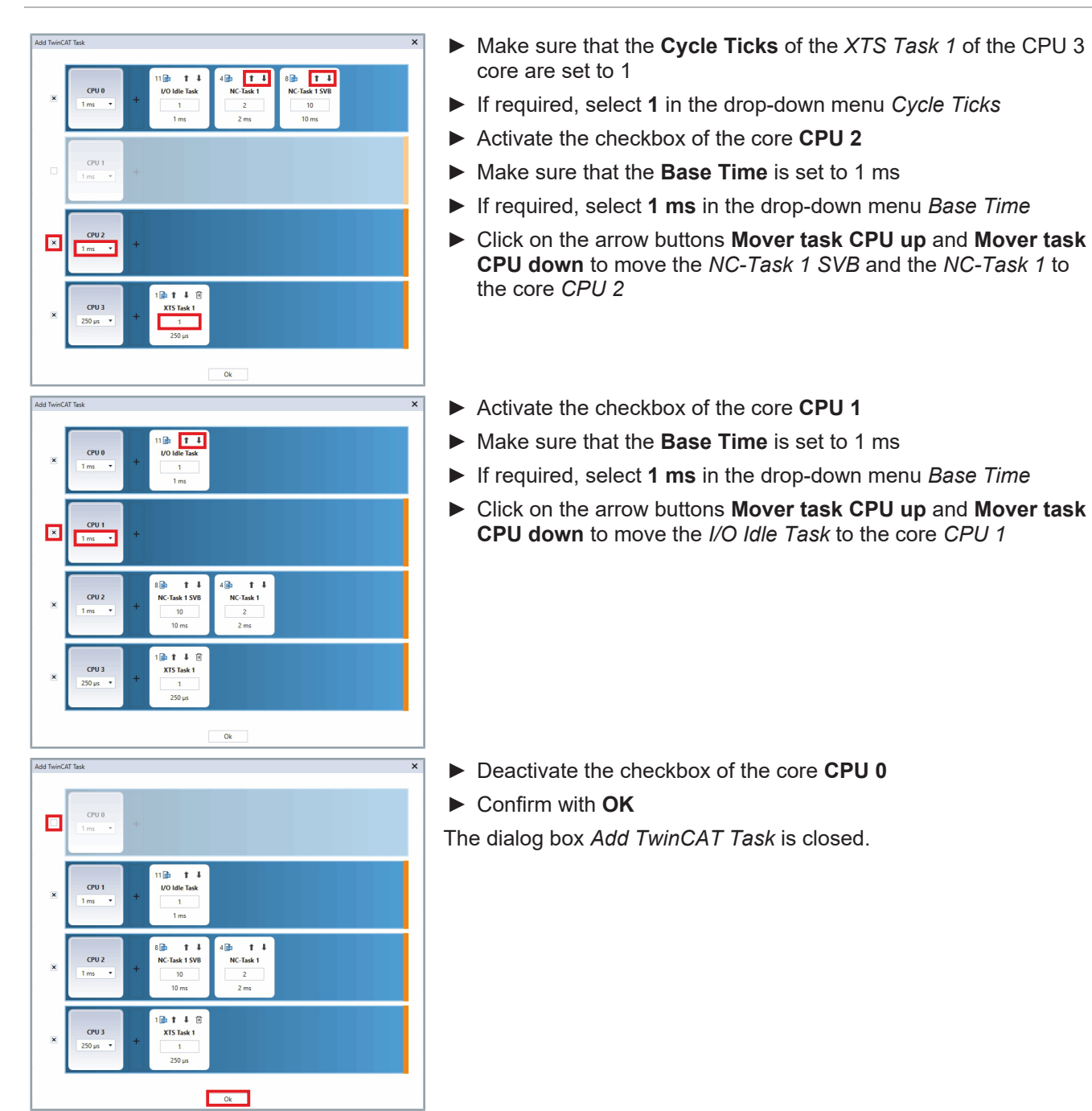

308 -

| Real-Time                                                                                                    | - | D | × |
|----------------------------------------------------------------------------------------------------|---|---|---|
| 10 4 3 F AUX                                                                                                    |   |   |   |
| Analable TwinGAT Tarks                                                                                                    |   |   | Î |
| 091<br>1 000stat<br>1 1 1 1<br>1 1 1 1                                                                                                    |   |   |   |
| 092         10         1         40         1         1         1         1         1         1         1         1         1         1         1         1         1         1         1         1         1         1         1         1         1         1         1         1         1         1         1         1         1         1         1         1         1         1         1         1         1         1         1         1         1         1         1         1         1         1         1         1         1         1         1         1         1         1         1         1         1         1         1         1         1         1         1         1         1         1         1         1         1         1         1         1         1         1         1         1         1         1         1         1         1         1         1         1         1         1         1         1         1         1         1         1         1         1         1         1         1         1         1         1         1         1         1 <td></td> <td></td> <td></td>                                                                                                    |   |   |   |
| +                                                                                                    |   |   |   |
|                                                                                                    |   |   |   |
| ImProcessingUnit 1                                                                                                    |   |   |   |
| 011<br>28 m * 1 1 28 m * 1 1 1 28 m * 1 1 1 28 m * 1 1 1 28 m * 1 1 1 28 m * 1 1 1 28 m * 1 1 1 28 m * 1 1 1 1 28 m * 1 1 1 1 28 m * 1 1 1 1 28 m * 1 1 1 1 28 m * 1 1 1 1 28 m * 1 1 1 1 1 28 m * 1 1 1 1 1 1 28 m * 1 1 1 1 1 1 1 1 1 1 1 1 1 1 1 1 1 1 | > | ĸ |   |
| +                                                                                                    |   |   |   |
| »                                                                                                    |   | • |   |

The settings are displayed in the *XTS Configurator* and XTS Task 1 is added to XtsProcessingUnit 1.

## Alternative view

You have the option of displaying the distribution of cores and tasks in an alternative view. This view corresponds to the display of the cores and tasks in the dialog box *Add TwinCAT Task*.

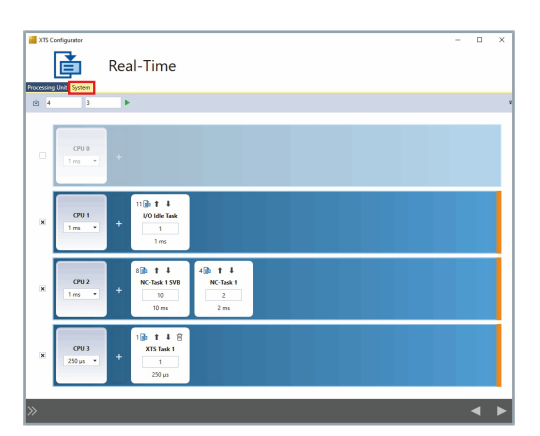

• Click on the **System** tab to display the alternative view

Add more cores

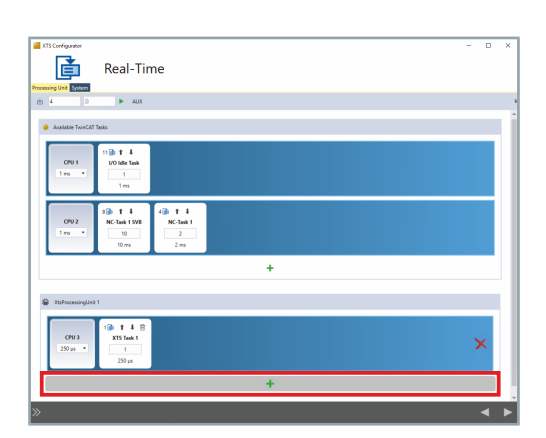

- If you need more cores for your configuration, you can add them to XtsProcessingUnit 1.
- Click on the button + of XtsProcessingUnit 1 to add further cores

# AUX Task for the Leave and Arrive functionality

An AUX Task under XtsProcessingUnit 1 is required for the *Leave and Arrive* functionality.

| Conjunt     Conjunt     C                                                                                                    | <ul> <li>Click on the button AUX to add an XTS Aux Task to XtsProcessingUnit 1</li> <li>Click on the button + of XTS Aux Task to add a task</li> </ul> |
|----------------------------------------------------------------------------------------------------|----------------------------------------------------------------------------------------------------|
| Assign Aux-Task to XtsProcessingUnit 1                                                                                                    | The dialog box Assign Aux-Task to XTSProcessingUnit 1 opens.                                                                                           |
|                                                                                                    | <ul> <li>Activate the checkbox of a task to select it</li> </ul>                                                                                       |
| CPU 1 📴 🔲                                                                                                    | ► Confirm with <b>OK</b>                                                                                                    |
| 1 ms<br>1 ms                                                                                                    | The selected task is added to the XTS Aux Task.                                                                                                    |
|                                                                                                    |                                                                                                    |
| CPU 2<br>1 ms<br>1 ms |                                                                                                    |
| Ok Cancel                                                                                                    |                                                                                                    |
| The Configuration                                                                                                    | Ensure that the Base Time is set to 250 μs                                                                                                    |
|                                                                                                    | ► If required, select <b>250 µs</b> in the drop-down menu <i>Base Time</i>                                                                             |
| +                                                                                                    | Make sure that the Cycle Ticks of the I/O Idle Task of the XIS<br>Aux Task are set to 1                                                                |
| • Rohumangkut 1               • Ish 1 + 2             • Ish 1 + 2             • Ish 1 + 2             • Ish 1 + 2             • Ish 1             • Ish 1                                                                                                    | If required, enter 1 in the input field Cycle Ticks                                                                                                    |
| >> < >                                                                                                    | <ul> <li>Click on the button Go To Next Step to continue</li> </ul>                                                                                    |

## Isolating cores

Solution Explorer

○ ○ 🏠 · 🔂 · 🗇 🏓 🗕

Search Solution Explorer (Ctrl+ü) Solution 'TwinCAT Project' (1 project)

> Routes Type System TcCOM Objects MOTION

Settings Online Priorities C++ Debugger

Settings Online Priorities C++ Debugger

⇒e ‡

RT-Core

32

32 / 31 Available cores (Shared/Isolated):

RT-Core

\* \*

1 🗘 0 🌩

ted):

Global Task Config

ilobal Task Config

Maximal Stack Size [KB] 64KB ~

Base Time 1 m:

Maximal Stack Size [KB] 64KB <>

Base Time

1 ms

Read from Target Set on target

from Target Set on target

Core Limit

Core Limit 80 %

outer Me

Router Memory

Core

Configured Size [MB]:

Allocated / Available:

Configured Size [MB]: Allocated / Available:

TwinCAT Project SYSTEM License Tasks Þ

The number of available cores depends on the IPC used. Most systems have 4 or 12 cores, but 8 or 64 cores are also possible. Each core used for the XTS system must be isolated. At least one core must not be isolated in order to be able to use it for Windows. For more information on the distribution of cores, please contact the product specialist responsible for your region.

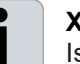

тцх

Q.

### **XTS Configurator must be closed**

Isolating cores is only possible if the XTS Configurator is closed.

- Expand Solution Explorer > TwinCAT Project > SYSTEM
- Double-click on Real-Time

- Click on Read from Target to call up the distribution of the cores
- Click on Set on Target to change the distribution of the cores

## NOTICE

#### Saving and closing other applications

As the IPC is automatically restarted after entering the cores to be isolated, save and close all other applications that are open on the IPC.

| Change number of shared cores | × |
|-------------------------------|---|
| Available (Shared/Isolated):  |   |
| Set Cancel                    |   |

The dialog box Change number of shared cores opens.

Enter the number of isolated cores using the arrow keys

OR

- Enter the number of isolated cores in the input field Available (Shared/Isolated)
- ► Confirm with **Set**

The IPC restarts automatically.

| 8.3.2.7  | Sidebar |                                                             |                                                                                                    |
|----------|---------|-------------------------------------------------------------|----------------------------------------------------------------------------------------------------|
|          |         |                                                             | The sidebar can be expanded on every page of the Configurator.<br>The sidebar provides an overview of the Configurator pages and<br>can be used to navigate between the pages.                                                |
| Controls |         |                                                             |                                                                                                    |
| controls |         |                                                             | The list shows the most important controls:                                                                                                    |
|          |         | >>                                                          | <b>Open sidebar</b><br>Opens the sidebar.                                                                                                    |
|          |         | *                                                           | Close sidebar<br>Closes the sidebar.                                                                                                    |
|          |         | Load Project<br>Load the project configuration. ✓           | <b>Project loaded</b><br>Indicates that the project has been loaded. This button cannot be<br>clicked.                                                                                                    |
|          |         | Welcome $\xi^{\rm M}_{n,\vec{v}}$                           | Start page Displays the start page of the XTS Configurator.                                                                                                    |
|          |         | Processing Units<br>Edit the processing unit configuration. | Button Processing Units<br>Opens the page Processing Units to edit the Processing Units.                                                                                                    |
|          |         | Parts<br>Edit the part configuration.                       | Button <i>Parts</i><br>Opens the page <i>Parts</i> to edit the parts.                                                                                                    |
|          |         | Tracks<br>Edit the track configuration.                     | Button <i>Tracks</i><br>Opens the page <i>Tracks</i> to edit the tracks.                                                                                                    |
|          |         | Stations<br>Edit the station configuration.                 | Button <i>Stations</i><br>Opens the page <i>Stations</i> to edit the stations.                                                                                                    |
|          |         | Movers<br>Edit the mover configuration.                     | Button <i>Movers</i><br>Opens the page <i>Movers</i> to edit the movers.                                                                                                    |
|          |         | Real-Time<br>Edit the real time configuration.              | Button <i>Real-Time</i><br>Opens the page <i>Real-Time</i> to edit the real-time settings.                                                                                                    |
|          |         | Summary                                                     | Button Summary<br>Opens the page Summary. The checkbox Close automatically after<br>finished can be activated or deactivated.                                                                                                 |
|          |         | Build<br>Build the modified project.                        | <b>Button Build</b><br>Applies all settings and builds the configuration.<br>Closes the <i>XTS Configurator</i> .                                                                                                    |
|          |         |                                                             |                                                                                                    |
|          |         | Finished                                                    | <b>Page Finished</b><br>Indicates that all settings have been applied and the configuration is<br>finished. This page is only displayed if the checkbox <i>Close automati-</i><br><i>cally after finished</i> is deactivated. |

#### Display Page open

Indicates that the page has been opened and exited with a button in the sidebar.

## **Display** Page edited

Indicates that the page has been opened and exited with the button Go To Next Step.

Instead of navigating with the arrow keys, you have the option of opening the sidebar and using the buttons to navigate between the pages of the XTS Configurator.

Click on the button to open the sidebar

The sidebar opens. You can use the buttons to navigate between the pages of the XTS Configurator.

Click on a button to call up the corresponding page

► Click on the button **Build** to build the configuration

# Navigation

BECKHOFF Version: 1.1.1

Click on the button Go To Next Step to continue The configuration is built and the XTS Configurator closes.

OR

#### Completing the configuration 8.3.3

After all the required settings have been made, you can complete the configuration.

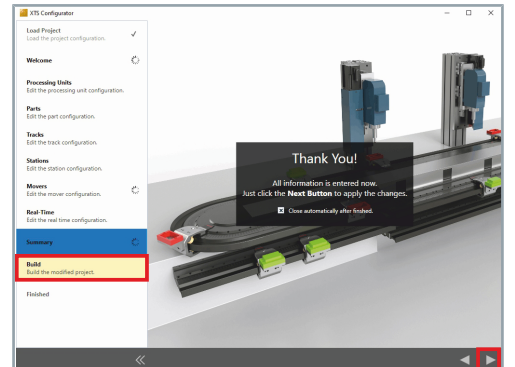

Completing the configuration

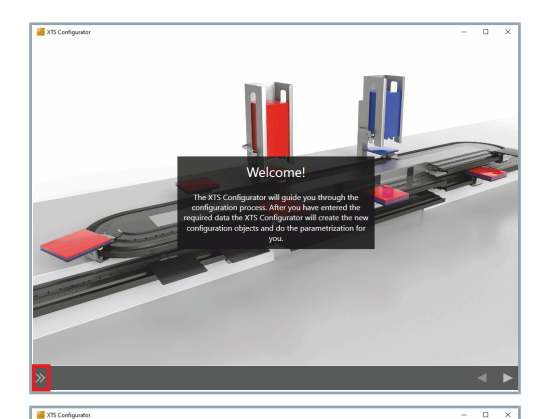

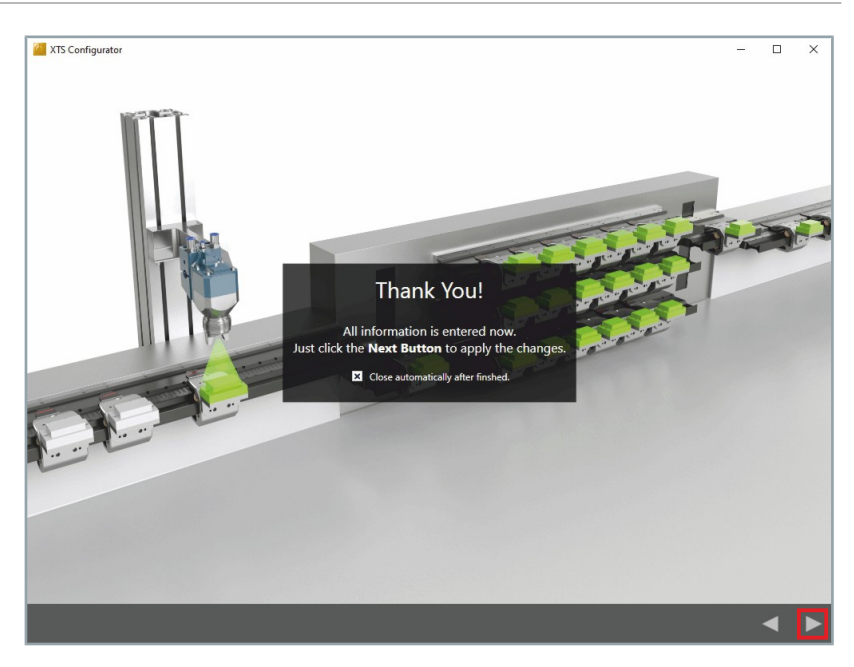

Click on the button Go To Next Step to continue
 The changes are saved and the XTS Configurator closes.

TF5850

# 8.3.4 Checking the configuration

| Solution Explorer                                                                                                    |
|----------------------------------------------------------------------------------------------------|
| ○ ○ 🏠 🛱 -   To - @   🔑 🗕                                                                                                    |
| Search Solution Explorer (Ctrl+ü)                                                                                                    |
| Image: Solution 'TwinCAT Project' (1 project)         Image: System         Image: System< |
| Type System                                                                                                    |
| TcCOM Objects                                                                                                    |
| XtsProcessingUnit 1                                                                                                    |
| ▲ Part 1                                                                                                    |
| Module 1                                                                                                    |
| P Module 2                                                                                                    |
| b Module 3                                                                                                    |
| Module 5                                                                                                    |
| Module 6                                                                                                    |
| Module 7                                                                                                    |
| Module 8                                                                                                    |
| Module 9                                                                                                    |
| Module 10                                                                                                    |
| Module 11                                                                                                    |
| Module 12                                                                                                    |
| Track 1                                                                                                    |
| Mover 1                                                                                                    |
| Mover 2                                                                                                    |
| Nover 5                                                                                                    |
| b B Mover 5                                                                                                    |
| Mover 6                                                                                                    |
| Mover 7                                                                                                    |
| Mover 8                                                                                                    |
| Mover 9                                                                                                    |
| Mover 10                                                                                                    |
| Info Server                                                                                                    |

All configured TcCOM objects are displayed in the Solution Explorer project tree.

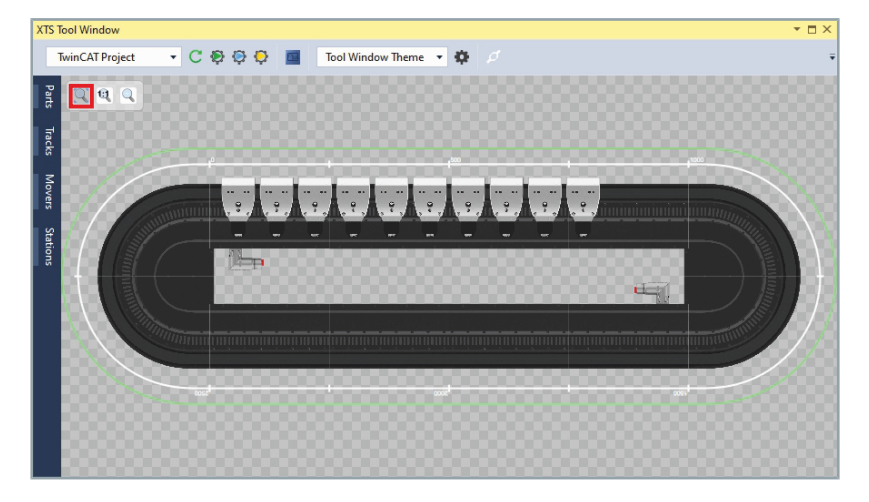

You can view the configured XTS system in the XTS System View of the *XTS Tool Windows*. Use the *Zoom to fit* function for a better detailed view.

# **XTS** Tools

| Parts | XtsProcess     | ingUnit 1 🔻   | :        |
|-------|----------------|---------------|----------|
|       | Name           | Axis          | So       |
| l lac | Mover 1        | Mover Axis 1  | SoftDriv |
| ធ     | Mover 2        | Mover Axis 2  | SoftDriv |
|       | Mover 3        | Mover Axis 3  | SoftDriv |
| Ş     | Mover 4        | Mover Axis 4  | SoftDriv |
| Vers  | Mover 5        | Mover Axis 5  | SoftDriv |
| - *'  | Mover 6        | Mover Axis 6  | SoftDriv |
| ۲¥    | Mover 7        | Mover Axis 7  | SoftDriv |
| atio  | Mover 8        | Mover Axis 8  | SoftDriv |
| , S   | Mover 9        | Mover Axis 9  | SoftDriv |
|       | Mover 10       | Mover Axis 10 | SoftDriv |
|       |                |               |          |
| þ     | XtsProcessingl | Jnit 1 🔻      | Ŧ        |

The settings and properties of all configured objects can now be accessed in the information windows of the *Parts*, *Tracks*, *Mover* and *Stations*.

- Check that all settings and properties are correct
- ► Change settings and properties if required
- Activate the button Filter to show only the objects of the selected Processing Unit

### OR

 Deactivate the button Filter to show all objects of the entire project

If all settings are correct, you can put the configuration into operation. Further information can be found in chapter "Commissioning", [Page 198].

# 8.3.5 Naming Assistant

- 🐕 🖻

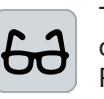

The naming assistant is available in the *XTS Configurator* for all components. The procedure is illustrated using the renaming of a Processing Unit as an example.

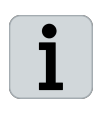

The name of the button of the naming assistant depends on the component that is to be renamed. The appearance of the button is identical on every page of the XTS Configurator and the name always begins with *Choose names for*.

Click on the button to open the naming assistant

The naming assistant *Rename Tasks and Processing Units...* opens.

You have the option of renaming one or more components at the same time.

# NOTICE

### Do not use duplicate names

Be careful not to enter names that are already in use. This can lead to configuration problems.

## 8.3.5.1 Renaming an individual component

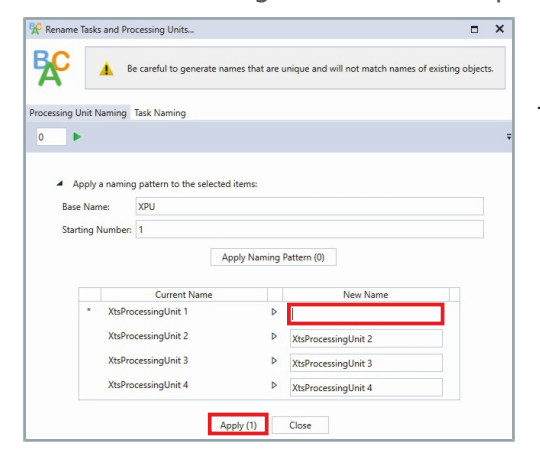

- Enter a name in the input field New Name
- Confirm with Apply

The entry is saved and the dialog box closes.

8.3.5.2 Renaming multiple components

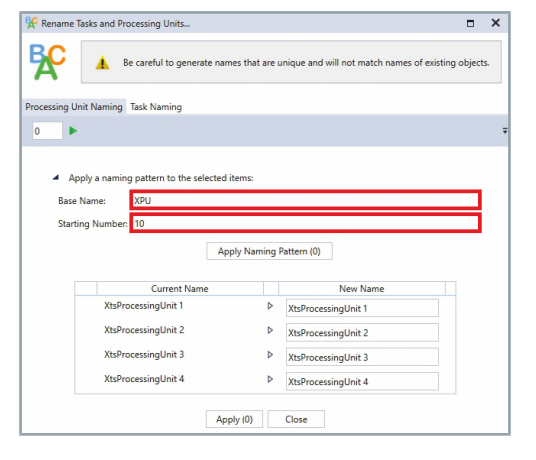

- Enter a name in the input field *Base Name*
- Enter a number in the input field *Starting Number*

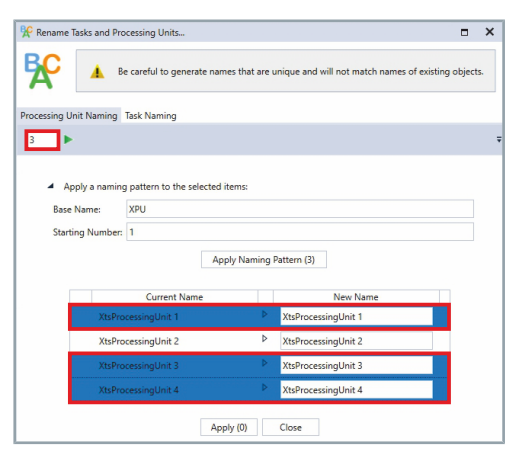

j

Press and hold the Ctrl key to select several Processing Units in the list

The number of selected Processing Units is displayed in the field *Count of selected renamings to which the pattern is applied*.

## Second tab for renaming the tasks

The Processing Unit naming assistant is the only one to have a second tab. Tasks can be renamed in the same way using this second tab.

|                                                                                            | ocessing Units                                                                           |                     |                                                               |             | ×  |
|--------------------------------------------------------------------------------------------|------------------------------------------------------------------------------------------|---------------------|---------------------------------------------------------------|-------------|----|
| <b>C</b>                                                                                   | e careful to generate name                                                               | es that are u       | nique and will not match names of exis                        | ting object | s. |
| essing Unit Naming                                                                         | Task Naming                                                                              |                     |                                                               |             |    |
| ►                                                                                          |                                                                                          |                     |                                                               |             |    |
| <ul> <li>Apply a naming</li> <li>Base Name:</li> <li>Starting Number:</li> </ul>           | g pattern to the selected it XPU 10 App                                                  | ems:<br>Iy Naming P | attern (3)                                                    |             |    |
|                                                                                            |                                                                                          |                     |                                                               |             |    |
|                                                                                            | Current Name                                                                             |                     | New Name                                                      |             |    |
| * XtsPro                                                                                   | Current Name                                                                             | Þ                   | New Name<br>XPU 10                                            |             |    |
| * XtsPro<br>XtsPro                                                                         | Current Name<br>occessingUnit 1<br>occessingUnit 2                                       | ۵<br>۵              | New Name<br>XPU 10<br>XtsProcessingUnit 2                     |             |    |
| * XtsPro<br>XtsPro                                                                         | Current Name<br>occessingUnit 1<br>occessingUnit 2<br>occessingUnit 3                    | Þ                   | New Name<br>XPU 10<br>XtsProcessingUnit 2<br>XPU 11           |             |    |
| <ul> <li>XtsPrc</li> <li>XtsPrc</li> <li>XtsPrc</li> <li>XtsPrc</li> <li>XtsPrc</li> </ul> | Current Name<br>occessingUnit 1<br>occessingUnit 2<br>occessingUnit 3<br>occessingUnit 4 | Þ<br>Þ              | New Name<br>XPU 10<br>XtsProcessingUnit 2<br>XPU 11<br>XPU 12 |             |    |

## Click the button Apply Naming Pattern

The *Base Name* and the *Starting Number* are applied to the selected Processing Units. The *Starting Number* is increased by the value 1 one after the other.

Confirm with Apply

The entry is saved and the dialog box closes.

# 8.3.6 Open Options... dialog box

|   | XtsProcessingUnit 1 | - | + × | 5 | ö | Config |
|---|---------------------|---|-----|---|---|--------|
| 1 | ·····               |   |     | ~ | T |        |

► Click on the button **Options...** 

The dialog box *Options...* opens.

Further information can be found in chapter "Dialog box Options...", [Page 353].

318 —

#### IO Timing Configurator 8.4

The IO Timing Configurator contributes to fast commissioning and intuitive operation. It supports the setting of the distributed clocks required to synchronize all EtherCAT devices of the XTS system.

#### **Checking I/O devices** 8.4.1

The I/O devices that are not used for the XTS system must be disabled so that the automatic settings for the XTS system can be used. You can see whether the devices are enabled or disabled by the display of the devices in the Solution Explorer:

# Enabled

The device is enabled.

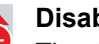

## Disabled

The device is disabled

- Solution Explorer ▼ ₽ × 이 이 🟠 📩 - 🐻 - 라 🔑 🗕 Search Solution Explorer (Ctrl+ü) ρ-Solution 'TwinCAT Project' (1 project) TwinCAT Project Þ SYSTEM MOTION Þ PLC SAFETY ₩. C++ 2 1/0 E Devices ⊳ Revice 1 ⊳ 🔫 Device 2 🐏 Mapping
- Expand Solution Explorer > TwinCAT Project > I/O > Devices
- Check whether all XTS-relevant devices are disabled

If the devices are enabled, the devices must be disabled.

#### 8.4.1.1 Disabling

| Solution Explorer 🔹 👎 🗙                                                                                                    |       |                  |        |  |
|----------------------------------------------------------------------------------------------------|-------|------------------|--------|--|
| G O 🏠 🛗 - To -                                                                                                    | a   . | <u> </u>         |        |  |
| Search Solution Explorer (Ctrl+ü)                                                                                                    |       |                  |        |  |
| Solution 'TwinCAT Project' (1 project)  Solution 'TwinCAT Project  Gamma System  Motion  Data  Data Data  Data Data Data Data Data Data Data Data Data Data Data Data Data Data Data Data Data D |       |                  |        |  |
| <ul> <li>Device 1</li> <li>Device 2</li> </ul>                                                                                                    | ŋ     | Сору             | Ctrl+C |  |
| 😭 Mappings                                                                                                    | ж     | Cut              | Ctrl+X |  |
|                                                                                                    |       | Paste with Links |        |  |
|                                                                                                    | X     | Remove           | Del    |  |
|                                                                                                    | ۰     | Disable          |        |  |

- Press and hold the Ctrl key to select all XTS relevant devices
- ▶ Right-click on all XTS relevant devices to open the context menu
- Click Disable in the context menu

# 8.4.2 Opening of IO Timing Configurator

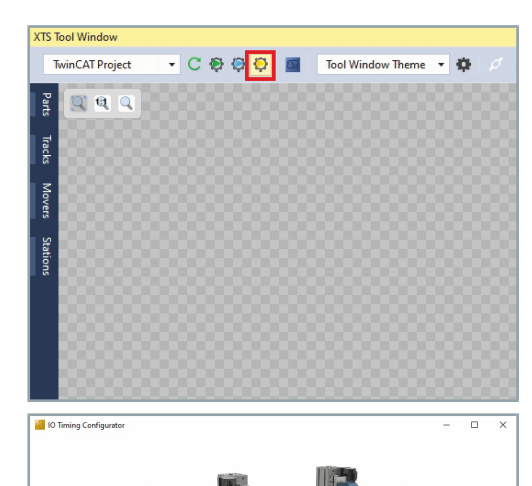

Welcome!

 Click on the button Start the IO Timing Configurator ... in the XTS Tool Window

Further information can be found in chapter "Activation of the XTS

The IO Timing Configurator opens.

Activation of the XTS Tool Window

Tool Window", [Page 224].

- ► If necessary, enlarge window for better operability
- ► Click on the button Go To Next Step to continue

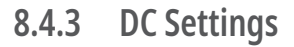

| IO Timing Configurator           |            |                 |                  |                       | - 🗆                | ×      |
|----------------------------------|------------|-----------------|------------------|-----------------------|--------------------|--------|
| DC Settings                      |            |                 |                  |                       |                    |        |
| S XTS 1.1 (EtherCAT) •           |            |                 |                  |                       |                    | ÷      |
| Device                           | Shift time | User shift time | Input shift time | Input user shift time | Reference Clo      | :k     |
| - 🕂 CU2508 1 (RT-Ethernet Adapte |            |                 |                  |                       |                    |        |
|                                  | 146.52 μs  | 0 μs            | -25 µs           | 0 µs                  | Term 1 (AT2001-02  | i0) 🔻  |
| 2. 🖾 📫 🖬 🖬 🖬 🖬 🛄 🖬 🛄 🖬 🛄 🖬       | 147.8 μs   | 0 µs            | -25 µs           | 0 µs                  | Term 13 (AT2001-0) | 150) 🔻 |
| BusTerminals (EtherCAT)          | 0 μs       | 0 µs            | 0 μs             | 0 µs                  | •                  |        |
| 4                                |            |                 |                  |                       |                    | •      |
|                                  |            |                 |                  |                       | •                  |        |

The DC Settings page opens.

| 8.4.3.1 Controls             |                                                                                                    |
|------------------------------|----------------------------------------------------------------------------------------------------|
|                              | The list shows the most important controls:                                                                                                    |
| 8                            | <b>Button Automatic configuration settings</b><br>Applies the preset configuration settings for the devices.                                                                                             |
| Term 1 (AT2001-0250) 🔻       | <b>Drop-down menu Reference Clock</b><br>Displays the reference clock selected for the device and lists the available reference clocks.                                                                  |
|                              | Button Go To Previous Step<br>Opens the previous page.                                                                                                    |
|                              | Button Go To Next Step<br>Opens the next page.                                                                                                    |
| <b>~</b>                     | <b>Display DC Master</b><br>Identifies the selected DC Master.                                                                                                    |
| 8.4.3.2 Searching the device |                                                                                                    |
| 5                            | In the <i>DC Settings</i> menu you have the possibility to search for devices.                                                                                                    |
| i                            | <b>Name parts sufficient for the search</b><br>Only a part of the device name is needed for the search. All devices<br>that contain the entered string at any position in the device name are<br>listed. |
| IO Timing Configurator       | Enter a term or parts of the device name in the input field to<br>search for one or more devices                                                                                                    |
| DC Settings                  |                                                                                                    |
| XTS 1.1 (EtherCAT)           |                                                                                                    |
|                              |                                                                                                    |
| XTS 1.1 (EtherCAT)           |                                                                                                    |
|                              | The search result for the entered string is displayed                                                                                                    |
|                              |                                                                                                    |
| Bu 🛞 XTS 1.1 (EtherCAT) 🔹    |                                                                                                    |
| Device                       |                                                                                                    |
| BusTerminals (EtherCAT)      |                                                                                                    |

-

IO Timing Configurator

- 몲

۲

8.4.3.3 Automatic configuration settings

DC Settings

CU2508 1 (RT-Ethernet Adar

# NOTICE

## Use automatic configuration settings

Beckhoff recommends using the automatic configuration settings and not changing these values.

To use the automatic configuration settings, the I/O devices that do not contain XTS components must be disabled. Further information can be found in chapter "Checking I/O devices", [Page 319].

 Click on the button Automatic configure settings to apply the automatic configuration settings

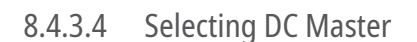

XTS 1.1 (EtherCAT)

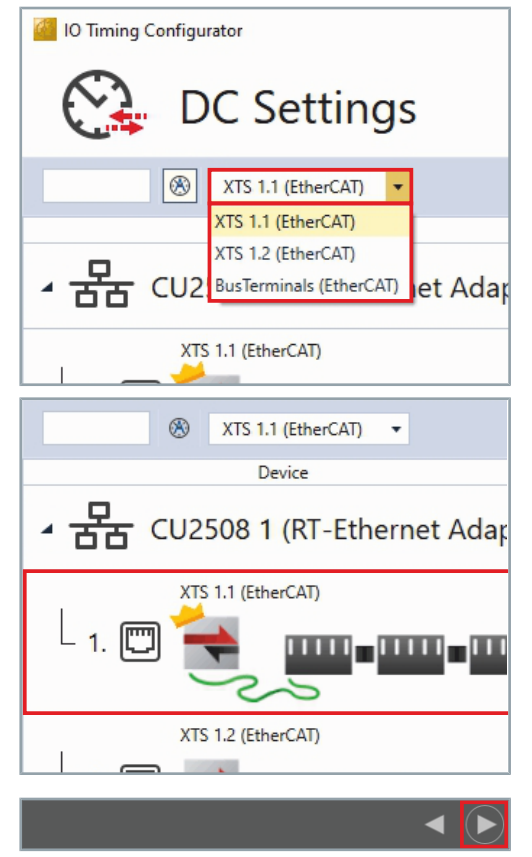

Select a DC Master in the drop-down menu Select a DC Master

The selected DC Master is marked with a crown.

The DC Master is always the first supply segment, which later serves as master for all other CU2508. The port multiplier containing this infeed line is the master port multiplier from which lines are pulled to other port multipliers. For more information, see the Real-Time and Distributed Clocks documentation.

► Click on the button Go To Next Step to continue

# 8.4.4 DC Sync Cables

| 1                               | <b>Visibility depending on CU2508</b><br>The <i>DC Sync Cables</i> page is only displayed if a CU2508 is used in<br>the configuration. For more information please refer to the Real-<br>Time documentation. |
|---------------------------------|----------------------------------------------------------------------------------------------------|
| 8.4.4.1 Controls                |                                                                                                    |
|                                 | The list shows the most important controls:                                                                                                    |
|                                 | Button Go To Previous Step<br>Opens the previous page.                                                                                                    |
|                                 | Button Go To Next Step<br>Opens the next page.                                                                                                    |
| 8 4 4 2 Searching for ports     |                                                                                                    |
| o.4.4.2 Searching for ports     | In the <i>DC Sync Cables</i> menu you have the possibility to search for ports.                                                                                                    |
| IO Timing Configurator          | Enter a digit in the input box to search for one or more ports                                                                                                    |
| 。<br>B<br>B<br>C<br>Sync Cables |                                                                                                    |
|                                 |                                                                                                    |
| • 금급 CU2508 1 (RT-Ethernet Adap |                                                                                                    |
| - 3. 🖾 Ø Unused 🗸               |                                                                                                    |
| IO Timing Configurator          | The search result for the entered digit is displayed.                                                                                                    |
| 。<br>B<br>B<br>C<br>Sync Cables |                                                                                                    |
| 4                               |                                                                                                    |
| • 물급 CU2508 1 (RT-Ethernet Adap |                                                                                                    |
| 4. 🖾 Ø Unused 🔹                 |                                                                                                    |

# 8.4.4.3 Setting ports

For each port, you have the option of selecting whether it should remain unused, be used as a Sync Master or as a Sync Slave.

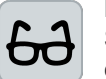

### Example CU2508

Setting a sync connection between Port 5 and Port 8 is shown as an example for two CU2508.

Select **Sync-Master** in the drop-down menu of *Port 5* 

The subordinate *CU2508* receives the data from the Sync Master and becomes a Sync Slave.

Click on the button Go To Next Step to continue

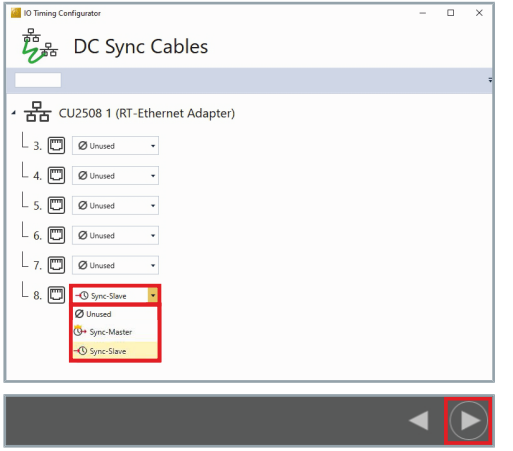
# 8.4.5 Completing the configuration

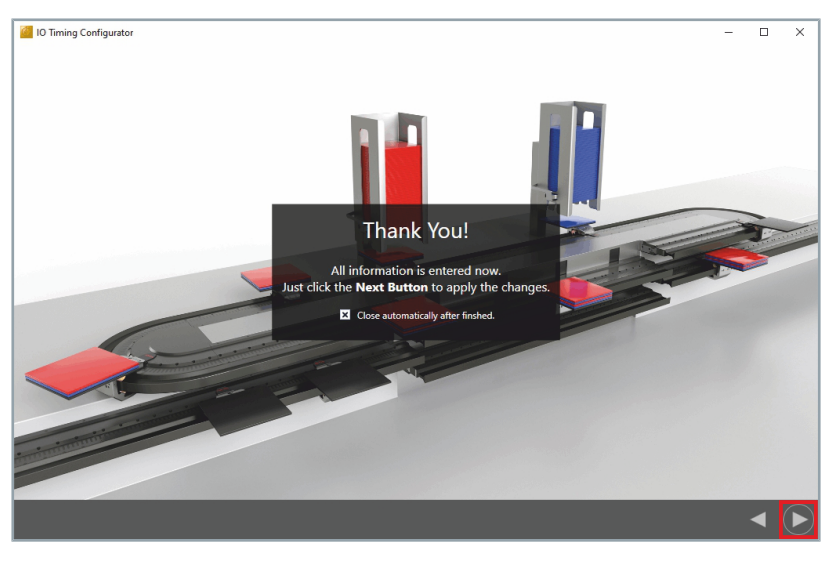

After all the required settings have been made, you can complete the configuration.

Click on the button Go To Next Step to continue
 The changes are saved and the *IO Timing Configurator* closes.

# 8.4.6 Enabling I/O devices

After the *IO Timing Configurator* has been closed, all I/O devices can be enabled again in the Solution Explorer.

| Solution Explorer                                                                                                    |      |                  | <b>-</b> ∓ ∓ × |  |  |
|----------------------------------------------------------------------------------------------------|------|------------------|----------------|--|--|
| ○ ○ 🏠 · 🐻 · 🗿 🗡 🗕                                                                                                    |      |                  |                |  |  |
| Search Solution Explorer (Ctr                                                                                                    | l+ü) |                  | - C            |  |  |
| Solution 'TwinCAT Project' (1 project)  Solution 'TwinCAT Project  Solution 'TwinCAT Project  Solution |      |                  |                |  |  |
| Mappings                                                                                                    | Ð    | Сору             | Ctrl+C         |  |  |
|                                                                                                    | ж    | Cut              | Ctrl+X         |  |  |
|                                                                                                    |      | Paste with Links |                |  |  |
|                                                                                                    | ×    | Remove           | Del            |  |  |
|                                                                                                    | •    | Disable          |                |  |  |

- Expand Solution Explorer > TwinCAT Project > I/O > Devices
- Press and hold the Ctrl key to select the XTS relevant devices
- Right-click on the XTS relevant devices to open the context menu
- Click **Disable** in the context menu

8.5 XTS Viewer

# 8.5.1 Opening the viewer

After you have successfully installed *TF5850 TC3 XTS Extension*, you can open the *XTS Viewer* like any other Windows application.

You can find the XTS Viewer under the file path C:\TwinCAT\Functions\TF5850-TC3-XTS-Technology\TcXtsViewer or as an icon on your desktop.

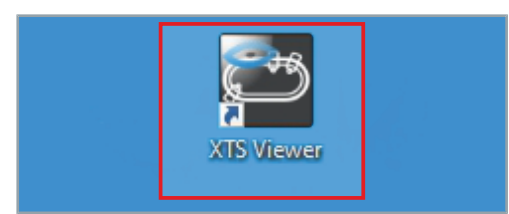

► Double-click on the **XTS Viewer** icon on your desktop The *XTS Viewer* opens.

# 8.5.2 Operating elements

The list shows the most important controls:

| <local> •</local>  | <b>Drop-down menu Target PC</b><br>Displays the configuration of the selected target PC and lists the<br>available PCs.                                                     |
|--------------------|----------------------------------------------------------------------------------------------------|
| Ø                  | <b>Connect to target PC</b><br>Enables the connection to the target PC.                                                                                                    |
| S                  | <b>Continuous update</b><br>Continuously updates the connection with the target PC.                                                                                         |
| +                  | Add additional view<br>Adds an additional window for the target PC.                                                                                                    |
| <b>¢</b>           | <b>Options</b><br>Opens the dialog box <i>Options</i>                                                                                                    |
| Front 🝷            | <b>Module-Side drop-down menu</b><br>Displays the selected module side and lists the available module<br>sides.                                                             |
| 0 🗸                | <b>Rotation drop-down menu</b><br>Allows you to select a preset angle between -180° and 180° or enter<br>your own value. The reference point is the first module of a part. |
| XTS Viewer Theme 🔻 | <b>Theme drop-down menu</b><br>Displays the selected theme and lists the available themes.                                                                                  |
| æ                  | <b>Configuring View</b><br>Opens the dialog box <i>Configure View</i> .                                                                                                    |
| Q                  | Zoom window width                                                                                                    |

Scales the view to the window width.

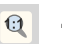

#### Zoom original size

Scales the view to the preset original size.

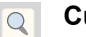

### Custom zoom

Scales the view to the custom size.

# 8.5.3 Connecting to the target system

An XTS Viewer application can only be connected to one target PC. The main window *XTS Viewer* and the additional windows *XTS View* can be customized, although they share the same target and options. To connect multiple target PCs, additional XTS Viewer applications must be opened.

To connect an XTS Viewer application to a target PC, you have two options:

- Start screen
- In the Viewer

### 8.5.3.1 Start screen

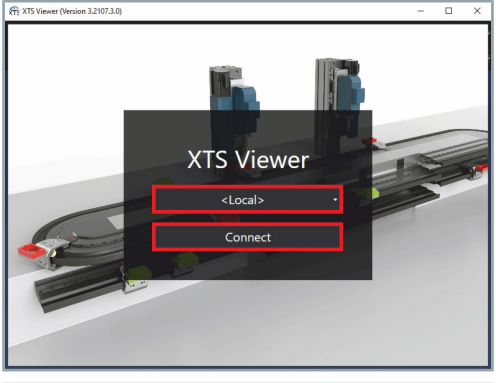

- Select the target PC in the drop-down menu
- Click on the button **Connect**

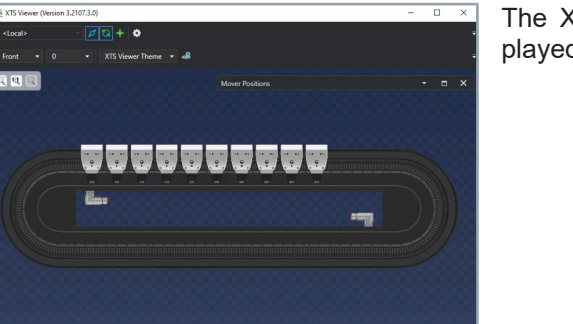

The XTS system of the target PC, which is in *Run Mode*, is displayed in the *XTS Viewer*.

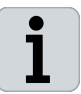

**Target also valid for additional views** The selected target PC also applies to any additional view added via the button *Add additional View*.

# **XTS** Tools

# 8.5.3.2 In the Viewer

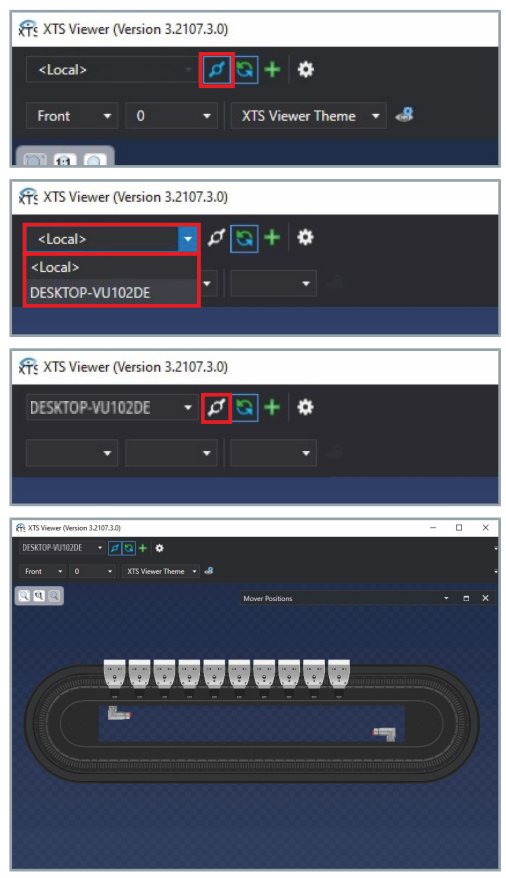

- Click on the button Connect to selected Target to deactivate the previous target PC
- Select a target PC in the drop-down menu *Choose Target...*
- Click on the button Connect to selected Target to activate the new target PC

The XTS system of the target PC, which is in *Run Mode*, is displayed in the *XTS Viewer*.

# 8.5.4 Continuous update

By deactivating the continuous update, the positions of the movers and modules are no longer updated. If the movers are moving too fast, it is possible to create a standstill view by deactivating the continuous update.

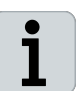

#### Deactivation also applies to other XTS views

Disabling continuous updating also applies to any XTS views added via the button.

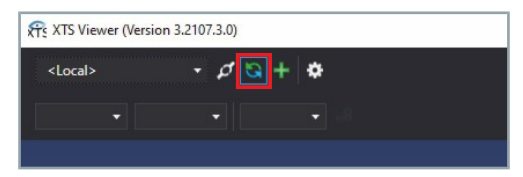

 Click on the button Continuous Update to disable continuous update

OR

Click on the button Continuous Update to enable the continuous update

# 8.5.5 Create View

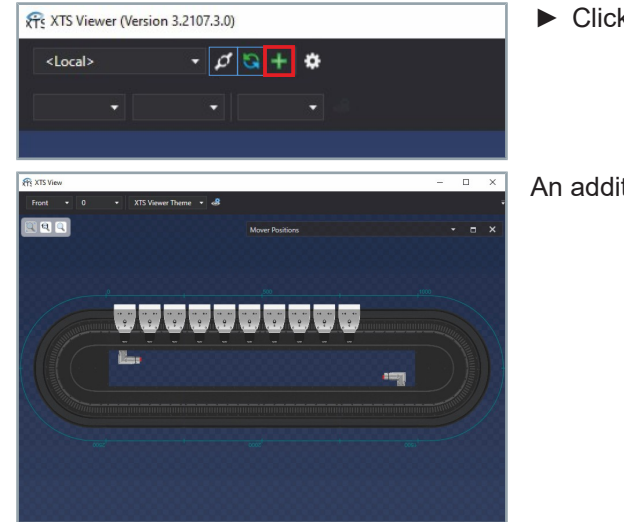

Click on button Additional View

An additional XTS View opens.

# 8.5.6 Open Options... dialog box

| रि XTS Viewer (Version | n 3.2107.3.0)          |
|------------------------|------------------------|
| <local></local>        | - 🖉 😋 + 🔅              |
| Front <b>•</b> 0       | 🔹 XTS Viewer Theme 🔻 🛷 |
|                        |                        |

# 8.5.7 Open pop-up menu

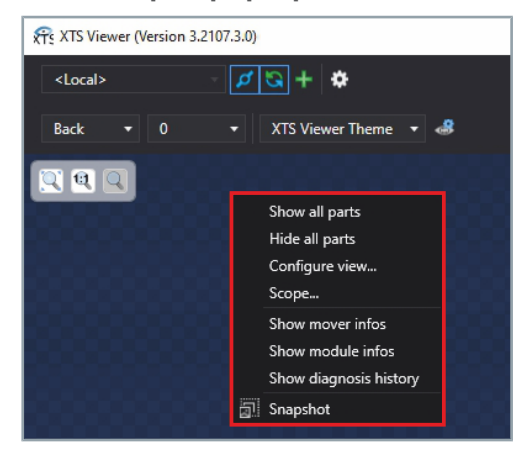

#### ▶ Right-click on the background to open the pop-up menu The pop-up menu opens. Further information can be found in chapter "Pop-up menu", [Page 337].

Further information can be found in chapter "Dialog box Options...",

Numerous options are available for configuring the XTS Views and for the basic settings of the XTS Tools. The settings of the XTS Views are stored in so-called themes. These themes can be edited and used by other windows with XTS View integration, such as the

XTS Tool Window.

[Page 353].

Click on the button Options... The dialog box Options opens.

# 8.5.8 ToolTips

The ToolTips provide information on most of the *XTS Viewer* controls and components.

### 8.5.8.1 Mover

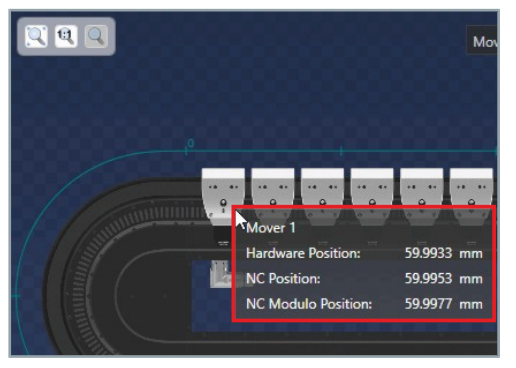

Move the mouse pointer over the mover The tooltip shows the name of the mover and its position.

#### 8.5.8.2 Modules

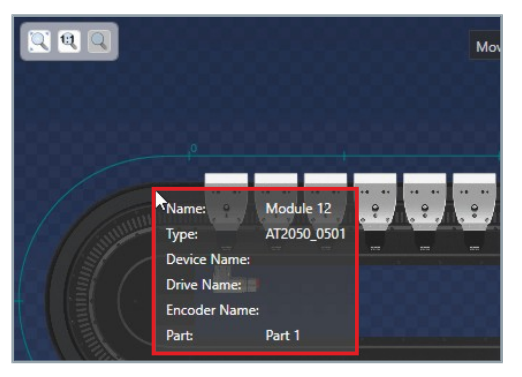

► Move the mouse pointer over the module

The tooltip shows the name and the type of the module as well as the affiliation to the part.

## 8.5.8.3 Tracks

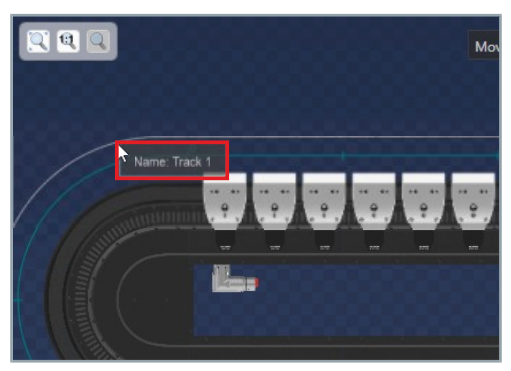

► Move the mouse pointer over the track The tooltip shows the name of the track.

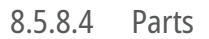

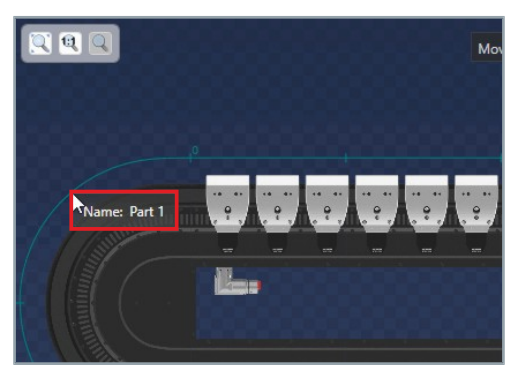

► Move the mouse pointer over the part The tooltip shows the name of the part.

# 8.6 XTS Support Assistant, Beta

The *XTS Support Assistant* collects debug information of the XTS system currently running on the TwinCAT target system. The desk-top application stores the collected debug information in so-called reports. The reports can be sent to an XTS specialist or XTS support to get a quicker overview of the XTS system.

Currently reports can only be generated on the TwinCAT target PC. Running the *XTS Support Assistant* on an engineering PC does not provide all the required information.

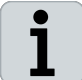

The *XTS Support Assistant* is currently still in beta phase. In the future, even more functions and information will be available.

# 8.6.1 Open XTS Support Assistant

After you have successfully installed *TF5850 TC3 XTS Extension*, you can open the *XTS Support Assistant* like any other Windows application.

You can find the XTS Support Assistant as an icon on your desktop or under the file path C:\TwinCAT\Functions\TF5850-TC3-XTS-Technology\TcXtsSupportAssistant.

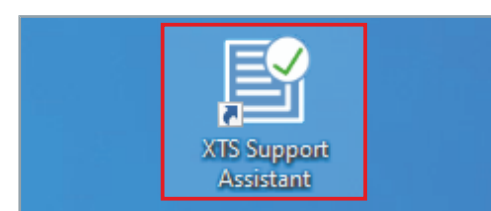

 Double-click on the XTS Support Assistant icon on your desktop

The XTS Support Assistant opens.

# 8.6.2 **Operating elements**

The list shows the most important controls:

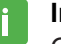

#### Information area

Opens the input fields of the information area.

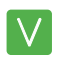

#### Drivers and versions

Opens the list of TwinCAT drivers and their versions.

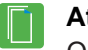

#### Attachments

Opens the list of attachments.

#### Save

Opens the dialog box for saving the report.

Controls in the attachments area

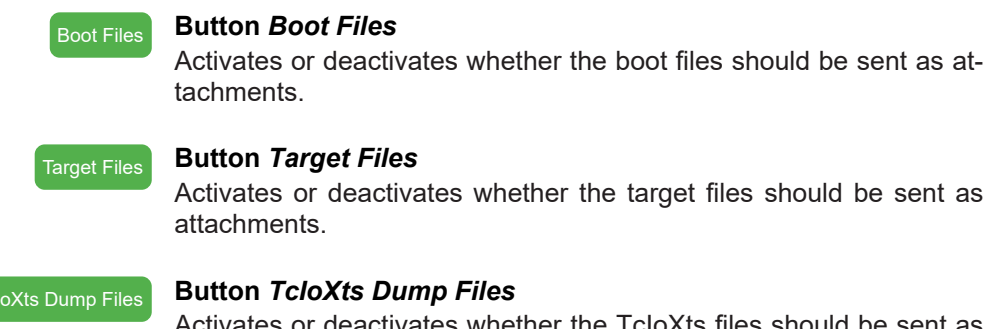

Activates or deactivates whether the TcloXts files should be sent as attachments.

# 8.6.3 Information area

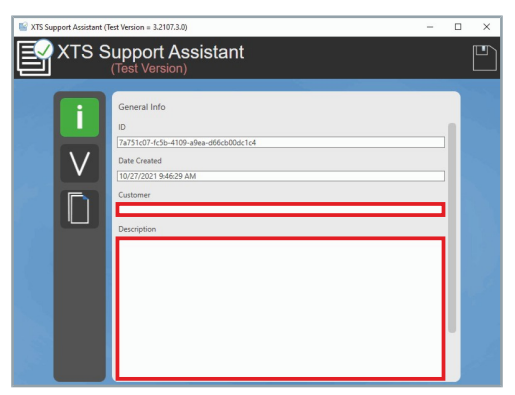

- Enter the customer name in the input field Customer
- Enter a detailed description of the problem in the field Descrip-tion

The fields ID and Date Created are filled in automatically.

#### **Driver versions** 8.6.4

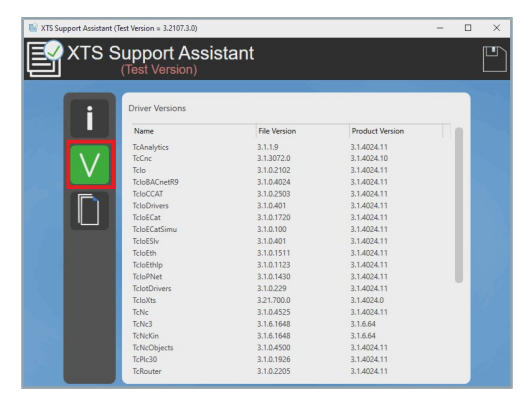

#### Click on the button Driver Versions

The page Drivers Versions shows all installed TwinCAT drivers and the versions used.

#### 8.6.5 Attachments

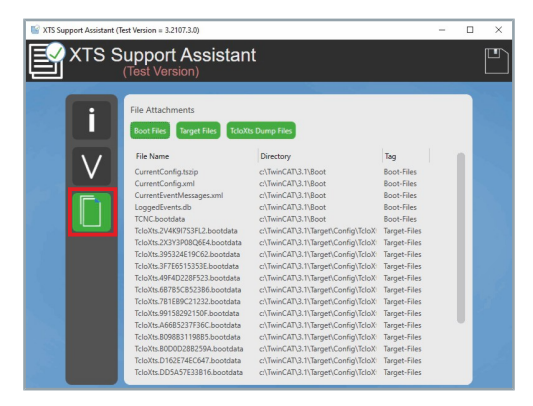

#### Click on the button File Attachments

The page File Attachments shows all files that are sent as attachments. The files are divided into three categories:

- Boot Files
- Target Files
- TcloXts Dump Files

#### **Boot Files**

**Target Files** 

#### **TcloXts Dump Files**

#### 8.6.5.1 Selecting

XTS Support Assistant

The information that is sent as an attachment with the report is divided into the following categories:

The boot files are customer-specific files based on the project. For example, they contain the current project configuration without the PLC project and logged events from the application log.

Target files are project-independent base files, such as system teaching files.

TcloXts Dump Files are files containing all relevant data written from the Processing Unit object or the XtsloDrv object of the TcloXts Driver using the *WriteDump* parameter or the automatic dump functionality

Beckhoff recommends sending as much information as possible with the report so that the product specialist responsible for your region has all the necessary information.

All categories are activated by default. Deactivated categories are excluded from the report.

 If required, click on the button Boot Files, Target Files or TcloXts Dump Files to deactivate the category and exclude it from the report

OR

 If required, click on the button Boot Files, Target Files or TcloXts Dump Files to activate the category and send it as attachments

Single files cannot be removed from the list of a category. You can exclude single files from the report only by moving the files from their original location to another location. After the report has been created, the files must be inserted back into their original location.

### 8.6.5.2 Saving

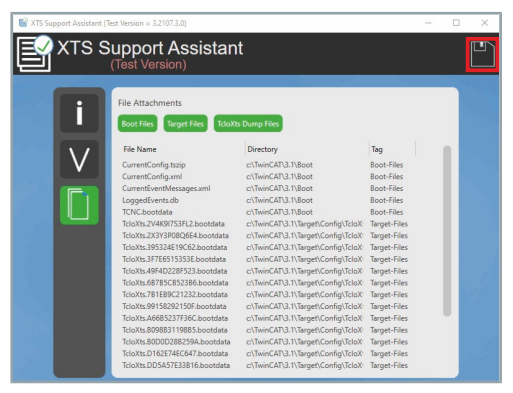

Click on the Save button

| Descriptions - Name Onters     |                                                                                                    |                                                                                                    |               |       | NI    |
|--------------------------------|----------------------------------------------------------------------------------------------------|----------------------------------------------------------------------------------------------------|---------------|-------|-------|
| ageneer meeroone               | Neve                                                                                                    | Interconductors                                                                                                    | 3m            | (inte | per 4 |
| * Schnellaugriff               |                                                                                                    |                                                                                                    |               |       |       |
| OneDrive                       | Contraction of the second second seco | And the second second                                                                                                    | Descentration |       |       |
|                                | Comm Office Tomation                                                                                                    | Con Millioner                                                                                                    | Determination |       |       |
| Dieser PC                      | THE OWNER WATER OF THE OWNER OF THE OWNER OF THE OWNER OF THE OWNER OF THE OWNER OF THE OWNER OF THE OWNER OF T                                                                                                    | THE OWNER WHEN                                                                                                    | Determinen    |       |       |
| Netzwerk                       | - Constants                                                                                                    | ACCESSION 111                                                                                                    | Datainadoar   |       |       |
|                                | Designer Statistication                                                                                                    | 10.0000-00.00                                                                                                    | Debelowing    |       |       |
|                                | 100                                                                                                    | 2010/02/01/010                                                                                                    | Detrination   |       |       |
|                                | 18                                                                                                    | 11000011040                                                                                                    | Dubelendner   |       |       |
|                                | 1.Audited                                                                                                    | 15/10/001114-01                                                                                                    | Dubelendner   |       |       |
|                                | Paul Rate 207                                                                                                    | CARLORN PLAN                                                                                                    | Detrination   |       |       |
|                                | attention from                                                                                                    | NORCE AND ADDRESS OF ADDRESS OF ADDRESS ADDRESS ADDRES | Dubelendner   |       |       |
|                                | Ribitation                                                                                                    | DATE OF THE OWNER                                                                                                    | Dateiendner   |       |       |
|                                | Reductation, Dotto                                                                                                    | INTEREST CALC                                                                                                    | Dateiandner   |       |       |
|                                |                                                                                                    |                                                                                                    |               |       |       |
|                                |                                                                                                    |                                                                                                    |               |       |       |
|                                |                                                                                                    |                                                                                                    |               |       |       |
|                                |                                                                                                    |                                                                                                    |               |       |       |
| Dateiname: Report-2021-10-28-0 | 5-22-40.zp                                                                                                    |                                                                                                    |               |       |       |

The dialog box Safe report... opens.

- Select a file path
- Enter a name in the input field File name

By default, the file name consists of *Report*, the date and the time at which the *XTS Support Assistant* was started, for example *Report-2023-10-28-09-22-40.zip* 

Confirm with Save

### 8.6.5.3 Writing dump files

The dump files can be written via the TcCom objects *XtsProcessing*-*Unit* or *XtsIoDriver*.

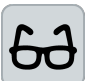

#### Example XtsProcessingUnit

Writing the dump files is shown using the TcCom object *XtsProcessingUnit* as an example.

| Solution Explorer                                                                                                    | <b>▼</b> ∓ × |
|----------------------------------------------------------------------------------------------------|--------------|
| ○ ○ 🏠 🛗 - Ìo - ฮ 🕨 🗕                                                                                                    |              |
| Search Solution Explorer (Ctrl+ü)                                                                                                    | <i>-</i> م   |
| ↓       Solution 'TwinCAT Project' (1 project)         ↓       ↓         ↓       ↓         ↓       ↓         ↓       ↓         ↓       ↓         ↓       ↓         ↓       ↓         ↓       ↓         ↓       ↓         ↓       ↓         ↓       ↓         ↓       ↓         ↓       ↓         ↓       ↓         ↓       ↓         ↓       ↓         ↓       ↓         ↓       ↓         ↓       ↓         ↓       ↓         ↓       ↓         ↓       ↓         ↓       ↓         ↓       ↓         ↓       ↓         ↓       ↓         ↓       ↓         ↓       ↓         ↓       ↓         ↓       ↓         ↓       ↓         ↓       ↓         ↓       ↓         ↓       ↓         ↓       ↓         ↓       ↓         ↓ <td< td=""><td></td></td<> |              |
| XtsProcessingUnit 1                                                                                                    |              |
| Hart 1     Track 1     Mover 1                                                                                                    |              |

- Expand Solution Explorer > TwinCAT Project > SYSTEM > Tc-COM Objects
- Double click on XtsProcessingUnit

#### Manual

|   | Name                     | Value     | CS       |
|---|--------------------------|-----------|----------|
|   |                          |           |          |
|   |                          |           |          |
|   |                          |           |          |
| + | Teaching                 |           |          |
| - | Diagnostics              |           |          |
|   | IsAutoDumpWritingEnabled | FALSE     | - I      |
|   | IsInputCheckEnabled      | FALSE     | <u> </u> |
|   | WriteDump                |           |          |
|   | UsedEventLogger          | EventLogg |          |
|   | Advanced                 | T. Upload |          |
|   |                          | 🔶 Copy To |          |

- Click the **Parameter (Init)** tab in the project window
- ► Expand *Diagnostics*
- Right-click in the input field Write Dump to open the context menu
- ► In the context menu click **Download**

The dump files are written manually and stored in C:\ on your target PC.

| Error List      |                                                                                                    |
|-----------------|----------------------------------------------------------------------------------------------------|
| Entire Solu     | ution 🔹 🛛 🕄 0 Errors 🛛 🚺 1 Warning 🛛 0 of 30 Messages 🛛 Clear 🗎                                     |
| <sup>'4</sup> D | Description                                                                                         |
| A 16            | sirC/THR Jones 23 N/Infector or Granting Report Aster Hubble at Informatio                          |
| 0               | (in page 17 Will be used to an other of the dependence for MC brown agency's<br>strategistery."     |
| 0               | 10.2023 In 1996 All the [ Sainfail Mid-thepister insciption for Galdenay' from 'D',                 |
| 0               | LOLDED TO THE BIT was ("InterCall Staff cheptone description for VAC Decay Sergery "<br>Machinese") |
|                 |                                                                                                    |
| Error List      | Output                                                                                              |

The *Error List* and *Output* message windows display messages indicating that the dump files were written successfully.

# XTS Tools

# Automatic

|   | Name                     | Value       | CS        |
|---|--------------------------|-------------|-----------|
|   |                          |             |           |
|   |                          |             |           |
|   |                          |             |           |
| ÷ | Teaching                 |             |           |
| - | Diagnostics              |             |           |
|   | IsAutoDumpWritingEnabled | FALSE       | ~ <b></b> |
|   | IsInputCheckEnabled      | FALSE       |           |
|   | WriteDump                | TRUE        |           |
|   | UsedEventLogger          | EventLogger |           |
|   |                          |             |           |
|   |                          |             |           |

- ► Expand *Diagnostics*
- Select TRUE in the drop-down menu IsAutoDumpWritingEnabled

To apply the settings, the configuration must be reactivated and the TwinCAT system must be restarted.

Restart TwinCAT

For example, the dump files are written automatically on events such as a Mover detection or a Mover ID detection and stored in C:\ on your target PC.

336 -

\_\_\_\_

# 8.7 Pop-up menu

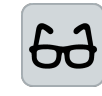

The pop-up menu is available in the *XTS Tool Window* and *XTS Viewer*.

#### Different display type

The color of the pop-up menu differs in the *XTS Tool Window* and in the *XTS Viewer*. The functionality is identical in both tools. The description of the functionality is illustrated using the *XTS Tool Window* as an example.

| Show all parts         | Show all parts         |
|------------------------|------------------------|
| Hide all parts         | Hide all parts         |
| Configure view         | Configure view         |
| Scope                  | Scope                  |
| Show mover infos       | Show mover infos       |
| Show module infos      | Show module infos      |
| Show diagnosis history | Show diagnosis history |
| Snapshot               | Snapshot               |
|                        |                        |
| XTS Tool Window        | XTS Viewer             |

## 8.7.1 Show parts

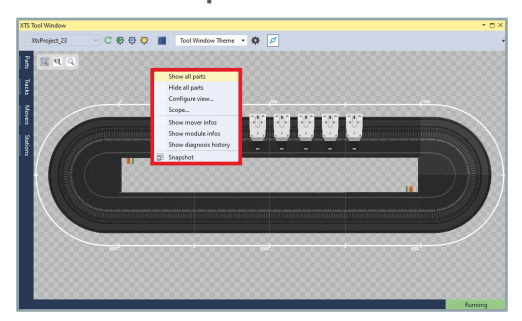

- Right-click on the background to open the pop-up menu
- Click on Show all parts in the pop-up menu to show all parts

# 8.7.2 Hide parts

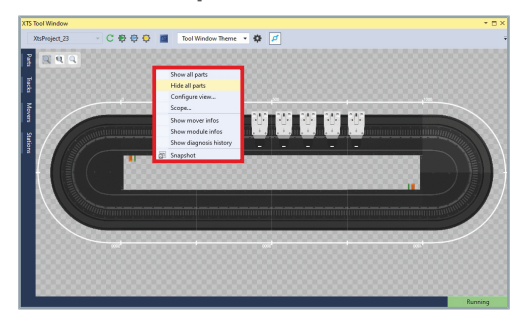

- ▶ Right-click on the background to open the pop-up menu
- Click on Hide all parts in the pop-up menu to hide all parts

# 8.7.2.1 Hide a part

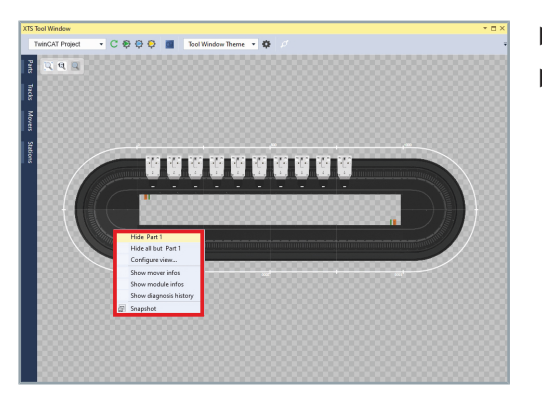

A pop-up menu with fewer setting options appears when you click on a module instead of the background.

- ▶ Right-click on the module to open the pop-up menu
- ▶ Click on Hide Part 1 in the pop-up menu to hide Part 1

8.7.2.2 Do not hide a part

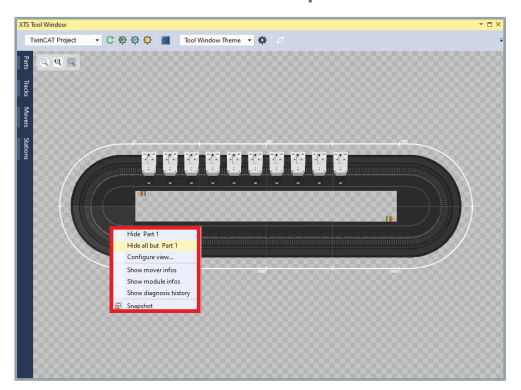

- ▶ Right-click on the module to open the pop-up menu
- Click on Hide all but Part 1 in the pop-up menu to hide all parts except Part 1

# 8.7.3 Configure View

The dialog box *Configure View...* is opened in the same way in the *XTS Tool Window* and in the *XTS Viewer*. The *XTS Viewer* also has an additional button to open the dialog box.

Open dialog box in XTS Tool Window and XTS Viewer

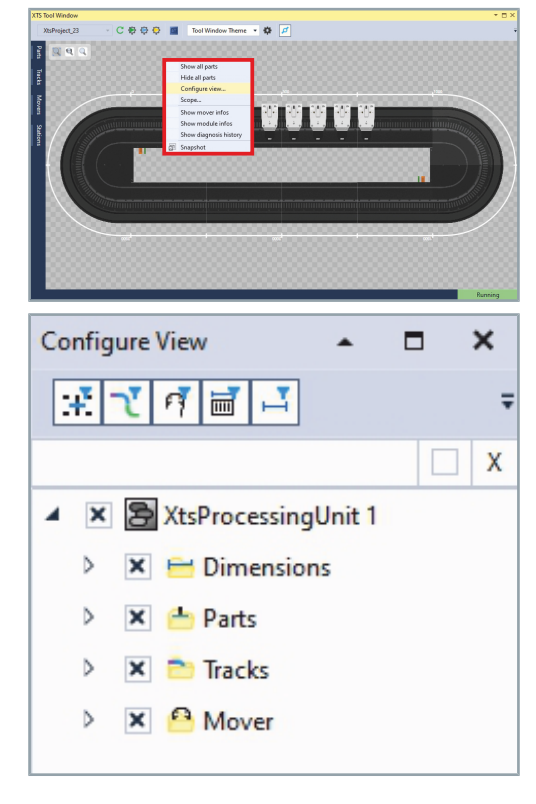

- ▶ Right-click on the background to open the pop-up menu
- Click on Configure View... in the pop-up menu

The dialog box Configure View opens.

► If required, adjust the positioning and opacity of the dialog box Further information can be found in chapter "Positioning and opacity", [Page 351].

The dialog box allows you to search for component types or for a specific component. You can also filter components and show or hide them.

In the XTS Viewer you also have the option of opening the dialog

Open dialog box in XTS Viewer

| TS Viewer (Ver  | sion 3.2107.3.0) |                  |     |
|-----------------|------------------|------------------|-----|
| <local></local> | × Ø              | ध + 🗢            |     |
| Back 🔻          | 0 -              | XTS Viewer Theme | - 4 |
|                 |                  |                  |     |

box *Configure View* using a button:

Click on button Configure View

The dialog box Configure View opens.

#### 8.7.3.1 Controls

The list shows the most important controls:

# Filter Parts

Activates or deactivates the parts in the list.

#### **Filter Tracks**

Activates or deactivates the tracks in the list.

#### Filter Mover ค้

Activates or deactivates the movers in the list.

### Filter Part Info Bars

Activates or deactivates the part info bars and dimensions in the list.

#### **Filter Info Bars** 1

Activates or deactivates the info bars in the list.

#### Component search input field

Allows you to enter a search term. All components containing this term are searched for.

#### **Exact search checkbox**

Activates or deactivates the search for an exact search term. If the checkbox is activated, only the component that exactly matches the search term is searched for.

#### **Reset entries** Х

Deletes all entries in the Component search input field.

## 8.7.3.2 Search components

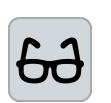

#### Example search for Mover 1

The effects of the spelling of a search term are illustrated using the search for Mover 1 as an example.

Standard search

For the standard search, it is sufficient to enter only part of the search term. The upper or lower case of the search term is irrelevant.

Enter the search term over 1 in the input field Search

All components that contain the part of the search term are displayed in the results list. Both Mover 1 and Movers 10 to 19 contain the search term *over 1*.

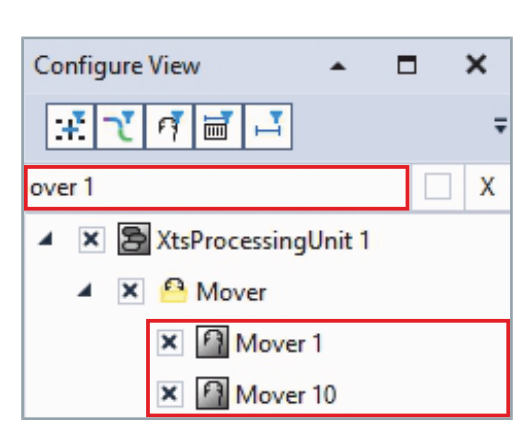

Exact search

Configure View

With the exact search, the search term must be entered exactly. The upper or lower case of the search term is relevant.

Activate the checkbox Exact text match

| : <u>::て</u> 何 🖬 📑        | Ŧ          |
|---------------------------|------------|
| X                         | x          |
|                           |            |
| Configure View 🔺 🗖        | ×          |
| まて ぼ 首 ユ                  | <b>=</b> ( |
| Mover 1                   | X          |
| 🔺 🗶 🔀 XtsProcessingUnit 1 |            |
| 🔺 🗶 🤒 Mover               | (          |
| 🗙 🖪 Mover 1               |            |
|                           |            |
| Configure View 🔺 🗖        | ×          |
| まて 何 画 ユ                  | Ŧ          |
|                           | X          |
|                           |            |

×

► Enter the search term **Mover 1** in the input field Search

Only the component that corresponds exactly to the term entered is displayed in the results list. Only Mover 1 corresponds exactly to the search term. Movers 10 to 19 are not displayed as their name contains another digit.

If the search does not return a result, check the spelling of the search term. Pay attention to upper and lower case letters and the correct spelling of the search term.

Even if a new search does not return any results:

Deactivate the checkbox Exact text match to use the standard search

## 8.7.3.3 Filter components

You can filter by component type to show or hide certain components in the view. By default, all filters are enabled.

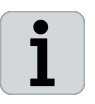

#### Dependence of parts and tracks

It is not possible to hide only the part or the track. Parts and tracks are dependent on each other and can only be shown or hidden together. Single modules can also not be hidden.

#### Deactivate the button Filter Parts

The parts are deactivated and cannot be expanded in the *Configure View*.

| Configure View            | × |
|---------------------------|---|
| <b>来て</b> ぼ量 ユ            | Ŧ |
|                           | X |
| ▲ 🗶 🔁 XtsProcessingUnit 1 |   |
| 👂 🗶 😑 Dimensions          |   |
| 🗙 📥 Parts                 |   |
| 👂 🗙 🚞 Tracks              |   |
| 🕨 🗶 🤒 Mover               |   |
|                           |   |

### 8.7.3.4 Show or hide components

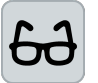

Example Show or hide components

nents or entire component types.

Expand Mover

OR

Showing and hiding the components is illustrated using the movers as an example.

Activate the checkbox of a mover to show the mover

• Deactivate the checkbox of a mover to hide the mover

You can use the list of components to show or hide single compo-

Single components

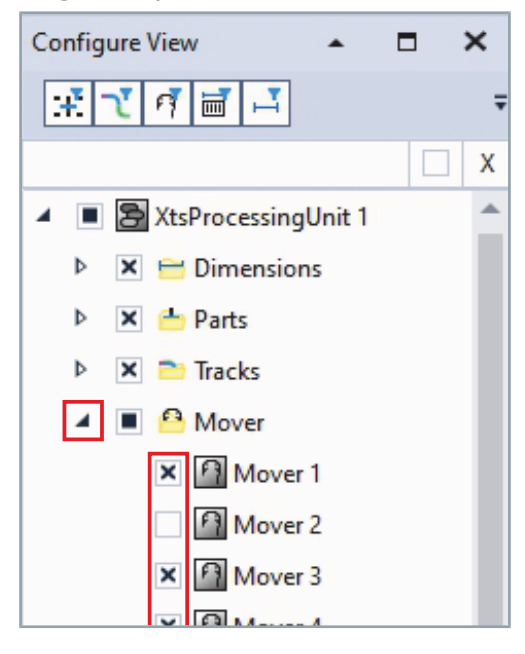

#### Component group

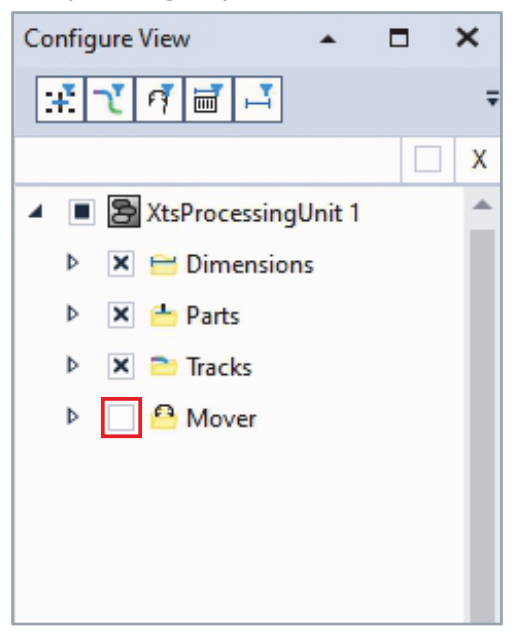

- Activate the checkbox of the Mover component group to show all movers
- OR
- Deactivate the checkbox of the Mover component group to hide all movers

# 8.7.4 Show scope

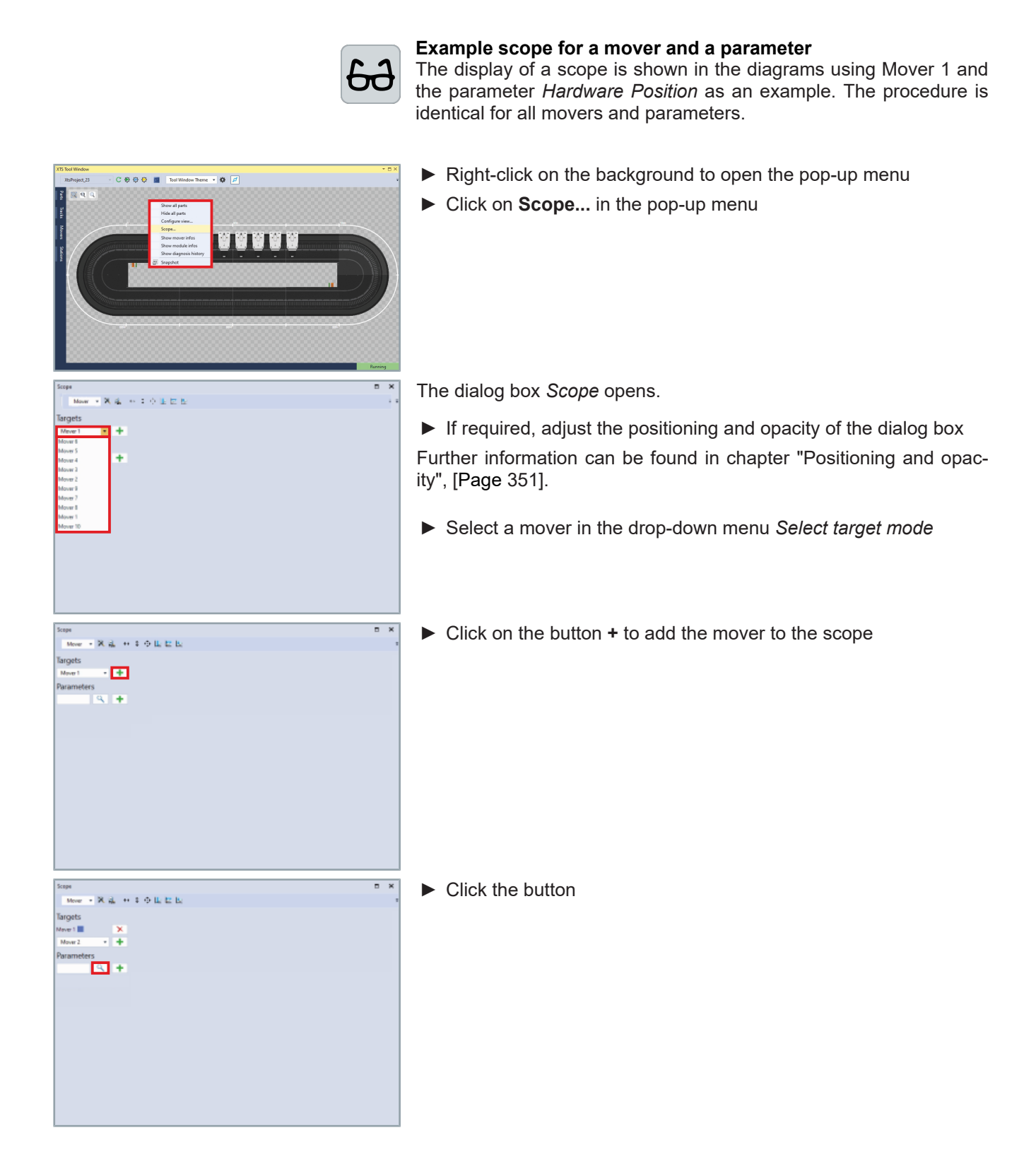

You have the possibility to select different parameters from the following categories:

- SoftDrive Scope Variables
- General

The dialog box Select Parameters opens.

- ► Click on a parameter
- ► Confirm with **OK**

Click on the button + to add the parameter

A scope for the selected mover and parameter is displayed.

| SoftDrive - Scope V<br>Actual Commutation Position                                                                              | ariables                                                                                 |        |                                                           |
|----------------------------------------------------------------------------------------------------|------------------------------------------------------------------------------------------|--------|-----------------------------------------------------------|
| Actual Commutation Position                                                                                                    |                                                                                          |        |                                                           |
| Actual Commutation Position                                                                                                    | anables                                                                                  |        | A                                                         |
| network Current                                                                                                    | a(ActComPos)                                                                             | mm     | returns the actual commutation position for HW.           |
| A stud Fallen for Free                                                                                                    | S(ActCurr)                                                                               | A      | Returns the actual current.                               |
| Actual Pollowing Error                                                                                                    | S(Actronowingerror)                                                                      | mm     | Patients the actual position rollowing error.             |
| Actual Position Control Out                                                                                                    | S(ActPosCtrlO(#)                                                                         | 10000  | Returns the setucial position.                            |
| Actual Velocity                                                                                                    | \$(ActVelo)                                                                              | mm/    | Returns the actual velocity.                              |
| Actual Velocity Error                                                                                                    | \$(ActVeloError)                                                                         | mm/    | Returns the actual velocity error.                        |
| Control                                                                                                    | \$(nControl)                                                                             |        | Returns the DS402 control word of the soft drive.         |
| Error                                                                                                    | \$(nError)                                                                               |        | Returns the actual soft drive error.                      |
| Hardware Position                                                                                                    | S(ActHwPos)                                                                              | mm     | Returns the actual hardware position.                     |
| Set Acceleration Interpolated                                                                                                   | S(SetAccep)                                                                              | mmv    | Returns the setpoint acceleration from interpolator.      |
| Set lack laterorolated                                                                                                    | S(SetCull)<br>S(Catlackto)                                                               | A mark | Recurs the setpoint current non-velocity control and PF1. |
| Set Position Interpolated                                                                                                    | S(SetDealte)                                                                             | mm     | Returns the seturint position from interpolator           |
| Set Velocity Interpolated                                                                                                    | \$(SetVeloltp)                                                                           | mm/    | Returns the setpoint velocity from interpolator.          |
| Status                                                                                                    | S(nStatus)                                                                               |        | Returns the DS402 control word of the soft drive.         |
| Warning                                                                                                    | \$(nWarning)                                                                             |        | Returns the actual soft drive warnings.                   |
| General                                                                                                    |                                                                                          |        |                                                           |
| Justice and Marrie                                                                                                    | (Olama)                                                                                  |        | Returns the same of the Warn Object instance              |
| NC Modulo Position                                                                                                    | S(ActNcModuloPos)                                                                        | mm     | Returns the actual NC modulo nosition.                    |
| NC Position                                                                                                    | S(ActNcPos)                                                                              | mm     | Returns the actual NC position.                           |
| Simulated Startup ID                                                                                                    | \$(SimulatedStartUpId)                                                                   |        | Returns the simulated startup id.                         |
| Simulated Startup Part                                                                                                    | \$(SimulatedStartUpPart)                                                                 |        | Returns the simulated startup part.                       |
| Simulated Startup Position                                                                                                    | \$(SimulatedStartUpPosition                                                              | ) mm   | Returns the simulated startup position.                   |
| Anver 1<br>Nover 2<br>Parameters<br>Hardware Position                                                                           | ×<br>+                                                                                   |        |                                                           |
|                                                                                                    |                                                                                          |        |                                                           |
| Scope<br>Mover • X rik<br>Gargets<br>Mover 1<br>Mover 2 •                                                                       | +++<br>++                                                                                | 2      |                                                           |
| Scope<br>Mover • X R<br>Targets<br>Mover 1<br>Mover 2                                                                           | •• • • L E                                                                               | 2      |                                                           |
| Scope<br>Mover • 🗙 🔒<br>Fargets<br>Mover 1 –<br>Parameters                                                                      | •• • • ⊎ ⊑  <br>× +                                                                      |        |                                                           |
| Scope<br>Mover • X 2<br>Gargets<br>Mover 1<br>Mover 2<br>Parameters<br>Variance Position (new 1                                 | •• : • L L I                                                                             | 2      |                                                           |
| Scope<br>Move × X j2,<br>fargets<br>Move 2 ×<br>Harameters<br>tardware Position (mm)                                            | + ÷ ↔ L E I<br>× 1<br>+<br>×                                                             |        |                                                           |
| Scope<br>Nover • X 2.<br>Fargets<br>Mover 1<br>Parameters<br>Fardware Position (nm)                                             | •• \$ • 1 1<br>× +                                                                       |        |                                                           |
| Scope<br>Mover × X R.<br>Argets<br>Mover 2 •<br>Parameters<br>Aradware Position (nm)                                            | ↔ ÷ ↔ LL LE  <br>× +<br>+<br>+                                                           |        |                                                           |
| Scope<br>Mover × X RL<br>Fargets<br>Mover 2<br>Ararameters<br>tardware Positian (mm)<br>Q                                       | ++ + 0.5-<br>×++                                                                         | 2      |                                                           |
| Scope<br>Mover • X 2<br>Fargets<br>Mover 1<br>Mover 2<br>Parameters<br>tardware Position (mm)<br>Q                              | •• • • • • • • • • • • • • • • • • • •                                                   |        |                                                           |
| Scope<br>Mover × X R<br>fargets<br>Move 2 ×<br>Parameters<br>Farebase Postion (nmm)<br>Scope<br>Scope<br>Move 2 ×<br>Parameters | + + • □ □ □ □<br>× + • □ □ □ □<br>× + □ □ □ □<br>× + □ □ □ □ □ □ □ □ □ □ □ □ □ □ □ □ □ □ |        |                                                           |
| Scope<br>Mover × X 22.<br>Fargets<br>Mover 1<br>Advance Position (nm)<br>G                                                      | •• • • • • • • • • • • • • • • • • • •                                                   |        |                                                           |
| Scope<br>Mover • X 12.<br>Fargets<br>Mover 1<br>Mover 2<br>Parameters<br>fardware Position (nm)<br>Q                            |                                                                                          |        |                                                           |
| Scope<br>Move X R<br>fargets<br>Move 2 -<br>Parameters<br>Starware Position (nm)<br>Q                                           | + + + 0.5<br>+ + 1000<br>+ 1000<br>+ 1000<br>0 0 0 0 0 0 0 0 0 0 0 0 0 0 0 0 0           |        |                                                           |
| Scope<br>Mover • X 2<br>Fargets<br>Mover 1<br>Parameters<br>Fardware Position (nm)                                              | •• • • • • • • • • • • • • • • • • • •                                                   | 2      |                                                           |
| Scope<br>Mover X R<br>Afargets<br>Mover 1<br>Mover 2<br>Parameters<br>faretware Position (nmn)                                  |                                                                                          |        |                                                           |
| Scope<br>Mover × X j2,<br>Fargets<br>Mover 2<br>Ararameters<br>stardware Position (mm)<br>Q                                     |                                                                                          |        |                                                           |
| Scope<br>Nover × X 2.<br>Fargets<br>Mover 1<br>Parameters<br>Fardware Position (nm)<br>Q                                        |                                                                                          |        |                                                           |
| Scope<br>Mover X 2<br>argots<br>Acver 1<br>Varameters<br>tardware Position (nmr)<br>Q                                           |                                                                                          |        |                                                           |
| Scope<br>Mover × X R<br>Fargets<br>Accer 1<br>Mover 2<br>Aranneters<br>tardware Position (mm)<br>Q                              | •• \$ • 1 1<br>× +<br>+ 1000 000 100 100 100 100 100 100 100 1                           |        |                                                           |
| icope<br>Mover × X R<br>Argets<br>Mover 1<br>Varameters<br>Iradware Position (nm)                                               |                                                                                          |        |                                                           |
| cope<br>Mover × X rik<br>argets<br>Kover 1<br>Mover 2<br>Varianteters<br>kardware Position (mm)<br>Q                            |                                                                                          |        |                                                           |
| cope<br>Mover V 2<br>argets<br>Mover 2<br>Arameters<br>Arameters                                                                | •• \$ •> 1 1<br>+<br>+<br>•<br>•<br>•<br>•<br>•<br>•<br>•<br>•<br>•<br>•<br>•<br>•<br>•  |        |                                                           |
| Scope<br>Mover X 2<br>Aargots<br>Mover 2<br>Parameters<br>tardware Position (nmr)                                               |                                                                                          |        |                                                           |
| Scope<br>Mover × X ju<br>fargets<br>Wover 1<br>Mover 2<br>Parameters<br>sardware Position (mm)<br>9                             |                                                                                          |        |                                                           |

# 8.7.5 Mover information

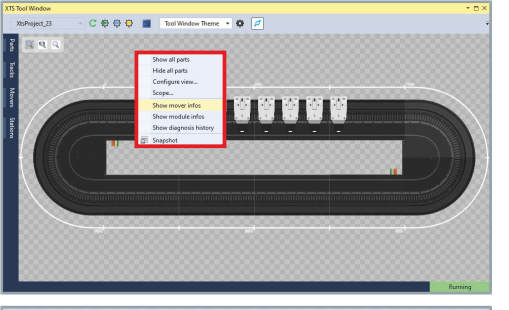

|                |                       |                       | Bunning                |
|----------------|-----------------------|-----------------------|------------------------|
| rs             |                       |                       | - 🗆 ×                  |
|                |                       |                       |                        |
| Name           | Hardware Position [mr | n] NC Position [mm] N | C Modulo Position [mm] |
| XtsProcessingU | Init 1                |                       |                        |
| Mover 1        | 2924.1911             | 2924.1983             | 2924.2000              |
| Mover 2        | 140.0015              | 139.9947              | 140.0018               |
| Mover 3        | 219.9987              | 219.9990              | 219.9959               |
| Mover 4        | 299.9981              | 300.0070              | 299.9978               |
| Mover 5        | 380.0088              | 379.9995              | 380.0021               |
| Mover 6        | 459.9935              | 459.9979              | 459.9961               |
| Mover 7        | 540.0090              | 540.0033              | 539.9990               |
| Mover 8        | 620.0040              | 619.9970              | 619.9985               |
| Mover 9        | 699.9941              | 700.0014              | 700.0023               |
| Mover 10       | 780.0094              | 779.9938              | 779.9990               |

- ▶ Right-click on the background to open the pop-up menu
- Click on Show mover infos in the pop-up menu

The dialog box *Movers* opens.

If required, adjust the positioning and opacity of the dialog box

Further information can be found in chapter "Positioning and opacity", [Page 351].

The positions of the movers are displayed.

If required, click on the button to open the dialog box Select Column Values

You have the possibility to select different parameters from the following categories:

- SoftDrive Scope Variables
- General

The dialog box Select Column Values opens.

Activate the checkboxes of the parameters

#### OR

- ► Deactivate the checkboxes of the parameters
- ► Confirm with **OK**

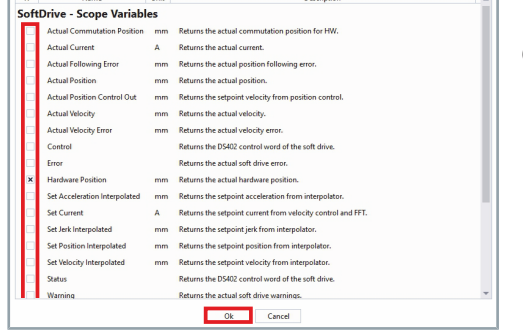

# Select Mover

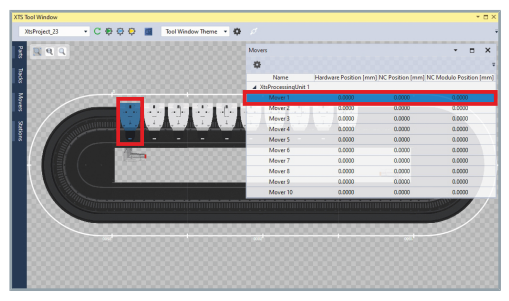

Click on a mover in the view

#### OR

Click on a mover in the dialog box *Movers* 

The selected mover is highlighted in color in the *Movers* dialog box and in the view. This function facilitates the search for the corresponding mover and its position on the system.

| XTS Tool Window                             |        |                     |                       |                      | - 0 >                  |
|---------------------------------------------|--------|---------------------|-----------------------|----------------------|------------------------|
| XtsProject_23    C 🖶 🖓 💭 🔳 Tool Window Then | ie i 🌣 |                     |                       |                      |                        |
| 2 <u>12 4 4 4</u>                           |        | Movers              |                       |                      | - = ×                  |
| *                                           |        | 0                   |                       |                      | 0000000                |
| 2                                           |        | Name                | Hardware Position (mm | ( NC Position [mm] N | C Madulo Position (mm) |
| *                                           | 0000   | A XhiProcessingUnit | e1                    |                      |                        |
|                                             | 0.00   |                     |                       |                      |                        |
|                                             | 1.1    | Mover 2             | 0.0000                | 0.0000               | 0.0000                 |
|                                             | 1 Y A  | Mover3              | 0.0000                | 0.0000               | 0.0000                 |
|                                             |        | Mover 4             |                       | 0.0000               | 0.0000                 |
| a                                           |        | Mover 5             | 0.0000                | 0.0000               | 0.0000                 |
|                                             | 0000   | Mover 6             | 0.0000                | 0.0000               | 0.0000                 |
|                                             |        | Mover 7             | 0.0000                | 0.0000               | 0.0000                 |
|                                             |        | Mover 8             | 0.0000                | 0.0000               | 0.0000                 |
|                                             |        | Mover 9             | 0.0000                | 0.0000               | 0.0000                 |
|                                             |        | Mover 10            | 0.0000                | 0.0000               | 0.0000                 |
|                                             |        |                     |                       |                      |                        |
| 000                                         |        |                     |                       |                      |                        |
|                                             |        |                     |                       |                      |                        |
|                                             |        |                     |                       |                      |                        |
|                                             |        |                     |                       |                      |                        |
|                                             |        |                     |                       |                      |                        |
|                                             |        |                     |                       |                      |                        |
|                                             | -      |                     |                       |                      |                        |

► Click on a mover in the view

#### OR

- ► Click on a mover in the dialog box *Movers*
- Press and hold the Ctrl key to click on additional movers with the left mouse button

The selected movers are highlighted in color in the dialog box *Movers* and in the view. This function facilitates the search for the corresponding movers and their positions on the system.

Name

XtsProcessingUnit 1
 Part 1

Module 1

Module 2

Module 3

Module 4

Module 5

Module 6 Module 7

Module 8

Module 9

Module 10

Module 11

Module 12

# 8.7.6 Module information

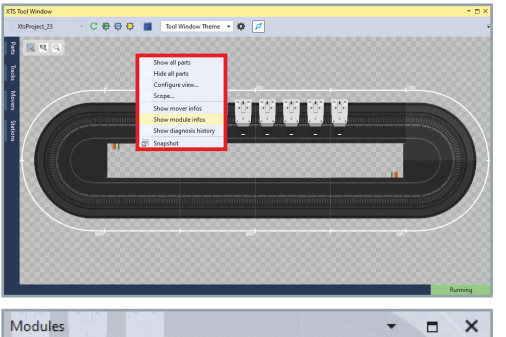

Length [mm]

250

250

250

250

250

250

250

250

250

250

250

250

Туре

AT2001\_0250

AT2000\_0250

AT2000\_0250

AT2000\_0250

AT2050\_0500

AT2050\_0501

AT2001\_0250

AT2000\_0250

AT2000\_0250

AT2000\_0250

AT2050 0500

AT2050\_0501

DriveBtn Angle [deg]

0

0

0

0

90

90

0

0

0

0

90

90

- ► Right-click on the background to open the pop-up menu
- ► Click on Show module infos in the pop-up menu

The dialog box Modules opens.

If required, adjust the positioning and opacity of the dialog box

Further information can be found in chapter "Positioning and opacity", [Page 351].

If required, click on the button to open the dialog box Select Column Values

You have the possibility to select different parameters from the following categories:

- Drive CoE I2T Diag Data
- General
- Drive CoE Info Data
- Drive CoE Vendor Data
- Drive CoE General
- Drive CoE Amplifier Settings
- Drive Info

The dialog box Select Column Values opens.

Activate the checkboxes of the parameters

#### OR

- Deactivate the checkboxes of the parameters
- Confirm with OK

# Selecting modules

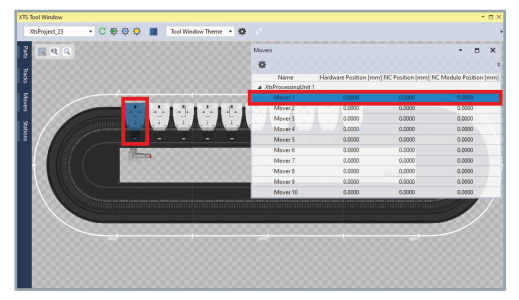

Click on a module in the view

OR

Click on a module in the dialog box Modules

The selected module is highlighted in color in the dialog box *Modules* and in the view. This function facilitates the search for the corresponding module and its position on the system.

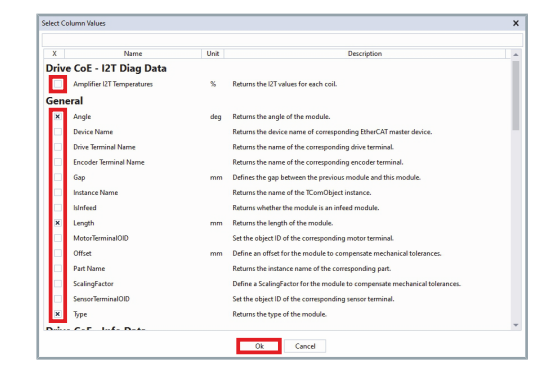

348

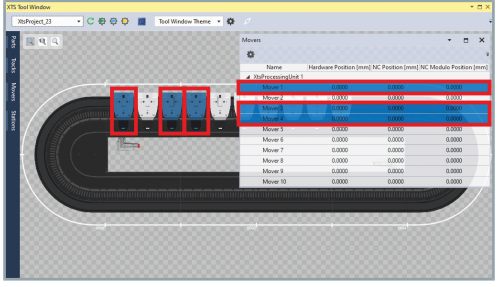

# 8.7.7 Diagnostic process

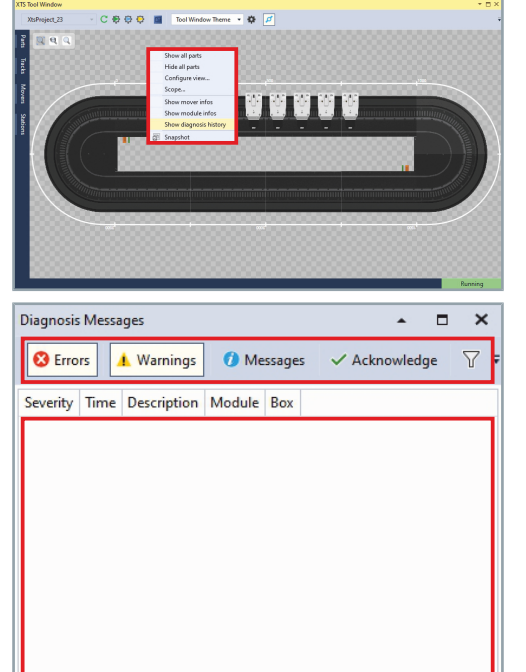

Click on a module in the view

#### OR

- Click on a module in the dialog box Modules
- Press and hold the Ctrl key to click on additional modules with the left mouse button

The selected modules are highlighted in color in the dialog box *Modules* and in the view. This function facilitates the search for the corresponding modules and their position on the system.

- ▶ Right-click on the background to open the pop-up menu
- Click on Show diagnosis history in the pop-up menu

The dialog box *Diagnosis Messages* opens.

▶ If required, adjust the positioning and opacity of the dialog box Further information can be found in chapter "Positioning and opacity", [Page 351].

Error messages, warning messages and notes are displayed in the dialog box.

- Click on a module to display the associated error messages, warning messages and notes
- ► If required, activate the buttons **Errors**, **Warnings** and **Messages** to display the corresponding messages

### OR

 If required, deactivate the buttons Errors, Warnings and Messages to hide the corresponding messages

# 8.7.8 Save view

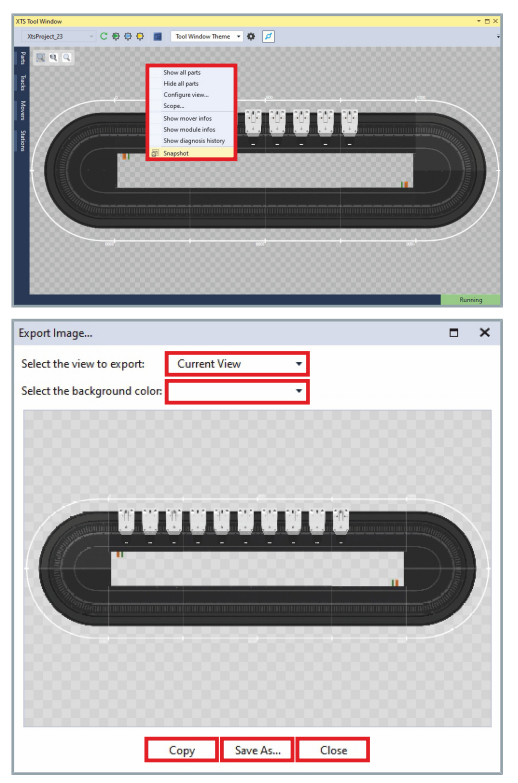

- ▶ Right-click on the background to open the pop-up menu
- ► Click on Snapshot in the pop-up menu

The dialog box *Export Image*... opens.

► If required, adjust the positioning and opacity of the dialog box

Further information can be found in chapter "Positioning and opacity", [Page 351].

Select Current View in the drop-down menu Select the view to export to save only one view of the system without borders

### OR

- Select Full View in the drop-down menu Select the view to export to save the entire view
- If required, select a color for the background in the drop-down menu Select the background color

Further information can be found in chapter "Drop-down menu Brush | Color", [Page 374].

Click on Copy to copy the view to the clipboard

#### OR

Click on Save As... to save the view as a png image and select the storage location

#### OR

► Cancel with Close

350 —

# 8.7.9 Positioning and opacity

The dialog box opened with the pop-up menu can be positioned as required in the *XTS Tool Window* or in the *XTS Viewer*. You can also use the buttons in the dialog box *Dialog Settings* to position the respective dialog box at the outer edges and set the opacity.

- Right-click on the header of the dialog box to open the context menu
- Click on Dialog Settings

The dialog box Dialog Settings opens.

Configure View × . Dialog Settings ÷ × Close Х ▲ 🗙 🔁 XtsProcessingUnit 1 🗙 😑 Dimensions Þ Þ 🗙 🚞 Part Info Bars × 📥 Parts Þ 4 

# 8.7.9.1 Controls

The list shows the most important controls:

#### Top left

Aligns the dialog box at the top left of the open XTS tool.

#### 🗖 Тор

Aligns the dialog box at the top across the entire width of the open XTS Tool.

#### Top right

Aligns the dialog box at the top right of the open XTS Tool.

#### Left

Aligns the dialog box to the left over the entire height of the open XTS Tool.

#### Middle

Aligns the dialog box to the middle of the open XTS Tool.

#### Right

Aligns the dialog box to the right over the entire height of the open XTS Tool.

#### Bottom left

Aligns the dialog box at the bottom left of the open XTS Tool.

#### Bottom

Aligns the dialog box at the bottom across the entire width of the open XTS Tool.

#### Bottom right

Aligns the dialog box at the bottom right of the open XTS Tool.

#### Opacity slider

Sets the opacity for the dialog box.

- Click on a button to set the orientation for the dialog box
- ► Use the slider **Opacity** to set the opacity for the dialog box

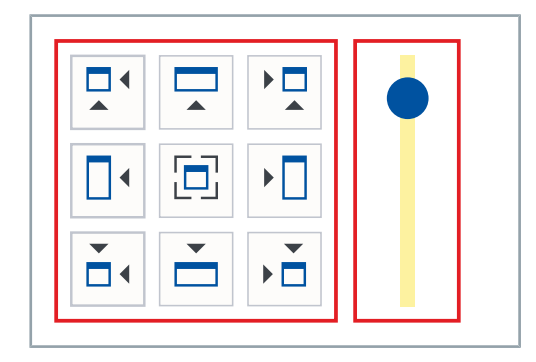

352 —

# 8.8 Dialog box Options...

|                         |                           | 1 |   |   |
|-------------------------|---------------------------|---|---|---|
| Ontions                 |                           |   | - | × |
| CTS View Themes General |                           |   | 0 |   |
| Tool Window Theme 🔹     |                           |   |   | ¥ |
| View                    |                           |   |   |   |
| ▶ Module                |                           |   |   |   |
| Mover                   |                           |   |   |   |
| Track                   |                           |   |   |   |
| Close-Gap               |                           |   |   |   |
| Station                 |                           |   |   |   |
| Part                    |                           |   |   |   |
|                         |                           |   |   |   |
|                         |                           |   |   |   |
|                         |                           |   |   |   |
|                         |                           |   |   |   |
|                         |                           |   |   |   |
|                         |                           |   |   |   |
|                         |                           |   |   |   |
|                         |                           |   |   |   |
|                         |                           |   |   |   |
|                         |                           |   |   |   |
|                         |                           |   |   |   |
|                         |                           |   |   |   |
|                         |                           |   |   |   |
|                         | Save & Close Close Cancel |   |   |   |

#### The dialog box Options... is valid for all XTS Tools

This chapter describes all the settings that you can make in all XTS Tools in the dialog box *Options...* 

In the dialog box *Options...*, you can adjust the settings for the XTS Views using the tabs *XTS View Themes* and *General*.

# 8.8.1 XTS View Themes

| 1 | Options                  |                    |   |
|---|--------------------------|--------------------|---|
| Х | TS View Themes General   |                    |   |
|   | Configurator Theme       |                    |   |
| 5 | Base Theme               |                    |   |
| ľ | XTS Viewer Theme         | extured Background | × |
|   | Simulation Builder Theme | TS View Background | - |
|   | Tool Window Theme        |                    |   |
|   | Configurator Theme       |                    |   |
|   | Drive Status             | -                  |   |
| L | Mover                    |                    |   |

First, a theme must be selected for which the settings are to be adjusted.

- Click on the tab XTS View Themes
- Select the theme you want to adjust from the drop-down menu
- Base Theme
- XTS Viewer Theme
- Simulation Builder Theme
- Tool Window Theme
- Configurator Theme

#### 8.8.1.1 View

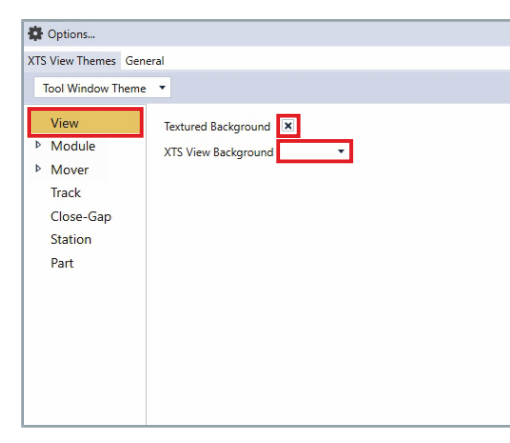

- Click on View
- Activate the checkbox Textured Background to display a textured background

#### OR

- Deactivate the checkbox Textured Background to display a single-color background
- Select a color from the drop-down menu XTS View Background

Further information can be found in chapter "Drop-down menu Brush | Color", [Page 374].

| Property            | Explanation                             | Default setting |
|---------------------|-----------------------------------------|-----------------|
| Textured Background | Textured background, chessboard pattern | Enabled         |
| XTS View Background | Color for the background in XTS View    | AliceBlue       |

| 8.8.1.2 Mod | lules |
|-------------|-------|
|-------------|-------|

| o.o.1.2 Wouldes                                                                                            |                                                              |                                                                           |                                               |
|----------------------------------------------------------------------------------------------------|--------------------------------------------------------------|---------------------------------------------------------------------------|-----------------------------------------------|
| Options                                                                                                    |                                                              | <ul> <li>Expand Module</li> </ul>                                         |                                               |
| XTS View Themes General<br>Tool Window Theme                                                               |                                                              | Click on of Module Dialog Colum                                           | <i>nns</i> to open the dialog box <i>Se</i> - |
| View<br>Module Dialog Columns<br>Text<br>Tooltip<br>Drive Status<br>Mover<br>Track<br>Close-Gap<br>Station | 100<br>5 ▼                                                   | lect Components                                                           |                                               |
| Select Components                                                                                          | □ ×                                                          | The dialog box Select Components op                                       | ens.                                          |
| X Name Unit Parameter PTCID Parameter Type Drive CoE - 12T Diag Data                                       | ^                                                            | Activate the parameter checkbox to                                        | select the parameter                          |
| Amplifier I2T Temperatures %<br>General                                                                    | Returns the I2T values for eac                               | OR                                                                        | ·                                             |
| X Angle deg Device Name                                                                                    | Returns the angle of the mod<br>Returns the device name of c |                                                                           |                                               |
| Drive Terminal Name                                                                                        | Returns the name of the com<br>Returns the name of the com   | <ul> <li>Deactivate the parameter checkbox</li> </ul>                     | x to remove the parameter                     |
| Gap mm Instance Name                                                                                       | Defines the gap between the<br>Returns the name of the TCor  | from the selection                                                        |                                               |
| Islnfeed  K Length mm                                                                                      | Returns whether the module<br>Returns the length of the mo   | Confirm with OK                                                           |                                               |
| Offset mm                                                                                                  | Set the object ID of the corres                              |                                                                           |                                               |
| Ok Cancel                                                                                                  | · ·                                                          |                                                                           |                                               |
| 🍄 Options                                                                                                  |                                                              | Activate the checkbox Show heat                                           | <b>map</b> to display the tempera-            |
| XTS View Themes General<br>Tool Window Theme                                                               |                                                              | ture                                                                      |                                               |
| View Module Dialog Columns                                                                                 |                                                              | OR                                                                        |                                               |
| Module     Show heat map                                                                                   |                                                              | Deactivate the checkbox Show he                                           | at map to hide the tempera-                   |
| Tooltip Heat map component PCB Temperatures                                                                | s <b>v</b>                                                   | ture                                                                      |                                               |
| Drive Status     PCB Temperatures     Mover     Amplifier 12T Temp                                         | eratures                                                     | Set opacity with the slider Tempera                                       | ature heat map trans-                         |
| Track DC Link Voltage<br>Close-Gap Max DC link voltag                                                      | e - last 500 ms                                              |                                                                           |                                               |
| Station Max overall current                                                                                | t - last 500 ms                                              | Select the component in the drop-of<br>nent whose temperature is to be di | splayed                                       |
| Part                                                                                                    |                                                              |                                                                           | spiayed                                       |
|                                                                                                    |                                                              |                                                                           |                                               |
| Bronorty                                                                                                   | Evolopot                                                     | ion                                                                       | Default actting                               |
| Property<br>Chave best man                                                                                 | Explanat                                                     |                                                                           | Default Setting                               |
| Show heat map                                                                                              | Temperal                                                     | the an esite of the term endured liveley                                  |                                               |
|                                                                                                    | Silder for                                                   | of the component                                                          |                                               |
|                                                                                                    |                                                              |                                                                           |                                               |
|                                                                                                    | IDT contra                                                   |                                                                           |                                               |
| • Ampliner 121 Temperatures                                                                                |                                                              |                                                                           |                                               |
|                                                                                                    | Intect cur                                                   | reni voltage                                                              | -                                             |

\_

\_

Maximum DC voltage of the last 500 ms

Maximum overall current of the last 500 ms

• Max DC link voltage - last

• Max overall current - last

500 ms

500 ms

# **XTS** Tools

#### Text

| Options                                                                                                 |                                                                                                    |                                                                                                    |
|----------------------------------------------------------------------------------------------------|----------------------------------------------------------------------------------------------------|----------------------------------------------------------------------------------------------------|
| XTS View Themes Gen                                                                                     | eral                                                                                                    |                                                                                                    |
| Tool Window Theme                                                                                       | •                                                                                                    |                                                                                                    |
| View<br>▲ Module<br>Text<br>Tooltip<br>Drive Status<br>▶ Mover<br>Track<br>Close-Gap<br>Station<br>Part | Text<br>Horizontal Alignmen<br>Vertical Alignment<br>Text Baseline<br>Text Brush<br>Font Size<br>Margin | t E = = =<br>T + L<br>T + L<br>T + T<br>↓<br>16<br>↓<br>0<br>↓<br>0                                                                                                    |
| Module components                                                                                       |                                                                                                    | ×                                                                                                    |
| Name                                                                                                    | Shortout                                                                                                | Unit Description                                                                                                    |
| Drive CoE - I2T Diag Data                                                                               | \$020                                                                                                   | S Batume the UT values for each coll                                                                                                    |
| General                                                                                                 | \$(21)                                                                                                  | 5. Keturns the Lot values for each coll.                                                                                                    |
| Angle<br>Device Name                                                                                    | S(Angle)<br>S(deviceName)                                                                               | deg Returns the angle of the module.<br>Returns the device name of corresponding EtherGAT master device.                                                                             |
| Encoder Terminal Name<br>Gap                                                                            | S(Unvereminalisame)<br>S(EncoderTerminalName)<br>S(Gap)                                                 | Returns the name of the corresponding drive terminal.<br>Returns the name of the corresponding encoder terminal.<br>mm Defines the case between the previous module and this module. |
| Instance Name<br>Isivifeed                                                                              | S(Name)<br>S(Infeed)                                                                                    | Returns the name of the TComObject instance.<br>Returns whether the module is an infeed module.                                                                                      |
| Length<br>MotorTerminalOID                                                                              | S(Length)<br>S(MotorTerminalOID)                                                                        | mm Returns the length of the module.<br>Set the object ID of the corresponding motor terminal.                                                                                       |
| Offset<br>Part Name                                                                                     | S(Offset)<br>S(Part)                                                                                    | mm Define an offset for the module to compensate mechanical tolerances.<br>Returns the instance name of the corresponding part.                                                      |
| ScalingFactor<br>SensorTerminalDID                                                                      | \$(ScalingFactor)<br>\$(SensorTerminalQID)                                                              | Define a ScalingFactor for the module to compensate mechanical tolerances.<br>Set the object ID of the corresponding sensor terminal.                                                |
| Type<br>Drive CoE - Info Data                                                                           | S(Type)                                                                                                 | Returns the type of the module.                                                                                                    |
| Auxiliary Voltage 10V<br>Auxiliary Voltage 24V                                                          | \$(Aux10V)<br>\$(Aux24V)                                                                                | V Returns the current value of the 10 V auxiliary voltage.                                                                                                    |
| Azoliary Voltage SV<br>Chin ID                                                                          | S(Aux5V)<br>S(Chink4)                                                                                   | V Returns the current value of the 5 V auxiliary voltage.<br>Botwars the chin ID.                                                                                                    |
| Current Scaling<br>DC Link Voltage                                                                      | S(CurrentScaling)<br>S(DcUnkVoltage)                                                                    | Returns the current scaling.<br>V Returns the current DC link voltage.                                                                                                    |
| Device Info<br>DriveBtn                                                                                 | \$(DeviceInfo)<br>\$(BTN)                                                                               | Returns the device info value.<br>Returns the BTN of the module.                                                                                                    |
| Max DC link voltage - last 500 ms<br>Max overall current - last 500 ms                                  | S(MaxDcLinkVoltageLast500ms)<br>S(MaxOverallCurrentLast500ms)                                           | V Returns the maximum value of the DC link voltage in the last 500 ms.<br>A Returns the maximum value of the overall current in the last 500 ms.                                     |
| Overall Current<br>PCB Temperatures                                                                     | S(OverallCurrent)<br>S(pcbTemperatures)                                                                 | A Returns the overall current value.  C Returns the PCB temperatures.  *                                                                                                    |
| 4                                                                                                    | Ck                                                                                                    | Canad                                                                                                    |
| Options                                                                                                 |                                                                                                    |                                                                                                    |
| XTS View Themes Gen                                                                                     | eral                                                                                                    |                                                                                                    |
| Tool Window Theme                                                                                       | •                                                                                                    |                                                                                                    |
| View                                                                                                    | Tavt                                                                                                    | ٩                                                                                                    |
| <ul> <li>Module</li> </ul>                                                                              | ICAL                                                                                                    |                                                                                                    |
| Text                                                                                                    | Horizontal Alignmen                                                                                     | t = = =                                                                                                    |
| Tooltin                                                                                                 |                                                                                                    |                                                                                                    |
| Dei Chit                                                                                                | Vertical Alignment                                                                                      | L. 16 P.                                                                                                    |
| Drive Status                                                                                            | Text Baseline                                                                                           | T <del>T</del> I                                                                                                    |
| Mover                                                                                                   | Taxt Bruch                                                                                              | Ţ                                                                                                    |
| Track                                                                                                   | CAL DIGST                                                                                               |                                                                                                    |
| Close-Gap                                                                                               | Font Size                                                                                               | 16 🔹                                                                                                    |
| Station                                                                                                 |                                                                                                    | /目 0 并 0                                                                                                    |
| station                                                                                                 | Margin                                                                                                  |                                                                                                    |
| Part                                                                                                    | -                                                                                                    | 事 이 븟 이                                                                                                    |
|                                                                                                    |                                                                                                    |                                                                                                    |

Click on Text

If required, enter a parameter in the input field *Text* OR

Click on Browse to open the dialog box Module Components

The dialog box *Module Components* opens.

- Click on a parameter
- ► Confirm with **OK**
- Click on the buttons at Horizontal Alignment, Vertical Alignment and Text Baseline to select the alignment of the text
- ▶ Choose a color from the drop-down menu Text Brush

Further information can be found in chapter "Drop-down menu Brush | Color", [Page 374].

- Select the preset value in the drop-down menu Font Size
   OR
- Enter a value in the input field Font Size
- Enter values for the distances between the text and the frame in the input fields *Margin*

# **XTS** Tools

| Property             | Explanation                                                | Default setting |
|----------------------|------------------------------------------------------------|-----------------|
| Text                 | Input field for a parameter displayed on the mod-<br>ules. | -               |
| Horizontal Alignment | Horizontal alignment of the text to the module             | Left            |
| ≡ Left               | Left aligned                                               | _               |
| ≡ Center             | Centered                                                   | -               |
| ≡ Right              | Right aligned                                              | -               |
| Vertical Alignment   | Vertical alignment of the text to the module               | Тор             |
| т Тор                | Тор                                                        | —               |
| H Center             | Centered                                                   | —               |
| L Bottom             | Bottom                                                     | -               |
| Text Baseline        | Text baseline                                              | Тор             |
| т Тор                | Тор                                                        | -               |
| T Middle             | Middle                                                     | —               |
| I Bottom             | Bottom                                                     | -               |
| Text Brush           | Font color                                                 | AliceBlue       |
| Font Size            | Font size                                                  | 16              |
| Margin               | Distance of the text to the frame                          | -               |
| i left               | Left                                                       | 0               |
| ≣ Right              | Right                                                      | 0               |
| 📅 Тор                | Тор                                                        | 0               |
| \mu Bottom           | Bottom                                                     | 0               |

# ToolTip

Options... XTS View Themes General

Module

Mover

Track

Station

Part

Close-Gap

Name
Drive CoE - UZ Diag Data
Angles CI trepostantes
General
Data Construction
Construction
Construction
Construction
Construction
Construction
Construction
Construction
Construction
Construction
Construction
Construction
Construction
Construction
Construction
Construction
Construction
Construction
Construction
Construction
Construction
Construction
Construction
Construction
Construction
Construction
Construction
Construction
Construction
Construction
Construction
Construction
Construction
Construction
Construction
Construction
Construction
Construction
Construction
Construction
Construction
Construction
Construction
Construction
Construction
Construction
Construction
Construction
Construction
Construction
Construction
Construction
Construction
Construction
Construction
Construction
Construction
Construction
Construction
Construction
Construction
Construction
Construction
Construction
Construction
Construction
Construction
Construction
Construction
Construction
Construction
Construction
Construction
Construction
Construction
Construction
Construction
Construction
Construction
Construction
Construction
Construction
Construction
Construction
Construction
Construction
Construction
Construction
Construction
Construction
Construction
Construction
Construction
Construction
Construction
Construction
Construction
Construction
Construction
Construction
Construction
Construction
Construction
Construction
Construction
Construction
Construction
Construction
Construction
Construction
Construction
Construction
Construction
Construction
Construction
Construction
Construction
Construction
Construction
Construction
Construction
Construction
Construction
Construction
Construction
Construction
Construction
Construction
Construction
Construction
Construction
Construction
Construction
Construction
Construction
Construction
Construction
Construction
Construction
Construction
Construction
Construction
Construction
Construction
Construction
Construction
Construction
Construction
Construction
Construction
Construction
Construction
Cons

ive CoE - Info Dat

Auxiliary Voltage 100 Auxiliary Voltage 24V Auxiliary Voltage 24V Auxiliary Voltage 5V Chip ID Curret Scaling DC Link Voltage Device Info DriveBis Max DC link voltage Max overall current -Device

Text

Tooltip

Drive Status

Configurator Theme View

ToolTip Format

Name:

Type:

BTN:

Description

Device Name:

Drive Name:

Encoder Name:

Value

\$(Name)

\$(Type)

\$(BTN)

\$(DeviceName)

\$(DriveTerminalName)

\$(EncoderTerminalName)

caling. IC link

٩

٩

٩

٩

٩

in the last 500 m

**+** ×

Use the Tooltip parameters to specify which information is displayed when you move the mouse over the modules.

- Click on Tooltip
- Click on Browse to open the dialog box Module Components

The dialog box Module Components opens.

- Click on a parameter
- ► Confirm with **OK**

## Add Tooltip

| TS View Themes Genera | d              |                            |        |
|-----------------------|----------------|----------------------------|--------|
| Configurator Theme    | •              |                            |        |
| View<br>Module        | ToolTip Format | Value                      |        |
| Tooltip               | Name:          | \$(Name)                   | Q      |
| Drive Status<br>Mover | Type:          | \$(Type)<br>\$(DeviceName) | ۹<br>۹ |
| Track<br>Close-Gap    | Drive Name:    | \$(DriveTerminalName)      | ٩      |
| Part                  | Encoder Name:  | \$(EncoderTerminalName)    | ٩      |
|                       | BTN:           | \$(BTN)                    | 4      |

Click on the button + to add a new tooltip A new tooltip is added to the list.

# Remove tooltip

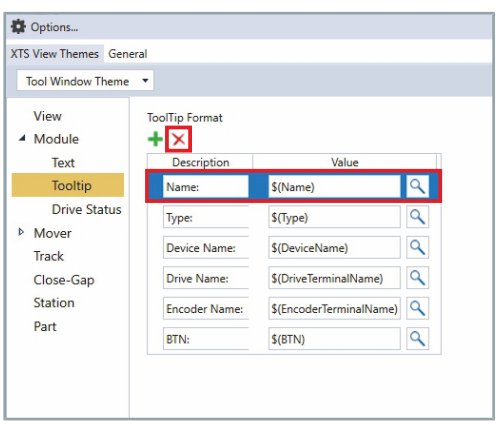

Click on a tooltip to be removed

► Click on the button **x** to remove the selected tooltip from the list The tooltip is removed from the list.

### **Drive Status**

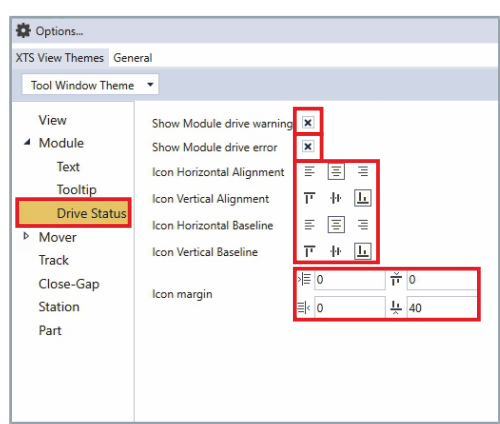

- Click on Drive Status
- Activate the checkbox Show Module drive warning to display warnings

#### OR

- Deactivate the checkbox Show Module drive warning to hide warnings
- Activate the checkbox Show Module drive error to display error messages

#### OR

- Deactivate the checkbox Show Module drive error to hide error messages
- Click on the buttons of Icon Horizontal Alignment, Icon Vertical cal Alignment, Icon Horizontal Baseline and Icon Vertical Baseline to select the alignment of the icon
- ► Enter values for the distances between the icon and the frame in the input fields *Icon margin*

| Property Explanation      |                                  | Default setting |  |
|---------------------------|----------------------------------|-----------------|--|
| Show Module drive warning | Display of the module warning    | Enabled         |  |
| Show Module drive error   | Display of the module error      | Enabled         |  |
| Icon Horizontal Alignment | Horizontal alignment of the icon | Center          |  |
| ≡ Left                    | Left aligned                     | -               |  |
| ≡ Center                  | Centered                         | _               |  |
| ≡ Right                   | Right aligned                    | _               |  |
| Icon Vertical Alignment   | Vertical alignment of the icon   | Bottom          |  |
| т Тор                     | Тор                              | _               |  |
| 🕂 Center                  | Centered                         | -               |  |
| L Bottom                  | Bottom                           | _               |  |
| Icon Horizontal Baseline  | Horizontal icon baseline         | Center          |  |
| ≡ Left                    | Left aligned                     | -               |  |
| ≡ Center                  | Centered                         | _               |  |
| ∃ Right                   | Right aligned                    | _               |  |
| Icon Vertical Baseline    | Vertical icon baseline           | Bottom          |  |
| т Тор                     | Тор                              | _               |  |
| 🕨 Center                  | Centered                         | -               |  |
| 上 Bottom                  | Bottom                           | -               |  |
| Icon margin               | Distance icon to frame           | -               |  |
| i Left                    | Left 0                           |                 |  |
| ≣∈ Right                  | ht Right 0                       |                 |  |
| т Тор                     | Тор 0                            |                 |  |
| 💾 Bottom                  | Bottom 0                         |                 |  |

## 8.8.1.3 Mover

| XIS View Themes General Tool Window Theme   Mover Selection Color Mover Dialog Columns  Mover Dialog Columns  Text D  Tooltip Track Close-Gap Station Part    Nume Unte Parameter PCD Parameter Type    Mover Selection  Returns the dire for the code  Gap mm Brune the code of the Cod  Returns the code of the Cod  Returns the code of the Code  Returns the code of the Code  Returns the code of the Code  R                                                          | Options                                                                                                    |                                         |                 |                |                                                                                                    |
|----------------------------------------------------------------------------------------------------|----------------------------------------------------------------------------------------------------|-----------------------------------------|-----------------|----------------|----------------------------------------------------------------------------------------------------|
| Tool Window Theme <ul> <li>Mover Selection Color</li> <li>Mover Dialog Columns</li> <li>Tooltip</li> <li>Track</li> <li>Close-Gap</li> <li>Station</li> <li>Part</li> </ul> <ul> <li>More Under Verlage Gelations</li> <li>Barneter PCDP Parameter Type</li> <li>Converting</li> <li>Anglifer CT Imperatures</li> <li>Nover Selection Color</li> <li>Converting</li> <li>Close-Gap</li> <li>Station</li> <li>Part</li> <li>Part</li> <li>Anglifer CT Imperatures</li> <li>Seame</li> <li>Returns the CT values for each of the converting of the model of the converting of the model of the converting of the model of the converting of the converting</li></ul>                                                                                                    | TS View Themes Gen                                                                                                    | ieral                                   |                 |                |                                                                                                    |
| View     Mover Selection Color       Module     Mover Dialog Columns       Text     ID       Tooltip     Track       Close-Gap     Station       Part     Part         Angle deg     Returns the Cl Values for each concernance Type         Drive CoE - 12T Diag Data       Angle deg     Returns the Cl Values for each concernance to the concernance to the conce                                                                                                    | Tool Window Theme                                                                                                    |                                         |                 |                |                                                                                                    |
| Angle         Unit         Parameter PROD         Parameter Type           Drive CoE - 12T Diag Data<br>Amplifier I2T Imperatures         %         Returns the UT values for exc<br>exceeded and exceeded and exceeded                                                                                                    | View<br>Module<br>✓ Mover<br>ID<br>Tooltip<br>Track<br>Close-Gap<br>Station<br>Part                                                                                                    | Mover Selection                         | Color lumns     |                |                                                                                                    |
| Name         Unit         Parameter FTCD         Parameter Type           Amplifier LT Diag Data<br>Amplifier LT Imperatures         %         Returns the LT values for each<br>interaction of the model<br>interaction of the model<br>Drive Terminal Name         deg         Returns the digit of the model<br>Returns the adjet of the model<br>Drive Terminal Name           Gap         mm         Defaust the number of the com<br>Interaction of the Com<br>Interaction of the Com<br>Interaction |                                                                                                    |                                         |                 |                |                                                                                                    |
| Anglifer LT Diag Data Anglifer LT Diag Data Anglifer LT Dependures % Returns the LT values for eac Serveral Angle deg Returns the angle of the mod Device Name Returns the angle of the mod Device Name Returns the angle of the mod Gap mm Defines the gap between the Instance Name Returns the angle of the TCG Isoffeed Returns the angle of the TCG Isoffeed Returns the angle of the CCG Isoffeed Returns the angle of the CCG Isoffeed Returns the angle of the CCG Isoffeed Returns the angle of the CCG Isoffeed Returns the angle of the CCG Isoffeed Returns the angle of the CCG Isoffeed Returns the length of the mod Marker The modUle Offset mm Define of the CCG Offset mm Define of the CCG                                                                                                    | elect Components                                                                                                    |                                         |                 |                |                                                                                                    |
| Amplifier 2T Temperatures % Returns the ET values for eace<br>Serveral<br>Angle Angle deg Returns the angle of the mod<br>Device Name Returns the angle of the mod<br>Dive Terminal Name Returns the anne of the com<br>Gap mm Defines the gap between the<br>Instance Name Returns the name of the Con<br>Gap mm Defines the gap between the<br>Instance Name Returns the name of the Con<br>Gap mm Returns the name of the Con<br>Gap mm Returns the name of the Con<br>Instance Name Returns the name of the Con<br>Gap mm Returns the name of the Con<br>Gap mm Returns the name of the Con<br>Gap mm Returns the name of the Con<br>Instance Name Returns the name of the Con<br>Gap mm Returns the length of the node<br>Motor TerminalOD<br>Offset mm Define an offset of the mode                                                                                                    | elect Components                                                                                                    | a Unit                                  | Parameter PTCID | Parameter Type | ٥                                                                                                    |
| Angle Add Search Angle Add Search A                                                              | elect Components<br>X Name<br>Drive CoE - 12T Diag                                                                                                    | a Unit Data                             | Parameter PTCID | Parameter Type |                                                                                                    |
| Angle     deg     Returns the angle of the mod       Decire Name     Returns the decire name of the com       Drive Terminal Name     Returns the name of the com       Cope     mm       Gap     mm       Infance Name     Returns the name of the com       Infance Name     Returns the name of the Com       Infance Name     Returns the name of the Com       Infance Name     Returns the name of the Com       Infance Name     Returns the name of the Com       Infance Name     Returns the name of the Com       Infance Name     Returns the name of the Com       Infance Name     Returns the name of the Com       Infance Name     Returns the name of the Com       Infance Name     Returns the name of the Com       Infance Name     Returns the name of the Com       Infance Name     Returns the name of the Com       Infance Name     Returns the name of the Com       Infance Name     Returns the name of the Com       Infance Name     Name of the Com       Infance Name     Returns the name of the Com       Infance Name     Name of the Com       Infance Name     Returns the name of the Com       Infance Name     Name of the Com       Infance Name     Name of the Com       Infance Name     Name of the Com                                                                                                    | Elect Components X Name Drive CoE - 12T Diag Amplifier 12T Temperatu                                                                                                    | s Unit<br>Data<br>ures %                | Parameter PTCID | Parameter Type | Returns the I2T values for eac                                                                                                    |
| Perice Name     Perice Name     Perice Na                                                              | X Name<br>Name<br>Norive CoE - 12T Diag<br>Amplifier I2T Temperatu<br>Seneral                                                                                                    | o Unit<br>Data<br>ures %                | Parameter PTCID | Parameter Type | Returns the I2T values for eac                                                                                                    |
| Drive Terminal Name     Returns the name of the com       Encoder Terminal Name     Returns the name of the com       Gap     mm       Defines the gap between the     Instance Name       Instance Name     Returns the same of the Com       Isidered     Returns whether the module       kindred     Returns whether the module       Motor Grannal Name     Returns whether the module       Offset     mm       Offset     mm       Defines the gap between the                                                                                                    | X Name X Name X Name Crive CoE - 12T Diag Amplifier I2T temperate Seneral X Angle                                                                                                    | n Unit<br>Data<br>ures %<br>deg         | Parameter PTCID | Parameter Type | Returns the I2T values for eac                                                                                                    |
| Encoder Terminal Name     Returns the name of the corr       Gap     mm     Defines the gap between the       Instance Name     Returns vibre for       Isinfeed     Returns vibre the module       Kingth     mm     Returns vibre the module       Motor TerminalOD     Safe the object ID of the corre       Offset     mm     Define an offset for the module                                                                                                    | V     Name       X     Name       Drive CoE - 12T Diag       Amplifier I2T temperate       General       X       Angle       Device Name                                                                                                    | n Unit<br>Data<br>ures %<br>deg         | Parameter PTCID | Parameter Type | Returns the I2T values for eac<br>Returns the angle of the moc<br>Returns the device name of                                                                                                    |
| Gap     mm     Defines the gap between the Instance Name       Instance Name     Returns the name of the Too'       Isinfeed     Returns whether the module       X     Length     mm       MotorTerminaIOD     Set the öpted to the correl       Offset     mm     Defines an offset for the module                                                                                                    | elect Components           X         Name           Drive CoE - 12T Diagg         Amplifier UT Temperatu           Seneral         Angle           Device Name         Drive Firminal Name                                                                                                    | 9 Unit<br>Data<br>wes %<br>deg          | Parameter PTCID | Parameter Type | Returns the I2T values for eac<br>Returns the angle of the moo<br>Returns the device name of a<br>Returns the name of the corr                                                                                                    |
| Instance Name     Returns the name of the Tcor       Isitefaced     Returns whether the module       X     Length     mm       Motor FerminatIOD     Set the biget to the core       Offset     mm     Deline an effset for the module                                                                                                    | Angle Drive Core L12T Diag Angle Drive Core I 217 Diag Angle Drive Terminal Name Encode Terminal Name                                                                                                    | e Unit<br>Data<br>wres %<br>deg         | Parameter PTCID | Parameter Type | Returns the IZT values for ease<br>Returns the angle of the moo<br>Returns the device name of the corr<br>Returns the name of the corr<br>Returns the mane of the corr                                                                                                    |
| Isilized     Returns whether the module       kergth     mm       Returns the length of the mode       MotorFinalOID       Offset     mm       Define an Offset for the mode                                                                                                    | elect Components  X Name Prive CoE - 12T Diag Amplifier 12T Temperati Seneral  X Angle Device Name Drive Terminal Name Coep                                                                                                    | e Unit<br>Data<br>ures %<br>deg<br>e mm | Parameter PTCID | Parameter Type | Returns the I2T values for eace<br>Returns the angle of the moc<br>Returns the device name of the<br>Returns the name of the corr<br>Returns the name of the corr<br>Defines the gap between the                                                                                                    |
| x         Length         mm         Returns the length of the moo           MotorTerminalOID         Set the object ID of the correct           Offset         mm         Define an offset for the mode                                                                                                    | elect Components           X         Narme           Drive CoE - 12T Diag         Ampler           Ampleter         Ample           Device Name         Drive Coe Name           Drive Coe Coe Terminal Name         Cap           Instance Name         Instance Name                                                                                                    | e Unit<br>Data<br>deg<br>e mm           | Parameter PTCID | Parameter Type | Returns the IZT values for eace<br>Returns the angle of the moo<br>Returns the device name of a<br>Returns the name of the corr<br>Returns the name of the torr<br>Defines the gap between the<br>Returns the name of the Too                                                                                           |
| MotorTerminalOID Set the object ID of the corres     Offset mm Define an offset for the modu                                                                                                    | elect Components  X Name Drive CoE - 12T Diage Amplifier U2T Diage Amplifier U2T Diage Amplifier U2T Diage Components  Angle Drive Farminal Name Encoder Terminal Name Encoder Terminal Name Encoder Same Instance Name Infrared                                                                                                    | e Unit<br>Data<br>ures %<br>deg<br>e mm | Parameter PTCD  | Parameter Type | Returns the I2T values for eac<br>Returns the angle of the moo<br>Returns the device name of the<br>Returns the name of the corr<br>Returns the name of the corr<br>Defines the gap between the<br>Returns when have of the TCor<br>Returns whether the module                                                          |
| Offset mm Define an offset for the mode                                                                                                    | Argel     Argel     Argel     Device Name     Device Name     Device Name     Instance Name     Instance Name     I     | e Unit<br>Data<br>ures %<br>deg<br>e mm | Parameter PTCiD | Parameter Type | Returns the I2T values for eace<br>Returns the angle of the moo<br>Returns the device name of the<br>Returns the name of the Corr<br>Defines the gap between the<br>Returns the name of the TCO<br>Returns whether the module<br>Returns whether the module                                                             |
|                                                                                                    | elect Components  X Narm  Prive CGE - 12T Diag  Amplifier 12T Temperati  General  C Angle  Device Name Drive Terminal Name Drive Terminal Name Gap Instance Name Instance Name Instance | e Unit<br>Data<br>deg<br>e mm<br>mm     | Parameter PTCID | Parameter Type | Returns the I2T values for eace<br>Returns the angle of the moo<br>Returns the device name of<br>Returns the name of the corr<br>Returns the name of the Cor<br>Defines the gap between the<br>Returns whether the module<br>Returns whether the module<br>Returns whether the module<br>Set the object ID of the corre |

- Expand *Mover*
- Select a color for selected movers from the drop-down menu Mover Selection Color

Further information can be found in chapter "Drop-down menu Brush | Color", [Page 374].

 Click on ... of Mover Dialog Columns to open the dialog box Select Components

The dialog box Select Components opens.

Activate the parameter checkbox to select the parameter

OR

- Deactivate the parameter checkbox to remove the parameter from the selection
- ► Confirm with **OK**

| Text |  |
|------|--|
|      |  |

| Options                                                                                                    |                                                                                                    |                                                                                                    |  |  |  |
|----------------------------------------------------------------------------------------------------|----------------------------------------------------------------------------------------------------|----------------------------------------------------------------------------------------------------|--|--|--|
| XTS View Themes General                                                                                                    |                                                                                                    |                                                                                                    |  |  |  |
| Tool Window The                                                                                                    | eme 🔻                                                                                                    |                                                                                                    |  |  |  |
| View<br>▶ Module<br>▲ Mover<br>Text<br>ID<br>Tooltip<br>Track<br>Close-Gap<br>Station<br>Part                                                                                                    | Text<br>Horizonta<br>Vertical A<br>Text Base<br>Text Brusl<br>Font Size<br>Margin                                                                                                    | al Alignment E = = =<br>Vignment T + L<br>etime T T T 1<br>th<br>th<br>th<br>th<br>th<br>th<br>th<br>th<br>th<br>th                                                                                                    |  |  |  |
| Mover components                                                                                                    |                                                                                                    | x                                                                                                    |  |  |  |
| Name                                                                                                    | Shortcut                                                                                                    | Unit Description                                                                                                    |  |  |  |
| SoftDrive - Scope Van Aander Senten Fotos<br>Anald Cermitalian Fotos<br>Anald Cermitalian Control (Control ( | Hables HakComPo) HakComPo) HakComPo HakComPo) HakComPo) HakComPo) HakComPo) HakComPo) HakComPo) HakComPo) HakComPo) HakComPo) HakComPo) HakComPo) HakComPo HakComPo) HakComPo HakComPo HakCom | mile         Relatives the activation possible for HVE,           A         Relatives the control.           Miles and the control of the control of the |  |  |  |

- Click on Text
- If required, enter parameter in the input field *Text* OR
- Click on Browse to open the dialog box Mover Components

The dialog box Mover Components opens.

- ► Click on a parameter
- ► Confirm with **OK**

360 —
| Doptions            |                           |  |  |
|---------------------|---------------------------|--|--|
| XTS View Themes Gen | neral                     |  |  |
| Tool Window Theme   | <u> </u>                  |  |  |
| View<br>Module      |                           |  |  |
| Tout                | Horizontal Alignment      |  |  |
| Text                | Vertical Alignment II 🕂 🕂 |  |  |
| ID                  | Text Baseline T -T- T     |  |  |
| Tooltip             | Text Brush                |  |  |
| Track               | Fact Circ 16              |  |  |
| Close-Gap           | Pont Size                 |  |  |
| Station             | ×≣ 0 Ť 0                  |  |  |
| Part                | iwargin<br>≣k 0           |  |  |
|                     |                           |  |  |
|                     |                           |  |  |
|                     |                           |  |  |

- Click on the buttons at Horizontal Alignment, Vertical Alignment and Text Baseline to select the alignment of the text
- ► Choose a color from the drop-down menu Text Brush

Further information can be found in chapter "Drop-down menu Brush | Color", [Page 374].

- Select the preset value in the drop-down menu Font Size
   OR
- Enter a value in the input field Font Size
- ► Enter values for the distances between the text and the frame in the input fields *Margin*

| Property             | Explanation                                        | Default setting |
|----------------------|----------------------------------------------------|-----------------|
| Text                 | Input field for parameters displayed on the movers | -               |
| Horizontal Alignment | Horizontal alignment of the text to the module     | Left            |
| ≡ Left               | Left aligned                                       | -               |
| ≡ Center             | Centered                                           | -               |
| ≡ Right              | Right aligned                                      | -               |
| Vertical Alignment   | Vertical alignment of the text to the mover        | Тор             |
| 📅 Тор                | Тор                                                | -               |
| H Center             | Centered                                           | -               |
| L Bottom             | Bottom                                             | -               |
| Text Baseline        | Text baseline                                      | Тор             |
| т Тор                | Тор                                                | -               |
| ∓ Middle             | Middle                                             | -               |
| I Bottom             | Bottom                                             | -               |
| Text Brush           | Font color                                         | AliceBlue       |
| Font Size            | Font size                                          | 16              |
| Margin               | Distance of the text to the frame                  | -               |
| i⊫ Left              | Left                                               | 0               |
| l≣∈ Right            | Right                                              | 0               |
| 📅 Тор                | Тор                                                | 0               |
| 😃 Bottom             | Bottom                                             | 0               |

#### ID

| Options                                                                                       |                                                |
|-----------------------------------------------------------------------------------------------|------------------------------------------------|
| XTS View Themes Gen                                                                           | eral                                           |
| Tool Window Theme                                                                             | . •                                            |
| View<br>▷ Module<br>△ Mover<br>Text<br>ID<br>Tooltip<br>Track<br>Close-Gap<br>Station<br>Part | Shade Mover IDs X<br>ID 1 Color<br>Other Color |

- ► Click on ID
- Activate the checkbox Shade Mover IDs to highlight the Mover IDs

OR

- Deactivate the checkbox Shade Mover IDs to not highlight the Mover IDs
- Select a color for the color highlighting of Mover 1 in the dropdown menu ID 1 Color
- Select a color for the color highlighting of the movers in the dropdown menu Other Color

Further information can be found in chapter "Drop-down menu Brush | Color", [Page 374].

| Property        | Explanation                                  | Default setting |
|-----------------|----------------------------------------------|-----------------|
| Shade Mover IDs | Color highlighting of the Mover IDs          | Enabled         |
| ID 1 Color      | Color for highlighting the selected Movers 1 | PaleGreen       |
| Other Color     | Color for highlighting the selected movers   | Steelblue       |

# **XTS** Tools

# Tooltip

| Dptions                                                                                                    |                                                                                                    | Click on <b>Tooltip</b>                                                                                                    |
|----------------------------------------------------------------------------------------------------|----------------------------------------------------------------------------------------------------|----------------------------------------------------------------------------------------------------|
| XTS View Themes Ger                                                                                                    | neral                                                                                                    |                                                                                                    |
| Tool Window Theme                                                                                                    |                                                                                                    | Click on Browse to open the dialog box Mover Components                                                                             |
| View<br>▷ Module<br>△ Mover<br>Text<br>ID<br>Tooltip<br>Track<br>Close-Gap<br>Station<br>Part                                                                                                    | ToolTip Format       Description     Value       Name:     \$(Name)       Hardware Position:     \$(ActNkPos) mm       NC Position:     \$(ActNcPos) mm       NC Modulo Position:     \$(ActNcModuloPos) mm                                                                                                    |                                                                                                    |
| Anne Componente     Anne     Scott Drive - Scope Variab     Anata Gramman Pantes     Anata Gramman     Anata Gramman     Anata Gramman     Anata Gramman     Anata Monte Mathem     Anata Monte Mathem     Mathem     Mathem     Mathm     Mathem     Mathm     Mathem     Mathm     Mathem     Mathe | Stortust         Unit         Description           Ist         Description         Stortust         Stortust           Landou         A Rear to the schad connected on potion for MR.         Stortust         Stortust           Landou         A Rear to the schad connected on potion for MR.         Stortust         Stortust           Stortust         March to the schad connected on potion for MR.         Stortust         Stortust           Stortust         March to the schad connected on potion for MR.         Stortust         Stortust           Stortust         March to the schad connected on potion for MR.         Stortust         Stortust           Stortust         March the schad working position for MR.         Stortust         Stortust           Stortust         March the schad working position.         Stortust         Stortust           Stortust         March the schad working position.         Stortust         Stortust           Stortust         March the schad working from interpolater.         Stortust         Stortust           Stortust         March the schad working from interpolater.         Stortust         Stortust           Stortust         March the schad working from interpolater.         Stortust         Stortust           Stortust         Marcon the schad working from interpolater. | <ul> <li>The dialog box <i>Mover Components</i> opens.</li> <li>► Click on a parameter</li> <li>► Confirm with <b>OK</b></li> </ul> |

# Add Tooltip

| Tool Window Theme | •                   |                       |   |
|-------------------|---------------------|-----------------------|---|
| tool window meme  |                     |                       |   |
| View              | ToolTip Format      |                       |   |
| Module            | +×                  |                       |   |
| Mover             | Description         | Value                 |   |
| Text              | Name:               | \$(Name)              | ٩ |
| ID                | Hardware Position:  | \$(ActHwPos) mm       | Q |
| Tooltip           |                     |                       |   |
| Track             | NC Position:        | \$(ActNcPos) mm       | ٩ |
| Close-Gap         | NC Modulo Position: | \$(ActNcModuloPos) mm | ٩ |
| Station           |                     |                       |   |
| Part              |                     |                       |   |
| rait              |                     |                       |   |
|                   |                     |                       |   |

Click on the button + to add a new tooltipA new tooltip is added to the list.

# Remove tooltip

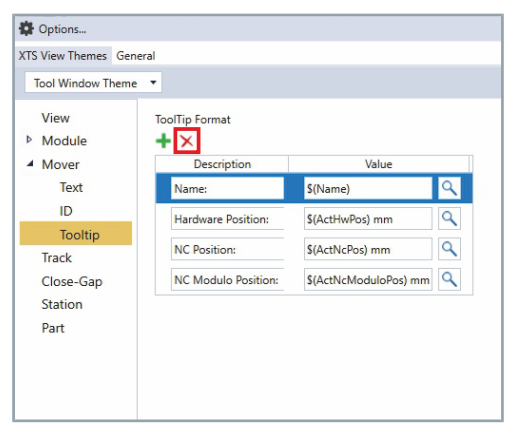

Click on a tooltip to be removed

► Click on the button **x** to remove the selected tooltip from the list The tooltip is removed from the list.

# 8.8.1.4 Track

| Tool Window Themes                                        | eral                                                                                                    |
|-----------------------------------------------------------|----------------------------------------------------------------------------------------------------|
| View<br>Module<br>Mover<br>Text<br>ID<br>Tooltip<br>Track | Enabled X<br>Show Name X<br>Show name on each segment X<br>Thickness 8<br>Text Baseline T T T T<br>Text Alignment E = = |
| Close-Gap<br>Station<br>Part                              | Text Font Size 48 Text Margin 活 0 前 0                                                                                   |

 Activate checkboxes Enabled, Show Name and Show name on each segment

OR

- Deactivate the checkboxes Enabled, Show Name and Show name on each segment
- ▶ If necessary, change the value in the input field *Thickness*
- Click on the buttons at **Text Baseline** and **Text Alignment** to select the alignment of the text
- Select the preset value in the drop-down menu *Text Font Size* OR
- ► Enter a value in the input field *Text Font Size*
- ► Enter values for the distance between the text and the frame in the input fields *Text Margin*

| Property                  | Explanation                        | Default setting |
|---------------------------|------------------------------------|-----------------|
| Enabled                   | Display of track information       | Enabled         |
| Show Name                 | Track name                         | Enabled         |
| Show name on each segment | Name of the track for each segment | Enabled         |
| Thickness                 | Line width                         | 8               |
| Text Baseline             | Text baseline                      | Тор             |
| Т Тор                     | Тор                                | -               |
| - T- Middle               | Middle                             | -               |
| I Bottom                  | Bottom                             | -               |
| Text Alignment            | Text alignment                     | Left            |
| ≡ Left                    | Left aligned                       | -               |
| ≡ Center                  | Centered                           | -               |
| ∃ Right                   | Right aligned                      | -               |
| Text Font Size            | Font size                          | 48              |
| Text Margin               | Distance of the text to the frame  | -               |
| ∍⊫ Left                   | Left                               | 0               |
| ≣⊂ Right                  | Right                              | 0               |
| т Тор                     | Тор                                | 0               |
| 🗜 Bottom                  | Bottom                             | 0               |

# 8.8.1.5 Close-Gap

| Doptions                                                      |                                                                                                    |                                   |  |
|---------------------------------------------------------------|----------------------------------------------------------------------------------------------------|-----------------------------------|--|
| XTS View Themes Gen                                           | eral                                                                                                    |                                   |  |
| Tool Window Theme                                             | •                                                                                                    |                                   |  |
| View<br>▶ Module<br>▲ Mover<br>Text<br>ID<br>Tooltip<br>Track | Track Close-Gap I<br>Thickness<br>Brush<br>Show Text<br>Text Baseline<br>Text Alignment<br>Text Ent Size | nfo ×<br>8<br>×<br>T ∓ I<br>Ξ Ξ Ξ |  |
| Station<br>Part                                               |                                                                                                    |                                   |  |

- Click on Close-Gap
- Activate the checkbox Track Close-Gap Info to display the distance from the start point to the endpoint of the track

#### OR

- Deactivate the checkbox Track Close-Gap Info to hide the distance from the start point to the endpoint of the track
- ▶ If necessary, change the value in the input field *Thickness*
- Choose a color from the drop-down menu *Brush*

Further information can be found in chapter "Drop-down menu Brush | Color", [Page 374].

 Activate the checkbox Show Text to show the text OR

- ► Deactivate the checkbox **Show Text** to hide the text
- Click on the buttons at **Text Baseline** and **Text Alignment** to select the alignment of the text
- Select the preset value in the drop-down menu Text Font Size
   OR
- Enter a value in the input field Text Font Size

| Property             | Explanation                                                               | Default setting |
|----------------------|---------------------------------------------------------------------------|-----------------|
| Track Close-Gap Info | Display of the distance from the start point to the endpoint of the track | Enabled         |
| Thickness            | Line width                                                                | 8               |
| Brush                | Font color                                                                | LightSkyBlue    |
| Show text            | Display of the text                                                       | Enabled         |
| Text Baseline        | Text baseline                                                             | Bottom          |
| Т Тор                | Тор                                                                       | -               |
| ∓ Middle             | Middle                                                                    | -               |
| I Bottom             | Bottom                                                                    | -               |
| Text Alignment       | Text alignment                                                            | Center          |
| ≡ Left               | Left aligned                                                              | -               |
| ≡ Center             | Centered                                                                  | -               |
| ≡ Right              | Right aligned                                                             | -               |
| Text Font Size       | Font size                                                                 | 48              |

# 8.8.1.6 Station

| Tool Window Theme     ▼       View     Show Name     X       ▷ Module     Show name on each segment     Image: Comparison of the segment       ▲ Mover     Thickness     B       Text     Image: Comparison of the segment     Image: Comparison of the segment |
|----------------------------------------------------------------------------------------------------|
| View     Show Name       Module     Show name on each segment       Mover     Thickness       Text     Text                                                                                                    |
| ID Text Baseline T + L<br>Tooltip Text Alignment E = =<br>Track Text Font Size 48<br>Close-Gap Text Margin Text Margin<br>Part ↓ 0                                                                                                    |

- ► Click on Station
- Activate the checkbox Show Name to display the name of the station

OR

- Deactivate the checkbox Show Name to hide the name of the station
- Activate the checkbox Show name on each segment to display the name of the station on each segment

OR

- Deactivate the checkbox Show name on each segment to hide the name at each station
- ▶ If necessary, change the value in the input field *Thickness*
- Click on the buttons at **Text Baseline** and **Text Alignment** to select the alignment of the text
- Select the preset value in the drop-down menu *Text Font Size* OR
- ► Enter a value in the input field *Text Font Size*
- ► Enter values for the distance between the text and the frame in the input fields *Text Margin*

| Property                  | Explanation                                        | Default setting |
|---------------------------|----------------------------------------------------|-----------------|
| Show Name                 | Display of the name of the station                 | Enabled         |
| Show name on each segment | Display of the name of the station on each segment | Disabled        |
| Thickness                 | Line width                                         | 8               |
| Text Baseline             | Text baseline                                      | Тор             |
| Т Тор                     | Тор                                                | -               |
|                           | Middle                                             | -               |
| I Bottom                  | Bottom                                             | -               |
| Text Alignment            | Text alignment                                     | Left            |
| ≡ Left                    | Left aligned                                       | -               |
| ≡ Center                  | Centered                                           | -               |
| ∃ Right                   | Right aligned                                      | _               |
| Text Font Size            | Font size                                          | 48              |
| Text Margin               | Distance of the text to the frame                  | -               |
| i Left                    | Left                                               | 0               |
| ≣⊂ Right                  | Right                                              | 0               |
| т Тор                     | Тор                                                | 0               |
| 🖳 Bottom                  | Bottom                                             | 0               |

# 8.8.1.7 Part

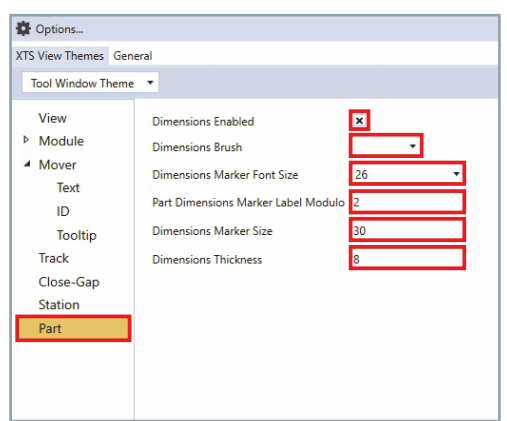

- Click on Part
- Activate the checkbox Dimensions Enabled to show the dimensions of the part

#### OR

- Deactivate the checkbox Dimensions Enabled to hide the dimensions of the part
- Choose a color from the drop-down menu Dimensions Brush

Further information can be found in chapter "Drop-down menu Brush | Color", [Page 374].

 Select the preset value in the drop-down menu Dimensions Marker Font Size

OR

- Enter a value in the input field *Dimensions Marker Font Size*
- If necessary, change the values in the input fields Part Dimensions Marker Label Modulo, Dimensions Marker Size and Dimensions Thickness

| Property                               | Explanation                                                                 | Default setting |
|----------------------------------------|-----------------------------------------------------------------------------|-----------------|
| Dimensions Enabled                     | Display of the part dimensions                                              | Enabled         |
| Dimensions Brush                       | Color of the dimensions                                                     | AliceBlue       |
| Dimensions Marker Font Size            | Font size for the dimensions at the marker                                  | 26              |
| Part Dimensions Marker Label<br>Modulo | Interval for displaying the label of the part dimen-<br>sions at the marker | 2               |
| Dimensions Marker Size                 | Length of the marker of the dimensions                                      | 30              |
| Dimensions Thickness                   | Width of the marker of the dimensions                                       | 8               |

# 8.8.2 General

8.8.2.1 Common

Doptions..

Common

Configurator

XTS View Themes General

Simulation Builder

General settings can be made in the *General* tab.

# NOTICE

#### Do not change the Common parameter

The parameters *Common* should not be changed in order to avoid communication errors.

Proceed as follows if you need to change the parameters Common:

- Click on the General tab
- Click on Common
- ► If required, change the value in the input field CoE Update Interval [ms]
- Activate the checkbox Cycle Update Info Server

OR

Pictures

- Deactivate the checkbox Cycle Update Info Server
- Enter a storage location for the snapshots in the input field Snapshot Default Path
- OR
- Click on Browse to open the dialog box Browse For Folder and select a storage location for the snapshots

| Property                  | Explanation              | Default setting |
|---------------------------|--------------------------|-----------------|
| CoE Update Intervall [ms] | CoE update interval      | 50              |
| Cycle Update Info Server  | Cycle update info server | Disabled        |

#### Addition of an EtherCAT Description

CoE Update Intervall [ms] 50

C:\User

Location

C:\TwinCAT\3.1\Config\Io\EtherCAT\Beckhoff ATH2xxx.xml

Cycle Update Info Server

Snapshot Default Path

EtherCAT Descriptions

**+** ×

| 🗣 Options                          |                                                                                                    |                        |
|------------------------------------|----------------------------------------------------------------------------------------------------|------------------------|
| TS View Themes General             |                                                                                                    |                        |
| Comfigurator<br>Simulation Builder | CoE Update Intervall [ms]<br>Cycle Update Info Server<br>Snapshot Default Path<br>Ether/CAT Descriptions | 50<br>CAUsers\Pictures |

Click on the button + to add a file path

368 -

# Removing an EtherCAT Description

| TS View Themes General |                                                                  |
|------------------------|------------------------------------------------------------------|
| Common                 | CoE Update Intervall [ms] 50                                     |
| Configurator           | Cycle Update Info Server                                         |
| Simulation Builder     | Snapshot Default Path CAUsers\\\\\\\\\\\\\\\\\\\\\\\\\\\\\\\\\\\ |

- Click on a file path that is to be removed
- ► Click on the button **x** to remove the selected file path
- The file path is removed from the list.

# 8.8.2.2 Configurator

By default, the *Default Configuration* creates a part and a track with all necessary settings. This setting is useful if you want to configure a closed XTS system with the XTS Configurator. If you work mainly with Track Management, this setting should be disabled.

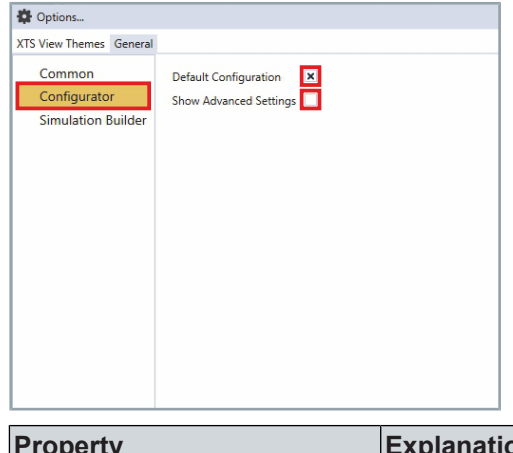

Click on Configurator

 Activate the checkbox Default Configuration to configure a closed system

OR

- Deactivate the checkbox Default Configuration to configure a system with Track Management
- Activate the checkbox Show Advanced Settings to show advanced settings

OR

 Deactivate the checkbox Show Advanced Settings to hide advanced settings

| Property               | Explanation                                                                                     | Default setting |
|------------------------|-------------------------------------------------------------------------------------------------|-----------------|
| Default Configuration  | Simplifies the configuration of parts and tracks in a closed XTS system in the XTS Configurator | Enabled         |
| Show Advanced Settings | Display of the advanced settings                                                                | Disabled        |

#### 8.8.2.3 Simulation Builder

Default Configuration

Doptions...

XTS View Themes General

Common

Configurator Simulation Builder By default, the *Default Configuration* creates a part and a track with all necessary settings. This setting is useful if you want to configure a closed XTS system with the XTS Simulation Builder. If you work mainly with Track Management, this setting should be disabled.

- ► Click on Simulation Builder
- Activate the checkbox Default Configuration to configure a closed system

OR

- Deactivate the checkbox Default Configuration to configure a system with Track Management
- Activate the checkbox Show Introduction to display the welcome screen

OR

 Deactivate the checkbox Show Introduction to hide the welcome screen

| Property              | Explanation                                                                                           | Default setting |
|-----------------------|----------------------------------------------------------------------------------------------------|-----------------|
| Default Configuration | Simplifies the configuration of parts and tracks in a closed XTS system in the XTS Simulation Builder | Enabled         |
| Show Introduction     | Display of the welcome screen in the Simulation<br>Builder                                            | Enabled         |

# 8.8.3 Close Options... dialog box

The dialog box *Options...* can be closed in three different ways.

#### 8.8.3.1 Save & Close

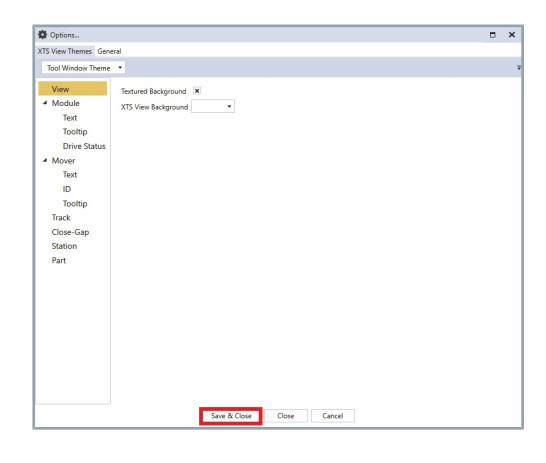

With Save & Close all settings are saved permanently.

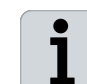

**Immediate use in the XTS Tool Window** The settings are applied after saving in the *XTS Tool Window*. In other tools, the settings are only applied after a restart.

Click on Save & Close to save the settings permanently

The dialog box Options... closes.

8.8.3.2 Close

With *Close*, the updated settings in the dialog box *Options...* are temporarily saved. When you reopen the dialog box *Options...*, these settings are still available.

# NOTICE

#### Save settings securely

Make sure that your settings are not accidentally deleted or saved.

Use the Save & Close button to save the current settings in order to avoid accidental deletion when TwinCAT is closed. Use the Cancel button to delete the updated settings to avoid ac-

cidentally saving them.

| Options                                                                                                    |                       |   |   |  | × |
|----------------------------------------------------------------------------------------------------|-----------------------|---|---|--|---|
| TS View Themes Gene                                                                                                    | eral                  |   |   |  |   |
| Tool Window Theme                                                                                                    | *                     |   |   |  |   |
| View<br>Module<br>Text<br>Tooltip<br>Drive Status<br>Mover<br>Text<br>ID<br>Tooltip<br>Track<br>Close-Gap<br>Station<br>Part | Tertured Background D | • |   |  |   |
|                                                                                                    |                       |   | _ |  |   |

Click Close to close the dialog box Options...

#### OR

Click x to close the dialog box Options...

The settings are saved temporarily and are available until TwinCAT is closed.

## 8.8.3.3 Cancel

|                                                                                                    |                                       |   |  |  | × |
|----------------------------------------------------------------------------------------------------|---------------------------------------|---|--|--|---|
| S View Themes Ger                                                                                                    | eral                                  |   |  |  |   |
| Tool Window Theme                                                                                                    | •                                     |   |  |  |   |
| View Module Test<br>View Module<br>Test<br>Test<br>Drive Status<br>Moor<br>Test<br>ID<br>Track<br>Close-Gap<br>Station<br>Part | Roturd Balgnood X<br>XTS Vee Balgnood | × |  |  |   |

With *Cancel*, all updated settings that have not yet been saved with *Save & Close* are deleted.

#### ► Cancel with Cancel

All settings that have not yet been saved with *Save & Close* are deleted and are no longer available when the dialog box *Options...* is opened again.

# 8.8.4 Drop-down menu Brush | Color

In the drop-down menu *Brush* | *Color*, you have two options for setting a color:

- select a predefined color in the System tab
- define a color in the Custom tab

#### 8.8.4.1 System

1

#### Show the name of the color

If you move the mouse pointer over the color, the name of the color is displayed.

There are 141 predefined colors to choose from in the System area.

- Open the drop-down menu
- Click on the System tab

Select a color from the drop-down menu System

After selecting the desired color, the drop-down menu closes automatically.

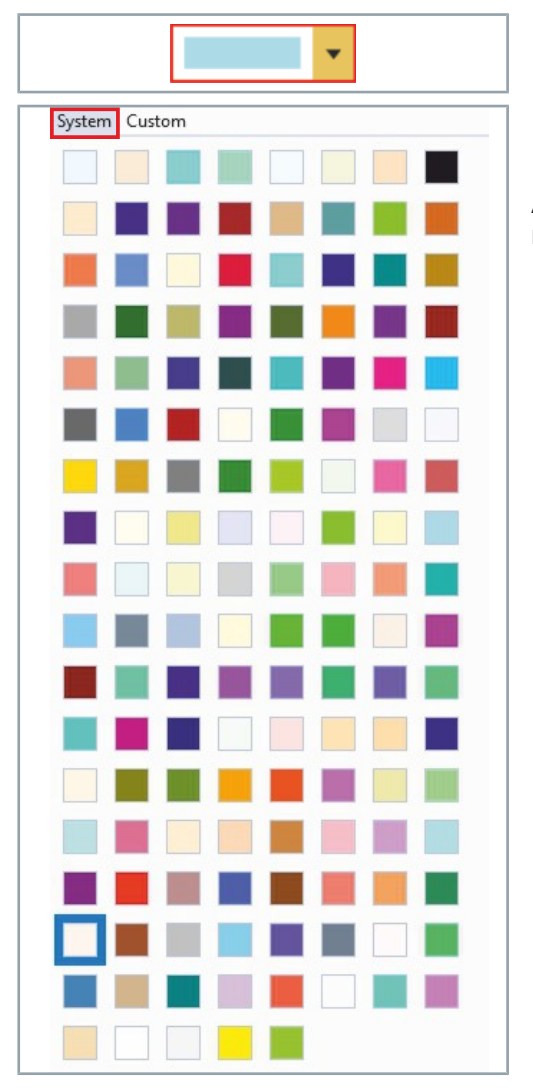

#### 8.8.4.2 Custom

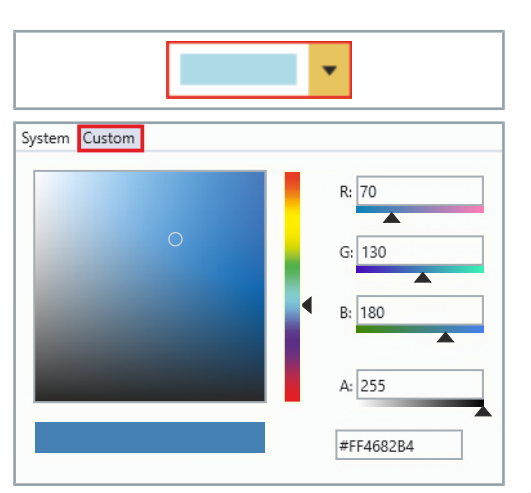

In the Custom area you have the possibility to define a color.

- Open the drop-down menu
- ► Click on the **Custom** tab to display the settings area *Custom*

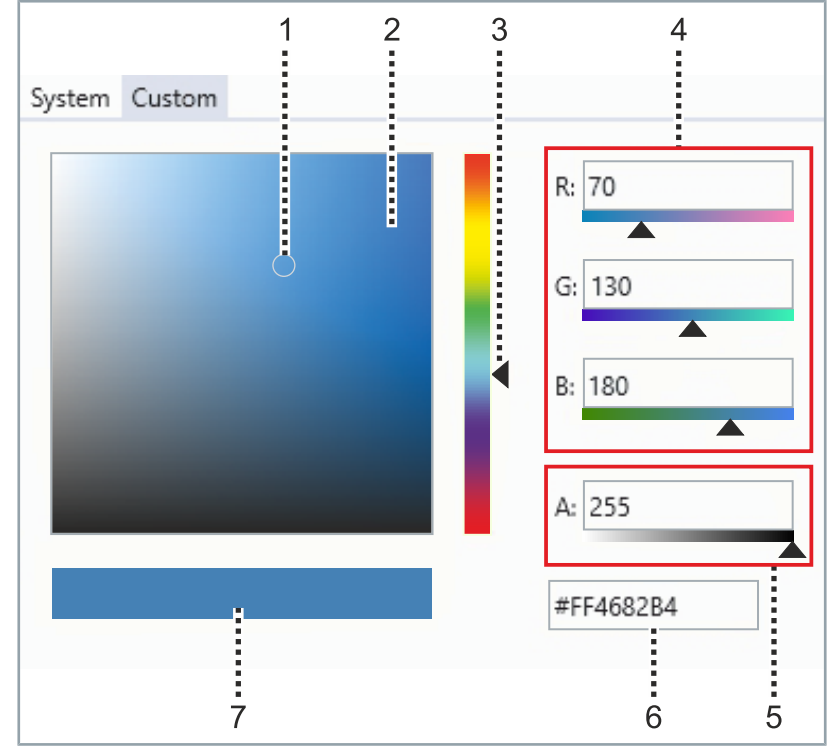

| Position | Explanation                                   |
|----------|-----------------------------------------------|
| 1        | Selection tool in the selection area          |
| 2        | Selection area                                |
| 3        | Color slider                                  |
| 4        | Input fields and sliders for RGB color values |
| 5        | Input field and slider for the opacity        |
| 6        | Input field for HEX color code                |
| 7        | Display area of the defined color             |

The adjustment range *Custom* is displayed.

#### Set solid color

- ► Define a color with the selection tool [1] in the selection area [2] and the color slider [3]
- ► Enter values in the input fields *R*, *G* and *B* [4] to define the color OR
- ▶ Use the *R*, *G* and *B* [4] sliders to set values for the color
- ► Enter a value for the opacity in the input field A [5]

OR

▶ Use the A [5] slider to set the opacity

#### Enter HEX color code

- ▶ Enter a code for the HEX color in the input field [6]
- ▶ Click outside the settings area to close the drop-down menu

# 8.8.5 Positioning and opacity

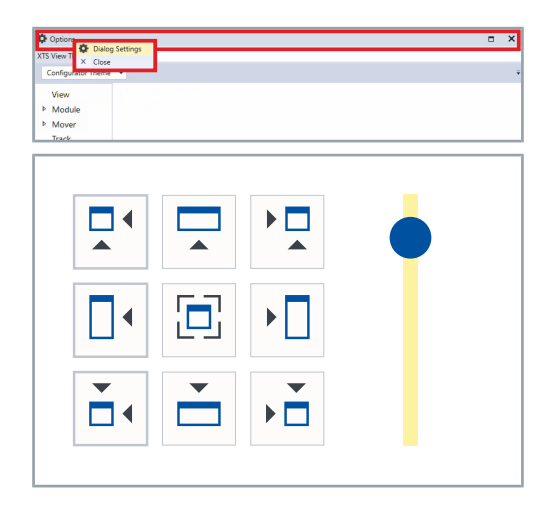

By default, the dialog box *Options...* opens in the center of the XTS Tool. You have the option of placing the dialog box with buttons in different places and setting the opacity of the dialog box.

- Right-click on the header of the dialog box to open the context menu
- Click on Dialog Settings

The dialog box *Dialog Settings* opens.

8.8.5.1 Controls

The list shows the most important controls:

#### Top left

Aligns the dialog box at the top left of the open XTS tool.

#### 🗖 Тор

Aligns the dialog box at the top across the entire width of the open XTS Tool.

#### Top right

Aligns the dialog box at the top right of the open XTS Tool.

#### Left

Aligns the dialog box to the left over the entire height of the open XTS Tool.

#### Middle

Aligns the dialog box to the middle of the open XTS Tool.

#### ▶ Right

Aligns the dialog box to the right over the entire height of the open XTS Tool.

#### Bottom left

Aligns the dialog box at the bottom left of the open XTS Tool.

#### Bottom

Aligns the dialog box at the bottom across the entire width of the open XTS Tool.

#### , Bottom right

Aligns the dialog box at the bottom right of the open XTS Tool.

#### Opacity slider

Sets the opacity for the dialog box.

- 377

# **XTS** Tools

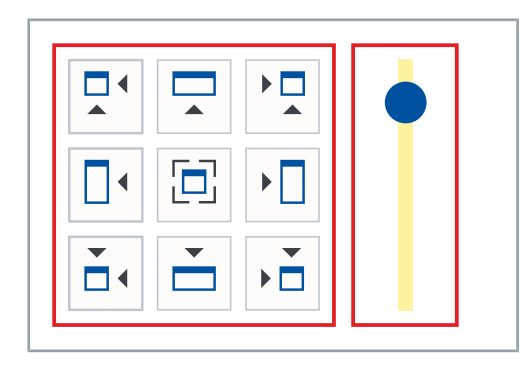

- Click on a button to set the orientation for the dialog box
- ► Use the slider **Opacity** to set the opacity for the dialog box

# 9 XTS HMI Controls

| To install | and   | use  | the | XTS | HMI | Controls, | you | need | the | following |
|------------|-------|------|-----|-----|-----|-----------|-----|------|-----|-----------|
| software p | backa | ges: |     |     |     |           |     |      |     |           |

| Software                          | Version              |
|-----------------------------------|----------------------|
| TE2000 HMI Engineering            | 1.12.748 or higher   |
| TF2000 HMI Server                 | 1.12.748 or higher   |
| Beckhoff.TwinCAT.HMI.XTS.Controls | 3.2107.1 or higher   |
| Beckhoff.TwinCAT.HMI.XTS          | 3.2107.1 or higher   |
| TF5850 TC3 XTS Extension          | 3.21.700.0 or higher |
| TwinCAT 3.1                       | 3.1.4024.0 or higher |

System requirements for the XTS HMI Controls

| Operating | system | Version      |
|-----------|--------|--------------|
| Windows   |        | 10 or higher |

# 9.1 Installation of the NuGet package

After you have successfully installed *TF5850 TC3 XTS Extension* and *TE2000 HMI Engineering* and opened a new HMI project, you can add the *XTS HMI Controls* to your project. To add the HMI controls, you need to add and configure the required NuGet packages.

- ► In the *Solution Explorer* right-click on **TcHmiProject** to open the context menu
- ► In the context menu click on Manage NuGet Packages ...

In the project window, the tab NuGet: TcHmiProject opens.

Select TwinCAT XTS Technology in the drop-down menu Package source

| olution Explorer                                                                                                    | - 4 ×                                                                                   | Desktop.view ⇔ ×                                                                                                    |
|----------------------------------------------------------------------------------------------------|-----------------------------------------------------------------------------------------|----------------------------------------------------------------------------------------------------|
| ○ ○ 습 🗄 - Ìo - @                                                                                                    | ¥ -                                                                                     | 0<br>0<br>0<br>1<br>0<br>1<br>0<br>0                                                                                                    |
| Search Solution Explorer (Ctrl+                                                                                                    | - Q, (i                                                                                 | a second second s |
| Solution 'TcHmiProject2'                                                                                                    | 1 project)                                                                              | RECKH                                                                                                    |
| 🔺 🐚 TcHmiProject2                                                                                                    |                                                                                         | DLUNI                                                                                                    |
| D Server                                                                                                    | Build                                                                                   |                                                                                                    |
| P Properties                                                                                                    | Rebuild                                                                                 |                                                                                                    |
| b imports                                                                                                    | Clean                                                                                   |                                                                                                    |
| Gill Themes                                                                                                    | Scope to This                                                                           |                                                                                                    |
| 👂 💼 Fonts 📑                                                                                                    | New Solution Explorer View                                                              |                                                                                                    |
| Þ 💼 Images                                                                                                    | Add                                                                                     | •                                                                                                    |
| KeyboardLayou                                                                                                    | Publish to TwinCAT HMI Server                                                           |                                                                                                    |
| P Localization                                                                                                    | Start TwinCAT HMI Server                                                                |                                                                                                    |
| packages.confi E                                                                                                    | CodeRebind Sort Order and Theme Arrig                                                   | nment                                                                                                    |
| ▷ ∬ tsconfig.tpl.jso                                                                                                    | Show all missing files                                                                  |                                                                                                    |
| ž                                                                                                    | Mapage NuGet Packages                                                                   |                                                                                                    |
| 1                                                                                                    | Set as Stattlin Broject                                                                 |                                                                                                    |
| ~                                                                                                    | Dahua                                                                                   |                                                                                                    |
|                                                                                                    | Debug                                                                                   |                                                                                                    |
| Å                                                                                                    | Cut                                                                                     | Ctrl+X                                                                                                    |
| ×                                                                                                    | Remove                                                                                  | Del                                                                                                    |
| [L                                                                                                    | Rename                                                                                  |                                                                                                    |
|                                                                                                    | Unload Project                                                                          |                                                                                                    |
| C                                                                                                    | Open Folder in File Explorer                                                            |                                                                                                    |
| 5                                                                                                    | Properties                                                                              | Alt+Enter                                                                                                    |
|                                                                                                    |                                                                                         | 0.1                                                                                                    |
| Terralegent + + Existence                                                                                                    |                                                                                         | Marchael Paralament Marchaeler Tel Jacobertari                                                                                                    |
| anti-chi-ci P 🛛 🖉 🗆 Salada punda                                                                                                    |                                                                                         | Palapson hatch??? haveleg?                                                                                                    |
| Beddhoff Thein CAT HML Controls to Sector                                                                                                    | 0 v0.783                                                                                | Tend AT IN Someone<br>Tend AT IN Conterner<br>Tend AT INA Conterner                                                                                                    |
| <ul> <li>Excit/2144 is a development environment for web faced HMc Okones Mar<br/>Backbardt Tacker BT UNU Economistic is to to to to</li> </ul> | incidenticals. This package provides the controls for the Twin Call Hild start.         |                                                                                                    |
| B TainGUTHA is a dealopment environment for such based HMs (Human Mac                                                                           | ine interfaces). This participage provides the direct framework for the Turn Call Hild. |                                                                                                    |
| Beckhoff Thein CAT HML Functions by Technet<br>Tack 22 HM is a development and occurs for units based HMs (Namus Ma<br>expensions.              | 0 v0.248.                                                                               | ·                                                                                                    |
|                                                                                                    |                                                                                         |                                                                                                    |
|                                                                                                    |                                                                                         |                                                                                                    |
|                                                                                                    |                                                                                         |                                                                                                    |
|                                                                                                    |                                                                                         |                                                                                                    |
|                                                                                                    |                                                                                         |                                                                                                    |
|                                                                                                    |                                                                                         |                                                                                                    |
|                                                                                                    |                                                                                         |                                                                                                    |
|                                                                                                    |                                                                                         |                                                                                                    |
|                                                                                                    |                                                                                         |                                                                                                    |
|                                                                                                    |                                                                                         |                                                                                                    |
| ch package is licensed to you by its owner. Hadiet is not responsible for, nor does it p                                                        | and any Scenars to third party packages.                                                | -                                                                                                    |
| Do net does this again                                                                                                    |                                                                                         |                                                                                                    |

| totheRegistal = X Restrancion<br>rowse Installed Updates<br>sech (Crif-L) P - C I in   | chade provehace |          |
|----------------------------------------------------------------------------------------|-----------------|----------|
| Beckhoff.TwinCAT.HMI.XTS by Section<br>TuescAT HMI XTS support for TuescAT HMI server. |                 | +82167.1 |
| Beckhoff.TwinCAT.HMI.XTS.Controls by Recited<br>TwinCAT HM Centrels for XTS            |                 | v52107.1 |

- Click on Browse
- Click on Beckhoff.TwinCAT.HMI.XTS.Controls

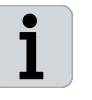

You can also find the *HMI XTS* package *and the HMI XTS Controls* package at the following file path in your Explorer: *C:\TwinCAT\Functions\TF5850-TC3-XTS-Technology\TcXtsHmi-Control.* 

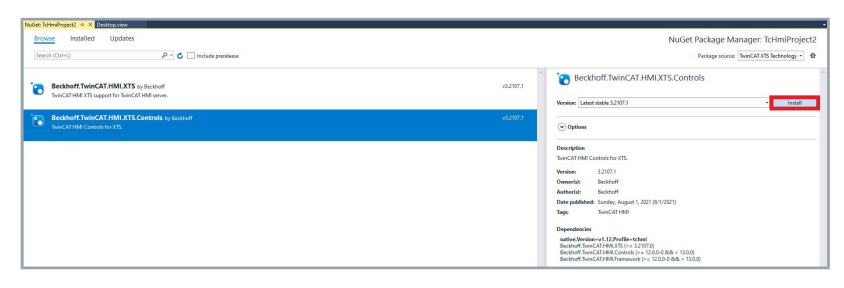

Confirm with Install to install the Beckhoff.Twin-CAT.HMI.XTS.Controls package

1

With the installation of the *Beckhoff.TwinCAT.HMI.XTS.Controls* package, the *Beckhoff.TwinCAT.HMI.XTS* package is also automatically installed.

The dialog box Preview Changes opens.

► Confirm with **OK** 

After installation, the *XTS View* is available at *XTS Controls* in the *Toolbox*.

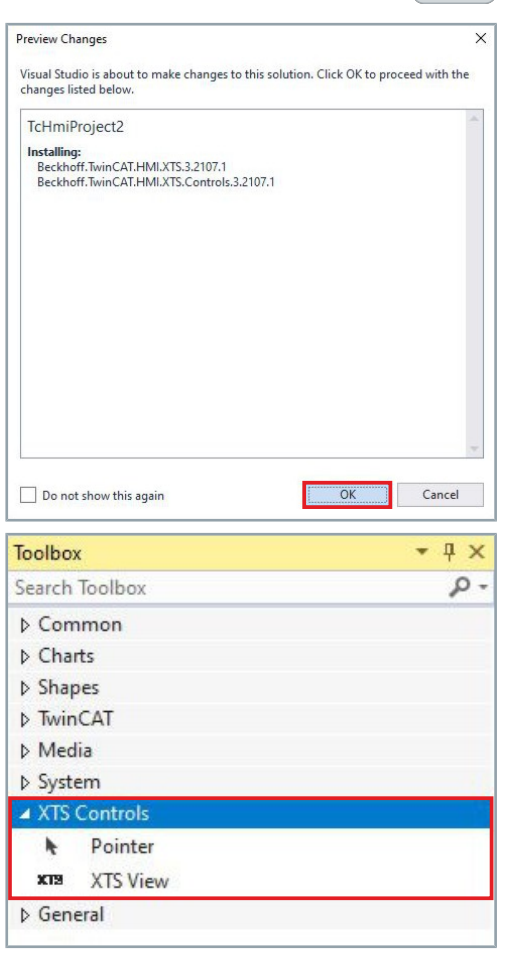

# 9.2 Server Extension configuration

• 4 ×

•

Solution Explorer

To view an XTS system in the XTS View, you must configure a connection to the target PC. On the target PC, an XTS project must be in *Run Mode*. A local connection is preconfigured.

- Expand Solution Explorer > TcHmiProject > Server
- ► Double click on TcXtsHmiServerExtension

|            | TcHmiProject2                                          |  |
|------------|--------------------------------------------------------|--|
| -          | Server                                                 |  |
|            | > () ADS                                               |  |
|            | () TcHmiSrv                                            |  |
|            | TcXtsHmiServerExtension                                |  |
| Þ          | & Properties                                           |  |
| Þ          | P References                                           |  |
| Þ          | 1 Imports                                              |  |
| Þ          | 2 Themes                                               |  |
| Þ          | 📁 Fonts                                                |  |
| Þ          | 📒 Images                                               |  |
| Þ          | KeyboardLayouts                                        |  |
| ₽          | Localization                                           |  |
|            | Desktop.view                                           |  |
|            | packages.config                                        |  |
| Þ          | 🗊 tsconfig.tpl.json                                    |  |
|            |                                                        |  |
| AT HMI Ser | ver Configuration 🗢 🗙 Desktop.view                     |  |
| ini Snu    | Publish Configuration: default · Manage Configurations |  |
| tsHmiServe | TcXtsHmiServerExtension                                |  |
|            | ADGET SYSTEMS                                          |  |

The *TwinCAT HMI Server Configuration* tab opens in the project window.

- Click on TcXtsHmiServerExtension
- ► Expand TARGET\_SYSTEMS
- Click + Add

#### Assign names for better overview

The name for the connection has no function. Beckhoff recommends assigning a name in order to identify the target PC.

The dialog box Add opens.

- Enter a name for the connection in the input field *Name*
- Enter the AMS Net Id of the target PC with which the connection is to be established in the input field NETID
- If necessary, adjust the value in the input field UPDATE\_RATE
- Confirm with Add
- Add more connections in the same way

| TwinCAT HMI Server Configu          | ration 🕫 🗙 Desktop.view                                                         |
|-------------------------------------|---------------------------------------------------------------------------------|
| ADS                                 | Publish Configuration: default  V Manage Configurations                         |
| TcHmiSrv<br>TcXtsHmiServerExtension | TcXtsHmiServerExtension                                                         |
|                                     | Add successful                                                                  |
|                                     | TARGET_SYSTEMS XTS target systems. Can be set for specific remote configuration |
|                                     | > Local                                                                         |
|                                     | > XTS Documentation                                                             |
|                                     | + Add                                                                           |
|                                     | Accept .                                                                        |

Confirm with Accept to complete the configuration

# 9.2.1 Edit entries

You can delete or edit your entries:

|                                                         | W                                                                                                    |                                                                                                    |                                |                                                                                                    |
|---------------------------------------------------------|----------------------------------------------------------------------------------------------------|----------------------------------------------------------------------------------------------------|--------------------------------|----------------------------------------------------------------------------------------------------|
| Publish Configuration:                                  | default                                                                                                    | *                                                                                                    | Manage Configurations          |                                                                                                    |
| TcXtsHmiServ<br>Add successful                          | er <mark>E</mark> xtension                                                                                                    |                                                                                                    |                                |                                                                                                    |
| TARGET_SYSTEMS     XTS target systems, Can be     Local | set for specific remote co                                                                                                    | nfiguration                                                                                                    |                                |                                                                                                    |
|                                                         |                                                                                                    |                                                                                                    | 127.0.0.1.1.1                  | ×                                                                                                    |
| in milliseconds                                         |                                                                                                    |                                                                                                    | 8                              |                                                                                                    |
|                                                         | Publish Configuration:<br>TCXtsHmiServ<br>Add successful<br>• TARGET_SYSTEMS<br>XTS target systems. Can be<br>> Local<br>• XTS Documental<br>NETID<br>UPDATE_RATE<br>In milliseconds<br>+ Add<br>Accept | Publish Configuration: default TCXtsHmiServerExtension Add successful TS target systems. Can be set for specific remote of Local TS torget systems. Can be set for specific remote of Local TS torget systems. Can be set for specific remote of TS torget systems. Can be set for specific remote of TS torget systems. Can be set for specific remote of the system system s | Publish Configuration: default | Publish Configuration: default   Manage Configurations  TCXtsHmiServerExtension  Add successful  Target systems: Can be set for specific remote configuration  TS target systems: Can be set for specific remote configuration  TS target systems: Can be set for specific remote configuration |

- ► Click on the name of the connection to expand the input fields
- ► Click on the button **x** to remove the connection

OR

 Click in the input fields NETID and UPDATE\_RATE to edit the entries

| TwinCAT HMI Server Configur | ation 🕫 🗙 Desktop.vie                                                                     | w           |                       |  |
|-----------------------------|-------------------------------------------------------------------------------------------|-------------|-----------------------|--|
| ADS                         | Publish Configuration:                                                                    | default ~   | Manage Configurations |  |
| TcHmiSrv                    | TcXtsHmiServ<br>Add successful<br>TARGET_SYSTEMS<br>XTS target systems, Can be<br>> Local | erExtension | n                     |  |
|                             | ✓ XTS Documentat<br>NETID<br>UPDATE_RATE<br>in milliseconds                               | ion         | 127.0.0.1.1.1<br>8    |  |
|                             | + Add<br>Accept                                                                           |             |                       |  |

Click on the edit button

The dialog box Rename opens.

- Enter a new name in the input field *New name*
- ► Confirm with **Rename**
- OR
- Click on the button x to cancel the process and close the dialog box

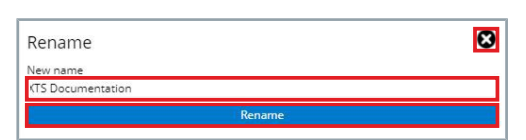

# 9.3 XTS View configuration

After installing the NuGet package and the Server Extension configuration, an XTS View Control instance can be added and then configured.

## 9.3.1 Add XTS View

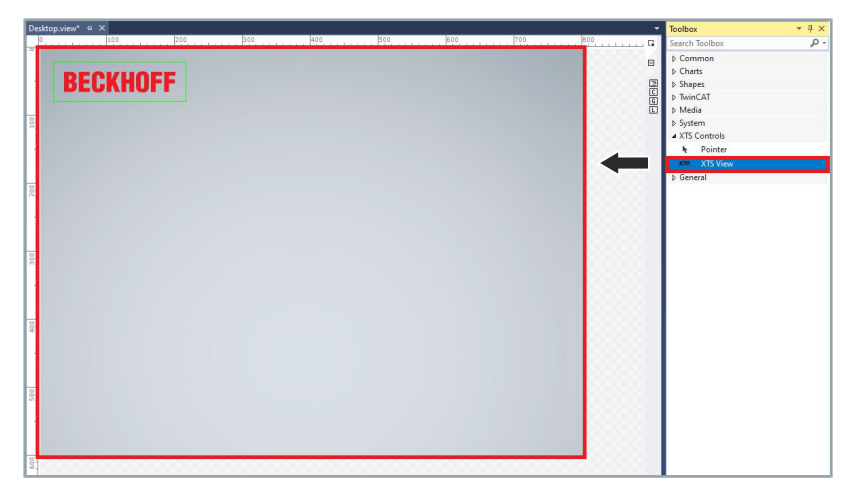

- Expand Toolbox > XTS Controls
- Press and hold the Ctrl key to drag XTS View from the toolbox to Desktop View

| •    | waldep.view" + X | R xT5 Viewer (Version 3.2107.3.0)  | - | 0 | × |
|------|------------------|------------------------------------|---|---|---|
|      |                  | <li>docab - 🖉 😫 + 单</li>           |   |   |   |
| L    | BECKHOFF         | Front • 0 • XTS Viewer Therre • 48 |   |   |   |
| 1    |                  |                                    |   |   |   |
|      |                  |                                    |   |   |   |
| 1002 |                  |                                    |   |   |   |
| I    |                  |                                    |   |   |   |
| 1000 |                  |                                    |   |   |   |
| L    |                  |                                    |   |   |   |
| 1    |                  |                                    |   |   |   |
| L    |                  |                                    |   |   |   |
| 3    |                  |                                    |   |   |   |
| L    |                  |                                    |   |   |   |
| н    |                  |                                    |   |   |   |

When the XTS system is in Run mode, the system is immediately displayed in the same layout as in the *XTS Viewer*. If the XTS system is not in *Run mode*, the Desktop View remains empty.

If you have a connection to another target PC, the system of the target PC will be displayed after the TargetName of the control has been changed. If the XTS system on the target PC is not in *Run mode*, the Desktop View remains empty.

# 9.3.2 XTS View properties

| File Edit   | View   | Project       | Build | Debug  | TwinCAT   | TwinCAT    |
|-------------|--------|---------------|-------|--------|-----------|------------|
| 0 - 0       | \$     | Open          |       |        |           | - Del      |
| Build 402   | 24     | Open With     |       |        |           | 2 20 2     |
| Solution Ex |        | Solution Expl | orer  | Ctrl+  | Alt+L     | - # ×      |
| 0.0.4       | 1      | Team Explore  | r     | Ctrl+  | ^, Ctrl+M |            |
|             | 5      | Bookmark W    | indow | Ctrl+  | K, Ctrl+W |            |
| search Solu | t<br>G | Error List    |       | Ctrl+  | ^, E      | <i>p</i> . |
| Solution    | Ð      | Output        |       | Ctrl+  | Alt+O     |            |
|             | Ê      | Task List     |       | Ctrl+  | ^, T      |            |
| Þ           |        | Toolbox       |       | Ctrl+  | Alt+X     |            |
| Þ           | 17     | Notifications |       | Ctrl+  | W, N      |            |
|             | É      | Find Results  |       |        | ,         |            |
| 6           |        | Other Windo   | ws    |        | •         |            |
| ۵ 🎽         | 1      | Toolbars      |       |        | •         |            |
| Þ 0         | 22     | Full Screen   |       | Shift- | Alt+Enter |            |
| 4 🛀         | Ð      | All Windows   |       | Shift- | -Alt+M    |            |
|             | G      | Navigate Bac  | kward | Ctrl+  | -         |            |
| ۵ 📁         | 0      | Navigate For  | ward  | Ctrl+  | Shift+-   |            |
| Þ 📕         | 1      | Next Task     |       |        |           |            |
| P A         |        | Previous Task |       |        |           |            |
|             | 4      | Properties Wi | indow | F4     |           |            |
| ⊳ 57        | 1      | Property Pag  | es    | Shift- | - F4      |            |

In addition to the usual layout properties such as frame, layout and background image, the controller supports some specific properties.

Click on the menu item Properties Window in the menu View

# i

#### XtsView must be selected

The XtsView element must be selected to change the XTS HMI View properties. The *Properties* window remains empty if the XtsView element is not selected.

| BECKHOFF                                                                                 |                                                                                                    |
|------------------------------------------------------------------------------------------|----------------------------------------------------------------------------------------------------|
|                                                                                          | Press     Press     P |
|                                                                                          | 8                                                                                                    |
| Interface - (Q-Ham) & I of Harry (Q-HARRoup) (Data Materialities -) Interface - April 10 | dowis D-<br>low                                                                                                    |

The Properties Window opens.

Click on the XtsView element in the project window

In the *Properties* window the available properties are displayed and can be adjusted as required.

#### 9.3.2.1 Reset settings

With the *XTS HMI Controller*, you have the option to reset settings made to the preset settings.

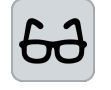

#### Example using the settings under System Layout

The settings under *System Layout* are used as an example to show you which parameters you have changed.

After you have selected settings in a drop-down menu or entered values in the input fields, the font size of the parameter changes and the checkbox behind the input field is activated.

| Default settings     | Settings changed                                                                               |
|----------------------|------------------------------------------------------------------------------------------------|
|                      | ▲ System Layout         Layout         Infolmages         (1 item)         PartTransformations |
| Font normal          | Font bold                                                                                      |
| • no item added      | • an item added                                                                                |
| Checkbox deactivated | Checkbox activated                                                                             |

| System Layout                                                                                   |                                    |                                          |     |
|-------------------------------------------------------------------------------------------------|------------------------------------|------------------------------------------|-----|
| Layout                                                                                          | InvertedSy                         | rstemView                                | •   |
| Infolmages                                                                                      | (1 item)                           |                                          |     |
| PartTransformations                                                                             | (1 item)                           |                                          |     |
| Mover Layout                                                                                    |                                    |                                          |     |
| Pan & Zoom                                                                                      |                                    |                                          |     |
| Selections                                                                                      |                                    |                                          |     |
|                                                                                                 |                                    |                                          |     |
|                                                                                                 |                                    |                                          |     |
| System Layout                                                                                   |                                    |                                          |     |
| System Layout     Layout                                                                        | InvertedSy                         | rstemView                                | •   |
| A System Layout<br>Layout<br>Infolmages                                                         | InvertedSy<br>(1 item)             | stemView                                 | •   |
| System Layout     Layout     Infolmages     PartTransformations                                 | InvertedSy<br>(1 item)<br>(1 item) | rstemView                                | •   |
| System Layout     Layout     Infolmages     PartTransformations     Mover Layout                | InvertedSy<br>(1 item)<br>(1 item) | rstemView<br>Reset                       | •   |
| System Layout     Layout     Infolmages     PartTransformations     Mover Layout     Pan & Zoom | InvertedSy<br>(1 item)<br>(1 item) | stemView<br>Reset<br>Create data binding | • I |

- Expand Properties > System Layout
- Click on the activated checkbox PartTransformations
- ► Click on **Reset** in the pop-up menu

The previous settings are deleted and reset to the preset values.

# 9.3.2.2 Link formula

With the XTS HMI Controller you can convert input fields to enter formulas.

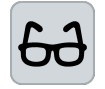

**Example using the settings under System Layout** The settings under *System Layout* show an example of how you can

convert the input field.

After you have selected settings in a drop-down menu or entered values, the font size of the parameter changes and the checkbox behind the input field is activated.

| Default settings                                                                                   |                                      | Settings changed                                                                                       |                        |  |
|----------------------------------------------------------------------------------------------------|--------------------------------------|----------------------------------------------------------------------------------------------------|------------------------|--|
| <ul> <li>System Layout</li> <li>Layout</li> <li>Infolmages</li> <li>PartTransformations</li> </ul> | SystemView<br>(1 item)<br>(no items) | <br><ul> <li>System Layout</li> <li>Layout</li> <li>Infolmages</li> <li>PartTransformations</li> </ul> | SystemView<br>(1 item) |  |
| <ul> <li>Standard input fie</li> </ul>                                                             | ld                                   | <ul> <li>Input field convert</li> </ul>                                                                | ed                     |  |

| System Layout       |                         |  |  |  |
|---------------------|-------------------------|--|--|--|
| Layout              | SystemView 👻 🔳          |  |  |  |
| Infolmages          | (1 item) =              |  |  |  |
| PartTransformations | (no items) 🔳            |  |  |  |
| System Layout       | 80.000                  |  |  |  |
| Layout              | SystemView 👻 🔳          |  |  |  |
| Infolmages          | (1 item) =              |  |  |  |
| PartTransformations | (no it ma)              |  |  |  |
| Mover Layout        | Keset                   |  |  |  |
| Pan & Zoom          | Create data binding     |  |  |  |
| Selections          | Create function binding |  |  |  |
| System Layout       |                         |  |  |  |
| Layout              | SystemView 👻 🔳          |  |  |  |
| Infolmages          | (1 item)                |  |  |  |
| PartTransformations | /x 8                    |  |  |  |
| Mover Lavout        |                         |  |  |  |
| Pan & Zoom          |                         |  |  |  |
| Selections          |                         |  |  |  |
| Seccons             |                         |  |  |  |
| Aultiline editor    | ×                       |  |  |  |
|                     |                         |  |  |  |
|                     |                         |  |  |  |

- Click on the deactivated checkbox
- ▶ Click on Create function binding in the pop-up menu

The previous input field is converted and an input field for a function is inserted.

- ▶ Enter a function in the input field *PartTransformations*
- OR
- ► Click on the button to open the *Multiline editor*

The dialog box *Multiline editor* opens when you click on the button.

- ► Enter a function in the input field
- ► Confirm with **OK**

386 -

## 9.3.2.3 Colors

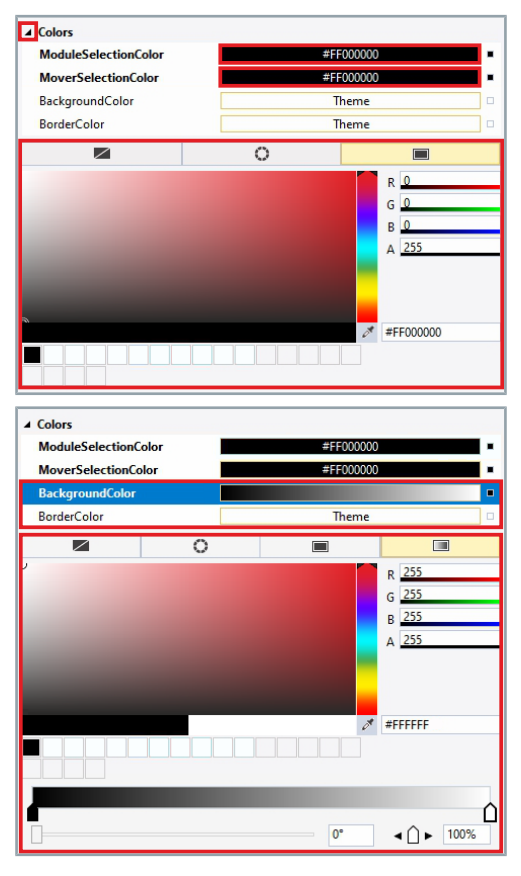

- Expand Properties > Colors
- Click in the input field *ModuleSelectionColor* to set the color for the module selection
- Click in the input field *MoverSelectionColor* to set the color for the mover selection

The adjustment range is displayed.

Further information can be found in chapter "Colors", [Page 424].

- Click in the input field *BackgroundColor* to set the color for the background
- Click in the input field *BorderColor* to set the color for the border The adjustment range is displayed.

Further information can be found in chapter "Colors", [Page 424].

The table shows the default parameter settings for the *Colors* properties:

| Property             | Explanation            | Default setting |
|----------------------|------------------------|-----------------|
| ModuleSelectionColor | Module selection color | Solid Color     |
| • None               | No color               | -               |
| • Theme              | Graphic                | -               |
| Solid Color          | Solid color            | #FF000000       |
| MoverSelectionColor  | Mover selection color  | Solid Color     |
| • None               | No color               | -               |
| Theme                | Graphic                | -               |
| Solid Color          | Solid color            | #FF000000       |
| BackgroundColor      | Background color       | Theme           |
| • None               | No color               | -               |
| Theme                | Graphic                | -               |
| Solid Color          | Solid color            | -               |
| Gradient Color       | Color gradient         | -               |
| BorderColor          | Border color           | Theme           |
| • None               | No color               | -               |
| Theme                | Graphic                | -               |
| • Solid              | Solid color            | _               |
| Gradient Color       | Color gradient         | -               |

# 9.3.2.4 Connection

| Prope | rties         |                                         | ▼ ₽ ×        |
|-------|---------------|-----------------------------------------|--------------|
|       | Identifier    | XtsView_1                               | ₽ <b>%</b> â |
| XIS   | Туре          | TcHmi.Controls.TcXtsHmiControls.XtsView |              |
| Searc | ch Properties |                                         | - م          |
| Arran | nge by: Categ | ory 🔻                                   |              |
| • Co  | lors          |                                         |              |
| ⊿ Co  | nnection      |                                         |              |
| Tai   | rgetName      | Local                                   | 2            |
| Re    | freshRate     | 16                                      |              |
| > Sy  | stem Layout   |                                         |              |
| ► Me  | over Layout   |                                         |              |
| ▶ Pa  | n & Zoom      |                                         |              |
| ) Se  | lections      |                                         |              |
| > Sta | ation Layout  |                                         |              |
| Dir   | mensions      |                                         |              |
| ▶ Inf | <b>oBars</b>  |                                         |              |
| ▶ Lay | yout          |                                         |              |
| Co    | mmon          |                                         |              |
| Bo    | rder          |                                         |              |
| Ba    | ckground Im   | age                                     |              |

► Expand *Properties* > *Connection* 

► Enter the target PC in the input field *TargetName* 

OR

- ► Click on the button to open the *Multiline editor*
- ▶ If necessary, adjust the value in the input field *RefreshRate*

The table shows the default parameter settings for the *Connection* properties:

| Property    | Explanation                                                   | Default setting |
|-------------|---------------------------------------------------------------|-----------------|
| TargetName  | Name of the target PC, specified connection to the XTS system | Local           |
| RefreshRate | Refresh rate for adaptation to end devices                    | 16              |

#### 9.3.2.5 System Layout

Type TcHmi.Controls.TcXtsHmiControls.XtsView

SystemView

SystemView InvertedSystemView

Custom

SystemView

(no items)

(no items)

D D Properties

Properties

Search Properties

Infolmages

Mover Layout
Pan & Zoom
Selections
Station Layout
Dimensions
InfoBars
Layout
Common
Border
Background Image
System Layout

Layout

Infolmages

XtsView | Infolmages

Iten

PartTransform

PartTransformations

Arrange by: Category '

Colors

Connection

System Layout
Layout

Identifier XtsView\_1

With this setting you determine how your XTS system is displayed in the HMI.

Expand Properties > SystemLayout

• ₽ ×

ø

.

-

--- =

₽ **7** â

 Select the appropriate display option in the drop-down menu Layout

► Click ... from *Infolmages* 

XtsInfoImages can be inserted into the controller and can be zoomed and moved with the XTS system. XtsInfoImages are used as an array.

The dialog box XtsView | Infolmages opens.

Click on Add

An *XtsInfoImage* is added. The properties of the XtsInfoImage can be set in the *Properties* area.

- Expand General
- Click on the button **Image** to select a file path for the graphic
- ▶ Select the display in the drop-down menu View

| Properties General Image | <u>ok</u> c        |
|--------------------------|--------------------|
| Properties               |                    |
| Properties General Image |                    |
| General Image            |                    |
| Image                    |                    |
|                          | <b></b>            |
| View                     | SystemView 🔻       |
| ▶ Layout                 | SystemView         |
| ,,                       | InvertedSystemView |
|                          | Custom             |

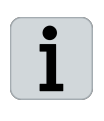

#### Reference point and origin

The reference point for the graphic is the top left-hand corner. The origin refers to the first module added in the *XTS Configurator*.

| Properties |      |  |
|------------|------|--|
| ▶ General  |      |  |
| Layout     |      |  |
| PositionX  | 0    |  |
| PositionY  | 0    |  |
| Width      |      |  |
| Height     |      |  |
| Rotation   | 0    |  |
| Visible    | ✓    |  |
| zIndex     | 1000 |  |

- Expand *Layout*
- Enter values for the position in the input fields *PositionX* and *PositionY*
- ▶ Enter values for the size in the input fields *Width* and *Height*
- Enter a rotation angle in the input field *Rotation*
- ► Activate the checkbox **Visible** to show the graphic

OR

- Deactivate the checkbox Visible to hide the graphic
- Enter a value in the input field *zIndex*

Further information can be found in chapter "General settings", [Page 422].

| Add                                                                                                | ОК                                     | Cancel                                |
|----------------------------------------------------------------------------------------------------|----------------------------------------|---------------------------------------|
| <ul> <li>System Layout</li> <li>Layout</li> <li>Infolmages</li> <li>PartTransformations</li> </ul> | SystemView<br>(no items)<br>(no items) | • • • • • • • • • • • • • • • • • • • |

► Confirm with **OK** 

The dialog box XtsView | Infolmages closes.

Click ... from PartTransformations

Part Transformations can be inserted into the controller and determine the XTS layout. You can define the layout for each XTS part. Part Transformations are used as an array.

The dialog box XtsView | PartTransformations opens.

Click on Add

A *Part Transformation* is added. The properties of the part transformation can be set in the *Properties* area.

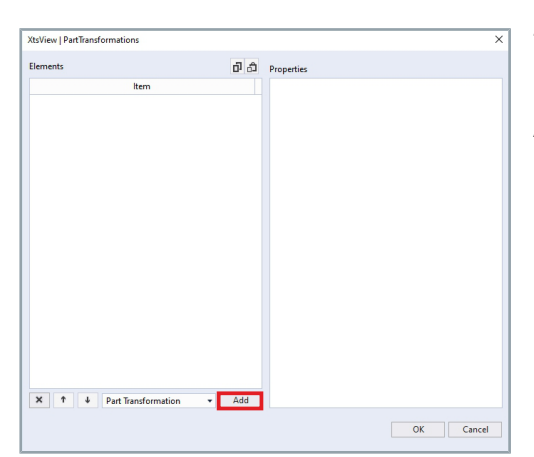

|     |                                                                                                    | ×                  | Þ          | Expand <i>General</i>                                                                                                    |
|-----|----------------------------------------------------------------------------------------------------|--------------------|------------|----------------------------------------------------------------------------------------------------|
| ገለ  | Properties                                                                                                    |                    | ► E        | Enter values in the input fields PartIndex and Rotation                                                                                                    |
|     | General PartIndex O Rotation PartSide X-Transformation Y-Transformation Ba                                                                  | efault  efault ack |            | Select the appropriate display option in the drop-down menu<br><i>PartSide</i>                                                                                                    |
|     |                                                                                                    | ×                  | Þ          | Expand X-Transformation                                                                                                    |
| P 6 | Properties<br>General<br>X-Transformation<br>Offset<br>ValueScale<br>AxisBinding<br>V-Transformation<br>Offset<br>ValueScale<br>AxisBinding |                    |            | Enter values in the input fields <i>Offset</i> , <i>ValueScale</i> and <i>AxisBind-<br/>ing</i><br>Expand <i>Y-Transformation</i><br>Enter values in the input fields <i>Offset</i> , <i>ValueScale</i> and <i>AxisBind-<br/>ing</i> |
| Add |                                                                                                    | OK Cancel          | ► (<br>The | Confirm with <b>OK</b><br>dialog box <i>XtsView</i>   <i>PartTransformations</i> closes.                                                                                                    |

-

The table shows the default parameter settings for the *System Layout* properties:

| Property                               | Explanation                                                                                                    | Default setting |
|----------------------------------------|----------------------------------------------------------------------------------------------------|-----------------|
| Layout                                 | View of the system                                                                                                    | SystemView      |
| • SystemView                           | View of the system as previously configured in the XTS Configurator                                                                                                    | -               |
| InvertedSystemView                     | View of the system as previously configured in the <i>XTS Configurator</i> , but from the other side of the system                                                                                                    | -               |
| Custom                                 | View of the system that is configured manually in the <i>PartTranformation</i> properties                                                                                                    | _               |
| Infolmages                             |                                                                                                    |                 |
| ⊿ General                              |                                                                                                    |                 |
| • Image                                | File path for the graphic                                                                                                    | _               |
| • View                                 | View of the system                                                                                                    | SystemView      |
| SystemView                             | View of the system as previously configured <i>in the XTS Configurator</i>                                                                                                    | -               |
| <ul> <li>InvertedSystemView</li> </ul> | View of the system as previously configured in the <i>XTS Configurator</i> , but from the other side of the system                                                                                                    | _               |
| Custom                                 | View of the system that is configured manually in the <i>PartTranformation</i> properties                                                                                                    | _               |
| ▲ Layout                               |                                                                                                    |                 |
| PositionX                              | X-position of the graphic                                                                                                    | 0               |
|                                        | Reference point is the global zero point                                                                                                    |                 |
| PositionY                              | Y-position of the graphic                                                                                                    | 0               |
|                                        | Reference point is the global zero point                                                                                                    |                 |
| • Width                                | Width of the graphic                                                                                                    | _               |
|                                        | By default, the width of the graphic is indicated in px.<br>Entering a value changes the width, proportionally<br>the height of the graphic changes. Entering values<br>for Width and Height can cause the graphic to be dis-<br>torted.    |                 |
|                                        | Unit: mm, related to the real system size                                                                                                    |                 |
| • Height                               | Height of the graphic.                                                                                                    | _               |
|                                        | By default, the height of the graphic is indicated in<br>px. Entering a value changes the height, proportion-<br>ally the width of the graphic changes. Entering val-<br>ues for Width and Height can cause the graphic to be<br>distorted. |                 |
|                                        | Unit: mm, related to the real system size                                                                                                    |                 |
| Rotation                               | Rotation angle of the graphic.                                                                                                    | 0               |
|                                        | Unit: degrees                                                                                                    |                 |
| Visible                                | Visibility of the tool                                                                                                    | ✓ True          |
| • 🗹 True                               | Checkbox activated                                                                                                    |                 |
| • 🗆 False                              | Checkbox deactivated                                                                                                    | _               |
| • zIndex                               | Z-position of the graphic. Provides information about updating the graph.                                                                                                    | 1000            |

| Property            | Explanation                                                                                                 | Default setting |
|---------------------|----------------------------------------------------------------------------------------------------|-----------------|
| PartTransformations |                                                                                                    |                 |
| ⊿ General           |                                                                                                    |                 |
| PartIndex           | Index of the configured part                                                                                | 0               |
| Rotation            | Rotation angle of the part.                                                                                 | 0               |
|                     | Unit: degrees                                                                                               |                 |
| PartSide            | Display page of the part                                                                                    | Default         |
| • Default           | Default use of the view defined in the layout proper-<br>ties                                               | _               |
| Front               | Front side                                                                                                  | _               |
| • Back              | Rear side                                                                                                   | _               |
| ▲ X-Transformation  |                                                                                                    |                 |
| • Offset            | Configuration of the X offset of the part.                                                                  | 0               |
|                     | Unit: mm, related to the real system size                                                                   |                 |
| • ValueScale        | X-scaling of the axis offset when an X-axis binding is used.                                                | 1               |
| AxisBinding         | Integration of a TwinCAT NC for transformation of an X offset, e.g. in order to represent a switching axis. | -               |
|                     | Unit: mm, related to the real system size                                                                   |                 |
| ▲ Y-Transformation  |                                                                                                    |                 |
| • Offset            | Configuration of the Y offset of the part.                                                                  | 0               |
|                     | Unit: mm, related to the real system size                                                                   |                 |
| • ValueScale        | Y-scaling of the axis offset when using a Y-axis bind-<br>ing                                               | 1               |
| AxisBinding         | Integration of a TwinCAT NC for transformation of an Y offset, e.g. in order to represent a switching axis. | _               |
|                     | Unit: mm, related to the real system size                                                                   |                 |

#### 9.3.2.6 Mover Layout The Mover Layout allows you to display personalized tools in the form of images or text on a mover. The Mover Layout is used as an array. Properties • I X Expand Properties > Mover Layout xts Identifier XtsView ₽ **7** û Click ... from Tools Type TcHmi.Controls.TcXtsHmiControls.XtsView Q Search Properties Arrange by: Category Colors Connection System Layout Mover Layout Tools (no items) Pan & Zoom Selections Station Layout Dimensions ► InfoBars Layout Common Border Background Image (tsView | Tools The dialog box XtsView | Tools opens. Elements D D Properties Click on Add An XTS Tool is added. The properties of the XTS Tool can be set in the Properties area. × ↑ ↓ XTS Tool Add OK Cancel Expand General × Select the appropriate display option in the drop-down menu Properties Tooltype General ToolType Image Image MoverSide Text ▲ Image Select the appropriate display option in the drop-down menu × MoverSide Properties ▲ General ToolType Image MoverSide Front Front ▲ Image Back ImageSource Expand Image $\times$ Click on the button ImageSource to select a file path for the Properties graphic General 🔺 Image Enter values in the input fields ImageWidth and ImageHeight ImageSource ImageWidth ImageHeight Mover Identificatio

| ×                                                                                                    | Expand Mover Identification                                                                                                    |
|----------------------------------------------------------------------------------------------------|----------------------------------------------------------------------------------------------------|
| <ul> <li>Properties</li> <li>General</li> <li>Image</li> <li>Mover Identification</li> <li>MoverIdentificati</li> <li>All</li> <li>MoverIdentificati</li> <li>All</li> <li>Text</li> <li>MoverIdex</li> </ul> | Select the appropriate display option in the drop-down menu<br>MoverIdentificationMode                                                                                                    |
|                                                                                                    | <ul> <li>Enter the Mover ID or the MoverIndex in the input field <i>MoverI-</i><br/><i>dentification</i></li> <li>OR</li> <li>Click on the button to open the <i>Multiline editor</i></li> </ul>                                                                                                    |
|                                                                                                    | <ul> <li>Expand <i>Text</i></li> <li>Select the text type in the drop-down menu <i>TextType</i></li> </ul>                                                                                                    |
|                                                                                                    | <ul> <li>Enter a text in the input field <i>CustomText</i></li> <li>OR</li> <li>Click on the button to open the <i>Multiline editor</i></li> <li>Click from <i>TextOptions</i></li> <li>The dialog box <i>TextOptions</i> opens.</li> <li>Further information can be found in chapter "TextOptions", [Page 422]"General settings", [Page 422].</li> </ul>                                                                                                   |
|                                                                                                    | <ul> <li>Expand <i>Transformation</i></li> <li>Enter values in the input fields <i>Position X</i>, <i>Position Y</i>, <i>Width</i>, <i>Height</i> and <i>Rotation</i></li> <li>Activate the checkbox Visible to show the text</li> <li>OR</li> <li>Deactivate the checkbox Visible to hide the text</li> <li>Enter a value in the input field <i>zIndex</i></li> <li>Further information can be found in chapter "General settings", [Page 422].</li> </ul> |

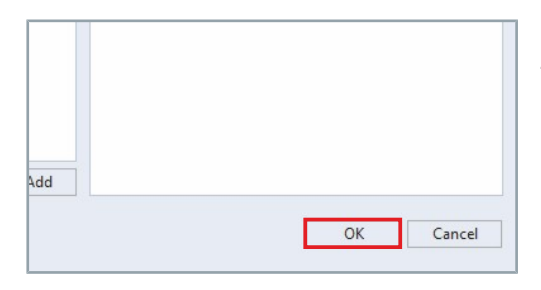

Confirm with **OK** 

The dialog box *TextOptions* closes.

The table shows the default parameter settings for the *Mover Layout* properties:

| Property                                    | Explanation                                                                                                    | Default setting |
|---------------------------------------------|----------------------------------------------------------------------------------------------------|-----------------|
| Tools                                       |                                                                                                    | •••             |
| ▲ General                                   |                                                                                                    |                 |
| <ul> <li>ToolType</li> </ul>                | Type of tool                                                                                                    | Image           |
| • Image                                     | Graphic                                                                                                    | _               |
| • Text                                      | Text                                                                                                    | _               |
| MoverSide                                   | Side of the mover on which the tool is displayed                                                                                                    | Front           |
| • Front                                     | Front side                                                                                                    | _               |
| • Back                                      | Rear side                                                                                                    | _               |
| ⊿ Image                                     |                                                                                                    |                 |
| ImageSource                                 | File path of the graphic, if the ToolType <i>Image</i> is selected                                                                                                    | _               |
| • ImageWidth                                | Width of the graphic, if the ToolType <i>Image</i> is se-<br>lected                                                                                                    | _               |
|                                             | By default, the width of the graphic is indicated in px.<br>Entering a value changes the width, proportionally<br>the height of the graphic changes. Entering values<br>for Width and Height can cause the graphic to be<br>compressed.      |                 |
|                                             | Unit: mm, related to the real system size                                                                                                    |                 |
| • ImageHeight                               | Height of the graphic, if the ToolType <i>Image</i> is se-<br>lected                                                                                                    | _               |
|                                             | By default, the height of the graphic is indicated in<br>px. Entering a value changes the height, proportion-<br>ally the width of the graphic changes. Entering val-<br>ues for Width and Height can cause the graphic to be<br>compressed. |                 |
|                                             | Unit: mm, related to the real system size                                                                                                    |                 |
| MoverIdentification                         |                                                                                                    |                 |
| <ul> <li>MoverIdentificationMode</li> </ul> | Determining how a mover or mover group is defined                                                                                                    | All             |
| • All                                       | All movers on the system                                                                                                    | _               |
| • MoverId                                   | Requires an entry of the Mover ID in the input field of <i>MoverIdentification</i>                                                                                                    | -               |
| MoverIndex                                  | Requires an entry of the Mover Index in the input field of <i>MoverIdentification</i>                                                                                                    | _               |
| <ul> <li>MoverIdentification</li> </ul>     | Input field for the MoverId or the MoverIndex, accord-<br>ing to the selected property at <i>MoverIdentification-</i><br><i>Mode</i>                                                                                                    | -               |
| Property                          | Explanation                                                                                        | Default setting |
|-----------------------------------|----------------------------------------------------------------------------------------------------|-----------------|
| ▲ Text                            |                                                                                                    |                 |
| • TextType                        | Properties of the text, if the ToolType Text is selected                                           | Custom          |
|                                   | Type of text node, if the ToolType <i>Text</i> is selected.                                        |                 |
| Custom                            | Custom                                                                                             | -               |
| <ul> <li>MoverId</li> </ul>       | Mover ID                                                                                           | -               |
| <ul> <li>MoverIndex</li> </ul>    | Mover index                                                                                        | _               |
| <ul> <li>MoverPosition</li> </ul> | Mover position                                                                                     | _               |
| • CustomText                      | Input field for text, if the ToolType <i>Text</i> and the Text-<br>Type <i>Custom</i> are selected | -               |
| TextOptions                       | Properties for text design                                                                         |                 |
| ▲ Transformation                  |                                                                                                    |                 |
| • OffsetX                         | X offset                                                                                           | 0               |
|                                   | Unit: mm, related to the real system size                                                          |                 |
| • OffsetY                         | Y offset                                                                                           | 0               |
|                                   | Unit: mm, related to the real system size                                                          |                 |
| Rotation                          | Angle of rotation                                                                                  | 0               |
|                                   | Unit: degrees                                                                                      |                 |
| Visible                           | Visibility                                                                                         | ✓ True          |
| • 🗹 True                          | Checkbox activated                                                                                 | -               |
| • 🗆 False                         | Checkbox deactivated                                                                               | -               |
| • zIndex                          | Z-position of the graphic, information about the up-<br>date of the graphic.                       | 11000           |

### 9.3.2.7 Pan & Zoom

| Prope | rties         |            |                  |              |     | ≁‡×          |
|-------|---------------|------------|------------------|--------------|-----|--------------|
| 1.000 | Identifier    | XtsView    |                  |              |     | ₽ <b>7</b> â |
| XIS   | Туре          | TcHmi.Cont | rols.TcXtsHmiCon | trols.XtsVie | w   |              |
| Searc | h Properties  |            |                  |              |     | ρ-           |
| Arran | nge by: Categ | ory 🔻      |                  |              |     |              |
| • Co  | lors          |            |                  |              |     |              |
| ) Co  | nnection      |            |                  |              |     |              |
| > Sy  | stem Layout   |            |                  |              |     |              |
| ► Mo  | over Layout   |            |                  |              |     |              |
| ⊿ Pa  | n & Zoom      |            |                  |              |     |              |
| Lo    | ckZoomGest    | ure        | ✓                |              |     |              |
| Lo    | ckPanGestur   | e          | ✓                |              |     |              |
| _     |               |            | <b>←</b> 0       | рх 🔻         | → 0 | рх 💌         |
| Pa    | dding         |            | <b>1</b> 0       | рх 🔻         | ↓ 0 | рх 🔻         |
| ▶ Se  | lections      |            |                  |              |     |              |
| State | ation Layout  |            |                  |              |     |              |
| Dir   | mensions      |            |                  |              |     |              |
| ▶ Inf | oBars         |            |                  |              |     |              |
| ▶ Lay | yout          |            |                  |              |     |              |
| Co    | mmon          |            |                  |              |     |              |
| Bo    | rder          |            |                  |              |     |              |
| ► Ba  | ckground Ima  | age        |                  |              |     |              |

- ► Expand Properties > Pan & Zoom
- Activate the checkbox LockZoomGesture to enable the zoom function

OR

- Deactivate the checkbox LockZoomGesture to disable the zoom function
- Activate the checkbox LockPanGesture to enable the panning function

OR

- Deactivate the checkbox LockPanGesture to disable the panning function
- Enter values in the input fields *Padding*

The table shows the default parameter settings for the *Pan & Zoom* properties:

| Property        | Explanation                                                                                                    | Default setting |
|-----------------|----------------------------------------------------------------------------------------------------|-----------------|
| LockZoomGesture | Zoom function                                                                                                    | False           |
| LockPanGesture  | Panning function                                                                                                 | False           |
| Padding         | Distance between the displayed XTS system and the edge of the controller. Default zoom when loading the control. | рх              |
|                 | Unit: px or %                                                                                                    |                 |
| • +             | Left distance                                                                                                    | 0               |
| • •             | Right distance                                                                                                   | 0               |
| • •             | Upper distance                                                                                                   | 0               |
| • +             | Lower distance                                                                                                   | 0               |

### 9.3.2.8 Selections

The Selection properties define how you can select the movers and modules in the controller.

| Properties 🔹 म् 🗙                                                                                                    | Expand Properties > Selections                                                                                                    |
|----------------------------------------------------------------------------------------------------|----------------------------------------------------------------------------------------------------|
| Identifier XtsView                                                                                                    | Note that the set of the first the last descent of the first the set of the first the set of the set of the |
| Type TcHmi.Controls.TcXtsHmiControls.XtsView                                                                                                    | Select the selection mode in the drop-down menu Selection-                                                                                                    |
| Search Properties P -                                                                                                    | Mode                                                                                                    |
| Arrange by: Category *                                                                                                    |                                                                                                    |
| Colors                                                                                                    |                                                                                                    |
| Connection                                                                                                    |                                                                                                    |
| System Layout                                                                                                    |                                                                                                    |
| Pan & Zoom                                                                                                    |                                                                                                    |
| Selections                                                                                                    |                                                                                                    |
| SelectionMode Off -                                                                                                    |                                                                                                    |
| MoverSelection Off                                                                                                    |                                                                                                    |
| ModuleSelection SingleSelection                                                                                                    |                                                                                                    |
| MultiSelection                                                                                                    |                                                                                                    |
| Dimensions                                                                                                    |                                                                                                    |
| > InfoBars                                                                                                    |                                                                                                    |
| ▶ Layout                                                                                                    |                                                                                                    |
| ▶ Common                                                                                                    |                                                                                                    |
| Border                                                                                                    |                                                                                                    |
| Background Image                                                                                                    |                                                                                                    |
| Dresection T                                                                                                    | N Click from Mayor Calastian                                                                                                    |
| Hopefues                                                                                                    |                                                                                                    |
| xts Table Control ToYor Incontrol Vial Control Vial Contr |                                                                                                    |
| Search Deservation                                                                                                    |                                                                                                    |
| Arrange by: Category                                                                                                    |                                                                                                    |
| h Celere                                                                                                    |                                                                                                    |
| Connection                                                                                                    |                                                                                                    |
| System Layout                                                                                                    |                                                                                                    |
| Mover Layout                                                                                                    |                                                                                                    |
| Pan & Zoom                                                                                                    |                                                                                                    |
| ▲ Selections                                                                                                    |                                                                                                    |
| SelectionMode Off -                                                                                                    |                                                                                                    |
| MoverSelection (no items)                                                                                                    |                                                                                                    |
| ModuleSelection (no items)                                                                                                    |                                                                                                    |
| Station Layout                                                                                                    |                                                                                                    |
| Dimensions                                                                                                    |                                                                                                    |
| ► InfoBars                                                                                                    |                                                                                                    |
| Layout                                                                                                    |                                                                                                    |
| Common                                                                                                    |                                                                                                    |
| Border                                                                                                    |                                                                                                    |
| Background image                                                                                                    |                                                                                                    |
| XtsView   MoverSelection X                                                                                                    | The dialog box XtsView   MoverSelection opens.                                                                                                    |
| Elements D ch Properties                                                                                                    |                                                                                                    |
| Item                                                                                                    | Click on Add                                                                                                    |
|                                                                                                    | A VTC Mover is added. The properties of the VTC Mover can be est                                                                                                    |
|                                                                                                    | A XIS mover is added. The properties of the XIS mover can be set                                                                                                    |
|                                                                                                    | in the <i>Properties</i> area.                                                                                                    |
|                                                                                                    | If the Calentian Made Single Calentian on MultiCalentian is calented                                                                                                    |
|                                                                                                    | If the Selection wode SingleSelection of MultiSelection is selected                                                                                                    |
|                                                                                                    | and the list of selected movers is edited by clicking on it, the event                                                                                                    |
|                                                                                                    | onSelectedMoverChanged is triggered                                                                                                    |
|                                                                                                    |                                                                                                    |
|                                                                                                    | The mover is displayed in the color you have set at MoverSelection-                                                                                                    |
|                                                                                                    | Color Further information can be found in chapter "Colors" IPage                                                                                                    |
|                                                                                                    |                                                                                                    |
|                                                                                                    | 301 j.                                                                                                    |
| X T + XTS Mover - Add                                                                                                    |                                                                                                    |
| OK Cancel                                                                                                    |                                                                                                    |
|                                                                                                    |                                                                                                    |

| ×                                                                                                    | Expand General                                                                                                    |
|----------------------------------------------------------------------------------------------------|----------------------------------------------------------------------------------------------------|
| Properties       General       MoverIndex                                                                                                    | Enter a value in the input field <i>MoverIndex</i>                                                                                                    |
| Add OK Cancel                                                                                                    | ► Confirm with <b>OK</b>                                                                                                    |
| Properties       ↓ ↓ ×         xrs       Identifier       XtsView         Type       TcHmi.Controls.TcXtsHmiControls.XtsView       Image: Controls.TcXtsHmiControls.XtsView         Search Properties       ♪ →         Arrange by: Category ★          Colors       >         > Consection       >         > System Layout       >         > Mover Ayout       >         > Pan & Zoom          - Selections       >         Selections       >         Selection       (no items)         > Station Layout       >         > InfoBars       >         > Layout       >         > Common       >         > Background Image       > | Click on from ModuleSelection                                                                                                    |
| Xts/iew   ModuleStection*         X                                                                                                    | The dialog box XtsView   ModuleSelection opens.                                                                                                    |
| Elements D coperties                                                                                                    | ► Click on Add                                                                                                    |
|                                                                                                    | An <i>XTS module</i> is added. The properties of the XTS module can be set in the <i>Properties</i> area.                                                                                                   |
|                                                                                                    | If the SelectionMode <i>SingleSelection</i> or <i>MultiSelection</i> is selected<br>and the list of selected modules is edited by clicking on it, the event<br><i>onSelectedModuleChanged</i> is triggered. |
| X 1 4 XTS Module + Add                                                                                                    | The module is displayed in the color that you have set at <i>ModuleSe-lectionColor</i> . Further information can be found in chapter "Colors", [Page 387].                                                  |
| OK Cancel                                                                                                    |                                                                                                    |
| ×                                                                                                    | ► Expand <i>General</i>                                                                                                    |
| Properties       General       PartIndex       ModuleIndex                                                                                                    | ► Enter values in the input fields <i>PartIndex</i> and <i>ModuleIndex</i>                                                                                                    |

| Add |    |        |
|-----|----|--------|
|     | ОК | Cancel |

► Confirm with **OK** 

The table shows the default parameter settings for the *Selections* properties:

| Property        | Explanation                                                                                                    | Default setting |
|-----------------|----------------------------------------------------------------------------------------------------|-----------------|
| SelectionMode   |                                                                                                    | Off             |
| • Off           | Selection of a module or a mover by clicking not pos-<br>sible                                                                                                    | _               |
| SingleSelection | Selection of a module or a mover by clicking on it.<br>The selection of the previously selected module or<br>mover is cleared.                                                 | -               |
|                 | Clicking on an empty space deselects modules and movers.                                                                                                    |                 |
|                 | Trigger event onSelectedMoverChanged.                                                                                                    |                 |
| MultiSelection  | Selection of further modules or movers by clicking.<br>Modules and movers that have already been se-<br>lected can be removed from the selection by clicking<br>on them again. | _               |
|                 | Clicking on an empty space deselects modules and movers.                                                                                                    |                 |
|                 | Trigger event onSelectedMoverChanged.                                                                                                    |                 |
| MoverSelection  |                                                                                                    |                 |
| ▲ General       |                                                                                                    |                 |
| MoverIndex      | Identification of the selected mover                                                                                                    | 0               |
| ModuleSelection |                                                                                                    |                 |
| ⊿ General       |                                                                                                    |                 |
| • PartIndex     | Identification of the selected part                                                                                                    | 0               |
| ModuleIndex     | Identification of the selected module                                                                                                    | 0               |

| 9.3.2.9 Station Layout                                                                                                    |                                                                                                    |
|----------------------------------------------------------------------------------------------------|----------------------------------------------------------------------------------------------------|
| 9.3.2.9 Station Layout  Properties  ype TeHmi.Controls.TeXtsHmiControls.XtsView Search Properties  Arrange by: Category *  Colors Connection System Layout Mover Layout Pan & Zoom Selections  StationOptions  Object UplayStations  StationMarkerOptions  Object UplayStation  Layout DisplayStations  StationMarkerOptions  Object UplayStation  Layout DisplayStation  StationMarkerOptions  Object UplayStation  StationMarkerOptions  Object UplayStation  Object UplayStation  StationMarkerOptions  Object UplayStation  StationMarkerOptions  Object UplayStation  StationMarkerOptions  Object UplayStation  StationMarkerOptions  Object UplayStation  StationMarkerOption  StationMarkerOption      | <ul> <li>Expand Properties &gt; StationLayout</li> <li>Activate the checkbox DisplayStations to show the station OR</li> <li>Deactivate the checkbox DisplayStations to hide the station</li> <li>Click from StationOptions</li> </ul>                                                                                                    |
| Layout     Common     Border     Background Image                                                                                                    | The dialog box StationOntions opens                                                                                                    |
| Properties       2 ayout       Diplakacement       150       Thickness       8       2 index       1000                                                                                                    | <ul> <li>Expand Layout</li> <li>Enter values in the input fields Displacement, Thickness and zIndex</li> </ul>                                                                                                    |
| OK Cancel                                                                                                    | <ul> <li>Expand <i>Text</i></li> <li>Select the text for the station in the drop-down menu <i>Text</i></li> </ul>                                                                                                    |
| SatisnOptions ×<br>Properties  Layout Layout L | <ul> <li>Click on a button from TextInfoBarPlacement to select the alignment of the text</li> <li>Enter a value in the input field <i>TextDisplacement</i></li> <li>Click from <i>TextOptions</i></li> <li>The dialog box <i>TextOptions</i> opens.</li> <li>Further information can be found in chapter "TextOptions", [Page 422]"General settings", [Page 422].</li> <li>Confirm with OK</li> </ul> |

| Properties                                                                                            | <b>-</b> ∓ X              | Click from StationMarkerOptions                                                                                                    |
|----------------------------------------------------------------------------------------------------|---------------------------|----------------------------------------------------------------------------------------------------|
| Identifier XtsView                                                                                    | <i>₽ ∓</i> û              |                                                                                                    |
| xts<br>Type TcHmi.Controls                                                                            | -TcXtsHmiControls.XtsView |                                                                                                    |
| Search Properties                                                                                     | 0.                        |                                                                                                    |
| Arrange by: Category T                                                                                | -                         |                                                                                                    |
| h Colore                                                                                              |                           |                                                                                                    |
| Colors                                                                                                |                           |                                                                                                    |
| Connection                                                                                            |                           |                                                                                                    |
| System Layout                                                                                         |                           |                                                                                                    |
| Mover Layout                                                                                          |                           |                                                                                                    |
| Pan & Zoom                                                                                            |                           |                                                                                                    |
| Selections                                                                                            |                           |                                                                                                    |
| Station Layout                                                                                        |                           |                                                                                                    |
| DisplayStations                                                                                       | ו                         |                                                                                                    |
| StationOptions                                                                                        | (Object)                  |                                                                                                    |
| StationMarkerOptions                                                                                  | (Object) •                |                                                                                                    |
| Dimensions                                                                                            |                           |                                                                                                    |
| ▶ InfoBars                                                                                            |                           |                                                                                                    |
| ▶ Layout                                                                                              |                           |                                                                                                    |
| ▶ Common                                                                                              |                           |                                                                                                    |
| ▶ Border                                                                                              |                           |                                                                                                    |
| Background Image                                                                                      |                           |                                                                                                    |
|                                                                                                    |                           |                                                                                                    |
| StationMarkerOptions                                                                                  | ×                         | The dialog box StationMarkerOptions opens.                                                                                                    |
| Properties                                                                                            |                           |                                                                                                    |
| ∠ Layout                                                                                              |                           | Expand Layout                                                                                                    |
| MarkerType                                                                                            | None                      |                                                                                                    |
| Size                                                                                                  | None .                    | Select the representation of the station endpoints in the drop-                                                                                                    |
| Thickness                                                                                             | Tick                      | down monu MarkerTune                                                                                                    |
| zindex                                                                                                | •                         | down menu <i>warker rype</i>                                                                                                    |
| • lext                                                                                                |                           |                                                                                                    |
| StationMarkerOptions<br>Properties<br>• Layout<br>MarkerType<br>Size<br>Thickness<br>aindex<br>• Text | OK Cance                  | ► Enter values in the input fields <i>Size</i> , <i>Thickness</i> and <i>zIndex</i><br>Further information can be found in chapter "General settings",<br>[Page 422].                                                                          |
| StationMarkerOptions<br>Properties<br>I sayout<br>Peck<br>Text<br>TextDisplacement<br>TextOptions     | OK Cancel                 | <ul> <li>Expand <i>Text</i></li> <li>Select None in the drop-down menu <i>Text</i> if no text is to be displayed</li> <li>OR</li> <li>Select StopPosition in the drop-down menu <i>Text</i> if the stop position is to be displayed</li> </ul> |
|                                                                                                    | OK Cancel                 |                                                                                                    |

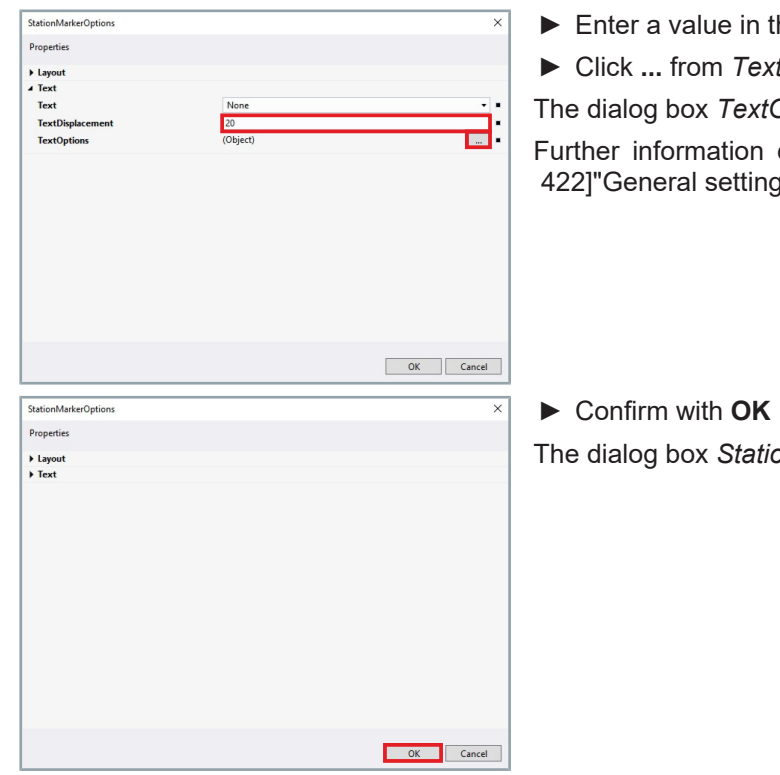

Enter a value in the input field *TextDisplacement* 

► Click ... from *TextOptions* 

The dialog box TextOptions opens.

Further information can be found in chapter "TextOptions", [Page 422]"General settings", [Page 422].

The dialog box StationMarkerOptions closes.

| The table shows the de | efault parameter | settings for the | Station Lay- |
|------------------------|------------------|------------------|--------------|
| out properties:        |                  |                  |              |

| Property                               | Explanation                                                                                            | Default setting  |
|----------------------------------------|----------------------------------------------------------------------------------------------------|------------------|
| DisplayStations                        | Display of the dimensions                                                                              | True             |
| StationOptions                         |                                                                                                    |                  |
| ▲ Layout                               |                                                                                                    |                  |
| Displacement                           | Offset between InfoBar and the center of the stator                                                    | 150              |
| Thickness                              | InfoBar thickness                                                                                      | 8                |
| • zIndex                               | Z-position, position of the visual element and infor-<br>mation about the update of the visual element | 1000             |
| ⊿ Text                                 |                                                                                                    |                  |
| • Text                                 | Text for the station                                                                                   | None             |
| None                                   | No text                                                                                                | _                |
| <ul> <li>StationDescription</li> </ul> | Description of the station                                                                             | -                |
| StationId                              | Id of the station                                                                                      | _                |
| TextInfoBarPlacement                   | Alignment of the InfoBar                                                                               | ⊨ left-justified |
| • = left-justified                     | Left aligned                                                                                           | _                |
| • = centered                           | Centered                                                                                               | -                |
| <ul> <li>= right-justified</li> </ul>  | Right aligned                                                                                          | -                |
| TextDisplacement                       | Offset of the text                                                                                     | 10               |
| TextOptions                            | Properties for text design                                                                             |                  |
| StationMarkerOptions                   |                                                                                                    |                  |
| ▲ Layout                               |                                                                                                    |                  |
| • MarkerType                           | Display of the station endpoints                                                                       | None             |
| None                                   | No endpoints                                                                                           | _                |
| Diamond                                | Diamond endpoints                                                                                      | -                |
| • Tick                                 | Tick endpoints                                                                                         | -                |
| • Size                                 | Size of the endpoint                                                                                   | 20               |
| Thickness                              | Thickness of the endpoint                                                                              | 8                |
| • zIndex                               | Z-position, position of the visual element and infor-<br>mation about the update of the visual element | Select Type      |
| ▲ Text                                 |                                                                                                    |                  |
| • Text                                 | Text for the station                                                                                   | None             |
| • None                                 | No text                                                                                                | -                |
| StopPosition                           | Stop position                                                                                          | _                |
| TextDisplacement                       | Offset of the text                                                                                     | 20               |
| TextOptions                            | Properties for text design                                                                             |                  |

### 9.3.2.10 Dimensions

| Properties                                                                                                    | <b>-</b> ∓ ∓ ×                                                                                                    | ► Expand <i>Dimensions</i>                                                                                                    |
|----------------------------------------------------------------------------------------------------|----------------------------------------------------------------------------------------------------|----------------------------------------------------------------------------------------------------|
| Identifier XtsView_1                                                                                                    | <i>₽ 7</i> â                                                                                                    | Activate the checkhox <b>DisplayDimensions</b> to show the dimen-                                                                                                    |
| Type TcHmi.Contro                                                                                                    | ols.TcXtsHmiControls.XtsView ــــــــــــــــــــــــــــــــــــ                                                                                                    | sions                                                                                                    |
| Arrange by: Category *                                                                                                    |                                                                                                    | 510115                                                                                                    |
| Colors                                                                                                    |                                                                                                    | OR                                                                                                    |
| Connection                                                                                                    |                                                                                                    | Departivate the sheekbey <b>DisplayDimensions</b> to hide the dimension                                                                                                    |
| System Layout     Mover Layout                                                                                                    |                                                                                                    | Deactivate the checkbox DisplayDimensions to hide the dimen-<br>tions.                                                                                                    |
| Pan & Zoom                                                                                                    |                                                                                                    | sions                                                                                                    |
| <ul> <li>Selections</li> </ul>                                                                                                    |                                                                                                    | Activate the checkbox InvertDimensions                                                                                                    |
| Station Layout                                                                                                    |                                                                                                    |                                                                                                    |
| Dimensions<br>DisplayDimensions                                                                                                    |                                                                                                    | OR                                                                                                    |
| DimensionOptions                                                                                                    | (Object)                                                                                                    | Deactivate the checkhox InvertDimensions                                                                                                    |
| InvertDimensions                                                                                                    | ✓                                                                                                    |                                                                                                    |
| InfoBars                                                                                                    |                                                                                                    | Click from DimensionOptions                                                                                                    |
| Layout                                                                                                    |                                                                                                    |                                                                                                    |
| Common     Border                                                                                                    |                                                                                                    |                                                                                                    |
| Background Image                                                                                                    |                                                                                                    |                                                                                                    |
| DimensionOntions                                                                                                    | ~                                                                                                    | The dialog hav DimensionOptions analy                                                                                                    |
| Properties                                                                                                    | ^                                                                                                    | The dialog box <i>DimensionOptions</i> opens.                                                                                                    |
| Colors                                                                                                    |                                                                                                    | Expand Colors                                                                                                    |
| InfoBarColor                                                                                                    | #FF000000                                                                                                    | N. Olish an Info DayO alan an Mankan O alan ta sat tha salan                                                                                                    |
| marKerColor                                                                                                    | · · · · · · · · · · · · · · · · · · ·                                                                                                    |                                                                                                    |
|                                                                                                    | R 0                                                                                                    | The adjustment range is displayed.                                                                                                    |
|                                                                                                    | G <u>0</u><br>в <u>0</u>                                                                                                    | Further is formation and he formation to all October II (Dama 404)                                                                                                    |
|                                                                                                    | A 255                                                                                                    | Further information can be found in chapter "Colors", [Page 424].                                                                                                    |
|                                                                                                    |                                                                                                    |                                                                                                    |
|                                                                                                    | #FF000000                                                                                                    |                                                                                                    |
|                                                                                                    |                                                                                                    |                                                                                                    |
| > Text                                                                                                    |                                                                                                    |                                                                                                    |
|                                                                                                    |                                                                                                    |                                                                                                    |
|                                                                                                    |                                                                                                    |                                                                                                    |
|                                                                                                    | OK Cancel                                                                                                    |                                                                                                    |
| DimensionOptions                                                                                                    | OK Cancel                                                                                                    | Expand Lavout                                                                                                    |
| DimensionOptions<br>Properties                                                                                                    | OK Cancel                                                                                                    | ► Expand <i>Layout</i>                                                                                                    |
| DimensionOptions<br>Properties<br>• Colors                                                                                                    | OK Cancel                                                                                                    | <ul> <li>Expand Layout</li> <li>Enter values in the input fields Displacement, Thickness, Mark-</li> </ul>                                                                                                    |
| DimensionOptions<br>Properties<br>Colors<br>Disable coment                                                                                                    | OK Cancel                                                                                                    | <ul> <li>Expand Layout</li> <li>Enter values in the input fields Displacement, Thickness, MarkerThickness and MarkerSize</li> </ul>                                                                                                    |
| DimensionOptions<br>Properties<br>Colors<br>Colors<br>Diplacement<br>Thickness                                                                                                    | 0K Cancel<br>×                                                                                                    | <ul> <li>Expand Layout</li> <li>Enter values in the input fields Displacement, Thickness, MarkerThickness and MarkerSize</li> <li>Olicher Debet Transformer former fo</li></ul> |
| DimensionOptions<br>Properties<br>Colors<br>Colors<br>Displacement<br>Thickness<br>MarkerTippe<br>MarkerTikcness                                                                                                    | 0K Cancel                                                                                                    | <ul> <li>Expand Layout</li> <li>Enter values in the input fields Displacement, Thickness, MarkerThickness and MarkerSize</li> <li>Click on Select Type from zIndex</li> </ul>                                                                                                    |
| DimensionOptions<br>Properties<br>Colors<br>Colors<br>Diplacement<br>Thickness<br>MarkerTiple<br>MarkerTiktonss<br>MarkerSize                                                                                                    | 0K Cancel                                                                                                    | <ul> <li>Expand Layout</li> <li>Enter values in the input fields Displacement, Thickness, MarkerThickness and MarkerSize</li> <li>Click on Select Type from zIndex</li> <li>Further information can be found in chapter "zIndex". [Page 426].</li> </ul>                                                                                                    |
| DimensionOptions<br>Properties<br>Colors<br>Colors<br>Diplacement<br>Thickness<br>MarkerTipe<br>MarkerTickness<br>MarkerSize<br>zindex<br>> Test                                                                                                    | OK         Cancel           X           100           8           Tick           5           25           Select Type                                                                                                    | <ul> <li>Expand Layout</li> <li>Enter values in the input fields Displacement, Thickness, MarkerThickness and MarkerSize</li> <li>Click on Select Type from zIndex</li> <li>Further information can be found in chapter "zIndex", [Page 426].</li> </ul>                                                                                                    |
| DimensionOptions<br>Properties<br>Colors<br>Colors<br>Diplacement<br>Thickness<br>MarkerTipe<br>MarkerTiktonss<br>MarkerSize<br>zindex<br>) Text                                                                                                    | OK         Cancel           X           100           8           Tick           5           25           Select Type.                                                                                                    | <ul> <li>Expand Layout</li> <li>Enter values in the input fields Displacement, Thickness, MarkerThickness and MarkerSize</li> <li>Click on Select Type from zIndex</li> <li>Further information can be found in chapter "zIndex", [Page 426].</li> </ul>                                                                                                    |
| DimensionOptions<br>Properties<br>Colors<br>Dibplacement<br>Thickness<br>MarkerTipe<br>MarkerTisces<br>MarkerSize<br>zindex<br>} Text                                                                                                    | OK Cancel                                                                                                    | <ul> <li>Expand Layout</li> <li>Enter values in the input fields Displacement, Thickness, MarkerThickness and MarkerSize</li> <li>Click on Select Type from zIndex</li> <li>Further information can be found in chapter "zIndex", [Page 426].</li> </ul>                                                                                                    |
| DimensionOptions<br>Properties<br>Colors<br>Displacement<br>Thickness<br>MarkerType<br>MarkerType<br>MarkerSize<br>zindex<br>> Text                                                                                                    | OK Cancel                                                                                                    | <ul> <li>Expand Layout</li> <li>Enter values in the input fields Displacement, Thickness, MarkerThickness and MarkerSize</li> <li>Click on Select Type from zIndex</li> <li>Further information can be found in chapter "zIndex", [Page 426].</li> </ul>                                                                                                    |
| DimensionOptions<br>Properties<br>Colors<br>Displacement<br>Thickness<br>MarkerType<br>MarkerType<br>MarkerSize<br>zindex<br>> Text                                                                                                    | OK Cancel                                                                                                    | <ul> <li>Expand Layout</li> <li>Enter values in the input fields Displacement, Thickness, MarkerThickness and MarkerSize</li> <li>Click on Select Type from zIndex</li> <li>Further information can be found in chapter "zIndex", [Page 426].</li> </ul>                                                                                                    |
| DimensionOptions<br>Properties<br>Colors<br>Displacement<br>Trickness<br>MarkerType<br>MarkerType<br>MarkerSize<br>zindex<br>> Text                                                                                                    | OK Cancel                                                                                                    | <ul> <li>Expand Layout</li> <li>Enter values in the input fields Displacement, Thickness, MarkerThickness and MarkerSize</li> <li>Click on Select Type from zIndex</li> <li>Further information can be found in chapter "zIndex", [Page 426].</li> </ul>                                                                                                    |
| DimensionOptions<br>Properties<br>Colors<br>Colors<br>Displacement<br>Thickness<br>MarkerType<br>MarkerType<br>MarkerSize<br>zindex<br>> Text                                                                                                    | OK Cancel                                                                                                    | <ul> <li>Expand Layout</li> <li>Enter values in the input fields Displacement, Thickness, MarkerThickness and MarkerSize</li> <li>Click on Select Type from zIndex</li> <li>Further information can be found in chapter "zIndex", [Page 426].</li> </ul>                                                                                                    |
| DimensionOptions<br>Properties<br>Colors<br>Colors<br>Displacement<br>Thickness<br>MarkerType<br>MarkerType<br>MarkerSize<br>zindex<br>> Text<br>DimensionOptions                                                                                                    | OK Cancel                                                                                                    | <ul> <li>Expand Layout</li> <li>Enter values in the input fields Displacement, Thickness, MarkerThickness and MarkerSize</li> <li>Click on Select Type from zIndex</li> <li>Further information can be found in chapter "zIndex", [Page 426].</li> </ul>                                                                                                    |
| DimensionOptions<br>Properties<br>Colors<br>Colors<br>Displacement<br>Thickness<br>MarkerType<br>MarkerType<br>MarkerSize<br>zindex<br>> Text<br>DimensionOptions<br>Properties                                                                                                    | OK Cancel                                                                                                    | <ul> <li>Expand Layout</li> <li>Enter values in the input fields Displacement, Thickness, MarkerThickness and MarkerSize</li> <li>Click on Select Type from zIndex</li> <li>Further information can be found in chapter "zIndex", [Page 426].</li> <li>Select the marker type from the drop-down menu MarkerType</li> </ul>                                                                                                    |
| DimensionOptions<br>Properties<br>Colors<br>Colors<br>Displacement<br>Thickness<br>MarkerType<br>MarkerType<br>MarkerSize<br>zindex<br>> Text<br>DimensionOptions<br>Properties<br>Colors                                                                                                    | OK Cancel                                                                                                    | <ul> <li>Expand Layout</li> <li>Enter values in the input fields Displacement, Thickness, MarkerThickness and MarkerSize</li> <li>Click on Select Type from zIndex</li> <li>Further information can be found in chapter "zIndex", [Page 426].</li> <li>Select the marker type from the drop-down menu MarkerType</li> </ul>                                                                                                    |
| DimensionOptions Properties Cofors Cofors Co | OK         Cancel           00         0           8         0           Tick         0           25         5           25         5           0K         Cancel                                                                                                    | <ul> <li>Expand Layout</li> <li>Enter values in the input fields Displacement, Thickness, MarkerThickness and MarkerSize</li> <li>Click on Select Type from zIndex</li> <li>Further information can be found in chapter "zIndex", [Page 426].</li> <li>Select the marker type from the drop-down menu MarkerType</li> </ul>                                                                                                    |
| DimensionOptions Properties Cofors Cofors Cofors Dibplacement Thickness MarkerType MarkerTickness MarkerSize zindex ToteX DimensionOptions Properties Cofors Cofors Cofors Layout Displacement Thickness                                                                                                    | OK         Cancel           100         •           8         •           Tick         •           25         •           25         •           Select Type         •           OK         Cancel           X         •           100         •           8         •                                                                                                    | <ul> <li>Expand Layout</li> <li>Enter values in the input fields Displacement, Thickness, MarkerThickness and MarkerSize</li> <li>Click on Select Type from zIndex</li> <li>Further information can be found in chapter "zIndex", [Page 426].</li> <li>Select the marker type from the drop-down menu MarkerType</li> </ul>                                                                                                    |
| DimensionOptions Properties Cofors Cofors Cofors Cofors Displacement Thickness MarkerType MarkerTickness MarkerSize zindex Totex DimensionOptions Properties Cofors Cofors Cofors Cofors Cofors Layout Displacement Thickness MarkerType MarkerType MarkerType MarkerType                                                                                                    | OK         Cancel           00         0           8         0           100         0           25         5           25         5           5         5           25         5           0K         Cancel                                                                                                    | <ul> <li>Expand Layout</li> <li>Enter values in the input fields Displacement, Thickness, MarkerThickness and MarkerSize</li> <li>Click on Select Type from zIndex</li> <li>Further information can be found in chapter "zIndex", [Page 426].</li> <li>Select the marker type from the drop-down menu MarkerType</li> </ul>                                                                                                    |
| DimensionOptions Properties Cofors Cofors Cofors Cofors Displacement Trickness MarkerType MarkerTickness MarkerSize zindex Text DimensionOptions Properties Cofors Cofors  | OK         Cancel           100         •           8         •           100         •           25         •           25         •           Select Type         •           0K         Cancel                                                                                                    | <ul> <li>Expand Layout</li> <li>Enter values in the input fields Displacement, Thickness, MarkerThickness and MarkerSize</li> <li>Click on Select Type from zIndex</li> <li>Further information can be found in chapter "zIndex", [Page 426].</li> <li>Select the marker type from the drop-down menu MarkerType</li> </ul>                                                                                                    |
| DimensionOptions Properties Cofors Cofors Cofors Cofors Dibplacement Thickness MarkerTipe MarkerTickness MarkerSize zindex Text DimensionOptions Properties Cofors Cofors  | OK         Cancel           100         •           8         •           Tick         •           Select Type         •           100         •           8         •           Tick         •           None         •           Diamond         •           Ick         •                                                                                                    | <ul> <li>Expand Layout</li> <li>Enter values in the input fields Displacement, Thickness, MarkerThickness and MarkerSize</li> <li>Click on Select Type from zIndex</li> <li>Further information can be found in chapter "zIndex", [Page 426].</li> <li>Select the marker type from the drop-down menu MarkerType</li> </ul>                                                                                                    |
| DimensionOptions Properties Cofors Cofors Cofors Dibplacement Thickness MarkerType MarkerTickness MarkerSize zindex Totex DimensionOptions Properties Cofors Cofors Cofors Cofors Cofors Cofors Layout Dipplacement Thickness MarkerTickness MarkerSize zindex From Cofors Cofors C | OK         Cancel           100         •           8         •           Tick         •           Select Type         •           Select Type         •           100         •           8         •           100         •           8         •           Tick         •           None         •           Diamond         •           Tick         •                                                                                                    | <ul> <li>Expand Layout</li> <li>Enter values in the input fields Displacement, Thickness, MarkerThickness and MarkerSize</li> <li>Click on Select Type from zIndex</li> <li>Further information can be found in chapter "zIndex", [Page 426].</li> <li>Select the marker type from the drop-down menu MarkerType</li> </ul>                                                                                                    |
| DimensionOptions Properties Cofors Cofors Cofors Dibplacement Thickness MarkerType MarkerTickness MarkerSize zindex Totex DimensionOptions Properties Cofors Cofors Cofors Cofors Cofors Cofors Thickness MarkerType MarkerTickness MarkerTickness MarkerTickness Cofors Thickness Cofors Cofors  | OK         Cancel           100         •           8         •           Tick         •           Select Type         •           100         •           Select Type         •           100         •           Select Type         •           100         •           None         •           Diamond         •           Tick         •                                                                                                    | <ul> <li>Expand Layout</li> <li>Enter values in the input fields Displacement, Thickness, MarkerThickness and MarkerSize</li> <li>Click on Select Type from zIndex</li> <li>Further information can be found in chapter "zIndex", [Page 426].</li> <li>Select the marker type from the drop-down menu MarkerType</li> </ul>                                                                                                    |
| DimensionOptions Properties Cofors Cofors Co | OK         Cancel           100         •           8         •           100         •           25         •           26         •           5         •           25         •           5         •           5         •           25         •           5         •           0K         Cancel                                                                                                    | <ul> <li>Expand Layout</li> <li>Enter values in the input fields Displacement, Thickness, MarkerThickness and MarkerSize</li> <li>Click on Select Type from zIndex</li> <li>Further information can be found in chapter "zIndex", [Page 426].</li> <li>Select the marker type from the drop-down menu MarkerType</li> </ul>                                                                                                    |
| DimensionOptions Properties Cofors Cofors Co | OK         Cancel           100         •           8         •           100         •           25         •           26         •           5         •           25         •           5         •           6         •           7         •           6         •           7         •           100         •           8         •           100         •           8         •           100         •           100         •           100         •           100         •           100         •           100         •           100         •           100         •           100         •           •         •           •         •           •         •           •         •           •         •           •         •           •         •           •         •           •         • | <ul> <li>Expand Layout</li> <li>Enter values in the input fields Displacement, Thickness, Marker Size</li> <li>Click on Select Type from zIndex</li> <li>Further information can be found in chapter "zIndex", [Page 426].</li> <li>Select the marker type from the drop-down menu MarkerType</li> </ul>                                                                                                    |
| DimensionOptions Properties Cofors Cofors Co | OK         Cancel           100         •           8         •           Tick         •           23         Select Type           Select Type         •           100         •           8         •           Tick         •           None         •           Diamond         •           Tick         •                                                                                                    | <ul> <li>Expand Layout</li> <li>Enter values in the input fields Displacement, Thickness, MarkerThickness and MarkerSize</li> <li>Click on Select Type from <i>zIndex</i></li> <li>Further information can be found in chapter "zIndex", [Page 426].</li> <li>Select the marker type from the drop-down menu MarkerType</li> </ul>                                                                                                    |

| DimensionOptions                                                 |          |           |
|------------------------------------------------------------------|----------|-----------|
| Properties                                                       |          |           |
| Colors                                                           |          |           |
| Layout                                                           |          |           |
| Text                                                             |          |           |
| TextPattern                                                      | 2        |           |
| TextDisplacement                                                 | 10       |           |
| TextOntions                                                      | (Object) |           |
|                                                                  |          |           |
|                                                                  |          |           |
|                                                                  |          | OK Cancel |
|                                                                  |          |           |
|                                                                  |          |           |
| imensionOptions                                                  |          | >         |
| imensionOptions<br>Properties                                    |          | >         |
| imensionOptions<br>Properties                                    |          | >         |
| imensionOptions roperties Colors                                 |          | >         |
| imensionOptions roperties Colors Layout                          |          | >         |
| imensionOptions roperties Colors Layout Text                     |          | ×         |
| limensionOptions<br>Properties<br>• Colors<br>• Layout<br>• Text |          | ×         |
| imensionOptions<br>roperties<br>Colors<br>Layout<br>Text         |          | ×         |
| imensionOptions<br>roperties<br>Colors<br>Layout<br>Text         |          | >         |
| imensionOptions<br>roperties<br>Colors<br>Layout<br>Text         |          | >         |
| imensionOptions<br>roperties<br>Colors<br>Layout<br>Text         |          | >         |
| imensionOptions roperties Colors Layout Text                     |          | >         |
| imensionOptions roperties Colors Layout Text                     |          | >         |
| innensionOptions<br>Aropetties<br>Colors<br>Layout<br>Text       |          | >         |
| imensionOptions Colors Colors Layout Text                        |          | >         |
| imensionOptions Aroperties Colors Layout Text                    |          | >         |
| iniensionOptions Properties Colors Layout Text                   |          | >         |
| innensionOptions roperties Colors Luyout Text                    |          | ×         |
| imensionOptions roperties Colors Layout Text                     |          | ×         |

► Expand *Text* 

Enter values in the input fields TextPattern and TextDisplacement

► Click ... from *TextOptions* 

The window *TextOptions* opens.

Further information can be found in chapter "TextOptions", [Page 422]"General settings", [Page 422].

► Confirm with **OK** 

The dialog box DimensionsOptions closes.

The table shows the default parameter settings for the *Dimensions* properties:

| Property                            | Explanation                                                                                                    | Default setting |
|-------------------------------------|----------------------------------------------------------------------------------------------------|-----------------|
| DisplayDimensions                   | Display of the dimensions                                                                                                    | False           |
| DimensionOptions                    |                                                                                                    |                 |
| ▲ Colors                            |                                                                                                    |                 |
| InfoBarColor                        | Color that can be defined for the In-<br>foBar                                                                                        | #FF000000       |
| MarkerColor                         | Color that can be defined for the marker                                                                                              | #FF000000       |
| ⊿ Layout                            |                                                                                                    |                 |
| Displacement                        | Offset of the dimensions                                                                                                    | 100             |
| Thickness                           | Thickness of dimensions                                                                                                    | 8               |
| • MarkerType                        | Selection of the marker type                                                                                                    | Tick            |
| • None                              | No marker                                                                                                    | _               |
| Diamond                             | Diamond                                                                                                    | _               |
| • Tick                              | Tick                                                                                                    | _               |
| <ul> <li>MarkerThickness</li> </ul> | Marker thickness                                                                                                    | 5               |
| • MarkerSize                        | Marker size                                                                                                    | 25              |
| • zIndex                            | Z-position, position of the visual ele-<br>ment and information about the up-<br>date of the visual element                           | 1200            |
| ⊿ Text                              |                                                                                                    |                 |
| • TextPattern                       | Text pattern for the description of<br>the scaling of the system. With 1, for<br>example, the scaling takes place in<br>steps of 250. | 2               |
| TextDisplacement                    | Offset of the text                                                                                                    | 10              |
| TextOptions                         | Properties for text design                                                                                                    |                 |
| InvertDimensions                    |                                                                                                    | False           |

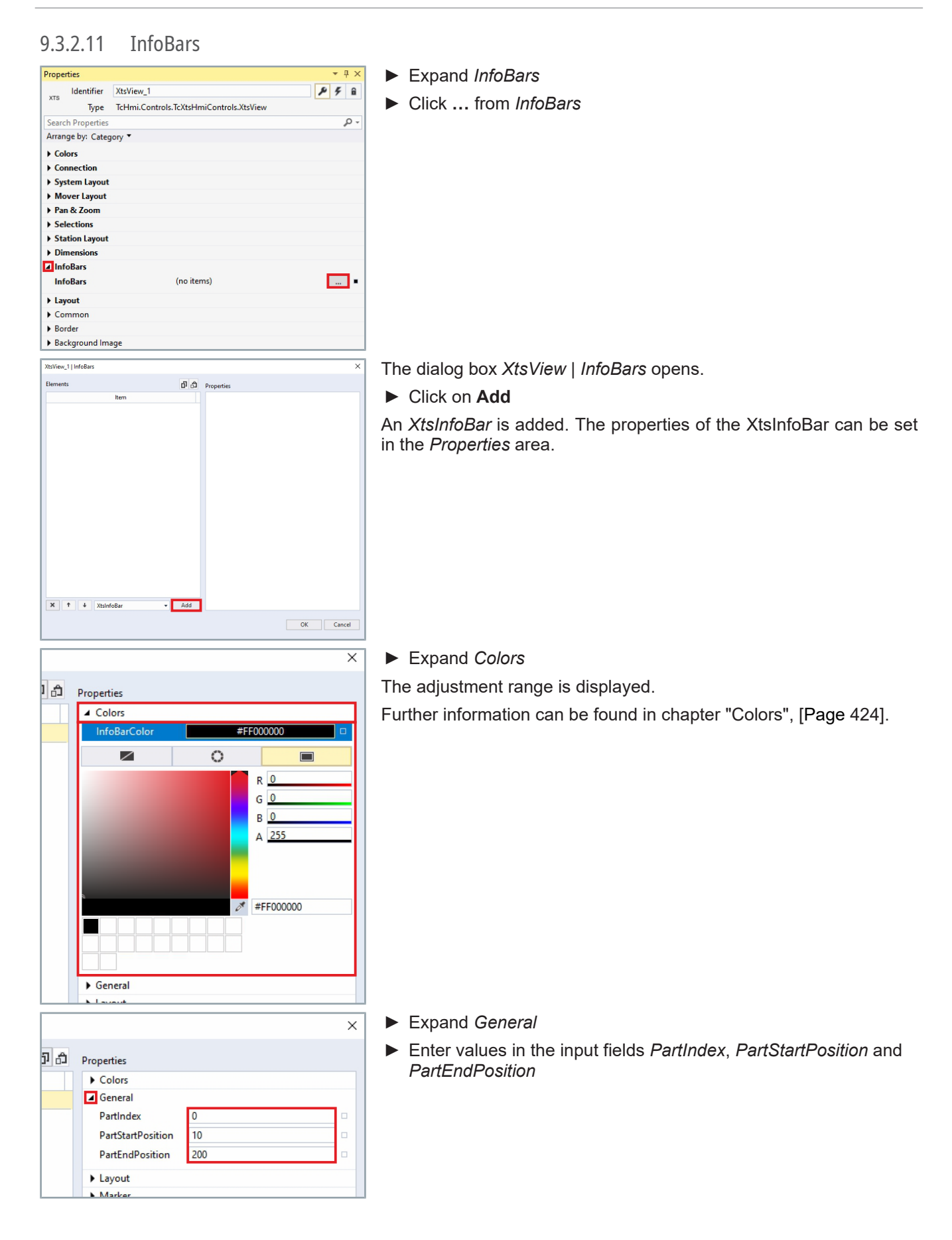

# XTS HMI Controls

| ×                                         | Expand Layout                                                                  |
|-------------------------------------------|--------------------------------------------------------------------------------|
| D D Properties                            | Enter values in the input fields InfoBarThickness and InfoBarDis-<br>placement |
| Colors     General                        | <ul> <li>Activate the checkbox Visible to show the InfoBar</li> </ul>          |
| ☐ Layout                                  |                                                                                |
| InfoBarThickness 8                        | OR                                                                             |
| InfoBarDisplace 100                       | Deactivate the checkbox Visible to hide the InfoBar                            |
| Visible 🗸 🗆                               | Enter a value in the input field zIndex                                        |
| zindex 1000                               |                                                                                |
| Marker                                    |                                                                                |
| ×                                         | Expand <i>Marker</i>                                                           |
| D Descetion                               | Click from Marker                                                              |
| Colors                                    |                                                                                |
| General                                   |                                                                                |
| Layout                                    |                                                                                |
| Marker                                    |                                                                                |
| Marker (no items)                         |                                                                                |
| ▶ Text                                    |                                                                                |
| Marker X                                  | The dialog box Marker energy                                                   |
| Elements D D Properties                   |                                                                                |
| ltem                                      | Click on Add                                                                   |
|                                           | An XtsInfoBarMarker is added. The properties of the XtsInfoBar-                |
| X Y + XuirfoBarMarker - Add<br>OK Cancel  | Marker can be set in the <i>Properties</i> area.                               |
| ×                                         | Expand Colors                                                                  |
|                                           | The adjustment range is displayed                                              |
| Properties                                |                                                                                |
| ▲ Colors                                  | Further information can be found in chapter "Colors", [Page 424].              |
| MarkerColor #FF000000                     |                                                                                |
|                                           |                                                                                |
| R 0<br>G 0<br>B 0<br>A 255<br>✓ #FF000000 |                                                                                |
|                                           |                                                                                |

General

# **XTS HMI Controls**

| ×                                                                                                    | ► Expand <i>General</i>                                                                                                    |
|----------------------------------------------------------------------------------------------------|----------------------------------------------------------------------------------------------------|
| <ul> <li>Properties</li> <li>→ Colors</li> <li>General</li> <li>InfoBarPosition 100</li> <li>→ Layout</li> </ul>                       | Enter a value in the input field InfoBarPosition                                                                                                    |
|                                                                                                    | <ul> <li>Expand Layout</li> <li>Select the marker type from the drop-down menu MarkerType</li> </ul>                                                                                                    |
| X Properties Colors General Layout MarkerType Diamond MarkerSize 25 21ndex 1001 Text                                                   | <ul> <li>Enter values in the input fields MarkerThickness, MarkerSize<br/>and zIndex</li> <li>Further information can be found in chapter "zIndex", [Page 426].</li> </ul>                                                                                                    |
| Properties       Colors       General       Layout       Text       MarkerText       TextDisplacement       TextOptions       (Object) | <ul> <li>Expand <i>Text</i></li> <li>Enter a text in the input field <i>MarkerText</i></li> <li>OR</li> <li>Click on the button to open the <i>Multiline editor</i></li> <li>Further information can be found in chapter "Link formula", [Page 386].</li> <li>Enter a value in the input field <i>TextDisplacement</i></li> <li>Click from <i>TextOptions</i></li> <li>The dialog box <i>TextOptions</i> opens.</li> <li>Further information can be found in chapter "TextOptions", [Page 422]"General settings", [Page 422].</li> <li>Confirm with OK</li> <li>The dialog box <i>Marker</i> closes</li> </ul> |
| Add                                                                                                    | The dialog box marker closes.                                                                                                    |

OK

Cancel

|     |                  | ×          |
|-----|------------------|------------|
| 7 £ | Properties       |            |
|     | Colors           |            |
|     | General          |            |
|     | Layout           |            |
|     | Marker           |            |
|     | Text             |            |
|     | InfoBarText      | fx 🔁 🗆     |
|     | TextPlacement    |            |
|     | TextDisplacement | 15 🗆       |
|     | TextOptions      | (Object) 🗆 |
|     |                  |            |

- ► Expand Text
- ▶ Enter a text in the input field *InfoBarText*

OR

- ► Click on the button to open the *Multiline editor*
- Click on a button at **TextPlacement** to select the alignment of the text
- ► Enter a value in the input field *TextDisplacement*
- ► Click ... from *TextOptions*

The dialog box *TextOptions* opens.

Further information can be found in chapter "TextOptions", [Page 422]"General settings", [Page 422].

| Add |  |  |    |        |  |
|-----|--|--|----|--------|--|
|     |  |  | OK | Cancel |  |

► Confirm with **OK** 

The dialog box XtsInfoBars closes.

The table shows the default parameter settings for the *InfoBars* properties:

| Property                                | Explanation                                                                                            | Default setting |
|-----------------------------------------|----------------------------------------------------------------------------------------------------|-----------------|
| InfoBars                                |                                                                                                    |                 |
| ▲ Colors                                |                                                                                                    |                 |
| <ul> <li>InfoBarColor</li> </ul>        | Color that can be defined for the InfoBar                                                              | #FF00000        |
| ▲ General                               |                                                                                                    |                 |
| PartIndex                               |                                                                                                    | 0               |
| PartStartPosition                       | Point at which the part begins                                                                         | 10              |
| PartEndPosition                         | Point at which the part ends                                                                           | 200             |
| ▲ Layout                                |                                                                                                    |                 |
| <ul> <li>InfoBarThickness</li> </ul>    | InfoBar thickness                                                                                      | 8               |
| <ul> <li>InfoBarDisplacement</li> </ul> | Offset of the text                                                                                     | 100             |
| Visible                                 | Visibility of the tool                                                                                 | True            |
| • zIndex                                | Z-position, position of the visual element and infor-<br>mation about the update of the visual element | 1000            |
| Marker                                  |                                                                                                    |                 |
| Marker                                  |                                                                                                    |                 |
| MarkerColor                             | Color that can be defined for the marker                                                               | #FF000000       |
| <ul> <li>InfoBarPosition</li> </ul>     | Position of the InfoBar                                                                                | 100             |
| • MarkerType                            | Selection of the marker type                                                                           | Diamond         |
| None                                    | No marker                                                                                              | -               |
| Diamond                                 | Diamond                                                                                                | -               |
| • Tick                                  | Tick                                                                                                   | -               |
| <ul> <li>MarkerThickness</li> </ul>     | Marker thickness                                                                                       | 5               |
| MarkerSize                              | Marker size                                                                                            | 25              |
| • zIndex                                | Z-position, position of the visual element and infor-<br>mation about the update of the visual element | 1001            |
| <ul> <li>MarkerText</li> </ul>          | Text displayed with the marker                                                                         | -               |
| <ul> <li>TextDisplacement</li> </ul>    | Offset of the text                                                                                     | 15              |
| <ul> <li>TextOptions</li> </ul>         | Properties of the text design                                                                          |                 |
| ⊿ Text                                  |                                                                                                    |                 |
| <ul> <li>InfoBarText</li> </ul>         | Text that is displayed in the InfoBar                                                                  | -               |
| <ul> <li>TextPlacement</li> </ul>       | Text alignment                                                                                         | Left-justified  |
| • = left-justified                      | Left aligned                                                                                           | -               |
| <ul> <li>+ centered</li> </ul>          | Centered                                                                                               | -               |
| • = right-justified                     | Right aligned                                                                                          | -               |
| <ul> <li>TextDisplacement</li> </ul>    | Offset of the text                                                                                     | 15              |
| <ul> <li>TextOptions</li> </ul>         | Properties of the text design                                                                          |                 |

# 9.3.2.12 Layout

| Properties             | -                               | <b>▼</b> ₽ × | Expand Layout                                                |
|------------------------|---------------------------------|--------------|--------------------------------------------------------------|
| XtsView_1              |                                 | P 7 û        | Enter values in the input fields Left Ton Pight Bottom Width |
| Type TcHmi.Con         | ntrols.TcXtsHmiControls.XtsView | 0 -          | and Height                                                   |
| Arrange by: Category * |                                 | <i>p</i> •   | and Height                                                   |
| Colors                 |                                 |              | Change the unit in the drop-down menu if required            |
| Connection             |                                 |              | · · · · · · · · · · · · · · · · · · ·                        |
| System Layout          |                                 |              |                                                              |
| Mover Layout           |                                 |              |                                                              |
| Selections             |                                 |              |                                                              |
| Station Layout         |                                 |              |                                                              |
| Dimensions             |                                 |              |                                                              |
| ► InfoBars             |                                 |              |                                                              |
|                        | 448                             |              |                                                              |
| Ton                    | 298                             |              |                                                              |
| Right                  |                                 | px 🔻 🗆       |                                                              |
| Bottom                 |                                 | рх 🔻 🗆       |                                                              |
| Width                  | 329                             | рх 🕶 🔳       |                                                              |
| Height                 | 280                             | px ▼ ■       |                                                              |
|                        | ~                               | рх           |                                                              |
| Common                 |                                 | %            |                                                              |
| ▶ Border               |                                 |              |                                                              |
| Background Image       |                                 |              |                                                              |
| ▲ Layout               |                                 |              | Expand menu by clicking on the button                        |
| Left                   | 448                             | px 🔹 🔳       | . , , ,                                                      |
| Тор                    | 298                             | рх 🕶 🔳       |                                                              |
| Right                  |                                 | рх 🕶 🗆       |                                                              |
| Bottom                 |                                 | рх 🔻 🗆       |                                                              |
| Width                  | 329                             | рх 🕶 🔳       |                                                              |
| Height                 | 280                             | рх • •       |                                                              |
|                        | •                               |              |                                                              |
| ▲ Layout               |                                 |              | Enter a value in the input field Opacity                     |
| Left                   | 448                             | рх 🕶 🔳       |                                                              |
| Тор                    | 298                             | рх 🕶 🔳       | Select the visibility in the drop-down menu Visibility       |
| Right                  |                                 | рх 🔹 🗆       |                                                              |
| Bottom                 |                                 | рх 🕶 🗆       |                                                              |
| Width                  | 329                             | рх 🕶 🔳       |                                                              |
| Height                 | 280                             | рх 🔹 🔳       |                                                              |
| Opacity                | <b>^</b>                        |              |                                                              |
| Visibility             | Visible                         | •            |                                                              |
| WidthMode              | Visible                         |              |                                                              |
| HeightMode             | Hidden                          |              |                                                              |
| Transform              | Collapsed<br>(no items)         |              |                                                              |
| MaxWidth               |                                 | рх 🔻 🗆       |                                                              |
| MaxHeight              |                                 | рх 🔹 🗆       |                                                              |
| MinWidth               |                                 | рх 🔹 🗆       |                                                              |
| MinHeight              |                                 | px 🔹 🗆       |                                                              |
| GridColumnIndex        | 0                               |              |                                                              |
| GridRowIndex           | 0                               |              |                                                              |
| Zindex                 | (                               |              |                                                              |
| DOXONADOW              | (no items)                      |              |                                                              |
| ▲ Layout               |                                 |              | Select Value in the drop-down menu WidthMode                 |
| Left                   | 448                             | рх 🕶 🔳       |                                                              |
| Тор                    | 298                             | рх 🕶 🔳       | OR                                                           |
| Right                  |                                 | рх 🔹 🗆       | Select Parent in the dron down menu Width Mode               |
| Bottom                 |                                 | рх 🔻 🗆       |                                                              |
| Width                  | 329                             | рх 🕶 🔳       | Select Value in the drop-down menu HeightMode                |
| Height                 | 280                             | рх 🕶 🔳       |                                                              |
| Onarity                | •                               |              | UK                                                           |
| Visibility             | Vicible                         |              | Select Parent in the drop-down menu HeightMode               |
| WidthMode              | Value                           | -            | ······································                       |
| HeightMode             | Value                           |              |                                                              |
| Transform              | Value                           |              |                                                              |
| MaxWidth               | Parent                          |              |                                                              |
| MaxHeight              |                                 | рх 🔻 🗆       |                                                              |
| MinWidth               |                                 | px 🔹 🗆       |                                                              |
| MinHeight              |                                 | px 🔹 🗆       |                                                              |
| GridColumnIndex        | 0                               |              |                                                              |
| GridRowIndex           | 0                               |              |                                                              |
| Zindex                 |                                 |              |                                                              |
| BoxShadow              | (no items)                      |              |                                                              |
|                        |                                 |              |                                                              |

414 -----

#### ► Click ... from Transform

| Layout          |            |      |
|-----------------|------------|------|
| Left            | 448        | рх 💌 |
| Тор             | 298        | рх 🔻 |
| Right           |            | px 👻 |
| Bottom          |            | px 👻 |
| Width           | 329        | px 👻 |
| Height          | 280        | рх 🔻 |
|                 | ^          |      |
| Opacity         | 1          |      |
| Visibility      | Visible    | -    |
| WidthMode       | Value      | •    |
| HeightMode      | Value      | •    |
| Transform       | (no items) |      |
| MaxWidth        |            | рх 🕶 |
| MaxHeight       |            | px 👻 |
| MinWidth        |            | px 👻 |
| MinHeight       |            | рх 👻 |
| GridColumnIndex | 0          |      |
| GridRowIndex    | 0          |      |
| Zindex          |            |      |
| BoxShadow       | (no items) |      |

You can add different transformation types to *XtsView* | *Transform*. When the window opens, *Rotate* is selected by default. The following transformations are available:

- Rotate
- Scale
- Translate
- Skew
- Origin
- · Perspective

The dialog box XtsView | Transform opens.

- In the drop-down menu, select the transformation type to be added
- Click on Add

The selected transformation is added.

| Elements |                                                 | U 01  | Properties |    |        |
|----------|-------------------------------------------------|-------|------------|----|--------|
|          | Transformation                                  |       |            |    |        |
|          |                                                 |       |            |    |        |
| X T 4    | Rotate                                          | - Add |            |    |        |
| X 1 4    | (양) Rotate<br>양) Rotate<br>폐 Scale<br>년 Vanside | - Add |            | OK | Cancel |

The different properties of the transformations can be set in the *Properties* area.

#### Rotate

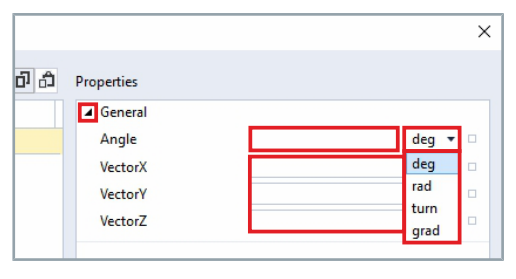

- Expand General
- Enter a rotation angle in the input field Angle
- ► Change the unit in the drop-down menu if required
- ▶ Enter values in the input fields VectorX, VectorY and VectorZ

### Scale

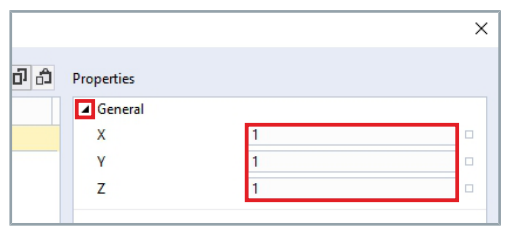

- Expand General
- ▶ Enter values in the input fields *X*, *Y* and *Z*

### Translate

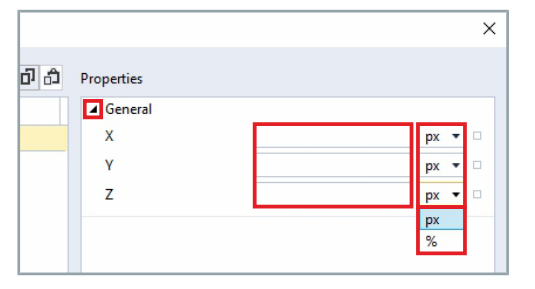

- Expand General
- ► Enter values in the input fields *X*, *Y* and *Z*
- Change the unit in the drop-down menu if required

#### Skew

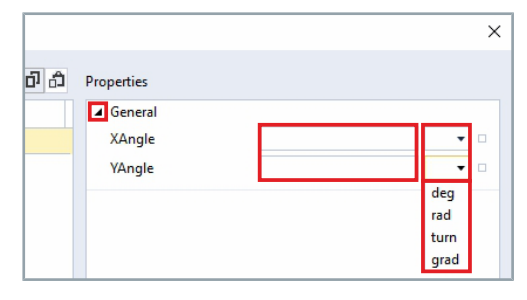

# Expand *General*Enter a value for the horizontal angle of inclination in the input

- field XAngleEnter a value for the vertical angle of inclination in the input field
- YAngle
- Change the unit in the drop-down menu if required

#### Origin

|     |            |  |      | × |
|-----|------------|--|------|---|
| ට ධ | Properties |  |      |   |
|     | General    |  |      |   |
|     | x          |  | рх 🔻 |   |
|     | Y          |  | рх 💌 |   |
|     | Z          |  | рх 🔻 |   |
|     |            |  | рх   |   |
|     |            |  | %    |   |

- Expand General
- ▶ Enter values in the input fields X, Y and Z
- ► Change the unit in the drop-down menu if required

### Perspective

|     |            | >      | < |
|-----|------------|--------|---|
| ට ධ | Properties |        |   |
|     | General    |        |   |
|     | Distance   |        |   |
|     | OriginX    | рх 🔻 🗆 |   |
|     | OriginY    | рх 🔻 🗆 |   |
|     |            | рх     |   |
|     |            | %      |   |

Expand General

- ► Enter values in the input fields *Distance*, *OriginX* and *OriginY*
- ▶ Change the unit in the drop-down menu if required

Remove or change transformation

| XtsView | _1   Transform*     |      |          | Select the transfo       |
|---------|---------------------|------|----------|--------------------------|
| Elemen  | ts                  | රිරි | Properti | ► Click on X to rem      |
|         | Transformation      |      | ⊿ Gen    | OR                       |
| ۹       | Rotate              |      | Dist     |                          |
|         | Scale               |      | Oric     | Click on the butto       |
| Z       | Translate           |      | Oric     | by step                  |
| 1       | Skew                |      |          |                          |
| ۲       | Origin              |      |          |                          |
| $\leq$  | Perspective         |      |          |                          |
| ×       | ↑ ↓ ← Perspective ▼ | Add  |          |                          |
|         |                     |      |          |                          |
|         |                     |      |          | ► Confirm with <b>OK</b> |
|         |                     |      |          |                          |
|         |                     |      |          | The dialog box XtsVi     |
|         |                     |      |          |                          |
|         |                     |      |          |                          |
| d       |                     |      |          |                          |
|         |                     |      |          |                          |
|         | ОК                  | Car  | icel     |                          |
|         |                     |      |          |                          |
|         |                     |      |          |                          |

You can remove individual transformations or change the order of the transformations.

- Select the transformation to be moved or removed
- ► Click on X to remove the transformation
- Click on the buttons to move the transformation up or down step by step

Confirm with OK
 The dialog box XtsView | Transform closes.

# XTS HMI Controls

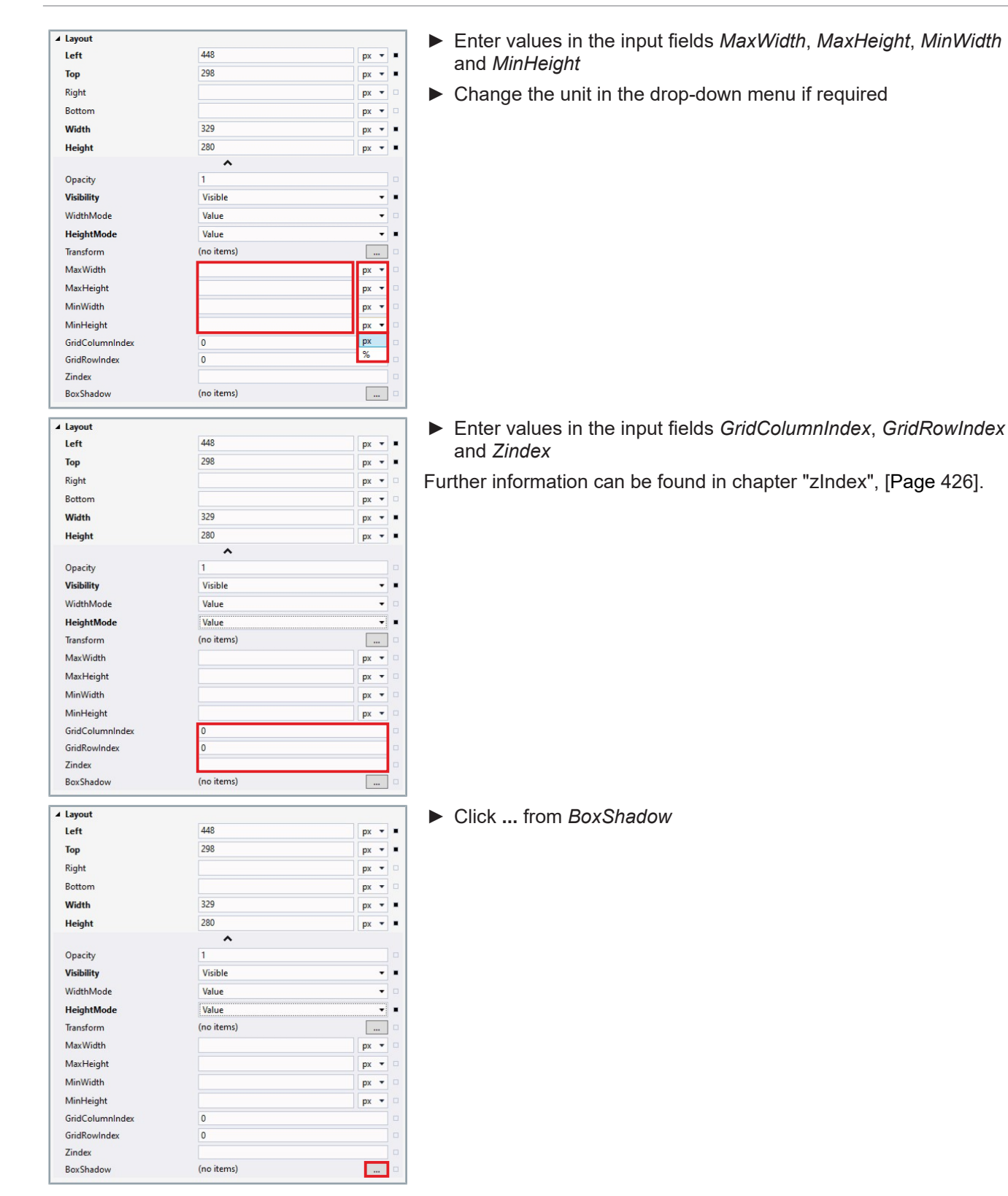

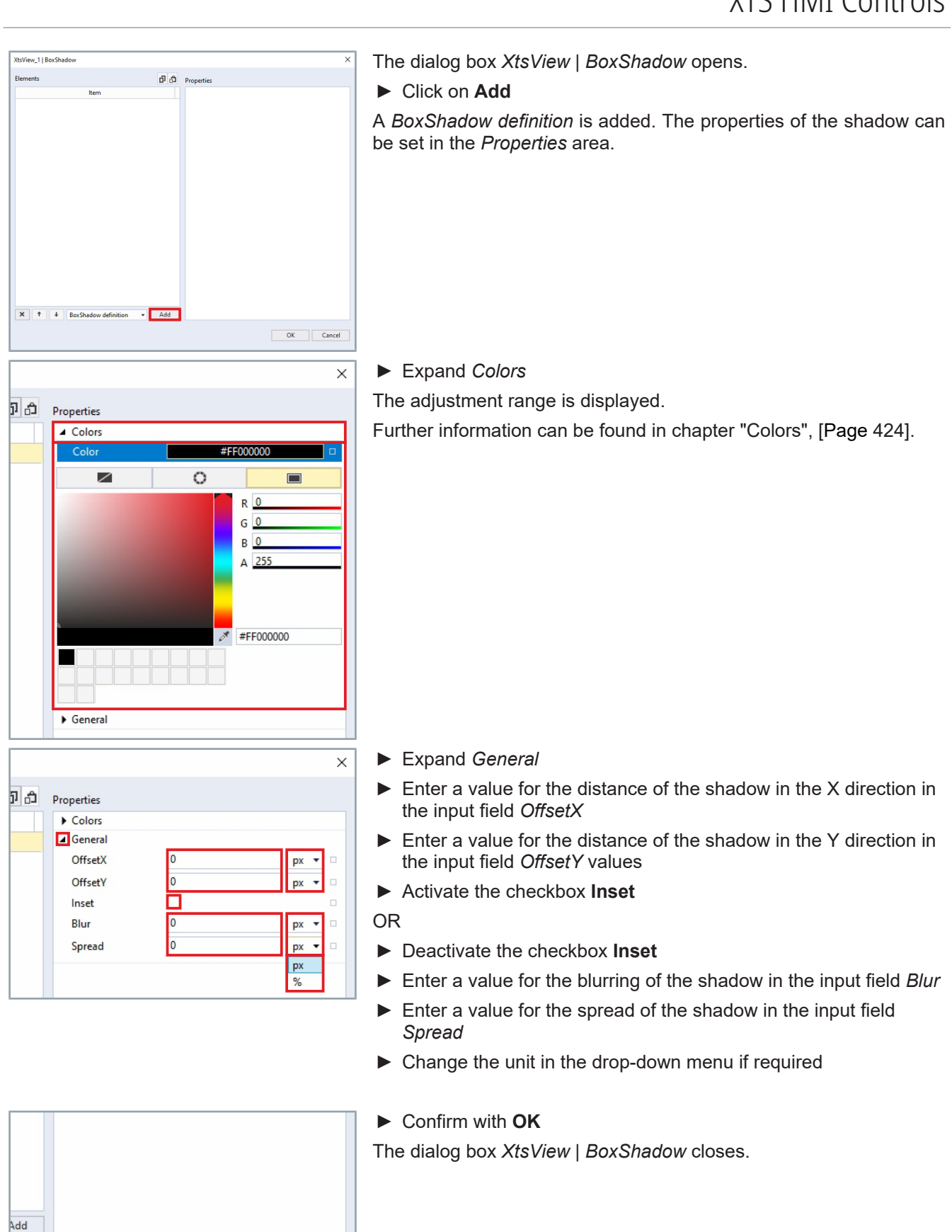

OK

Cancel

The table shows the default parameter settings for the *Layout* properties:

| Property   | Explanation                                    | Default setting |
|------------|------------------------------------------------|-----------------|
| Left       | Left distance.                                 | 448             |
|            | Unit: px or %                                  |                 |
| Тор        | Upper distance.                                | 298             |
|            | Unit: px or %                                  |                 |
| Right      | Right distance.                                | -               |
|            | Unit: px or %                                  |                 |
| Bottom     | Lower distance.                                | -               |
|            | Unit: px or %                                  |                 |
| Width      | Width.                                         | 329             |
|            | Unit: px or %                                  |                 |
| Height     | Height.                                        | 280             |
|            | Unit: px or %                                  |                 |
| Opacity    | Value for the opacity                          | 1               |
| Visibility | Drop-down menu for visibility                  | Visible         |
| • Visible  | Visible                                        |                 |
| • Hidden   | Hidden                                         |                 |
| Collapsed  | Collapsed                                      |                 |
| WidthMode  |                                                | Value           |
| • Value    | Value                                          | -               |
| • Parent   | Parent                                         | -               |
| HeightMode |                                                | Value           |
| • Value    | Value                                          | -               |
| • Parent   | Parent                                         | -               |
| Transform  | Transformation type                            |                 |
| Rotate     | Rotational displacement                        |                 |
| ▲ General  |                                                |                 |
| • Angle    | Angle of rotation                              | -               |
| VectorX    | Vector X-axis                                  | -               |
| VectorY    | Vector Y-axis                                  | -               |
| VectorZ    | Vector Z-axis                                  | -               |
| Scale      | Scaling                                        |                 |
| ▲ General  |                                                |                 |
| • X        | Value for width                                | 1               |
| • Y        | Value for the height                           | 1               |
| •Z         | Value for the depth                            | 1               |
| Translate  | Translational displacement                     |                 |
| ▲ General  |                                                |                 |
| • X        | Value for the displacement in the X direction. | -               |
|            | Unit: px or %                                  |                 |
| • Y        | Value for the displacement in the Y direction. | -               |
|            | Unit: px or %                                  |                 |
| • Z        | Value for the displacement in the Z direction. | -               |
|            | Unit: px or %                                  |                 |

| Property        | Explanation                              | Default setting |
|-----------------|------------------------------------------|-----------------|
| Skew            | Skew                                     |                 |
| ▲ General       |                                          |                 |
| • XAngle        | Angle for horizontal inclination         | -               |
| • YAngle        | Angle for vertical inclination           | -               |
| Origin          | Origin                                   |                 |
| ▲ General       |                                          |                 |
| • X             | Value in X direction                     | -               |
| • Y             | Value in Y direction                     | -               |
| • Z             | Value in Z direction                     | -               |
| Perspective     | Perspective distortion                   |                 |
| ▲ General       |                                          |                 |
| Distance        | Distance                                 | -               |
| • OriginX       | Origin in X-direction                    | -               |
| OriginY         | Origin in Y-direction                    | -               |
| MaxWidth        | Maximum width                            | -               |
| MaxHeight       | Maximum height                           | -               |
| MinWidth        | Minimum width                            | -               |
| MinHeight       | Minimum height                           | -               |
| GridColumnIndex | Value for the grid column width          | 0               |
| GridRowIndex    | Value for the grid row height            | 0               |
| Zindex          |                                          | -               |
| BoxShadow       | Value for the shadow                     |                 |
| ▲ Colors        |                                          |                 |
| • Color         | Color of the shadow                      | ##FF000000      |
| ▲ General       |                                          |                 |
| • OffsetX       | Offset of the shadow in the X direction. | 0               |
|                 | Unit: px or %                            |                 |
| • OffsetY       | Offset of the shadow in the Y direction. | 0               |
|                 | Unit: px or %                            |                 |
| Inset           | Inset                                    | False           |
| • Blur          | Blurring of the shadow.                  | 0               |
|                 | Unit: px or %                            |                 |
| • Spread        | Spread of the shadow.                    | 0               |
|                 | Unit: px or %                            |                 |

### General settings

In this chapter you will find more information about the settings *Colors*, *TextOptions* and *zIndex*.

### **TextOptions**

# 

- Expand Colors
- The adjustment range is displayed.

Further information can be found in chapter "Colors", [Page 424].

Define color via the adjustment range

### General

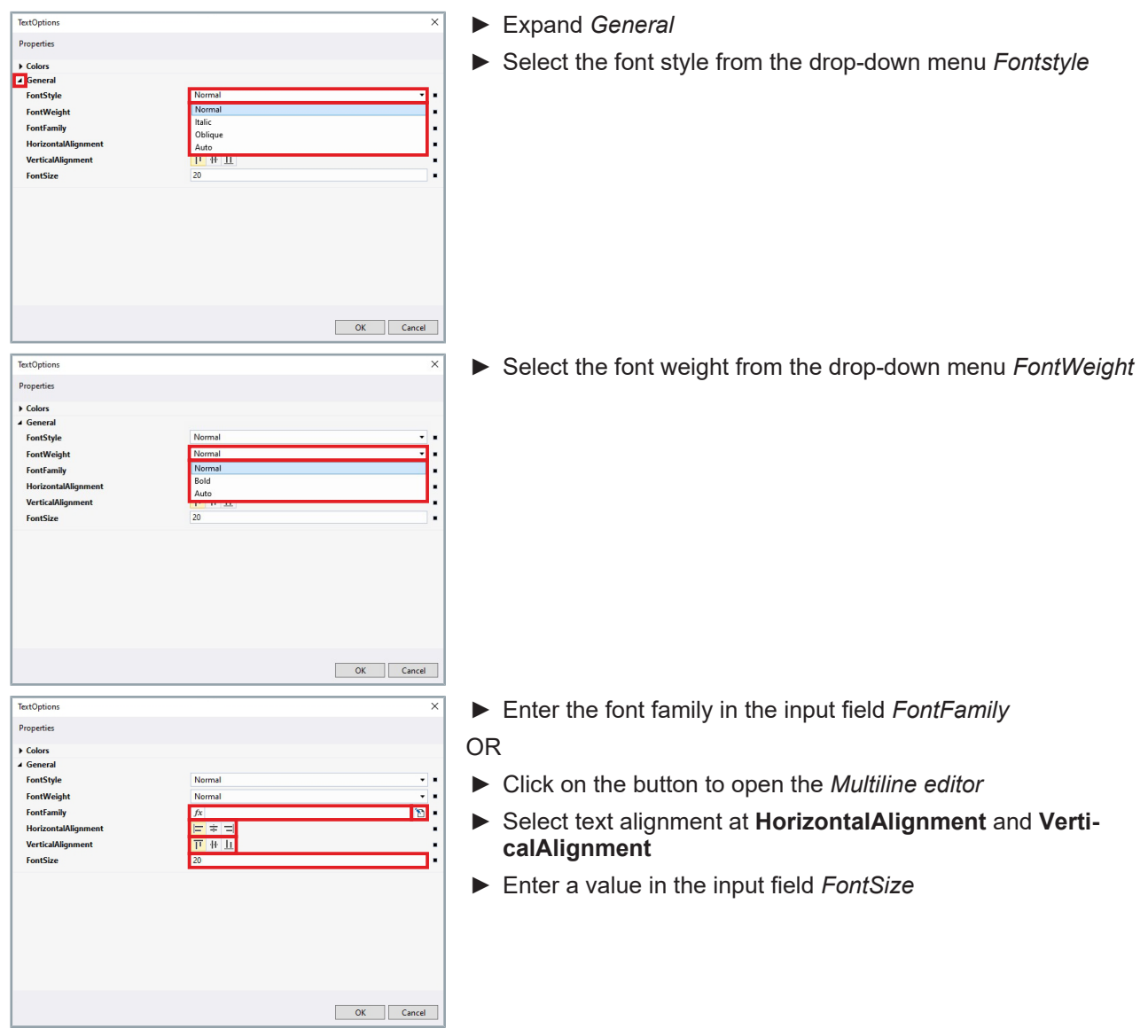

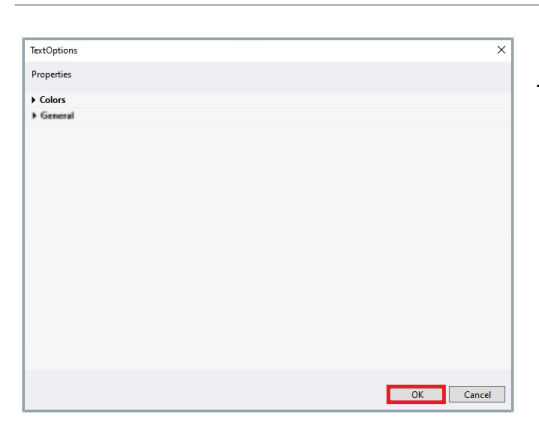

► Confirm with **OK** The dialog box *TextOptions* closes.

The table shows the default parameter settings for the *TextOptions* properties:

| Property                       | Explanation               | Default setting |
|--------------------------------|---------------------------|-----------------|
| ▲ Colors                       |                           |                 |
| Color                          | Text color                | Solid Color     |
| • None                         | No color                  | -               |
| Theme                          | Graphic                   | -               |
| Solid Color                    | Solid color, RGBA         | #FF000000       |
| ⊿ General                      |                           |                 |
| FontStyle                      | Font                      | Normal          |
| Normal                         | Normal                    | -               |
| Italic                         | Italic font               | -               |
| Oblique                        | Oblique font              | -               |
| Auto                           | Automatic                 | -               |
| FontWeight                     | Font weight               | Normal          |
| Normal                         | Normal                    | -               |
| • Bold                         | Bold                      | -               |
| Auto                           | Automatic                 | -               |
| FontFamily                     | Font family               | _               |
| HorizontalAlignment            | Horizontal text alignment | Left-justified  |
| • = Left-justified             | Left aligned              | _               |
| • + Centered                   | Centered                  | _               |
| • = Right-justified            | Right aligned             | -               |
| VerticalAlignment              | Vertical text alignment   | Bottom          |
| • Т Тор                        | Тор                       | _               |
| <ul> <li>-I+ Middle</li> </ul> | Centered                  | _               |
| • L Bottom                     | Bottom                    | -               |
| FontSize                       | Font size                 | 20              |

Colors

In addition to defining a solid color, some setting areas offer the option of defining a color gradient. An additional tab is then available for defining the color gradient.

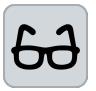

#### Different setting ranges

The setting of the colors is shown as an example in a setting range with a color gradient.

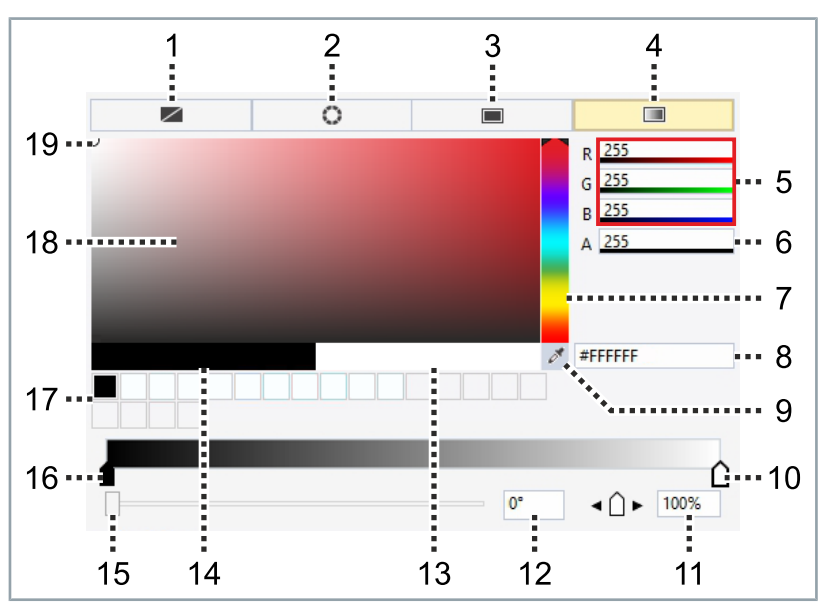

| Position | Explanation                                               |
|----------|-----------------------------------------------------------|
| 1        | No color                                                  |
| 2        | Graphic                                                   |
| 3        | Solid color                                               |
| 4*       | Color gradient                                            |
| 5**      | Input field for RGB color values                          |
| 6**      | Input field for opacity                                   |
| 7**      | Color slider                                              |
| 8**      | Input field for HEX color code                            |
| 9**      | Pipette                                                   |
| 10***    | Color 1 of the color gradient                             |
| 11***    | Position of color value 1 of the color gradient [%]       |
| 12***    | Rotation angle of the color gradient [°]                  |
| 13***    | Display area of the defined color 1 of the color gradient |
| 14***    | Display area of the defined color 2 of the color gradient |
| 15***    | Slider for the rotation angle of the color gradient       |
| 16***    | Color 2 of the color gradient                             |
| 17**     | Display range of the last colors used                     |
| 18**     | Selection area                                            |
| 19**     | Selection tool in the selection area                      |

\* not available in every adjustment range

\*\* only visible in the Solid color tab [3] or in the Gradient tab [4]

\*\*\* only visible in the Color gradient tab [4]

You have various options for setting a color for the background and the frame.

#### No color

Click on the button [1] to not select a color

#### Use graphic

Click on the button [2] to use a graphic

#### Set solid color

- Click on the button [3] to set a solid color
- Define a color with the selection tool [19] in the selection area [18] and the color slider [7]

OR

- ► Enter the values in the input fields *R*, *G* and *B* [5] to define the color
- Enter a value for the opacity in the input field A [6]
   OR
- Enter a code for the HEX color in the input field [8]
   OR
- ▶ Use the pipette [9] to select a color

#### Setting the color gradient

- Click on the button [4] to set a color gradient
- Click on Color 1 [17] to set the first color of the color gradient
- Set solid color to set the first color of the color gradient
- Click on Color 2 [16] to set the second color of the color gradient
- Set solid color to set the second color of the color gradient

The defined colors are shown in the display area.

 Left-click outside the adjustment range to close the adjustment range zIndex

The zIndex specifies the Z position where the visual element is located.

The first level has a zIndex of up to 5000, which includes modules with a zIndex of 0, for example. As soon as an interaction occurs, such as changing the padding, the first level is updated. An Infolmage can be placed on this first level.

The next level has a zIndex of 5000-15000, this includes the movers with a zIndex of 10000. An InfoImage can be placed on this level, as it is updated with the movers.

As soon as the zIndex exceeds a value of 15000, the visual elements in this level are updated. An InfoImage that is not updated with the movers can be placed on this level.

# 10 Tc3 XTS Utility

The Tc3 XTS Utility is installed together with the TF5850 software package. The Tc3 XTS Utility is a PLC library and is used to read or set parameters of the XTS system.

The following diagram shows the structure of the Tc3 XTS Utility:

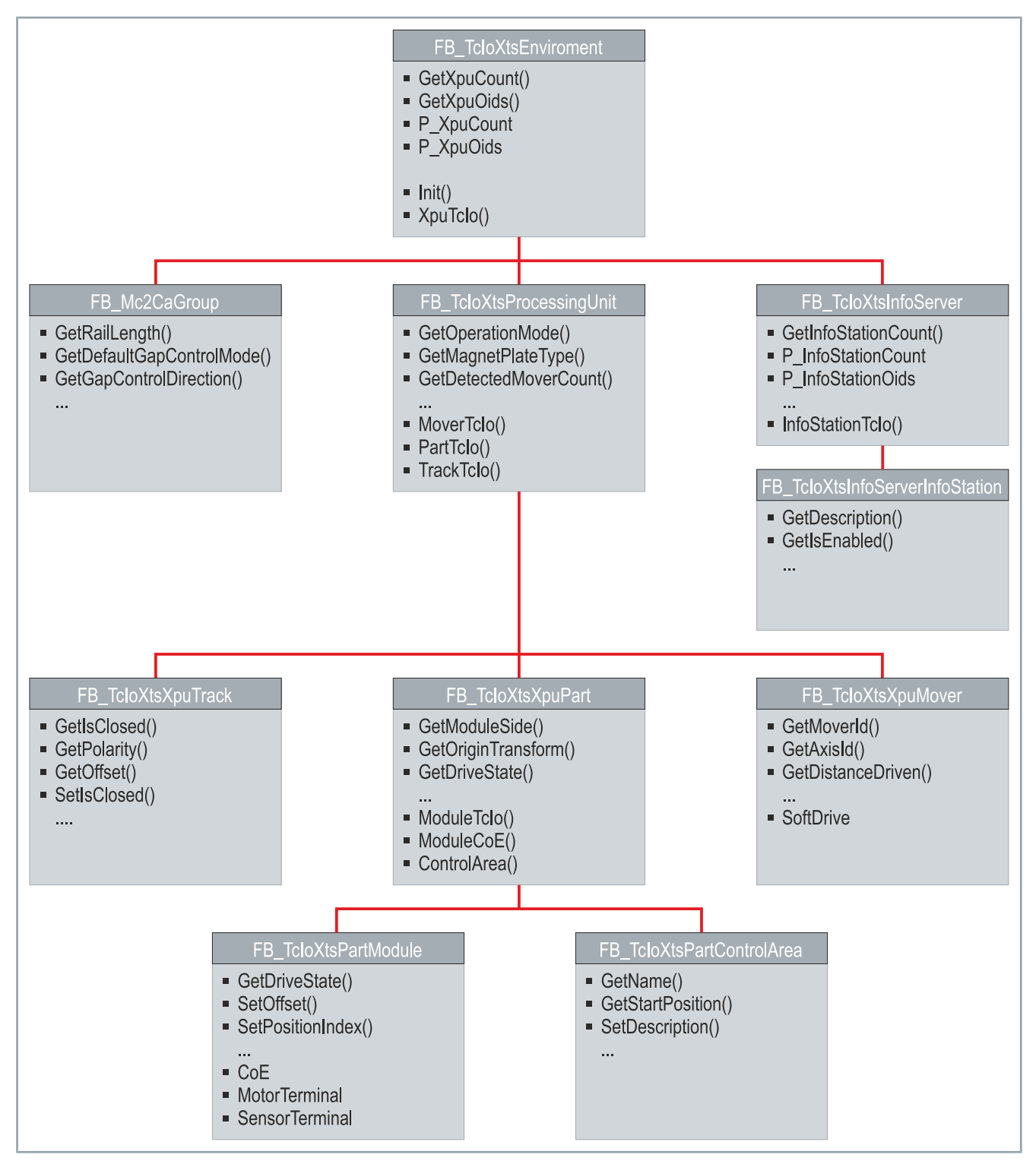

# 10.1 Add library

To be able to use the visualization, a Tc3 XTS Utility library must be added to the PLC.

## 10.1.1 Add standard PLC project

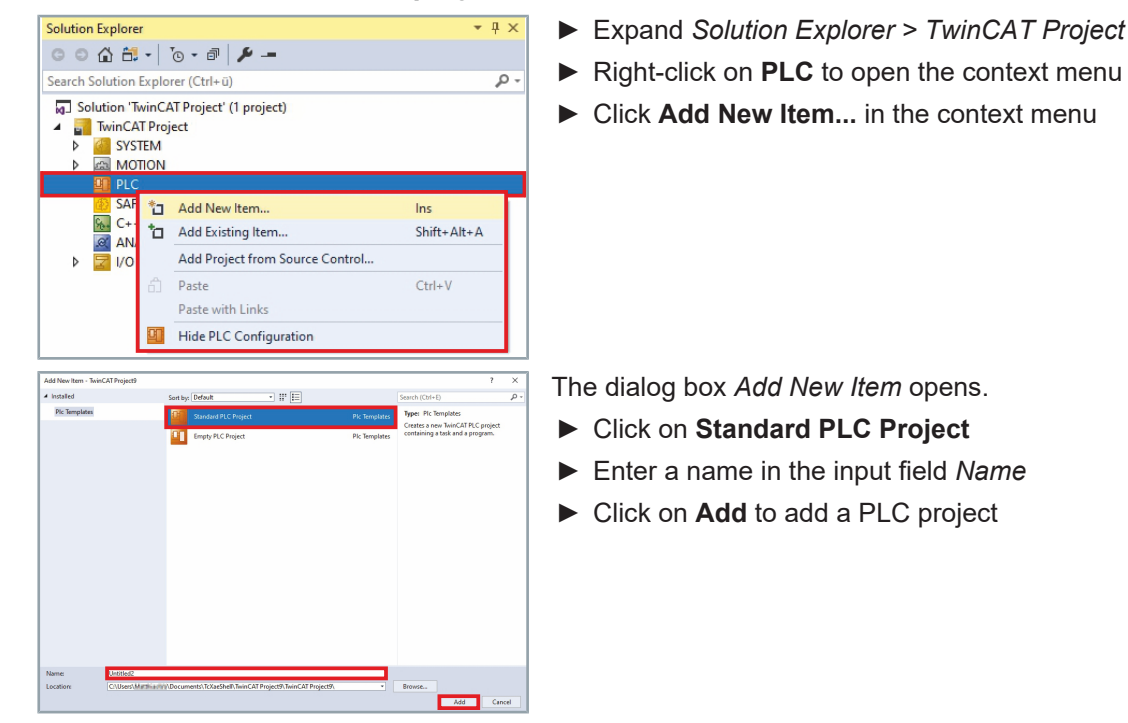

## 10.1.2 Adding the Tc3 XTS Utility library

| Solution Explorer                                                                                                    | <b>→</b> ‡ ×                                                                                          | 🕨 🕨 Ex                                |
|----------------------------------------------------------------------------------------------------|----------------------------------------------------------------------------------------------------|---------------------------------------|
| ○ ○ 🏠 🛗 - To - @ 🗡                                                                                                    |                                                                                                    | Un                                    |
| Search Solution Explorer (Ctrl+ü)                                                                                                    | - م                                                                                                   |                                       |
| Solution 'TwinCAT Project' (1 project)  Solution 'TwinCAT Project  Main Cat Project  Main Cat Project                                                                                                    | dd library<br>aceholders<br>brary repository<br>t to Effective Version<br>tt to Always Newest Version | I ► Rig                               |
| Add Library String for a fulltest search Uturary 4 \$25 Application 4 \$25 DataAccess 4 \$21 Intern 4 \$20 DataAccess 4 \$21 Intern 4 \$20 Packaging 4 \$20 Packaging 4 \$20 Packag | Company<br>Beddroff Automation GmbH                                                                   | The dia<br>Ex<br>Cliu<br>Co<br>The To |
| Advanced                                                                                                    | OK Cancel                                                                                             |                                       |

- Expand Solution Explorer > TwinCAT Project > PLC > Untitled > Untitled Project
- ► Right-click on **References** to open the context menu
- ► In the context menu click on Add library ...

The dialog box *Add Library* opens.

- Expand (Miscellaneous)
- Click on Tc3\_XTS\_Utility
- ► Confirm with **OK**

The *Tc3\_XTS\_Utility* library is added.

428 -

### 10.2 Initialization

The function block *FB\_TcloXtsEnvironment* must be configured once for the XTS project so that all parameters of the Processing Unit can be accessed. If XTS objects are to be used in the project, the function block *FB\_XtsEnvironment* must also be configured.

The function blocks for accessing the parameters of the InfoServer and CA group are integrated in the Tc3 XTS Utility. You must activate the function blocks for initialization so that the function blocks can be used in the further course via the *FB\_Tclo-XtsEnvironment*.

The function block *FB\_TcloXtsEnvironment* must be initialized once when starting or during an online change in order to obtain information about all objects. After initialization all parameters are available via *FB\_TcloXtsEnvironment*. All parameters can be accessed by calling the corresponding methods. There is no automatic cyclic update of the data.

### 10.2.1 Sample code

```
// Declaration Part
PROGRAM MAIN
VAR
    fbXtsEnvironment
                                     : FB TcIoXtsEnvironment;
    stXtsEnvironmentConfiguration
                                     : ST XtsEnvironmentConfiguration;
    nEnvironmentState
                                     : INT:=1;
END VAR
//-----
                        _____
// Programm Part
CASE nEnvironmentState OF
    1: //Enable init items
           //Enable init Info Server if needed
           stXtsEnvironmentConfiguration.bEnableInitInfoServer := TRUE;
           //Enable init CA Group if needed
           stXtsEnvironmentConfiguration.bEnableInitCaGroup := TRUE;
           //Set configuration of XtsUtility init
           fbXtsEnvironment.P XtsEnvironmentConfiguration := stXtsEnvironmentConfiguration;
           //Next Step
           nEnvironmentState:=2;
    2://Init
          //Start init
          IF fbXtsEnvironment.Init(TRUE) THEN
                //Stop init
                fbXtsEnvironment.Init(FALSE);
                //Next Step
                nEnvironmentState:=3;
          END IF
    3: //Check if init succeeded
           //Check IsInitialized property
          IF fbXtsEnvironment.P IsInitialized THEN
                //Next Step
                nEnvironmentState:=4;
         END IF
    4: //Init done
         ;
END CASE
```

# 10.3 PLC access

### 10.3.1 Call Chain

With the following Call Chain you have the possibility to access the essential parameters of the XTS objects. An overview of the parameters can be found in the chapter "Parameter", [Page 443].

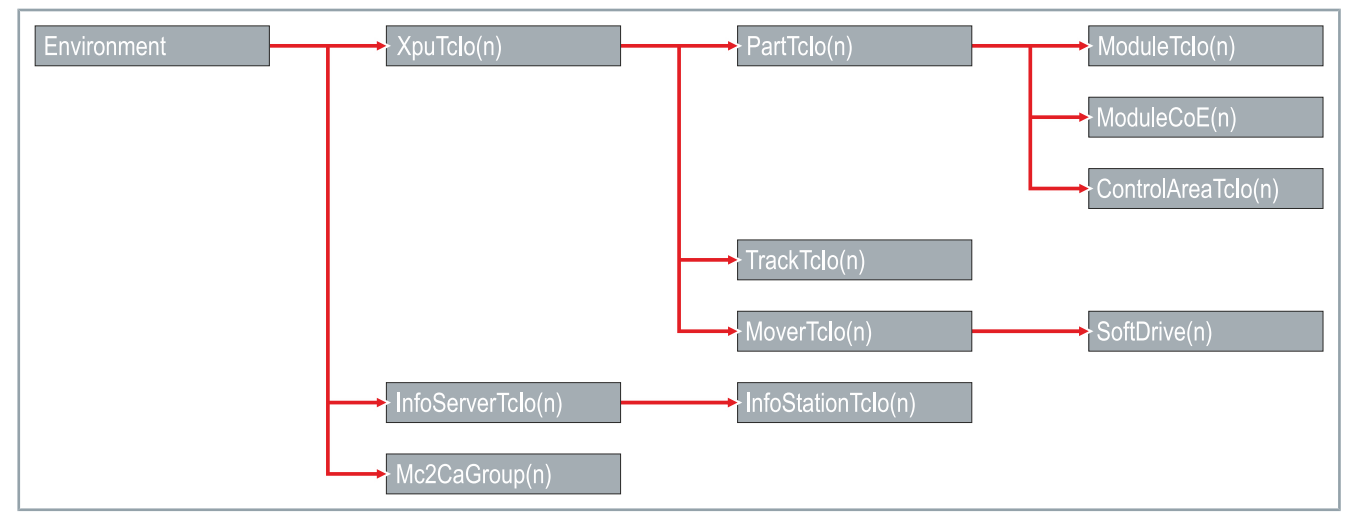

### 10.3.2 Accessing TcIo parameters

In principle, all Tclo parameters can be accessed in the PLC. Access takes place via the TcCom objects in the Solution Explorer.

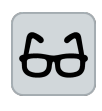

#### Example Number of detected movers

Access to Tclo parameters is illustrated by reading out the number of detected movers. Calling up the online parameters is done in the same way for all Tclo parameters.

| lution             | explorer                                                                                                    |                                                                                       |                   | 1         |
|--------------------|----------------------------------------------------------------------------------------------------|---------------------------------------------------------------------------------------|-------------------|-----------|
| 0                  | ₲ 🛱 -   ™ - ₱   ≯                                                                                                    |                                                                                       |                   |           |
| arch S             | olution Explorer (Ctrl+ü)                                                                                                    |                                                                                       |                   | ρ-        |
| a] Sol             | Iution 'TwinCAT Project' (1 pro       TwinCAT Project       SYSTEM       License       Real-Time                                                                                                    | jject)                                                                                |                   |           |
| ∆<br>∆             | MOTION                                                                                                    | 1                                                                                     |                   |           |
| Þ<br>Þ             | KtsProcessingUnit     MOTION     PLC     CATTEX  antext Parameter (int)     Parameter (Online)                                                                                                    | Interfaces Event Classes                                                              | Interface Pointer | XPU       |
| Þ<br>Þ             | XtsProcessingUnit     MOTION     PLC     CAFETY  ontext Parameter (Int) Parameter (Online)  Name                                                                                                    | Interfaces Event Classes                                                              | Interface Pointer | XPU<br>CS |
| Þ<br>Þ<br>sject Co | P XtSProcessingUnit     MOTION     PLC     carery  read     Parameter (htt)     Parameter (htt)     Name     Mover Detection                                                                                                    | Interfaces Event Classes<br>Online                                                    | Interface Pointer | XPU<br>CS |
| Þ<br>Þ<br>aject Co | CASE A Construction of the construction of the construction o | Interfaces Event Qasses<br>Online                                                     | Interface Pointer | XPU<br>CS |
| Þ<br>Þ<br>oject Co | CALETY     CALETY     CALETY     CALETY      CALETY      rest     Parameter (Int)     Parameter (Online)  Name      down Detection      ActiveMoverCount      ArcAllPostions/Mid                                                                                                    | Interfaces Evert Classes<br>Online<br>1<br>TRUE                                       | Interface Pointer | XPU<br>CS |
| Þ<br>Þ<br>aject Co | CAFETY     MOTION     MOTION     PLC     CAFETY     CAFETY  Name     Mover Detection     ActiveMoverCount     ArcAllPositions/alid     Detection/yeleCount                                                                                                    | Interfaces Event Classes<br>Online<br>1<br>TRUE<br>1                                  | Interface Pointer | XPU<br>CS |
| Þ<br>Þ<br>aject Co | P X XSPFocessingUnit     MOTION     PLC     CAFETX  rtext Parameter (nt)     Parameter (nt)     Paramet | Interfaces Event Classes<br>Online<br>1<br>TRUE<br>1<br>1                             | Interface Pointer | XPU<br>CS |
| Þ<br>Þ<br>oject Co | P      XtSProcessingUnit     MOTION     PLC     CAFEN     ActiveNoverCount     ActiveNoverCount     AreAliPositionsValid     DetectionSydeCount     DetectionState                                                                                                    | Interfaces Event Gasses<br>Online<br>1<br>TRUE<br>1<br>1<br>TRUE<br>1<br>1<br>TRUE    | Interface Pointer | XPU<br>CS |
| Þ<br>Þ             | CAFETY     Construction     Construction     Constru | Interfaces Event Classes Online 1 TRUE 1 TRUE 6                                       | Interface Pointer | XPU<br>CS |
| Þ<br>Þ<br>sject Co | P      XtSPFocessingUnit     MOTION     PLC     PLC     CAFETX  And the second second se | Interfaces Event Classes<br>Online<br>1<br>TRUE<br>1<br>1<br>TRUE<br>6<br>6<br>6      | Interface Pointer | XPU<br>CS |
| Þ<br>Þ<br>aject Co | CASE A Control Control Co | Interfaces Event Classes<br>Online<br>1<br>TRUE<br>1<br>1<br>TRUE<br>6<br>6<br>0<br>0 | Interface Pointer | XPU<br>CS |

- Expand Solution Explorer > TwinCAT Project > SYSTEM > Tc-COM Objects
- Double click on XtsProcessingUnit

- In the project window click on the Parameter (Online) tab
- Expand *Mover Detection*
- Read out the number of detected movers at DetectedMover-Count

### 10.3.3 Access to the parameters in the PLC

You need these calls to access various parameters in the PLC:

### Reading out the number of detected movers

nDetectedMoverCount := fbXtsEnvironment.XpuTcIo(1).GetDetectedMoverCount();

### Reading the DriveState of XPU1

//read the DriveState of XPU1

```
eDrive:=fbXtsEnvironment.XpuTcIo(1).GetDriveState();
```

### Reading the module count of XPU1

```
//read the ModuleCount of XPU1-Part2
nModuleCount:=fbXtsTcIo(1)-.PartTcIo(2).GetModuleCount();
```

### Reading the length of XPU1

//read the Length of XPU1-Part2-Module3
fLength:=fbXtsEnvironment.XpuTcIo(1).PartTcIo(2).ModuleTcIo(3).GetLength();

### Reading the axis ID of XPU1

//read the AxisId of XPU1-Mover3
nAxisId:=fbXtsEnvironment.XpuTcIo(1).MoverTcIo(3).GetAxisId();

### Reading the track length of XPU1

//read the Length of XPU1-Track2
fLength:=fbXtsEnvironment.XpuTcIo(1).TrackTcIo(2).GetLength();

### Reading the start position of the InfoStation

```
//read the StartPositionOnPart of Infostation2
fPosition:=fbXtsEnvironment.InfoServerTcIo(1).InfoStationTcIo(2). GetStartPositionOnPart();
```

### Reading the GabControl mode of the CA group

//read the GapControlMode of CaGroup1

GapControlMode:=fbXtsEnvironment.Mc2CaGroup(1).GetDefaultGapControlMode();

### 10.3.4 Access to the SoftDrive parameters

You need these calls to access the SoftDrive parameters:

# Reading the KP from VelocityControlLoop

//read Kp of velocity control loop

fbXtsEnvironment.XpuTcIo(1).MoverTcIo(1).SoftDrive.VelocityControl.GetKp();

# Setting the KP of VelocityControlLoop

//set kp of velocity control loop

fbXtsEnvironment.XpuTcIo(1).MoverTcIo(1).SoftDrive.VelocityControl.SetKp(1.5);
#### 10.3.5 Access to the CoE data

The CoE data is accessed either via the module object or by reading the CoE register.

#### 10.3.5.1 Module object

Solution Explorer

Search Solution Explorer (Ctrl+ü)

The driver offers the possibility to read the CoE data directly via the module object.

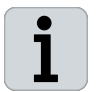

Driver interval influences up-to-dateness of CoE data

The driver updates the CoE data at a self-determined interval. It is therefore possible that the information issued is not up to date.

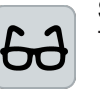

#### Sample

The access to the CoE data is illustrated by reading the DC Link Voltage. Calling up the CoE data takes place in the same way for all CoE data.

- ▼ ₽ × Expand Solution Explorer > TwinCAT Project > SYSTEM > Tc-○ ○ 🏠 🗄 - 🐻 - 🗗 🎾 🗕 COM Objects > XtsProcessingUnit > Part ρ. Double-click on Module
  - In the project window click on the Parameter (Online) tab
  - Click on + of Drive CoE Info Data
  - Read value at DC Link Voltage

| kan Solu<br>▲ Internet<br>A<br>A<br>A | <ul> <li>Solution 'TwinCAT Project' (1 project)</li> <li>TwinCAT Project</li> <li>SYSTEM         <ul> <li>License</li> <li>Real-Time</li> <li>Tasks</li> <li>Routes</li> <li>Type System</li> <li>TCCOM Objects</li> <li>XtsProcessingUnit 1</li> <li>Part 1</li> </ul> </li> </ul> |                      |  |  |  |  |  |
|---------------------------------------|----------------------------------------------------------------------------------------------------|----------------------|--|--|--|--|--|
|                                       | Module 1                                                                                                    |                      |  |  |  |  |  |
|                                       | Module 2                                                                                                    |                      |  |  |  |  |  |
| Object Con                            | text Parameter (Init) Parameter (Online) Int                                                                                                    | erfaces Data Pointer |  |  |  |  |  |
|                                       | Name                                                                                                    | Value                |  |  |  |  |  |
| +                                     | Info                                                                                                    |                      |  |  |  |  |  |
| +                                     |                                                                                                    |                      |  |  |  |  |  |
| +                                     |                                                                                                    |                      |  |  |  |  |  |
| +                                     |                                                                                                    |                      |  |  |  |  |  |
| +                                     |                                                                                                    |                      |  |  |  |  |  |
| -                                     | Drive CoE - Info Data                                                                                                    |                      |  |  |  |  |  |
|                                       | Auxiliary Voltage 5V                                                                                                    | 0.0                  |  |  |  |  |  |
|                                       | Auxiliary Voltage 10V                                                                                                    | 0.0                  |  |  |  |  |  |
|                                       | Auxiliary Voltage 24V                                                                                                    | 0.0                  |  |  |  |  |  |
|                                       | DC Link Voltage                                                                                                    | 0.0                  |  |  |  |  |  |
|                                       | Current Scaling                                                                                                    | 0.0                  |  |  |  |  |  |
|                                       | Device Info                                                                                                    | 0                    |  |  |  |  |  |
| +                                     | PCB Temperatures                                                                                                    | [0.0]                |  |  |  |  |  |
|                                       | Overall Current                                                                                                    | 0.0                  |  |  |  |  |  |
|                                       | Max DC link voltage - last 500 ms                                                                                                    | 0.0                  |  |  |  |  |  |
|                                       | Max overall current - last 500 ms                                                                                                    | 0.0                  |  |  |  |  |  |
|                                       | Chip ID                                                                                                    | 0                    |  |  |  |  |  |
| +                                     |                                                                                                    |                      |  |  |  |  |  |
| +                                     |                                                                                                    |                      |  |  |  |  |  |

Solution Explore

○ ○ 습 🛱 · []o · @ 🖋 🗕

Solution 'TwinCAT Project' (1 project)

TwinCAT Project

TwinCAT Project

Solution

United Statestics

Solution

Solution

Solution

Solution

Solution

Solution

Solution

Solution

Solution

Solution

Solution

Solution

Solution

Solution

Solution

Solution

Solution

Solution

Solution

Solution

Solution

Solution

Solution

Solution

Solution

Solution

Solution

Solution

Solution

Solution

Solution

Solution

Solution

Solution

Solution

Solution

Solution

Solution

Solution

Solution

Solution

Solution

Solution

Solution

Solution

Solution

Solution

Solution

Solution

Solution

Solution

Solution

Solution

Solution

Solution

Solution

Solution

Solution

Solution

Solution

Solution

Solution

Solution

Solution

Solution

Solution

Solution

Solution

Solution

Solution

Solution

Solution

Solution

Solution

Solution

Solution

Solution

Solution

Solution

Solution

Solution

Solution

Solution

Solution

Solution

Solution

Solution

Solution

Solution

Solution

Solution

Solution

Solution

Solution

Solution

Solution

Solution

Solution

Solution

Solution

Solution

Solution

Solution

Solution

Solution

Solution

Solution

Solution

Solution

Solution

Solution

Solution

Solution

Solution

Solution

Solution

Solution

Solution

Solution

Solution

Solution

Solution

Solution

Solution

Solution

Solution

Solution

Solution

Solution

Solution

Solution

Solution

Solution

Solution

Solution

Solution

Solution

Solution

Solution

Solution

Solution

Solution

Solution

Solution

Solution

Solution

Solution

Solution

Solution

Solution

Solution

Solution

Solution

Solution

Solution

Solution

Solution

Solution

Solution

Solution

Solution

Solution

Solution

Solution

Solution

Solution

Solution

Solution

Solution

Solution

Solution

Solution

Solution

Solution

Solution

Solution

Solution

Solution

Solution

Solution

Solution

Solution

Solution

Solution

Solution

Solution

Solution

Solution

Solution

Solution

Solution

Solution

Solution

Solution

So

Search Solution Explorer (Ctrl+ü)

#### Update of the CoE data via the TcIo module

With the CoE read function via the Tclo module, you can access different CoE data simultaneously. The access takes place via the following call:

```
fDcLink:=fbXtsEnvironment.XpuTcIo(1).PartTcIo(1).ModuleTcIo(1).GetDCLinkVoltage();
aI2T REF=fbXtsEnvironment.XpuTcIo(1).PartTcIo(1).ModuleTcIo(1).GetI2TTemperatures();
```

10.3.5.2 Update the CoE data by directly reading the CoE registers

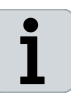

Д×

p.

The *Tc3 XTS Utility* organizes access to the CoE data to avoid communication errors. You can only update using an update method and you can only access one module of a supply segment at a time. In addition, the *Tc3 XTS Utility* offers the possibility to read CoE data via the I/O module.

- Expand Solution Explorer > TwinCAT Project > I/O > Devices > Device 1
- Double-click on Term 1

- In the project window click on the CoE Online tab
- Click on CC I2T Diag Data

| See .          | C++                        |                   |                            |      |
|----------------|----------------------------|-------------------|----------------------------|------|
| , CI           | ANALYTICS                  |                   |                            |      |
|                | 1/0                        |                   |                            |      |
|                |                            |                   |                            |      |
| 4              | "Te Devices                |                   |                            |      |
|                | 4 📷 Device 1               |                   |                            |      |
|                | 1 Image                    |                   |                            |      |
|                | t Image Infe               |                   |                            |      |
|                | image-inic                 | •                 |                            |      |
|                | P 🖀 SyncUnits              |                   |                            |      |
|                | 👂 🔂 Inputs                 |                   |                            |      |
|                | Dutputs                    |                   |                            |      |
|                | h The Infe Date            |                   |                            |      |
|                |                            |                   |                            |      |
|                | 🔹 Þ 🚗 Term 1 (AT.          | 2002-0250)        |                            |      |
|                | Fair Term 3 (AT)           | 2000-0250)        |                            |      |
|                |                            |                   |                            |      |
| eneral EtherC. | AT DC Process Data Pl      | c Startup CoE - C | Online Diag History Online |      |
| 164.1          |                            |                   | 10 000 D .                 |      |
| update         | Lisi Auto Update           | ✓ Single Update   | Show Offline Data          |      |
| Advance        | ed                         |                   |                            |      |
| Add to Sta     | rtup Online Data           | Module OD (       | AoE Port): 0               |      |
|                |                            | _                 |                            | 1.65 |
| Index          | Name                       | Flags             | Value                      | Unit |
| 1000           | Device type                | RO                | 0x00001389 (5001)          |      |
| 1008           | Device name                | RO                | AT2001-0250                |      |
| 1009           | Hardware version           | RO                | 22                         |      |
| 100A           | Software version           | RO                | 14                         |      |
| ± 1011:0       | Restore default parameters | RO                | >1<                        |      |
| · 1018:0       | Identity                   | RO                | >4<                        |      |
| H 10F0:0       | Backup parameter handling  | RO                | >1<                        |      |
| 1059           | Litagnosis History         | RO                | > 30 <                     |      |
| 1008           | CC PyPDO Map Outputs       | RO                | ux463107C366873            | ns   |
| E 1400-0       | CC TyPDO-Map log to        | BO                | > 16 <                     |      |
| + 10000        | Sync manager type          | BO                | 244                        |      |
| + 1C12:0       | BxPDO assign               | BO                | 516                        |      |
| E 1C13:0       | TxPDO assign               | RO                | >1<                        |      |
| · 1C32:0       | SM output parameter        | RO                | > 32 <                     |      |
| ± 1C33:0       | SM input parameter         | RO                | > 32 <                     |      |
| ÷ 6000:0       | CC Inputs                  | RO                | > 31 <                     |      |
| + 7000:0       | CC Outputs                 | RO                | > 31 <                     |      |
| ± 8000:0       | CC Amplifier Settings      | RW                | > 46 <                     |      |
| # 800F:0       | CC Vendor data             | RW                | > 33 <                     |      |
| + 9000:0       | CC Info data               | RO                | > 38 <                     |      |
| EI- A000:0     | CC I2T Diag data           |                   |                            |      |
| . A001:0       | CC Diag data               | RO                | > 19 <                     |      |
| F000:0         | Modular device profile     | RO                | >2<                        |      |
| F008           | Code word                  | RW                | 0x00000000 (0)             |      |
| F010:0         | Module list                | RW                | >1<                        |      |
| F083           | BTN                        | RO                |                            |      |
| + FB00:0       | CC Command                 | RO                | >3<                        |      |
| + F840-0       | Memory interface           | RO                | >3<                        |      |

```
ware)
Reading out the CoE data via the calls is only possible with con-
nected hardware and only in Run mode.
If no hardware is connected or the system is being operated in simu-
lation, the calls may cause error messages.
The following call prevents the registers from being read if no hard-
ware is connected and the system is being operated in simulation:
IF NOT fbXtsEnvironment.XpuTcIo(1).GetOperationMode() = OperationMode.Simulation THEN
"Methode, die genutzt werden soll"
END_IF
The following calls can be used to read the registers when hardware
is connected and the system is being operated in Run mode:
IF fbXtsEnvironment.XpuTcIo(1).PartTcIo(1).ModuleTcIo(1).CoE.I2TDiagData.Update() THEN
aI2T:=fbXtsEnvironment.XpuTcIo(1).PartTcIo(1).ModuleTcIo(1).CoE.I2TDiagData.TemperatureCoilCh;
END_IF
```

```
IF fbXtsEnvironment.XpuTcIo(1).PartTcIo(1).ModuleTcIo(1).CoE.InfoData.Update() THEN
    nDcLink:=fbXtsEnvironment.XpuTcIo(1).PartTcIo(1).ModuleTcIo(1).CoE.InfoData.DcLinkVoltage;
END_IF
```

#### 10.3.5.3 Access to all data of a CoE object

For example, if you need access to all I2T values, you can make the entire object available through the *all* property. The following calls are required for this:

Call to read the registers (only possible with connected hard-

pCoEI2TDiagData : POINTER TO ST\_AT2xxxI2TDiagData;

```
IF fbXtsEnvironment.XpuTcIo(1).PartTcIo(1).ModuleTcIo(1).CoE.I2TDiagData.Update() THEN
    pCoeI2TDiagData:=fbXtsEnvironment.XpuTcIo(1).PartTcIo(1).ModuleTcIo(1).CoE.I2TDiagData.all;
END_IF
```

#### 10.3.5.4 Update and access to all CoE objects

The *Tc3 XTS Utility* allows you to update and access all CoE objects with just one call. The following calls are required for this:

```
stAllCoEData : ST_AT2xxxI2TDiagData;

IF fbXtsEnvironment.XpuTcIo(1).PartTcIo(1).ModuleTcIo(1).CoE.AllCoE.UpdateAllCoEData() THEN
    stAllCoEData:=fbXtsEnvironment.XpuTcIo(1).PartTcIo(1).ModuleTcIo(1).CoE.AllCoE.AllCoEData;
END IF
```

### 10.3.6 Access to the diagnostic history

You can directly access the diagnostic history from the I/O module as well as other CoE data. The following call is required for this:

```
IF fbXtsEnvironment.XpuTcIo(1)PartTcIo(1).ModuleTcIo(1).CoE.DiagHistoryData.UpdateDiagHistory() THEN
    stAT2xxxI2TDiagHistory:= fbXtsEnvironment.XpuTcIo(1).PartTcIo(1).ModuleTcIo(1).CoE.DiagHistory-
    Data.DiagHistory;
END IF
```

#### 10.3.7 Setting Mover ID detection

The following call is required for Mover ID detection:

```
IF fbXtsEnvironment.XpuTcIo(1).SetMoverIdDetectionMode(MoverIdDetectionMode.Mover1) THEN
    nEnvironmentState:=8;
END IF
```

#### 10.3.8 Save mover commands

The command history function can be used to store up to 25 commands for a mover. Each command contains the command type, the station, a text and a timestamp.

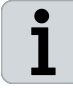

If there is no timestamp, the function will add one automatically.

The following calls are required to manage the command history:

```
stCommand : ST TcIoXtsMoverCommand;
```

```
refCommandHistory : REFERNCE TO ARRAY[1..TcIoXtsEnvironmentParameterList.MaxMessageCommandHistory] OF ST_TcIoXtsMoverCommand;
```

```
//preparing the message to store in command history
//if there is no time stamp in the message, the program will add one automatically
stCommand.sCommandType := 'MoverAbsoluteCA';
stCommand.sStation := ,Station2';
stCommand.sText := ,Pos:1000,Acc/Dec:10000';
//adding message int command history
fbXtsEnvironment.XpuTcIo(1).MoverTcIo(1).AddCommand(stCommand);
```

//read command history
refCommandHistry REF= fbXtsEnvironment.XpuTcIo(1).MoverTcIo(1).P\_CommandHistory;

```
//clear all messages in command history
fbXtsEnvironment.XpuTcIo(1).MoverTcIo(1).ClearCommandHistory();
```

### 10.4 Visualization

The function block *FB\_XtsEnvironmentVisu* uses an interface pointer as input, which must refer to the function block *FB\_TcloXts-Environment* in order to access the parameters of the XTS objects. The method Cycle of *FB\_XtsEnvironmentVisu* must be called for cyclic update of all parameters.

#### NOTICE

**Visualization only serves as support during programming** The visualization is only for support during programming of an XTS system and cannot be used for visualization in the plant operator interface.

• Further information can be found in chapter "XTS HMI Controls", [Page 379].

### 10.4.1 Sample code

```
// Declaration Part
PROGRAM MAIN
VAR
    fbXtsEnvironment
                                      : FB TcIoXtsEnvironment;
                                      : INT:=1;
    nEnvironmentState
END VAR
//----
// Programm Part
CASE nEnvironmentVisuState OF
    1: //Link data pointer
    fbXtsEnvironmentVisu(ipTcIoXtsEnvironment:=fbXtsEnvironment);
    Next Step
    nEnvironmentVisuState:=2;
    2: //Cyclic update of Visu information
    fbXtsEnvironmentVisu.Cycle();
END_CASE
```

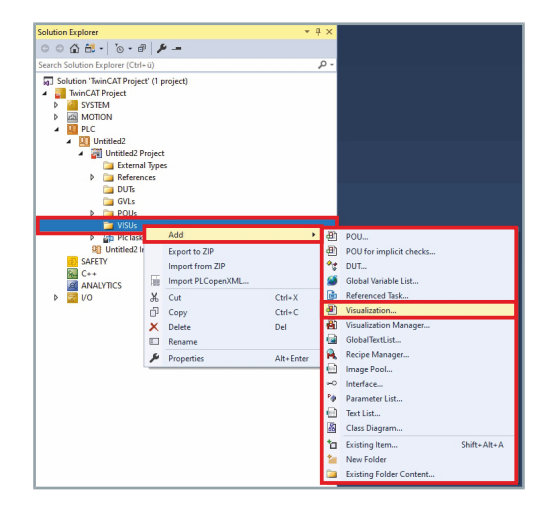

- Expand Solution Explorer > TwinCAT Project > PLC > Untitled > Untitled Project
- Right-click on VISUs to open the context menu
- Click Add in the context menu to open another context menu
- ▶ In the context menu click on Visualization...

|                                                                                                    |                                                                           | ×                                                                    |
|----------------------------------------------------------------------------------------------------|---------------------------------------------------------------------------|----------------------------------------------------------------------|
| Creates a visualization o                                                                                                    | bject                                                                     |                                                                      |
| Name:                                                                                                    |                                                                           |                                                                      |
| Visualization                                                                                                    |                                                                           |                                                                      |
| Symbol libraries                                                                                                    | Active                                                                    |                                                                      |
| WiguSymbols (System)                                                                                                    | Active                                                                    |                                                                      |
|                                                                                                    |                                                                           |                                                                      |
| A visualization symbol library is a<br>and graphical objects. If the vis<br>assigned the library is added int<br>graphica and graphical objects a                                                                                                    | TwinCAT librar<br>ualization symbo<br>o the POUs libra<br>re shown in the | y with graphics<br>I library is<br>ry manager. The<br>toolbox when a |
| visualization editor is the active                                                                                                    | editor.                                                                   |                                                                      |
|                                                                                                    | Open                                                                      | Cancel                                                               |
| olution Explorer                                                                                                    |                                                                           |                                                                      |
|                                                                                                    |                                                                           | <b>-</b> ↓ ×                                                         |
| G O 🟠 🛗 - 🐻 - 🗗 🗡                                                                                                    | -                                                                         | <b>→</b> ‡ ×                                                         |
| G ⊖ 🟠 🛱 -   🧿 - 🗗   🖋<br>Gearch Solution Explorer (Ctrl+ū)                                                                                                    | -                                                                         | × <del>۲ •</del><br>- م                                              |
| © ○ 🟠 🔠 -   ™ - @ - @   🖋<br>earch Solution Explorer (Ctrl+ū)<br>🗊 Solution 'TwinCAT Project' (1 p                                                                                                    | - <b>-</b><br>roject)                                                     | + ۴ ×<br>- م                                                         |
| C C A A A A A A A A A A A A A A A A A A                                                                                                    | - <b>-</b><br>roject)                                                     | × ۲ <del>۰</del><br>- م                                              |
| C C A A A A A A A A A A A A A A A A A A                                                                                                    |                                                                           | × ۲ <del>-</del><br>- ۵                                              |
| C C A A A A A A A A A A A A A A A A A A                                                                                                    |                                                                           | × ۲ <del>-</del><br>- م                                              |
|                                                                                                    | roject)                                                                   | × ۲ ×<br>- م                                                         |
|                                                                                                    | - <b>-</b>                                                                | ¥ <del>با ×</del><br>- م                                             |
|                                                                                                    | - <b>-</b><br>oject)                                                      | <del>-</del> ب ×                                                     |
|                                                                                                    | oject)                                                                    | ד ∓ ×<br>₽-                                                          |
|                                                                                                    | oject)                                                                    | ۲ ب ×<br>۲ م                                                         |
| C C C C C C C C C C C C C C C C C C C                                                                                                    | oject)                                                                    | × ۲ <del>۰</del><br>- در                                             |
| C C C C C C C C C C C C C C C C C C C                                                                                                    |                                                                           | + ۲ ×                                                                |
| C C C C C C C C C C C C C C C C C C C                                                                                                    | <br>roject)                                                               | + بر<br>- در                                                         |
|                                                                                                    | noject)                                                                   | + بر<br>- در                                                         |
| Image: Solution Explorer (Ctrl+ 0)         Image: Solution TwinCAT Project         Image: System         Image: System         Image: S | noject)                                                                   | + بر<br>- در                                                         |
| C C C C C C C C C C C C C C C C C C C                                                                                                    | noject)                                                                   | + بر<br>- مر                                                         |
| Image: Solution Explorer (Ctrl+ 0)         Image: Solution TwinCAT Project         Image: SySTEM         Image: SySTEM         Image: S | noject)                                                                   | + ب ×                                                                |
| C C C C C C C C C C C C C C C C C C C                                                                                                    | oject)                                                                    | + ب ×<br>- م                                                         |

- The dialog box Add Visualization opens.
  - Activate the checkbox VisuSymbols (System)
  - Click Open
  - The Visualization is added to VISUs.

- Expand Solution Explorer > TwinCAT Project > PLC > Untitled > Untitled Project > VISUs
- ► Double click on Visualization

The Visualization tab opens in the project window.

### 10.4.2 Standard visualization

| Toolbox        | (                      | <b>▼</b> ₽× |
|----------------|------------------------|-------------|
| Search         | Toolbox                | ρ-          |
| IC3_           | XTS_Utility            |             |
| k              | Pointer                |             |
| 重              | CmdHistory_Sub         |             |
| .et            | EtherCatDiag_Sub       |             |
| -              | ModuleDiag_Sub         |             |
| Ditaj          | MoverStatus_Module_Sub |             |
| ¥7,            | MoverStatus_Sub        |             |
| -See           | MoverTuning_Sub        |             |
| Ð              | VI_AdvancedMotion      |             |
| -              | VI_CmdHistory          |             |
|                | VI_EtherCatDiag        |             |
|                | VI_ModuleDiag          |             |
| a second       | VI_MoverDiag           |             |
| -              | VI_MoverTuning         |             |
|                | VI_NumberHollow        |             |
| 10.14°         | VI_NumberSub           |             |
| -              | VI_NumberSubMover      |             |
| - <b>6</b> j - | VI_XtsEnvironmentVisu  |             |
|                | VI_XtsHome             |             |
|                | VI Ytelih              |             |
| Proper         | ies loolbox            |             |

- Expand Toolbox > Tc3\_XTS\_Utility
- Press and hold the left mouse button and drag VI\_Xts\_EnvironmentVisu into the project window Visualization

| Visualizatio | on* ⇔ > | < Comparison of the second second sec |      |           |       |       |      |        |     | ~ - |         |
|--------------|---------|----------------------------------------------------------------------------------------------------|------|-----------|-------|-------|------|--------|-----|-----|---------|
| BE           | CK      | HOFF                                                                                                    | х    | TS Utilit | y     |       |      |        |     |     |         |
| Hon          | ne      | Xpu                                                                                                    | Part | Module    | Mover | Track |      |        |     |     | Setting |
|              |         |                                                                                                    | )    | (TS P     | roce  | ssing | Unit | - Sett | ing |     |         |
| R            | efre    | sh Tim<br><sup>%d ms</sup>                                                                                                    | e    |           |       |       |      |        |     |     |         |
| co           | E       | %d ms                                                                                                    |      |           |       |       |      |        |     |     |         |
|              |         |                                                                                                    |      |           |       |       |      |        |     |     |         |
|              |         |                                                                                                    |      |           |       |       |      |        |     |     |         |
|              |         |                                                                                                    |      |           |       |       |      |        |     |     |         |
|              |         |                                                                                                    |      |           |       |       |      |        |     |     |         |
|              |         |                                                                                                    |      |           |       |       |      |        |     |     |         |
|              |         |                                                                                                    |      |           |       |       |      |        |     |     |         |
|              |         |                                                                                                    |      |           |       |       |      |        |     |     |         |

The visualization is displayed in the project window Visualization.

- ► If required, enlarge the visualization for better operability
- ► If necessary, position the visualization in the project window

### 10.4.3 Update cycle data

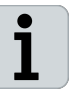

To use the visualization, the *Tc3 XTS Utility* must be initialized beforehand.

After the DataPointer has been transferred, the *Cycle* method of the function block *FB\_XtsEnvironmentVisu* must be called cyclically in the PLC program to update the parameters of all XTS objects:

```
//Link data pointer
fbXtsEnvironmentVisu(ipTcIoXtsEnvironment:=fbXtsEnvironment);
//Cyclic update of Visu information
```

```
fbXtsEnvironmentVisu.Cycle();
```

### 10.4.4 Control visualization

In addition to the start page, there are five other tabs for displaying parameters:

- Xpu
- Part
- Modules
- Mover
- Track

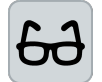

#### Display example

The parameter display is shown as an example on the Mover tab.

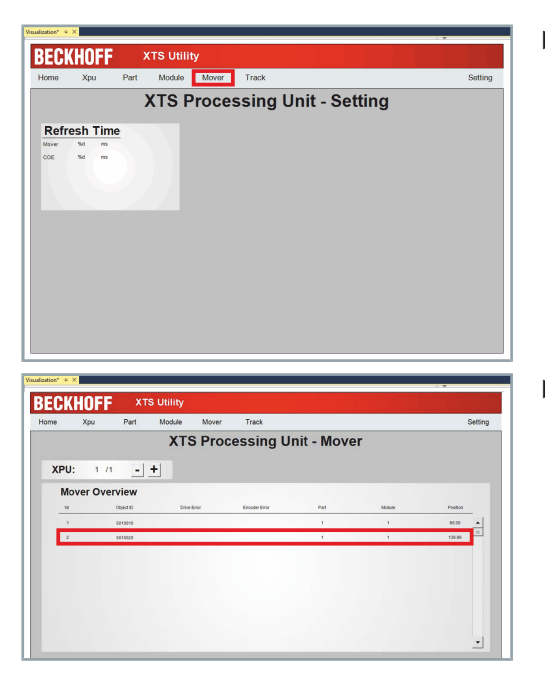

Click on the Mover tab

Click on a mover to open detailed information about the mover

|                     | Apu Par   | t Moo           | sule Mover          | i ira        | ck       |               |          | Sett |
|---------------------|-----------|-----------------|---------------------|--------------|----------|---------------|----------|------|
|                     |           | )               | XTS Pro             | cess         | ing Ur   | nit - Mo      | ver      |      |
| XPU:                | 1 /1      | +               | Mo                  | ver:         | 2 /2     | +             |          |      |
| General             |           | Info            |                     | Drive        |          | Positi        | on Info  |      |
| AdiPod 15           | •         | AG 0            | 2                   | Addnes       | 0        | PartPosition  | 14E-01   |      |
| ALL THRADE 11       | 18090     | ANE OID         | 83991948            | Module NI.   |          | Tiack Postlon | 148.01   |      |
| Teek 010 29         | 18020     | Distance Driver | 0.00                | Terrinal OD  | 56462725 | P#100         | 90842784 |      |
|                     |           | D.D. In KM      | 0.80                |              |          | TIACK CID     | 1642832  |      |
| Simulati            | on        | Drive Error     |                     | Encod        | ler      | Pathr         | 4        |      |
| Starteo Part 15     | •         | Encoder Encor   |                     | A801100      | 9        | Track Nr      | 1        |      |
| Startup Position 18 | 942822.08 | Marter Netid    | 171.171.171.171.171 | Module Nr.   | 1        |               |          |      |
| Sinte D 33          | 00000     | 5000 He 00      | 19842992            | Terminal OID | 50482726 |               |          |      |
|                     |           | Mover           | ID                  |              |          |               |          |      |
|                     |           | D               | 10                  |              | Cos Made |               |          |      |
|                     |           |                 |                     |              |          |               |          |      |

- Click on + or to switch between the movers
- OR
- Enter the number of the mover in the input field

#### 10.4.4.1 Single page of visualization

Besides using the default visualization *VI\_XtsEnvironmentVisu*, it is also possible to use a visualization as a standalone page. You can drag the desired page into the visualization by pressing and holding the left mouse button and then call the corresponding method in the PLC program to update the data.

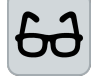

In the following example, the *VI\_XtsMover* page is added to the visualization to show more detailed information of the mover.

- 🗆 × Toolbox Search Toolbox 0. Tc3\_XTS\_Utility 1 Pointer CmdHistory\_Sub \* EtherCatDiag\_Sub ModuleDiag\_Sub MoverStatus\_Module\_Sub \*\*\* MoverStatus\_Sub MoverTuning\_Sub VI\_AdvancedMotion VI\_CmdHistory VI\_EtherCatDiag . VI\_ModuleDiag VI\_MoverDiag VI\_MoverTuning VI\_NumberHollow ··· VI\_NumberSub VI\_NumberSubMover s: VI\_XtsEnvironmentVisu ---VI XtsHome VI XtsLib -VI\_XtsModule VI XtsModuleOverviev E DE VI\_XtsMoverOverview rties Toolbox
  - Expand Toolbox >Tc3\_XTS\_Utility
  - Press and hold the left mouse button and drag VI\_XtsMover into the project window Visualization

| Home | Xpu Part                                                     | Module Mover                                                                                        | Track                                                           |                                                                                              | Setting                                                                             |
|------|--------------------------------------------------------------|----------------------------------------------------------------------------------------------------|-----------------------------------------------------------------|----------------------------------------------------------------------------------------------|-------------------------------------------------------------------------------------|
| R    | %c %d / %d                                                   | XTS                                                                                                 | Processing U                                                    | nit - Mover                                                                                  |                                                                                     |
| COE  | General<br>AdiPot Sid<br>Adi Taskolo Oršik<br>Task CID Oršik | Linfo<br>Axis ID %d<br>Axis OD 0x%x<br>Distance Driven %.2f<br>D.D. in KM %.2f                      | Modiles %d<br>Address %d<br>Module Nr. %d<br>.Terminal OID 0x%x | Pasition Info<br>Part Position %.21<br>Track Position %.21<br>Part3D 0xfix<br>Track OD 0xfix | Com. History<br>Message la %d ≤ ≥<br>Time Starto %s<br>Staton %s<br>Command Type %s |
|      | Startup Part 0x%x<br>Startup Postton %:21<br>Startup ID %s   | Drive Error 56d<br>Encoder Error 56d<br>Master Nettd 56<br>SoftDrive OID 02562<br>MOVER ID<br>ID 56 | %S Address %id Module Nr. %id Terminal CID 0x%ix Goto Module    | Pant Nr %od<br>Track Nr %od                                                                  | Text<br>%s                                                                          |

The visualization of the movers is displayed in the project window *Visualization*.

- ► If required, enlarge the visualization for better operability
- ▶ If necessary, position the visualization in the project window

After the DataPointer has been transferred, the *CatMover* method must be called cyclically in the PLC to update the data:

```
//Link data pointer
fbXtsEnvironmentVisu(ipTcIoXtsEnvironment:=fbXtsEnvironment);
```

//cyclic update of Mover Visu information
fbXtsEnvironmentVisu.CatMover ();

### 10.5 Parameter

### 10.5.1 FB\_TcIoXtsEnvironment – I\_TcIoXtsEnvironment

#### 10.5.1.1 Method

| Parameter          | Group | Return Type                  | Input Type | Explanation                                                                                                    |
|--------------------|-------|------------------------------|------------|----------------------------------------------------------------------------------------------------|
| Init               | -     | BOOL                         | BOOL       | Initialization                                                                                                    |
| GetXpuCount        | -     | BOOL                         | BOOL       | Updates the total number<br>of Processing Units that<br>can be get via <i>P_Xpu-</i><br><i>Count</i> or <i>P_XpuCountUnit</i> . |
| GetXpuOids         | _     | BOOL                         | BOOL       | Updates the object ID list<br>of Processing Units, which<br>can be get via <i>P_XpuOids</i> .                                   |
| GetInfoServerCount | _     | BOOL                         | BOOL       | Updates the total number<br>of InfoServers that can be<br>get via the <i>P_InfoServer-</i><br><i>Count</i> .                    |
| GetInfoServerOids  | -     | BOOL                         | BOOL       | Updates the object ID list<br>of InfoServers, which can<br>be get via <i>P_InfoS-</i><br><i>erverOids</i> .                     |
| GetCaGroupCount    | -     | BOOL                         | BOOL       | Updates the total number<br>of CA groups that can be<br>get via <i>P_CaGroupCount</i> .                                         |
| GetCaGroupOids     | _     | BOOL                         | BOOL       | Updates the object ID list<br>of CA groups, which can<br>be get via <i>P_Ca-</i><br><i>GroupOids</i> .                          |
| Subitem            |       |                              |            |                                                                                                    |
| XpuTclo            | _     | I_TcloXtsProcessing-<br>Unit | UINT       | Entering the Processing<br>Unit number selects this<br>Processing Unit for further<br>operation.                                |
| InfoServerTclo     | -     | I_TcloXtsInfoServer          | UINT       | Entering the InfoServer<br>number selects this server<br>for further operation.                                                 |
| Mc2CaGroup         | -     | I_Mc2CaGroup                 | UINT       | Entering the CA group<br>number selects this CA<br>group for further operation.                                                 |

## Properties

| Parameter                          | Group | Return Type                                                                                          | Input Type | Explanation                                                                                                    |
|------------------------------------|-------|----------------------------------------------------------------------------------------------------|------------|----------------------------------------------------------------------------------------------------|
| P_XpuCount                         | _     | UDINT                                                                                                | _          | Returns the total number of Processing Units.                                                                                                    |
| P_XpuCountUnit                     | -     | UINT                                                                                                 | _          | Returns the total number<br>of Processing Units in<br>UINT.                                                                                                    |
| P_XpuOids                          | _     | REFERENCE TO<br>ARRAY [1TcloXts-<br>EnvironmentParamet<br>erList.MaxXtsProces<br>singUnits] OF OTCID | -          | Returns the object ID list of the XPUs.                                                                                                    |
| P_InoServerCount                   | -     | UINT                                                                                                 | _          | Returns the total number of InfoServers.                                                                                                    |
| P_InfoServerCount-<br>Oids         | _     | REFERENCE TO<br>ARRAY [1TcloXts-<br>EnvironmentParamet<br>erList.MaxXtsInfoSer<br>ver] OF OTCID      | _          | Returns the object ID list of the InfoServers.                                                                                                    |
| P_CaGroupCount                     | _     | UINT                                                                                                 | _          | Returns the total number of the CA group.                                                                                                    |
| P_CaGroupCount-<br>Oids            | _     | REFERENCE TO<br>ARRAY [1TcloXts-<br>EnvironmentParamet<br>erList.MaxXtsCaGrou<br>p] OF OTCID         | -          | Returns the object ID list of the CA group.                                                                                                    |
| P_IsInitialised                    | _     | BOOL                                                                                                 | _          | Returns the state of the ini-<br>tialization.                                                                                                    |
| P_XtsEnvironment-<br>Configuration | _     | ST_XtsEnvironment-<br>Configuration                                                                  | _          | Returns the configuration<br>of the XTS environment.<br>This parameter is used to<br>select the initialization of<br>the XTS environment, such<br>as the initialization of the<br>InfoServer or CA group. |

\_

# 10.5.2 FB\_TcIoXtsProcessingUnit – I\_ TcIoXtsProcessingUnit

### 10.5.2.1 Method - parameter (Init)

| Parameter                               | Group            | Return Type                              | Input Type                                                            | Explanation                                                                                                    |
|-----------------------------------------|------------------|------------------------------------------|-----------------------------------------------------------------------|----------------------------------------------------------------------------------------------------|
| GetOperationMode                        | General          | OperationMode                            | -                                                                     | Returns the selected oper-<br>ation mode.                                                                                 |
| GetEtherCatMaster-<br>SyncTaskObjectId  | General          | OTCID                                    | _                                                                     | Returns the EtherCAT<br>Master Synchro Task Ob-<br>ject ID.                                                               |
| GetMoverType                            | Mover            | MoverType                                | _                                                                     | Returns the selected mover type.                                                                                          |
| GetMagnetPlateType                      | Mover            | MagnetPlateType                          | -                                                                     | Returns the selected mag-<br>netic plate type.                                                                            |
| GetMoverSortOrder                       | Mover            | SortOrderEnum                            | -                                                                     | Returns the selected sort order of the movers.                                                                            |
| GetMoverWidth                           | Mover            | LREAL                                    | -                                                                     | Returns the minimum dis-<br>tance between the movers.                                                                     |
| GetConfiguredDetec-<br>tionCount        | MoverDetection   | UDINT                                    | -                                                                     | Returns the specified de-<br>tection count.                                                                               |
| SetConfiguredDetec-<br>tionCount        | MoverDetection   | BOOL                                     | UDINT                                                                 | Sets the detection count.                                                                                                 |
| TriggerDetection                        | MoverDetection   | BOOL                                     | -                                                                     | Triggers a mover detec-<br>tion.                                                                                          |
| TriggerRedetection                      | MoverDetection   | BOOL                                     | -                                                                     | Triggers mover redetec-<br>tion.                                                                                          |
| GetExpected-<br>MoverIds                | MoverIdDetection | ARRAY[12] OF<br>ST_Expected-<br>MoverIds | -                                                                     | Returns the expected<br>mover IDs for ID detection<br>with multiple Movers 1.                                             |
| GetMoverIdDetec-<br>tionMode            | MoverIdDetection | MoverIdDetection-<br>Mode                | -                                                                     | Returns the specified<br>Mover ID detection mode                                                                          |
| GetMoverPositionAs-<br>signment         | MoverIdDetection | MoverPositionAs-<br>signment             | -                                                                     | Returns the mover position assignment.                                                                                    |
| TriggerMoverIdDe-<br>tection            | MoverIdDetection | BOOL                                     | -                                                                     | Triggers a Mover ID detec-<br>tion.                                                                                       |
| SetExpected-<br>MoverIds                | MoverIdDetection | BOOL                                     | Expected-<br>MoverIds : AR-<br>RAY[12] OF<br>ST_Expected-<br>MoverIds | Sets the expected Mover<br>IDs in ID detection with<br>multiple Movers 1.                                                 |
| SetMoverIdDetec-<br>tionMode            | MoverIdDetection | BOOL                                     | MoverIdDetec-<br>tionMode                                             | Sets the Mover ID detec-<br>tion mode.                                                                                    |
| SetMoverPositionAs-<br>signment         | MoverIdDetection | BOOL                                     | MoverPosi-<br>tionAssignment                                          | Sets the assignment of the mover position.                                                                                |
| GetTeaching-<br>FileNumber              | Teaching         | UDINT                                    | -                                                                     | Returns the numbering/<br>name of the teaching file.                                                                      |
| GetIsAbortOnTeach-<br>ingWarningEnabled | Teaching         | BOOL                                     | _                                                                     | Returns the setting of the<br>teaching warning. If TRUE,<br>the system start may be<br>aborted because of the<br>warning. |

| Parameter                                         | Group       | Return Type      | Input Type | Explanation                                                                                                    |
|---------------------------------------------------|-------------|------------------|------------|----------------------------------------------------------------------------------------------------|
| GetIsTeachingCheck-<br>SumCheckEnabled            | Teaching    | BOOL             | _          | Returns the setting of the teaching checksum check.<br>Returns TRUE if the speci-<br>fied checksum is used to verify that the correct teaching file is loaded and not corrupted.                    |
| SetTeaching-<br>FileNumber                        | Teaching    | BOOL             | UDINT      | Sets the numbering/name of the applied teaching file                                                                                                    |
| GetIsAutoDump-<br>WriteEnabled                    | Diagnostics | BOOL             | _          | Returns the setting of auto-<br>matic writing of the dump<br>file. If TRUE, the driver au-<br>tomatically writes a dump<br>file in certain situations like<br>at startup or in case of an<br>error. |
| GetlsInputCheck-<br>Enabled                       | Diagnostics | BOOL             | -          | Returns the settings of the<br>input check. If TRUE, all<br>plausibility checks of all in-<br>put channels in the system<br>are activated.                                                          |
| GetUsedEventLog-<br>ger                           | Diagnostics | EventMessenger   | _          | Returns selected specifica-<br>tions how events and mes-<br>sages are transmitted by<br>the driver                                                                                                  |
| WriteDump                                         | Diagnostics | BOOL             | -          | Writes a dump file.                                                                                                    |
| SetIsInputCheckEn-<br>abled                       | Diagnostics | BOOL             | BOOL       | Sets the activation/deacti-<br>vation of the input check                                                                                                    |
| GetlsCycleTime-<br>WarningSuppressed              | Advanced    | BOOL             | _          | Returns the setting of the<br>suppressed cycle time<br>warning. If enabled, the<br>warning that the driver is<br>not running at a cycle time<br>of 250 us is disabled.                              |
|                                                   |             |                  |            | ATTENTION: Only avail-<br>able in simulation mode.                                                                                                    |
| GetIsMoverFrozen-<br>ErrorActivated               | Advanced    | BOOL             | _          | Returns the setting of the<br>error of a frozen mover. If<br>enabled, the driver will give<br>an error message instead<br>of a warning when a posi-<br>tion of the mover is frozen.                 |
| GetIsPositionBased-<br>ErrorForwardingEnab<br>led | Advanced    | BOOL             | _          | Returns the setting of the<br>position-related error for-<br>warding. If enabled, a<br>hardware fault is forwarded<br>to movers located on the<br>faulty modules based on<br>their position.        |
| GetOptimization                                   | Advanced    | OptimizationEnum | _          | Returns the selected opti-<br>mization.                                                                                                    |
| GetIsPosition-<br>NoiseEnabled                    | Simulation  | BOOL             | -          | Returns position noise in the simulation.                                                                                                    |
| GetlsRandomStart-<br>UpEnabled                    | Simulation  | BOOL             | _          | Returns the setting of the random start position of movers.                                                                                                    |
| GetMoverDistance                                  | Simulation  | LREAL            | -          | Returns the mover dis-<br>tance at startup                                                                                                    |

\_

| Parameter                             | Group      | Return Type                        | Input Type | Explanation                                                                                   |
|---------------------------------------|------------|------------------------------------|------------|-----------------------------------------------------------------------------------------------|
| GetPositionOffset                     | Simulation | LREAL                              | _          | Returns the position offset of the movers at startup                                          |
| GetPositionNoise-<br>Bandwidth        | Simulation | LREAL                              | _          | Returns the bandwidth of the position noise                                                   |
| GetRandomStartUp-<br>Bandwidth        | Simulation | LREAL                              | _          | Returns the bandwidth of the random start                                                     |
| GetPositionStartUp-<br>SimulationMode | Simulation | PositionStartUpSimu-<br>lationMode | _          | Returns the selected mode for the start position                                              |
| GetMoverIdStartUp-<br>SimulationMode  | Simulation | MoverIdStartUpSim-<br>ulationMode  | _          | Returns the selected mode<br>for generating the mover<br>ID                                   |
| GetRandomInitMode                     | Simulation | RandomInitMode                     | _          | Returns the selected mode<br>for initialization of random<br>selection                        |
| GetRandomInitSeed                     | Simulation | DINT                               | -          | Returns the start value<br>used for random genera-<br>tion of mover position and<br>mover ID. |

## 10.5.2.2 Method - parameter (Online)

| Parameter                        | Group            | Return Type                                                                               | Input Type | Explanation                                                                                                    |
|----------------------------------|------------------|-------------------------------------------------------------------------------------------|------------|----------------------------------------------------------------------------------------------------|
| GetAreAllPosi-<br>tionsValid     | MoverDetection   | BOOL                                                                                      | _          | Returns the state when all mover positions are valid.                                                                  |
| GetDetectionCycle-<br>Count      | MoverDetection   | UDINT                                                                                     | _          | Returns the number of de-<br>tection cycles.                                                                           |
| GetDetectedMover-<br>Count       | MoverDetection   | UDINT                                                                                     | _          | Returns the number of movers detected during the last detection process.                                               |
| GetExpectedMover-<br>Count       | MoverDetection   | UDINT                                                                                     | _          | Returns the number of movers expected on the system.                                                                   |
| GetScannedModule-<br>Count       | MoverDetection   | UDINT                                                                                     | _          | Returns the number of<br>modules that were<br>scanned during the last de-<br>tection.                                  |
| GetMoverPositions                | MoverDetection   | BOOL                                                                                      | _          | Updates the current posi-<br>tion of all movers.                                                                       |
| GetActiveMover-<br>Count         | MoverDetection   | UDINT                                                                                     | -          | Returns the number of ac-<br>tive movers.                                                                              |
| GetHasMoverIdDe-<br>tectionError | MoverIdDetection | BOOL                                                                                      | _          | Returns the state of the<br>Mover ID detection. If<br>TRUE, an error has oc-<br>curred during Mover ID de-<br>tection. |
| GetIsMoverIdDetec-<br>tionValid  | MoverIdDetection | BOOL                                                                                      | _          | Returns the state of the<br>Mover ID detection. If<br>TRUE, the Mover ID has<br>been detected.                         |
| GetIsMoverIdDetec-<br>tionActive | MoverIdDetection | BOOL                                                                                      | _          | Returns the state of the<br>Mover ID detection. If<br>TRUE, the Mover ID detec-<br>tion is running.                    |
| GetMoverIds                      | MoverIdDetection | ARRAY [1TcloXts-<br>EnvironmentParamet<br>erList.MaxXtsMovers<br>PerXpu] OF<br>STRING(3); | -          | Returns a list of Mover IDs.                                                                                           |
| GetIsTeach-<br>ingChanged        | Teaching         | BOOL                                                                                      | _          | Returns the state of the teaching. If TRUE, the teaching is running.                                                   |
| GetIsTeachingValid               | Teaching         | BOOL                                                                                      | _          | Returns the state of the teaching. If TRUE, the teaching is valid.                                                     |
| GetDriveState                    | Info             | DriveState                                                                                | _          | Returns the state of the drive system.                                                                                 |
| GetMoverCount                    | Structure        | UDINT                                                                                     | -          | Returns the total number of movers.                                                                                    |
| GetMoverOids                     | Structure        | BOOL                                                                                      | -          | Updates the object ID of all movers.                                                                                   |
| GetPartCount                     | Structure        | UDINT                                                                                     | -          | Returns the total number of all parts.                                                                                 |
| GetPartOids                      | Structure        | BOOL                                                                                      | -          | Updates the object ID of all parts.                                                                                    |
| GetTaskCount                     | Structure        | UDINT                                                                                     | -          | Returns the total number of all tasks.                                                                                 |

| Parameter     | Group     | Return Type       | Input Type | Explanation                                                                                  |
|---------------|-----------|-------------------|------------|----------------------------------------------------------------------------------------------|
| GetTaskOids   | Structure | BOOL              | -          | Updates the object ID of all tasks.                                                          |
| GetTrackCount | Structure | UDINT             | _          | Returns the total number of all tracks.                                                      |
| GetTrackOids  | Structure | BOOL              | -          | Updates the object ID of all tracks.                                                         |
| Subitems      |           |                   |            |                                                                                              |
| MoverTclo     | _         | I_TcloXtsXpuMover | UINT       | Selects a mover for further<br>operation by entering the<br>number of the selected<br>mover. |
| PartTclo      | _         | I_TcloXtsXpuPart  | UINT       | Selects a part for further<br>operation by entering the<br>number of the selected<br>part.   |
| TrackTclo     | _         | I_TcloXtsXpuTrack | UINT       | Selects a track for further<br>operation by entering the<br>number of the selected<br>track. |

### 10.5.2.3 Properties

| Parameter        | Group | Return Type                                                                                                    | Input Type | Explanation                                                                                                    |
|------------------|-------|----------------------------------------------------------------------------------------------------|------------|----------------------------------------------------------------------------------------------------|
| P_MoverPositions | _     | REFERENCE TO<br>ARRAY [1TcloXts-<br>EnvironmentParamet<br>erList.MaxXtsMovers<br>PerXpu] OF<br>ST_XpuMoverPosi-<br>tions | _          | Returns the position of the<br>part, the object ID of the<br>part and the object ID of<br>the track on which the<br>mover is located. |
| P_MoverOids      | _     | REFERENCE TO<br>ARRAY [1TcloXts-<br>EnvironmentParamet<br>erList.MaxXtsMovers<br>PerXpu] OF OTCID                        | _          | Returns the object ID of all movers.                                                                                                  |
| P_PartOids       | _     | REFERENCE TO<br>ARRAY [1TcloXts-<br>EnvironmentParamet<br>erList.MaxXtsPartsP<br>erXpu] OF OTCID                         | _          | Returns the object ID of all parts.                                                                                                   |
| P_TaskOids       | -     | REFERENCE TO<br>ARRAY [112] OF<br>OTCID                                                                                  | _          | Returns the object ID of all tasks.                                                                                                   |
| P_TrackOids      | _     | REFERENCE TO<br>ARRAY [1TcloXts-<br>EnvironmentParamet<br>erList.MaxXtsTracks<br>PerXpu] OF OTCID                        | _          | Returns the object ID of all tracks.                                                                                                  |
| P_IsInitialised  | _     | BOOL                                                                                                    | _          | Returns the state of the ini-<br>tialization.                                                                                         |

## 10.5.3 FB\_TcIoXtsXpuPart - I\_TcIoXtsXpuPart

### 10.5.3.1 Method - parameter (Init)

| Parameter          | Group   | Return Type        | Input Type | Explanation                                                                                                    |
|--------------------|---------|--------------------|------------|----------------------------------------------------------------------------------------------------|
| GetTaskOid         | General | OTCID              | -          | Returns the object ID of the task.                                                                                                    |
| GetModuleSide      | General | ModuleSide         | _          | Returns the side of the<br>module displayed in the<br><i>XTS Tool Window</i> and<br><i>XTS Viewer</i> . Selection be-<br>tween <i>Front</i> and <i>Back</i> . |
| GetOriginTransform | General | ST_OriginTransform | _          | Returns the origin transfor-<br>mation for the part dis-<br>played in the <i>XTS Tool</i><br><i>Window</i> and <i>XTS Viewer</i> .                            |
| SetIsClosed        | General | BOOL               | BOOL       | Sets the part as a closed shape.                                                                                                    |
| SetModuleSide      | General | BOOL               | ModuleSide | Returns the module side of<br>the part displayed in the<br><i>XTS Tool Window</i> and<br><i>XTS Viewer</i> .                                                  |
| SetOriginTransform | General | ST_originTransform | _          | Returns the origin transfor-<br>mation displayed in the<br><i>XTS Tool Window</i> and<br><i>XTS Viewer</i> .                                                  |

\_

### 10.5.3.2 Method - parameter (Online)

| Parameter       | Group     | Return Type         | Input Type | Explanation                                                                                                    |
|-----------------|-----------|---------------------|------------|----------------------------------------------------------------------------------------------------|
| GetDriveState   | Info      | DriveState          | -          | Returns the state of the drive system.                                                                                                |
| GetGlobalNumber | Info      | UDINT               | _          | Returns the global number<br>of a part. The global num-<br>ber is used to distinguish<br>all parts managed by the<br>Processing Unit. |
| GetLength       | Info      | LREAL               | -          | Returns the length of the selected part.                                                                                              |
| GetAreaCount    | Structure | UDINT               | -          | Returns the total number of areas on the part.                                                                                        |
| GetAreaOids     | Structure | BOOL                | -          | Updates the object ID of the areas on the part.                                                                                       |
| GetModuleCount  | Structure | UDINT               | -          | Returns the total number of modules on the part.                                                                                      |
| GetModuleOids   | Structure | BOOL                | -          | Updates the object ID of the modules on the part.                                                                                     |
| Subitems        | ·         | ·                   |            | ·                                                                                                    |
| ModuleCoE       | _         | I_AT2xxxXtsMotor    | UINT       | Selects a module for fur-<br>ther reading of the CoE by<br>entering the number of the<br>selected module.                             |
| ModuleTclo      | _         | I_TcloXtsPartModule | UINT       | Selects a module for fur-<br>ther operation by entering<br>the number of the selected<br>module.                                      |

### 10.5.3.3 Properties

| Parameter       | Group | Return Type                                                                                      | Input Type | Explanation                                       |
|-----------------|-------|--------------------------------------------------------------------------------------------------|------------|---------------------------------------------------|
| P_AreaOids      | _     | REFERENCE TO<br>ARRAY [1100] OF<br>OTCID                                                         | _          | Returns the object ID of the areas on the part.   |
| P_ModuleOids    | _     | REFERENCE TO<br>ARRAY [1TcloXts-<br>EnvironmentParamet<br>erList.MaxModulesP<br>erPart] OF OTCID | _          | Returns the object ID of the modules on the part. |
| P_IsInitialised | -     | BOOL                                                                                             | _          | Returns the state of the ini-<br>tialization.     |

## 10.5.4 FB\_TcIoXtsPartControlArea – I\_\_TcIoXtsPartControlArea

### 10.5.4.1 Method - parameter (Init)

| Parameter         | Group   | Return Type  | Input Type   | Explanation                                                                                                    |
|-------------------|---------|--------------|--------------|----------------------------------------------------------------------------------------------------|
| GetName           | General | STRING(1023) | -            | Returns the name of the control area.                                                                                                 |
| GetDescription    | General | STRING(1023) | -            | Returns the description of the control area.                                                                                          |
| GetStartPosition  | General | LREAL        | -            | Returns the start position of the control area on the part.                                                                           |
| GetEndPosition    | General | LREAL        | -            | Returns the end position of the control area on the part.                                                                             |
| GetBlendInLength  | General | LREAL        |              | Returns the length from<br>the start of the control area<br>to the position where the<br>control parameters are<br>completely used.   |
| GetBlendOutLength | General | LREAL        | _            | Returns the length from<br>which the control parame-<br>ters are no longer com-<br>pletely used until the end<br>of the control area. |
| GetIsEnabled      | General | BOOL         | -            | Returns the activation state of the control area.                                                                                     |
| SetName           | General | BOOL         | STRING(1023) | Sets the name for the con-<br>trol area.                                                                                              |
| SetDescription    | General | BOOL         | STRING(1023) | Sets the description of the control area.                                                                                             |
| SetStartPosition  | General | BOOL         | LREAL        | Sets the start position of the control area.                                                                                          |
| SetEndPosition    | General | BOOL         | LREAL        | Sets the end position of the control area.                                                                                            |
| SetBlendInLength  | General | BOOL         | LREAL        | Sets the BlendInLength.                                                                                                    |
| SetBlendOutLength | General | BOOL         | LREAL        | Sets the BlendOutLength.                                                                                                    |
| SetIsEnabled      | General | BOOL         | BOOL         | Sets the activation/deacti-<br>vation of the control area.                                                                            |

### 10.5.4.2 Method - parameter (Online)

| Parameter  | Group | Return Type | Input Type | Explanation                                                         |
|------------|-------|-------------|------------|---------------------------------------------------------------------|
| GetLength  | Info  | LREAL       | _          | Returns the length of the control area.                             |
| GetIsValid | Info  | BOOL        | _          | Returns TRUE if all set-<br>tings of the control area<br>are valid. |

### 10.5.4.3 Properties

| Parameter       | Group | Return Type | Input Type | Explanation                                   |
|-----------------|-------|-------------|------------|-----------------------------------------------|
| P_IsInitialised | _     | BOOL        | _          | Returns the state of the ini-<br>tialization. |

## 10.5.5 FB\_TcIoXtsPartModule – I\_TcIoXtsPartModule

### 10.5.5.1 Method - parameter (Init)

| Parameter                 | Group   | Return Type | Input Type | Explanation                                                                                   |
|---------------------------|---------|-------------|------------|-----------------------------------------------------------------------------------------------|
| GetAdsPort                | General | WORD        | -          | Returns the ADS port.                                                                         |
| GetTaskOid                | General | OTCID       | -          | Returns the object ID of the task.                                                            |
| GetMotorTermi-<br>nalOid  | General | OTCID       | -          | Returns the object ID of the associated motor ter-<br>minal.                                  |
| GetSensorTerminal         | General | OTCID       | -          | Returns the object ID of the associated sensor ter-<br>minal.                                 |
| GetPositionIndex          | General | UDINT       | _          | Returns the index of the<br>module in the XTS system.<br>The first module has the<br>index 0. |
| GetOffset                 | General | LREAL       | -          | Returns the offset of the module to compensate for mechanical tolerances.                     |
| GetScalingFactor          | General | LREAL       | -          | Returns the scaling factor<br>to compensate for me-<br>chanical tolerances.                   |
| SetAdsPort                | General | BOOL        | WORD       | Sets the ADS port.                                                                            |
| SetTaskOid                | General | BOOL        | OTCID      | Sets the task for a part by entering the task object ID.                                      |
| SetMotorTerminalOid       | General | BOOL        | OTCID      | Sets the object ID of the motor terminal.                                                     |
| SetSensorTerminal-<br>Oid | General | BOOL        | OTCID      | Sets the object ID of the sensor terminal.                                                    |
| SetPositionIndex          | General | BOOL        | UDINT      | Sets the index of the mod-<br>ule in the XTS system.                                          |
| SetOffset                 | General | BOOL        | LREAL      | Sets the offset of the mod-<br>ule.                                                           |
| SetScalingFactor          | General | BOOL        | LREAL      | Sets the scaling factor of the module.                                                        |

### 10.5.5.2 Method - parameter (Online)

| Parameter                     | Group             | Return Type                                  | Input Type | Explanation                                                                                                    |
|-------------------------------|-------------------|----------------------------------------------|------------|----------------------------------------------------------------------------------------------------|
| GetAngle                      | Info              | LREAL                                        | -          | Returns the angle of the module in mm.                                                                                                    |
| GetGlobalNumber               | Info              | UDINT                                        | _          | Returns the global number<br>of the module. The global<br>number is used to distin-<br>guish all modules man-<br>aged by the Processing<br>Unit. |
| GetLength                     | Info              | LREAL                                        | -          | Returns the length of the module in mm.                                                                                                    |
| GetMasterNetId                | Info              | AMSNETID                                     | -          | Updates the Net ID of the<br>EtherCAT master.                                                                                                    |
| GetDriveAddress               | DriveInfo         | UINT                                         | _          | Returns the address of the drive terminal.                                                                                                    |
| GetDriveConfigIden-<br>tity   | DriveInfo         | ST_DriveConfigIden-<br>tity                  | _          | Returns the structure of<br>the configured drive iden-<br>tity with the vendor ID, the<br>code, the revision and the<br>serial number.           |
| GetDriveOnlineIden-<br>tity   | DriveInfo         | ST_DriveOnlineIden-<br>tity                  | _          | Returns the structure of<br>the online drive identity<br>with vendor ID, the code,<br>the revision and the serial<br>number.                     |
| GetDriveState                 | DriveInfo         | DriveState                                   | -          | Returns the state of the drive terminal.                                                                                                    |
| GetEncoderAddress             | EncoderInfo       | UINT                                         | _          | Returns the address of the encoder terminal.                                                                                                    |
| GetEncoderConfig-<br>Identity | EncoderInfo       | ST_EncoderConfig-<br>Identity                | _          | Returns the structure of<br>the configured encoder<br>identity with the vendor ID,<br>the code, the revision and<br>the serial number.           |
| GetEncoderOnline-<br>Identity | EncoderInfo       | ST_EncoderOnline-<br>Identity                | _          | Returns the structure of<br>the online encoder identity<br>with vendor ID, the code,<br>the revision and the serial<br>number.                   |
| GetEncoderSensor-<br>Values   | EncoderInfo       | ARRAY[132] OF<br>ST_EncoderSensor-<br>Values | -          | Returns the values of the encoder sensor.                                                                                                    |
| GetDriveBTN                   | General           | BTN                                          | -          | Returns the Beckhoff<br>Traceability Number<br>(BTN).                                                                                            |
| GetDriveDevice-<br>Name       | General           | STRING(15)                                   | -          | Returns the device name.                                                                                                    |
| GetDriveDeviceType            | General           | UDINT                                        | -          | Returns the device type.                                                                                                    |
| GetDriveHardware-<br>Version  | General           | STRING(15)                                   | -          | Returns the hardware ver-<br>sion.                                                                                                    |
| GetDriveSoftware-<br>Version  | General           | STRING(15)                                   | -          | Returns the software ver-<br>sion.                                                                                                    |
| GetI2TWarnLevel               | AmplifierSettings | USINT                                        | -          | Returns the I2T warning level.                                                                                                    |
| Getl2TErrorLevel              | AmplifierSettings | USINT                                        | _          | Returns the I2T error level.                                                                                                    |

| Parameter                                            | Group             | Return Type                            | Input Type | Explanation                                                                    |
|------------------------------------------------------|-------------------|----------------------------------------|------------|--------------------------------------------------------------------------------|
| GetTemperature-<br>WarnLevel                         | AmplifierSettings | UINT                                   | _          | Returns the temperature warning level.                                         |
| GetTemperatureEr-<br>rorLevel                        | AmplifierSettings | UINT                                   | -          | Returns the temperature error level.                                           |
| GetMaxDcLinkVolt-<br>age                             | AmplifierSettings | UDINT                                  | -          | Returns the maximum of the DC link voltage.                                    |
| GetMinDcLinkVolt-<br>age                             | AmplifierSettings | UDINT                                  | -          | Returns the minimum of the DC link voltage                                     |
| GetEnabledBrake-<br>Chopper                          | AmplifierSettings | BOOL                                   | -          | Returns the settings of the brake chopper.                                     |
| GetBreakAfter-<br>BridgeDisable                      | AmplifierSettings | BOOL                                   | -          | Returns the setting of the interruption after disabling the data transmission. |
| GetI2TTemperatures                                   | I2T               | REFERENCE TO<br>ARRAY [115] OF<br>REAL | -          | Returns the I2T value.                                                         |
| GetAuxiliaryVolt-<br>age5V                           | InfoData          | REAL                                   | -          | Returns the operating volt-<br>age of 5 V.                                     |
| GetAuxiliaryVolt-<br>age10V                          | InfoData          | REAL                                   | -          | Returns the operating volt-<br>age of 10 V.                                    |
| GetAuxiliaryVolt-<br>age24V                          | InfoData          | REAL                                   | -          | Returns the operating volt-<br>age of 24 V.                                    |
| GetDCLinkVoltage                                     | InfoData          | REAL                                   | -          | Returns the DC link volt-<br>age.                                              |
| GetCurrentScaling                                    | InfoData          | REAL                                   | -          | Returns the scaling of the current intensity.                                  |
| GetChipID                                            | InfoData          | ULINT                                  | _          | Returns the chip ID.                                                           |
| GetDeviceInfo                                        | InfoData          | UDINT                                  | -          | Returns the device infor-<br>mation.                                           |
| GetMaxDCLinkVolt-<br>ageLast500ms                    | InfoData          | REAL                                   | -          | Returns the maximum DC<br>link voltage of the last<br>500 ms.                  |
| GetMaxOverallCur-<br>rentLast500ms                   | InfoData          | REAL                                   | -          | Returns the overall current of the last 500 ms                                 |
| GetOverallCurrent                                    | InfoData          | REAL                                   | _          | Returns the overall current.                                                   |
| GetPCBTempera-<br>tures                              | InfoData          | REFERNCE TO AR-<br>RAY [14] OF REAL    | -          | Returns the temperature of PCB.                                                |
| GetCode                                              | VendorData        | ULINT                                  | _          | Returns the code.                                                              |
| GetCoilOvercurrent-<br>Threshold                     | VendorData        | UDINT                                  | -          | Returns the overcurrent threshold of the coil.                                 |
| GetCoilPeakCurrent                                   | VendorData        | UDINT                                  | -          | Returns the current peaks of the coil.                                         |
| GetCoilRatedCurrent                                  | VendorData        | UDINT                                  | -          | Returns the nominal cur-<br>rent of the coil.                                  |
| GetCoilThermalTime-<br>Constant                      | VendorData        | UINT                                   | -          | Returns the thermal time constant of the coil.                                 |
| GetEnableOverall-<br>CurrentPeakDetec-<br>tion       | VendorData        | BOOL                                   | _          | Returns the setting of the peak current detection.                             |
| GetEnableOverall-<br>NegativeCur-<br>rentChangeError | VendorData        | BOOL                                   | -          | Returns the setting of the error for the negative over-<br>all current change. |
| GetEnableOverall-<br>NegativepowerError              | VendorData        | BOOL                                   | -          | Returns the setting of the overall negative error.                             |

| Parameter                           | Group      | Return Type | Input Type | Explanation                                     |
|-------------------------------------|------------|-------------|------------|-------------------------------------------------|
| GetOverallCurrentFil-<br>ter        | VendorData | UINT        | _          | Returns the overall current filter.             |
| GetOverallCurrent-<br>Gain          | VendorData | UINT        | _          | Returns the gain of the<br>overall current.     |
| GetOverallCurrent-<br>Offset        | VendorData | DINT        | _          | Returns the offset of the<br>overall current.   |
| GetOverallOvercur-<br>rentThreshold | VendorData | UDINT       | _          | Returns the overall over-<br>current threshold. |
| GetPolarity                         | VendorData | UDINT       | -          | Returns the polarity.                           |

### 10.5.5.3 Properties

| Parameter       | Group | Return Type      | Input Type | Explanation                                               |
|-----------------|-------|------------------|------------|-----------------------------------------------------------|
| Subitems        |       |                  |            |                                                           |
| CoE             | _     | I_AT2xxxXtsMotor | _          | Selects the CoE read func-<br>tion for further operation. |
| P_IsInitialised | _     | BOOL             | -          | Returns the state of the ini-<br>tialization.             |

## 10.5.6 FB\_AT2xxxXtsMotor (ModuleCoE/CoE) - I\_AT2xxxXtsMotor (ModuleCoE/CoE)

10.5.6.1 Method

| Parameter         | Group | Return Type | Input Type | Explanation                                                                                                    |
|-------------------|-------|-------------|------------|----------------------------------------------------------------------------------------------------|
| Update            | _     | BOOL        | _          | Updates the selected CoE data.                                                                                            |
| UpdateDiagHistory | _     | BOOL        | _          | Updates the diagnosis his-<br>tory data. (beta version)                                                                   |
| UpdateAllCoEData  | _     | BOOL        | _          | Updates the data of all<br>CoE objects. The data can<br>be accessed via the <i>Up-</i><br><i>dateAllCoEData</i> property. |

\_

### 10.5.6.2 Properties

| Parameter                    | Group            | Return Type                    | Input Type | Explanation                                                         |
|------------------------------|------------------|--------------------------------|------------|---------------------------------------------------------------------|
| AllCoE                       | UpdateAllCoEData | I_AT2xxxAllCoEData             | _          | Selects all CoE objects.                                            |
| UpdateAllCoEData             | UpdateAllCoEData | ST_AT2xxxAllCoE-<br>Data       | _          | Returns the data of all CoE objects.                                |
| AmplifierSettings-<br>Data   | AmplifierSetting | I_AT2xxxAmplifier-<br>Settings | _          | Selects the amplifier set-<br>tings.                                |
| BrakeAfterBridgeDis-<br>able | AmplifierSetting | BOOL                           | _          | Returns the state of the brake after the bridge has been disabled.  |
| EnableBrakeChopper           | AmplifierSetting | BOOL                           | _          | Returns the state of the ac-<br>tivation of the brake chop-<br>per. |
| I2TErrorLevel                | AmplifierSetting | USINT                          | -          | Returns the error level of I2T.                                     |
| I2TWarnLevel                 | AmplifierSetting | USINT                          | -          | Returns the warning level of I2T.                                   |
| MaxDcLinkVoltage             | AmplifierSetting | UDINT                          | _          | Returns the maximum of the DC link voltage.                         |
| MinDcLinkVoltage             | AmplifierSetting | UDINT                          | _          | Returns the minimum of the DC link voltage.                         |
| TemperatureError-<br>Level   | AmplifierSetting | UINT                           | _          | Returns the error level of the temperature.                         |
| TemperatureWarn-<br>Level    | AmplifierSetting | UINT                           | _          | Returns the warning level of the temperature.                       |
| BtnData                      | BTN              | I_AT2xxxBtn                    | -          | Returns the Beckhoff<br>Traceability Number<br>(BTN).               |
| Btn                          | BTN              | STRING(13)                     | _          | Returns the Beckhoff<br>Traceability Number<br>(BTN).               |
| DeviceNameData               | DeviceName       | I_AT2xxxDevice-<br>Name        | _          | Selects the device name.                                            |
| DeviceName                   | DeviceName       | STRING(17)                     | -          | Returns the device name.                                            |
| DeviceTypeData               | DeviceType       | I_AT2xxxDeviceType             | —          | Selects the device type.                                            |
| DeviceType                   | DeviceType       | UDINT                          | _          | Returns the device type.                                            |
| DiagData                     | DiagData         | I_AT2xxxDiagData               | _          | Selects the diagnostic data.                                        |
| WarningActual                | DiagData         | UINT                           | -          | Returns the diagnostic data.                                        |
| ErrorLatch                   | DiagData         | UINT                           | -          | Returns the memory error.                                           |
| ErrorActual                  | DiagData         | UINT                           | _          | Returns the current error.                                          |
| DiagHistoryData              | DiagHistory      | I_AT2xxxDiagHistory            | _          | Selects the diagnostic his-<br>tory.                                |
| DiagHistory                  | DiagHistory      | ST_AT2xxxDiagHis-<br>tory      | _          | Returns the diagnostic his-<br>tory.                                |
| AmsNetId                     | Ethercat         | T_AMSNETID                     | -          | Returns the Net ID.                                                 |
| DriveAdr                     | Ethercat         | UINT                           | _          | Returns address of the driver.                                      |
| HardwareVersion-<br>Data     | HardwareVersion  | I_AT2xxxHardware-<br>Version   | _          | Selects the hardware ver-<br>sion.                                  |
| HardwareVersion              | HardwareVersion  | STRING(2)                      | _          | Returns the hardware ver-<br>sion.                                  |

| Parameter                                        | Group           | Return Type                  | Input Type | Explanation                                                                    |
|--------------------------------------------------|-----------------|------------------------------|------------|--------------------------------------------------------------------------------|
| I2TDiagData                                      | I2TDiagData     | I_AT2xxxI2TDiag-<br>Data     | -          | Selects the I2T diagnosis.                                                     |
| TemperatureCoilCh                                | I2TDiagData     | ARRAY[115] OF<br>USINT       | -          | Returns the I2T values of the coils.                                           |
| IdentityData                                     | IdentityData    | I_AT2xxxIdentity             | _          | Selects the ID.                                                                |
| ProductCode                                      | IdentityData    | UDINT                        | <b> </b> _ | Returns the product code.                                                      |
| Revision                                         | IdentityData    | UDINT                        | -          | Returns the revision sta-<br>tus.                                              |
| SerialNumber                                     | IdentityData    | UDINT                        | _          | Returns the serial number.                                                     |
| Vendorld                                         | IdentityData    | UDINT                        | _          | Returns the vendor ID.                                                         |
| InfoData                                         | InfoData        | I_AT2xxxInfoData             | -          | Selects the information data.                                                  |
| AuxiliaryVoltage10V                              | InfoData        | UINT                         | -          | Returns the measured auxiliary voltage of 10 V.                                |
| AuxiliaryVoltage24V                              | InfoData        | UINT                         | -          | Returns the measured auxiliary voltage of 24 V.                                |
| AuxiliaryVoltage5V                               | InfoData        | UINT                         | -          | Returns the measured auxiliary voltage of 5 V.                                 |
| ChipId                                           | InfoData        | ARRAY [116] OF<br>BYTE       | -          | Returns the ID of the chip.                                                    |
| CurrentScaling                                   | InfoData        | INT                          | -          | Returns the scaling of the current.                                            |
| DcLinkVoltage                                    | InfoData        | UINT                         | -          | Returns the DC link volt-<br>age.                                              |
| DeviceInfo                                       | InfoData        | UDINT                        | -          | Returns the device infor-<br>mation.                                           |
| MaxDCLinkVoltage-<br>Last500ms                   | InfoData        | UDINT                        | -          | Returns the maximum DC<br>link voltage of the last<br>500 ms.                  |
| MaxOverallCurrent-<br>Last500ms                  | InfoData        | DINT                         | -          | Returns the overall current of the last 500 ms.                                |
| OverallCurrent                                   | InfoData        | DINT                         | -          | Returns the overall current.                                                   |
| PcbTemp                                          | InfoData        | ARRAY[14] OF<br>UINT         | -          | Returns the temperature in the module.                                         |
| SoftwareVersionData                              | SoftwareVersion | I_AT2xxxSoftware-<br>Version | -          | Selects the software ver-<br>sion.                                             |
| SoftwareVersion                                  | SoftwareVersion | STRING(2)                    | -          | Returns the software ver-<br>sion.                                             |
| VendorData                                       | VendorData      | I_AT2xxxVendorData           | -          | Returns the vendor data.                                                       |
| Code                                             | VendorData      | ARRAY [116] OF<br>BYTE       | -          | Returns the software ver-<br>sion.                                             |
| CoilOvercurrent-<br>Threshold                    | VendorData      | UDINT                        | -          | Returns the overcurrent threshold of the coil.                                 |
| CoilPeakCurrent                                  | VendorData      | UDINT                        | -          | Returns the current peaks of the coil.                                         |
| CoilRatedCurrent                                 | VendorData      | UDINT                        | -          | Returns the nominal cur-<br>rent of the coil.                                  |
| CoilThermalTime-<br>Const                        | VendorData      | UINT                         | -          | Returns the thermal time constant of the coil.                                 |
| EnableOverallCur-<br>rentPeakDetection           | VendorData      | BOOL                         | -          | Returns the setting of the peak current detection.                             |
| EnableOverallNega-<br>tivCurrentChangeEr-<br>ror | VendorData      | BOOL                         | -          | Returns the setting of the error for the negative over-<br>all current change. |

| Parameter                            | Group      | Return Type | Input Type | Explanation                                                                                |
|--------------------------------------|------------|-------------|------------|--------------------------------------------------------------------------------------------|
| EnableOverallNega-<br>tivePowerError | VendorData | BOOL        | -          | Returns the setting of the overall negative error.                                         |
| OverallCurrentFilter                 | VendorData | UINT        | _          | Returns the overall current filter.                                                        |
| OverallCurrentGain                   | VendorData | UINT        | _          | Returns the gain of the overall current.                                                   |
| OverallCurrentOffset                 | VendorData | DINT        | _          | Returns the offset of the overall current.                                                 |
| OverallCurrent-<br>Threshold         | VendorData | UDINT       | -          | Returns the overall over-<br>current threshold.                                            |
| Polarity                             | VendorData | UDINT       | _          | Returns the polarity.                                                                      |
| All                                  | All        | PVOID       | _          | Returns all data of a sub-<br>range, for example Ven-<br>dorData and SoftwareVer-<br>sion. |

### 10.5.7 FB\_TcIoXtsModuleMotorTerminal - I\_TcIoXtsModuleMotorTerminal

10.5.7.1 Method

| Parameter     | Group | Return Type | Input Type | Explanation                             |
|---------------|-------|-------------|------------|-----------------------------------------|
| GetObjectName | _     | STRING(21)  | _          | Returns the name of the motor terminal. |

### 10.5.7.2 Properties

| Parameter       | Group | Return Type | Input Type | Explanation                                   |
|-----------------|-------|-------------|------------|-----------------------------------------------|
| P_lsInitialised | _     | BOOL        | _          | Returns the state of the ini-<br>tialization. |

### 10.5.8 FB\_TcIoXtsModuleSensorTerminal – I\_TcIoXtsModuleSensorTerminal

#### 10.5.8.1 Method

| Parameter     | Group | Return Type | Input Type | Explanation                              |
|---------------|-------|-------------|------------|------------------------------------------|
| GetObjectName | _     | STRING(20)  | _          | Returns the name of the sensor terminal. |

#### 10.5.8.2 Properties

| Parameter       | Group | Return Type | Input Type | Explanation                                   |
|-----------------|-------|-------------|------------|-----------------------------------------------|
| P_IsInitialised | -     | BOOL        | -          | Returns the state of the ini-<br>tialization. |

## 10.5.9 FB\_TcIoXtsXpuTrack – I\_TcIoXtsXpuTrack

### 10.5.9.1 Method – parameter (Init)

| Parameter                     | Group   | Return Type                                                                                      | Input Type | Explanation                                                                      |
|-------------------------------|---------|--------------------------------------------------------------------------------------------------|------------|----------------------------------------------------------------------------------|
| GetTaskOid                    | General | OTCID                                                                                            | _          | Returns the object ID of the task for the track.                                 |
| GetIsClosed                   | General | BOOL                                                                                             | _          | Returns the state if the track is closed.                                        |
| GetIsIncludedInDe-<br>tection | General | BOOL                                                                                             | _          | Returns the state whether<br>the track is integrated into<br>the detection mode. |
| GetPolarity                   | General | Polarity                                                                                         | -          | Returns the polarity.                                                            |
| GetOffset                     | General | LREAL                                                                                            | -          | Returns the offset.                                                              |
| GetPartConfigItems            | General | ARRAY[1TcloXts-<br>EnvironmentParamet<br>erList.MaxPartsPerTr<br>ack] OF ST_Part-<br>ConfigItems | _          | Returns the information of the part in this track.                               |
| SetIsClosed                   | General | BOOL                                                                                             | BOOL       | Sets the state if the track is closed.                                           |
| SetIsIncludedInDe-<br>tection | General | BOOL                                                                                             | BOOL       | Sets the state whether the track is integrated in the detection mode.            |
| SetPolarity                   | General | BOOL                                                                                             | Polarity   | Sets the polarity.                                                               |
| SetOffset                     | General | BOOL                                                                                             | LREAL      | Sets the offset.                                                                 |
| SetTaskOid                    | General | BOOL                                                                                             | OTCID      | Sets the task for the track by entering the object ID.                           |

### 10.5.9.2 Method – parameter (Online)

| Parameter        | Group | Return Type                                                                                     | Input Type | Explanation                                                                                                    |
|------------------|-------|-------------------------------------------------------------------------------------------------|------------|----------------------------------------------------------------------------------------------------|
| GetLength        | Info  | LREAL                                                                                           | _          | Returns the length of the track.                                                                                                    |
| GetModuleCount   | Info  | UDINT                                                                                           | _          | Returns the number of modules.                                                                                                    |
| GetPartCount     | Info  | UDINT                                                                                           | _          | Returns the number of parts.                                                                                                    |
| GetPartInfoltems | Info  | ARRAY[1TcloXts-<br>EnvironmentParamet<br>erList.MaxPartsPer-<br>Track] OF ST_PartIn-<br>foltems | _          | Returns an array of part in-<br>formation containing the<br>part object ID, the polarity<br>of the part, the offset of the<br>part in the track and the<br>current length of the part. |

### 10.5.9.3 Properties

| Parameter       | Group | Return Type | Input Type | Explanation                   |
|-----------------|-------|-------------|------------|-------------------------------|
| P_IsInitialised | _     | BOOL        | -          | Returns the state of the ini- |
|                 |       |             |            |                               |

# 10.5.10 FB\_TcIoXtsXpuMover – I\_TcIoXtsXpuMover

### 10.5.10.1 Method – parameter (Init)

| Parameter                        | Group      | Return Type | Input Type | Explanation                                                           |
|----------------------------------|------------|-------------|------------|-----------------------------------------------------------------------|
| GetAdsPort                       | General    | WORD        | _          | Returns the ADS port.                                                 |
| GetActiveTrackOb-<br>jectId      | General    | OTCID       | -          | Returns the object ID of the active track.                            |
| GetTaskOid                       | General    | OTCID       | _          | Returns the object ID of the task.                                    |
| SetActiveTrackOb-<br>jectId      | General    | BOOL        | OTCID      | Sets the active track by en-<br>tering the object ID of the<br>track. |
| GetIsActivated                   | General    | BOOL        | _          | Returns the activated state of the mover.                             |
| SetIsActivated                   | General    | BOOL        | BOOL       | Sets the activated state of the mover.                                |
| GetSimulatedStart-<br>UpPart     | Simulation | OTCID       | -          | Returns the object ID of the start part in the simula-tion.           |
| GetSimulatedStart-<br>UpPosition | Simulation | LREAL       | -          | Returns the position at startup.                                      |
| GetSimulatedStart-<br>UpId       | Simulation | STRING(3)   | -          | Returns the ID of the mover.                                          |
| SetSimulatedStart-<br>UpPart     | Simulation | BOOL        | OTCID      | Sets the start part by en-<br>tering the object ID of the<br>part.    |
| SetSimulatedStart-<br>UpPosition | Simulation | BOOL        | LREAL      | Sets the start position.                                              |
| SetSimulatedStart-<br>UpId       | Simulation | BOOL        | STRING(3)  | Sets the ID of the mover.                                             |

### 10.5.10.2 Method – parameter (Online)

| Parameter                   | Group            | Return Type                     | Input Type | Explanation                                                                        |
|-----------------------------|------------------|---------------------------------|------------|------------------------------------------------------------------------------------|
| GetMoverId                  | MoverIdDetection | STRING(3)                       | -          | Returns the ID of the mover.                                                       |
| GetAxisId                   | Info             | UDINT                           | _          | Returns the ID of the axis.                                                        |
| GetAxisObjectId             | Info             | OTCID                           | -          | Returns the object ID of the axis.                                                 |
| GetDistanceDriven           | Info             | LREAL                           | _          | Returns the value of the absolute travel distance.                                 |
|                             |                  |                                 |            | Unit: mm                                                                           |
| GetDis-<br>tanceDrivenInKm  | Info             | LREAL                           | -          | Returns the value of the absolute travel distance.                                 |
|                             |                  |                                 |            | Unit: km                                                                           |
| GetDriveAddress             | Info             | UINT                            | -          | Returns the address of the module on which the mover is located.                   |
| GetDriveModu-<br>leNumber   | Info             | UDINT                           | -          | Returns the number of the module on which the mover is located.                    |
| GetDriveTerminalOid         | Info             | OTCID                           | -          | Returns the object ID of the module on which the mover is located.                 |
| GetEncoderAddress           | Info             | UINT                            | -          | Returns the address of the encoder terminal on which the mover is located.         |
| GetEncoderModu-<br>leNumber | Info             | UDINT                           | -          | Returns the number of the encoder terminal on which the mover is located.          |
| GetEncoderTerminal-<br>Oid  | Info             | OTCID                           | -          | Returns the object ID of<br>the encoder terminal on<br>which the mover is located. |
| GetHasDriveError            | Info             | BOOL32                          | -          | Returns the error state of the drive.                                              |
| GetHasEncoderError          | Info             | BOOL32                          | -          | Returns the error state of the encoder terminal.                                   |
| GetMasterNetId              | Info             | AmsNetId                        | -          | Returns the Net ID of the module.                                                  |
| GetPositionInfo             | Info             | REFERENCE TO<br>ST_PositionInfo | -          | Returns the position infor-<br>mation of the part and the<br>track                 |
| GetSoftdriveOid             | Info             | OTCID                           | _          | Returns the object ID of the SoftDrive.                                            |

### 10.5.10.3 Properties

| Parameter       | Group     | Return Type                | Input Type | Explanation                                   |
|-----------------|-----------|----------------------------|------------|-----------------------------------------------|
| P_AxisOid       | Info      | REFERNCE TO<br>OTCID       | _          | Returns the object ID of the axis.            |
| P_SoftdriveOid  | Info      | REFERENCE TO<br>OTCID      | _          | Returns the object ID of the SoftDrive.       |
| P_IsInitialised | Info      | BOOL                       | _          | Returns the state of the ini-<br>tialization. |
| Softdrive       | Softdrive | I_McXtsMoverSoft-<br>drive | _          | Selects the SoftDrive for further operation.  |

## $10.5.11 \quad FB\_McXtsMoverSoftdrive-I\_McXtsMoverSoftdrive$

### 10.5.11.1 Method – parameter (Init)

| Parameter                    | Group        | Return Type                                                                                                  | Input Type | Explanation                                                               |
|------------------------------|--------------|----------------------------------------------------------------------------------------------------|------------|---------------------------------------------------------------------------|
| GetAdsPort                   | General      | WORD                                                                                                    | -          | Returns the ADS port of the SoftDrive.                                    |
| GetHardwareModulo            | General      | LREAL                                                                                                    | -          | Returns the hardware modulo factor.                                       |
| GetOperationMode             | General      | UDINT                                                                                                    | -          | Returns the operation mode.                                               |
| GetMaxCurrentOut-<br>put     | General      | LREAL                                                                                                    | -          | Returns the maximum out-<br>put current.                                  |
| GetEmergencyRamp             | General      | LREAL                                                                                                    | _          | Returns the emergency brake function.                                     |
| GetEmergencyTime-<br>Out     | General      | LREAL                                                                                                    | -          | Returns the total emer-<br>gency downtime.                                |
| GetStandstill-<br>SwitchTime | General      | LREAL                                                                                                    | -          | Returns the switching time required by the mover to switch to standstill. |
|                              |              |                                                                                                    |            | Control parameters after standstill.                                      |
| GetStandstillSwitch-<br>Mode | General      | TcSdStandStill-<br>SwitchMode                                                                                | _          | Returns the mode in which the mover switches to standstill.               |
| GetControlAreas              | ControlAreas | REFERENCE TO<br>ARRAY[1TcloXts-<br>EnvironmentParamet<br>erList.MaxAreasPerP<br>art] OF ST_Contro-<br>IAreas | _          | Returns the settings for the control areas.                               |
| GetAreaOwner                 | ExternalIO   | OTCID                                                                                                    | -          | -                                                                         |
| GetloChildAreaLoca-<br>tion  | ExternalIO   | REFERNCE TO AR-<br>RAY[12] OF<br>ST_loChildAReaLo-<br>cation                                                 | _          | -                                                                         |

| 10.5.11.2 Method - | parameter (Online) |
|--------------------|--------------------|
|--------------------|--------------------|

| Parameter                  | Group   | Return Type                     | Input Type | Explanation                                        |
|----------------------------|---------|---------------------------------|------------|----------------------------------------------------|
| GetEncoderOid              | General | OTCID                           | -          | Returns the object ID of the encoder.              |
| GetFeedForwardOid          | General | OTCID                           | -          | Returns the object ID of the feed forward control. |
| GetFilter1Oid              | General | OTCID                           | -          | Returns the object ID of fil-<br>ter 1.            |
| GetFilter2Oid              | General | OTCID                           | -          | Returns the object ID of fil-<br>ter 2.            |
| GetInterpolatorOid         | General | OTCID                           | -          | Returns the object ID of the interpolator.         |
| GetMoverOid                | General | OTCID                           | -          | Returns the object ID of the mover.                |
| GetPositionControl-<br>Oid | General | OTCID                           | -          | Returns the object ID of the position control.     |
| GetSoftdriveOid            | General | OTCID                           |            | Returns the object ID of the SoftDrive.            |
| GetTcNc3ActData            | General | REFERENCE TO<br>ST_TcNc3ActData | -          | Obsolete parameter.                                |
| GetTuningAssistOid         | General | OTCID                           | -          | Returns the object ID of the tuning assistant.     |
| GetVelocityControl-<br>Oid | General | OTCID                           | -          | Returns the object ID of the velocity control.     |

### 10.5.11.3 Properties

| Parameter       | Group | Return Type                     | Input Type | Explanation                                         |
|-----------------|-------|---------------------------------|------------|-----------------------------------------------------|
| Encoder         | _     | I_SoftdriveEncoder              | _          | Selects the encoder for fur-<br>ther operation.     |
| FeedForward     | -     | I_SoftdriveFeedFor-<br>ward     | -          | Selects the feed forward for further operation.     |
| Filter1         | _     | I_SoftdriveFilter1              | _          | Selects the filter 1 for fur-<br>ther operation.    |
| Filter2         | -     | I_SoftdriveFilter2              | _          | Selects the filter 2 for fur-<br>ther operation.    |
| Interpolator    | -     | I_SoftdriveInterpola-<br>tor    | -          | Selects the interpolator for further operation.     |
| PositionControl | -     | I_Softdriveposition-<br>Control | _          | Selects the position control for further operation. |
| VelocityControl | _     | I_SoftdriveVelocity-<br>Control | _          | Selects the velocity control for further operation. |
| P_IsInitialised | _     | BOOL                            | -          | Returns the state of the ini-<br>tialization.       |
## 10.5.12 FB\_SoftdriveEncoder – I\_SoftdriveEncoder

### 10.5.12.1 Method – parameter (Init)

| Parameter                        | Group    | Return Type                   | Input Type                         | Explanation                                                           |
|----------------------------------|----------|-------------------------------|------------------------------------|-----------------------------------------------------------------------|
| GetVelocityFeed-<br>backMode     | General  | TcSdVelocityFeed-<br>backMode | -                                  | Returns the feedback mode of the velocity.                            |
| GetPositionFeed-<br>backMode     | General  | TcSdPositionFeed-<br>backMode | -                                  | Returns the feedback mode of the position.                            |
| GetPositionLowPass-<br>Filter    | General  | LREAL                         | -                                  | Returns the frequency of the position low-pass filter.                |
| GetVelocityFilter-<br>Bandwidth  | General  | LREAL                         | -                                  | Returns the bandwidth of the velocity filters.                        |
| GetStartUpPosition               | General  | TcSdStartUpPosi-<br>tionType  | -                                  | Returns the type of the start position.                               |
| SetVelocityFeed-<br>backMode     | General  | BOOL                          | TcSdVeloci-<br>tyFeedback-<br>Mode | Sets the feedback mode of the velocity.                               |
| SetPositionLowPass-<br>Filter    | General  | BOOL                          | LREAL                              | Sets the frequency of the position low-pass filter.                   |
| SetVelocityFilter-<br>Bandwidth  | General  | BOOL                          | LREAL                              | Sets the bandwidth of the velocity filter.                            |
| GetCorrectionFactor              | Advanced | LREAL                         | _                                  | Returns the correction fac-<br>tor of the monitoring<br>model.        |
| GetSimulationOffset              | Advanced | LREAL                         | _                                  | Returns the offset of the start position in the simula-<br>tion.      |
| GetCommutation-<br>ErrorVelocity | Advanced | LREAL                         | _                                  | Returns the threshold value of the communica-<br>tion error velocity. |
| SetCorrectionFactor              | Advanced | BOOL                          | -                                  | Sets the correction factor.                                           |
| SetSimulationOffset              | Advanced | BOOL                          | -                                  | Sets the offset of the start position in the simulation.              |
| SetCommutation-<br>ErrorVelocity | Advanced | BOOL                          | _                                  | Sets the threshold value of the communication error velocity.         |

#### 10.5.12.2 Properties

| Parameter       | Group | Return Type | Input Type | Explanation                   |
|-----------------|-------|-------------|------------|-------------------------------|
| P_IsInitialised | _     | BOOL        | _          | Returns the state of the ini- |

## 10.5.13 FB\_SoftdriveFeedForward – I\_SoftdriveEncoder

10.5.13.1 Method – parameter (Init)

| Parameter                        | Group            | Return Type              | Input Type               | Explanation                                                                                  |
|----------------------------------|------------------|--------------------------|--------------------------|----------------------------------------------------------------------------------------------|
| GetFeedForward-<br>Type          | General          | TcSdFeedForward-<br>Type | -                        | Returns the type of feed forward control.                                                    |
| GetKpAccFFT                      | General          | LREAL                    | -                        | Returns the acceleration feed forward gain.                                                  |
| GetKpAccFFTArea                  | General          | LREAL                    | _                        | Returns the acceleration feed forward gain of the area.                                      |
| GetFrictionCompen-<br>sation     | General          | LREAL                    | -                        | Returns the current feed forward to compensate for static friction.                          |
| GetFrictionCompen-<br>sationArea | General          | LREAL                    | _                        | Returns the current feed<br>forward to compensate for<br>the static friction of the<br>area. |
| GetAreaCurrentLimit              | General          | LREAL                    | -                        | Returns the current limit of the area.                                                       |
| SetFeedForward-<br>Type          | General          | BOOL                     | TcSdFeedFor-<br>wardType | Sets the feed forward type.                                                                  |
| SetKpAccFFT                      | General          | BOOL                     | LREAL                    | Sets the acceleration feed forward gain.                                                     |
| SetKpAccFFTArea                  | General          | BOOL                     | LREAL                    | Sets the acceleration feed forward gain of the area.                                         |
| SetFrictionCompen-<br>sation     | General          | BOOL                     | LREAL                    | Sets the current feed for-<br>ward to compensate for<br>static friction.                     |
| SetFrictionCompen-<br>sationArea | General          | BOOL                     | LREAL                    | Sets the current feed for-<br>ward to compensate for<br>the static friction of the<br>area.  |
| SetAreaCurrentLimit              | General          | BOOL                     | LREAL                    | Sets the current limit of the area.                                                          |
| GetDetectionMin-<br>Movement     | MoverIdDetection | LREAL                    | _                        | Returns the minimum<br>movement of Mover 1 dur-<br>ing Mover 1 detection.                    |
| GetDetectionFilter               | MoverIdDetection | LREAL                    | -                        | Returns the low-pass filter of the Mover 1 detection.                                        |
| GetDetectionCurrent-<br>Ramp     | MoverIdDetection | LREAL                    | -                        | Returns the current rise of the Mover 1 detection.                                           |
| GetDetectionMax-<br>Current      | MoverIdDetection | LREAL                    | -                        | Returns the maximum cur-<br>rent for Mover 1 detection.                                      |
| SetDetectionMin-<br>Movement     | MoverIdDetection | BOOL                     | LREAL                    | Sets the minimum move-<br>ment for Mover 1 during<br>Mover 1 detection.                      |
| SetDetectionFilter               | MoverIdDetection | BOOL                     | LREAL                    | Sets the low-pass filter of the Mover 1 detection.                                           |
| SetDetectionCurrent-<br>Ramp     | MoverIdDetection | BOOL                     | LREAL                    | Sets the current rise of the Mover 1 detection.                                              |
| SetDetectionMaxCur-<br>rent      | MoverIdDetection | BOOL                     | LREAL                    | Sets the maximum current of the Mover 1 detection.                                           |
| GetOpenloopMove-<br>Current      | Advanced         | LREAL                    | -                        | Returns the motion current of the open loop.                                                 |

| Parameter                   | Group    | Return Type | Input Type | Explanation                               |
|-----------------------------|----------|-------------|------------|-------------------------------------------|
| SetOpenloopMove-<br>Current | Advanced | BOOL        | LREAL      | Sets the motion current of the open loop. |

### 10.5.13.2 Properties

| Parameter       | Group | Return Type | Input Type | Explanation                   |
|-----------------|-------|-------------|------------|-------------------------------|
| P_IsInitialised | -     | BOOL        | -          | Returns the state of the ini- |
|                 |       |             |            | tialization.                  |

### 10.5.14 FB\_SoftdriveFilter1/ FB\_SoftdriveFilter2 - I\_SoftdriveFilter1/ I\_SoftdriveFilter2

10.5.14.1 Method – parameter (Init)

| Parameter                   | Group   | Return Type                                 | Input Type                  | Explanation                              |
|-----------------------------|---------|---------------------------------------------|-----------------------------|------------------------------------------|
| GetConfigurationFil-<br>ter | General | REFERENCE TO<br>ST_ConfigurationFil-<br>ter | _                           | Returns the configuration of the filter. |
| SetConfigurationFil-<br>ter | General | BOOL                                        | ST_Configura-<br>tionFilter | Sets the configuration of the filter.    |

### 10.5.14.2 Properties

| Parameter       | Group | Return Type | Input Type | Explanation                   |
|-----------------|-------|-------------|------------|-------------------------------|
| P_IsInitialised | _     | BOOL        | _          | Returns the state of the ini- |
|                 |       |             |            | tialization.                  |

### 10.5.15 FB\_SoftdriveInterpolator – I\_SoftdriveInterpolator

### 10.5.15.1 Method – parameter (Init)

| Parameter           | Group   | Return Type               | Input Type                | Explanation                    |
|---------------------|---------|---------------------------|---------------------------|--------------------------------|
| GetInterpolatorType | General | TcSdInterpola-<br>torType | _                         | Returns the interpolator type. |
| SetInterpolatorType | General | BOOL                      | TcSdInterpola-<br>torType | Sets the interpolator type.    |

#### 10.5.15.2 Properties

| Parameter       | Group | Return Type | Input Type | Explanation                   |
|-----------------|-------|-------------|------------|-------------------------------|
| P_IsInitialised | -     | BOOL        | -          | Returns the state of the ini- |
|                 |       |             |            | tialization.                  |

## 10.5.16 FB\_SoftdrivePositionControl – I\_SoftdrivePositionControl

### 10.5.16.1 Method – parameter (Init)

| Parameter                | Group    | Return Type               | Input Type                | Explanation                                                                         |
|--------------------------|----------|---------------------------|---------------------------|-------------------------------------------------------------------------------------|
| GetPositionLoop-<br>Type | General  | TcSdPositionLoop-<br>Type | -                         | Returns the control mode of the control loop.                                       |
| GetKp                    | General  | LREAL                     | -                         | Returns the proportional gain of the position control.                              |
| GetKpStandstill          | General  | LREAL                     | -                         | Returns the proportional gain of the position control at standstill.                |
| GetKpArea                | General  | LREAL                     | -                         | Returns the proportional gain of the position control in the area.                  |
| GetKpAreaStandstill      | General  | LREAL                     | -                         | Returns the proportional gain of the position control in the area at standstill.    |
| SetpositionLoopType      | General  | BOOL                      | TcSdPosition-<br>LoopType | Sets the control mode of the control loop.                                          |
| SetKp                    | General  | BOOL                      | LREAL                     | Sets the proportional gain of the position control.                                 |
| SetKpStandstill          | General  | BOOL                      | LREAL                     | Sets the proportional gain of the position control at standstill.                   |
| SetKpArea                | General  | BOOL                      | LREAL                     | Sets the proportional gain of the position control in the area.                     |
| SetKpAreaStandstill      | General  | BOOL                      | LREAL                     | Sets the proportional gain<br>of the position control in<br>the area at standstill. |
| GetPosLoopFilter         | Advanced | LREAL                     | -                         | Returns the setting of the low-pass frequency of the position filter.               |
| SetPosLoopFilter         | Advanced | BOOL                      | LREAL                     | Sets the low-pass fre-<br>quency of the position fil-<br>ter.                       |

### 10.5.16.2 Properties

| Parameter       | Group | Return Type | Input Type | Explanation                   |
|-----------------|-------|-------------|------------|-------------------------------|
| P_IsInitialised | _     | BOOL        | _          | Returns the state of the ini- |
|                 |       |             |            | tialization.                  |

## 10.5.17 FB\_SoftdriveVelocityControl – I\_SoftdriveVelocityControl

### 10.5.17.1 Method – parameter (Init)

| Parameter           | Group    | Return Type               | Input Type                | Explanation                                                                                  |
|---------------------|----------|---------------------------|---------------------------|----------------------------------------------------------------------------------------------|
| GetVelocityLoopType | General  | TcSdVelocityLoop-<br>Type | -                         | Returns the control mode of the velocity control.                                            |
| GetKp               | General  | LREAL                     | -                         | Returns the proportional gain of the velocity control.                                       |
| GetKpStandstill     | General  | LREAL                     | -                         | Returns the proportional gain of the velocity control at standstill.                         |
| GetKpArea           | General  | LREAL                     | _                         | Returns the proportional gain of the velocity control in the area.                           |
| GetKpAreaStandstill | General  | LREAL                     | -                         | Returns the proportional gain of the velocity control in the area at standstill.             |
| GetTn               | General  | LREAL                     | -                         | Returns the integer time constant of the velocity control.                                   |
| GetTnStandstill     | General  | LREAL                     | -                         | Returns the integer time constant of the velocity control at standstill.                     |
| GetTnArea           | General  | LREAL                     | _                         | Returns the integer time<br>constant of the velocity<br>control in the area.                 |
| GetTnAreaStandstill | General  | LREAL                     | _                         | Returns the integer time<br>constant of the velocity<br>control in the area at<br>standstill |
| SetVelocityLoopType | General  | BOOL                      | TcSdVelocity-<br>LoopType | Sets the control mode of the velocity control loop.                                          |
| SetKp               | General  | BOOL                      | LREAL                     | Sets the proportional gain of the velocity control.                                          |
| SetKpStandstill     | General  | BOOL                      | LREAL                     | Sets the proportional gain of the velocity control at standstill.                            |
| SetKpArea           | General  | BOOL                      | LREAL                     | Sets the proportional gain of the velocity control in the area.                              |
| SetKpAreaStandstill | General  | BOOL                      | LREAL                     | Sets the proportional gain<br>of the velocity control in<br>the area at standstill.          |
| SetTn               | General  | BOOL                      | LREAL                     | Sets the integer time con-<br>stant of velocity control.                                     |
| SetTnStandstill     | General  | BOOL                      | LREAL                     | Sets the integer time con-<br>stant of the velocity control<br>at standstill.                |
| SetTnArea           | General  | BOOL                      | LREAL                     | Sets the integer time con-<br>stant of the velocity control<br>in the area.                  |
| SetTnAreaStandstill | General  | BOOL                      | LREAL                     | Sets the integer time con-<br>stant of the velocity control<br>in the area at standstill.    |
| GetMaxVelocity      | Advanced | LREAL                     | -                         | Returns the setting for the maximum velocity.                                                |

# Tc3 XTS Utility

| Parameter      | Group    | Return Type | Input Type | Explanation             |
|----------------|----------|-------------|------------|-------------------------|
| SetMaxVelocity | Advanced | BOOL        | LREAL      | Sets the maximum veloc- |
|                |          |             |            | ity.                    |

### 10.5.17.2 Properties

| Parameter       | Group | Return Type | Input Type | Explanation                   |
|-----------------|-------|-------------|------------|-------------------------------|
| P_IsInitialised | _     | BOOL        | _          | Returns the state of the ini- |
|                 |       |             |            | tialization.                  |

# Tc3 XTS Utility

### 10.5.18 FB\_TcIoXtsInfoServer – I\_TcIoXtsInfoServer

### 10.5.18.1 Method – parameter (Init)

| Parameter  | Group   | Return Type | Input Type | Explanation                             |
|------------|---------|-------------|------------|-----------------------------------------|
| GetAdsPort | General | WORD        | _          | Returns the ADS port of the InfoServer. |

### 10.5.18.2 Method – parameter (Online)

| Parameter           | Group | Return Type | Input Type | Explanation                                                                                           |
|---------------------|-------|-------------|------------|----------------------------------------------------------------------------------------------------|
| GetInfoStationCount | Info  | UDINT       | _          | Updates and returns the total number of InfoSta-tions.                                                |
| GetInfoStationOids  | Info  | BOOL        | _          | Updates the object IDs of all InfoStations.                                                           |
| Subitems            |       |             |            |                                                                                                    |
| InfoStationTclo     | -     | -           | -          | Selects the InfoStation for<br>further operation by enter-<br>ing the number of the Info-<br>Station. |

#### 10.5.18.3 Properties

| Parameter          | Group | Return Type                                                                                     | Input Type | Explanation                                   |
|--------------------|-------|-------------------------------------------------------------------------------------------------|------------|-----------------------------------------------|
| P_InfoStationCount | _     | UINT                                                                                            | _          | Returns the total number of InfoStations.     |
| P_InfoStationOids  | _     | REFERENCE TO<br>ARRAY[1TcloXts-<br>EnvironmentParamet<br>erList.MaxXtsInfoStat<br>ion] OF OTCID | -          | Returns all object IDs.                       |
| P_lsInitialised    | _     | BOOL                                                                                            | _          | Returns the state of the ini-<br>tialization. |

### $10.5.19 \quad FB\_TcIoXtsInfoServerInfoStation-I\_TcIoXtsInfoServerInfoStation$

### 10.5.19.1 Method – parameter (Init)

| Parameter                   | Group   | Return Type                                                                                   | Input Type | Explanation                                            |
|-----------------------------|---------|-----------------------------------------------------------------------------------------------|------------|--------------------------------------------------------|
| GetAdsPort                  | General | WORD                                                                                          | -          | Returns the ADS port of the station.                   |
| GetStationId                | General | UDINT                                                                                         | -          | Returns the ID of the sta-<br>tion.                    |
| GetStationColor             | General | UDINT                                                                                         | -          | Returns the color of the station.                      |
|                             |         |                                                                                               |            | Unit: ARGB                                             |
| GetStartPositionOn-<br>Part | General | LREAL                                                                                         | -          | Returns the start position of the station on the part. |
| GetEndPositionOn-<br>Part   | General | LREAL                                                                                         | -          | Returns the end position of the station on the part.   |
| GetStopPosition             | General | LREAL                                                                                         | -          | Returns the stop position on the part.                 |
| GetStopPositions            | General | ARRAY[1TcloXts-<br>EnvironmentParamet<br>erList.MaxXtsStopPo<br>sitionPerStation] OF<br>LREAL | _          | Returns the stop positions on the part.                |
| GetPartObjectIds            | General | ARRAY[1TcloXts-<br>EnvironmentParamet<br>erList.MaxXtsStopPo<br>sitionPerStation] OF<br>OTCID | -          | Returns all part information of the station.           |
| GetIsEnabled                | General | BOOL                                                                                          | -          | Returns the state of the station.                      |
| GetDescription              | General | STRING(1023)                                                                                  | _          | Returns the description of the station.                |

#### 10.5.19.2 Method – parameter (Online)

| Parameter                  | Group     | Return Type | Input Type | Explanation                                                    |
|----------------------------|-----------|-------------|------------|----------------------------------------------------------------|
| GetPartCount               | Structure | UDINT       | _          | Returns the number of<br>parts that belong to this<br>station. |
| GetStopPosition-<br>sCount | Structure | UDINT       | _          | Returns the total number of stop positions.                    |

#### 10.5.19.3 Properties

| Name            | Group | Return Type | Input Type | Explanation                   |
|-----------------|-------|-------------|------------|-------------------------------|
| P_IsInitialised | -     | BOOL        | _          | Returns the state of the ini- |
|                 |       |             |            | tialization.                  |

### 10.5.20 FB\_Mc2CaGroup – I\_Mc2CaGroup

### 10.5.20.1 Method – parameter (Init)

| Parameter                     | Group       | Return Type                           | Input Type                                | Explanation                                               |
|-------------------------------|-------------|---------------------------------------|-------------------------------------------|-----------------------------------------------------------|
| GetRailLength                 | Geometry    | LREAL                                 | _                                         | Returns the length of the guide rails.                    |
| GetRailsRing                  | Geometry    | BOOL                                  | _                                         | Returns that the guide rails are closed.                  |
| SetRailLength                 | Geometry    | BOOL                                  | LREAL                                     | Sets the length of the guide rails.                       |
| SetRailsRing                  | Geometry    | BOOL                                  | BOOL                                      | Sets that the guide rails are closed.                     |
| GetDefaultGapCon-<br>trolMode | Gap Control | MC_DE-<br>FAULT_GAP_CON-<br>TROL_MODE | -                                         | Returns the gap control mode.                             |
| GetGapControlDirec-<br>tion   | Gap Control | MC_GAP_CON-<br>TROL_DIRECTION         | _                                         | Returns the direction of the gap control.                 |
| GetStandbyGapCon-<br>trol     | Gap Control | BOOL                                  | _                                         | Returns the standby state of the gap control.             |
| GetDefaultGap                 | Gap Control | LREAL                                 | _                                         | Returns the default value of the gap.                     |
| GetDefaultVelocity            | Gap Control | LREAL                                 | _                                         | Returns the default velocity of the gap control.          |
| GetDefaultAccelera-<br>tion   | Gap Control | LREAL                                 | _                                         | Returns the default acceleration of the gap control.      |
| GetDefaultDecelera-<br>tion   | Gap Control | LREAL                                 | _                                         | Returns the default decel-<br>eration of the gap control. |
| GetDefaultJerk                | Gap Control | LREAL                                 | _                                         | Returns the default jerk of the gap control.              |
| SetDefaultGapCon-<br>trolMode | Gap Control | BOOL                                  | MC_DE-<br>FAULT_GAP_<br>CON-<br>TROL_MODE | Sets the gap control mode.                                |
| SetGapControlDirec-<br>tion   | Gap Control | BOOL                                  | MC_GAP_CON<br>TROL_DIREK-<br>TION         | Sets the direction of the gap control.                    |
| SetStandbyGapCon-<br>trol     | Gap Control | BOOL                                  | BOOL                                      | Sets the standby state of gap control.                    |
| SetDefaultGap                 | Gap Control | BOOL                                  | LREAL                                     | Sets the default value of the gap.                        |
| SetDefaultVelocity            | Gap Control | BOOL                                  | LREAL                                     | Sets the default velocity of the gap control.             |
| SetDefaultAccelera-<br>tion   | Gap Control | BOOL                                  | LREAL                                     | Sets the default accelera-<br>tion of the gap control.    |
| SetDefaultDecelera-<br>tion   | Gap Control | BOOL                                  | LREAL                                     | Sets the default decelera-<br>tion of the gap control.    |
| SetDefaultJerk                | Gap Control | BOOL                                  | LREAL                                     | Sets the default jerk of the gap control.                 |

### 10.5.20.2 Properties

| Parameter       | Group | Return Type | Input Type | Explanation                   |
|-----------------|-------|-------------|------------|-------------------------------|
| P_IsInitialised | -     | BOOL        | _          | Returns the state of the ini- |
|                 |       |             |            | tialization.                  |

# Index

| A<br>Activating simulation mode                      | 85        |
|------------------------------------------------------|-----------|
| В                                                    |           |
| Brush   Color                                        | 075       |
| Custom                                               | 375       |
| System                                               | 374       |
| C                                                    |           |
| Communication levels                                 | 24        |
| Configuration setup                                  | 20        |
| I/O Terminal                                         | 38        |
| Modules                                              | 32        |
| Movers                                               | 34        |
| NC axis                                              | 36        |
| Parts<br>Dragonica e Unite                           | 31        |
| Processing Units                                     | 30<br>37  |
| Stations                                             | 35        |
| Tracks                                               | 33        |
| 2                                                    |           |
| D<br>Dialog box Options                              | 353       |
| Close                                                | 372       |
| Disabling Devices                                    | 86        |
| 5                                                    |           |
| E                                                    |           |
| Example configurations                               | 26        |
| XTS system with Track Management                     | 20<br>26  |
| Aro system with track management                     | 20        |
| 1                                                    |           |
| IO Timing Configurator                               | 205       |
| Completing the configuration<br>Enabling I/O devices | 325       |
| Open                                                 | 320       |
| Select Master                                        | 322       |
|                                                      |           |
| L cover and Arrive functionality                     | 1 1 1     |
| Arrive                                               | 141       |
| Examples                                             | 140       |
| Leave                                                | 145       |
| Parameter                                            | 155       |
| Requirement                                          | 143       |
| System startup                                       | 145       |
| Μ                                                    |           |
| Mover 1 functionality                                | 93        |
| Advanced operation in the TcSottDrive object         | 107       |
| Application in XTS Processing Unit object            | 107<br>05 |
| Use in the PLC                                       | 100       |
| Mover ID detection 93,                               | 100       |

| Detection phases<br>Functional description<br>Position calculation | 111<br>93<br>93 |
|--------------------------------------------------------------------|-----------------|
| XIS Processing Unit object                                         | 95              |
| N<br>Naming Assistant                                              | 217             |
| Naming Assistant                                                   | 517             |
| 0                                                                  |                 |
| Options                                                            |                 |
| General<br>Themes                                                  | 368             |
|                                                                    |                 |
| P<br>Deremeter                                                     | 150             |
| AT20xx 0xxx                                                        | 130             |
| ATH20x0 0xxx                                                       | 183             |
| Control Area                                                       | 179             |
| Data Recorder                                                      | 186             |
| Info Server                                                        | 171             |
| lo Driver                                                          | 173             |
| Mover                                                              | 166             |
| Part<br>Processing Unit                                            | 170             |
| Specific data types                                                | 188             |
| Station Info                                                       | 172             |
| Track                                                              | 178             |
| PLC                                                                |                 |
| Application                                                        | 100             |
| Mover ID detection                                                 | 100             |
| Versions                                                           | 100             |
| Pop-up menu                                                        | 337             |
| Diagnostic process                                                 | 3/0             |
| Hide parts                                                         | 337             |
| Keep FSoE Module Information                                       | 348             |
| Mover information                                                  | 346             |
| Positioning and opacity                                            | 351             |
| Save view                                                          | 350             |
| Show parts                                                         | 337             |
| Show scope                                                         | 344             |
| R                                                                  |                 |

| Real-time settings   | 305 |
|----------------------|-----|
| Reload TcCom objects | 23  |

# Index

| S                                         |     |
|-------------------------------------------|-----|
| Safety                                    |     |
| De-energized and voltage-free condition   | 15  |
| Grounding                                 | 14  |
| Hot surfaces                              | 14  |
| Keep the environment clean                | 13  |
| Magnetic fields                           | 13  |
| Moving or rotating components             | 15  |
| Overheating                               | 15  |
| Protective conductor                      | 14  |
| Safety pictograms                         | 14  |
| SELV/PELV                                 | 13  |
| Shut down and secure the machine or plant | 13  |
| Tightening torgues                        | 14  |
| Simulate system                           | 232 |
| Complete simulation                       | 252 |
| Completing the configuration              | 255 |
| Generation settings                       | 252 |
| Modules                                   | 233 |
| Movers                                    | 240 |
| Parts                                     | 236 |
| Processing Unit                           | 249 |
| Real-Time                                 | 250 |
| Stations                                  | 246 |
| Tracks                                    | 243 |
| Simulation settings                       | 87  |
| Software                                  |     |
| Check version                             | 22  |
| Installation                              | 19  |
| Reload TcCom objects                      | 23  |
| Update                                    | 19  |
| Support                                   | 12  |
| Symbols                                   | 11  |
| System configuration                      | 261 |
| Checking the configuration                | 315 |
| Completing the configuration              | 314 |
| Movers                                    | 291 |
| Parameter Sets                            | 299 |
| Parts                                     | 266 |
| Processing Units                          | 262 |
| Real-Time                                 | 305 |
| Stations                                  | 283 |
| Tracks                                    | 278 |
|                                           |     |

#### т

| Tc3 XTS Utility        | 427 |
|------------------------|-----|
| Add library            | 428 |
| Initialization         | 429 |
| Parameter              | 443 |
| PLC access             | 430 |
| Structure              | 427 |
| Visualization          | 437 |
| TcloXts object         | 95  |
| TcSoftDrive object     |     |
| Advanced operation     | 107 |
| Hidden Parameters      | 110 |
| Teaching at standstill | 115 |
|                        |     |

| Enabling teaching                     | 115 |
|---------------------------------------|-----|
| Enter the number of the teaching file | 116 |
| Entering the module                   | 118 |
| Selecting the teaching mode           | 117 |
| Starting teaching                     | 118 |
| Teaching file update                  | 121 |
| Teaching function                     | 115 |
| Themes                                |     |
| Close-Gap                             | 365 |
| Modules                               | 354 |
| Mover                                 | 360 |
| Part                                  | 367 |
| Station                               | 366 |
| Track                                 | 364 |
| View                                  | 353 |
| ToolTips                              |     |
| Modules                               | 330 |
| Mover                                 | 330 |
| Parts                                 | 331 |
| Tracks                                | 331 |
| Track Management                      | 27  |
| Track Management functionality        | 123 |
| Air gap                               | 127 |
| Cabling                               | 128 |
| Configuration setup                   | 125 |
| Hardware requirements                 | 124 |
| Mover                                 | 128 |
| Mover organization                    | 130 |
| Programming                           | 133 |
| Software requirements                 | 124 |
| Tracks                                | 129 |

#### Χ

| XTS Configuration                 | 24      |
|-----------------------------------|---------|
| Compatibility mode                | 71      |
| Conversion of old XTS system      | 72      |
| Create new XTS system manually    |         |
| XTS Configurator                  | 258     |
| Naming Assistant                  | 317     |
| Open                              | 260     |
| Open Options dialog box           | 318     |
| Sidebar                           | 312     |
| XTS HMI Controls                  | 012     |
| Installation of the NuGet package | 379     |
| Required software packages        | 379     |
| Server Extension configuration    | 381     |
| XTS View configuration            | 383     |
| XTS View properties               | 384     |
| XTS Processing Unit object        |         |
| Application                       | 95      |
| Hidden Parameters                 | 99      |
| Mover ID detection                | 95      |
| Parameter                         | 95, 107 |
| XTS Simulation Builder            | 229     |
| Export Image                      | 257     |
| Export system construction        | 257     |
| File                              | 256     |
| Import system construction        | 256     |
| Open                              | 229     |
| Open Options dialog box           | 256     |
| Open template                     | 231     |
| Sidebar                           | 254     |
| XTS Tool Window                   | 224     |

\_

| Activate<br>Information lists<br>Open Options dialog box | 224<br>226<br>228 |
|----------------------------------------------------------|-------------------|
| Connecting to the target system                          | 327               |
| Continuous update                                        | 329               |
| Create View                                              | 329               |
| Open                                                     | 326               |
| Open Options dialog box                                  | 330               |
| Open pop-up menu                                         | 330               |

-

#### **Trademark statements**

Beckhoff®, TwinCAT®, TwinCAT/BSD®, TC/BSD®, EtherCAT®, EtherCAT G®, EtherCAT G108, EtherCAT P8, Safety over EtherCAT8, TwinSAFE®, XFC®, XTS® and XPlanar® are registered trademarks of and licensed by Beckhoff Automation GmbH.

#### Third-party trademark statements

Microsoft, Microsoft Azure, Microsoft Edge, PowerShell, Visual Studio, Windows and Xbox are trademarks of the Microsoft group of companies.

More Information: www.beckhoff.com/en-us/products/motion/xts-linear-producttransport/

Beckhoff Automation GmbH & Co. KG Hülshorstweg 20 33415 Verl Germany Phone: +49 5246 9630 info@beckhoff.com www.beckhoff.com

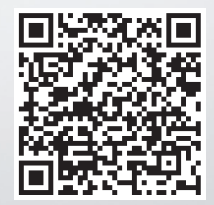